|                  | かんたん検索/目次/注意事項                    |
|------------------|-----------------------------------|
| SH-08C           | ご使用前の確認                           |
|                  | 電話/テレビ電話                          |
| ISSUE DATE: 11.3 | 電話帳                               |
|                  | 音/画面/照明設定                         |
| NAME:            | あんしん設定                            |
|                  | メール                               |
| PHONE NUMBER:    | iモード/フルブラウザ                       |
|                  | iモーション・ムービー/iチャネル/<br>iコンシェル      |
| MAIL ADDRESS:    | カメラ                               |
|                  | Music                             |
| 取扱説明書〈詳細版〉       | iアプリ∕iウィジェット                      |
|                  | トルカ                               |
|                  | 地図                                |
|                  | データ管理                             |
|                  | 便利な機能                             |
|                  | 文字入力                              |
|                  | ネットワークサービス                        |
|                  | 海外利用                              |
|                  | パソコン接続                            |
| docomo           | イン・シート・シート しんしょう しんしょう 付録/困ったときには |
|                  | 索引。                               |
|                  |                                   |

# ドコモ W-CDMA方式

このたびは、「SH-08C」をお買い上げいただきまして、 まことにありがとうございます。

ご利用の前に、あるいはご利用中に、この取扱説明書およびその他の オプション機器に添付の個別取扱説明書をよくお読みいただき、正し くお使いください。取扱説明書に不明な点がございましたら、取扱説 明書裏面の「総合お問い合わせ先」までお問い合わせください。 SH08Cは、お客様の有能なパートナーです。大切にお取り扱いの上、末 長くご愛用ください。

# FOMA端末のご使用にあたって

- FOMA端末は無線を使用しているため、トンネル・地下・建物の中などで 電波の届かないところ、屋外でも電波の弱いところおよびFOMAサービ スエリア外ではご使用になれません。また、高層ビル・マンションなどの 高層階で見晴らしのよい場所であってもご使用になれない場合があります。 す。なお、電波が強くアンテナマークが3本表示されている状態で、移動 せずに使用している場合でも通話が切れる場合がありますので、ご3承 ください。
- 公共の場所、人の多い場所や静かな場所などでは、まわりの方のご迷惑にならないようご使用ください。
- FOMA端末は電波を利用している関係上、第三者により通話を傍受されるケースもないとはいえません。しかし、W-CDMA方式では秘話機能をすべての通話について自動的にサポートしますので、第三者が受信機で傍受したとしても、ただの雑音としか聞きとれません。
- FOMA端末は音声をデジタル信号に変換して無線による通信を行っていることから、電波状態の悪いところへ移動するなど送信されてきたデジタル信号を正確に復元できない場合には、実際の音声と異なって聞こえる場合があります。
- あ客様ご自身でFOMA端末に登録された情報内容(電話帳、スケジュール、メモ、伝言メモ、音声メモなど)は、別にメモを取るなどして保管してくださるようお願いします。FOMA端末の故障や修理、機種変更やその他の取り扱いなどによって、万が一、登録された情報内容が消失してしまうことがあっても、当社としては責任を負いかねますのであらかじめご了承ください。

- ◆ 大切なデータはmicroSDカードに保存することをおすすめします。また、 パソコンをお持ちの場合は、ドコモケータイdatalinkを利用して電話帳や メール、スケジュールなどの情報をパソコンに転送・保管できます。
- お客様はSSL/TLSをご自身の判断と責任においてご利用することを承諾するものとします。お客様によるSSL/TLSのご利用にあたり、ドコモおよび別掲の認証会社はお客様に対しSSL/TLSの交全性などに関し何ら保証を行うものではなく、万が一何らかの損害が発生したとしても切責任を負いませんので、あらかじめご了承ください。認証会社:日本ペリサイン株式会社、サイバートラスト株式会社、

GMOグローバルサイン株式会社、RSAセキュリティ株式会社、 セコムトラストシステムズ株式会社、

株式会社コモドジャパン、Entrust, Inc., Go Daddy, Inc.

- このFOMA端末は、FOMAプラスエリアおよびFOMAハイスピードエリ アに対応しております。
- このFOMA端末は、ドコモの提供するFOMAネットワークおよびドコモのローミングサービスエリア以外ではご使用になれません。
   The FOMA terminal can be used only via the FOMA network provided by DOCOMO and DOCOMO's roaming area.

#### 本書のご使用にあたって

本FOMA端末は、きせかえツール(107P.102)に対応しております。きせかえ ツールを利用してノーマルメニュー画像を変更した場合、メニューの操作 履歴に従ってノーマルメニューの項目が変わるものがあります。また、機能 番号を入力しても項目を選択できないものがあります。

本書について、最新の情報は、ドコモのホームページよりダウンロードできます。

- 「取扱説明書(PDFファイル)」ダウンロード http://www.nttdocomo.co.jp/support/trouble/manual/download/ index.html
- ※ URLおよび掲載内容については、将来予告なしに変更することがあります。

# 本書の見かた/引きかたについて

#### 本書では、FOMA端末を正しくお使いいただくために、操作のしかたを イラストやマークを交えて説明しています。

- ディスプレイに表示されるアイコンや画面は、初期設定されています(き せかえツール☞ P.102)。お買い上げ時の設定内容は、P.406「メニューー 覧」を参照してください。本書では、主にきせかえツールの設定が 「TOUCH WOOD」の場合で説明しています。
- ◆本書に記載している画面やイラストはイメージです。実際の製品とは異なる場合があります。

# 本書の引きかたについて

次のような方法で、説明ページを探すことができます。

| 索引から(@P.472)                   | 機能名・サービス名で探します。                       |
|--------------------------------|---------------------------------------|
| かんたん検索から<br>( <i>1</i> 37 P.4) | よく使う機能や知っていると便利な機能<br>をわかりやすい言葉で探します。 |
| 表紙インデックスから<br>(137 表紙)         | 表紙のインデックスを使用して、本書を<br>めくりながら探します。     |
| (詳しくは次ページ)                     |                                       |
|                                |                                       |

| 目次から     | ©7₽.6   |
|----------|---------|
| 主な機能から   | ©77 P.8 |
| メニュー一覧から | @ P.406 |

- ○この『SH-08C取扱説明書詳細版』の本文中においては、「SH-08C」を「FOMA 端末」と表記させていただいております。あらかじめご了承ください。
- FOMAカード(緑色・白色)をご利用のお客様は、本書内に記載している 「ドコモUIMカード」は「FOMAカード」と読み替えてください。
- 本書ではmicroSDカードを使用した機能の説明をしていますが、その機能のご利用にあたっては、別途microSDカードが必要となります。
   microSDカードについてはでア.304

- ◆ 本書ではmicroSDカードを、「microSDカード」または「microSD」と記載しています。
- 本書の内容の一部または全部を無断転載することは禁止されています。
- 本書の内容に関して、将来予告なしに変更することがあります。

# ボタン表記と操作手順

- 本書では各ボタンの表記を
   へ回、回で表記しております(P.24「各部の名称と機能」を参照してください)。
- 操作手順の表記と意味は次のとおりです。

| 表記               | 意味                  |
|------------------|---------------------|
| ノーマルメニューで[本体設    | ノーマルメニューで[本体設定]をタッ  |
| 定] 🕨 [画面・ディスプレイ] | チする→[画面・ディスプレイ]をタッチ |
|                  | する                  |

- ・本書では、項目を選択/入力して[決定]や[確定]などを選ぶ操作については、最後に[決定]や[確定]などを選ぶ操作を省略して記載しています。
- お買い上げ時の設定については ☞ P.406

#### ディスプレイの表示について

- 本書では、お買い上げ時の状態をもとに説明しています。お買い上げ後の設定変更などによっては、実際に表示される内容が本書と異なる場合があります。
- Flash画像やアニメーション効果を持つアイコンなどが表示されている場合には、ディスプレイの表示が本書の表記とは異なる場合があります。

索引、かんたん検索、表紙インデックスからの引きかたは、アラーム機能を例に説明します。

• 本文中のページとは内容が異なります。

#### 索引から12F.472

ディスプレイに表示されている機能の名称や、あらか じめ機能の名称やサービスの名称がわかっている場合 はここから探します。

| アラーム<br>● 06:55<br>愛スヌース、5分 | フラム ビコー 10<br>アラム 129-ネットムービーブレーヤー<br>解除/再設定        |
|-----------------------------|-----------------------------------------------------|
| :                           | ソフト起動中                                              |
| ;                           | アラーム                                                |
| ;                           | アラーム感走り各画面                                          |
|                             | 昭祉番当 うた文字ダウンロード240<br>ドコモUMカード                      |
|                             | 昭証春号入力省略設定 192 映像・音声切替 218<br>安全上のご注意 10 映像カッター 209 |

#### かんたん検索からですP.4

よく使う機能や知っていると便利な機能をわかりやすい言葉で探します。

# こんなこともできます

| 桌上時計として使いたい(身上設定)99<br>電池の滑稽を加えたい |
|-----------------------------------|
| 目覚ましとして使いたい(アラーム)344              |
| 電卓として使いだい                         |

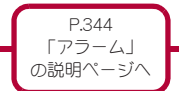

### 表紙インデックスから 愛表紙

「表紙」→「章扉(章の最初のページ)」→「説 明ページ」の順に知りたい機能の説明ペー ジを探します。章扉には詳しい目次を記載 しています。

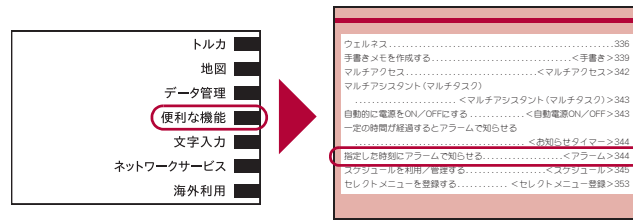

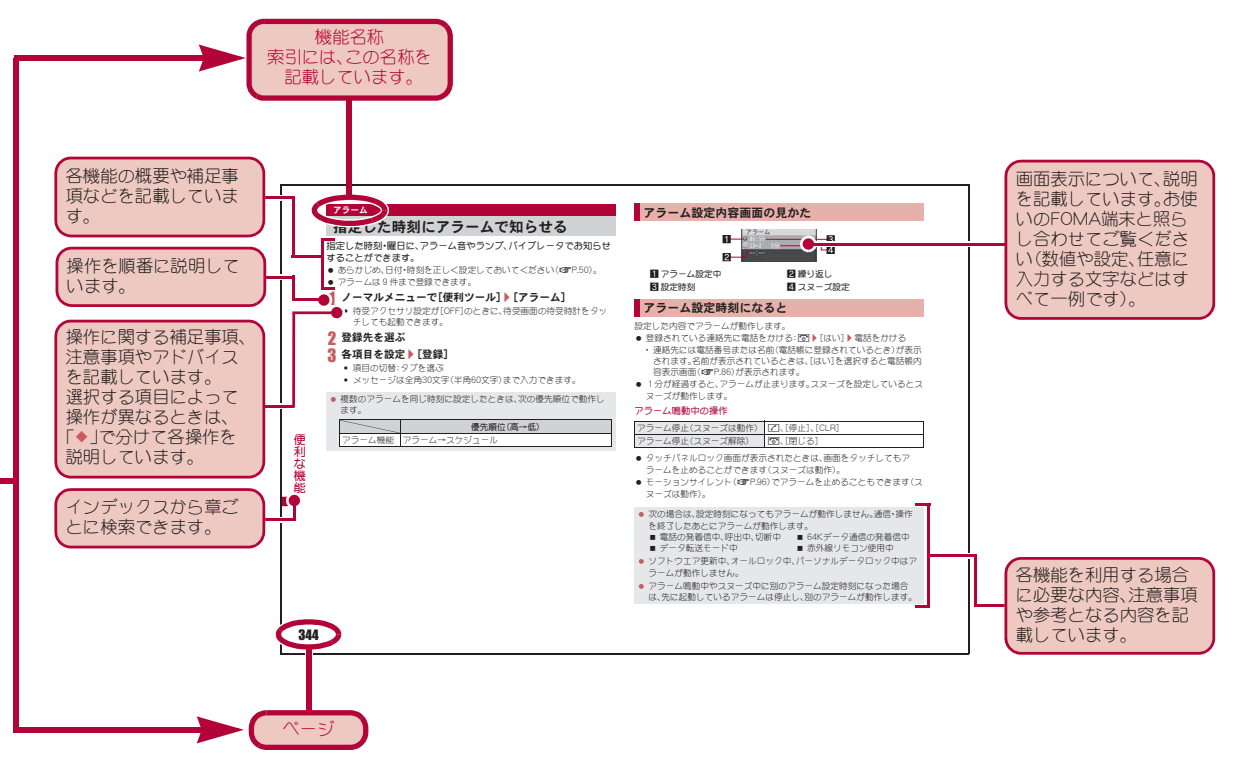

• 本文中のページとは内容が異なります。

# かんたん検索

かんたん検索/目次/注意事項

知りたい機能をわかりやすい言葉から調べたいときにご活用ください。

# 通話に便利な機能を知りたい

| 電話番号を知らせたい/知られた<カ | ない(発信者番号通知)51      |
|-------------------|--------------------|
| 通話を保留したい          | 通話保留)57            |
| 音声電話通話中にテレビ電話に切り  | 替えたい               |
| (                 | (テレビ電話切替/音声電話切替)57 |
| 相手の声の音量を変えたい      | (受話音量調節)69         |
|                   |                    |

# 😑 出られない電話にこうしたい

| 通話を控える必要があることを伝えたい            |   |
|-------------------------------|---|
| (公共モード(ドライブモード))7(            | C |
| (公共モード(電源OFF))7 <sup>-</sup>  | 1 |
| 用件を録音/録画したい(伝言メモ/テレビ電話伝言メモ)72 | 2 |

# 2017 「冊」メロディやイルミネーション<u>を変えたい</u>

| 着信相手ごとに着信音などを変えたい(個別着信設定)88 |
|-----------------------------|
| 着信音を変えたい                    |
| 着信音の音量を変えたい                 |
| ボタンを押したときの音を消したい(操作確認音量)93  |
| 着信を振動でも知りたい94               |
| マナーモードにしたい(マナーモード選択)95      |
| 着信時のランプの色や点灯パターンを変えたい       |
| (イルミネーション設定) 106            |

#### ) 画面表示を変えたい/知りたい

| 画面のマーク(アイコン)の意味を知りたい          |
|-------------------------------|
| (ディスプレイの見かた)27                |
| メニューの表示を切り替えたい(メニューの設定と選択)38  |
| 待受画面(壁紙)を変えたい(待受画面選択)96       |
| 待受画面にカレンダーを表示させたい             |
| 待受力スタマイズ)97                   |
| 文字のフォント (書体)を変えたい(フォント選択) 107 |
| 文字の大きさを変えたい(文字サイズ設定)107       |
| 周りの人に見られたくない(ベールビュー)108       |

# ✓ メールを使いこなしたい

| デコメール <sup>®</sup> を送りたい     | 1 |
|------------------------------|---|
| 画像を送りたい(添付ファイル)13            | 7 |
| メールを自動で振り分けて保存したい(振分け条件設定)15 | 4 |

Ô

# カメラを使いこなし<u>たい</u>

| 撮影するサイズを変えたい(サイズ選択)214     |
|----------------------------|
| microSDカードに保存したい(保存先選択)220 |
| 撮影した画像を表示したい(イメージビューア)285  |

#### A 安心して電話を使いたい

| 電話帳の内容を知られたくない(シークレット属性設定)89        |
|-------------------------------------|
| 紛失したときなど、離れたところからFOMA端末をロックしたい      |
| (おまかせロック)***114                     |
| 電話帳に登録されていない人からの電話を受けたくない           |
| (メモリ登録外着信拒否)118                     |
| 番号非通知の電話を受けたくない(着信拒否設定)119          |
| 万が一のデータ消失に備え電話帳などをバックアップしておきたい      |
| (ケータイデータお預かりサービス) <sup>※2</sup> 120 |

#### Ð こんなこともできます

| 卓上時計として使いたい        | (卓上設定)99        |
|--------------------|-----------------|
| 電池の消費を抑えたい         | (ecoモード) 101    |
| ムービーを再生したい(インターネッ  | トムービープレーヤー) 196 |
| QRコードやバーコードを読み取りたい | (バーコードリーダー)226  |
| 音楽を聴きたいミ           | ュージックプレーヤー)239  |
| microSDカードを使いたい    | (microSDカード)304 |
| 赤外線で情報をやりとりしたい     | (赤外線通信)320      |
| 目覚ましとして使いたい        | (アラーム)344       |
| 電卓として使いたい          | (電卓)358         |
| 海外で携帯電話を使いたい       | (海外利用)390       |
| 最新のソフトウェアにしたい      | (ソフトウェア更新)452   |
| セキュリティを最新の状態にしたい   | (スキャン機能)457     |

※1 有料サービスです。 ※2 お申し込みが必要な有料サービスです。

# 目次

| 本書の見かた/引きかたについて    | . 1 |
|--------------------|-----|
| かんたん検索             | .4  |
| SH-08Cの主な機能        | .8  |
| 安全上のご注意(必ずお守りください) | 10  |
| 取り扱い上のご注意          | 17  |
| ウッドパネルについて         | 20  |
| 本体付属品および主なオプション品   | 22  |

各部の名称と機能、基本の操作、ディスプレイ、 タッチパネル、待受アクセサリ、メニュー、音声 ご使用前の確認 クイック起動、使いかたガイド、ドコモUIMカー P.23 ド、電池パック、電源ON/OFF、初期設定、日付 時刻設定、発信者番号通知、プロフィール など かけかた、電話/テレビ電話の切替、ハンズフ 電話/ リー、リダイヤル/着信履歴、着もじ、WORLD テレビ電話 CALL、受けかた、受話音量調節、応答保留、公共 モード、伝言メモ、キャラ電、テレビ電話動作設 P.53 定 など 登録、グループ設定、検索、編集、シークレット属 電話帳 件設定、クイックダイヤル/クイックメール、ク P.79 イック電話帳検索 など 着信音設定、各種音設定、バイブレータ設定、メ ロディコール、マナーモード、待受画面設定、待 音/画面/ 受アクセサリ設定、ecoモード、きせかえツール、 照明設定 マチキャラ、ベーシックメニューのデザイン変 P.91 更、イルミネーション設定、表示画質設定、文字 の設定、Select language、ベールドュー など

| あんしん設定<br>P.109                                  | 暗証番号、手書き認証、UIMカード(FOMAカー<br>ド)設定、PINロック解除、オールロック、おまか<br>ゼロック、セルフモード、画面オフロック設定、<br>パーソナルデータロック、ダイヤル発信制限、プ<br>ライバシー設定、ロックセレクション、シーク<br>レットモード、着信拒否/許可、ケータイデータ<br>お預かりサービス、各種設定リセット、データー<br>括削除、遠隔初期化、遠隔カスタマイズ など |
|--------------------------------------------------|----------------------------------------------------------------------------------------------------|
| メール<br>P.127                                     | 作成・送信、デコメール <sup>®</sup> 、デコメアニメ <sup>®</sup> 、かんた<br>んデコメ、メールチェンジ、添付ファイル、保存、<br>冒頭文入力、受信、メール/メッセージ問合せ、<br>返信/転送、添付ファイルの取得/確認、メール<br>BOX、メール設定、メッセージR/F、緊急速報<br>「エリアメール」、SMS など                                |
| i モード∕<br>フルブラウザ<br>P.165                        | i Menu、i モードバスワード、バソコン向け<br>ホームページの表示、サイトの見かたと操作、ロ<br>グイン情報、インターネット接続、サイト閲覧履<br>歴、Bookmark、画面メモ、RSSリーダー、ダウン<br>ロード、アップロード、i モード/フルブラウザ<br>設定、SSL/TLS証明書 など                                                     |
| i モーション・<br>ムービー/<br>i チャネル/<br>i コンシェル<br>P.193 | i モーション・ムービー、i チャネル、i コン<br>シェル、お預かりセンター など                                                                                                    |
| カメラ<br>P.203                                     | 静止画撮影、動画撮影、設定の変更、メール/ブ<br>ログ機能、エフェクトカメラ、プリティアレンジ<br>カメラ、連写カメラ、ショットメモ、ラクラク瞬<br>漢/瞬英ルーペ、パーコードリーダー、名刺リー<br>ダー、情報リーダー、コラムリーダー、ショット<br>デコ、モーションデコ、ゴルフスイングビデオカ<br>メラ など                                              |

| Music<br>P.233            | Music&Videoチャネル、ミュージックプレー<br>ヤー、データ管理 など                                                                                                    |
|---------------------------|----------------------------------------------------------------------------------------------------|
| iアプリ/<br>iウィジェット<br>P.249 | ダウンロード、i アプリ起動、自動起動、i アプ<br>リコール、i アプリ待受設定、i アプリ管理、<br>i ウィジェット など                                                                                                   |
| トルカ<br>P.269              | トルカ取得、トルカビューア、トルカサウンド設<br>定 など                                                                                                    |
| 地図<br>P.275               | 地図、位置精報の利用 など                                                                                                    |
| データ管理<br>P.279            | イメージビューア、画像編集、i モーションプ<br>レーヤー、映像編集、キャラ電ブレーヤー、マチ<br>キャラ、メロディブレーヤー、microSDカード、<br>各種データ管理、赤外線通信、ボイスレコー<br>ダー、PDF対応ビューア、ドキュメントビュー<br>ア、マンガ・ブックリーダー など                  |
| 便利な機能<br>P.335            | ウェルネス、手書き、マルチアクセス、マルチア<br>シスタント(マルチタスク)、自動電源ON/<br>OFF、お知らせタイマー、アラーム、スケジュー<br>ル、クイック検索、プロフィール登録、音声メ<br>モ/動画メモ、通話時間・料金、電卓、メモ、ス<br>イッチ付イヤホンマイク、端末クリーンアップ、<br>フェムトセル など |
| 文字入力<br>P.363             | かな入力、ローマ字方式での文字入力、定型文登<br>録、文字コピー、ユーザ辞書、ダウンロード辞書、<br>音声入力 など                                                                                                    |

| ネットワーク<br>サービス<br>P.375 | 留守番電話、電源OFF・圏外時着信お知らせサー<br>ビス、キャッチホン、転送でんわ、迷惑電話ス<br>トップ、番号通知お願い、デュアルネットワー<br>ク、英語ガイダンス、ドコモへのお問合せ、通話<br>中の着信動作、遠隔操作設定、マルチナンバー、<br>2in1、OFFICEED、追加サービス など |
|-------------------------|----------------------------------------------------------------------------------------------------|
| 海外利用<br>P.389           | 国際ローミング(WORLD WING)、電話をかけ<br>る、電話を受ける、ネットワークサーチ設定、優<br>先ネットワーク設定、オペレータ名表示設定、<br>ローミングガイダンス など                                                            |
| パソコン接続<br>P.399         | データ通信、データ転送(OBEX™通信)準備、<br>データ通信準備、ATコマンド、CD-ROM、ドコモ<br>ケータイdatalink など                                                                                  |
| 付録/<br>困ったときには<br>P.405 | メニュー一覧、文字の割り当て一覧表、ローマ字<br>入力表、マルチアクセスの組み合わせ、オプショ<br>ン・関連機器、故障かな?と思ったら、こんな表<br>示が出たら、保証とアフターサービス、ソフト<br>ウェア更新、スキャン機能、主な仕様、知的財産<br>権 など                    |
| 索引<br>P.471             | 索引                                                                                                    |

# かんたん検索/目次/注意事項

# SH-08Cの主な機能

#### iコンシェル

@ P.199

待受画面上のキャラクタ(マチキャラ)が役立つ情報(インフォメーショ ン)を教えてくれるサービスです。FOMA端末でメモやスケジュールを 作ったり、トルカを取得したり、サイトからiスケジュールをダウンロー ドすることにより便利にご利用いただけるサービスです。 FOMA端末に保存されたメモやスケジュール、ToDoに対して、関連する 情報をお伝えしたり、スケジュールやトルカを自動で最新の情報に更新 したり、電話帳にお店や会社の住所情報などを自動で追加したりできま す。

# 使いかたガイド

©77 P.42

使いたい機能の操作方法をFOMA端末で確認できる便利な機能です。手 元に取扱説明書がなくても、すぐに調べられます。キーワードを入力した り、機能一覧から検索することにより、機能の説明や操作方法を確認する ことができ、さらにその機能を起動することもできます。

#### 音声クイック起動

利用したい機能を話しかけるだけで、機能を起動させることができます。 使いたい機能がメニューのどこにあるのかわからないときや、すぐに起 動させたいときに便利です。

#### 国際ローミング

#### @P.390

日本国内でお使いのFOMA端末・電話番号・メールアドレスが海外でもそのまま使えます(3Gエリアのみ対応)。

### 高機能カメラ

@P.204

有効画素数約530万画素(記録画素数:約500万画素)の高機能カメラを搭載しています。

人物や犬、猫の顔を検出できる顔認識フォーカスに対応しています。 オススメフォトやベストセレクトフォトなど、連写カメラを利用してお 好みの写真を選んで保存することができます。

また、エフェクトカメラを利用すると、さまざまな効果を付けて撮影する ことができます。

# かんたん検索/目次/注意事項

#### ■ 3.4型FWVGA液晶&タッチパネル© P.32

タッチパネル(ディスプレイ)を直接指で触り、操作を行うことができます。 タッチ操作によるメニュー選択や文字入力、スライド操作による音量調節 や画面スクロールなどが利用できます。

#### ■ QWERTY入力モード© P.370

タッチ操作用QWERTYキーボードを使い、ローマ字方式での文字入力が利用できます。メールを作成するときなどに便利です。

#### ■ フリック入力モード© P.366

フリック入力では、タッチを繰り返さずに上下左右にすばやくスライドして、各タッチボタンに割り当てられた文字を入力することができます。

#### ■ ラクラク瞬漢/瞬英ルーペ@P.226

カメラを使って漢字や英単語を読み取り、読みかたや意味をディスプレイ に表示します。読み取った文字を辞書で検索することもできます。

#### ■ ゴルフスイングビデオカメラ©アP.232

撮影した映像を2画面で同時再生して、ゴルフスイングのチェックができ ます。

#### ■ 手書きメモ© P.339

タッチバネルで、手書きの絵や文字が入ったメモやGFアニメーションを作成 できます。また、道路や線路のペンを選んで地図を作成することもできます。

- テレビ電話@P.54
- iモード/デコメール<sup>®</sup>/デコメ絵文字<sup>®</sup>/かんたんデコメ ☞ P.131、P.135、P.166、P.369
- iアプリ/メガiアプリ/直感ゲーム©アP.250、P.255
- ■高速通信対応© P.400
- 着うたフル<sup>®</sup>/うた・ホーダイ/Music&Videoチャネル
   ⑦ P.234、 P.239、 P.246
- ●「着うたフル」は株式会社ソニー・ミュージックエンタテインメントの 登録商標です。
- ミュージックプレーヤー©TP.239
- トルカ*©* P.270
- きせかえツール© P.102
- 各種ネットワークサービス© P.376
- あんしん設定© P.110

|                                                                                                    | 次の絵表示の区分は、お守りいただく内容を説明しています。                                                                                                    |
|----------------------------------------------------------------------------------------------------|----------------------------------------------------------------------------------------------------|
| 安全上のご注意(必ずお守りください) <ul> <li>ご使用の前に、この「安全上のご注意」をよくお読みの上、正しくお使いく<br/>ださい。</li> </ul>                        | ☆     ☆     ☆     ☆     ☆     ☆     ☆     ☆     ☆     ☆     ☆     ☆     ☆     ☆     ☆     ☆     ☆     ☆     ☆     ☆     ☆     ☆     ☆     ☆     ☆     ☆     ☆     ☆     ☆     ☆     ☆     ☆     ☆     ☆     ☆     ☆     ☆     ☆     ☆     ☆     ☆     ☆     ☆     ☆     ☆     ☆     ☆     ☆     ☆     ☆     ☆     ☆     ☆     ☆     ☆     ☆     ☆     ☆     ☆     ☆     ☆     ☆     ☆     ☆     ☆     ☆     ☆     ☆     ☆     ☆     ☆     ☆     ☆     ☆     ☆     ☆     ☆     ☆     ☆     ☆     ☆     ☆     ☆     ☆     ☆     ☆     ☆     ☆     ☆     ☆     ☆     ☆     ☆     ☆     ☆     ☆     ☆     ☆     ☆     ☆     ☆     ☆     ☆     ☆     ☆     ☆     ☆     ☆     ☆     ☆     ☆     ☆     ☆     ☆     ☆     ☆     ☆     ☆     ☆     ☆     ☆     ☆     ☆     ☆     ☆     ☆     ☆     ☆     ☆     ☆     ☆     ☆     ☆     ☆     ☆     ☆     ☆     ☆     ☆     ☆     ☆     ☆     ☆     ☆     ☆     ☆     ☆     ☆     ☆     ☆     ☆     ☆     ☆     ☆     ☆     ☆     ☆     ☆     ☆     ☆     ☆     ☆     ☆     ☆     ☆     ☆     ☆     ☆     ☆     ☆     ☆     ☆     ☆     ☆     ☆     ☆     ☆     ☆     ☆     ☆     ☆     ☆     ☆     ☆     ☆     ☆     ☆     ☆     ☆     ☆     ☆     ☆     ☆     ☆     ☆     ☆     ☆     ☆     ☆     ☆     ☆     ☆     ☆     ☆     ☆     ☆     ③     ④     ④     ④     ④     ④     ④     ④     ④     ④     ④     ④     ④     ④     ④     ④     ④     ④     ④     ④     ④     ④     ④     ④     ④     ④     ④     ④     ④     ④     ④     ④     ④     ④     ④     ④     ④     ④     ④     ④     ④     ④     ④     ④     ④     ④     ④     ④     ④     ④     ④     ④     ④     ④     ④     ④     ④     ④     ④     ④     ④     ④     ④     ④     ④     ④     ④     ④     ④     ④     ④     ④     ④     ④     ④     ④     ④     ④     ④     ④     ④     ④     ④     ④     ④     ④     ④     ④     ④     ④     ④     ④     ④     ④     ④     ④     ④     ④     ④     ④     ④     ④     ④     ④     ④     ④     ④     ④     ④     ④     ④     ④     ④     ④     ④     ④     ④     ④     ④     ④     ④     ④     ④     ④     ④     ④     ④     ④     ④     ④     ④     ④     ④     ④ |
| また、お読みになった後は大切に保管してください。<br>● ここに示した注意事項は、お使いになる人や、他の人への危害、財産への<br>損害を未然に防ぐための内容を記載していますので、必ずお守りくださ<br>い。 | 分解してはいけないことを示す記号です。                                                                                                    |
| 次の表示の区分は、表示内容を守らず、誤った使用をした場合に<br>生じる危害や損害の程度を説明しています。                                                     | こので、このであります。 このであります。 このであります このであります。 このであります このであります このです このであります このであります このであります このであります このであります このであります このです このであります このであります このであります このです このです このであります このです このです このであります このです このです このであります このです このです このであります このです このです このであります このです このです このです このです このであります このです このです このであります このです このです このであります このです このです このです このです このです このです このです こので                                                                                                    |
| 2の表示は、取り扱いを誤った場合、「死亡または重傷を負う危険が切迫して生じることが<br>想定される」内容です。                                                  | 水ガカかる場所で使用したり、水に濡らしたりしてはいけ     水濡れ禁止     ないことを示す記号です。                                                                                                    |
| 企警告<br>この表示は、取り扱いを誤った場合、「死亡または重傷を負う可能性が想定される」内容です。                                                        | 1117日日本11日日日日日日日日日日日日日日日日日日日日日日日日日日日日日日                                                                                                    |
| この表示は、取り扱いを誤った場合、「軽傷を<br>負う可能性が想定される場合、あよび、物的損<br>害の発生が想定される」内容です。                                        | 電源プラグをコンセントから抜いていただくことを示す<br>電源プラグを 記号です。<br>抜く                                                                                                    |
|                                                                                                    | <ul> <li>「安全上のご注意」は、下記の6項目に分けて説明しています。</li> <li>● FOMA端末・電池パック・アダプタ・ドコモUIMカードの取り扱いについて(共通)</li></ul>                                                                                                    |

- アダプタの取り扱いについて.....P.15
- 医用電気機器近くでの取り扱いについて ......P.16

10

# FOMA端末・電池パック・アダプ タ・ドコモUIMカードの取り扱い について(共通)

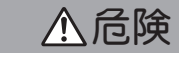

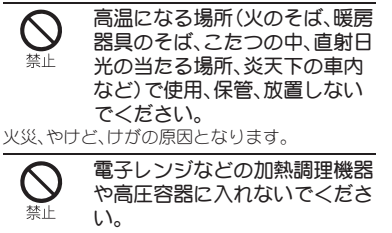

火災、やけど、けが、感電の原因となります。

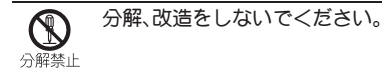

火災、やけど、けが、感電の原因となります。

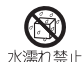

水や飲料水、ペットの尿などで 濡らさないでください。

火災、やけど、けが、感電の原因となります。

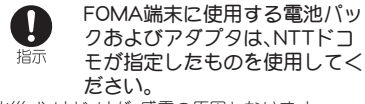

火災、やけど、けが、感電の原因となります。

⚠警告

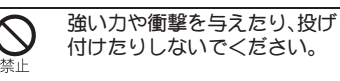

火災、やけど、けが、感電の原因となります。

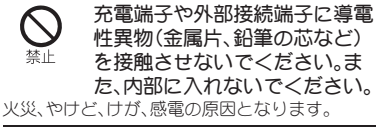

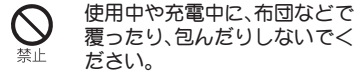

火災、やけどの原因となります。

り ガソリンスタンドなど引火性ガ スが発生する場所に立ち入る場 合は必ず事前にFOMA端末の電 源を切り、充電をしている場合 は中止してください。

ガスに引火する恐れがあります。

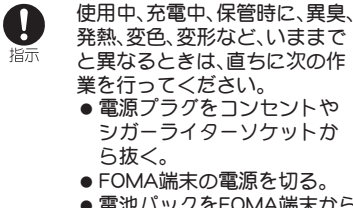

 電池パックをFOMA端末から 取り外す。

火災、やけど、けが、感電の原因となります。

▲注意

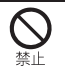

ぐらついた台の上や傾いた場所 など、不安定な場所には置かな いでください。

落下して、けがの原因となります。

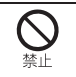

湿気やほこりの多い場所や高温 になる場所には、保管しないで ください。

火災、やけど、感電の原因となります。

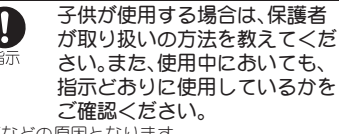

けがなどの原因となります。

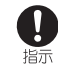

乳幼児の手の届かない場所に保 管してください。

誤って飲み込んだり、けがなどの原因となったり します。

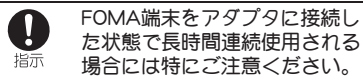

充電しながらiアプリやテレビ電話などを長時 間行うとFOMA端末や電池パック・アダプタの温 度が高くなることがあります。

温度の高い部分に直接長時間触れるとお客様の 体質や体調によっては肌に赤みやかゆみ、かぶれ などが生じたり、低温やけどの原因となる恐れが あります。

# FOMA端末の取り扱いについて

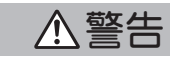

入 赤外線ポートを目に向けて送信 しないでください。

目に悪影響を及ぼす原因となります。

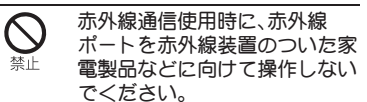

赤外線装置の誤動作により、事故の原因となります。

ピクチャーライトの発光部を人 の目に近づけて点灯発光させな 禁止 いでください。

視力障害の原因となります。また、目がくらんだ り驚いたりしてけがなどの事故の原因となりま す。

#### 注意事項:

当製品に使用されているピクチャーライト光源 LEDは、指定されていない調整などの操作を意図 的に行った場合、眼の安全性を超える光量を放出 する可能性がありますので分解しないでくださ

い。

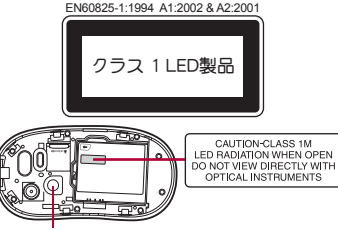

ピクチャーライト

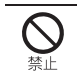

FOMA端末内のドコモUIMカー ドやmicroSDカード挿入口に水 などの液体や金属片、燃えやす いものなどの異物を入れないで ください。

火災、やけど、けが、感電の原因となります。

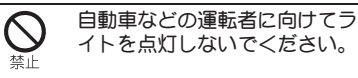

運転の妨げとなり、事故の原因となります。

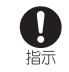

#### 航空機内や病院など、使用を禁 止された区域では、FOMA端末 の電源を切ってください。

電子機器や医用電気機器に悪影響を及ぼす原因 となります。また、自動的に電源ガ入る機能を設 定している場合は、設定を解除してから電源を 切ってください。

医療機関内における使用については各医療機関 の指示に従ってください。

また、航空機内での使用などの禁止行為をした場 合、法令により罰せられます。

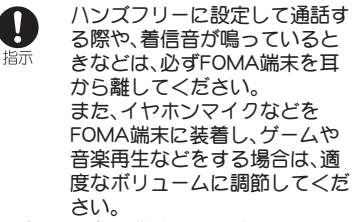

音量が大きすぎると難聴の原因となります。 また、周囲の音が聞こえにくいと、事故の原因と なります。

#### Earphone Signal Level

The maximum output voltage for the music player function, measured in accordance with EN 50332-2, is 28.0 mV.

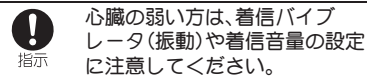

心臓に悪影響を及ぼす原因となります。

医用電気機器などを装着している場合は、医用電気機器メーカもしくは販売業者に、電波による影響についてご確認の上ご使用ください。

医用電気機器などに悪影響を及ぼす原因となり ます。

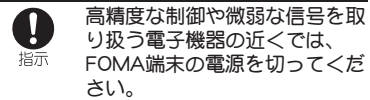

電子機器が誤動作するなどの悪影響を及ぼす原 因となります。

ご注意いただきたい電子機器の例 補聴器、植込み型心臓ペースメーカおよび植込み 型除細動器、その他の医用電気機器、火災報知器、 自動ドア、その他の自動制御機器など。植込み型 心臓ペースメーカおよび植込み型除細動器、その 他の医用電気機器をご使用される方は、当該の各 医用電気機器メーカもしくは販売業者に電波に よる影響についてご確認ください。

● 万が一、ディスプレイ部やカメ うのレンズを破損した際には、 割れたガラスや露出したFOMA 端末の内部にご注意ください。 ディスプレイ部の表面には保護フィルム、カメラ

のレンズの表面にはプラスチックパネルを使用 し、ガラスが飛散りにくい構造となっております が、誤って割れた破損部や露出部に触れますと、 けがの原因となります。

⚠注意

FOMA端末が破損したまま使用 しないでください。

火災、やけど、けが、感電の原因となります。

禁止

モーショントラッキングやモーションセンサーのご使用にあたっては、必ず周囲の安全を確認し、FOMA端末をしっかりと握り、必要以上に振り回さないでください。

けがなどの事故の原因となります。

、
さしてディスプレイを破損し、 液晶が漏れた場合には、顔や手 などの皮膚につけないでくださ い。

失明や皮膚に傷害を起こす原因となります。 液晶が目や口に入った場合には、すぐにきれいな 水で洗い流し、直ちに医師の診断を受けてください。

また、皮膚や衣類に付着した場合は、すぐにアル コールなどで拭き取り、石鹸で水洗いしてください。

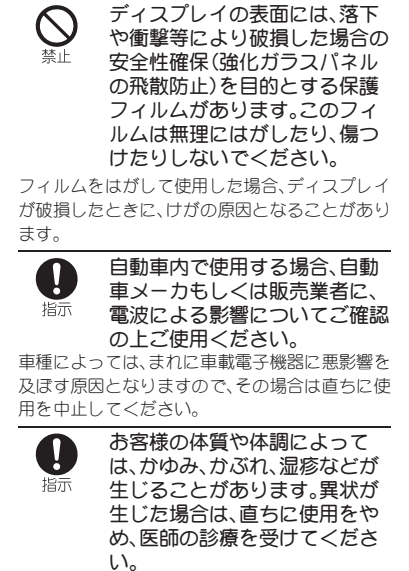

各箇所の材質についてでP.17「材質一覧」

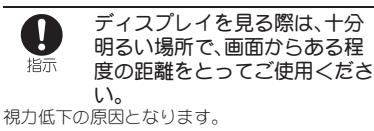

かんたん検索/目次/注意事項

# 雷池パックの取り扱いについて

電池パックのラベルに記載されている表示によ り、電池の種類をご確認ください。

| 表 示      | 電池の種類     |
|----------|-----------|
| Li-ion00 | リチウムイオン電池 |

<u>小</u>危険 端子に針金などの金属類を接触  $\bigcirc$ させないでください。また、金属 禁止 製ネックレスなどと一緒に持ち 運んだり、保管したりしないで ください。

電池パックの発火、破裂、発熱、漏液の原因となり ます。

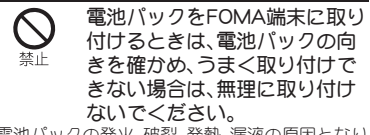

電池パックの発火、破裂、発熱、漏液の原因となり ます。

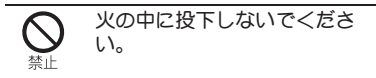

電池パックの発火、破裂、発熱、漏液の原因となり ます。

釘を刺したり、ハンマーで叩い たり、踏みつけたりしないでく 禁止 ださい。

電池パックの発火、破裂、発熱、漏液の原因となり ます。

電池パック内部の液体などが目 の中に入ったときは、こすらず、 指示 すぐにきれいな水で洗った後、 直ちに医師の診療を受けてくだ さい。 失明の原因となります。

⚠警告

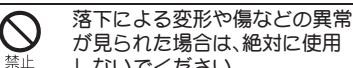

しないでください。 電池パックの発火、破裂、発熱、漏液の原因となり ます。

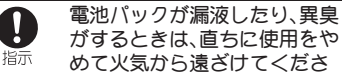

がするときは、直ちに使用をや めて火気から遠ざけてくださ い。 漏液した液体に引火し、発火、破裂の原因となり

ます。

ペットが電池パックに噛みつか ļ ないようご注意ください。 指示

電池パックの発火、破裂、発熱、漏液の原因となり ます。

⚠注意

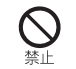

一般のゴミと一緒に捨てないで ください。

発火、環境破壊の原因となります。不要となった 電池パックは、端子にテープなどを貼り、絶縁し てからドコモショップなど窓口にお持ちいただ くか、回収を行っている市町村の指示に従ってく ださい。

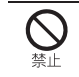

濡れた電池パックを使用したり 充電したりしないでください。

電池パックの発火、破裂、発熱、漏液の原因となり ます。

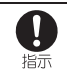

電池パック内部の液体などが漏 れた場合は、顔や手などの皮膚 につけないでください。

失明や皮膚に傷害を起こす原因となります。 液体などが日や口に入った場合や、皮膚や衣類に 付着した場合は、すぐにきれいな水で洗い流して <ださい。

また、日や口に入った場合は、洗浄後直ちに医師 の診断を受けてください。

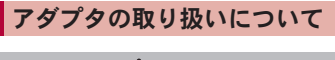

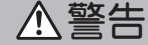

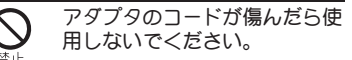

火災、やけど、感電の原因となります。

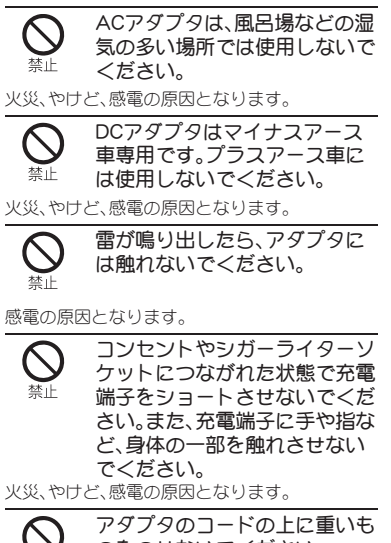

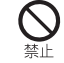

のをのせないでください。

火災、やけど、感電の原因となります。

禁止

き差しするときは、金属類を接 触させないでください。 火災、やけど、感電の原因となります。 濡れた手でアダプタのコード、

コンセントにACアダプタを抜

(コンセントに触れないでくださ 濡れ手禁止い。

火災、やけど、感電の原因となります。

指定の電源、電圧で使用してく Π ださい。 指示 また、海外で充電する場合は、海 外で使用可能なACアダプタで 充電してください。 誤った電圧で使用すると火災、やけど、感電の原 因となります。 ACアダプタ:AC100V DCアダプタ:DC12V・24V(マイナスアース重専 用) 海外で使用可能なACアダプタ:AC100V~240V (家庭用交流コンセントのみに接続すること)

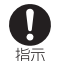

DCアダプタのヒューズが万が 一切れた場合は、必ず指定の ヒューズを使用してください。

火災、やけど、感電の原因となります。指定ヒュー ズに関しては、個別の取扱説明書でご確認くださ い。

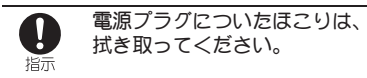

火災、やけど、感電の原因となります。

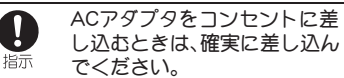

火災、やけど、感電の原因となります。

アダプタをコンセントやシガー ライターソケットから抜く場合 は、アダプタのコードを無理に 引っ張らず、電源プラグを持っ て抜いてください。 火災、やけど、感電の原因となります。 長時間使用しない場合は、電源

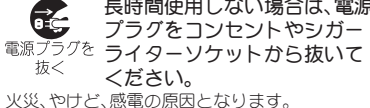

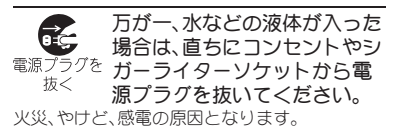

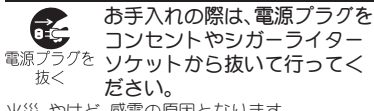

火災、やけど、感電の原因となります。

# ドコモUIMカードの取り扱いに ついて

# ⚠注意

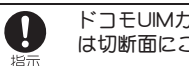

ドコモUIMカードを取り外す際 は切断面にご注意ください。

けがの原因となります。

## 医用電気機器近くでの取り扱い について

本記載の内容は[医用電気機器への電波の影響を 防止するための携帯電話端末等の使用に関する 指針!(電波環境協議会)に準ずる。

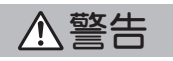

- 指示
  - 医療機関の屋内では次のことを 守って使用してください。
- 手術室、集中治療室(ICU)、冠状動脈疾患監視 病室(CCU)にはFOMA端末を持ち込まないで ください。
- 病棟内では、FOMA端末の電源を切ってくだ さい。
- □ビーなどであっても付近に医用電気機器が ある場合は、FOMA端末の電源を切ってくだ さい。
- 医療機関が個々に使用禁止、持ち込み禁止な どの場所を定めている場合は、その医療機関 の指示に従ってください。
- 自動的に電源が入る機能が設定されている場 合は、設定を解除してから、電源を切ってくだ さい。

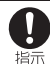

満員電車の中など混雑した場所 では、付近に植込み型心臓ペー スメーカおよび植込み型除細動 器を装着している方がいる可能 性がありますので、FOMA端末 の電源を切ってください。

電波により植込み型心臓ペースメーカおよび植 込み型除細動器の作動に悪影響を及ぼす原因と なります。

植込み型心臓ペースメーカおよ  $\prod$ び植込み型除細動器などの医用 指示 電気機器を装着されている場合 は、装着部からFOMA端末は 22cm以上離して携行および使 用してください。

電波により医用電気機器の作動に悪影響を及ぼ す原因となります。

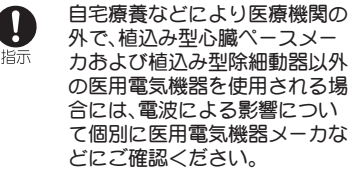

電波により医用電気機器の作動に悪影響を及ぼ す原因となります。

# 材質一覧

| 使用箇所             |              | 材質/表面処理            |
|------------------|--------------|--------------------|
| FOMA端末           | 表面           | 強化ガラス/飛            |
| の表面              | ディスプレイ面      | 散防止フィルム            |
|                  | 表面           | 檜                  |
| ウッドパネ<br>ル       | 電池蓋          | ABS樹脂/部分<br>UV塗装   |
| 70               | 電池蓋ロック板<br>金 | SUS                |
| カメラ窓             |              | アクリル樹脂/<br>ハードコート  |
| カメラ飾り            |              | ABS樹脂/UV塗<br>装     |
| ピクチャー            | ライト          | ABS樹脂              |
| ピクチャーライト飾り       |              | ABS樹脂/UV塗<br>装     |
| 赤外線ポー            | ~            | ABS樹脂              |
| 赤外線ポートカバー飾り      |              | ABS樹脂/UV塗<br>装     |
| 操作ボタン            |              | PC樹脂/ハード<br>コート    |
| キャビ飾り            |              | ABS樹脂/UV塗<br>装     |
| 外部接続端<br>子       | 外部接続端子       | SUS/ニッケル<br>メッキ    |
|                  | カバー          | PC樹脂/ハード<br>コート    |
| microSDカードスロット内部 |              | SUS/ニッケル<br>メッキ    |
|                  | トレイ          | LCP樹脂              |
| ドトレイ             | トレイ上面        | SUS/ポリイミ<br>ド樹脂コート |

|               | 田谷記     | ++质 /主志加西 |
|---------------|---------|-----------|
| 1史            | 用固川     | 材貝/ 衣詛処理  |
| ウッドパネル        | レ内部     | ABS樹脂     |
| レコ            |         | 炭素鋼/ニッケ   |
|               |         | ルメッキ      |
| 電池収納石         |         | ガラス入りポリ   |
| 電池収納回         |         | アミド樹脂     |
|               | 電池端子コネク |           |
| 電池違了          | 夕本体     | LUF       |
| 电池师丁          | 雨池建フ    | 銅合金/金メツ   |
|               | 電池端子    | +         |
|               | 電池パック本体 | PC樹脂/放電加  |
|               |         | I         |
| 電光パック         | 端子部     | 銅合金/全面    |
| 电池ハツン         |         | ニッケル下地    |
|               |         | メッキ、金メッ   |
|               |         | +         |
| スピーカメッシュ      |         | ポリエステル    |
|               |         | LDS樹脂/2液  |
| FUMA アジテナ     |         | 塗装        |
|               |         |           |
| FOMAアンテナの金属部分 |         | メッキ、2 液塗  |
|               |         | 装         |

# 取り扱い上のご注意

### 共通のお願い

水をかけないでください。

FOMA端末、電池バック、アダプタ、ドコモUIM カードは防水性能を有しておりません。風呂 場など、湿気の多い場所でのご使用や、雨など ガカカることはおやめください。また身に付 けている場合、汗による湿気により内部が腐 食し故障の原因となります。調査の結果、これ らの水濡れによる故障と判明した場合、保証 対象外となり修理できないことがありますの で、あらかじめご3承願います。なお、保証対 象外ですので修理を実施できる場合でも有料 修理となります。

- あ手入れは乾いた柔らかい布(めがね拭き など)で拭いてください。
  - ・乾いた布などで強く擦ると、ディスプレイ に傷がつく場合があります。
  - ディスプレイに水滴や汚れなどが付着した まま放置すると、シミになることがありま す。
  - アルコール、シンナー、ベンジン、洗剤など で拭くと、印刷が消えたり、色があせたりす ることがあります。
- 端子は時々乾いた綿棒などで清掃してく ださい。

端子が汚れていると接触が悪くなり、電源が 切れたり充電不十分の原因となったりします ので、端子を乾いた綿棒などで拭いてください。

また、清掃する際には端子の破損に十分ご注 意ください。

- かんたん検索/目次/注意事項
- エアコンの吹き出し口の近くに置かない でください。

急激な温度の変化により結露し、内部が腐食し故障の原因となります。

FOMA端末や電池パックなどに無理な力 がかからないように使用してください。 多くのものが詰まった荷物の中に入れたり、 衣類のボケットに入れて座ったりするとディ スプレイ、内部基板、電池パックなどの破損、 故障の原因となります。 また、外部接続機器を外部接続端子(イヤホン) フィノの端でいた美した状態の提金、コネクの時

マイク端子)に差した状態の場合、コネクタ破 損、故障の原因となります。

- ディスプレイは金属などで擦ったり引っ かいたりしないでください。
   傷つくことがあり故障、破損の原因となります。
- 電池パック、アダプタに添付されている個別の取扱説明書をよくお読みください。

#### FOMA端末についてのお願い

- タッチパネルの表面を強く押したり、爪やボールペン、ピンなど先の尖ったもので操作したりしないでください。
   タッチパネルが破損する原因となります。
- 極端な高温、低温は避けてください。
   温度は5℃~35℃、湿度は45%~85%の範囲 でご使用ください。
- 一般の電話機やテレビ・ラジオなどをお使いになっている近くで使用すると、悪影響を及ぼす原因となりますので、なるべく離れた場所でご使用ください。

- あ客様ご自身でFOMA端末に登録された 情報内容は、別にメモを取るなどして保管 してくださるようお願いします。
   万が一登録された情報内容が消失してしまう ことがあっても、当社としては責任を負いか ねますのであらかじめご了承ください。
- FOMA端末を落としたり、衝撃を与えたり しないでください。
   故障、破損の原因となります。
- 外部接続端子(イヤホンマイク端子)に外部接続機器を接続する際に斜めに差したり、差した状態で引っ張ったりしないでください。

故障、破損の原因となります。

- ●使用中、充電中、FOMA端末は温かくなり ますが、異常ではありません。そのままご 使用ください。
- カメラを直射日光の当たる場所に放置しないでください。
   素子の退色・焼付きを起こす場合があります。
- 通常は外部接続端子カバーをはめた状態 でご使用ください。
   ほこり、水などが入り故障の原因となります。
- ウッドパネルを外したまま使用しないで ください。
   電池パックガ外れたり、故障、破損の原因と

なったりします。

 microSDカードの使用中は、microSDカードを取り外したり、FOMA端末の電源を切ったりしないでください。 データの消失、故障の原因となります。  
 ・磁気カードなどをFOMA端末に近づけな いでください。

キャッシュカード、クレジットカード、テレホ ンカード、フロッピーディスクなどの磁気 データガ消えてしまうことがあります。

FOMA端末に磁気を帯びたものを近づけないでください。

強い磁気を近づけると誤動作の原因となりま す。

#### 電池パックについてのお願い

- 電池バックは消耗品です。 使用状態などによって異なりますが、十分に 充電しても使用時間が極端に短くなったとき は電池バックの交換時期です。指定の新しい 電池バックをお買い求めください。
- ・充電は、適正な周囲温度(5℃~35℃)の場所で行ってください。
- 電池パックの使用時間は、使用環境や電池 パックの劣化度により異なります。
- 電池パックの使用条件により、寿命が近づくにつれて電池パックが膨れる場合がありますが問題ありません。
- 電池パックを保管される場合は、次の点に ご注意ください。
  - ■満充電状態(充電完了後すぐの状態)での 保管
  - ■電池残量なしの状態(本体の電源が入らない程消費している状態)での保管

電池パックの性能や寿命を低下させる原因と なります。

保管に適した電池残量は、目安として電池ア イコン表示が2本、または残量が40パーセン ト程度の状態をお勧めします。

# かんたん検索/目次/注意事項

#### アダプタについてのお願い

- 充電は、適正な周囲温度(5℃~35℃)の場 所で行ってください。
- 次のような場所では、充電しないでください。
  - 湿気、ほこり、振動の多い場所
  - 一般の電話機やテレビ・ラジオなどの近く
- 充電中、アダプタが温かくなることがあり ますが、異常ではありません。そのままご 使用ください。
- DCアダプタを使用して充電する場合は、
   自動車のエンジンを切ったまま使用しないでください。
   自動車のバッテリーを消耗させる原因となります。
- 抜け防止機構のあるコンセントをご使用の場合、そのコンセントの取扱説明書に従ってください。
- 強い衝撃を与えないでください。また、充 電端子を変形させないでください。
   故障の原因となります。

#### ドコモUIMカードについてのお 願い

- ドコモUIMカードの取り付け/取り外し には、必要以上に力を入れないでください。
- 他のICカードリーダー/ライターなど にドコモUIMカードを挿入して使用した 結果として故障した場合は、お客様の責任 となりますので、ご注意ください。

- I C部分はいつもきれいな状態でご使用 ください。
- あ手入れは、乾いた柔らかい布(めがね拭 きなど)で拭いてください。
- あ客様ご自身で、ドコモUIMカードに登録 された情報内容は、別にメモを取るなどし て保管してくださるようお願いします。
   万が一登録された情報内容が消失してしまう ことがあっても、当社としては責任を負いか ねますのであらかじめご3承ください。
- 環境保全のため、不要になったドコモUIM カードはドコモショップなど窓口にあ持 ちください。
- ICを傷つけたり、不用意に触れたり、 ショートさせたりしないでください。 データの消失、故障の原因となります。
- ドコモUIMカードを落としたり、衝撃を与 えたりしないでください。
   故障の原因となります。
- ドコモUIMカードを曲げたり、重いものを のせたりしないでください。
   故障の原因となります。
- ドコモUIMカードにラベルやシールなどを貼った状態で、FOMA端末に取り付けないでください。
   故障の原因となります。

#### 注意

改造されたFOMA端末は絶対に使用しないでください。改造した機器を使用した場合は電波法に抵触します。

FOMA端末は、電波法に基づく特定無線設備 の技術基準適合証明などを受けており、その 証として「技適マーク・」がFOMA端末の銘 版シールに表示されております。

FOMA端末のネジを外して内部の改造を行った場合、技術基準適合証明などが無効となります。

技術基準適合証明などが無効となった状態で 使用すると、電波法に抵触しますので、絶対に 使用されないようにお願いいたします。

● 自動車などを運転中の使用にはご注意< ださい。

運転中の携帯電話を手で保持しての使用は罰 則の対象となります。

ただし、傷病者の救護または公共の安全の維持など、やむを得ない場合は対象外となります。

# ウッドパネルについて

SH-08CはTOUCH WOOD projectから生まれた携帯電話です。ウッド パネルは、more treesの森から切り出されたヒノキの間伐材を使用し て作られています。

#### TOUCH WOOD

TOUCH WOODは、国産間伐材を利用していくプロジェクトです。more treesに賛同するクリエーターや企業の協力を得ながら、間伐材の新しい利用方法を提案しています。

日本の都市と地方、企業と人をつなぎ、持続可能なプロダクト、ビジネスモ デルを考案・実施しています。

#### more trees

2007年7月、音楽家や著名人など100名以上の賛同を得てスタートしたの がmore treesです。「もっと、森を」というシンプルなメッセージは、多くの各 界著名人の賛同を得ました。

more treesの主な活動は「森林保全」。国内では間伐を促進し、海外では失わ れた森林を取り戻すべく植林を実践しています。現在では、国内7箇所、海 外1箇所で、森林再生プロジェクトを展開中。国内外に元気な森を増やすた め、積極的な活動を続けています。

# 取り扱いについて

- ウッドパネルは、化学物質などの添加剤を一切使わず高密度に圧縮した 天然のヒノキ材から作られています。また塗装やプリントなどの表面処 理を行っておらず、木材が本来持っている成分だけで色味やツヤを出し ており、木目や風合いも1台ずつ異なっております。そのためオプション 品をお買い求めいただく際は、お使いのウッドパネルと同じものをご用 意することはできませんのでご3承ください。
- 天然のヒノキ材を使用しているため、木材の樹脂成分がにじみ出すことがあります。その際、布製品や革製品などに色移りする場合がございますので、白いものや色移りしやすいもののそばに保管、放置しないでください。
- 天然のヒノキ材を使用しているため、ヒノキ特有の香りがあり、持ち物や 手などに香りが移ることがあります。

- ウッドバネルの表面にシールなどを貼り付けると、はがすときにツヤが とれる場合があります。
- 直射日光の当たる場所に放置したり、化粧品や洗剤、消毒液、汗などが付着したまま放置したりすると変色する場合があります。また、直接触れたものの色がウッドパネルに移る場合があります。
- 木材は調湿作用を持っているため、高温多湿などの環境にあくことによって伸縮/膨張する性質があり、多少の反りや割れが起こる場合があります。
- ペンなどの先が尖ったものを押しつけないでください。また、落としたり 衝撃を与えたりしないでください。割れや傷などの原因になります。

# 取り付けかた/取り外しかた

- 取り付けかた
- ┃ 外部接続端子カバーのミゾに指をかけて開く

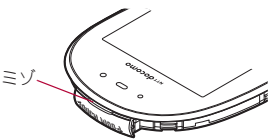

2 ウッドパネル下部のツメをFOMA端末のミゾに合わせ、 FOMA端末に合わせるように取り付ける

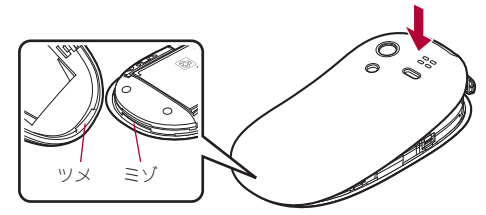

 ウッドパネル取り付け後は、外部接続端子カバーをはめてご使用く ださい。 ■ 取り外しかた

- 「取り付けかた」の操作1の手順で外部接続端子カバーを 開く
- 2 図のようにFOMA端末とウッドパネルを持ち、ウッドパネ ルを上方向に取り外す

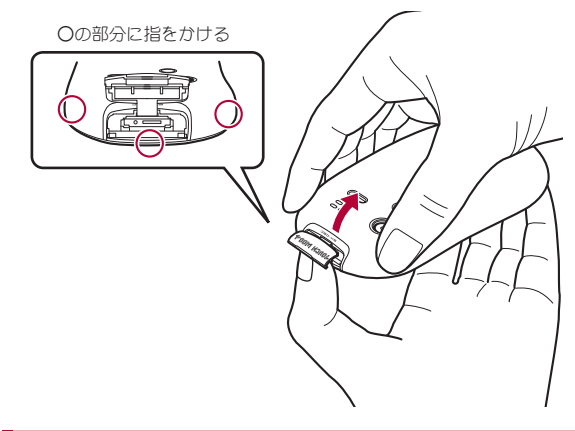

# お手入れ方法について

ウッドバネルのご利用にあたっては、次の方法で定期的なお手入れを行い、 末長くご愛用ください。

#### ■ お手入れ方法

お手入れは乾いた柔らかい布(めがね拭きなど)で軽く拭いてください。汚れがひどい場合は、次の手順で拭き取りを行ってください。

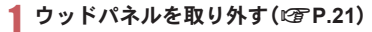

- 2 乾いた清潔な布に、市販の消毒用エタノール製剤を適量染み込ませ、ウッドパネルの表面を軽く拭く
- うッドパネルの表面に残った消毒用エタノール製剤を、乾いた清潔な布などでよく拭き取る
- 消毒用エタノール製剤以外は使用しないでください。
- 水やお湯を使ってのお手入れは、木材の変形/変色の要因となりますのでお控えください。
- 消毒用エタノール製剤がFOMA端末本体に付着した場合、FOMA端末本 体の変色や故障などの原因となりますのでご注意ください。

#### ■ 樹脂成分の拭き取り

木材の樹脂成分がにじみ出すことがありますので、前記お手入れ方法と同様の手順で樹脂成分の拭き取りを行ってください。

● から拭きでは、樹脂成分が完全に取れない場合があります。

# ウッドパネルの表面加工について

ウッドパネルは、高密度に圧縮した天然のヒノキ材から作られているため、 木目や年輪に沿った表面の凹凸や、木材由来の黒色や白色の点がウッドパ ネル表面に出る場合があります。また、表面の研磨跡が残っている場合があ ります。これらは、本製品の特性によるものであり、不良などではございま せんのでご了承ください。

# 本体付属品および主なオプション品

■ 本体付属品

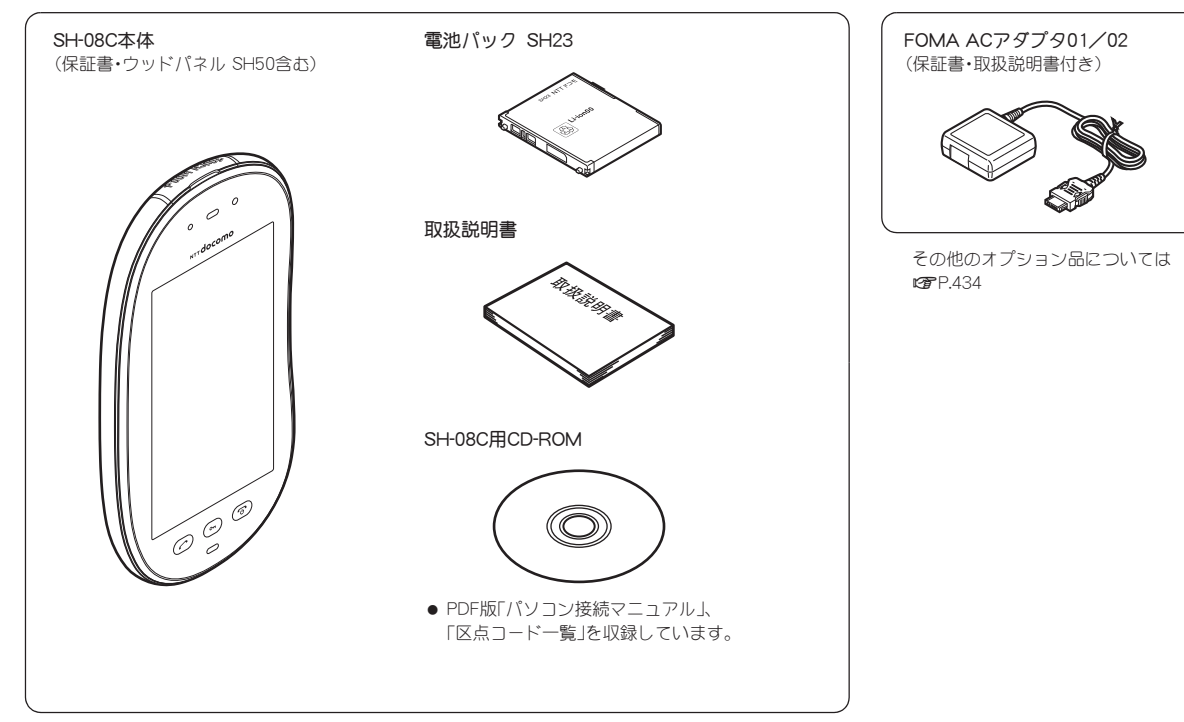

■ 主なオプション品

# ご使用前の確認

| 各部の名称と機能24                  |
|-----------------------------|
| 基本の操作                       |
| ディスプレイの見かた27                |
| タッチパネルの操作<タッチパネル>32         |
| 待受アクセサリを利用する 35             |
| メニューの設定と選択                  |
| 音声クイック起動を利用するく音声クイック起動>41   |
| 使いかたガイドを利用するく使いかたガイド>42     |
| ドコモUIMカードを使う42              |
| 電池パックの取り付けかた/取り外しかた45       |
| 充電する                        |
| 電池残量の確認のしかたく電池残量>48         |
| 電源を入れる/切るく電源ON/OFF>49       |
| 初期設定を行う<<初期設定>50            |
| 日付・時刻を合わせる<<日付時刻設定>50       |
| 相手に自分の電話番号を通知する<<発信者番号通知>51 |
| 自分の電話番号を確認する>52             |

# 各部の名称と機能

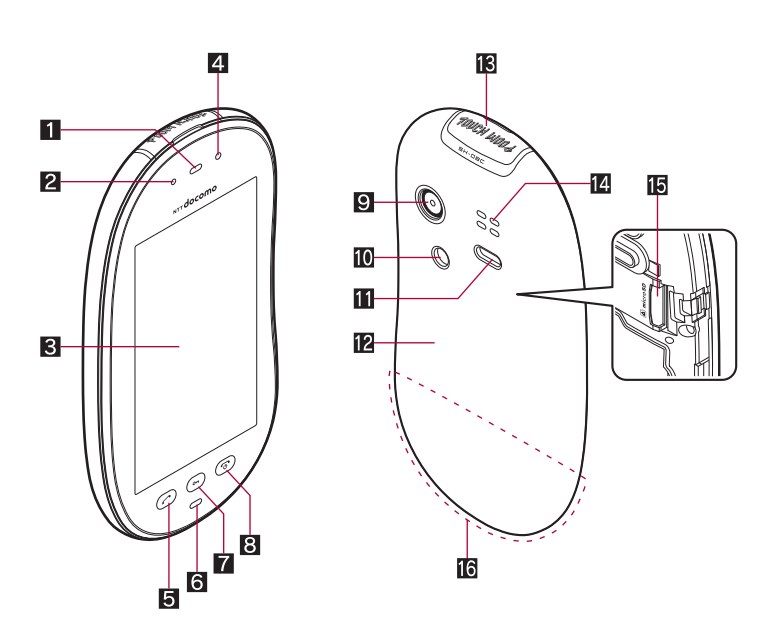

#### イヤホンのご利用について

別売りの外部接続端子対応のイヤホンを接続して <ださい。

なお、外部接続端子に非対応のイヤホンをご利用 になる場合には、別売りの変換アダプタを接続し てご利用ください。

#### 外部接続端子用ステレオイヤホンマイク 01 (別売)接続例

ACアダプタ(充電)およびステレオイヤホンマイ ク01(イヤホンマイク端子)の差込口が共通に なっております。

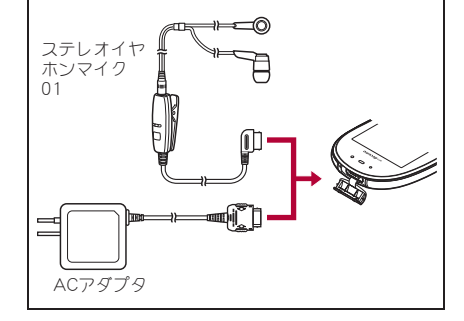

● 本書で記載しているボタンは、実際のデザインとは異なります。

#### 1 受話口

- 相手の声がここから聞こえます。
- 伝言メモや音声メモの再生内容がここから聞こえます。

#### 2 着信/充電ランプ

- 着信時などに点滅します(☞ P.106)。
- 充電中に点灯します(☞P.46)。
- 3 ディスプレイ/タッチパネル(ITP.27、P.32)

#### 4 明るさセンサー(@P.101)

- 周りの明るさを検知して、ディスプレイの照明の明るさを調整します。
- センサー部分を手で覆ったり、シールなどを貼らないでください。明 るさを検知できないことがあります。

#### 5 2:開始/ハンズフリーボタン

- 音声電話をかける/受けるときに押します。
- ハンズフリーを利用できます(☞P.58)。

#### 6送話ロ/マイク

● 自分の声をここから伝えます。

#### 7 🖙:ロックボタン

● タッチパネルロックを設定します(☞P.35)。

#### 8 回:電源/終了ボタン

- 電源を入れる/切るときに2秒以上押します(☞P.49)。
- 起動中の機能を終了して待受画面に戻します。

#### 9 カメラ

- 静止画や動画を撮影するときに使用します(☞P.204)。
- テレビ電話時にカメラ映像を相手に送信するときに使用します (20 P.54)。

10ピクチャーライト

● カメラ起動中/撮影中に点灯/点滅します(☞P.204、P.212、P.214)。

#### 🚹 赤外線ポート

- 赤外線通信、IrSS™通信を利用するときに使用します(☞P.320)。
- 赤外線リモコンを利用するときに使用します(☞P.324)。

#### 12 ウッドパネル(127 P.20)

#### 13 外部接続端子

- 充電時およびイヤホンマイク接続時などに使用する統合端子です。
- FOMA ACアダプタ01/02(別売)、FOMA DCアダプタ01/02(別売)、FOMA 充電機能付USB接続ケーブル 02(別売)、ステレオイヤホ ンマイク 01などを接続します(2019.47、P.313)。

#### 14 スピーカ

- 着信音や音楽などがここから聞こえます。
- ハンズフリー通話中は相手の声がここから聞こえます。

#### 15 microSDカードスロット(☞P.304)

#### 16 FOMAアンテナ

 FOMAアンテナガ内蔵されています。よりよい条件で通話するため に、アンテナ部を手で覆わないようにしてお使いください。

#### ■ 待受画面のボタン操作 待受画面で各ボタンを操作すると次の動作になります。

| ボタン | 動作                | 1 秒以上押したときの動作                       |
|-----|-------------------|-------------------------------------|
|     | 電話番号入力画面を表示       | 音声クイック起動を起動                         |
|     | ( <b>vg</b> P.55) | ( <b>L3</b> P.41)                   |
| 6   | -                 | 電源を切る <sup>※</sup> ( <b>☞</b> P.49) |
|     | タッチパネルロック         | _                                   |
|     | ( <b>CF</b> P.35) |                                     |

※ 2秒以上押してください。

# 基本の操作

ここでは基本的な操作について詳しく説明しています。

● 本書の操作手順の記載方法については C P.1

#### ■ 画面下部に表示されるボタンを利用する

画面下部には、操作ガイダンスなどの各種ボタンが表示されます。

●機能によって表示されるボタンは異なります。また、縦/横表示を切り替えるとコントロールボタン(27P.33)やサブメニューとして表示される場合があります。

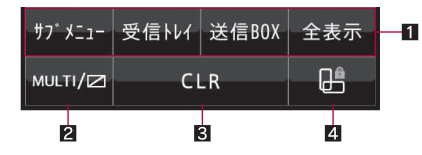

#### 1 操作ガイダンス

操作ガイダンスメニューを選択/実行するときにタッチします。

#### 2 MULTIボタン

マルチアシスタントを利用するときにタッチします。ロングタッチする と、ベールビューを設定/解除することができます。

#### 3 CLRボタン

1つ前の画面に戻したり、入力した数字や文字を削除するときにタッチ します。起動中の機能を終了して待受画面に戻るときにはロングタッチ します。

#### 4 縦横切替HOLDボタン

FOMA端末を傾けても一時的に縦/横表示が切り替わらないようにする ときにタッチします。

 縦横画面自動切替が[OFF]に設定されているときは、縦横切替ボタン が表示されます。縦/横表示を切り替えるときにタッチします。

#### 操作ガイダンスメニューについて

操作ガイダンスには、利用している機能や状況に応じてメニューガ表示されます。

ここでは、主に表示される操作ガイダンスメニュー例を記載します。

| 決定        | 選択した項目を決定               |
|-----------|-------------------------|
| サブメニュー    | サブメニューを表示               |
| 確認        | 選択した画像や音楽などを確認          |
| 戻る        | 1つ前の画面に戻る               |
| 再生/停止     | Flash画像などを再生/停止         |
| 全画面       | 選択した画像などをディスプレイいっぱいに表示  |
| 全表示       | フォルダ分けしたファイルなどを一覧で表示    |
| 拡大/縮小     | 選択した画像などを拡大/縮小で表示       |
| メール       | メール作成画面を表示              |
| 送信        | メールを送信                  |
| 中止        | メール受信などの動作を中止           |
| 全選択/全解除   | 選択できる項目のすべてを選択/解除       |
| ▲ページ/▼ページ | ページ単位でスクロール表示           |
| ▶ページ/◀ページ | ページ切替                   |
| 待受貼付      | 待受アクセサリの[データショートカット]に登録 |
| 閉じる       | サブメニュー画面などを閉じる          |

#### ■ 項目の選択

項目を直接タッチすると選択できます。選択せずに、 カーソルを合わせるときはカーソルを合わせたい項 目をロングタッチします。カーソルを合わせている項 目には枠が表示されたり、色が変わったりします。

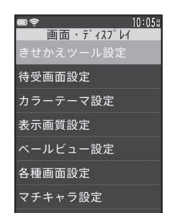

#### ■ チェックボックスを利用する

チェックボックスが表示されているときは、項目を直 接タッチすると複数の項目を選択することができま す。

- 複数の項目を繰り返し選択できます。
- ☑は選択、□は解除の状態です。
- 操作ガイダンスに[全選択]/[全解除]が表示されているときは、該当する操作ガイダンスをタッチするとすべての項目を選択/解除できます。

#### ■ 設定欄が表示されたとき

設定欄が表示されたときは、各設定欄をタッチすると プルダウンメニューが表示されます。表示された項目 から設定を選択してください。

文字入力欄が表示されたときは、文字入力欄をタッチ して、文字を入力します。

#### ■ 暗証番号を入力する

暗証番号の入力画面が表示されたときは、4~8桁の 暗証番号を入力して[Enter]を選んでください。 数字バネルが表示されていないときは、入力欄をタッ チしてください。

● 暗証番号については ☎P.110

#### ■ 確認画面が表示されたとき

登録内容の削除や設定などの操作中に確認画面が表示されたときは、記載 内容を確認して[はい]/[いいえ]を選択してください。

- [はい(以後非表示)]を選択すると、次回から確認画面は表示されません。
- 機能によっては[はい] / [いいえ] 以外の項目が表示される場合もあります。

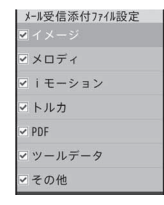

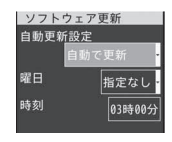

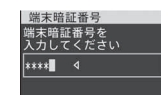

# ディスプレイの見かた

#### ディスプレイ上部

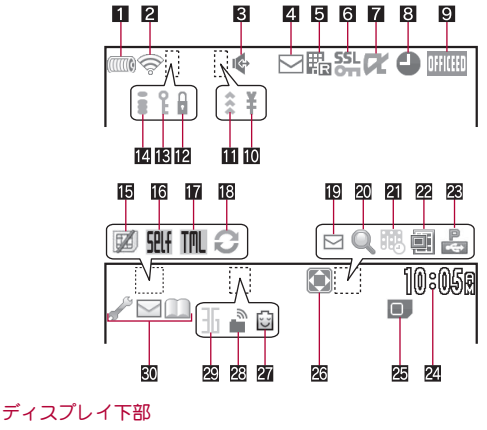

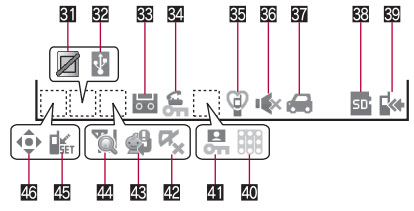

#### 1 電池残量表示(℃ P.48)

(1):電池残量の表示

- 充電中は電池アイコンが点滅します。
- 電池アイコンは変更できます(€ P.48、P.104)。

#### 2 電波状態表示

- � :電波の状態を表示
- ・
   「圏外] が表示されているときは、サービスエリア外、または電波の届かない場所にいます。アンテナアイコンは変更できます(100ア).104)。
- 3 ハンズフリー表示(@P.58)
  - 🔹 :ハンズフリー中
  - 🦉 :USBハンズフリー中
- iモードメール/SMS/エリアメール/メッセージR/F/インフォメーション受信表示(137P.140、P.159、P.200)
  - Selection Control Selection Selection
  - ☆ :エリアメールの受信状態を表示
  - ■:メッセージR/Fの受信状態、メッセージR/Fを保存するメモリの 状態を表示
  - ☑:新着インフォメーションあり
- ⑤ i モードセンター保管状態表示(☞P.140、P.159) 闘闘闘闘闘(コール、メッセージR/Fの保管状態を表示) は、ここにはいい。保管中でキェーされたいごとが多います。
  - iモードセンター保管中でも表示されないことがあります。
- 6 SSL/TLS表示(哈P.167、P.170)
  - **器** :SSL/TLSページ表示中
  - SSL/TLSページフレーム拡大表示中
  - ☞ :SSL/TLSページフレーム拡大表示中で、別フレームアクセス中
  - マルチアシスタント動作時に表示されているときは、マルチアシスタントを利用してiモード/フルブラウザ/iアプリ/ソフトウェア更新を実行中です。
- **7** i アプリ表示(@P.251)
  - 尾 :i アプリ起動中
  - 図(オレンジ):iアプリ待受画面起動中
  - 図(グレ−):iアプリ待受画面設定中<sup>※1</sup>
  - **虎**:iアプリDX起動中
  - ■(オレンジ):iアプリDX待受画面起動中
  - ■(グレー): i アプリDX待受画面設定中<sup>※1</sup>
  - ₩**द**:iアプリコールあり<sup>※2</sup>
  - ※1 iアプリが待受画面として表示されますが操作できない状態です。

- ※2 i アプリや i アプリDXが起動中または待受画面に設定中の場合 は、小さいマークで表示されます。
- iウィジェット画面では表示されません。
- 8 アラーム/スケジュール表示(CPP.344、P.348)
  - ❹ :アラーム設定中
  - 🥅 :スケジュールアラーム設定中
  - 움 :アラーム、スケジュールアラーム設定中
- 9 OFFICEEDエリア表示(IPP.388)
  - IIIIII: OFFICEEDエリア内
- 10 通話料金表示
  - ¥:積算通話料金の上限を超過すると表示
- 11 赤外線通信表示(哈P.320、P.324)
- :赤外線通信機能で他の機器とデータ通信中、赤外線リモコン送信中
- 2 画面オフロック設定(27 P.115)
  - 📔 :画面オフロック設定中
- IEシークレットモード表示(ICFP.118)
  - ♀ :シークレットモード[ON]に設定中
  - シークレット属性を設定した電話帳、スケジュールを選択中に点滅します。
- 14 i モード表示(23 P.167)
- 👪:i モードの状態を表示
- III ドコモUIMカードエラー表示
  - 図:ドコモUIMカードが未挿入、またはドコモUIMカードに異常がある ときに表示
- 16 セルフモード表示(27 P.115)
   21 セルフモード設定中
- 🛙 ターミナルリンク表示
  - 🎹 : ターミナルリンク中
- 18 データ転送モード表示(☞P.304)
  - ∂:データ転送モード中
- 19 iモードメール自動送信表示(ピアP.138、P.139)
  - ▶ :送信日時予約/圏内自動送信メールあり
  - ▶ :送信日時予約/圏内自動送信メール自動送信失敗
- 図フレーム表示(23 P.167、P.170)
  - Q:フレーム拡大表示中
  - 喝:フレーム拡大表示中で、別フレームアクセス中
- 21 Music&Videoチャネル番組予約表示(CPP.235)
  - ・Music&Videoチャネルの番組配信12時間前になると表示

し使用前の確認

| 22 電子コミック表示(127 P.330)                               | <b>团</b> :着信履歴表示中                              |   |
|------------------------------------------------------|------------------------------------------------|---|
| ■ :電子コミックのコマ表示中に表示                                   | ■ :リダイヤル表示中                                    |   |
| ■ :電子コミックのページ表示中に表示                                  | ☑ :メール受信履歴表示中                                  |   |
| 😰 パケット通信由表示                                          | 🛽 :メール送信履歴表示中                                  |   |
| 品: USB接続でパケット発信・接続中                                  | 🎗 :ウェルネス                                       |   |
| 聞<br>に<br>USB接続でパケット送受信由                             | Ⅰ :手書き                                         |   |
|                                                      | 💿 :静止画撮影                                       |   |
|                                                      | 🛍 :動画撮影                                        |   |
| 20 ドコモUIMカード読み込み表示(CCP.42)                           | 🙉 :プリティアレンジカメラ                                 |   |
| ■J:F」モUIMカート読み込み中                                    | 💁 :コラムリーダー                                     |   |
| 🕰 フルブラウザ表示(🖙 P.170)                                  | 🗟 :バーコードリーダー                                   |   |
| 🔯 :PCレイアウトモード中                                       | ◎ :ショットメモ                                      |   |
| € :ケータイモード中                                          | 🖷 :ラクラク瞬漢/瞬英ルーペ                                |   |
| 27 ecoモード表示(23 P.101)                                | 🔜 :名刺リーダー                                      |   |
| □ :ecoモード設定中                                         | 「 ・ 情報リーダー ・ ・ ・ ・ ・ ・ ・ ・ ・ ・ ・ ・ ・ ・ ・ ・ ・ ・ |   |
| 2017                                                 | 囁 :モーションデコ                                     |   |
| ■ :フェムトセル利用可能                                        |                                                |   |
|                                                      |                                                |   |
| 1.(差合):2C之…トワーク(パケ…ト通信可)                             | ■ ・スクシュール/ スクシュールアフーム、メモ                       |   |
| 11(奥巴)·30ネットフーク(パケット通信引)<br>11(害命)·3Cネットワーク(パケット通信引) |                                                |   |
| 1(青色):30ネットワーク(パケット通信の)<br>1(赤色):3Gネットワーク(パケット通信不可)  | 目 ・マノル・ノックリーター/ 許吉                             |   |
|                                                      | ■ ・クイックフノテヤ<br>● ・クイック検索                       |   |
| 501マルナタスク衣示(CGF)343)<br>お動中の機能をまたします                 |                                                |   |
| 延期中の機能を衣示します。<br>デーード電話                              |                                                |   |
|                                                      |                                                |   |
| MI ・日戸电山<br>MI ・テレビ電話/辛吉電話切劫山                        | ☆ :カ知らせタイマー                                    |   |
| ☆ ・テレビ電話/音声電話切断山                                     | microSD                                        |   |
|                                                      | ↓ :各種設定                                        |   |
| 1日 - ここれ                                             | ✔(グレー):各種設定保留中                                 |   |
| ■<br>E :USB接続でパケット通信中                                | □ :音声/伝言メモ                                     |   |
| № :ソフトウェア更新中                                         | 🐠 :ネットワークサービス設定中                               |   |
| 📫 :ソフトウェア更新の通知あり                                     | € :PDF対応ビューア                                   |   |
| 🔀 :i アプリ                                             | <b>릡</b> :ドキュメントビューア                           |   |
| 🛢 :i モード、i チャネル、インターネットムービープレーヤー                     | 🗗 :ケータイデータお預かりサービス                             |   |
| 🍘 :フルブラウザ/RSSリーダー                                    | 」 「「」 「「」 「」 「」 「」 「」 「」 「」 「」 「」 「」 「」        | þ |
| ☑:iコンシェル                                             | ▶ :イメージビューア                                    |   |
| ■ :メール/メッセージ問合せ、SMS問合せ、メール受信中、メッセージ                  | I : レーション・ムービー                                 |   |
| R/F受信中                                               | 1) MUSIC                                       |   |
| INS SMS 受信中                                          | INIUSIC&VIDEOナヤイル                              |   |
| ▶:メール・テコメアニメ®・SMS作成中                                 | ♥ ·IVIUSIC&VIDEOナヤイル ● 組取侍中                    |   |
|                                                      | <b>y</b> ・メロテイ                                 |   |

次ページへ続<▶ 29

ご使用前の確

詃

・プライバシー設定のシークレット反映中
 ・パターンデータ更新/バージョン表示
 ・64Kデータ通信中

□ :デーク検索

■ :きせかえツール

@:使いかたガイド

: : キャラ雷

● : 音量設定

31 ベールビュー表示(☞P.108)

☞ :エリアメール起動中

- 🗷 :ベールビュー設定中
- 22 USB接続中表示(23 P.313)
  - 🛿 :通信モードでFOMA 充電機能付USB接続ケーブル 02(別売)接続中
- 図 伝言メモ表示(13 P.72)
  - 🔜 :伝言メモ設定中
  - 音声電話伝言メモとテレビ電話伝言メモガ合わせて4件録音/録画 されると、[驫]が表示されます。
- 34 ダイヤル発信制限表示(CP.117)
  - 🖌 :ダイヤル発信制限中
- 図マナーモード表示(℃アP.95)
- ♀ :マナーモード/オリジナルマナーモード設定中
- 36 サイレント/バイブレータ表示(cg P.93、P.94)
  - ♥:電話着信音量を[Silent]に設定中
  - ₩:着信バイブレータ設定中
  - 🕼 :電話着信音量を[Silent]に設定中で、着信バイブレータ設定中
- 37公共モード(ドライブモード)表示(ほア.70)
  - 😸 :公共モード(ドライブモード)設定中
- 🛚 microSDカード表示(CPP.304、P.313)
  - :microSDカードを挿入中かつ使用可で、USBモードを通信モードに 設定中
  - № :microSDカードを挿入中かつ使用不可で、USBモードを通信モード に設定中
  - ■(青色):microSDカードを挿入中かつ使用可で、USBモードをmicroSD モードに設定中
  - Ng(青色):microSDカードを挿入中かつ使用不可で、USBモードを microSDモードに設定中

- ■(グレー):microSDカードが未挿入で、USBモードをmicroSDモードに設定中
- 際(青色):microSDカードを挿入中かつ使用可で、USBモードをMTPモー ドに設定中
- 際(青色):microSDカードを挿入中かつ使用不可で、USBモードをMTP モードに設定中
- 際(グレー):microSDカードが未挿入で、USBモードをMTPモードに設定中
- 図 ソフトウェア更新/パターンデータ更新表示(2℃P.452、P.457)
  - ▶ :ソフトウェア更新書換え予告あり
  - 妃 :ソフトウェア更新予約中

  - ・ハターンテータ受信成切
     ・パターンデータ受信失助
- IMUSIC& Videoチヤネル表小(Car P.234) IMUSIC& Videoチャネル取得成功
- **I** :Music&Videoチャネル取得失敗
- ゴ パーソナルデータロック表示(CP.116)
   ニパーソナルデータロック中
- 22 i アプリ自動起動失敗表示(27 P.260)
- 🕵 :i アプリ自動起動に失敗すると表示
- 図 マチキャラアップデート可能表示(☞P.104) ♀ :マチキャラが更新可能なときに表示
- □ ネットワーク再検索表示(☞ P.395)
   □ :ネットワーク再検索が可能なときに表示
- 5.125)
   5.125)
   5.125)
   5.125)
   5.125
   5.125
   5.125
   5.125
   5.125
   5.125
   5.125
   5.125
   5.125
   5.125
   5.125
   5.125
   5.125
   5.125
   5.125
   5.125
   5.125
   5.125
   5.125
   5.125
   5.125
   5.125
   5.125
   5.125
   5.125
   5.125
   5.125
   5.125
   5.125
   5.125
   5.125
   5.125
   5.125
   5.125
   5.125
   5.125
   5.125
   5.125
   5.125
   5.125
   5.125
   5.125
   5.125
   5.125
   5.125
   5.125
   5.125
   5.125
   5.125
   5.125
   5.125
   5.125
   5.125
   5.125
   5.125
   5.125
   5.125
   5.125
   5.125
   5.125
   5.125
   5.125
   5.125
   5.125
   5.125
   5.125
   5.125
   5.125
   5.125
   5.125
   5.125
   5.125
   5.125
   5.125
   5.125
   5.125
   5.125
   5.125
   5.125
   5.125
   5.125
   5.125
   5.125
   5.125
   5.125
   5.125
   5.125
   5.125
   5.125
   5.125
   5.125
   5.125
   5.125
   5.125
   5.125
   5.125
   5.125
   5.125
   5.125
   5.125
   5.125
   5.125
   5.125
- 🖾 フォーカスモード表示
  - ・フォーカスモード中に表示
  - 待受アクセサリ設定が[OFF]のときに表示されます。
- FOMA端末上では、microSDカードは[microSD]または[SD]と表示され ます(27 P.304)。
- 本書で記載しているディスプレイの表示は、一部変形・省略しているものもあります。
- FOMA端末のディスプレイは、非常に高度な技術を駆使して作られてありますが、ごくまれに点灯しないドット(点)や常時点灯するドット (点)が存在する場合があります。故障ではありませんのであらかじめご了承ください。

# ストックアイコンからお知らせ内容を確認する

かかってきた電話に出られなかったときや新着メールがあるときなどに、 待受画面にストックアイコンを表示してお知らせします。

 ● 待受アクセサリ設定(☞P.98)によって、表示されるストックアイコンは 異なります。

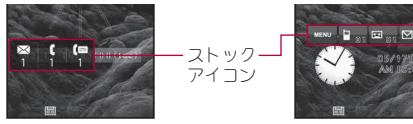

待受アクセサリ設定が [ON]のとき

待受アクセサリ設定が [OFF]のとき

#### マークの意味

【/∎:着信あり(@P.72)

- 📼/😐:伝言メモ(☞ P.74)
- ▲ / ▲:留守録音あり(愛 P.376)
- / ○:新着メールあり(☎P.140、P.163)
- № /**№** : i アプリコールあり(**☞** P.261)

MENU: ノーマルメニュー/ベーシックメニュー/セレクトメニューを表示 (27 P.39)

#### 1 待受画面にストックアイコン表示

#### 🤈 ストックアイコンを選ぶ

内容を確認するとストックアイコンは消えます。

 待受画面に設定しているiモーションの再生中や、iアプリ待受画面 実行中は、ストックアイコンが表示されません。

# ポップアップメッセージから i コンシェルを起動する

インフォメーションを受信したり、今日の予定通知設 定時刻、スケジュールアラーム設定時刻になると、待 受画面にポップアップメッセージを表示してお知ら せします。ポップアップメッセージから i コンシェル を起動して、インフォメーションや、今日の予定の内 容を確認することができます。

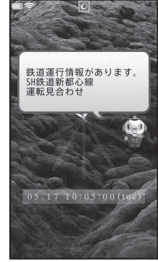

ご使用前の確認

「ひつじのしつじくん<sup>®</sup>」 ©NTT DOCOMO

#### 1 待受画面にポップアップメッセージ表示

#### 2 ポップアップメッセージを選ぶ

i コンシェルを起動するとポップアップメッセージは消えます。

## 縦/横表示の切り替えについて

FOMA端末の上部を左側に傾けたときに画面の表示が切り替わります。

- FOMA端末が地面に対して水平に近い状態で向きを変えても、縦/横表示は切り替わりません。
- 待受画面やメニュー画面など、利用中の機能や画面によっては切り替わらない場合があります。
- 音やバイブレータが動作しているときは、切り替えが正しく行われない 場合があります。
- 画面が点灯した直後や電源を入れた直後は、縦横が正しく表示されない 場合があります。
- 自動的に切り替わらないように設定することもできます(☎P.99)。また、縦横切替HOLDボタンやサブメニューから一時的に切り替わらないようにすることもできます。
- 機能によって表示できる画面は異なります。

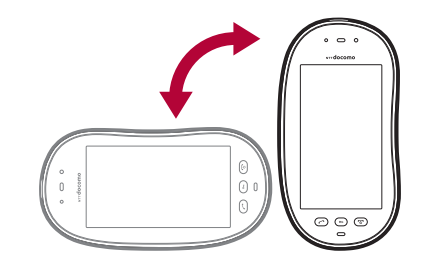

#### タッチパネル

# タッチパネルの操作

タッチバネル(ディスプレイ)を直接指で触り、操作を行うことができます。

- 本書では主に縦表示でのタッチパネルによる操作を記載しています。
- タッチパネルで操作できる範囲は次のとおりです(機能によって操作範囲は異なります)。

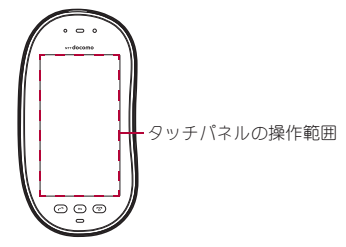

- ディスプレイの表示が消えているときはタッチバネルを操作できません。画面を再表示してタッチバネルを操作する方法についてはでP.35
- ディスプレイに触れている間はその他のタッチパネル操作ができませんのでご注意<ださい。</li>
- 64Kデータ通信中はタッチパネルを操作できません。

 タッチパネルを利用できないときは、操作ができない旨のメッセージが 表示される場合があります。

#### タッチパネル利用時のご注意

- タッチパネルは指で軽く触れるように設計されています。指で強く押したり、先が尖ったもの(爪/ボールペン/ピンなど)を押し付けないでください。
- 次の場合はタッチバネルに触れても動作しないことがあります。また、 誤動作の原因となりますのでご注意ください。
  - 手袋をしたままでの操作
  - 爪の先での操作
  - 異物を操作面に乗せたままでの操作
  - 保護シートやシールなどを貼っての操作

# タッチパネルの基本操作

タッチパネルの操作のしかたと主な操作の目的は次のとおりです。

| 操作のしかた                                                  | 主な操作の目的                                                                                                    |
|---------------------------------------------------------|----------------------------------------------------------------------------------------------------|
| タッチ<br>・<br>・<br>タッチバネルに触れて、指を離<br>します。                 | <ul> <li>選択・決定</li> <li>● 画面に表示されるボタンをタッチします。</li> </ul>                                                                                    |
| <ul> <li>□ングタッチ</li> <li>● タッチパネルに触れたままにします。</li> </ul> | <ul> <li>連続操作</li> <li>早戻し/早送りなど、画面に表示<br/>されるボタンをロングタッチする<br/>と連続した操作に変わります。</li> <li>項目の選択</li> <li>画面に表示される項目をロング<br/>タッチします。</li> </ul> |

| 操作のしかた                                                                           | 主な操作の目的                                                                                                    |  |
|----------------------------------------------------------------------------------|----------------------------------------------------------------------------------------------------|--|
| <ul> <li>スライド</li> <li>タッチパネルに触れたまま、指を動かします。</li> </ul>                          | <ul> <li>画面のスクロール</li> <li>サイト表示中など、上下左右にスライドします。</li> <li>選択の中止</li> <li>メニューや項目に間違って触れたときは、メニューや項目から離れるようにスライドします。</li> </ul> |  |
| <b>すばやくスライド</b><br>・すばやくスライドし、指を離します。                                            | <ul> <li>ページ切替</li> <li>メニュー画面などで左右にすばや<br/>くスライドします。</li> <li>前/次のデータを表示</li> <li>画像やメールなどを表示中に左右<br/>にすばやくスライドします。</li> </ul> |  |
| <ul> <li>2本の指の間隔を広げる/狭める</li> <li>・・・・・・・・・・・・・・・・・・・・・・・・・・・・・・・・・・・・</li></ul> | <ul> <li>拡大/縮小</li> <li>● 画像表示中に2本の指の間隔を広<br/>げる/狭めます。</li> </ul>                                                               |  |
| 「CLR」をタッチ                                                                        | <ul> <li>中止/終了</li> <li>●「CLR」をタッチします(表示されている場合)。</li> </ul>                                                                    |  |

- 利用中の機能や画面によって操作は異なります。
- タッチパネルに指が触れるとバイブレータが動作します。ただし、カメラ 起動中や音声入力中など、バイブレータが動作しない場合があります。
  - ・ バイブレータのON/OFFを設定できます(☞P.94)。

## 機能利用中の操作

#### ■ コントロールボタンで操作する

機能利用中は、コントロールボタンが表示されます。

- 機能によってはロングタッチで表示される場合があります。
- ●機能やFOMA端末の向きによって、コントロールボタンが常に表示される場合と、表示/非表示を切り替えられる場合があります。コントロールボタンが非表示のときは、機能利用中に画面をタッチ/ロングタッチするとコントロールボタンが表示されます。

#### 例: i モーションプレーヤー

#### 例: ミュージックプレーヤー

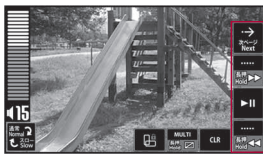

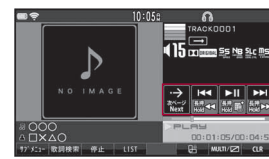

- コントロールボタンを非表示にする方法は次のとおりです。機能によってはどちらかの方法でしか操作できない場合があります。
  - コントロールボタン以外をタッチ
  - コントロールボタンが表示されている状態で約7秒間何も操作しない
- コントロールボタンに複数のページがある場合は[記]が表示されます。[記]をタッチするとコントロールボタンの表示が切り替わります。
- コントロールボタンの形や表示される文字などは、縦/横表示や操作などによって異なる場合があります。
- コントロールボタンガ表示される位置は、FOMA端末の向きや操作、機能 によって異なります。
- コントロールボタンの有無はFOMA端末の向きや機能によって異なります。

#### ■ タッチ操作で操作する

サブメニューやコントロールボタンを表示しなくても、指の操作で簡単に 操作できます。

● 機能や画面によって操作できるタッチ操作は異なります。

- 画面に表示されているボタンなどをタッチしないように操作してくだ さい。
- 電子書籍やWord、Excelファイルなどを表示中は、コントロールボタン を非表示にしてからタッチ操作をしてください。

#### ■ ロングタッチメニューで操作する

ビジュアルメニュー(**19** P.283)で画像/iモーションのデーター覧画面を 表示している場合、ロングタッチメニューを利用すると、画像やiモーショ ンの次の操作を簡単に利用できます。

- メール添付 高速赤外線通信(IrSS™機能)で送信(JPEG画像)
- 削除 FOMA端末とmicroSDカードの間で移動/コピー
- 1 画像/iモーションのデーター覧画面で画像/iモーションをロングタッチ
  - ロングタッチメニューが表示されます。
- 🤈 データを目的の機能の上に重ねるようにスライド

#### ■ その他の操作

#### ページの切り替え

メニュー画面などに複数のページがある場合は、左右にすばやくスライド してページを切り替えます。

 ● 画面に[▲]/[▼]などのボタンが表示されている場合は、ボタンをタッ チしてページを切り替えることができます。

#### 音量調節

音量バーガ表示された場合、音量バーをタッチしたまま上下にスライドす ると、音量を調節できます。

#### 例:音声電話

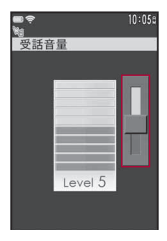

#### 例:テレビ電話

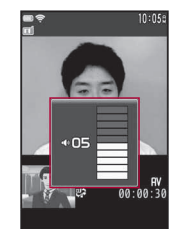

#### 数字入力

文字入力

端末暗証番号やPINコードなど数字入力が必要なとき、数字パネルが表示さ れます。なお、日時の設定などの場合、入力欄をタッチすると数値設定ドラ ムが表示されます。数値設定ドラムをタッチしたまま上下にスライドして 数値を選び、[決定]をタッチすると数値を入力できます。

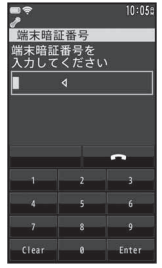

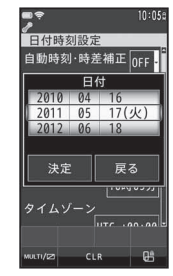

数字パネル

数値設定ドラム

● 文字を入力する方法については ☞ P.364
# タッチパネルをロックする

ディスプレイの表示を消してタッチバネルをロックし、誤動作を防止する ことができます。

# ┃ ディスプレイ表示中に

 一定時間FOMA端末を使用しなかったときも、ディスプレイの表示 が消えます(27 P.101)。

#### ディスプレイの表示が消えているとき

- パネルロック解除設定に従い、次の操作でタッチパネルを操作できるようになります。
  - 2ステップ解除:いずれかのボタンを押すとタッチパネルロック 画面が表示されます。[♣] (UNLOCK)をタッチするか、 ●を押し てロックを解除すると、タッチパネルを操作できます。
  - シンプル解除:いずれかのボタンを押すと画面が表示され、タッチ パネルを操作できます。
- カメラ起動中やiモーション再生中など起動中の機能によっては、 ロックできない場合があります。
- タッチパネルロックの解除方法を設定する <パネルロック解除設定>
- ↓ ノーマルメニューで[本体設定] ▶ [ロック・セキュリティ] ▶ [パネルロック解除設定]
- 2 設定を選ぶ

## ■ 音声電話/テレビ電話時のロックについて

誤動作を防ぐため、音声電話・テレビ電話の発信中、呼出中、着信中、通話中 (伝言メモの応答中・録音中、通話中音声メモの録音中を含む)などにはタッ チパネルが自動的にロックされます。

- □ックの一時解除/再設定: ┣┓
  - ・一定時間操作しないと、再びロックされます。

# 待受アクセサリを利用する

待受アクセサリのアクセサリアイコンをタッチしてメニューやク イック設定などの機能を実行します。また、すばやく電話発信やメー ル作成をしたり、画像を表示したりすることができます。 ● 待受アクセサリは縦表示でのみ利用できます。

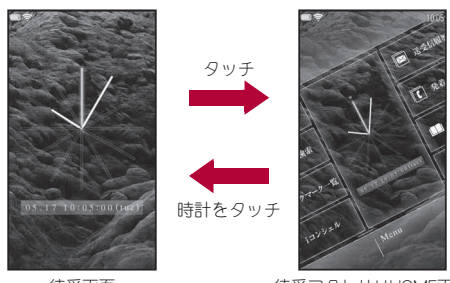

待受画面

待受アクセサリHOME画面

# 待受アクセサリから機能を呼び出す

# ┃ 待受アクセサリHOME画面でアクセサリアイコンを選ぶ

• 待受アクセサリの傾きに沿って左右にスライドできます。

## ■ アクセサリアイコン

 お買い上げ時は次のアクセサリアイコンが表示されます。表示するアク セサリアイコンは変更できます。

| 項目       | 機能                          |
|----------|-----------------------------|
| Menu     | メニューを表示します。                 |
| データBOX   | データBOXを表示します。               |
| フォトフレーム  | すばやく画像を表示します(静止画アクセ<br>サリ)。 |
| i ウィジェット | i ウィジェット画面を表示します。           |

| 項目                 | 機能                                           |
|--------------------|----------------------------------------------|
| i アプリ              | i アプリメニューを表示します。                             |
| マナーモード             | マナーモードを設定/解除します。                             |
| クイック設定             | クイック設定を表示します。                                |
| フルブラウザホーム          | フルブラウザホームに設定しているサイト                          |
|                    | をフルブラウザで表示します。                               |
| i Menu <b>Q</b> 検索 | i Menuを表示します。                                |
| ブックマーク一覧           | Bookmark一覧を表示する機能の簡易版で<br>す。                 |
| iコンシェル             | i コンシェルを起動します。                               |
| 時計                 | 時計を表示します。選択すると待受画面を<br>表示します。                |
| 送受信履歴              | 送受信履歴を表示します(メールアクセサ<br>リ)。                   |
| 発着信履歴              | リダイヤル/着信履歴を表示します(電話<br>アクセサリ)。               |
| 電話帳                | 電話帳を表示します。                                   |
| メール                | メールメニューを表示します。                               |
| カメラランチャ            | 静止画撮影、動画撮影、プリティアレンジカ                         |
|                    | メラ、エフェクトカメラ、オススメフォト、                         |
|                    | ショットメモ、フクフク解実/ 解央ルーへ、<br>ゴルフライングビデォカマラ ショットデ |
|                    | コルノス1 ファヒテオカスフィショテトテ<br>  つを起動できます。          |
| 静止画撮影              | 静止画撮影を起動します。                                 |
| 動画撮影               | 動画撮影を起動します。                                  |
| ピクチャーライト           | ピクチャーライトをワンタッチで点灯/消                          |
|                    | 灯します。点灯時間は約30秒です。                            |
| アラーム               | アラーム設定内容画面を表示します。                            |
| 電卓                 | 電卓を起動します。                                    |
| カレンダー              | 簡易カレンダーを表示します。選択すると                          |
|                    | 今日のスケジュールを表示します。                             |
| 編集モード              | 待受アクセサリを編集します。                               |
| 待受アクセサリON/OFF      | 待受アクセサリを非表示にします。                             |

#### ■ 待受アクセサリを編集する

# 待受アクセサリHOME画面で[編集モード]

• 待受アクセサリHOME画面をロングタッチしても操作できます。

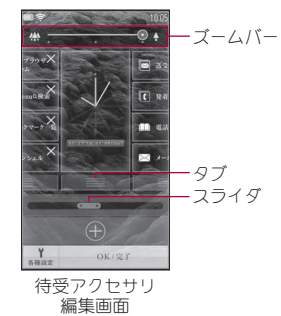

# 2 待受アクセサリを編集する

- アクセサリアイコンの追加:[⊕] ▶ 項目を選ぶ
  - ・表示しているアクセサリアイコンは選択できません。
  - ・項目を追加/削除することはできません。
  - ・[8]を選択すると編集画面に戻ります。
- アクセサリアイコンの削除:削除したいアクセサリアイコンの[×] をタッチ
- アクセサリアイコンの移動:アクセサリアイコンをタッチしたまま、
   移動位置までスライド
  - アクセサリアイコンを列ごと移動:タブをタッチしたまま左右に スライド
- 編集中に待受アクセサリを拡大/縮小:ズームバーをタッチしたま ま左右にスライド
- 待受アクセサリの表示を左右に移動:スライダをタッチしたまま左右にスライド

3 [OK∕完了]

# ご使用前の確認

#### ■ 待受画面の表示を変える

- | 待受アクセサリ編集画面で[各種設定] ▶ [待受画面選択]
  - 以降の操作については P.96「待受画面の表示を設定する」の操作 2へ
- 待受アクセサリの背景の明度を設定する
- ┃ 待受アクセサリ編集画面で[各種設定] ▶ [背景明度設定]
- 2 明度バーをタッチしたまま左右にスライド

## 🖁 [設定完了]

- 背景画像(待受画面)を変更するときは[画像を選択]を選択します。
- 時計のデザインを変える
- ┃ 待受アクセサリ編集画面で[各種設定] ▶ [待受時計選択]
- 🤰 項目を選ぶ
- 3 [設定完了]
- 待受アクセサリの傾きを設定する 待受アクセサリの傾きを利き手に合わせて変更できます。
- ┃ 待受アクセサリ編集画面で[各種設定] ▶ [利き手設定]
- 2 項目を選ぶ
- 3 [設定完了]
- 待受アクセサリをリセットする

アクセサリアイコンをお買い上げ時の状態に戻します。

- 【待受アクセサリ編集画面で[各種設定] ▶[待受アクセサリ リセット]
- 2 [戻す]

# 電話アクセサリ画面で電話/テレビ電話をかける

- 待受アクセサリHOME画面で[発着信履歴]
  - 電話アクセサリ画面が表示されます。

- 2 短縮登録/履歴を選ぶ
- **3** [╭] (音声電話) / [テレビ電話]

#### ■ 短縮登録を設定する

- リダイヤル/着信履歴から短縮登録を設定できます。
- 電話アクセサリ画面で[短縮登録]
  - 短縮登録の削除:[削除する] ▶ 削除する短縮登録を選ぶ
- 2 登録したい履歴を選ぶ

# メールアクセサリ画面でメールを作成して送信する

- 1 待受アクセサリHOME画面で[送受信履歴]
  - メールアクセサリ画面が表示されます。

## 2 短縮登録/履歴を選ぶ

- メールメニューを表示:[メール]
- メール/メッセージ問合せ:[問合せ]
- 🖁 メールを作成・送信
- 短縮登録を設定する
- メール送受信履歴から短縮登録を設定できます。
- | メールアクセサリ画面で[短縮登録]
- 短縮登録の削除:[削除する] ▶ 削除する短縮登録を選ぶ
- 2 登録したい履歴を選ぶ
- 🖁 定型文を選ぶ
  - ・定型文の編集:[編集] ▶ 定型文を編集 ▶ [登録]
     ・登録済みの短縮登録には変更が反映されません。

# 静止画アクセサリ画面で画像を表示する

# |待受アクセサリHOME画面で[フォトフレーム]

• 静止画アクセサリ画面が表示されます。

# 2 画像を選ぶ

- 前/次の画像を表示:上下にすばやくスライド
- サムネイル表示に切替:[===]
  - ・ 画面を上下にスクロール:上下にスライド
- ・ 画像の拡大表示: 画像を選ぶ
- 表示するフォルダの切替:[●] ▶ フォルダを選ぶ
- 画像をメールに添付:[≫]

# メニューの設定と選択

機能の設定、変更、登録は、メニュー画面から行うことができます。

- メニューは機能ごとに分類されています(☞P.406)。
- 利用できるメニューは次のとおりです。

| スタートメニュー      | 特徵                                                                                                    |
|---------------|----------------------------------------------------------------------------------------------------|
| ノーマルメニュー      | あらかじめ登録されているきせかえツール<br>(137 P.102)を選んで設定することができます。きせ<br>カえツールは、それぞれ異なった機能やデザインで<br>構成されています。サイトなどからきせかえツール<br>をダウンロードして利用することもできます。 |
| ベーシックメ<br>ニュー | メニューに表示されるアイコンを選んで、機能を呼び出すことができます。                                                                                                  |
| セレクトメニュー      | よく使う機能や人物・グループを登録してオリジナ<br>ルメニューを作成することができます。                                                                                       |

本書では、ノーマルメニューから機能を呼び出す方法を基準に説明しています。

# 各メニューを表示する

待受アクセサリのメニュー画面で[ノーマル]を選択すると、ノーマルメ ニュー、ベーシックメニュー、セレクトメニューを表示できます。

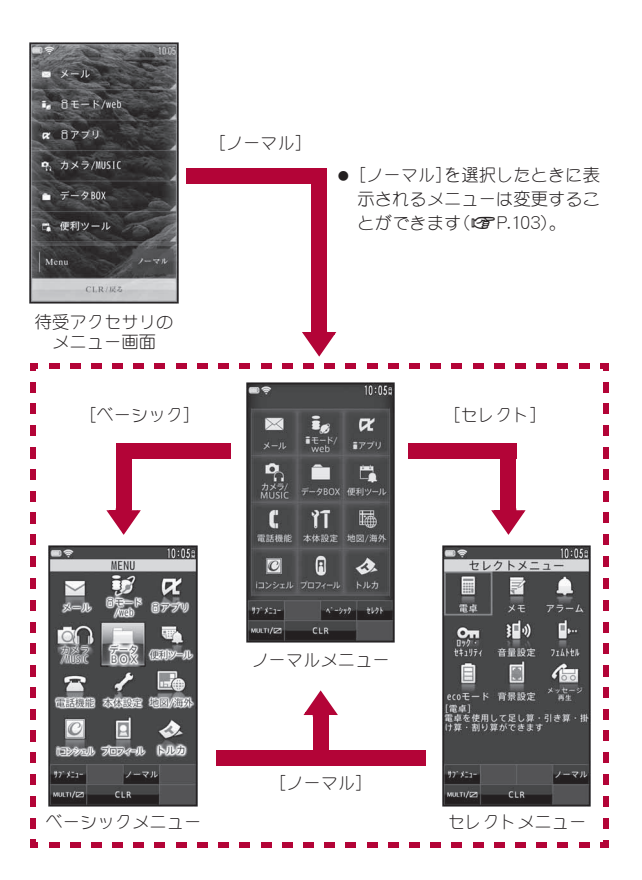

#### ■ ノーマルメニュー画面のサブメニュー操作

| [きせかえツール]             | <b>©</b> ∂P.102 |
|-----------------------|-----------------|
| [機能上書き登録] ▶割り当てる機能を選ぶ |                 |
| [機能入替え] ▶ 入れ替え先を選ぶ    |                 |
| [リセット]                |                 |
| ▶[メニュー操作履歴リセット]       | ©7P.103         |
| ▶ [メニュー設定オールリセット]     | ©7P.103         |
| [表示メニュー設定]            | @P.103          |
|                       |                 |

#### [機能上書き登録]、[機能入替え]について

手動カスタマイズに対応したきせかえツールを設定している場合に操作できます。

#### ■ ベーシックメニュー画面のサブメニュー操作

- 次の機能については、ノーマルメニュー画面のサブメニュー操作 (137 P.39)を参照してください。
  - きせかえツール 表示メニュー設定

| [アイコン変更]        | @P.105  |
|-----------------|---------|
| [メニュー設定オールリセット] | ©77.106 |

■ セレクトメニュー画面のサブメニュー操作

| [追加登録]  | @P.353  |
|---------|---------|
| [上書き登録] | ©77.353 |
|         |         |

- [入替え] ▶ 入れ替え先を選ぶ ▶ [はい]
- [アイコン変更] > アイコンを選ぶ
- 変更前のアイコンに戻す:[リセット]
- [メニューグループ名変更] ▶ メニューグループ名を編集 ▶ [登録]

#### [削除]

- ▶[1件削除]▶[はい]
- ▶ [全件削除] ▶ 端末暗証番号を入力 ▶ [はい]

[表示メニュー設定]

©77P.103

# 各メニューから機能を呼び出す

- 選択できる機能についてはCP.406
- ノーマルメニューなどからメニュー項目を選択するときは、メニューアイコンをタッチして選択します。メニューをスクロールする場合は、メニューガ表示されている部分を上下にスライドします。画面をタッチするとスクロールバーガ表示されることがあります。

スクロールバーの部分を上下にスライドしてスクロールすることもでき ます。

- ノーマルメニューに設定したきせカえツールによっては、機能の選択方法が異なる場合があります。
- ●機能を選び直すときに、[CLR]を選択すると1つ前の画面に戻ります。
   ⑦を押すと待受画面に戻ります。

ここでは、アラームを起動する方法を例に説明します。

#### ■ ノーマルメニューから呼び出す

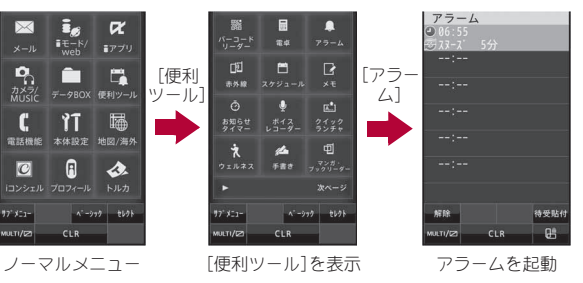

 きせかえツールを利用してノーマルメニュー画面を変更したときは、 操作方法が本書の説明と異なる場合があります。そのときは、ペーシッ クメニューに切り替える(CPP.38)か、メニュー画面リセット (CPP.103)を行ってください。

#### ■ ベーシックメニューから呼び出す

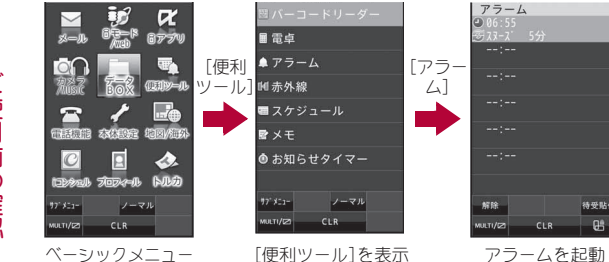

## ■ セレクトメニューから呼び出す

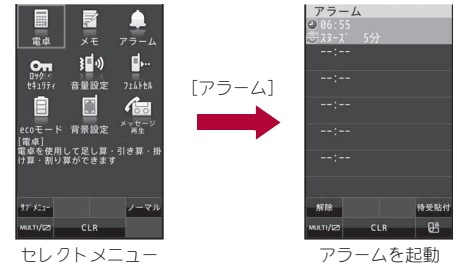

- あらかじめメニューの登録が必要です(☞P.353)。
- 人物を登録して呼び出すと、電話帳に登録されている情報を使って次の 操作ができます。
  - 音声電話/テレビ電話発信
  - SMS作成・送信 URLに接続
- メール作成・送信
- 詳細情報表示

シンプルメニューから機能を呼び出す

● ノーマルメニュー[シンプル]の内容については、メニュー一覧をご覧く ださい(☎P.426)。

#### 例: アラームを起動する

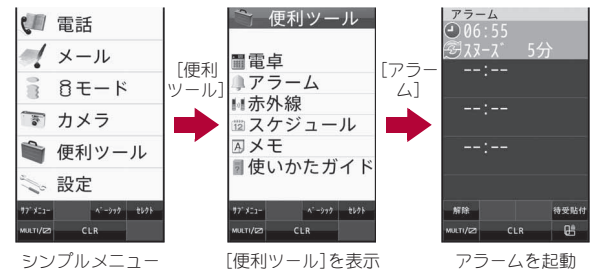

# サブメニューから機能を選択する

[サブメニュー]や[22] を選択すると、その画面で 使用できる機能(サブメニュー)が表示されます。表示 されたサブメニューを選択してください。 サブメニューに複数のページがある場合は、サブメ ニューが表示されている部分を上下にスライドして ページを切り替えます。

待受メモでは、メモをロングタッチすると表示されます。

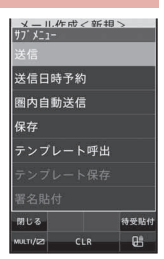

サブメニュー画面

#### サブメニューから機能を操作したときに対象となるデータに ついて

- 一覧画面のサブメニューから機能を操作したとき、選択しているデータのみが対象になる場合と、一覧画面のすべてのデータが対象になる場合があります。選択しているデータのみが対象になる機能を操作する場合は、あらかじめ対象にしたいデータを選択してから操作してください。
  - 選択しているデータのみが対象になる機能
     例:タイトル編集、ファイル名編集、1件削除など
  - 一覧画面のすべてのデータが対象になる機能
     例:全件削除、フォルダ内全件コピー、フォルダ内全件移動など

# クイック設定から機能を呼び出す

待受アクセサリHOME画面で[クイック設定]を選ぶと、クイック設定が表示されます。待受アクセサリ設定が[OFF]のときは、待受画面で上段ステータスパーまたは下段ステータスパーをタッチすると、クイック設定が表示されます。各ボタンを選択すると、対応する機能を起動できます。

- クイック設定を非表示にする場合、待受アクセサリ設定が[ON]のときは [CLR/戻る]を選択します。待受アクセサリ設定が[OFF]のときはク イック設定以外をタッチします。
- 起動できる機能については
   ・ア.425

#### 上段/下段ステータスバーについて

● 待受アクセサリ設定が[OFF]のときに操作できます。

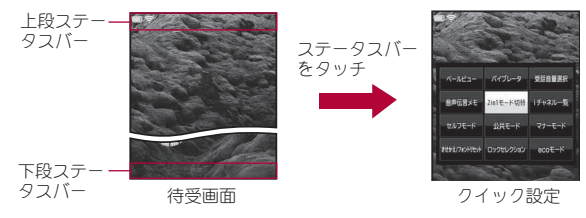

#### 音声クイック起動

# 音声クイック起動を利用する

待受画面から音声で機能を呼び出して実行することができます。 利用したい機能がメニューのどこにあるのかわからないときや、利用 したい機能をすばやく起動させることができます。

- 次のような操作は音声ではできません。
  - 機能起動後の操作 特定のサイトの表示
  - メールBOXやデータBOXなどの中にある特定のデータの表示/再生

## ┃ 待受画面で 📿 (1秒以上)

- はじめて起動したときは、音声クイック起動についての説明や発話 例が表示されます。記載内容をお読みになり[利用する]を選択する か、[利用開始]を選択してください。
- 表示される文章の音声読み上げ切替:[ON♥]/[ON♥]/[OFF♥]
- 音声読み上げの音量を調節:上下にすばやくスライド
- 音声読み上げを次に進める:[次へ]
- 操作ガイドの表示:[ガイド]

## 2 [それではどうぞ ★★音声受付中★★]と表示されたら、 送話口に向かって起動したい機能を話す

- 約10秒以内で話してください。話し終わるか、約10秒経過すると音 声入力が終了し、該当する機能を起動します。
- 音声が認識されなかった場合は、画面をタッチすると音声入力できます。
- 機能を起動するために追加の情報が必要なときは、質問が表示されます。必要な情報を話してください。
- 起動する機能を特定できないときは、使いかたガイドを起動します。
- 音声クイック起動の終了: 図 ▶ [はい]

#### 例:利用したい機能の機能名を話す

■「電卓」と話す:電卓が起動

#### 例:利用したい機能のキーワードを話す

- ■「計算」と話す:電卓が起動
- ■「アドレス交換」と話す:赤外線通信でプロフィールの送受信が起動

#### 例:利用したい機能のキーワードを複数話す

■「写真 見る」と話す:マイピクチャガ起動

- ■「メール 問い合わせ」:メール/メッセージ問合せが起動
- ■「スケジュール 4月25日」:その年の4月25日のスケジュールを表示
- ■「○○さんにメール」※:宛先に○○さんのメールアドレスを入力した メール作成画面を表示
- ※ 電話帳に登録している名前を発声してください。同じ名前を複数登 録している場合は電話帳の一覧が表示されます。
- 次の場合は正しく認識できないことがあります。
  - 声が大きすぎたり、小さすぎる場合
  - 周囲の雑音が大きい場合
  - 発声が明瞭でない場合
  - 発声が不自然だったり、速度が速すぎる場合

#### 使いかたガイド

# 使いかたガイドを利用する

FOMA端末の操作方法がわからないときに利用 してください。使いかたガイドが表示され、それ ぞれの機能の説明や操作方法などを確認するこ とができます。また、使いかたガイドから機能を 直接起動することもできます。

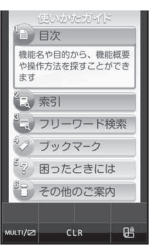

# 【ノーマルメニューで[便利ツール] ▶ [使いかたガイド]

# 2 項目を選ぶ

- 選択できる項目は次のとおりです。
  - 目次:機能名や目的から、機能概要や操作方法を探すことができます。
  - 索引:50音順の用語から、機能概要や操作方法を探すことができます。
  - フリーワード検索:入力した単語や文章から、機能概要や操作方法 を探すことができます。

- ブックマーク:登録した機能概要や操作方法を表示することができます。
- 困ったときには:携帯電話の状態やメッセージからトラブルの原因を調べることができます。
- その他のご案内:よくあるご質問など、便利なサイトをご案内する ページに接続します。

#### ■ 内容表示画面のサブメニュー操作

[ズーム] ) 設定を選ぶ

[ブックマーク登録]

# ドコモUIMカードを使う

ドコモUIMカードは、お客様の電話番号などの情報が記憶されている ICカードです。ドコモUIMカードには、電話帳のデータやSMSを保存 できます。ドコモUIMカードを差し替えることにより、用途に合わせて 複数のFOMA端末を使い分けることもできます。

- ▶「コモUIMカードを取り付けないと、FOMA端末で音声電話やテレビ電話、iモード、メールの送受信、パケット通信などの通信機能を利用できません。
- 本FOMA端末ではFOMAカード(青色)はご使用になれません。FOMA カード(青色)をお持ちの場合には、ドコモショップ窓口にてお取替えく ださい。

# 取り付けかた/取り外しかた

●ドコモUIMカードの取り付け/取り外しは、電源を切ってから背面を上 向きにし、電池パックを取り外してから行ってください。FOMA端末は、 両手でしっかり持ってください。

#### ■ 取り付けかた

## ● ツメに指などをかけて、トレイを引き出す(11)

トレイガ止まるところまで、まっすぐ引き出します。

● ご使用前の確認

2 ドコモUIMカードのIC(金色)面を上 に向けて、トレイにセットする(2)

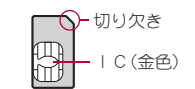

3 トレイを奥まで差し込む(図)

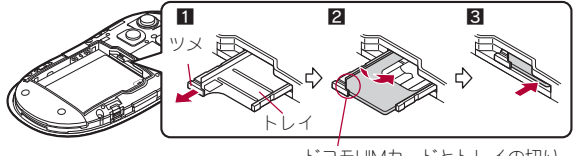

ドコモUIMカードとトレイの切り 欠き方向を合わせてください。

#### ■ 取り外しかた

- 1 ツメに指などをかけて、トレイを引き出し(Ⅲ)、ドコモ UIMカードを取り外す(2)
  - 取り外す際は、ドコモUIMカードを落とさないようにご注意ください。

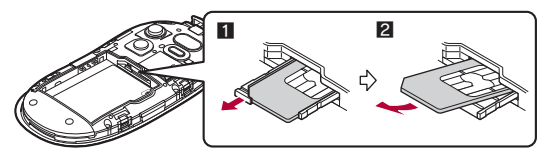

- 無理に取り付けようとしたり、取り外そうとするとドコモUIMカードが 破損したり、トレイが変形したりするおそれがありますので、ご注意く ださい。
- ドコモUIMカードの詳しい取り扱いについては、ドコモUIMカードの取扱説明書を参照してください。
- 取り外したドコモUIMカードは、なくさないようにご注意ください。
- トレイが外れたときは、トレイをガイドレールに合わせてまっすぐに 押し込んでください。

#### 暗証番号

ドコモUIMカードには「PIN1コード」、「PIN2コード」という2つの暗証番号 があります。

ご契約時はどちらも[0000]に設定されていますが、4~8桁の任意の数字 に変更できます(127P.112)。

# ドコモUIMカードのセキュリティ機能

FOMA端末には、お客様のデータやファイルを保護するための機能として、 ドコモUIMカードセキュリティ機能(ドコモUIMカード動作制限機能)が搭 載されています。

- FOMA端末にドコモUIMカードを挿入した状態で、次のいずれかの方法 でデータやファイルを取得したり、i アプリを起動したりすると、取得し たデータやファイルにはドコモUIMカードセキュリティ機能が自動的に 設定されます。
  - サイトやインターネットホームページから画像やメロディ、PDF、 XMDF形式/テキスト形式の電子書籍などのファイルをダウンロー ドしたとき
  - サイトやインターネットホームページを画面メモ保存したとき
  - ファイルが添付されているiモードメールを受信したとき
  - i アプリを起動したとき
- ●ドコモUIMカードセキュリティ機能が設定されたデータやファイル、ソフトは、取得時に挿入していたドコモUIMカードが挿入されているときのみ、表示/再生/iモードメールへの添付/ソフトの起動/赤外線通信機能によるデータの送信、microSDカードへのコピーなどを実行できます。別のドコモUIMカードに差し替えると、これらの操作が実行できなくなります。

す。 ■ メロディ ■ 画像(アニメーション、Flash画像を含む) ■ 画面メモ ■ 着うた<sup>®※</sup>・着うたフル<sup>®</sup> ■ キャラ電 ■ メッセージR/Fに添付されているファイル ■ i モーション ■ トルカ(詳細)の画像 ■ デコメール<sup>®</sup>や署名に挿入されている画像 ■ PDFデータ ■ きせかえツール iアプリ(iアプリ待受画面を含む) ■ マチキャラ ■ ダウンロードフォント ■ ダウンロード辞書 ■ コンテンツ移行対応のデータ ■ メッセージR/F本文中の画像 ■ Music&Videoチャネルの番組 ■ ドコモUIMカードセキュリティ機能が設定されたデータが含まれた デコメール<sup>®</sup>のテンプレート ■ デコメアニメ<sup>®</sup>テンプレート ■ 電子書籍/電子辞書/電子コミック ■ 下記以外のiモードメールに添付されているファイル ・トルカ 雷話帳 ・スケジュール ・ドキュメント Bookmark ■ テレビ電話伝言メモ、動画メモ ※「着うた」は株式会社ソニー・ミュージックエンタテインメントの登 録商標です。 ● ドコモUIMカードに保存される設定は次のとおりです。 ■ 白局電話番号 ■ UIMカード(FOMAカード)設定 ■ Select language(バイリンガル) ■ SSL/TLS証明書 ■ 有効期限設定 ■本文入力設定 ■ 優先ネットワーク設定 ■ SMSセンター設定 ● 以降、データやファイルの取得時に挿入していたドコモUIMカードを「お 客様のドコモUIMカード、それ以外のドコモUIMカードを「他の人のドコ モUIMカードIとして説明しています。

● ドコモUIMカードセキュリティ機能が設定されるデータは次のとおりで

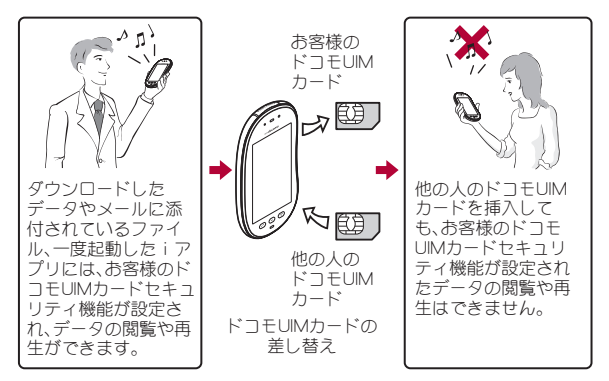

- 他の人のドコモUIMカードに差し替えたときに、ドコモUIMカードセキュリティ機能が設定されたデータやファイルを待受画面や着信音などに設定できません。
- ドコモUIMカードを他の人のドコモUIMカードに差し替えると、ドコモ UIMカードセキュリティ機能がはたらき、サイトなどからダウンロード したデータやファイルを待受画面や着信音などに設定していた場合、 お買い上げ時の設定で動作します。お客様のドコモUIMカードを挿入し 直すと、設定した状態に戻ります。
  - 例:ドコモUIMカードセキュリティ機能が設定された[メロディ A]を着信音に設定したとき

お客様のドコモUIMカードを抜いたり、他の人のドコモUIMカードに差 し替えたりすると、着信音はお買い上げ時に設定されていた着信音に なります。お客様のドコモUIMカードを挿入し直すと、[メロディA]の 着信音に戻ります。

赤外線通信機能やデータの送受信機能を使って受信したデータ、FOMA端末で撮影した静止画や動画などには、ドコモUIMカードセキュリティ機能が設定されません。

し使用前

の確認

- 他の人のドコモUIMカードを挿入した状態でも、ドコモUIMカードセキュリティ機能が設定されたデータやファイルを移動したり削除することはできます。
- iモードメールのメール詳細画面で反転表示されている文字などを選択して、iアプリを起動する場合、ドコモUIMカードセキュリティ機能が設定されていると、起動や取得ができません。
- iアプリ待受画面を設定後、他の人のドコモUIMカードに差し替えると、設定したiアプリを待受で起動できないため、待受画面選択で設定した画像が表示されます。

# 電池パックの取り付けかた/取り外しか た

電池パックは、FOMA端末専用の電池パック SH23をご利用ください。 ● FOMA端末の電源を切り、両手で持って行ってください。

#### ■ 取り付けかた

- ┃ ウッドパネルを取り外す(☞P.21)
- 2 電池パックを取り付ける
  - 電池バックのリサイクルマークのある面を上に向けて、FOMA端末 と電池バックのツメを合わせて取り付けてください。

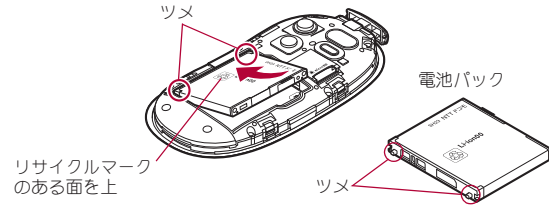

3 ウッドパネルを取り付ける(☞P.20)

#### ■ 取り外しかた

┃ ウッドパネルを取り外す(☞P.21)

# 2 電池パックを取り外す

 電池パックには取り外し用のツメガ付いています。ツメの部分に無 理な力を加えないよう指をかけて上方向に取り外してください。

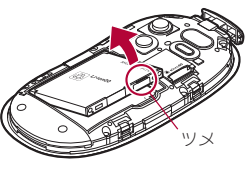

- 無理に取り付けたり、取り外したりすると、FOMA端末の電池パックとの接続端子(充電端子)が破損することがあります。
- ウッドバネルはしっかりと閉めてください。不十分だとウッドバネル が外れ、振動で電池バックが外に飛び出すおそれがあります。

# 充電する

お買い上げ時は、電池パックは十分に充電されていません。必ず専用のACアダプタ(別売)、DCアダプタ(別売)で充電してからご使用ください。

#### ■ 充電時のご注意

- 電源を入れたまま長時間充電しないでください。充電完了後、FOMA端末の電源が入っていると電池バックの充電量が減少します。 このような場合、ACアダプタやDCアダプタは再び充電を行います。ただし、ACアダプタやDCアダプタからFOMA端末を取り外す時期により、電池バックの充電量が少ない、電池アラーム音が鳴る、短時間しか使えない、などの現象が起こることがあります。
- 電池が切れた状態で充電開始時に、充電ランプがすぐに点灯しない場合 がありますが、充電は始まっています。

- 電池切れの表示がされ、電池アラーム音が鳴ったあと、電源が入らない場合は、しばらく充電してください。
- 電池切れの表示がされ、電池アラーム音が鳴ってから60秒以内に充電を 始めると、通常の状態に復帰します。
- 充電中に充電ランプガ赤色で点灯していても、電源を入れることができない場合があります。このときは、しばらく充電してから電源を入れてください。
- 電池残量が十分ある状態で、頻繁に充電を繰り返すと、電池の寿命が短く なる場合がありますので、ある程度使用してから(電池残量が減ってから など)充電することをおすすめします。

#### ■ 充電時間の目安とランプ表示について

FOMA端末の電源を切り、電池パックを電池残量のない状態から充電したときの充電時間の目安は次のとおりです。

| FOMA ACアダプタ01/02 | 約130分 |
|------------------|-------|
| FOMA DCアダプタ01/02 | 約130分 |

- 充電中は充電ランプが赤色で点灯し、充電が完了すると消えます。
- 充電ランプが赤色で点滅したときは、電池バックが正しく取り付けられているか確認してください。また、電池バックが寿命のときも赤色で点滅します。
- FOMA端末の電源を入れておいても充電できます(充電中は電池アイコンが点滅します)。
- 電池温度が高くなった場合、充電完了前でも自動的に充電を停止する場合があります。充電ができる温度になると自動的に充電を再開します。充電停止中は、充電ランプは消灯します(電池アイコンは停止中でも点滅します)。

## ■ 十分に充電したときの利用可能時間(目安)

| 連続通話時間 | FOMA/3G | 音声電話時:約190分               |
|--------|---------|---------------------------|
|        |         | テレビ電話時:約130分<br>(代替画像表示時) |
| 連続待受時間 | FOMA/3G | 移動時:約350時間                |
|        |         | 静止時:約520時間                |

- ・連続通話時間は、電波を正常に送受信できる状態で使用できる時間の目 安であり、連続待受時間は、電波を正常に受信できる状態で移動した場合 の目安です。iモード通信を行うと、通話(通信)・待受時間は短くなりま す。iチャネルをご契約の場合は、情報を自動的に受信して更新しますの で、通話(通信)・待受時間は短くなります。また、通話やiモード通信を行 わなくても、画像の撮影や編集、iモードメールの作成、ダウンロードし をiアプリやiアプリ待受画面の起動、ミュージックプレーヤー、iモー ションプレーヤー、データ通信、Music&Videoチャネルの番組の取得や再 生などによって、通話(通信)・待受時間は、短くなります。iアプリのソフ トによって、ダウンロードしたあとも通信を行う場合があります。あらか じめ設定することによって、接続を行わないようにできます。
- 実際のご利用時間は、待受と通話の組み合わせとなり通話時間が長くなると待受時間が短くなります。
- 電池パックの充電状態、機能設定状況、気温などの使用環境、利用場所の 電波状態(電波が届かない、または弱い)などにより、通話(通信)・待受時 間が半分程度になる場合があります。

#### ■ 電池パックの寿命

- 電池パックは消耗品です。充電を繰り返すごとに1回で使える時間が、次 第に短くなっていきます。
- 1回で使える時間がお買い上げ時に比べて半分程度になったら、電池 パックの寿命が近づいていますので、早めに交換することをおすすめし ます。また、電池パックの使用条件により、寿命が近づくにつれて電池 パックが膨れる場合がありますが問題ありません。
- 充電しながらiアプリやテレビ電話などを長時間行うと電池パックの寿 命が短くなることがあります。
- 環境保全のため、不要になった電池パックはNTTドコモ または代理店、リサイクル協力店などにお持ちください。

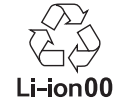

## ■ 充電について

 詳し<はFOMA ACアダプタ01/02(別売)、FOMA海外兼用ACアダプタ 01(別売)、FOMA DCアダプタ01/02(別売)の取扱説明書をご覧ください。

- FOMA ACアダプタ01はAC100Vのみに対応しています。また、FOMA ACアダプタ02/FOMA海外兼用ACアダプタ01は、AC100Vから240Vま で対応しています。
- ACアダプタのプラグ形状はAC100V用(国内仕様)です。AC100Vから 240V対応のACアダプタを海外で使用する場合は、渡航先に適合した変 換プラグアダプタガ必要です。なお、海外旅行用の変圧器を使用しての充 電は行わないでください。

ACアダプタ/DCアダプタを使って充電する [必ずFOMA ACアダプタ01/02(別売)、FOMA DCアダプタ01/02 (別売)の取扱説明書を参照してください] 1 外部接続端子カバーを開き、ACアダプタまたはDCアダプ タを外部接続端子に水平に差し込む(11) 外部接続端子 小部接続端子 小部接続端子カバー コネクタの向き(裏表)をよく確か め、FOMA端末に水平になるように

め、FOMA端末ビ水平になるように して、「カチッ」と音がするまでしっ かりと差し込んでください。

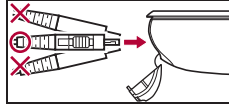

2 ACアダプタの電源プラグをコンセントに差し込む、また はDCアダプタの電源プラグを車のシガーライターソケットに差し込むと、充電確認音が鳴り、充電ランプが点灯して、充電が開始する

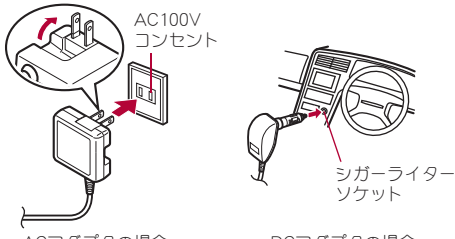

ACアダプタの場合

DCアダプタの場合

3 充電確認音が鳴り、充電ランプが消灯すると、充電が完了 する

 コネクタを取り外すときは、コネクタの両側にあるリリースボタン を押したまま(1)、コネクタを水平に抜いてください(2)。

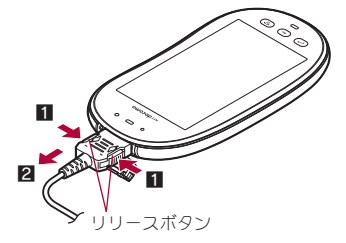

- 無理に差し込んだり抜いたりすると、外部接続端子やコネクタガ破損
   や故障する場合がありますので、ご注意ください。
- 長時間使用しないときは、アダプタをコンセントまたはシガーライ ターソケットから抜いてください。

- 外部接続端子カバーは無理に引っ張らないでください。破損すること があります。
- 充電時FOMA端末の周りに物などを置かないでください。FOMA端末に 傷を付けるおそれがあります。

#### DCアダプタのとき

- DCアダプタはマイナスアース車専用です(DC12V・24V両用)。
- 車のエンジンを切ったままで使用しないでください。車のバッテリー を消耗させる場合があります。
- DCアダプタのヒューズ(2A)は消耗品ですので、交換の際はお近くの カー用品店などでお買い求めください。
- 詳しくは、FOMA DCアダプタ01/02の取扱説明書をご覧ください。

#### 電池残量

# 電池残量の確認のしかた

電池残量をアイコンやパーセント表示で確認できます。

- ●電池アイコン設定で電池アイコンを変更すると、[6]、[6]~[6]、 [6]と表示することもできます。
- 表示されるアイコンやパーセント表示は目安です。
- 使用状況によっては、電池残量が大きく変動することがあります。
- 充電完了後でも、FOMA端末を長時間放置している場合や、電源を入れた ままにしている場合は、電池残量が減少している場合があります。

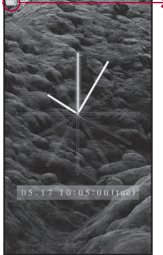

| <b>→</b> |                | 81~100% | 電池残量が十分残っています。           |
|----------|----------------|---------|--------------------------|
|          | (((((()        | 61~80%  | 電池残量が残っています。             |
|          | <u>((( (</u> ) | 41~60%  | 電池残量が少なくなっていま<br>す。      |
|          | <u>(( (</u> )  | 21~40%  | 電池残量が残りわずかになっ<br>ています。   |
|          |                | 1~20%   | 電池残量がほとんどありません。充電してください。 |
|          |                |         |                          |

■ 電池アイコンのデザインを変更する<電池アイコン設定>

ノーマルメニューで[本体設定] ▶ [電池] ▶ [電池アイコン 設定]

2 設定を選ぶ

#### ■ 電池アイコンを一時的にパーセント表示にする <電池マーク%一時表示>

ディスプレイの表示が消えた状態から再度表示させると、電池アイコンが 約3秒間パーセント表示されます。

## 【 ノーマルメニューで[本体設定] ▶ [電池] ▶ [電池マーク% 一時表示]

2 設定を選ぶ

# 電池残量を音と表示で確認する<電池残量>

## |ノーマルメニューで[本体設定] ▶ [電池] ▶ [電池残量]

電池残量をパーセント表示とグラフィックで表示します。また、電池
 残量に応じて、電池残量確認音の鳴動回数でもお知らせします。

| グラフィック  | 電池残量確認音の鳴動回数 |
|---------|--------------|
| Local 5 | 5 🗆          |
| Lavel 4 | 4 🗆          |
| Level 3 | 3 🗆          |
| taval 2 | 2 🗆          |
| Local 1 | 1 🗆          |

• 約3秒間経過すると表示は消えます。

- 電池残量確認音は、キー確認音の設定に従い、電話着信音量で設定した音量で鳴ります(20P.9.3)。ただし、電話着信音量が[Steptone]のときは[Level 5]で鳴ります。
- マナーモードを設定している場合、電池残量確認音はマナーモードのキー確認音、電話着信音量の設定に従います。

# 電池が切れたら

電源が切れそうになると、「電池がありません。操作を終了して充電してく ださい」と表示され、電池アラーム音が「ビビビ…」と鳴ります。端末の操作 ができなくなり、約60秒後に電源が切れます。

- ・
   ・
   を押すと電池アラーム音が止まります。
- 音声電話やテレビ電話の通話中や発信中も同じメッセージが表示され、
   電池アラーム音が受話口から聞こえます。約20秒後に通話が切れ、約60
   秒後に電源が切れます。
- マナーモードや公共モード(ドライブモード)を設定しているときは、電 池アラーム音は鳴りません(通話中を除く)。

#### 電源ON/OFF

電源を入れる/切る

#### ■ 電源を入れる

#### 1 🖸 (2秒以上)

- ウェイクアップ画面が表示されます。表示されるまで時間がかかる ことがあります。
- はじめて電源を入れたときは、初期設定(☞P.50)の操作を行ってく ださい。

 初期設定が完了しているときは、電源を入れる と待受画面が表示されます。

#### Welcomeメールについて

- お買い上げ時は、「Welcome E★エブリスタ」、
  「TOUCH WOODデビュー!」が保存されてい
  ます。
- Welcomeメールの確認:待受画面でストック アイコン[図]/[図]を選ぶ
  - ・以降の操作についてはでP.143

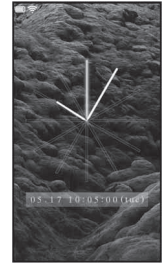

待受画面

- 初期設定が完了していないときは、電源を入れるたびに設定画面が表示されます。
- ドコモUIMカードが挿入されていないときは、「ドコモUIMカード (FOMAカード)を挿入/再確認してください]と表示され、ドコモUIM カードエラーガ表示されます(27 P.28)。
- [PIN1コードを入力してください]と表示されたときは、PIN1コード (2017)を入力します。
- ドコモUIMカードを差し替えたときは、電源を入れたあと4~8桁の端 末暗証番号を入力する必要があります。正しく入力されると待受画面 が表示されます。5回誤った端末暗証番号を入力した場合は、電源が切 れます。ただし再度電源を入れることは可能です。
- [圏外]が表示されているときは、サービスエリア外、または電波の届かない場所にいます。表示が消えるところまで移動してください。

#### ■ 電源を切る

#### 💿 (2秒以上)

 電源が切れるまで時間がかかることがあります(電源が切れるまで ディスプレイに終了画面が表示されます)。 ご使用前の確認

#### 初期設定

# 初期設定を行う

はじめてFOMA端末の電源を入れると自動的に初期設定画面が表示されます。各設定項目はメニューからも設定できます(初期設定が完了しているときは、待受画面が表示されます)。

- 端末暗証番号が設定されていないときは、FOMA端末の電源を入れるたびに、設定画面が表示されます。
- ノーマルメニューで[本体設定] ▶ [その他設定] ▶ [初期設定]でも設定 画面を表示できます。
- 初期設定を中止するときは、 ⑦を押します。
- 【日付時刻設定】▶日付・時刻を設定(☞P.50)
   【端末暗証番号設定】▶端末暗証番号を登録(☞P.111)
   【キー確認音設定】▶キー確認音を設定(☞P.93)
- 4 [文字サイズ設定] ▶ 文字サイズを一括設定(☞P.107) 5 [終了]
  - 初期設定が完了するとソフトウェア更新機能確認画面が表示されます。記載内容をお読みになり[確認]を選択してください(メニューから初期設定を行ったときや、ソフトウェア更新を[自動で更新]以外に設定しているときは表示されません)。

#### 日付時刻設定

# 日付・時刻を合わせる

FOMA端末の日付と時刻を設定します。

## ノーマルメニューで[本体設定] ▶ [時 計] ▶ [日付時刻設定]

通話料金自動リセット設定が[ON]に設定されている場合は、端末暗証番号を入力する必要があります。

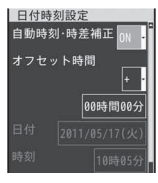

# 2 各項目を設定 ▶ [登録]

- 設定できる項目は次のとおりです。
  - 自動時刻・時差補正:時刻や時差の補正を自動で行うかどうかを設 定します。
    - [ON]に設定した場合は、オフセット時間を設定できます。
       [OFF]に設定した場合は、日付、時刻、タイムゾーン、サマータイムを設定できます。
  - オフセット時間:設定した時刻から時間を進めたり、遅らせること ができます。
    - [+]に設定すると、時間が進み、[-]に設定すると、時間が遅れます。
  - 日付:日付を設定します。
    - ・2000年1月1日から2050年12月31日まで設定できます。
  - 時刻:時刻を設定します。
  - タイムゾーン:タイムゾーンを設定します。
  - サマータイム:サマータイムを利用するかどうかを設定します。
- 設定した日付・時刻は、電池パックを交換する場合にも保持されますが、約30秒以上電池パックを外した状態が続くとリセットされます。また、電池残量のない状態で放置するとリセットされることがあります。
   そのときは、充電してから設定し直してください。

- 日付・時刻を正しく設定しないと、次の機能が正しく利用できません。
  - 自動電源ON/OFF ■ リダイヤル、着信履歴 ■ スケジュール
  - アラーム
  - SSL/TLS诵信(認証) i アプリ自動起動
  - i アプリDX起動 ■ マチキャラ
  - ソフトウェア更新 ■ パターンデータ更新
  - 音声電話伝言メモ、テレビ電話伝言メモ
  - カメラ画像のタイトル・撮影日時記録
  - 再生期限/再生期間が設定されている i モーションや音楽データの 再牛
  - ■閲覧期限/閲覧期間が設定されている電子書籍/電子辞書/電子コ ミックの表示

#### 自動時刻・時差補正を[ON]にしたとき

- 電源を入れたときにネットワークの時刻情報をもとに、時刻の補正を 行います。
- 電源を入れてもしばらく時刻が補正されない場合は、電源を入れ直し てください。
- 電波状況によっては時刻を補正できないときがあります。
- 数秒程度の誤差が生じるときがあります。
- ●海外などで時差補正が行われると、リダイヤル、着信履歴やメール受 信/送信履歴一覧(SMSのみ)、伝言メモー覧、受信/送信メール一覧に は現地での日時と[8]が表示されます。受信/送信メールは表示されて いる日時の順ではなく、メールを受信/送信した順に表示されます。
- メールの未送信BOXには、「鷽」は表示されません。また、未送信BOXを日 付順表示にしていると、未送信メールは表示されている日時の順に表 示されます。
- ●海外通信事業者のネットワークによっては時差補正が行われないとき があります。タイムゾーンを手動で変更してください。
- 海外でご利用時、次の場合を除いて日本時間と現地時間(または都市設) 定で設定した時間)ガデュアル表示されます。
  - 自動時刻・時差補正が[ON]で、海外通信事業者のネットワークから 時刻補正情報を受信していないとき
  - 自動時刻・時差補正が「OFF]で、都市設定を日本時間と同じ都市に設 定しているとき

#### 発信者番号通知

# 相手に自分の電話番号を通知する

音声電話やテレビ電話をかけるときに、相手の電話機(ディスプレイ) に自分の電話番号(発信者番号)を表示させることができます。

- 発信者番号はお客様の大切な情報です。通知するかしないかの設定につ いては、十分にご注意ください。
- 発信者番号通知機能は、相手の電話機が発信者番号を表示可能な場合に 利用できます。
- 発信者番号通知をお願いする旨のガイダンスが聞こえた場合は、発信者 番号を通知する設定にするか「186」を付けてからおかけ直しください。
- 圏外のときは、発信者番号通知を設定できません。
- ノーマルメニューで[電話機能] ▶ [発着信・通話設定] ▶ [発信者番号通知]

#### 9 項目を選ぶ

- ◆ [設定確認] ▶ [はい] ▶ [OK]
- ◆ [設定] ▶ 設定を選ぶ ▶ [OK]

#### プロフィール

# 自分の電話番号を確認する

- **1** ノーマルメニューで[プロフィール]
  - Aナンバー/Bナンバーの切替(2in1[デュアルモード]時):左右にす ばやくスライド
- 2in1のBナンバーを変更したときは、次のいずれかの方法で正しいBナンバーを取得してください。
  - 2in1機能をOFFにしてから、再度2in1機能をONにする
  - 2in1のモードを[デュアルモード]または[Bモード]に設定している とき、Bナンバーのプロフィール情報表示画面で[詳細] ▶ 端末暗証 番号を入力 ▶ [サブメニュー] ▶ [Bナンバー取得] ▶ [はい] ▶ [OK]
  - 2in1契約問い合わせを行う
- ドコモUIMカードの差し替え(2in1契約者→2in1未契約者)を行ったときは、2in1機能をOFFにしてください。
- ドコモUIMカードの差し替え(2in1契約者→2in1契約者)を行ったとき は、2in1契約問い合わせを行ってください。
- プロフィール登録についてはCP.355

# 電話/テレビ電話

# 電話/テレビ電話のかけかた

| テレビ電話                |                 |
|----------------------|-----------------|
| 電話/テレビ電話をかける         |                 |
| 電話/テレビ電話を切り替える <テレヒ  | 『電話切替/音声電話切替>57 |
| ハンズフリーに切り替える         | <ハンズフリー>58      |
| リダイヤル/着信履歴を利用する      | .<リダイヤル/着信履歴>58 |
| 着もじを使う               | <着もじ>61         |
| 1回の通話ごとに発信者番号を通知/非通知 | 印にする            |
|                      | <番号通知/非通知>62    |
| プッシュホン信号を送る          | <ポーズダイヤル>63     |
| 国際電話を利用する            |                 |
| 国際電話の設定をする           | .<国際ダイヤルアシスト>64 |
| 発信の詳細について設定する        | <発信詳細設定>65      |

通話中の詳細について設定する.....く通話中詳細設定>66 ハンズフリー対応機器を利用する......66

# 電話/テレビ電話の受けかた

| 電話/テレビ電話を受ける   | 67        |
|----------------|-----------|
| 電話/テレビ電話を切り替える |           |
| 着信の詳細について設定する< | 着信詳細設定>68 |
| 相手の声の音量を調節する<  | 受話音量調節>69 |
| 発着信時の動作を設定する   |           |

# 電話/テレビ電話に出られないとき/出られなかったとき

| すぐに電話に出られないときに保留にするく応答保留>70     |
|---------------------------------|
| 応答保留音を設定する70                    |
| 公共モードを利用する70                    |
| 不在着信を確認する<<不在着信>72              |
| 電話に出られないときに用件を録音/録画する           |
| く伝言メモ/テレビ電話伝言メモ>72              |
| 着信中の電話に出られないときに用件を録音/録画する       |
| <クイック伝言メモ>74                    |
| 伝言メモ・音声メモを再生/削除する               |
| く伝言メモー覧/音声メモー覧>74               |
| テレビ電話の設定                        |
| キャラ電を利用する                       |
| テレビ電話で送信する映像について設定する            |
|                                 |
| テレビ電話中の動作を設定する<<テレビ電話動作設定>77    |
| 電話とテレビ電話の切り替えについて設定する           |
| <<テレビ電話切替機能通知>77                |
| i モード中にテレビ電話がかかってきたときの応答方法を設定する |
| <パケット通信中着信設定>78                 |
|                                 |

# テレビ電話

本FOMA端末は、内側にカメラを搭載しておりませんので、相手に送 る画像はキャラ電、静止画または背面のカメラで撮影中の映像とな ります。

- テレビ電話を利用する場合、お買い上げ時はキャラ電の[キャラ(男性)] が相手に送信されます。
- 送信する代替画像を変更するとき☞P.76
- テレビ電話は64K(kbps)で通信できます。
- ●相手がテレビ電話に出ると、画面下部に[テレビ電話接続]と点滅表示されます。この時点からデジタル通信料がかかりますので、ご注意ください。
- ●緊急通報番号(110番、119番、118番)へテレビ電話をかけることはでき ません。
- テレビ電話通信機能は、ドコモのテレビ電話に対応した端末どうしで利用できます。
- テレビ電話中は、お互いの映像を見ながら通話できるように、イヤホンマイク(別売)(27 P.361)を利用するか、ハンズフリーを利用してください。
- ドコモのテレビ電話は、「国際基準の3GPP<sup>※1</sup>で標準化された、 3G-324M<sup>※2</sup>」に準拠しています。異なる方式を利用しているテレビ電話 とは接続できません。
- ※1 3GPP(3rd Generation Partnership Project):第3世代移動通信シス テム(IMT-2000)に関する共通技術仕様開発のために設置された地域 標準化団体です。
- ※2 3G-324M:第3世代携帯テレビ電話の国際規格です。

# テレビ電話中の画面の見かた

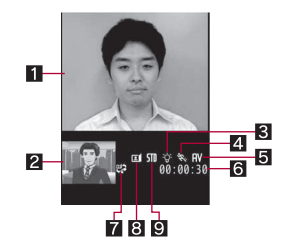

- 画面はイメージで、実際に同じ画面は表示されません。
- 1 親画面:相手側の映像(お買い上げ時)
- 2 子画面:自分側の映像(お買い上げ時)
- 3 ライトON
- 4 送信画像品質
- Ⅲ :画質優先
- 😵 :動き優先
- 送信画像品質が標準以外のときに表示されます。
- 5 音声・映像送受信中/受話音量マーク
  - :音声送受信中
  - ▶ :映像送受信中
  - ■:音声·映像送受信中
  - •5 :●1(音量1)~●(音量10)
- 6 通話時間
  - 表示される通話時間は目安です。通話時間は23:59:59まで表示され、 これを超えると00:00:00に戻ります。
- 7 音声電話/テレビ電話切替可
  - 音声電話/テレビ電話の切り替えが可能な場合に表示されます。
- 8 状態マーク
  - :カメラ画像を送信中
  - 🖸 :代替画像を送信中
  - 🔯 :キャラ電を送信中
  - 🔁 :静止画を送信中
  - 노 :通話保留中
  - ▶ :応答保留中

#### 📓 :伝言メモ動作中

- 🔛 :動画メモ録画中
- 9送信画像モードマーク
  - Ⅲ :標準モード<sup>※1</sup>
  - Ittm:全体アクション※2
  - xParts:パーツアクション<sup>※2</sup>
  - ※1 キャラ電以外のときに表示されます。
  - ※2 キャラ電のときに表示されます。
- テレビ電話中のディスプレイの明るさは、テレビ電話動作設定の明る さ調整の設定に従います。

# 電話/テレビ電話をかける

- 電波が強く[令]が表示されていて移動せずに通話をしているときでも、 通話が切れることがあります。
- マルチナンバーを選んでかけるとき**☞**P.383
- 2in1利用時に発信番号を選んでかけるとき
   2in1利用時に発信番号を選んでかけるとき

# ┃ 待受画面で 📿 🕨 電話番号を入力

- 同一市内でも、必ず市外局番から入力して<ださい。</li>
- 80桁まで入力できます。
- 最後の1桁を消去:[CLR]

| 090XXXXXXXXX |     |       |
|--------------|-----|-------|
| 1            | 2   | 3     |
| 4            | 5   | 6     |
| 7            | 8   | 9     |
| */P          | 0/+ | #/T   |
|              |     | Quick |

# 2 [/](音声電話)/[テレビ電話]

- 2in1のモードが[デュアルモード]のときは、発信番号選択画面が表示されます。発信番号を選択してください。
- 携帯電話は一般の電話と違い、「ルルル・・・・・」という呼出音の前に 「プップップッ」という発信音が入ります。
- 相手が話し中のときは、「ツーツー」という話中音が聞こえます。電話 を切り、しばらくたってからかけ直してください。
- 発信するとタッチパネルガロックされます。ロックの解除方法についてはCPP.35

#### 音声電話中の操作ガイダンス

- トリプルくつきりトークの設定/解除:[クッキリ ON]/[クッキ リ OFF]
- 電話帳の表示:[電話帳]

#### テレビ電話中の操作ガイダンス

- カメラ画像/代替画像の切替:[カメラ画像]/[代替画像]
- 親画面/子画面の切替:[画面切替]

# 🖁 通話が終わったら 🗊

## テレビ電話のとき

- テレビ電話に対応していない端末にテレビ電話をかけたときは接続できません。また、ネットワーク状況によって64Kが利用できない機器と接続するときも接続できません。
- 音声や映像の送受信に失敗したとき、自動的に復旧はしません。もう一度テレビ電話をかけ直してください。

## テレビ電話がつながらなかったとき

- テレビ電話がつながらなかったときは、接続できなかった理由をメッセージで表示します。なお、相手のFOMA端末の種類やネットワークサービスのご契約の有無により、実際の相手の状況とは異なる場合があります。
  - [番号をご確認の上おかけ直しください]:使われていない電話番号
     にかけたときに表示されます。
  - [お話中です]:相手が通話中に表示されます(相手の端末によっては、パケット通信中のときにも表示されることがあります)。
  - 「電波の届かない所にいるか、電源が切れています」:相手が圏外にいるか、または電源を入れていません。
  - [発信者番号通知をONにしてください]:発信者番号非通知で接続したときに表示されます(ビジュアルネットなどの発信時)。
  - [音声電話でおかけ直しください]:転送でんわサービスを設定していて転送先ガテレビ電話非対応端末のときに表示されます。
  - [パケット通信中です]:相手がパケット通信中に表示されます。
  - [上限額を超過しているため接続出来ません]:リミット機能付プランの上限額を超過しているときに表示されます。
  - [接続できませんでした]:いずれの理由にも該当しないときに表示 されます。

#### トリプルくっきりトークについて

- トリプルくっきりトーク設定中は、「トリプルくっきりトーク」と表示 さわます。
- ノイズキャンセラを[トリプルくっきりトーク]に設定した場合のみ、 通話中にトリプルくっきりトークの設定/解除を行うことができま đ.
- 次の場合はトリプルくっきりトークを通話中に解除しても、再度トリ プルくっきりトークが設定されます。
  - テレビ電話から音声電話に切り替えた場合
  - キャッチホンの電話を受けるなど、別の電話を受けた場合

#### フェムトセル利用時の表示について

- フェムトセルの設定についてはGP.362
- フェムトセル利用中は、その旨が表示されます。
  - 音声電話/テレビ電話の発信中:[フェムトセル発信中]
  - 音声電話/テレビ電話の呼出中:[フェムトセル呼出中]
  - 音声電話の通話中:[フェムトセル通話中]

#### 電話番号入力画面のサブメニュー操作

| [発信オプション] | ©7₽.56          |
|-----------|-----------------|
| [着もじ]     | ©7 <b>₽.</b> 61 |
| [マルチナンバー] | @FP.383         |
|           | 電話番号            |

の種類を選ぶ

#### 「電話帳新規登録] 】電話帳に登録

[電話帳更新登録] ) 電話帳に登録

#### ■ 音声雷話中画面のサブメニュー操作

| [着信履歴]              | @FP.58  |
|---------------------|---------|
| [リダイヤル]             | 🖅 P.58  |
| [保留呼切断] (キャッチホン通話中) |         |
| [日付時刻設定]            | ©7 P.50 |
| [再接続アラーム音]          | @P.66   |
| [通話品質アラーム音]         | @P.66   |

#### [ダイヤル入力] [音声メモ録音]

CTP.356

#### テレビ電話中画面のサブメニュー操作

| [音声電話切替] | ©7₽.57 |
|----------|--------|
| [カメラ調整]  | ©77.76 |

#### [代替画像]

| ▶ [キャラ電設定]                  |                         |
|-----------------------------|-------------------------|
| ▶[キャラ電切替]                   | ©7 P.75                 |
| ▶ [アクション切替]                 | ©7 P.75                 |
| ▶ [アクション一覧]                 | ©7 P.75                 |
| ▶ [カメラオフ画像]                 | <b>©</b> ∂ <b>P</b> .76 |
| ▶ [静止画]                     | <b>©</b> ∂ <b>P</b> .76 |
| [ライトON]/[ライトOFF]            |                         |
| [画像品質設定]                    | ©77P.76                 |
| [テレビ電話動作設定] ▶ 各項目を設定 ▶ [登録] |                         |
| 「動画マモ録画]                    | 1287 P 356              |

# 発信オプションを使って電話をかける<発信オプション> 発信方法や番号通知などの条件を設定して電話をかけることができます。

#### 1 待受画面で 📿 ▶ 電話番号を入力 ▶ [サブメニュー] ▶ [発 信オプション]

#### 各項目を設定 2

- 設定できる項目は次のとおりです。
  - 着もじ: @ P.61
  - マルチナンバー: @P.383
  - 自局番号: @ P.384
  - 発信方法: @ P.55
  - 番号通知: @ P.62
  - プレフィックス: CG P.65
  - 国際電話発信: @ P.64、P.392

#### ■ 国際プレフィックス: CF P.64

■ 国番号: ☞ P.64、P.392

# 3 [発信]

● 自局番号は2in1のモードが[デュアルモード]のときのみ選択できます。

# 通話中に保留する

- | 通話中に[保留/解除]
- 🤰 通話を再開するときは[保留/解除]
  - テレビ電話中は[カメラ画像]を選択するとカメラ画像で再開できます。
- 相手には保留音が流れ、電話はつながった状態のまま保留されます。テレビ電話のとき、相手にはテレビ電話画像選択の通話中保留画像(27 P.76)で設定した画像が送信されます。

# 緊急通報

| 緊急通報      | 電話番号 |
|-----------|------|
| 警察への通報    | 110  |
| 消防・救急への通報 | 119  |
| 海上での通報    | 118  |

● 本FOMA端末は、「緊急通報位置通知」に対応しております。

110番、119番、118番などの緊急通報をかけた場合、発信場所の情報(位 置情報)が自動的に警察機関などの緊急通報受理機関に通知されます。 お客様の発信場所や電波の受信状況により、緊急通報受理機関が正確 な位置を確認できないことがあります。

なお、「184」を付加してダイヤルするなど、通話ごとに非通知とした場合は、位置情報と電話番号は通知されませんが、緊急通報受理機関が人命の保護などの事由から、必要であると判断した場合は、お客様の設定によらず、機関側が位置情報と電話番号を取得することがあります。 また、「緊急通報位置通知」の導入地域/導入時期については、各緊急通報受理機関の準備状況により異なります。

- FOMA端末から110番、119番、118番通報の際は、携帯電話からかけていることと、警察・消防機関側から確認などの電話をする場合があるため、電話番号を伝え、明確に現在地を伝えてください。
  - また、通報は途中で通話が切れないように移動せず通報し、通報後はす ≪に電源を切らず、10分程度は着信のできる状態にしておいてください。
- かけた地域により、管轄の消防署・警察署に接続されない場合があります。
- FOMA端末から110番、119番、118番ヘテレビ電話発信した場合は切断されます。音声自動再発信(☞P.77)を[ON]に設定している場合、自動的に音声電話に切り替えて再発信します。

# <sub>テレビ電話切替/音声電話切替</sub> 電話/テレビ電話を切り替える

自分から電話をかけ友ときに、音声電話⇔テレビ電話を切り替えるこ とができます。

- 相手のFOMA端末のテレビ電話切替機能通知(℃ア.77)が「開始」に設定 されている必要があります。
- 電話を受けたときは切り替えることができません。相手から切り替えて もらってください。

## | 音声電話通話中に[テレビ電話] ▶ [はい]

- テレビ電話通話中に音声電話に切り替え:[サブメニュー]▶[音声電話切替]▶[はい]
- 切り替えには、約5秒かかります。電波状況によっては、切り替えに 時間がかかるときがあります。切り替え中は、「しばらくお待ちくだ さい」と表示され、音声ガイダンスが流れます。

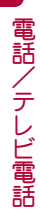

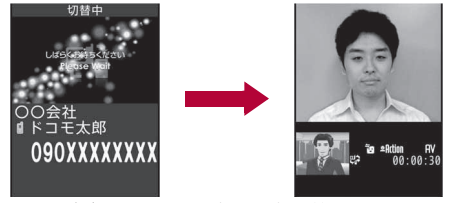

音声電話からテレビ電話へ切り替えるとき

- 国際ローミング中は切り替えることができません。
- 音声電話⇔テレビ電話を切り替えると、通話時間表示は0秒から開始 されます。
- 電波状況によっては、音声電話からテレビ電話またはテレビ電話から 音声電話に切り替わらず、接続が切れるときがあります。
- 切り替え中は、通話時間に含まれず、料金は加算されません。

#### 音声電話からテレビ電話へ切り替えるとき

- 相手が映像を表示しないように選択したとき、相手側のカメラ映像は 表示されません。
- パケット通信中のときは、パケット通信を切断してテレビ電話に切り 替えます。
- ハンズフリーの切り替えは、テレビ電話動作設定のハンズフリー設定 に従います。
- キャッチホンでの通話中に、音声電話からテレビ電話に切り替えることはできません。

#### テレビ電話から音声電話へ切り替えるとき

ハンズフリーは解除されます。

#### ハンズフリー

# ハンズフリーに切り替える

ハンズフリーを利用すると、通話中の相手の音声などをスピーカから 流して通話することができます。

- ハンズフリーを利用する場合、送話口から約20~40cmが最も通話しや すい距離です。なお、周囲の騒音が大きい場所では、音声が途切れるなど 良好な通話ができないことがあります。
- 屋外や騒音が大きい場所、音の反響が大きい場所でハンズフリー通話を 行うときは、イヤホンマイク(別売)をご利用ください。

## 通話中に 🖊

 ハンズフリー通話中、音が割れて聞きとりにくいときは、受話音量を 下げてください。

#### ハンズフリーの解除

- 通話中に 🖊
- テレビ電話中のハンズフリーは、テレビ電話動作設定のハンズフリー 設定に従います。
- 発信中、呼出中も操作できます。着信中は操作できません。
- 通話を終了するとハンズフリーは解除されます。

# リダイヤル/着信履歴

# リダイヤル/着信履歴を利用する

最新の履歴からそれぞれ30件までFOMA端末に記憶されます。

- 同じ電話番号に複数回かけたときは最新の1件だけがリダイヤルに記憶 されます。ただし、「186」や「184」を付けて電話をかけたときは、別のリダ イヤルとして記憶されます。
- 2in1利用時は、AナンバーとBナンバーのリダイヤル/着信履歴がそれぞれ30件まで記憶されます。
- 電話帳に登録しているときは、名前が表示されます。
- ●着もじを受信した着信履歴の場合、画面下部に受信したメッセージが表示されます。

## 1 ノーマルメニューで[電話機能] ▶ [発着信履歴] ▶ [着信履 歴] / [リダイヤル]

- 待受アクセサリ設定が[OFF]のときに、待受画面で左(着信履歴)/ 右(リダイヤル)にすばやくスライドしても操作できます。
- 詳細画面の表示:履歴を選ぶ
- メールの作成:履歴にカーソルを合わせる ▶ [凶作成]
  - 電話帳未登録の電話番号または電話帳にメールアドレスが登録されていない名前の場合は、SMSを作成します。

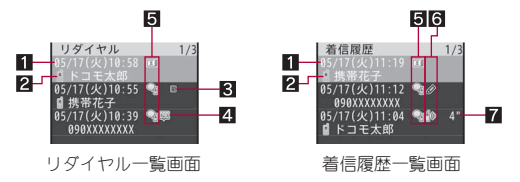

#### 1 発着信日時

- :海外などで日時が時差補正されたときに表示
- 2 相手の名前/電話番号
  - 電話帳に登録されているときは、名前と電話種別アイコンガ表示されます。
  - 電話帳未登録でリダイヤルにある電話番号から着信した場合は、着信 履歴で電話番号と[(折り返し着信)]が表示されます。
- 3 2in1のモード種別
- :Bナンバー発着信(2in1のモードが[デュアルモード]時のみ)
- 4 リダイヤルの種類
  - 💷 :発信者番号を通知したリダイヤル
  - 😡 :発信者番号を通知しなかったリダイヤル

#### 5 電話の種類

- ♀ :音声電話
- 🕲 :音声電話(国際発信)
- ■:テレビ電話
- 🖷 :テレビ電話(国際発信)
- **録**:64Kデータ通信(着信履歴のみ)
- 64Kデータ通信(国際発信)(着信履歴のみ)
- 🔏 :フェムトセル在圏中の音声電話
- 鋼 :フェムトセル在圏中の音声電話(国際発信)

- ₽:フェムトセル在圏中のテレビ電話
- ☞ :フェムトセル在圏中のテレビ電話(国際発信)

#### 6 着信履歴の種類

- :不在着信(電話に応答しなかったもの、転送先や留守番電話サービスセンターに転送したもの、メモリ別着信許可(207P.118)、メモリ別 着信拒否(207P.118)、メモリ登録外着信拒否(207P.118)、着信拒否設定(207P.119)、公共モード(ドライブモード)(207P.70)の設定により 着信が拒否されたもの)
- ◎ :伝言メモで用件を録音/録画したもの※
- 🖌 :着もじ
- :着もじ付き不在着信
- ☞ :着もじ付き伝言メモ※

※ 伝言メモを削除すると、不在着信のマークに変わります。

- 7 不在着信時の呼出時間
  - 呼出時間は0秒~99秒まで表示されます。

#### 履歴を選ぶ

# ╏ [1](音声電話)/[テレビ電話]

- シークレット属性を設定した電話帳データは、シークレットモードが [OFF]で電話帳のプライバシー設定の発着信履歴に表示を[しない]に 設定している場合、リダイヤル/着信履歴画面に表示されません。発着 信履歴に表示を[する]に設定している場合は、電話番号のみが表示さ れます。
- 通話中に音声電話⇔テレビ電話を切り替えても、電話の種類には発信
   時/応答時の種類が表示されます。
- ダイヤルインをご利用の相手からの着信のとき、相手のダイヤルイン 番号とは異なる番号が表示されるときがあります。
- 着もじを受信した着信履歴から発信しても、受信した着もじは送信されません。
- 電話帳に同じ電話番号が重複して登録されているときは、先に登録した方の名前が表示されます。

■ 名刺リーダーで撮影した画像を電話帳に設定している場合 ■ 白局番号 ■ シークレットモードが[OFF]でシークレット属性を設定している電 ■ 削除 話帳データの場合 [リダイヤル] リダイヤルー覧画面のサブメニュー操作 [発信オプション] CTP.56 ©77.61 「着もじ) [マルチナンバー] CFP.383 [自局番号](2in1のモードが[デュアルモード]のときのみ) ▶ 電話番号 の種類を選ぶ [居場所を確認] ▶ [はい] [登録] ▶「電話帳新規登録] ▶ 電話帳に登録 ません。 ▶ 「電話帳更新登録】 ▶ 電話帳に登録 [削除] ▶ [1件削除] ▶ [はい] ▶ [選択削除] ▶ 履歴を選ぶ ▶ [削除] ▶ [はい] ▶ [全件削除] ▶ 端末暗証番号を入力 ▶ [はい] [着信履歴] P.58 ■ 白局番号 [居場所を確認]について イマドコかんたんサーチのiモードサイトに接続します。イマドコか んたんサーチの詳細については、ドコモのホームページをご覧くださ 610 ご利用には別途検索料(検索成功時のみ)とパケット通信料がかかります。 [削除]について リダイヤルを全件削除すると、AナンバーとBナンバーのすべてのリダ ■ 白局番号 イヤルが削除されます。

● 人物画像表示設定を[ON]に設定しているときは、リダイヤル/着信履

の場合は表示されません。 ■ パーソナルデータロック中

歴詳細画面にも電話帳に設定している画像が表示されます。ただし、次

#### ■ 着信履歴一覧画面のサブメニュー操作

- 次の機能については、リダイヤル一覧画面のサブメニュー操作(☞P.60) を参照してください。 ■ マルチナンバー
  - 発信オプション ■ 着もじ ■ 居場所を確認
    - 登録

```
P.58
```

#### [表示切替] 表示方法を選ぶ

● 呼出開始前に切れた電話を着信履歴に表示するかを設定します。

#### [削除]について

● 着信履歴を全件削除すると、AナンバーとBナンバーのすべての着信履 歴ガ削除されます。

#### [表示切替]について

- 呼出動作開始時間設定の着信呼出動作が[ON]で、時間内不在着信表示 が[表示しない]に設定されている場合に、電話帳に登録されていない 相手から電話がかかってきたとき、次の着信は、着信履歴には表示され
  - 呼出動作開始時間内に電話が切断された着信
  - 電波の状況が悪いために切断された着信
  - ただし、[すべての履歴]を選択すると表示させることができます。

## ■ リダイヤル詳細画面のサブメニュー操作

- 次の機能については、リダイヤル一覧画面のサブメニュー操作(☞P.60) を参照してください。
  - 発信オプション ■ 着もじ ■ マルチナンバー
    - 居場所を確認
- 登録

■ マルチナンバー

■ 登録

■ 削除(1件削除、全件削除) ■ 着信履歴

#### [画像/名前表示切替] ▶表示方法を選ぶ

- 着信履歴詳細画面のサブメニュー操作
- 次の機能については、リダイヤル一覧画面のサブメニュー操作(☞P.60) を参照してください。 ■ 着もじ

居場所を確認

- 発信オプション
- 削除(1件削除、全件削除)

電話/ . テ レビ電話

## 60

#### [リダイヤル]

@P.58

[画像/名前表示切替] > 表示方法を選ぶ

#### 着もじ

# 着もじを使う

音声電話やテレビ電話をかけるときに同時にメッセージ(着もじ)を 送信して、呼び出し中の相手のFOMA端末に表示し、あらかじめ用件を 伝えることができます。

- 全角·半角・絵文字・記号問わず10文字まで送信できます。
- 送信側は料金ガカかります。受信側は料金ガカかりません。
- ●着もじの詳細や対応機種については、ドコモのホームページまたは『ご利用ガイドブック(ネットワークサービス編)』をご覧ください。
- オールロック中やパーソナルデータロック中は、着もじを受信しても表示されません。ロックを解除すると、着信履歴でメッセージを確認することができます。
- ●着もじが表示されるのは着信中(発信中)のみです。通話を開始したら着 もじは消えます。

#### 例:音声電話で着もじを受信したとき

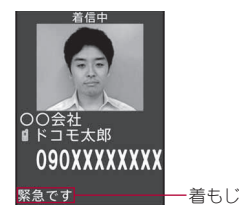

# メッセージの編集や設定をする

- メッセージを登録する<メッセージ作成>
- メッセージは10件まで登録できます。
- 【 ノーマルメニューで[電話機能] ▶ [着もじ] ▶ [メッセージ 作成]
- ? [<新しいメッセージ>]

- 登録しているメッセージの編集:メッセージを選ぶ
- 🖁 メッセージを入力
- 📕 [登録]
- メッセージー覧画面のサブメニュー操作

[送信メッセージ履歴引用] ▶ メッセージを選ぶ

[1件削除] [はい]

[全件削除] > [はい]

- メッセージの表示について設定する<メッセージ表示設定>
- 【ノーマルメニューで[電話機能] ▶ [着もじ] ▶ [メッセージ 表示設定]
- 🤈 表示方法を選ぶ
- メッセージを付けて電話をかける<着もじ>
- 【待受画面で/ ▶ 電話番号を入力 ▶ [サブメニュー] ▶ [着 もじ]
- 🥊 メッセージを選ぶ
  - ◆ [メッセージ作成] ▶ メッセージを入力 ▶ [完了]
  - ◆ [メッセージ選択] ▶ メッセージを選ぶ
  - ◆ [送信メッセージ履歴] ▶ メッセージを選ぶ
- 🔒 [発信] (音声電話) / [テレビ電話]

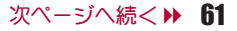

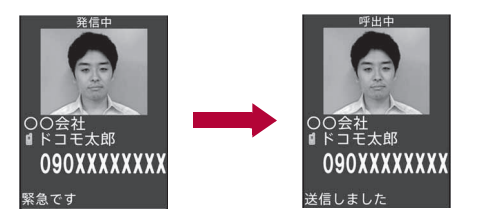

- 着もじが相手に届くと[送信しました]と表示され、送信料金がかかります。
- 送信メッセージ履歴は、最後に送信したものから10件まで記憶されます。2in1利用時は、AナンバーとBナンバーの送信メッセージ履歴がそれぞれ10件まで記憶されます。
- 音声自動再発信時には、テレビ電話発信時の着もじが自動で送信されます。
- 次の状態のときも、送信料金はかかります。
  - 電波状態によって、相手側の端末に着もじが届いていても送信側に
     送信結果が表示されないとき
  - 呼出動作開始時間設定で設定した時間より呼出時間が短いとき
- 着信側が次の状態の場合、着もじを付けて発信しても着もじは表示されず、送信料金はかかりません。
  - 相手が対応端末でないとき
  - メッセージ表示設定で許容している着信以外の着信のとき さらに、着信側が次の設定・状態の場合、送信側の画面には送信結果も 表示されません(着信側の着信履歴に、着もじは保存されません)。
  - 圏外のときや電源が入っていないとき
  - 公共モード(ドライブモード)を設定しているとき
  - 伝言メモの応答時間を「0秒」に設定しているとき
- 海外での利用時には着もじを送受信することはできません。

#### 番号通知/非通知

# 1回の通話ごとに発信者番号を通知/非 通知にする

- 1回の通話ごとに、相手に自分の電話番号を通知するかどうかを設定 できます。
- あらかじめ設定する方法(☞P.51)より、電話発信するときの指定が優先 されます。

# 電話をかけるときに通知/非通知を指定する <番号通知>

- 【 待受画面で ▲ 電話番号を入力 ▲ [サブメニュー] ▲ [発 信オプション]
- 🤈 番号通知欄を選ぶ ▶ 設定を選ぶ
  - [指定なし]に設定すると、発着信・通話設定の発信者番号通知 (27 P.51)に従います。
- 3 [発信](音声電話)/[テレビ電話]

相手の電話番号の前に「186」/「184」を付けてダイ ヤルする

- ■「186」を付けてダイヤルする(番号通知)
- 1 待受画面で 📿 ▶ 「186」を入力 ▶ 電話番号を入力
- 🤰 [1](音声電話)/[テレビ電話]
- ■「184」を付けてダイヤルする(番号非通知)
- ┃ 待受画面で 📿 ▶ 「184」を入力 ▶ 電話番号を入力
- 🥊 [/](音声電話)/[テレビ電話]

#### ポーズダイヤル

# プッシュホン信号を送る

チケットの予約や銀行の残高照会サービスの電話番号と送信する メッセージ(番号)などの組み合わせを電話帳に登録しておくと、簡単 な操作で送信できます。

# 通話中に[123] ▶ 送信する番号を入力

• 入力した番号がプッシュホン信号として1つずつ送信できます。

# 電話帳にプッシュホン信号を登録する

# ┃ 電話帳に電話番号を入力 ▶ 「P」/「T」を入力

- [\*/P]をロングタッチするとポーズ[P」が入力されます。
- [#/T]をロングタッチするとタイマー「T」が入力されます。

# 2 送信する番号を入力

番号を入力したあと、「P」/「T」を入力すると続けて番号を入力できます。

# 3 電話帳を登録

# プッシュホン信号を利用してメッセージを送る

- ポーズダイヤルは音声電話のみに対応しています。
- プッシュホン信号を登録した電話帳から音声電話をかける
  - 登録した「P」以降の番号が表示されます。

# 2 タイミングを合わせて[実行]

- •「P」以降の番号がプッシュホン信号で送信されます。
- 「P」で区切った複数の番号を登録しているときは、[実行]を選択する たびに送信されます。
- 受信側の機器によっては、信号を受信できないときがあります。

#### WORLD CALL

# 国際電話を利用する

WORLD CALLは、ドコモの携帯電話からご利用いただける国際電話 サービスです。

FOMAサービスをご契約のお客様は、ご契約時にあわせてWORLD CALLもご契約いただいています(ただし、不要のお申し出をされた方 を除きます)。

[通話方法] 2 ▶ 010 ▶ 国番号 ▶ 地域番号(市外局番) ▶ 相手先電話番号 ▶ [1]

- ● (□) 009130 010 国番号 地域番号(市外局番) ▶ 相手先電話番号

   ● [▲] でもかけられます。
- 上記の操作方法を、FOMA端末の電話帳に登録できます。
- ●地域番号(市外局番)が「0」で始まる場合は、「0」を除いて入力して< ださい(イタリアなど一部の国・地域では、「0」が必要な場合があります)。
- 通話先は世界約240の国と地域です。
- WORLD CALLの料金は毎月の携帯電話の通話料金と合わせてご請求い たします。
- 申込手数料・月額使用料は無料です。
- WORLD CALLをご利用されたときは、直前の通話時間の概算がFOMA端 末の画面で確認できます(でP.356)。
- WORLD CALLについては、取扱説明書裏面の「総合お問い合わせ先」までお問い合わせください。
- ドコモ以外の国際電話サービス会社をご利用になるときは、各国際電話 サービス会社に直接、お問い合わせください。
- 一部ご利用できない料金プランガあります。

海外の特定3G通信事業者をご利用のお客様、またはFOMA端末をご利用 のお客様と国際テレビ電話がご利用いただけます。

- 接続可能な国および通信事業者などの情報については、『ご利用ガイド ブック(国際サービス編)』またはドコモの「国際サービスホームペー ジ」をご覧ください。
- 国際テレビ電話の接続先の端末により、FOMA端末に表示される相手 側の画像が乱れたり、接続できない場合があります。

#### ■「+」を入力して国際電話をかける

日本から国際電話をかけるときに、電話番号の先頭に「+」を入力すると、自動的に国際電話アクセス番号に変換して発信できます。

## 【 待受画面で [ ▶ 「+」([0 / +]をロングタッチ)、国番号、 地域番号(市外局番)、電話番号を入力

- 「+」を国際電話アクセス番号に変換して付加した番号が表示されます。
- ? [/](音声電話)/[テレビ電話]
- 3 [はい]
  - 「元の番号で発信」を選択した場合は、国際電話アクセス番号に変換 せず、入力した番号のままで国際電話をかけることができます。

#### 国際電話アクセス番号/国番号を指定して国際電話をかける <国際電話発信>

地域番号(市外局番)、相手先電話番号のみを入力し、国際プレフィックスで 設定した国際電話アクセス番号の名称や、国番号で設定した国名を選んで 国際電話をかけることができます。

- 【 待受画面で → 地域番号(市外局番)、電話番号を入力 [サブメニュー] [発信オプション]
- 9 国際電話発信欄を選ぶ▶[ON]
- 3 国際プレフィックス欄を選ぶ▶国際電話アクセス番号の 名称を選ぶ
- 4 国番号欄を選ぶ▶国名を選ぶ
- 5 [発信](音声電話)/[テレビ電話]▶[はい]

通信事業者によっては、発信者番号通知(137 P.51)を[通知する]に設定していても、発信者番号が通知されなかったり、正しく番号表示されないことがあります。この場合、着信履歴から電話をかけることはできません。

#### 国際ダイヤルアシスト

# 国際電話の設定をする

#### 国際電話の各種設定をします。

- 国番号に登録している国に電話をかける方法については ☞ P.64、P.392
- 国際プレフィックスに登録している番号を利用して電話をかける方法については137P.64

# 【ノーマルメニューで[地図/海外] ▶ [海外設定] ▶ [国際ダ イヤルアシスト]

#### 2 項目を選ぶ

- ◆ [自動変換機能] ▶ 各項目を設定 ▶ [登録]
  - ・設定できる項目は次のとおりです。
    - 国番号変換:海外で電話をかけるときに、電話番号の先頭の「0」 を自動的に国番号に変換して発信するかを設定します。
    - 国際プレフィックス変換:「+」を入力して、自動的に国際電話ア クセス番号に変換するかを設定します。
- ◆ [国番号] ▶ 国番号を選ぶ ▶ 各項目を設定 ▶ [登録]
  - ・設定できる項目は次のとおりです。
    - 国名称:国の名称を設定できます。
      - ・全角8文字(半角16文字)まで入力できます。
    - 国番号:国番号を設定できます。
      - ・ 5 桁まで入力できます。
  - 海外から国際電話をかけるときに利用する国番号は22件まで登録 できます。
  - ・登録した番号を自動変換対象に設定:番号にカーソルを合わせる
    - ▶[自動設定]
    - ・自動変換対象に設定した場合、国番号の左に[✔]が表示されます。

#### ◆ [国際プレフィックス] ▶ 登録先を選ぶ ▶ 各項目を設定 ▶ [登録]

- ・設定できる項目は次のとおりです。
  - 名称:国際プレフィックスの名称を設定できます。
    - ・全角8文字(半角16文字)まで入力できます。
  - 国際アクセス番号:国際電話アクセス番号を設定できます。
    - ・10桁まで入力できます。
- 日本から国際電話をかけるときに利用する国際アクセス番号は、 3件まで登録できます。
- ・登録した番号を自動変換対象に設定:番号にカーソルを合わせる
   ▶[自動設定]
  - ・自動変換対象に設定した場合、国際電話アクセス番号の左に [✔]が表示されます。

#### ■ 国際プレフィックス一覧画面のサブメニュー操作

[編集] 🕨 各項目を設定 🕨 [登録]

#### [自動変換設定]

[削除] ] [はい]

- 国番号一覧画面のサブメニュー操作
- 国番号一覧画面のサブメニュー操作は、国際プレフィックス一覧画面の サブメニュー操作(☎P.65)を参照してください。

#### 発信詳細設定

発信の詳細について設定する

- 【ノーマルメニューで[電話機能] ▶ [発着信・通話設定] ▶ [発信詳細設定]
- 2 項目を選ぶ
  - ◆ [サブアドレス設定] ▶ 設定を選ぶ
    - ・ISDN端末に電話をかけるときに、サブアドレスを使用して特定の 端末を呼び出すかどうか設定できます。
  - ◆ [プレフィックス設定] ▶ プレフィックス番号を入力 ▶ [登録]
    - 国際電話アクセス番号や「186」/「184」など、電話番号の先頭に付けるプレフィックス番号を登録できます。

- 3件まで登録できます。電話帳、リダイヤル、着信履歴からの発信時にも付加できます。
- ・10桁まで入力できます。
- ・登録済みの番号を削除する場合は、入力した番号をすべて削除して[登録]を選択してください。

#### [サブアドレス設定]について

サブアドレスとは、1つのISDN回線に接続された複数のISDN端末を呼び分けるために付けられた番号です。

# プレフィックス番号を付けて電話をかける

- 【待受画面で[2] ▶ 電話番号を入力 ▶ [サブメニュー] ▶ [発 信オプション]
- ⑦ プレフィックス欄を選ぶ ▶ プレフィックス番号を選ぶ
- 🖁 [発信] (音声電話) / [テレビ電話] ▶ [はい]

## サブアドレスを指定して電話をかける

- 電話番号とサブアドレスは相手にお問い合わせください。
  - 待受画面で└─▶電話番号、「Ӿ」、サブアドレスの順に入力
    - 電話番号の先頭に「\*」を入力したり、「186」、「184」、プレフィックス 設定で付加された番号のあとに「\*」を入力すると、「\*」以降は電話番 号とみなされます。
    - ボーズ「P」やタイマー「T」を入力したあとに「¥」を入力した場合は、 「¥」を含んだプッシュホン信号とみなされます。

#### 2 [1](音声電話)/[テレビ電話]

#### 通話中詳細設定

# 通話中の詳細について設定する

通話中の動作について設定します。

【ノーマルメニューで[電話機能] ▶ [発着信・通話設定] ▶ [通話中詳細設定]

#### 9 項目を選ぶ

- ◆ [通話品質アラーム音] ▶ アラーム音を選ぶ
  - ・通話が途切れそうなときのアラーム音を設定できます。
- ◆ [再接続アラーム音] ▶ アラーム音を選ぶ
  - ・電波の状態などで通信が途切れた通話を自動的に再接続するときのアラーム音を設定できます。
- ◆ [ノイズキャンセラ設定] ▶ 設定を選ぶ
  - ・音声電話中に、周囲のノイズを低減したり、エコーを抑えたり、相手の声を強調したりして、通話を明瞭にできます(トリプルくっきりトーク)。
  - ・通常は、[トリプルくっきりトーク]でのご使用をおすすめします。
  - 通話中にトリプルくっきりトークを設定/解除するときは でア.55

#### ◆ [保留音設定] ▶ 項目を選ぶ

- 設定できる項目は次のとおりです。
  - 応答保留ガイダンス設定:応答保留ガイダンス設定については
     27 P.70
  - ■通話保留音:通話保留時に相手に流すメロディ音を設定できます。
- ◆ [受話音量] ▶ 音量バーをタッチしたまま上下にスライド
  - ・ [Level 1]~[Level 10] に調節できます。

#### [通話品質アラーム音]について

- 通話品質アラーム音は、音声電話のみに対応しています。
- 急に通話品質が悪くなったときは、アラーム音が鳴らずに通話が切れてしまうことがあります。

#### [再接続アラーム音]について

電波の状態により再接続可能な時間は異なります。再接続されるまでの間(最長約10秒間)、相手は無音状態になります。また、この間も通話料金がかかります。

#### [ノイズキャンセラ設定]について

- 通話を明瞭にするために音声の加工処理をします。周囲のノイズ状態や、話しかたにより、音声の聞こえかたが変わることがあります。
- トリプルくっきりトークを利用する場合は、送話口をできるだけ近づけてお話しください。

# ハンズフリー対応機器を利用する

FOMA端末をカーナビなどのハンズフリー対応機器と接続することにより、ハンズフリー対応機器から音声電話の発着信などの操作ができます。

- ハンズフリー対応機器の操作については、各ハンズフリー対応機器の取扱説明書をご覧ください。
- 着信時の画面表示や着信音などの動作、公共モード(ドライブモード) 設定中の着信動作は、FOMA端末の設定に従います。
- ハンズフリー対応機器から音を鳴らすように設定している場合、FOMA 端末でマナーモード設定中や着信音量を[Silent]に設定していても、電 話の着信時にハンズフリー対応機器から着信音が鳴ります。
- 伝言メモ設定中は、ハンズフリー対応機器と接続中でも伝言メモの設定に従います。
- ハンズフリー対応機器の特性や仕様によっては、FOMA端末の一部の通 話操作ができないことがあります。

# 電話/テレビ電話を受ける

着信は、着信音、着信ランプ、バイブレータなどで確認できます。

- □ 電話がかかってくると、着信音が鳴り、着信ランプが点滅 する
  - 発信者番号が通知されたときは、電話番号を表示します。電話帳に登録されている電話番号からの着信のときは、名前、会社名もあわせて表示します。人物画像表示設定を[ON]に設定しているときは、電話帳に設定している画像も表示されます。
  - 発信者番号が通知されないときは、非通知理由が表示されます。
    - 「非通知設定」:発信者の意思により発信者番号を通知しないで発信したとき
    - ・[公衆電話]:公衆電話などから発信したとき
    - [通知不可能]:海外からの着信や一般電話から各種転送サービス を経由しての着信など、発信者番号を通知できない相手から発信 したとき(ただし、経由する電話会社などにより発信者番号が通知 されることもあります)

#### 着信中の操作

- 着信中、通話中はタッチパネルガロックされます。ロックの解除方法 についてはでアP.35
- 着信音量の変更:[叭��] ▶ 音量バーをタッチしたまま上下にスライド
  - ・着信音を鳴らないようにする:[サイレント]
  - ・着信音量の変更は、その着信に限り有効です。
- 応答保留(@P.70)
- クイック伝言メモ(€**3**P.74)
- モーションサイレント(☞P.96)
- 2 🔼
  - カメラ画像で応答(テレビ電話):[カメラ画像]

# 🖁 通話が終わったら 🗊

 サブアドレスが通知されてきた場合は、発信者番号の後ろに[\*]とサブ アドレスが表示されます。

- 電話帳未登録でリダイヤルにある電話番号から着信した場合は、着信 画面で[折り返し着信]が表示されます。
- テレビ電話の場合、相手側から映像が送信されてこないときには黒い 画面が表示されます。
- マルチナンバー利用中、登録しているマルチナンバーに着信があると、 [着信中]/[テレビ電話着信中]とマルチナンバー名称が1秒ごとに表示されます。

#### 通話中に「ププ…ププ…」という通話中着信音が聞こえたとき

- 留守番電話サービス、キャッチホン、転送でんわサービスのいずれかをご 契約いただいているとき、通話中着信設定を「開始」に設定し、通話中の着 信動作選択を「通常着信」に設定すると、通話中に別の電話がかかってき たときに「ブプ・・・」という通話中着信音が聞こえ、次のサービスを 利用できます(音声電話中に別のテレビ電話を着信したとき、またはテレ ビ電話中に別の電話を着信したときは、キャッチホンは利用できませ ん)。
  - 留守番電話サービス(@P.376)
  - キャッチホン(**@**P.377)
  - 転送でんわサービス(CPP.378)

#### ■ 音声電話着信中画面のサブメニュー操作

[着信拒否]

#### [留守番電話]

[転送でんわ]

#### ■ テレビ電話着信中画面のサブメニュー操作

 テレビ電話着信中画面のサブメニュー操作は、音声電話着信中画面のサ ブメニュー操作(☎P.67)を参照してください。

#### ■ 音声電話通話中着信画面のサブメニュー操作

- 次の機能については、音声電話着信中画面のサブメニュー操作(☞P.67) を参照してください。
  - 着信拒否
     留守番電話
     転送でんわ

[通話切断]

## ■ テレビ電話通話中着信画面のサブメニュー操作

 ● 次の機能については、音声電話着信中画面のサブメニュー操作(☞P.67) を参照してください。

■ 転送でんわ

[通話切断]

# 電話/テレビ電話を切り替える

#### 相手(発信側)の操作で音声電話⇔テレビ電話を切り替えます。

- 自分(着信側)から切り替えることはできません(音声電話⇔テレビ電話 切り替え対応機種でご利用いただけます)。
- 自分のFOMA端末のテレビ電話切替機能通知(☎P.77)を「開始」に設定 しておく必要があります。

#### 1 通話中に、相手がテレビ電話/音声電話に切り替える

 切り替えには、約5秒かかります。電波状況によっては、切り替えに 時間がかかるときがあります。切り替え中は、「しばらくお待ちくだ さい」と表示され、音声ガイダンスが流れます。

#### 音声電話からテレビ電話に切り替えたとき

音声ガイダンスが流れたあと、テレビ電話画像選択の代替画像で設定したキャラ電または静止画に[Camera off カメラオフ]という文字を重ねた映像を送信します。

#### テレビ電話から音声電話に切り替えたとき

 
 ・音声ガイダンスが流れたあと、音声電話に切り替わります。そのまま 音声電話を始めてください。

• 保留中、パケット通信中などは、切り替えることができません。

#### 着信詳細設定

# 着信の詳細について設定する

着信時の動作について設定します。

ノーマルメニューで[電話機能] ▶ [発着信・通話設定] ▶ [着信詳細設定]

## 2 項目を選ぶ

- ◆ [オート着信設定] ▶ 各項目を設定 ▶ [登録]
- ステレオイヤホンマイク 01(別売)を接続しているときに、かかっ てきた音声電話やテレビ電話を自動的に受けるように設定できま す。
- 自動着信時間(秒)を「0秒」に設定すると、着信音やバイブレータ が動作せずに電話を受けますので、ご注意ください。
- オート着信設定の着信時間と伝言メモ応答時間は、同じ時間に設 定できません。
- 留守番電話サービスとオート着信設定を同時に設定している場合、留守番電話サービスの呼出秒数とオート着信設定の着信時間が同じときは、留守番電話サービスが優先されることがあります。オート着信設定を優先させるためには、留守番電話サービスの呼出秒数よりも着信時間を短く設定してください(転送でんわサービスについても同様です)。
- ◆ [呼出動作開始時間設定] ▶ 各項目を設定 ▶ [登録]
  - 電話帳に登録されていない相手から電話がかかってきたとき、設定した秒数後に着信音が鳴るように設定できます。
    - ・ワン切りなどの迷惑電話を防ぐ対策の1つです。
  - ・呼出動作開始時間設定とメモリ登録外着信拒否を同時に設定する ことはできません。
  - ・伝言メモや留守番電話サービスを設定しているとき、呼出動作開 始時間設定を優先させるためには、伝言メモや留守番電話サービ スの呼出時間より短く設定してください。
- ◆ [マルチアクセス中表示] ▶ 設定を選ぶ
  - ・マルチアクセス中に優先的に表示する通信を設定できます。

# 電話/テレビ電話

## [オート着信設定]について

- [オート着信あり]に設定していても、ステレオイヤホンマイク 01を接続していないときは、自動的に電話を受けることはできません。
- メモリ別着信拒否などで電話を受けないようにしている相手からの着 信には応答しません。

#### [呼出動作開始時間設定]について

- 呼出動作開始時間設定と公共モード(ドライブモード)を同時に設定したときは、公共モード(ドライブモード)が優先されます。
- 呼出動作開始時間を設定したとき、呼出開始前に切れを電話を着信履
   歴に表示するかどうかも設定できます。
- オールロック中、パーソナルデータロック中は、電話帳登録している相手からの電話でも呼出動作開始時間設定に従って動作します。
- 呼出動作開始時間設定とマナーモードを同時に設定したときは、設定した時間が経過したあとにマナーモードの設定に従って動作します。
   ただし、伝言メモの応答時間には着信音が鳴るまでの時間も含まれます。

#### [マルチアクセス中表示]について

 
 「設定なし]に設定しているときは、あとから発生した通信を優先して 表示します。

#### 受話音量調節

# 相手の声の音量を調節する

- [Level 1]~[Level 10]に調節できます。
- 通話中や待受中に調節した音量は、電源を切ったり、電池パックを取り外しても保持されます。
- 待受中の受話音量調節については ☞ P.93

## 【通話中に[□⑩] ▶ 音量バーをタッチしたまま上下にスライ ド

- 呼出中も操作できます。
- 音量調節後、約2秒経過すると通話画面に戻ります。

# 発着信時の動作を設定する

発着信したときの動作(着信音、発着信画像、バイブレータなど)を設 定します。

音声電話発着信時の動作を設定する<電話発着信設定>

ノーマルメニューで[電話機能] ▶ [発着信・通話設定] ▶ [電話発着信設定]

# 2 項目を選ぶ

- ◆ [電話発信設定] ▶ 各項目を設定 ▶ [登録]
  - ・電話発信設定については@P.99
- ◆ [電話着信設定] ▶ 各項目を設定 ▶ [登録]
  - 2in1のモードを[デュアルモード]に設定しているときは、Aナン バー/Bナンバーの選択画面が表示されます。
  - 着信音に映像と音声を含んだ i モーションを選択した場合、イメージ表示は[着モーション]になります。
  - ・電話着信設定についてはでF.92、P.99
- ◆ [発着信番号表示設定] ▶ 各項目を設定 ▶ [登録]
  - ・電話の発着信時、通話中にタイトルに表示する記号を変更します。

# テレビ電話発着信時の動作を設定する

<テレビ電話発信設定/テレビ電話着信設定>

- ノーマルメニューで[電話機能] ▶ [テレビ電話設定] ▶ [テ レビ電話発信設定] / [テレビ電話着信設定]
  - テレビ電話着信設定の場合、2in1のモードを[デュアルモード]に設定しているときは、Aナンバー/Bナンバーの選択画面が表示されます。

## 🤈 各項目を設定 ▶ [登録]

• テレビ電話発信設定、テレビ電話着信設定については CP.92、P.99

#### 応答保留

# すぐに電話に出られないときに保留にする

- 応答保留中も、相手に通話料金がかかります。
- 留守番電話サービスや転送でんわサービスをご契約されているときは、留守 番電話サービスセンターへの接続や転送先への転送ができます(☞ P.67)。

# 1 着信中に 🖸

- 相手には、応答保留ガイダンスが流れます。
- テレビ電話をかけてきた相手には、テレビ電話画像選択の応答保留 画像(107 P.76)で設定した画像に[Respond and Hold 応答保留]とい う文字が重なって表示されます。
- 応答保留中に
   応答保留中に
   を押す、または相手が電話を切ると通話が終了します(着信履歴に記憶されます)。

# 2 電話に出られるようになったら[/]

• カメラ映像で応答(テレビ電話):[カメラ画像]

# 応答保留音を設定する

#### 応答保留中に相手へ流れるガイダンスを設定します。

- 応答保留音は、あらかじめ次のガイダンスが登録されています。
  - 内蔵音:ただいま電話に出ることができません。そのままお待ちになるか、しばらくたってからおかけ直しください。
- 【ノーマルメニューで[電話機能] ▶ [発着信・通話設定] ▶ [通話中詳細設定] ▶ [保留音設定] ▶ [応答保留ガイダンス 設定]

# 2 各項目を設定 [登録]

- 設定できる項目は次のとおりです。
  - 保留音:応答保留音の種類を設定できます。
  - ガイダンスの編集:応答保留音の再生、録音、削除ができます。
    - ・保留音を[録音データ]に設定した場合は、応答保留音を録音し てください。
    - ・応答保留音は約10秒まで録音できます。
    - 内蔵音は削除できません。

# 公共モードを利用する

公共モード(ドライブモード)と公共モード(電源OFF)を利用できます。

- 留守番電話サービス<sup>※1</sup>、転送でんわサービス<sup>※1</sup>、番号通知お願いサービス<sup>※2</sup>は、公共モードに優先して動作します。
  - ※1 呼出時間が0秒以外での音声電話に対しては、公共モードのガイ ダンスのあとにサービスが動作します。
  - ※2 相手が電話番号を通知している場合は、公共モードが動作します。
- 迷惑電話ストップサービスで着信拒否した相手からの電話に対しては、 公共モードは動作しません。

# 公共モード(ドライブモード)を利用する <公共モード(ドライブモード)>

公共モード(ドライブモード)は、公共性の高い場所でのマナーを重視した 自動応答サービスです。公共モード(ドライブモード)を設定すると、電話を かけてきた相手に運転中もしくは通話を控える必要のあるような場所(電 車、バス、映画館など)にいるため、電話に出られない旨のガイダンスガ流 れ、通話を終了します。

- 公共モード(ドライブモード)の設定/解除は、待受中のみできます(画面 に[圖外]が表示されているときでも可能です)。
- 公共モード(ドライブモード)設定中でも、通常どおり電話をかけることができます。
- あらかじめ、待受アクセサリHOME画面にアクセサリアイコンの[公共 モード]を表示させておいてください(健 P.36)。

# 待受アクセサリHOME画面で[公共モード]

- 公共モード(ドライブモード)が設定され、[♣]が表示されます。
- マナーモードを同時に設定しているときは、公共モード(ドライブ モード)の設定が優先されます。

#### 公共モード(ドライブモード)を解除する

- 待受アクセサリHOME画面で[公共モード]

電話/テレビ電話
# 電話/テレビ電話

## 公共モード(ドライブモード)を設定すると

お客様のFOMA端末に音声電話やテレビ電話がかかってきても、着信音は 鳴りません。ディスプレイにストックアイコン[{{]/[]]が表示され、着信履 歴に記憶されます(37.58)。

- 音声電話をかけてきた相手には、運転中もしくは携帯電話の利用を控え なければならない場所にいる旨のガイダンスが流れ、通話を終了します。 テレビ電話をかけてきた相手には、公共モード(ドライブモード)の映像 ガイダンスが流れたあと、切断されます。ただし、電源ガ入っていないと きや電波が届かないところにいるときは、公共モード(ドライブモード) のガイダンスは流れず、圏外時と同じガイダンスが流れます。
- i モードメール、SMSやメッセージR/Fは、着信バイブレータを設定しても振動しません。また、着信音も鳴りませんが自動的に受信し着信のマークが表示されます。エリアメールの専用警報音(ブザー音)・バイブレータ・着信ランプについては、マナー/公共モード時設定(☞P.161)で設定できます。
- ・データ通信を着信したときも着信バイブレータ・着信音・着信ランブは動
   作しません。
- 公共モード(ドライブモード)設定中にアラーム時刻になっても、ア ラーム音は鳴らず、着信ランプやバイブレータも動作しません。
- 公共モード(ドライブモード)設定中に、緊急通報番号(110番、119番、 118番)へダイヤルすると、発信後に公共モード(ドライブモード)の設 定は解除されます。

## <mark>公共モード(電源OFF)を利用する</mark> <公共モ−ド(電源OFF)>

公共モード(電源OFF)は、公共性の高い場所でのマナーを重視した自動応 答サービスです。公共モード(電源OFF)を設定すると、電源をOFFにしてい る場合の着信時に、電話をかけてきた相手に電源を切る必要がある場所(病 院、飛行機、電車の優先席付近など)にいるため、電話に出られない旨のガイ ダンスが流れ、通話を終了します。

## 1 待受画面で [] ▶ 「米25251」を入力 ▶ [/]

- 公共モード(電源OFF)が設定されます(待受画面上の変化はありません)。
- 公共モード(電源OFF)設定後、電源を切った際の着信時に、携帯電話の電源を切る必要がある場所にいる旨のガイダンスが流れます。

#### 公共モード(電源OFF)を解除する

- 待受画面で 2 ▶ 「¥25250」を入力 ▶ [ / ]
  - ・公共モード(電源OFF)が解除されます。

#### 公共モード(電源OFF)の設定を確認する

- 待受画面で 
  ✓ ▶ 「¥25259」を入力 ▶ [
  - ・現在の設定状況を確認できます。

#### ■ 公共モード(電源OFF)を設定すると

公共モード(電源OFF)を解除するまで設定は継続されます。電源をONにす るだけでは設定は解除されません。サービスエリア外または電波が届かな いところにいるときも、公共モード(電源OFF)ガイダンスが流れます。電話 をかけてきた相手には電源を切る必要がある場所にいる旨のガイダンスが 流れ、通話を終了します。

#### 不在着信

## 不在着信を確認する

かかってきた電話に出られなかったときは、ストックアイコン[ß]/ [』と着信件数が表示されます(不在着信表示)。

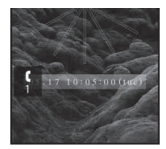

## 待受画面でストックアイコン[[]/[目]を選ぶ

- ・着信履歴一覧画面が表示されます。不在着信には[10]が表示されます。
- 着信履歴と同様の操作で、詳細を確認したりできます。
- 不在着信を確認すると、ストックアイコンの表示が消えます。

#### 伝言メモ/テレビ電話伝言メモ

## 電話に出られないときに用件を録音/録 画する

伝言メモを設定しておくと、電話に出られないときにFOMA端末が応答して伝言を預かることができます。音声電話がかかってきたときは、音声ガイダンスを流して相手の用件を録音します。テレビ電話がかかってきたときは、応答画像で応対して相手の画像と音声を録画します。

- 伝言メモはFOMA端末の電源が切れていたり、電波の届かない場所にいるときには利用できません。ネットワークサービスの留守番電話サービスをあわせてご利用になると便利です。
- 音声電話伝言メモはテレビ電話伝言メモと合わせて4件(1件あたり約30秒)まで録音/録画できます。通話中音声/動画メモや待受中音声メモの件数は含みません。
- 2in1利用時は、AナンバーとBナンバーの音声電話伝言メモ、テレビ電話 伝言メモを合わせて4件まで録音/録画できます。

FOMA端末の故障・修理やその他取り扱いによって録音/録画内容が消失するときがあります。当社としては、責任を負いかねますので、万が一に備え、音声電話伝言メモ、テレビ電話伝言メモの内容は、メモなどに控えをお取りくださるようお願いします。

## **伝言メモ/テレビ電話伝言メモを設定する** <伝言メモ設定>

- 応答ガイダンスは、あらかじめ次のガイダンスが登録されています。
  - 内蔵音: ただいま電話に出ることができません。ピーッという発信音のあとに、お名前とご用件をお話しください。

# ノーマルメニューで[電話機能] ▶ [伝言メモ/音声メモ] ▶ [伝言メモ設定]

## 🤰 項目を選ぶ

- ♦ [ON]
  - ・ 伝言メモガ設定され、ディスプレイに[₩]が表示されます。
- [OFF]
  - ・伝言メモを解除できます。
- ◆ [応答時間の変更] ▶ 応答時間を入力
  - 着信音を鳴らさずに、伝言メモガ応答するようにするとき:「0秒」
     に設定
  - ・オート着信設定と同じ時間には設定できません。
  - 留守番電話サービスや転送でんわサービスを伝言メモと同時に設定しているときは、留守番電話サービスや転送でんわサービスの呼出時間の設定により、優先順位が異なります。伝言メモを優先させるためには、留守番電話サービスや転送でんわサービスの呼出時間よりも伝言メモの応答時間を短く設定してください。
- ◆ [伝言メモガイダンスの設定] ▶ 各項目を設定 ▶ [登録]
  - ・設定できる項目は次のとおりです。
    - 伝言メモ応答ガイダンス:応答ガイダンスの種類を設定できます。
    - ガイダンスの編集:応答ガイダンスの再生、録音、削除ができます。
      - ・伝言メモ応答ガイダンスを[録音データ]に設定した場合は、 応答ガイダンスを録音してください。

- ・応答ガイダンスは約10秒まで録音できます。
- 内蔵音は削除できません。
- 音声電話伝言メモとテレビ電話伝言メモガ合わせて4件録音/録画されると、[溫]ガ表示され、それ以降、音声電話やテレビ電話ガカかってきても伝言メモで応答しません。不要な用件を削除すると、伝言メモガ再び有効になります。
- 留守番電話サービスを利用すると、1件あたり最長約3分間、それぞれ 20件まで録音/録画できます。設定しているときは、音声電話伝言メモ とテレビ電話伝言メモガ合わせて4件録音/録画されていても留守番 電話サービスセンターで用件をお預かりします。

## 伝言メモ/テレビ電話伝言メモを設定したときは

## 電話がかかってくると、応答時間のあとに伝言メモが応答 する

- 応答中の画面が表示されます。音声電話のとき、相手には音声ガイダンスが流れます。テレビ電話のとき、相手には応答メッセージが流れ、テレビ電話画像選択の伝言メモ画像(127 P.76)で設定した画像が送信されます。
- 伝言メモ応答中、録音/録画中に[/]で電話に出ることができます。
   また、テレビ電話のときは、[カメラ画像]を選択するとカメラ映像で応答できます。

## 🤰 相手の用件を録音/録画する

- 録音/録画を開始するときに、相手に「ピー」と発信音が流れます。
- インジケータ、時間は目安です。
- 録音/録画中は、受話口から相手の声は聞こえません。テレビ電話伝 言メモのときは、相手の画像も表示されません。

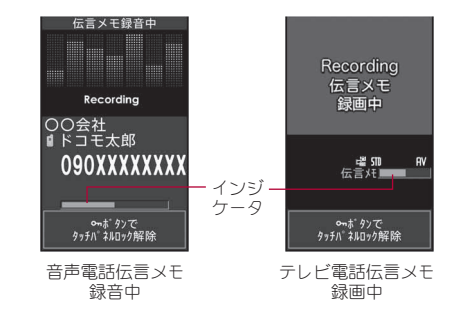

- 伝言メモガ約3秒以下のとき、録音/録画されないことがあります。
- テレビ電話伝言メモの応答中または録画中、相手にはテレビ電話画像 選択の伝言メモ画像で設定した画像に[Preparing to record 伝言メモ 録画準備中]または[Recording 伝言メモ録画中]という文字が重なって 表示されます。
- 伝言メモ録音/録画中は別の電話がかかってきても受けることができません。相手には話中音が流れます。
- 公共モード(ドライブモード)を設定しているときは、伝言メモは動作しません。
- 次の場合は伝言メモを録音/録画できません。
  - オールロック中
  - おまかせロック中
  - パーソナルデータロック中

#### クイック伝言メモ

## 着信中の電話に出られないときに用件を 録音/録画する

音声電話やテレビ電話がかかってきたときに、伝言メモを設定してい ないときも、その着信に限り用件を録音/録画できます。

## 1 着信中に[伝言メモ]

- 伝言メモについてはでP.72
- 次の場合は伝言メモを録音/録画できません。
  - オールロック中
  - おまかせロック中
  - パーソナルデータロック中

## 伝言メモー覧/音声メモー覧

## 伝言メモ・音声メモを再生/削除する

伝言メモの用件、音声メモの内容を再生/削除します。

- 発着信履歴表示設定を[OFF]に設定しているときは、伝言メモは再生で きません。
- ノーマルメニューで[電話機能] ▶ [伝言 メモ/音声メモ] ▶ [伝言メモー覧]/ [音声メモー覧]

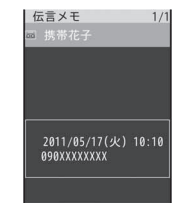

メモリスト画面

## ストックアイコン[□]/[□]が表示されているとき

• 待受画面でストックアイコン[[┉]/[Ⅲ]を選ぶ

#### メモの種類

😡 :音声電話伝言メモ

- 🖾 :再生済み音声電話伝言メモ
- 📔 :テレビ電話伝言メモ
- 🛛 :再生済みテレビ電話伝言メモ
- 表示なし:待受中音声メモ
- 2in1のモードが[デュアルモード]のとき、Bナンバーで発着信した伝言メモノ音声メモには[目]が表示されます。
- 選択している伝言メモノ音声メモガ国際電話発着信時の伝言メモノ 音声メモのとき、(ጫ)が表示されます。海外などで日時が時差補正さ れたときには[8]が表示されます。

## 2 メモを選ぶ

- ハンズフリーの設定/解除: ☑
- 再生を途中で止める:[停止]
- 音量調節:[音量] ▶ 音量バーをタッチしたまま上下にスライド
- 伝言メモ・音声メモの再生中に着信やアラームが動作した場合や他の機能を起動した場合は、再生が止まります。アラームや他の機能を終了したときに再生停止確認画面が表示されます。

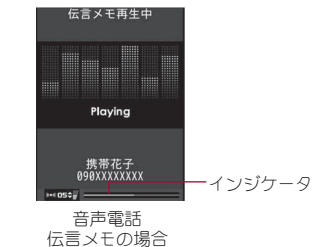

## 3 [いいえ]

- メモを削除するとき:[はい]
- シークレット属性を設定した電話帳やグループの伝言メモ・音声メモは、シークレットモードが[OFF]で電話帳のプライバシー設定の発着信履歴に表示を[しない]に設定していると、メモリスト画面に表示されません。電話帳のプライバシー設定の発着信履歴に表示を[する]に設定していると、電話番号のみが表示されます。

電話/

. ד

# 電話/テレビ電話

#### ■ メモリスト画面のサブメニュー操作

## [再生]

[削除]

- ▶ [1件削除] ▶ [はい]
- ▶ [全件削除] ▶ 端末暗証番号を入力 ▶ [はい]
- [発信オプション]

@P.56

[電話帳新規登録] > 電話帳に登録

[電話帳更新登録] > 電話帳に登録

#### [削除]について

 全件削除を行うと、シークレット属性を設定した電話帳やグループの 伝言メモ・音声メモもすべて削除されます。

## キャラ電を利用する

キャラ電についてはGP.300

## テレビ電話中にキャラ電を切り替える

<キャラ電切替>

- 【 代替画像でキャラ電を送信中に[サブメニュー] ▶ [代替画像] ▶ [キャラ電設定] ▶ [キャラ電切替]
- 2 キャラ電にカーソルを合わせる▶[決定]

## 全体アクションとパーツアクションを切り替える <アクション切替>

## 【代替画像でキャラ電を送信中に[サブメニュー] ▶ [代替画像] ▶ [キャラ電設定] ▶ [アクション切替]

全体アクションモードとパーツアクションモードが交互に切り替わります。

## キャラ電にアクションをさせる<アクション一覧>

- パーツアクションの中には、別のアクションと組み合わせて実行できる ものがあります。
- キャラ電によっては、アクションしないものや操作しなくてもアクションを行うものもあります。
- 【 代替画像でキャラ電を送信中に[サブメ ニュー] ▶ [代替画像] ▶ [キャラ電設定] ▶ [アクション一覧]
  - [アクション]でも操作できます。
- 🛿 アクションを選ぶ
  - 詳細の表示:アクションにカーソルを合わせる
    - ▶[詳細]

| アクション一覧 |
|---------|
| □ うなずく  |
| ⊇ 笑う    |
| ■ 怒る    |
| ■ 驚く    |
| ■悩む     |
| 透携带電話   |
| 🗾 決めポーズ |

## テレビ電話で送信する映像について設定 する

#### テレビ電話で送信する画像について設定できます。

- データBOXのマイピクチャに保存されているJPEG画像またはGIF画像 で、「QCIF:176×144」以下のサイズの静止画を利用できます。ただし、 GIFアニメーションは利用できません。
- FOMA端末外への出力が禁止されている静止画は利用できません。ただし、 FOMA端末で撮影した静止画はファイル制限に関係なく利用できます。

## テレビ電話中に送信する画像を切り替える <代替画像>

テレビ電話中に、相手に送信する画像を変更できます。

- 設定した画像は、テレビ電話を終了すると解除されます。
- ┃ テレビ電話中に[サブメニュー] ▶ [代替画像]
- 2 送信する画像を選ぶ
  - ◆ [キャラ電設定] ▶ [キャラ電切替] ▶ キャラ電にカーソルを合わせる
     ▶ [決定]
  - ◆ [カメラオフ画像]
    - テレビ電話画像選択の代替画像(27 P.76)で設定した画像に
       [Camera off カメラオフ]という文字が重なって表示されます。
  - ◆ [静止画] ▶ 静止画にカーソルを合わせる ▶ [決定]
- microSDカード内の静止画は直接利用できません。あらかじめFOMA端 末にコピーしてご利用ください。

## テレビ電話中にカメラ映像の明るさを調整する <明るさ>

- 】カメラ映像を送信中に[サブメニュー] ▶ [カメラ調整] ▶ [明るさ]
- 2 設定を選ぶ

## テレビ電話中に利用する画像について設定する

<テレビ電話画像選択>

- ノーマルメニューで[電話機能] ▶ [テレビ電話設定] ▶ [テレビ電話画像選択]
- 2 項目を選ぶ

## 3 各項目を設定 ▶ [登録]

#### [代替画像]について

代替画像は次の優先順位で送信されます。

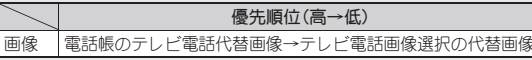

## テレビ電話中の受信/送信画質を設定する <画像品質設定>

受信/送信画質について、動きを優先するか、画質を優先するかを設定できます。

## テレビ電話中に[サブメニュー] ▶ [画像品質設定]

## 7 項目を選ぶ

## 🖁 画質を選ぶ

- 設定できる画質は次のとおりです。
  - 標準:撮影対象の動きと形や色のバランスがとれた画質です。
  - ■動き優先:撮影対象の動きを優先した画質です。
  - 画質優先:撮影対象の形や色などを優先した画質です。
- テレビ電話中の送信側と受信側の画質設定は異なります。
- その通話に限り有効です。

#### テレビ電話動作設定

## テレビ電話中の動作を設定する

## テレビ電話画面設定

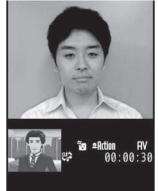

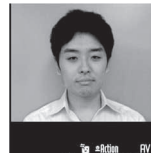

₽<sup>90 #8dm ffV</sup> 00:00:30 相手画像

월 #Action RV 명우 00:00:30

白面像

両方

ررسا

子画面表示

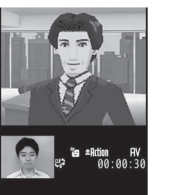

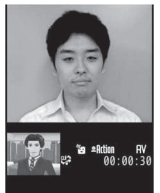

相手画像

自画像

1 ノーマルメニューで[電話機能] ▶ [テレビ電話設定] ▶ [テレビ電話動作設定]

## 2 各項目を設定 [登録]

- 設定できる項目は次のとおりです。
  - 音声自動再発信:テレビ電話をかけたときに接続できなかった場合、自動的に音声電話に切り替えて再発信するかどうかを設定します。
  - テレビ電話画面設定:表示する画像を設定します。
  - 子画面表示:子画面に表示する画像を設定します。
  - 画面サイズ設定:親画面のサイズを設定します。

- 受信画質設定:受信する画像の画質を設定します。
- 明るさ調整:テレビ電話中の明るさを設定します。
- ハンズフリー設定:テレビ電話開始時に自動的にハンズフリーに 切り替えるかどうかを設定します。
- ISDNの同期64Kのアクセスポイント、3G-324M(でア.54)に対応していないISDNのテレビ電話など(2011年2月現在)や間違い電話をかけたときなどは、音声自動再発信を行わないことがあります。また、通信料金が発生することもありますので、ご注意ください。
- テレビ電話通信が開始された場合、音声自動再発信は行いません。
- 音声電話で再発信したときは、音声電話通話料になります。
- 通話中にハンズフリーに切り替えるときは€7P.58

## テレビ電話切替機能通知

## 電話とテレビ電話の切り替えについて設 定する

相手に自分のFOMA端末が音声電話とテレビ電話の切り替えが可能か どうかを通知する設定です。

- テレビ電話切替機能通知を「停止」に設定すると、相手から切り替えることはできません。
- 音声電話中、テレビ電話中、および圏外時にテレビ電話切替機能通知を変 更することはできません。
- 【ノーマルメニューで[電話機能] ▶ [テレビ電話設定] ▶ [テレビ電話切替機能通知]
- 2 項目を選ぶ▶[はい]▶[OK]

#### パケット通信中着信設定

# iモード中にテレビ電話がかかってきたときの応答方法を設定する

 ソフトウェア更新中、パターンデータ更新中、パケット通信を利用した データ通信中にテレビ電話がかかってきたときは、着信拒否されます。

【ノーマルメニューで[電話機能] ▶ [テレビ電話設定] ▶ [パ ケット通信中着信設定]

## 2 応答方法を選ぶ

- 設定できる応答方法は次のとおりです。
  - テレビ電話優先:かかってきたテレビ電話に出ることができます。
  - 「テレビ電話優先」に設定していても、テレビ電話に出ないとパ ケット通信は継続されます(テレビ電話に出ると、パケット通信 は切断されます)。
  - パケット通信優先:テレビ電話着信を拒否します。
  - 留守番電話:自動的に留守番電話サービスに接続します。
  - 転送でんわ:自動的に転送でんわサービスに接続します。
- [留守番電話]や[転送でんわ]に設定するには、留守番電話サービスや転送でんわサービスのあ申し込みが必要です。なお、未契約のときは、[留守番電話]や[転送でんわ]に設定しても[パケット通信優先]となります。

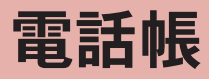

| FOMA端末で使用できる電話帳80                   |
|-------------------------------------|
| 電話帳に登録する<電話帳登録/UIMカード(FOMAカード)操作>80 |
| グループを設定する82                         |
| 電話帳から電話をかけるく電話帳検索>83                |
| 電話帳を修正する<編集>88                      |
| 電話帳を削除する< <電話帳削除>89                 |
| 電話帳にシークレット属性を設定する <シークレット属性設定>89    |
| 少ないボタン操作で電話発信やメール送信をする              |
| <クイックダイヤル/クイックメール>90                |
| 読みを簡単に入力して電話帳を検索する<クイック電話帳検索>90     |

## FOMA端末で使用できる電話帳

FOMA端末電話帳とドコモUIMカード電話帳の両方を使用できます。 FOMA端末電話帳とドコモUIMカード電話帳のそれぞれに、名前、電話 番号、メールアドレスなどを登録できます。

## FOMA端末電話帳とドコモUIMカード電話帳について

お客様のドコモUIMカードを他のFOMA端末にセットしても、ドコモUIM カード電話帳のデータを利用できます。複数のFOMA端末で電話帳を共用 したい場合は、ドコモUIMカード電話帳に登録しておくと便利です。

#### ■ 電話帳登録件数

| 電話帳          | 登録件数  |
|--------------|-------|
| FOMA端末電話帳    | 2000件 |
| ドコモUIMカード電話帳 | 50件   |

#### 電話帳登録/UIMカード(FOMAカード)操作

## 電話帳に登録する

#### FOMA端末電話帳またはドコモUIMカード電話帳に登録します。

- 1件の電話帳に登録できる内容は次のとおりです。
  - FOMA端末電話帳:メモリ番号、名前、フリガナ、画像・動画、グループ、 電話番号、メールアドレス、誕生日、テキストメモ、郵便番号/住所、会 社名、所属、役職名、URL
    - ・電話番号、メールアドレスは5件まで登録できます。
  - ドコモUIMカード電話帳:名前、フリガナ、グループ、電話番号、メール アドレス

## ノーマルメニューで[電話機能] ▶ [電話帳] ▶ [電話帳登 録] / [UIMカード(FOMAカード)操作]

## 2 各項目を設定 ▶ [登録]

- 名前だけでも登録できます。名前だけ入力すると、登録する項目は自由に選ぶことができます。登録したあとて、修正することもできます。
- 設定できる項目は次のとおりです。
  - メモリ番号:メモリ番号を入力します。
  - ・0010~1999→0000~0009の順で未登録番号が入力されます。
  - ・4桁(0000~1999)で入力できます。
  - 名前:名前を入力します。
    - ・ 全角16文字(半角32文字)まで入力できます。
    - ドコモUIMカード電話帳では、全角・半角問わず10文字(半角英数字のみは21文字)まで入力できます。
  - フリガナ:フリガナを入力します。
    - ・半角32文字まで入力できます。
    - ・ドコモUIMカード電話帳では、全角12文字(半角英数字のみは25 文字)まで入力できます。
    - 名前を入力すると自動的に入力されます。条件によりフリガナ に反映されないことがあります。
  - 画像・動画:発信時や電話帳確認時に表示するデータを登録します。
    - ・ 画像登録後は、[画像表示]をタッチすると画像を表示できます。
  - グループ:グループに分けて登録できます。
    - グループ設定していない電話帳は[グループなし] にグループ分けされます。
    - ・グループ設定についてはCFP.82
  - 電話番号:電話番号を登録できます。FOMA端末電話帳では、電話 番号を35種類のアイコンで分類できます。
    - ・26桁まで入力できます。市外局番から入力してください。
    - 電話番号には「P」、「T」、「+」、「+」、「+」、「+」、「\*」も入力できますが、正しく発信できないときがあります。ドコモUIMカード電話帳では、「T」は入力できますが、保存できません。
  - メールアドレス:メールアドレスを登録できます。FOMA端末電話 帳では、メールアドレスを24種類のアイコンで分類できます。
    - ・半角英数字、一部の記号を半角50文字まで入力できます。
  - 誕生日:誕生日を登録できます。
    - ・1850年1月1日~2050年12月31日まで入力できます。

- 登録した誕生日データは、スケジュールに表示されます (137 P.345)。
- テキストメモ:テキストメモを登録できます。
- ・ 全角100文字(半角200文字)まで入力できます。
- 郵便番号/住所:郵便番号と住所を登録できます。
  - ・住所は全角100文字(半角200文字)まで入力できます。
- 会社名:会社を登録できます。
  - ・全角50文字(半角100文字)まで入力できます。
- 所属:所属を登録できます。
  - ・ 全角50文字(半角100文字)まで入力できます。
- 役職名:役職を登録できます。
- ・ 全角50文字(半角100文字)まで入力できます。
- URL:URLを登録できます。
  - ・半角256文字まで入力できます。
- 2in1利用中は、利用中のモードによって電話帳2in1設定が[A]/[B] に設定されます。2in1のモードが[デュアルモード]のときは、電話帳 2in1設定画面が表示されます。電話帳2in1設定を設定してください。
- 電話帳に同じ電話番号やメールアドレスを重複して登録した場合、先 に登録した方の名前が表示されます。

## FOMA端末電話帳とドコモUIMカード電話帳の間で コピーする

- 一部利用できない文字ガスペースに変換されることがあります。
- ●同じグループ名があるときは、そのまま登録されます。同じグループ名がないときは、「グループなし」となります。全角半角は別の文字として扱われます。

#### FOMA端末→ドコモUIMカードへコピーしたとき

- 名前は全角10文字(半角21文字)を超えた文字は破棄されます。
- フリガナを半角カタカナで登録している場合は、全角カタカナでコピー され、半角カタカナ以外の文字は、そのままコピーされます。全角12文字 (半角25文字)を超えた文字は破棄されます。
- ●電話番号にタイマー「T」が入力されている場合は、タイマー「T」が削除されます。

#### ドコモUIMカード→FOMA端末へコピーしたとき

- フリガナは半角で登録されます。
- 電話番号、メールアドレスは、それぞれ1件目に保存されます。
- メモリ番号は、0010~1999→0000~0009の順で未登録番号に登録されます。

#### ■ 電話帳リスト画面でコピーする <ドコモUIMカード(FOMAカード)コピー/本体へコピー>

- 1 電話帳リスト画面で[サブメニュー] ▶ [コピー/お預か り] ▶ [データコピー] ▶ [ドコモUIMカード(FOMAカー ド)コピー]
  - ・ドコモUIMカードからFOMA端末へコピー:ドコモUIMカード電話帳 リスト画面で[サブメニュー] ▶ [コピー] ▶ [本体へコピー]

## 🤁 名前を選ぶ

## 3 [確定]

- 電話帳内容表示画面でコピーする
   <ドコモUIMカード(FOMAカード)コピー/本体へコピー>
  - 電話帳内容表示画面で[サブメニュー] ▶ [コピー] ▶ [デー タコピー] ▶ [ドコモUIMカード(FOMAカード)コピー]
  - ドコモUIMカードからFOMA端末へコピー:ドコモUIMカード電話帳 内容表示画面で[サブメニュー] [コピー] ) [本体へコピー]

## グループを設定する

電話帳にグループを設定して、グループごとの名前、着信音、着信ラン プや電話がかかってきたときの画像を設定することができます。

 ● FOMA端末電話帳は31グループ、ドコモUIMカード電話帳は11グループ 設定できます。

・ドコモUIMカード電話帳は、グループ名変更のみできます。

## グループを追加する<グループ登録>

- 【 ノーマルメニューで[電話機能] ▶ [電話帳] ▶ [グループ登録]
- 2 グループ名を入力 ▶ [登録]

## グループ名を変更する<グループ名変更>

- 1 ノーマルメニューで[電話機能] ▶ [電話帳] ▶ [電話帳検索] ▶ [グループ検索]
  - FOMA端末電話帳/ドコモUIMカード電話帳の切替:[₽•□]/[□•₽]
- 2 グループにカーソルを合わせる ▶ [サブメニュー] ▶ [グ ループ名変更]

#### 🤱 グループ名を入力

- 全角10文字(半角20文字)まで入力できます。
- ドコモUIMカード電話帳では、全角・半角問わず10文字(半角英数字のみは21文字)まで入力できます。
- ドコモUIMカード電話帳のグループ名をお買い上げ時の名前に戻す ときは、グループ名を削除してください。

[登録]

## グループ別に発着信設定をする <グループ別発着信設定>

FOMA端末電話帳のグループごとに発着信時の動作を設定することができます。

- 【ノーマルメニューで[電話機能] ▶ [電話帳] ▶ [電話帳検索] ▶ [グループ検索]
- 2 グループにカーソルを合わせる ▶ [サブメニュー] ▶ [グ ループ別発着信設定]
- 🖁 各項目を設定 🕨 [登録]
  - 項目の切替:タブを選ぶ
- 着信音、発着信画像、着信バイブレータ、着信イルミネーションパターン、着信イルミネーションカラーを[端末設定に従う]に設定すると、それぞれ着信音設定(25ア.92)、電話発着信画像(25ア.99)、バイブレータ設定(25ア.94)、イルミネーション設定(25ア.106)の設定に従います。

電話帳

#### 電話帳検索

## 電話帳から電話をかける

登録した電話帳を呼び出して電話をかけたり、メールを送信できます。

#### ■ 2in1利用時の電話帳について

- 2in1のモードによって表示される電話帳については CP.386
- [デュアルモード]のときは、どのモードの電話帳に登録されているかを 次のマークで確認できます。

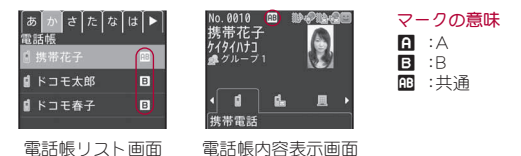

## i コンシェルのインフォメーションについて

電話帳にiコンシェル住所、iコンシェルメモ、iコンシェルURLの3つの 項目を追加登録できます。

- 項目が追加された電話帳には、電話帳リスト画面に「20]が表示され、電 話帳内容表示画面には次のマークが表示されます。マークを選択して、地 図を表示したりサイトに接続したりできます。
  - ・ i コンシェルをご契約されていない場合は表示されません。

#### マークの意味

- ₹ :i コンシェル住所
- 🖋 :iコンシェルメモ
- 🗟 :i コンシェルURL

## 電話帳の検索方法を選択する<検索方法選択>

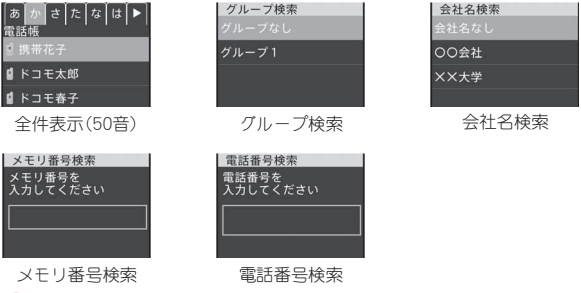

## | 電話帳リスト画面で[サブメニュー] ▶ [検索方法選択]

## 🤈 検索方法を選ぶ

- 設定できる検索方法は次のとおりです。
  - 全件表示(50音):FOMA端末電話帳とドコモUIMカード電話帳が、 それぞれフリガナ順に表示されます。
  - グループ検索:FOMA端末電話帳とドコモUIMカード電話帳が、それぞれグループごとに表示されます。
  - 会社名検索:FOMA端末電話帳が会社名ごとに表示されます。
  - メモリ番号検索:FOMA端末電話帳がメモリ番号順に表示されま す。
  - ■電話番号検索:入力した数字を含む電話番号を検索し、電話帳を表示します。
- ・待受アクセサリHOME画面で[電話帳]を選択したときに表示される 検索方法を設定:検索方法にカーソルを合わせる▶[優先設定]

## 検索して電話をかける

ノーマルメニューで[電話機能] > [電話帳] > [電話帳検索]

## 🦉 検索方法を選ぶ

#### | 名前を選ぶ

● FOMA端末電話帳/ドコモUIMカード電話帳の切替:[♪□]/[□)]

#### 全件表示(50音)

- フリガナを50音順に並べ、50音とその他(英字→数字→記号)のタブ に表示されます。
- 電話帳リスト表示画面で[図]を選択すると、フリガナを1文字ずつ 入力して、最も近い電話帳を順次表示できます(スピーディーサー チ)。

#### グループ検索

- 電話帳登録時に指定したグループに振り分けられています。
- グループを選択すると、電話帳リスト画面が表示されます。
   ・電話帳リスト画面では全件表示(50音)と同じ順で表示されます。

#### 会社名検索

- 電話帳登録時に登録した会社名で振り分けられています。
- 会社名を選択すると、電話帳リスト画面が表示されます。
   ・電話帳リスト画面では全件表示(50音)と同じ順で表示されます。

#### メモリ番号検索

- メモリ番号を入力して[検索]を選択すると、最も近い電話帳から一覧で表示できます。
  - メモリ番号を入力しないで[検索]を選択すると、メモリ番号順に 表示されます。

#### 電話番号検索

- 電話番号を入力して[検索]を選択すると、その番号を含む電話帳が 一覧で表示されます。
  - FOMA端末電話帳はメモリ番号順に表示され、ドコモUIMカード電 話帳は全件表示(50音)と同じ順で表示されます。

## 4 [/](音声電話)/[テレビ電話]

## ■ 電話帳リスト画面のサブメニュー操作

#### [発信オプション/メール]

- ▶[発信オプション] @P.56
- ▶ [メール作成] ▶ メールを作成・送信
- ▶ [メール添付] ▶ メールを作成・送信
- ▶ [SMS作成] ▶ SMSを作成・送信
- ▶ [URL起動] ▶ 接続方法を選ぶ
  - i コンシェルURLも登録されているとき:[URL起動] ▶ 接続 先を選ぶ▶ 接続方法を選ぶ
- ▶ [メール検索] ▶ メールの種類を選ぶ
- ▶ [地図を見る]
  - i コンシェル住所も登録されているとき:[地図を見る] ▶ 住 所を選ぶ

#### [新規登録] ▶ 電話帳に登録

#### [編集/設定]

| ▶[編集]      | @F.88  |
|------------|--------|
| ▶ [個別着信設定] | @F.88  |
| ▶ [入替え]    | 🖅 P.88 |

▶[詳細設定]

▶ [シークレット属性設定] / [シークレット属性解除] (シー クレットモードガ[ON] のときのみ) ピア.89

▶ [発番号設定] ▶ 端末暗証番号を入力 ▶ 番号を選ぶ ▶ 設定 を選ぶ

▶ [着信許可/拒否設定] ▶ 端末暗証番号を入力 ▶ 番号を選 ぶ ▶ 設定を選ぶ

- ▶ [シークレットコード設定] CTP.89
- ▶ [電話帳2in1設定] @P.384

[検索方法選択]

@FP.83

#### [居場所を確認] ▶ [はい]

● 電話番号が複数登録されているとき:[居場所を確認] ▶ 電話番号を 選ぶ [はい]

| [電話帳削 | 除]                       | @P.89           |
|-------|--------------------------|-----------------|
| [確認/表 | 示切替]                     |                 |
| ▶[基   | 本情報]                     |                 |
| )[登   | 録件数確認]                   |                 |
| •[画   | 像確認]                     |                 |
| ▶[表   | 示切替]                     | @P.87           |
| [赤外線送 | 信]                       | ©7₽.323         |
| [コピー/ | お預かり]                    |                 |
| ▶[デ   | ータコピー]                   |                 |
|       | ▶[ドコモUIMカード(FOMAカード)コピー] | ©7 <b>₽.</b> 81 |
|       | ▶[microSDへ1件コピー]         | @FP.309         |
|       | ▶ [microSDへ全件コピー]        | @P.309          |
|       |                          |                 |

- ▶ [項目コピー] ▶ 項目を選ぶ
  - 電話帳に登録した項目の内容をコピーします。
- ▶ 「お預かりセンターに接続] P.122

#### [居場所を確認]について

- イマドコかんたんサーチのiモードサイトに接続します。イマドコか んたんサーチの詳細については、ドコモのホームページをご覧くださ 610
- ご利用には別途検索料(検索成功時のみ)とパケット通信料がかかりま す。

- ドコモUIMカード電話帳リスト画面のサブメニュー操作
- 次の機能については、電話帳リスト画面のサブメニュー操作(CPP.84)を 参照してください。
  - 発信オプション/メール(発信オプション、メール作成、メール添付、 SMS作成、メール検索)
  - 新規登録 ■ 検索方法選択
  - 確認/表示切替(基本情報、登録件数確認、表示切替)
  - 赤外線送信

## [編集]

#### [電話帳削除]

▶ [1件削除] ▶ [はい]

▶ [本体へ \ピー]

「選択削除] ろ前を選ぶ [確定]

#### [コピー]

#### @P.81

P.88

- ▶ 「項日コピー」 ▶ 項目を選ぶ
  - 電話帳に登録した項目の内容をつピーします。

#### 

| [グループ追加]                                        | ©77 P.82       |
|-------------------------------------------------|----------------|
| [グループ名変更]                                       | ©77 P.82       |
| [グループ削除] ▶ 端末暗証番号を入力 ▶ [はい]                     |                |
| [1つ上へ移動]                                        |                |
| [1つ下へ移動]                                        |                |
| [検索方法選択]                                        | ©77.83         |
| [グループ別発着信設定]                                    | ©77 P.82       |
| [シークレット属性設定]/[シークレット属性解除] (シークレ<br>ドガ[ON]のときのみ) | ⁄ットモー<br>☞P.89 |
| ドコモUIMカード電話帳グループ一覧画面のサブメニ<br>作                  | ュー操            |
| [グループ名変更]                                       | ©77 P.82       |
|                                                 | © P.83         |

[検索方法選択]

#### ■ 会社名一覧画面のサブメニュー操作

- 次の機能については、グループー覧画面のサブメニュー操作(☎P.85)を 参照してください。
  - 1つ上へ移動 1つ下へ移動
  - 検索方法選択 シークレット属性設定、シークレット属性解除

[会社名削除] ) 端末暗証番号を入力 ) [はい]

[会社名別発着信設定]

@FP.88

## 電話帳内容表示画面から操作する

## 電話帳リスト画面で名前を選ぶ

電話帳に登録した項目がアイコンで表示されます。アイコンを選ぶと操作ガイダンスに利用可能な機能が表示されます。

| No.0011<br>ドコモズ<br>ト゜コモタロウ<br><i>♪</i> グループ | <b>、郎</b>  |     | 30 |
|---------------------------------------------|------------|-----|----|
| < ☐<br>携帯電話                                 | <b>6</b> . | A   |    |
| 電話                                          |            | 容表元 | ÷. |

:詰帳内容表示 画面

#### ■ 電話帳内容表示画面のサブメニュー操作

- ●次の機能については、電話帳リスト画面のサブメニュー操作(☞P.84)を 参照してください。
  - 発信オプション/メール 新規登録 編集/設定
  - 居場所を確認
  - 確認/表示切替(基本情報、登録件数確認、画像確認) 赤外線送信

[着もじ/マルチナンバー] [着もじ] は定P.61

▶ [マルチナンバー]

[着もじ/自局番号](2in1のモードが[デュアルモード]/[Bモード]の ときのみ)

▶ [着もじ]

©77P.61

P.383

▶ [自局番号] ▶ 電話番号の種類を選ぶ

[電話帳削除] > [はい]

[確認/表示切替]

## ▶ [画像/名前表示切替]

#### [コピー]

▶[データコピー]

▶ [ドコモUIMカード(FOMAカード)コピー] ☞P.81

▶[microSDへ1件コピー] ☞P.309

#### ▶ [項目コピー] ▶ 項目を選ぶ

● 電話帳に登録した項目の内容をコピーします。

#### ■ ドコモUIMカード電話帳内容表示画面のサブメニュー操作

- 次の機能については、電話帳リスト画面のサブメニュー操作(☞P.84)を 参照してください。
  - 発信オプション/メール(発信オプション、メール作成、メール添付、 SMS作成、メール検索)
  - 新規登録
  - 確認/表示切替(基本情報、登録件数確認) 赤外線送信
- ●次の機能については、電話帳内容表示画面のサブメニュー操作(☞P.86) を参照してください。
  - 着もじ/マルチナンバー 着もじ/自局番号
    - 確認/表示切替(画像/名前表示切替)
  - コピー(項目コピー)

#### [編集]

[コピー]

■ 電話帳削除

- ▶[本体へコピー]
- ©77 P.81

P.88

@FP.87

## 電話帳リスト画面の表示方法を変更する<表示切替>

電話帳リスト画面に、登録した画像やメールアドレスなどを表示できます。

## 電話帳リスト表示画面で[サブメニュー] ▶ [確認/表示切 替] ▶ [表示切替] ▶ 表示方法を選ぶ

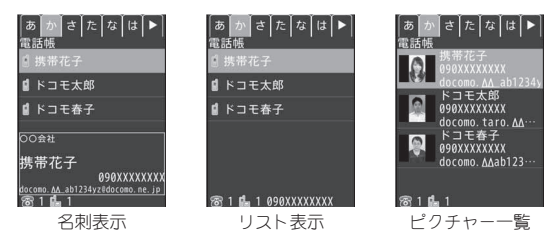

- 表示される電話番号/メールアドレスは、表示方法により次のように 異なります。
  - リスト表示: 1 件目の電話番号
  - 名刺表示、ピクチャー一覧:1件目の電話番号、1件目のメールアドレス
- 表示された電話番号に電話をかけることができます。
- 個人の電話帳の<画像選択・撮影>欄とグループ別発着信設定の発着
   信画像の両方に画像を設定したときは、個人ごとの設定が優先されます。

## 電話帳内容表示画面の表示方法を変更する <画像/名前表示切替>

電話帳内容表示画面で[サブメニュー] ) [確認/表示切 替] ) [画像/名前表示切替] ) 表示方法を選ぶ

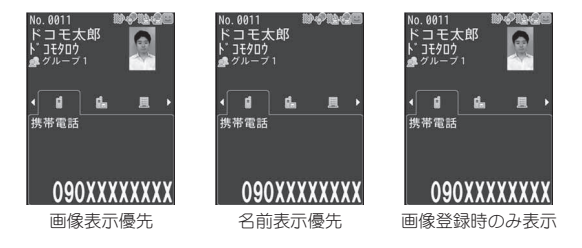

#### [画像登録時のみ表示]について

 電話帳に画像が登録されていない場合は、[名前表示優先]と同じ画面 が表示されます。

#### 編集

## 電話帳を修正する

電話帳に登録/設定した内容を、項目ごとに編集できます。

【電話帳リスト画面で名前にカーソルを合わせる▶[サブメ ニュー]▶[編集/設定]▶[編集]

## 2 電話帳を修正 ▶ [登録]

 修正した内容を新規の電話帳として登録するときは、メモリ番号も 修正します。

#### 🔒 電話帳に登録

- ♦ [上書き登録]
- ◆ [新規登録]
  - メモリ番号がすでに使用されているときは、「新規登録」選択時に メモリ番号が置き換わります。もう一度、「登録」 ) 「新規登録]を選 択すると、新しい電話帳として登録されます。
- オールロック、ダイヤル発信制限を設定しているときは、編集できません。

## 電話帳ごとに着信動作を設定する<個別着信設定>

FOMA端末電話帳の電話番号やメールアドレスごとに、着信時の動作を設 定できます。

1 電話帳リスト画面で名前にカーソルを合わせる▶[サブメ ニュー]▶[編集/設定]▶[個別着信設定]

## 2 各項目を設定 [登録]

- 項目の切替:タブを選ぶ
- 電話帳にグルーブを設定している場合、各項目で「グルーブ設定に従う」を設定すると、グループ別発着信設定に従います。
   グループを設定せずに会社名を設定している場合は、各項目で「会社名設定に従う」を選択できます。
   会社名設定に従う」を選択できます。
   (会社名設定に従う)に設定すると、会社名別発着信設定に従います。

電話帳にグループ、会社名のどちらも設定していない場合は、「端末設定に従う」を設定できます。着信音、着信バイブレータ、着信イルミネーションパラー、テレビ電話代替画像を「端末設定に従う」に設定すると、それぞれ着信音設定(GPP.92)、バイブレータ設定(GPP.94)、イルミネーション設定(GPP.106)、代替画像(GPP.76)の設定に従います。

## 会社別に発着信動作を設定する<会社名別発着信設定>

FOMA端末電話帳の会社名ごとに発着信時の動作を設定することができます。

# 【ノーマルメニューで[電話機能] ▶ [電話帳] ▶ [電話帳検索] ▶ [会社名検索]

2 会社にカーソルを合わせる ▶ [サブメニュー] ▶ [会社名別 発着信設定]

#### 【 各項目を設定 ▶ [登録]

- 項目の切替:タブを選ぶ
- 着信音、発着信画像、着信バイブレータ、着信イルミネーションパターン、着信イルミネーションカラーを[端末設定に従う]に設定すると、それぞれ着信音設定(107 P.92)、電話発着信画像(107 P.99)、バイブレータ設定(107 P.94)、イルミネーション設定(107 P.106)の設定に従います。

## 電話帳や電話番号の順番を入れ替える<入替え>

メモリ番号や、電話帳に登録している電話番号、メールアドレスの順番を入 れ替えることができます。

## 【電話帳リスト画面で名前にカーソルを合わせる▶[サブメ ニュー]▶[編集/設定]▶[入替え]

## 2 項目を選ぶ

- ◆ [電話番号入替え] ▶ 電話番号を選ぶ
- ・ 選択した電話番号が、1件目に登録されている電話番号と入れ替わります。

88

- 電話帳に複数の電話番号が登録されているときのみ操作できます。
- ◆ [メールアドレス入替え] ▶ メールアドレスを選ぶ
  - ・ 選択したメールアドレスが、1件目に登録されているメールアド レスと入れ替わります。
  - 電話帳に複数のメールアドレスが登録されているときのみ操作できます。
- ◆ [メモリ番号入替え] ▶ 名前を選ぶ
  - ・選択した電話帳のメモリ番号が、操作1で選択した名前と入れ替わります。
  - 電話帳が複数登録されているときのみ操作できます。

## メールアドレスにシークレットコードを設定する <シークレットコード設定>

- 【電話帳リスト画面で名前にカーソルを合わせる▶[サブメ ニュー]▶[編集/設定]▶[詳細設定]▶[シークレット コード設定]▶端末暗証番号を入力
- 2メールアドレスを選ぶ▶シークレットコード(4桁)を入力
  - シークレットコードを解除するには、シークレットコードを削除してください。
- シークレットコードや、自分のシークレットコードの登録については、 『ご利用ガイドブック(iモード<FOMA>編)』をご覧ください。

#### 電話帳削除

## 電話帳を削除する

【電話帳リスト画面で名前にカーソルを合わせる▶[サブメ ニュー]▶[電話帳削除]

## 🤈 削除方法を選ぶ

- ◆ [1件削除] ▶ [はい]
- ◆ [選択削除] ▶ 名前を選ぶ ▶ [確定]
- ◆ [全件削除] ▶ 端末暗証番号を入力 ▶ [はい]

#### シークレット属性設定

## 電話帳にシークレット属性を設定する

他人に見られたくない電話帳やグループを非表示にします。シーク レット属性を設定した電話帳は、シークレットモードが[ON]に設定さ れているときだけ表示されます。

- あらかじめシークレットモードを[ON]に設定しておいてください (20 P.118)。
- 【電話帳リスト画面で名前にカーソルを合わせる▶[サブメ ニュー]▶[編集/設定]▶[詳細設定]
- 2 [シークレット属性設定]
  - シークレット属性設定の解除:[シークレット属性解除]
- シークレットモードが[ON]のときシークレット属性設定されたデータを選ぶと、電話帳リスト画面や電話帳内容表示画面で[?]が点滅します。

## クイックダイヤル/クイックメール

## 少ないボタン操作で電話発信やメール送 信をする

FOMA端末電話帳のメモリ番号[0000]~[0099]に登録した相手には、簡単な操作で電話をかけたり、iモードメールやSMSを作成して送信することができます。

## 【 待受画面で / トメモリ番号の下1桁または下2桁の数字 を入力

- 7 機能を選ぶ
  - 音声電話:[/]
  - テレビ電話:[テレビ電話]
  - メールの作成:[☑作成] ▶ メールを作成・送信
- パーソナルデータロック中は利用できません。
- 電話帳に複数の電話番号/メールアドレスが登録されているときは、 1件目に登録されている電話番号/メールアドレスが利用できます。

## クイック電話帳検索

## 読みを簡単に入力して電話帳を検索する

待受画面でフリガナを入力して電話帳を検索することができます。 タッチボタンに割り当てられているすべての文字の組み合わせから、 電話帳の候補を表示します。

#### 例:「田中(たなか)」を含む電話帳を検索するとき

## | 待受画面で <br /> <br /> <br /

- 「4」に割り当てられた「た」「ち」「つ」「て」「と」「G」「H」「I」「4」をフリ ガナに含む電話帳が一覧表示されます。
- ・待受画面で
   ▶「452」を入力▶ [Quick]▶ [電話帳検索]で検索する こともできます。その場合、「452」に対応した「たなか」「たにく」など をフリガナに含む電話帳が表示されます。
- 検索文字列は10文字まで入力できます。

## 🤈 名前を選ぶ

- メール一覧を表示:名前にカーソルを合わせる▶ [メール一覧]
- 使いかたガイドの表示:[使い方]
- 濁点、半濁点、記号の入力は不要です。
- パーソナルデータロック中は検索できません。
- 2in1のモードが[Aモード]の場合はAモードの電話帳から、[Bモード]の場合はBモードの電話帳から検索されます。
- シークレットモードが[OFF]に設定されている場合、シークレット属性 設定が設定されている電話帳は検索できません。

# 音/画面/照明設定

## 音の設定

| 着信音を変える          | <着信音設定>92        |
|------------------|------------------|
| 各種設定音を変える        | <その他音設定>93       |
| 着信音や各種設定音の音量を変える | <音量設定>93         |
| 優先する再生音を設定する     | <音楽再生音優先設定>94    |
| スピーカの音質について設定する  | <スピーカーブースター設定>94 |
| 着信やアラームを振動で知らせる  | <バイブレータ設定>94     |
| 呼出音を変える          | <メロディコール>94      |
| 電話から鳴る音を消す       | <マナーモード選択>95     |

## 画面/照明の設定

| 待受画面の表示を変える        | <待受画面設定>96        |
|--------------------|-------------------|
| 待受画面に各種機能を表示する     | く待受アクセサリ設定>98     |
| 画面切替時の効果を設定する      | .<画面切替時エフェクト設定>98 |
| 充電中に卓上時計/スライドショーを表 | 気示するく卓上設定>99      |
| 縦/横表示の自動切替について設定する | 5<縦横画面自動切替>99     |

| 各種画面を設定する            | <各種画面設定>99                       |
|----------------------|----------------------------------|
| ディスプレイの照明を設定する       | < <照明設定>101                      |
| ecoモードを設定する          | <ecoモード>101</ecoモード>             |
| ノーマルメニューのデザインを変更する   | <きせかえツール>102                     |
| メニューについて設定する         | <メニュー設定>103                      |
| マチキャラを設定する           | <マチキャラ>104                       |
| ディスプレイをアレンジする        |                                  |
| ベーシックメニューのデザインを変更する  |                                  |
| イルミネーションを設定する<イル     | ミネーション設定>106                     |
| ディスプレイの画質を変更する       | <表示画質設定>106                      |
| 文字の設定(フォント)を変える      | <フォント選択>107                      |
| 文字のサイズを変える           | <文字サイズ設定>107                     |
| 画面を英語表示に切り替える        | <select language="">108</select> |
| 周りの人からディスプレイを見えにくくする | <ベールビュー>108                      |

#### 着信音設定

## 着信音を変える

- お買い上げ時に登録されているメロディや、i モードで取得したメロ ディ、着うた®、i モーション、着うたフル®、FOMA端末で撮影した動画 などを設定できます。
- i モーションを設定すると、着信時に映像や音声が再生されます(着モーション)。
- 2in1の着信設定については ☎P.385
- 【ノーマルメニューで[本体設定] ▶ [音/バイブ/マナー] ▶ [着信音設定]
- 2 項目を選ぶ
  - ◆ [音声電話] ▶ 項目を選ぶ
    - ・設定できる項目は次のとおりです。
      - 電話着信音:音声電話着信音を設定できます。
      - 着信拒否設定:着信拒否設定については @ P.119
  - ◆ [テレビ電話]
  - ◆ [メール] ▶ 項目を選ぶ
  - 2in1のモードを[デュアルモード]に設定しているときは、Aナン バー/Bナンバー(メールのときはAアドレス/Bアドレス)の選択画 面が表示されます。

## ┨各項目を設定 ▶ [登録]

- microSDカードの[移行可能コンテンツ]フォルダ内のiモーションや[iモート'(microSD)]フォルダ内の着うたフル®は直接設定できますが、設定されたiモーション、着うたフル®はFOMA端末に移動されます。移動先は次のとおりです。
  - iモーション:データBOXのiモーション・ムービーの[iモー ド]フォルダ
  - 着うたフル<sup>®</sup>:データBOXのミュージックの[iモード(本体)] フォルダ
- 着うたフル®を設定するときは、1曲全部を設定(まるごと設定)したり、曲の一部分を設定(オススメ設定)することができます。
- 次の場合は、着信音に設定できません。
   microSDカードからFOMA端末にコピーしたiモーション

- 映像のみの i モーション
- テロップの付いたiモーション
- 再生制限のある着うた<sup>®や</sup>iモーション、着うたフル<sup>®</sup>、うた・ホーダイ
- 再生期限および更新有効期間が終了したうた・ホーダイ
- 着信音設定が[不可]の着うた®やiモーション、着うたフル<sup>®</sup>、うた・ホーダイ
- 対応するミュージック(会員制)サービスのライセンスがないうた・ホーダイ
- ダウンロードの途中で保存した着うたフル®
- 着信音を変更すると、着信画面も変更されるときがあります。
- 複数の着信音が設定されているときは、次の優先順位で鳴ります。

|     | 優先順位(高→低)                                            |
|-----|------------------------------------------------------|
| 着信音 | 電話帳の電話着信音→グループの電話着信音→会社名の電<br>話着信音→通常のテレビ電話着信音/電話着信音 |
| メール | 電話帳のメール着信音→グループのメール着信音→会社名                           |
| 着信音 | のメール着信音→通常のメール着信音                                    |

- マルチナンバー利用時、付加番号に着信した場合は、電話帳の電話着 信音→グループの電話着信音→会社名の電話着信音→マルチナン バーの着信音の順に鳴ります。
- ・ 2in1利用時、Aナンバー/Bナンバーに着信した場合は、電話帳の電話 着信音→グループの電話着信音→会社名の電話着信音→Aナン バー/Bナンバーの着信音の順に鳴ります。
- 2in1利用時、Bアドレス宛のメールを受信した場合は、電話帳のメー ル着信音→グループのメール着信音→会社名のメール着信音→Bア ドレス宛のメール着信音の順に鳴ります。
- シークレット属性を設定した電話帳やグループから電話を着信した ときや、フォルダシークレットを設定したフォルダに振り分けられる メールを受信したときは、シークレットモードが[OFF]でプライバ シー設定の電話帳の着信音鳴動を[通常]以外、メールの受信時表示・ 鳴動設定を[通常]以外に設定していると、着信音は鳴りません。
- 公衆電話/非通知/通知不可能の電話を着信したときは、それぞれ着信拒否設定で設定した着信音が優先されます。ただし、非通知のテレビ電話を着信したときは、テレビ電話着信音が優先されます。

音/

画面

/照明設定

- データ通信時の着信音と着信画面は、音声電話の設定と同じです。
- 受信・自動送信表示を[通知優先]に設定していても、次の場合は、メールを受信してもメール着信音は鳴りません。
  - i アプリ起動中
  - カメラ起動中(コラムリーダー、バーコードリーダーを除く)
  - パターンデータ更新中 エリアメール自動表示中
  - 音声入力中

#### ■ お買い上げ時に登録されているメロディ

| 曲名             | 3D情報 | 曲名            | 3D情報 |
|----------------|------|---------------|------|
| 着信音 1          | -    | 着信音2          | -    |
| 着信音3           | -    | 着信音4          | -    |
| 着信音 5          | -    | 着信音6          | -    |
| 黒電話            | -    | 着信音(大)        | -    |
| メールが届きました      | -    | Ave Maria     | 有    |
| Beat On Motion | 有    | Simple Life   | 有    |
| My Journey     | 有    | Ride On       | 有    |
| Honey Toast    | _    | Green Sleeves | -    |
| エリーゼのために       | -    | High and Low  | -    |
| 8 bit Heroes   | 有    | サイレント         | -    |
| TI(標準音)        | -    | TI(時間です)      | -    |
| TI(It's time)  | -    |               |      |

#### その他音設定

## 各種設定音を変える

アラーム音やタッチ音などの各種設定音を設定できます。

- ┃ ノーマルメニューで[本体設定] ▶ [音/バイブ/マナー]
  - ▶ [その他音設定]

## 2 項目を選ぶ

- ◆ [ i コンシェル着信音] ▶ 各項目を設定 ▶ [登録]
- ◆ [アラーム音] ▶ 項目を選ぶ ▶ 各項目を設定 ▶ [登録]
- ◆ [操作確認音] ▶ 項目を選ぶ ▶ 設定を選ぶ

◆ [充電確認音] ▶ 設定を選ぶ

◆ [電池アラーム音] ▶ 設定を選ぶ

#### 音量設定

## 着信音や各種設定音の音量を変える

着信音やアラーム音、操作確認音などの各種設定音の音量を調節でき ます。

- 調節した音量は、電源を切ったり、電池パックを取り外しても保持されます。
- マナーモード設定中は、マナーモードの設定に従います(受話音量を除
   <)。</li>
- 各音量の設定できる値は次のとおりです。
  - 電話着信音量、メール・メッセージ着信音量、i コンシェル着信音量、 アラーム音量、スケジュール音量:[Level 1]~[Level 10]、[Silent]、 [Steptone](だんだん大きな音になる)
  - 受話音量: [Level 1]~[Level 10]
  - i アプリ音量、操作確認音量、メロディ音量、待受 i モーション音量: [Level 1]~[Level 10]、[Silent]
- ノーマルメニューで[本体設定] ▶ [音/バイブ/マナー]
   ▶ [音量設定]

#### 🤰 項目を選ぶ

- ◆[着信音量] ▶ 項目を選ぶ ▶ 音量バーをタッチしたまま上下にスライド
  - ・通話中の受話音量の調節については@P.69
- ◆ [メール・メッセージ着信音量] ▶ 音量バーをタッチしたまま上下に スライド
- ◆[iコンシェル着信音量] ▶ 音量バーをタッチしたまま上下にスライ ド
- [アラーム音量] ▶ 項目を選ぶ ▶ 音量バーをタッチしたまま上下にス ライド
- ◆ [iアプリ音量] ▶ 音量バーをタッチしたまま上下にスライド
- ◆ [操作確認音量] ▶ 音量バーをタッチしたまま上下にスライド
- ◆ [メロディ音量] ▶ 音量バーをタッチしたまま上下にスライド

- ◆ [待受 i モーション音量] ▶ 音量パーをタッチしたまま上下にスライ ド
- ステップトーン:[音量10]で上にスライド
- サイレント:[音量 1]で下にスライド

## [着信音量]、[アラーム音量]について

 通話直後や伝言メモノ音声メモの再生中に着信/アラームの動作が あった場合、着信音/アラーム音は設定にかかわらず[Level 1]で鳴り ます。

## 音楽再生音優先設定

## 優先する再生音を設定する

- ミュージックプレーヤーで音楽再生中にiアプリを起動したとき、[ON] に設定しているとバックグラウンド再生できます。ただし、iアプリから の音は設定に関係なく優先して鳴ります。
- 1 ノーマルメニューで[本体設定] ▶ [音/バイブ/マナー]
- ▶[音楽再生音優先設定]
- 2 設定を選ぶ

## スピーカーブースター設定

## スピーカの音質について設定する

スピーカ出力時の音質を向上し、より自然な音で再生するように設定 できます。

- 1 ノーマルメニューで[本体設定] ▶ [音/バイブ/マナー] ▶ [スピーカーブースター設定]
- 2 設定を選ぶ

## バイブレータ設定

## 着信やアラームを振動で知らせる

着信時、アラーム鳴動時、i アプリ利用時、タッチ操作時の振動を設定 できます。

【 ノーマルメニューで[本体設定] ▶ [音/バイブ/マナー]
 ▶ [バイブレータ設定]

## 2 項目を選ぶ

## パイブレータを選ぶ

- [メロディ連動]に設定すると、バイブレータが動作するように作成 されたメロディのとき、メロディと連動してバイブレータが振動し ます。連動していないメロディのときは、パターンAで振動します。
- i アプリ利用時、タッチ操作時は、[ON] / [OFF] のみ設定できます。
- [パターンA]~[パターンC]にカーソルを合わせると、バイブレー タの振動を確認できます。
- シークレット属性を設定した電話帳やグループから電話を着信したと きや、フォルダシークレットを設定したフォルダに振り分けられる メールを受信したときは、シークレットモードが[OFF]でプライバシー 設定の電話帳の着信音鳴動を[消音]、メールの受信時表示・鳴動設定を [表示しない/鳴動なし]に設定していると、バイブレータは動作しま せん。
- バイブレータを設定したとき、机の上などにFOMA端末を置いてあくと、振動によって落下するおそれがありますので、ご注意ください。

#### メロディコール

## 呼出音を変える

音声電話をかけてきた相手に、「プルル・・」という呼出音の代わりに季節感のあるメロディを流します。お好みのメロディに変更することもできます。

- テレビ電話から発信された場合、メロディコールは流れません。
- メロディコールはお申し込みが必要な有料サービスです(お申し込みにはiモード契約が必要です)。

- メロディコールの利用方法について詳しくは、『ご利用ガイドブック (ネットワークサービス編)』をご覧ください。
- 【ノーマルメニューで[電話機能] ▶ [メロディコール] ▶ [はい]
  - メロディコールのiモードサイトに接続します。iモードサイトに 接続するとパケット通信料がかかります(設定サイトはパケット通 信料がかかりません)。

## 2 設定する

#### マナーモード選択

## 電話から鳴る音を消す

公共の場所などで電話の音を周囲に出したくないときは、マナーモードを利用しましょう。FOMA端末から音を出さないように、切り替える ことができます。

- マナーモード設定中も、次の音は鳴ります。
  - カメラのシャッター音
  - カメラの撮影開始音/停止音
  - ボイスレコーダーの開始音/停止音
- マナーモード設定中に緊急地震速報を受信すると、マナーモードの設定 にかかわらずバイブレータは動作します。また、オリジナルマナーモード で、次のいずれかの音を鳴らす設定になっているときは専用警報音(ブ ザー音)も鳴ります。
  - タッチ音 キー確認音 電話着信音量
  - メール着信音量 ■ アラーム音
- 電池アラーム音
- マナーモードの種類によって、各機能の設定内容が異なります。

| 機能                                        | 通常  | サイレント | オリジナル <sup>※1</sup> |
|-------------------------------------------|-----|-------|---------------------|
| バイブレータ                                    | ON  | OFF   | ON                  |
| タッチ音、キー確認音                                | OFF | OFF   | OFF                 |
| 電話着信音量、メール着<br>信音量、i コンシェル着<br>信音量、メロディ音量 | 消音  | 消音    | 消音                  |

| 機能                                   | 通常                | サイレント             | オリジナル <sup>※1</sup> |
|--------------------------------------|-------------------|-------------------|---------------------|
| 電池アラーム音、アラー<br>ム音、スケジュール音、<br>i アプリ音 | OFF               | OFF               | OFF                 |
| マイク感度UP <sup>※2</sup>                | ON                | ON                | ON                  |
| 伝言メモ                                 | OFF <sup>%3</sup> | OFF <sup>%3</sup> | ON                  |

- ※1 オリジナルマナーモードの設定は変更できます。
- ※2 マイク感度UPを設定すると、通話中のマイクの感度が高くなり、小 さな声でも通話できます。ただし、ハンズフリーでの通話中は、マ イク感度は変わりません。
- ※3 伝言メモ設定を[ON]にした場合は、伝言メモは有効になります。

ノーマルメニューで[本体設定] ▶ [音/バイブ/マナー]

▶ [マナーモード選択]

#### 7 種類を選ぶ

- ◆ [通常マナーモード]
- ◆ [オリジナルマナーモード] ▶ 各項目を設定 ▶ [登録]
- ◆ [サイレントマナーモード]
- マナーモードを設定すると、[♥]が表示されます。
- 指定した時刻にマナーモードを自動的に解除する <マナー解除>
- 【待受画面で (二) ▶ 解除時刻(4桁:24時間制)を入力 ▶ [Quick] ▶ [マナー解除]
- 一度マナーモードが解除されると、マナー解除の設定は無効になります。繰り返し利用する場合は毎回マナー解除を設定してください。

## ワンタッチでマナーモードを設定/解除する

#### ┃ 待受アクセサリHOME画面で[マナーモード]

- マナーモード選択で設定されているマナーモードが設定されます。
   マナーモードを解除する
- 待受アクセサリHOME画面で[マナーモード]

## モーションサイレントで着信音やアラーム音を止める

マナーモードを設定していないときでも、FOMA端末を裏返して一時的に 着信音やアラーム音、タイマー音などを止めることができます。 ● あらかじめモーションサイレントを[ON]に設定してください。

#### 着信中やアラーム鳴動中などにFOMA端末を裏返す

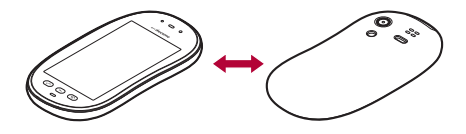

モーションサイレントを利用する<モーションサイレント>

↓ ノーマルメニューで[本体設定] ▶ [音/バイブ/マナー] ▶ [モーションサイレント]

7 設定を選ぶ

#### 待受画面設定

## 待受画面の表示を変える

待受画面の表示を設定します。

## 待受画面の表示を設定する<待受画面選択>

- 2in1待受画面設定についてはでP.384
- 【ノーマルメニューで[本体設定] ▶ [画面・ディスプレイ] ▶ [待受画面設定] ▶ [待受画面選択]

## 2 項目を選ぶ

- ◆ [イメージ設定] ▶ 画像にカーソルを合わせる ▶ [決定] ▶ [はい]
- ◆ [ランダムイメージ設定] ▶ 各項目を設定 ▶ [登録] ▶ [はい]
  - 指定したフォルダ内の画像を設定した時間ごとに切り替えて待受 画面に表示します。
- ◆ [ i モーション/ムービー設定] ▶ 動画にカーソルを合わせる ▶ [決定] ▶ [はい]

- ◆ [iアプリ設定] ▶ P.262
- ◆ [きせかえツールに従う]
- 2in1利用時は、現在のモードの待受画面が設定されます。2in1のモー ドが[Bモード]または[デュアルモード]のときは、静止画のみ設定で きます。
- microSDカード内の画像は設定できません。FOMA端末にコピー/移動 してから設定してください。
- 音声のみ/再生制限あり/ASF形式のiモーションは待受画面に設定 できません。
- 動画/iモーションは、画像サイズが「QVGA:320×240」、「hQVGA: 240×176」、「QCIF:176×144」の場合のみ待受画面に設定できます。
- microSDカードの[移行可能コンテンツ]フォルダ内のiモーションは 直接設定できますが、設定されたiモーションはFOMA端末のデータ BOXのiモーション・ムービーの[iモード]フォルダに移動されます。
- 待受画面に設定した画像を削除すると、データBOXのマイピクチャの [プリインストール]フォルダ内の画像が設定されます。
- サイトなどから取得した画像によっては、正しく表示されないときが あります。
- ランダムイメージ設定の切替設定を[30分ごと]に設定した場合は毎時 0分と30分に、[60分ごと]に設定した場合は毎時0分に画像が切り替 わります。

## ■ 待受画面から画像を変更する<クイック壁紙セッティング>

- 設定されているきせかえツールによっては、変更できない場合があります。
- 待受アクセサリ設定が[OFF]の場合に操作できます。
- ┃ 待受画面をロングタッチ ▶ [確認]
- 2 左右にすばやくスライドして画像を切り替える

## 3 画面をタッチしてボタンを表示▶[決定]/[ ∝]

 待受画面に設定している画像と同じフォルダに保存されている画像 から選択できます。

- ・フォルダ内の画像が1枚のみの場合は変更できません。
- iモーションやiアプリを設定している場合は変更できません。

#### ■ 待受画面選択した画像の操作

- 待受画面に選択したFlash画像やGIFアニメーション、i モーションは、次 の操作を行うと再生されます。
  - 画像の停止中に 
    を押して待受画面の表示を切り替える
  - 他の画面から待受画面に戻る
- 待受画面を表示すると、時計などのFlash画像やGIFアニメーションは、一 定時間再生されたあとに停止します。
- ディスプレイの表示が消えているときは、いずれかのボタンを押すと画面が表示されます。音声電話中以外は、押したボタンの機能は実行されません。

#### Flash画像、GIFアニメーション

- Flash画像は最初の1コマ目から最長約1分再生され、ループ回数が設定されているGFアニメーションは最大16回まで繰り返し再生されます。 再生終了後は1コマ目が待受画面として表示されます。再生中に図を押 すと一時停止/再生を切り替えることができます。
- Flash画像の時計が止まった場合は、Flash画像の再生を行うと再開され ます。時計の時刻がずれている場合は、Flash画像再生時に更新され、正し い時刻が表示されます。
- Flash画像の効果音は再生されません。

#### iモーション

- ●動画の最後まで1度再生され、再生終了後は1コマ目が待受画面として表示されます。再生中に◎を押すと1コマ目に戻り停止します。再度◎ を押して待受画面の表示を切り替えると再生されます。
- 再生中に音声の有無を切替: №(1秒以上)

## **カレンダーや新着情報などを表示する** <カレンダー/待受カスタマイズ>

待受画面にカレンダーや新着情報などを表示させることができます。 ● 設定した内容は、待受アクセサリ設定が[OFF]の場合に有効となります。

【 ノーマルメニューで[本体設定] ▶ [画面・ディスプレイ] ▶ [待受画面設定] ▶ [カレンダー/待受カスタマイズ]

## 2 項目を選ぶ

#### ◆ [カレンダー] ▶ 各項目を設定 ▶ [登録]

- ・待受画面にカレンダーを表示させることができます。
- ◆ [待受カスタマイズ] ▶ 表示パターンを切り替える ▶ 表示エリアを選ぶ ▶ 表示項目を選ぶ ▶ [登録] ▶ [はい]
  - ・待受画面をいくつかのエリアに分割し、新着情報、スケジュール、 カレンダー、メモを表示します。
  - ・表示パターンの切替:タブを選ぶ
  - ・設定できる表示項目は次のとおりです。
    - 表示なし:エリアに何も表示しません。
    - 新着情報:新着情報を表示します。
    - スケジュール:スケジュールを表示します。
    - カレンダー:カレンダーを表示します。
      - 表示エリアによってはカレンダーが設定できない場合があります。
      - ・ 週の先頭となる曜日はスケジュール表示設定のカレンダー モードの設定に従います。
    - メモー覧:メモー覧を表示します。
    - メモ内容:メモの内容を表示します。
  - 待受画面にiモーションまたはiアプリを設定している場合は、
     待受カスタマイズに設定できません。
- [OFF]

#### ■ 待受画面でのカレンダー操作

- 待受画面の表示切替:
  - ・上下にすばやくスライドしても切り替えることができます。
- 前後のカレンダーを表示:カレンダー表示中に左右にスライドする
- スケジュールの表示:カレンダー表示中にカレンダーを選ぶ

#### 時計を表示する<時計表示設定>

待受画面に時計を表示させることができます。

● 設定した内容は、待受アクセサリ設定が[OFF]の場合に有効となります。

## 【 ノーマルメニューで[本体設定] ▶ [画面・ディスプレイ] ▶ [待受画面設定] ▶ [時計表示設定]

2 各項目を設定 [登録]

時計表示設定が[ON]で、待受画面にiモーションを設定している場合は、デザインの設定にかかわらず[デジタル4]が表示されます。iモーション停止中は設定したデザインの時計が表示されます。

## 待受メモを表示する<待受メモ表示設定>

待受画面に待受メモを表示させることができます。

● 設定した内容は、待受アクセサリ設定が[OFF]の場合に有効となります。

## 【 ノーマルメニューで[本体設定] ▶ [画面・ディスプレイ] ▶ [待受画面設定] ▶ [待受メモ表示設定]

2 設定を選ぶ

## ■ 待受メモを作成する

待受メモ(手書きメモ)/待受メモ(メモ)は、それぞれ1件保存できます。

1 待受メモ表示中に待受メモをロングタッチ▶[新規]

## 2 メモを入力

- 手書きメモの操作については27P.339「手書きメモを作成する」の操作2へ
- 手書きメモで作成した待受メモは、データBOXのマイビクチャの[手書 きメモ]フォルダに保存されます。
- パーソナルデータロック中は待受メモの内容が表示されません。

#### ■ 待受画面での待受メモ操作

- 待受画面の表示切替: ☎
  - ・上下にすばやくスライドしても切り替えることができます。
- 待受メモ(メモ)の詳細画面の表示:待受メモ(メモ)表示中に待受メモ(メ モ)をタッチ
- 待受メモ(手書きメモ)の拡大表示:待受メモ(手書きメモ)表示中に待受 メモ(手書きメモ)をタッチ
  - ・待受メモ(手書きメモ)を再度タッチするか、回以外のボタンを押すと 拡大表示を終了します。

## ■ 待受メモ画面のサブメニュー操作

| [新規]                  | @FP.98 |
|-----------------------|--------|
| [編集]/[追記] ▶ メモを入力     |        |
| [破棄] (手書きメモのみ) ▶ [はい] |        |
| [手書きメモを表示]/[メモを表示]    |        |

#### 待受アクセサリ設定

## 待受画面に各種機能を表示する

待受アクセサリを表示させることができます。

- 待受アクセサリの詳細については ☞ P.35
- 【ノーマルメニューで[本体設定] ▶ [画面・ディスプレイ] ▶ [待受画面設定] ▶ [待受アクセサリ設定]

## 2 設定を選ぶ

- 待受画面にJPEG画像、GIF画像以外を設定した場合や、ランダムイメージ設定を設定した場合は、待受アクセサリ設定は[OFF]になります。
- 2in1機能をONにすると、待受アクセサリ設定は[OFF]になります。

## 画面切替時エフェクト設定

## 画面切替時の効果を設定する

待受画面に表示するカレンダーや待受メモなどの表示切替の設定を することができます。

- 設定した内容は、待受アクセサリ設定が[OFF]の場合に有効となります。
- 【 ノーマルメニューで[本体設定] ▶ [画面・ディスプレイ] ▶
  - [待受画面設定] > [画面切替時エフェクト設定]

## 2 設定を選ぶ

#### 卓上設定

## 充電中に卓上時計/スライドショーを表 示する

待受画面表示中に充電を開始すると、卓上時計やスライドショーを表 示することができます。

- 表示を開始してから2時間経過すると待受画面に戻ります。
- 卓上時計は[明るさ3]で表示されます。
- 次の動作で待受画面に戻ります。
  - いずれかのボタンを押す(卓上時計のとき)
  - 🗊を押す(スライドショーのとき)
  - タッチ操作 メールの受信
  - 電話の着信
     アラームの動作
  - ACアダプタ/DCアダプタの取り外し
  - 縦/横表示を切替(スライドショーのとき)
- 【ノーマルメニューで[本体設定] ▶ [画面・ディスプレイ] ▶ [待受画面設定] ▶ [卓上設定]
- 2 項目を選ぶ
  - ◆ [卓上時計] ▶ 各項目を設定 ▶ [登録]
  - ◆ [スライドショー] ▶ 各項目を設定 ▶ [登録]
    - ・指定したフォルダ内の画像を連続して表示します。
  - [OFF]

## [スライドショー]について

 スライドショーの再生間隔、効果設定は、データBOXのスライドショー 設定と連動しています。

## 縦横画面自動切替

## 縦/横表示の自動切替について設定する

FOMA端末の向きに応じて縦/横表示を自動で切り替えるかどうかを 設定します。

## 【ノーマルメニューで[本体設定] ▶ [画面・ディスプレイ] ▶ [縦横画面自動切替]

2 設定を選ぶ

#### 各種画面設定

## 各種画面を設定する

背景画像や発着信時/メール送受信時に表示される画像や、各種画面 の設定を変更することができます。

## 【ノーマルメニューで[本体設定] ▶ [画面・ディスプレイ] ▶ [各種画面設定]

- 2 項目を選ぶ
  - ◆ [背景設定] ▶ 各項目を設定 ▶ [登録]
    - ・電話帳、メール、データBOXなど各種画面の背景画像を統一して変 更します。
    - ・プレビュー表示:[プレビュー]
  - ◆ [電話発着信画像] ▶ 項目を選ぶ
    - ・設定できる項目は次のとおりです。
      - 電話発信設定:電話発信時に表示する画像を設定できます。
      - 電話着信設定:電話着信時に表示する画像を設定できます。
      - 人物画像表示設定:電話発着信時に電話帳に登録されている画像を表示するかどうか設定できます。
    - 着信拒否設定:着信拒否設定については愛P.119
  - ◆ [メール送受信画像] ▶ 項目を選ぶ ▶ 各項目を設定 ▶ [登録]
  - ◆ [テレビ電話画像] ▶ 項目を選ぶ ▶ 各項目を設定 ▶ [登録]
  - ◆ [着信表示設定] ▶ 項目を選ぶ
    - ・設定できる項目は次のとおりです。

- 電話/メール着信時設定:電話やメールの着信時に、電話番号や
   電話帳に登録している名前などをディスプレイに表示するかどうかを設定できます。
- 不在着信お知らせ:不在着信や新着メールがあったときにランプを約4秒間隔で点滅してお知らせします。
- ◆ [発着信履歴表示設定] ▶ 端末暗証番号を入力 ▶ 設定を選ぶ
- ◆ [メール送受信履歴設定] ▶ 端末暗証番号を入力 ▶ 設定を選ぶ
- microSDカード内の画像は設定できません。FOMA端末にコピー/移動 してから設定してください。
- 電話着信設定、テレビ電話着信設定、メール受信完了画像設定には、 iモーション(音声のみのiモーションは除く)も設定できます。
- microSDカードからFOMA端末にコピーしたiモーションは電話着信設定、テレビ電話着信設定、メール受信完了画像設定に設定できません。撮影した動画は、FOMA端末に直接保存して、設定してください。
- microSDカードの[移行可能コンテンツ]フォルダ内のiモーションは 電話着信設定、テレビ電話着信設定、メール受信完了画像設定に直接設 定できますが、設定されたiモーションはFOMA端末のデータBOXの iモーション・ムービーの[iモード]フォルダに移動されます。

## [背景設定]について

- カラーテーマ設定の設定によっては画面が見えにくくなる場合があり ます。背景設定の画像や濃度を変更するか、カラーテーマ設定を変更し てください。
- データBOXのマイビクチャに保存されているJPEG画像、GF画像を設 定できます。サイトからダウンロードした画像も利用できます。ただ し、ファイル制限ありの画像は設定できません。
- ・背景画像(縦)、背景画像(横)を[ランダム]に設定すると、設定したフォ ルダ内の画像を1日ごとにランダムで表示することができます。ただ し、サイトからダウンロードしたファイル制限ありの画像は表示され ません。

#### [電話発着信画像]について

 電話発信設定、電話着信設定に設定した画像を削除すると、[標準画像] になります。 • 画像は次の優先順位で表示されます。

|    | 優先順位(高→低)                  |
|----|----------------------------|
| 画像 | 電話帳の画像→グループの発着信画像→会社名の発着信画 |
|    | 像→通常の電話発着信画像/テレビ電話発着信画像    |
|    | ● i モーションを設定している場合は、設定している |
|    | i モーションが優先されるときがあります。      |

相手の発信者番号が通知されない場合や、電話帳に画像を設定していないときは、人物画像表示設定を[ON]に設定しても画像は表示されません。

#### [テレビ電話画像]について

• 非通知のテレビ電話着信は、テレビ電話着信画面が優先されます。

#### [着信表示設定]について

- 電話/メール着信時設定を[名前のみ]や[名前+題名]に設定しても、
   電話帳に登録されていない相手から着信したときは電話番号やメール アドレスが表示されます。
- 不在着信お知らせを[ON]に設定した場合、不在着信と新着メールの両 方があるときは、不在着信のランプ色で点滅します。
- 不在着信お知らせを[ON]に設定した場合、不在着信のランプ色は、電話 着信のイルミネーションカラーで設定したイルミネーションカラーに 従います。ただし、電話着信のイルミネーションカラーが[レインボー] または[ランダム]のとき、またはきせかえツールが設定されていると きは、ランプ色[カラー8]で点滅します。
- 不在着信お知らせを[ON]に設定した場合、新着メールのランプ色は、 メール着信のイルミネーションカラーで設定したイルミネーションカ ラーに従います。ただし、メール着信のイルミネーションカラーガ[レ インボー]のときは、ランプ色[カラー8]で点滅します。[ランダム]の とき、またはきせかえツールが設定されているときは、ランプ色[カ ラー2]で点滅します。
- 不在着信お知らせのランプが点滅し始めてから約6時間何も操作しなかったときは、不在着信お知らせのランプが消灯します。

#### [発着信履歴表示設定]について

- [OFF]に設定している間も履歴は記憶されます。[ON]に設定すると確認できます。
- [OFF]に設定しているときは、伝言メモを再生できません。

#### [メール送受信履歴設定]について

[OFF]に設定している間も履歴は記憶されます。[ON]に設定すると確認できます。

#### 照明設定

## ディスプレイの照明を設定する

ディスプレイの照明を設定します。

1 ノーマルメニューで[本体設定] ▶ [照明・イルミネーション] ▶ [照明設定]

## 7 項目を選ぶ

- ◆ [照明点灯時間設定] ▶ 項目を選ぶ ▶ 設定を選ぶ
  - 一定時間FOMA端末を使用しなかったときに、照明が点灯している時間を各機能ごとに設定できます。
  - 点灯時間を長くすると、通話(通信)・待受時間が短くなりますの で、ご注意ください。
- ◆ [画面オフ時間設定] ▶ 時間を選ぶ
  - 一定時間FOMA端末を使用しなかったときに、ディスプレイの表示 を消します。
- ◆ [明るさ調整] ▶ [明▲] / [暗▼]
  - ・ 5段階で調整できます。調整しながら明るさを確認できます。
  - ・明るさセンサーのON/OFF:[チェック]/[解除]
    - ・☑はON、□はOFFの状態です。
    - ・明るさセンサーを使用すると、周囲の明るさによって自動的に ディスプレイの明るさを調整します。
  - ・明るくすると、通話(通信)・待受時間が短くなりますので、ご注意 ください。

#### [照明点灯時間設定]について

 通常時以外の項目を[端末設定に従う]に設定すると、通常時で設定し た点灯時間に従って照明が点灯します。

## [画面オフ時間設定]について

 ディスプレイの表示が消えているときに、いずれかのボタンを押すと 画面が表示されます(で)P.35)。

- i チャネルテロップ表示中でも、画面オフ時間設定に従ってディスプレイの表示が消えます。ただし、[15秒]、[30秒]に設定した場合、約60秒間はディスプレイの表示が消えません。
- 次の場合は、画面オフ時間設定の時間が経過してもディスプレイの表示は消えません。
  - 着信中

■ テレビ電話中\_\_\_\_

■ カメラ起動中

- iモーション再生中※
   外部機器とのデータ転送中
- スライドショー再生中
- 卓上時計/スライドショー表示中
- うた文字が含まれている音楽データ再生中
- 照明点灯時間設定の各項目を[常時点灯]に設定中 ※待受iモーションを除く。

#### ecoモード

## ecoモードを設定する

- ディスプレイの表示時間などを短くして電池の消耗を抑えることが できます。
- ecoモードに設定すると、照明時間などが次のようになります。

| 不在着信お知らせ          | OFF |
|-------------------|-----|
| タッチ音              | OFF |
| キー確認音             | OFF |
| 照明点灯時間設定          | 0秒※ |
| 画面オフ時間設定          | 15秒 |
| 明るさ調整             | 1   |
| 電話着信イルミネーション      | OFF |
| メール着信イルミネーション     | OFF |
| i コンシェル着信イルミネーション | OFF |
| 通話中イルミネーション       | OFF |

※通常時以外は、各機能の設定に従います。

## 【 ノーマルメニューで[本体設定] ▶ [電池] ▶ [ecoモード]

ecoモードに設定すると、[☺]が表示されます。

## クイック設定からecoモードに設定する

## 【待受アクセサリHOME画面で[クイック設定] ▶ [ecoモー ド]

#### ecoモードを解除する

• 待受アクセサリHOME画面で[クイック設定] ▶ [ecoモード]

## 自動的にecoモードに設定する<自動ecoモード設定>

電池残量が少なくなったときに、自動的にecoモードを設定することができ ます。

【ノーマルメニューで[本体設定] ▶ [電池] ▶ [自動ecoモー ド設定]

## 2 各項目を設定 [登録]

- 設定できる項目は次のとおりです。
  - 自動ecoモード設定:自動ecoモードを利用するかどうかを設定で きます。
  - 電池残量:自動ecoモードを設定する電池残量を設定できます。

#### きせかえツール

## ノーマルメニューのデザインを変更する

きせかえツールを利用してノーマルメニュー画面や待受画面、メ ニューアイコン、着信音などをまとめて変更できます。

- きせカえツールのダウンロードについてはCプP.183
- 変更される項目の一覧は次のとおりです。ただし、変更される項目は、き せかえツールにより異なります。

●面 待受画面、音声電話発信画面、テレビ電話発信画面、音声電話着信画面、テレビ電話着信画面、メール送信画面、メール受信画面、メール受信完了画面、SMS受信完了画面、SMS受信完了画面、アンテナアイコン、電池アイコン、ノーマルメニュー画像、マチキャラ、背景画像(様)、背景画像(横)、iモード問い合わせ画面、ペールビュー

| 着信音 | 音声電話着信音、テレビ電話着信音、メール着信音、メッセージ<br>R着信音、メッセージF着信音、SMS着信音、iコンシェル着信<br>音、アラーム音(すべてのアラーム音) |
|-----|---------------------------------------------------------------------------------------|
| その他 | カラーテーマ、文字サイズ、フォント、テロップ表示設定、テ                                                          |

ロップ文字サイズ、テロップ色、背景設定、時計表示設定

## 【 ノーマルメニューで[本体設定] ▶ [画面・ディスプレイ] ▶ [きせかえツール設定]

- 2 きせかえツールにカーソルを合わせる ▶ [一括設定] ▶ [はい]
  - データの確認:きせかえツールを選ぶ(きせかえツール内データ一覧 画面を表示) ▶ データを選ぶ
- きせかえツールを利用してノーマルメニュー画像を変更した場合、メニューの操作履歴に従ってノーマルメニューの項目が変わるものがあります。また、機能番号を入力しても項目を選択できないものがあります。
- microSDカードの「移行可能コンテンツ」フォルダ内のきせかえツールは、データ確認はできますが、直接設定することはできません。FOMA端末に移動してから設定してください。
- 2in1利用時、きせかえツールを設定しても次の項目には反映されません。
  - [デュアルモード]と[Bモード]の待受画面(@P.384)
  - Bナンバーの音声電話着信音、テレビ電話着信音、SMS着信音、Bアド レスのメール着信音(27 P.385)

#### ■ フォルダー覧画面のサブメニュー操作

| レフ           | オルダ管理」         |                  |
|--------------|----------------|------------------|
|              | ▶[フォルダ新規作成]    | @P.315           |
|              | ▶[フォルダ名編集]     | ©7 <b>₽.</b> 316 |
|              | ▶ [フォルダセキュリティ] | ©7 <b>₽.</b> 316 |
| [削除]         |                | ©7 <b>₽.</b> 316 |
| [表           | 表示切替] @P.2     |                  |
| [microSDへ移動] |                | ©7 P.310         |
|              |                |                  |

| [メモリ征 | 隺認] |
|-------|-----|
|-------|-----|

#### ©77.320

[本体⇔microSD切替]

#### ■ きせかえツール一覧画面のサブメニュー操作

| P.316          |
|----------------|
| P.318          |
| P <b>.</b> 318 |
| P.317          |
|                |
|                |
| P.317          |
| P.310          |
|                |
| P.285          |
| P <b>.</b> 317 |
|                |

[本体⇔microSD切替]

#### ■ きせかえツール内データー覧画面のサブメニュー操作

[音量設定] き量バーをタッチしたまま上下にスライド

[待受 i モーション設定] ▶ サイズを選ぶ

● 待受画面選択時の表示サイズを設定します。

#### きせかえツール設定を初期状態に戻す

<きせかえツールのリセット>

#### 画面/着信音のすべての設定項目を初期状態に戻す <画面/音設定の初期化>

- 【待受アクセサリHOME画面で[クイック設定] ▶ [きせか え/フォントリセット] ▶ [きせかえツールのリセット]
- 🤈 [画面/音設定の初期化] ▶ 端末暗証番号を入力 ▶ [はい]

| ■ メニュー画面だけをリセットする<メニュー画面リセット>          |
|----------------------------------------|
| <b>1</b> 待受アクセサリHOME画面で[クイック設定] ▶ [きせか |
| _ え/フォントリセット] ▶ [きせかえツールのリセット]         |
| 2 [メニュー画面リセット] ▶ 端末暗証番号を入力 ▶ [はい]      |
| ■ 最後にきせかえられた項目をまとめて元に戻す<一括解除>          |
| <b>1</b> 待受アクセサリHOME画面で[クイック設定] ▶ [きせか |
| え/フォントリセット]▶[きせかえツールのリセット]             |
| 2 [一括解除] ▶ 端末暗証番号を入力 ▶ [はい]            |
|                                        |

#### メニュー設定

- メニューについて設定する
- 【 ノーマルメニューで[本体設定] ▶ [画面・ディスプレイ] ▶ [メニュー設定]

## 2 項目を選ぶ

- ◆ [表示メニュー設定] ▶ メニューを選ぶ
  - ・待受アクセサリのメニュー画面表示中に[ノーマル]を選択したと き表示されるメニューを設定できます。
- ◆ [セレクトメニュー登録] ▶ P.353
- ◆ [リセット] ▶ リセットの種類を選ぶ
  - リセットの種類は次のとおりです。
    - メニュー操作履歴リセット:自動カスタマイズされたメニュー をリセットできます。
    - メニュー設定オールリセット:手動カスタマイズされたメニューをリセットできます。

#### 自動カスタマイズについて

- きせかえツールによっては、メニューの操作履歴に従ってノーマルメニューの項目を自動的に並べ替えるものがあります。これを自動カスタマイズといいます。
- お買い上げ時に登録されている[ダイレクトメニュー]は自動カスタマ イズに対応しています。

きせカえツールによって、並べ替えかたなどは異なります。

#### 手動カスタマイズについて

きせかえツールによっては、ノーマルメニューの項目を他の機能に変更できます。これを手動カスタマイズといいます。

#### マチキャラ

## マチキャラを設定する

マチキャラを設定すると待受画面にキャラクタガ表示されます。不在 着信/新着メール/ポップアップメッセージがあるときや、時間帯、 誕生日などによってマチキャラの表示が異なります。

- マチキャラのダウンロードについては☞P.183
- 待受画面に i アプリを設定している場合、マチキャラは表示されません。
- マチキャラのアクションによっては、マチキャラの一部が表示されない 場合があります。
- パーソナルデータロック中は、マチキャラ設定することができません。
- 【ノーマルメニューで[本体設定] ▶ [画面・ディスプレイ] ▶ [マチキャラ設定]
- 7 設定を選ぶ
  - ◆ [表示設定] ▶ 各項目を設定 ▶ [登録]
    - マチキャラを変更するとアップデート通知設定が[ON]に設定されます。
  - ◆ [自動アップデート設定] ▶ 設定を選ぶ
    - ・自動アップデート設定を[ON]に設定するとアップデート通知設定 も[ON]に設定されます。
  - ・手動でアップデートすることもできます(CPP.301)。
  - ◆ [アップデート通知設定] ▶ 設定を選ぶ
    - マチキャラをアップデートする必要がある場合に待受画面に[4]
       を表示して通知するかどうかを設定できます。

#### [表示設定]について

表示設定を[OFF]に設定してから、再度[ON]に設定するとマチキャラの変更はリセットされます。

## ■ マチキャラを自動アップデートする

- 自動アップデートのご利用時にはパケット通信料がかかります。
- 自動アップデートはiコンシェルを契約しなくても、一部のマチキャラを除いて利用することができます。

【 待受画面に[❹]表示▶[❹]を選ぶ▶[はい]

# マチキャラと会話できるように設定する <マチキャラおしゃべり設定>

音声クイック起動を利用するときにマチキャラの音声を出力するかどうか を設定できます。

- お買い上げ時にプリインストールされている[メイちゃん]、[セイリアン]はマチキャラおしゃべり設定に対応しています。
- 【ノーマルメニューで[本体設定] ▶ [音/バイブ/マナー] ▶ [マチキャラおしゃべり設定]

2 設定を選ぶ

## ディスプレイをアレンジする

ディスプレイの配色やデザインを設定できます。

## マークのデザインを変更する

<電池アイコン設定/アンテナアイコン設定>

- 【 ノーマルメニューで[本体設定] ▶ [画面・ディスプレイ] ▶ [待受画面設定] ▶ [電池アイコン設定] / [アンテナアイコ ン設定]
- 2 設定を選ぶ

## 画面の配色を変更する<カラーテーマ設定>

- 1 ノーマルメニューで[本体設定] ▶ [画面・ディスプレイ] ▶ [カラーテーマ設定]
- 🤈 カラーテーマを選ぶ
  - カラーテーマにカーソルを合わせると、配色を確認できます。
- カラーテーマ設定の設定によっては画面が見えにくくなる場合があり ます。カラーテーマ設定を変更するか、背景設定を変更してください。

## メニューや画面のデザインをカスタマイズする <トータルカスタマイズ**>**

メニューや待受画面などのデザインをトータルカスタマイズに登録し、切 り替えて使うことができます。

- 3件まで登録できます。
- **1** ノーマルメニューで[本体設定] ▶ [きせかえ/ライフスタ イル] [トータルカスタマイズ]

## 🤈 登録先を選ぶ

- 登録したトータルカスタマイズの設定:トータルカスタマイズに カーソルを合わせる [設定]
- 🤱 各項目を設定 🕨 [登録]
  - タイトルは全角10文字(半角20文字)まで入力できます。

## 曜日や時刻に合わせて画面のデザインやマナーモー ドを切り替える<ライフスタイル設定>

曜日や時刻に合わせてトータルカスタマイズやマナーモードを自動的に切 り替えることができます。

- 18件まで登録できます。
- ノーマルメニューで[本体設定] ▶ [きせかえ/ライフスタ イル] [ライフスタイル設定]

## 登録先を選ぶ

 登録したライフスタイルの設定/解除:ライフスタイルにカーソル を合わせる▶[設定]/[解除]

## 各項目を設定 [登録]

- 設定できる項目は次のとおりです。
  - 時刻:ライフスタイルを自動的に切り替える時刻を設定します。
  - 繰り返し:ライフスタイルの繰り返しを設定します。
  - タイトル:ライフスタイルのタイトルを設定します。
    - ・ 全角10文字(半角20文字)まで入力できます。
  - トータルカスタマイズ:ライフスタイルの自動切替時にトータル カスタマイズを変更するかどうかを設定します。
  - マナーモード: ライフスタイルの自動切替時にマナーモードの設 定を変更するかどうかを設定します。
- 次の場合はライフスタイルの切替が遅れることがあります。
  - 電源ガ入っていないとき ■ 電池切れの警告画面表示中 ■ ソフトウェア更新中
  - オールロック中
  - 他の機能が起動しているとき アラーム鳴動中
- ライフスタイル設定で設定した画像が削除された場合は、「待受画面 1]が表示されます。
- 次の表示はライフスタイル切替後も変更されません。
  - カレンダー/待受力スタマイズ
  - i チャネルテロップ
  - ストックアイコン
- i アプリ待受画面設定中は、ライフスタイルの切替はできません。

ベーシックメニューのデザインを変更す る

ベーシックメニューのアイコンや背景画像を変更できます。

● 1つのアイコンに対して非選択時用、選択時用の2枚の画像を設定でき ₹₫.

ベーシックメニューで[サブメニュー] ▶ [アイコン変更]

## 2 変更するアイコンを選ぶ

- ・ 背景の変更:[背景] ▶ 背景画像にカーソルを合わせる ▶ [決定] ▶ 操 作5へ
- 3 非選択時用の画像にカーソルを合わせる▶ [決定]
- 4 [はい] ▶ 選択時用の画像にカーソルを合わせる ▶ [決定]
  5 [確定]
- アイコンには横152×縦152ドット、横76×縦76ドットのJPEG画像、 GIF画像、GIFアニメーションを利用できます。サイトからダウンロード した画像も利用できます。
- アイコンの非選択時用画像にGIFアニメーションを設定したとき、選択時用画像は設定できません。
- 背景画像にはJPEG画像、GIF画像を利用できます。サイトからダウン ロードした画像も利用できます。

ベーシックメニューをお買い上げ時の状態に戻す <メニュー設定オールリセット>

- 1 ベーシックメニューで[サブメニュー] ▶ [メニュー設定オー ルリセット]
- 2 端末暗証番号を入力▶[はい]

#### イルミネーション設定

## イルミネーションを設定する

着信時や通話中に点灯するイルミネーションの色やバターンを設定 できます。

- 【ノーマルメニューで[本体設定] ▶ [照明・イルミネーション] ▶ [イルミネーション設定]
- 2 項目を選ぶ
- 🖁 各項目を設定 ▶ [登録]
  - 項目によって、設定できる内容が異なります。

- イルミネーションパターン選択時、パターンにカーソルを合わせる と、イルミネーションの点灯パターンを確認できます。
- イルミネーションカラー選択時、色にカーソルを合わせると、イルミネーションの色を確認できます。
- データ通信時の着信イルミネーションカラーは、電話着信のイルミネーションカラーで設定したイルミネーションカラーと同じです。
- 複数の着信イルミネーションが設定されているときは、次の優先順位 で点滅します。

|       | 優先順位(高→低)                |
|-------|--------------------------|
| 電話着信イ | 電話帳の電話着信イルミネーション→グループの電話 |
| ルミネー  | 着信イルミネーション→会社名の電話着信イルミネー |
| ション   | ション→通常の電話着信イルミネーション      |
| メール着信 | 電話帳のメール着信イルミネーション→グループの  |
| イルミネー | メール着信イルミネーション→会社名のメール着信イ |
| ション   | ルミネーション→通常のメール着信イルミネーション |

#### 表示画質設定

## ディスプレイの画質を変更する

- ディスプレイの画質を設定します。
- 【 ノーマルメニューで[本体設定] ▶ [画面・ディスプレイ] ▶ [表示画質設定]

## 7 項目を選ぶ

- ◆ [鮮やか画質モード設定] ▶ 機能を選ぶ ▶ 画質を設定 ▶ [登録]
  - ・ 画像や映像を表示する機能ごとに、ディスプレイの画質を設定できます。
  - 設定できる画質は次のとおりです。
    - ノーマル:通常の画質
    - ダイナミック:彩度をアップし、エッジを強調
    - ビビッド:彩度をアップ
    - シャープネス:エッジを強調
    - ゲーム:ゲームに適した画質
    - ジャンル連動:番組のジャンルに連動して画質調整
- 映画:映画に適した画質
- スポーツ:スポーツ番組に適した画質
- 機能によって、設定できる画質が異なります。
- ◆ [シーン別制御] ▶ 設定を選ぶ
  - ・映像や周囲の明るさに応じて、画質や照明の明るさを自動制御します。
  - ・設定できる自動制御方法は次のとおりです。
    - ON(明る<):照明の明るさが変わらないように、明るさを重視して自動制御します。</p>
    - ON:照明の明るさは変えず、電池の消費を抑えるように、省電力 を重視して自動制御します。
    - OFF:自動制御しません。

#### [シーン別制御]について

- 次の画面で有効になります。
  - iモーション再生中
     ムービー再生中
- Music&Videoチャネル再生中

#### フォント選択

文字の設定(フォント)を変える

【ノーマルメニューで[本体設定] ▶ [文字表示/入力] ▶ [フォント選択]

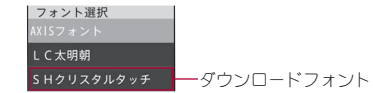

 サイトからダウンロードしたフォントを登録できます(GPP.183)。 お買い上げ時は[SHクリスタルタッチ]が登録されています。

#### 2 フォントを選ぶ

- フォントにカーソルを合わせると、見本のフォントを確認できます。
- ダウンロードフォントの削除:フォントにカーソルを合わせる > [削 除] > [はい]

- フォントの情報表示:フォントにカーソルを合わせる▶[情報]
  - ・情報表示で表示される書体名はフォント名と異なる場合があります。
- ・お買い上げ時に登録されているダウンロードフォントを削除後にもう ・一度ご利用になるときは、i Menu内のサイト[SH-MODE]からダウン ロードできます(27 P.125)。

## フォント選択をお買い上げ時の状態に戻す <フォント(書体)のリセット>

待受アクセサリHOME画面で[クイック設定] ▶ [きせか え/フォントリセット] ▶ [フォント(書体)のリセット] ▶ [はい]

#### 文字サイズ設定

## 文字のサイズを変える

ディスプレイに表示される文字のサイズを変更できます。

【 ノーマルメニューで[本体設定] ▶ [文字表示/入力] ▶ [文 字サイズ設定]

#### 2 項目を選ぶ▶文字サイズを選ぶ

- 項目により選択できる文字サイズは異なります。全体で選択した文字サイズが対応していない項目には、最も近い文字サイズが設定されます。
- 文字サイズ選択時、文字サイズにカーソルを合わせると変更後の状態を確認できます。全体で文字サイズを選択時は、表示されていない項目の変更後の状態を基本文字サイズの項目に表示します。
- 全体を変更すると、ベーシックメニューの機能番号が変更されるもの があります。

## 画面を英語表示に切り替える

- ノーマルメニューで[本体設定] ▶ [文字表示/入力] ▶ [Select language] ▶ [English]
  - ・ 英語表示から日本語表示に切替: ノーマルメニューで[Setting] ▶
     [Text display/input] ▶ [バイリンガル] ▶ [日本語]
- ドコモUIMカードを挿入しているとき、設定はドコモUIMカードにも保存されます。FOMA端末とドコモUIMカードの設定が異なるときは、ドコモUIMカードの設定が優先されます。

#### ベールビュー

## 周りの人からディスプレイを見えにくく する

ディスプレイにバターン(図柄やアニメーション)を表示させて、周りの人から見えにくくします。

#### **1** ノーマルメニューで[MULTI∕ **□**]をロングタッチ

- 機能利用中に[MULTI/2]をロングタッチしても操作できます。
- ベールビューを設定すると、[☑] が表示されます。
- 表示パターン設定や濃度設定を行ってもベールビューが設定されます。

#### ベールビューを解除する

- ノーマルメニューで[MULTI/2]をロングタッチ
   ・機能利用中に[MULTI/2]をロングタッチしても操作できます。
- 電源を切るとベールビューは解除されます。ただし、マナーモード連動が[ON]でマナーモード設定中は、解除されません。
- カメラ起動中はベールビューが解除されます。カメラを終了すると元の設定に戻ります。
- 表示中の画面によっては、画面の色が異なって見える場合があります。

## ベールビューについて設定する<ベールビュー設定>

## ノーマルメニューで[本体設定] ▶ [画面・ディスプレイ] ▶ [ベールビュー設定]

#### 7 項目を選ぶ

- ◆ [マナーモード連動] ▶ 設定を選ぶ
  - マナーモードを設定したときに、自動的にベールビューも設定します。
  - マナーモード設定中でも、ベールビューを設定/解除することが できます。
- ◆ [表示パターン設定] ▶ パターンを選ぶ
  - ・設定できる項目は次のとおりです。
    - イメージ設定:あらかじめ登録されている画像やFOMA端末で 撮影した静止画、サイトから取得した画像などをベールビュー に設定できます。
    - きせかえに従う:きせかえツールに従います。
  - ・周りの人から見えに<くする効果は、選択したパターンによって それぞれ異なります。

#### ◆ [濃度設定] ▶ 濃度/見栄えを設定する

- ・濃度の変更:[濃い▲]/[薄い▼]
- ・正面からの見栄えを調整:[狭い(-)]/[広い(+)]
- ・濃度を[薄い]に設定している場合は、見栄えの調整はできません。
- ・濃度は[濃い]、[標準]、[薄い]の順で周りの人から見えに<<する
   が果があります。
   </li>

#### [表示パターン設定]について

サイトからダウンロードしたファイル制限ありの画像は設定できません。

# あんしん設定

## 暗証番号

| FOMA端末で利用する暗証番号    |                 |
|--------------------|-----------------|
| 端末暗証番号を変更する        | <端末暗証番号設定>111   |
| 手書き認証について          |                 |
| PINコードを設定するくUIMカード | (FOMAカード)設定>112 |
| PINロックを解除する        |                 |

## 携帯電話の操作や機能を制限する

| 各種ロック機能                                   |                |
|-------------------------------------------|----------------|
| 他の人が使用できないようにする                           | <オールロック>113    |
| おまかせロックを利用する                              | <おまかせロック>114   |
| 発信や着信ができないようにする                           | くセルフモード>115    |
| 自動的にロックする・・・・・・・・・・・・・・・・・・・・・・・・・・・・・・・・ | <画面オフロック設定>115 |
| メールや個人情報などを表示できないようにす                     | する             |
|                                           |                |

.....< <パーソナルデータロック>116 ダイヤルでの発信を禁止する...... <ダイヤル発信制限>117 電話帳やメールのプライバシーを守る...... <プライバシー設定>117 ロックセレクションを利用する...... <ロックセレクション>118

## 発着信や送受信を制限する

| シークレット属性設定されている情報を表示する        |
|-------------------------------|
| <シークレットモード>118                |
| 電話帳を利用して着信拒否/許可を設定する          |
| くメモリ着信拒否/許可>118               |
| 発信者番号のわからない着信への対応を設定する        |
| <着信拒否設定>119                   |
| ケータイデータお預かりサービスを利用する          |
| ケータイデータお預かりサービスを利用する          |
| くケータイデータお預かりサービス>120          |
| お買い上げ時の状態に戻す                  |
| 各種機能の設定をお買い上げ時の状態に戻す          |
| <各種設定リセット>123                 |
| 登録データを一括して削除する<データー括削除>124    |
| 遠隔初期化を利用する                    |
| 遠隔初期化を利用するく遠隔初期化>125          |
| 遠隔カスタマイズを利用する                 |
| 遠隔カフタマイズを利用する < 遠隔カフタマイズ> 125 |
| その他の「あん」というで                  |
|                               |
| この16の1のかした設定」                 |

## FOMA端末で利用する暗証番号

FOMA端末には、便利にお使いいただくための各種機能に、暗証番号の 必要なものがあります。各種端末操作用の端末暗証番号のほかに、 ネットワークサービスでお使いになるネットワーク暗証番号、iモー ドパスワードなどがあります。用途ごとに上手に使い分けて、FOMA端 末を活用してください。

 
 ・端末暗証番号(各種機能用の暗証番号)、ネットワーク暗証番号、iモード パスワード、PIN1コード・PIN2コード入力時は、[★]で表示されます。

#### 各種暗証番号に関するご注意

- 設定する暗証番号は「生年月日」、「電話番号の一部」、「所在地番号や部 屋番号」、「1111」、「1234」などの他人にわかりやすい番号はあ避けくだ さい。また、設定した暗証番号はメモを取るなどしてあ忘れにならない ようお気をつけください。
- ・ 暗証番号は、他人に知られないように十分ご注意ください。万が一、暗 証番号が他人に知られ悪用された場合、その損害については、当社は一 切の責任を負いかねます。
- 各種暗証番号を忘れてしまった場合は、契約者ご本人であることが確認できる書類(運転免許証など)やFOMA端末、ドコモUIMカードをドコモショップ窓口までご持参いただく必要があります。 詳しくは取扱説明書裏面の「総合お問い合わせ先」までご相談ください。
- PINロック解除コードは、ドコモショップでご契約時にお渡しする契約 申込書(お客様控え)に記載されています。ドコモショップ以外でご契 約されたお客様は、契約者ご本人であることが確認できる書類(運転免 許証など)とドコモUIMカードをドコモショップ窓口までご持参いただ くか、取扱説明書裏面の「総合お問い合わせ先」までご相談ください。

#### 端末暗証番号

端末暗証番号は、お買い上げ時は[0000]に設定されていますが、お客様ご自身で番号を変更できます(207P.111)。

● 間違った端末暗証番号を入力したときは、「端末暗証番号が誤っています」と表示されます。正しい端末暗証番号を入力してください。

● 端末暗証番号の入力を、5回連続して間違えると電源が切れます。

## ネットワーク暗証番号

ドコモショップまたはドコモ インフォメーションセンターや「お客様サ ポート」でのご注文受付時に契約者ご本人を確認させていただ<際や各種 ネットワークサービスご利用時などに必要な数字4桁の番号です。ご契約 時に任意の番号を設定いただきますが、お客様ご自身で番号を変更できま す。

パソコン向け総合サポートサイト「My docomo」の「docomo ID/パスワード」をお持ちの方は、パソコンから新しいネットワーク暗証番号への変更手続きができます。

なお、i モードからは、[ i Menu] ▶ [お客様サポート] ▶ [各種設定(確認・変 更・利用)] ▶ [ネットワーク暗証番号変更]からお客様ご自身で変更ができ ます。

●「My docomo」、「お客様サポート」については、取扱説明書の裏表紙の裏面をご覧ください。

#### iモードパスワード

マイメニューの登録・削除、メッセージサービス、iモードの有料サービス のお申し込み・解約などを行う際には4桁の「iモードパスワード」が必要 になります(その他にも各情報サービス提供者が独自にパスワードを設定 していることがあります)。

- ⅰ モードバスワードは、ご契約時は[0000]に設定されていますが、お客様ご自身で番号を変更できます。
- iモードから変更される場合は、[iMenu] [お客様サポート] ) [各種 設定(確認・変更・利用)] ) [iモードパスワード変更]から変更ができま す。

## $PIN1 \neg - \neg PIN2 \neg - \neg$

ドコモUIMカードには、PIN1コード、PIN2コードという2つの暗証番号を設 定できます。これらの暗証番号は、ご契約時は[0000]に設定されています が、お客様ご自身で番号を変更できます(でア.112)。 PIN1コードは、第三者による無断使用を防ぐため、ドコモUIMカードを FOMA端末に差し込むたびに、またはFOMA端末の電源を入れるたびに使 用者を確認するために入力する4~8桁の暗証番号(コード)です。PIN1 コードを入力することにより、発着信および端末操作が可能となります。 PIN2コードは、積算通話料金リセット、ユーザ証明書利用時や発行申請を行 うときなどに使用する4~8桁の暗証番号(コード)です。

- PIN1コード、PIN2コードの入力を3回連続して間違えると、PIN1コード、 PIN2コードガロックされます。
- 新しくFOMA端末を購入されて、現在ご利用中のドコモUIMカードを差 し替えてお使いになるときは、以前にお客様が設定されたPIN1コード、 PIN2コードをご利用ください。

## PINロック解除コード

PINロック解除コードは、PIN1コード、PIN2コードガロックされた状態を解除するための8桁の番号です。なお、お客様ご自身では変更できません。

 ● PINロック解除コードの入力を、10回連続して間違えるとドコモUIMカー ドが完全にロックされます。

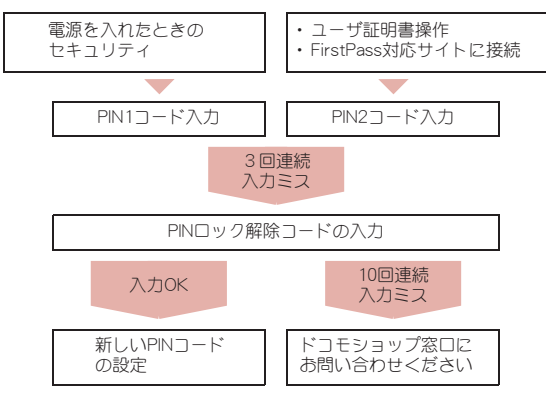

#### 端末暗証番号設定

### 端末暗証番号を変更する

端末暗証番号(4~8桁の数字)を変更できます。

- 1 ノーマルメニューで[本体設定] ▶ [ロック・セキュリティ]
  - ▶ [端末暗証番号設定] ▶ 現在の端末暗証番号を入力
- 2 新しい端末暗証番号を入力
- 🔒 もう一度、新しい暗証番号を入力

🗕 [登録]

## 手書き認証について

タッチパネル上で文字や記号を手書きし、認証を行います。セキュリ ティ機能として端末暗証番号入力の代わりに利用できます。端末暗証 番号入力に比べて登録内容の自由度が高くなります。ただし、厳密な 筆跡による認証は行っておりませんので、登録内容は他人に知られな いように十分ご注意ください。

- 手書き認証技術は完全に本人認証を保証するものではありません。当社では本製品を第三者に使用されたこと、また手書き認証の誤認証により使用できなかったことによって生じる損害に関しては、一切責任を負いかねますのであらかじめご了承ください。
- オールロックの解除など一部利用できない場合があります。

#### 手書き認証を設定する<手書き認証設定>

手書き認証に必要な文字や記号を登録します。

- 手書き認証に失敗したとき、エラー発生日時がエラー履歴に記憶され確認することができます。最新のものから9件まで記憶されます。
- 【ノーマルメニューで[本体設定] ▶ [ロック・セキュリティ] ▶ [手書き認証設定] ▶ 端末暗証番号を入力 ▶ [ON]

次ページへ続く▶ 111

## 2 [OK] ▶ [認証用記号登録] ▶ [OK]

- 登録した認証用記号の変更: [認証用記号登録] ▶ [上書登録] ▶ [OK]
- 登録した認証用記号の確認: [認証用記号登録] ▶ [登録データ確認]
   認証用記号の削除: [削除] ▶ [はい]
- エラー履歴の確認:[エラー履歴]
- 3 文字入力部分に文字・記号を手書き入力 ▶ [ № 3 mm]

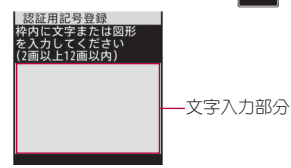

- 2 画以上12画以内で入力します。複数の記号に分けても登録できます。
- 1 画ごとの入力の長さが短いと正確な認証ができないことがあります。
- 入力した文字・記号の消去:[5]
- 認証用記号登録の終了:[ 🖁
- 4 [登録] 🕨 [OK]

## 手書き認証を実行する

- 手書き認証画面で、登録した認証用記号を手書き入力 ▶ [ 
  爲]
  - 登録時と同じ筆順で入力してください。
  - 端末暗証番号入力に切替:[ 🗱
  - 入力した文字・記号の消去: [CLR]
  - 手書き認証の終了:[ 🖁
  - 認証に失敗すると、「登録された認証用データと一致しません」と表示されます。手書き認証に2回続けて失敗すると、端末暗証番号入力 画面が表示されます。

#### UIMカード(FOMAカード)設定

## PINコードを設定する

PINコードを設定します。

【 ノーマルメニューで[本体設定] ▶ [ロック・セキュリティ] ▶ [UIMカード(FOMAカード)設定]

2 項目を選ぶ

- ◆ [PIN1コード変更] ▶ 端末暗証番号を入力 ▶ 現在のPIN1コードを入 力 ▶ 新しいPIN1コードを入力 ▶ もう一度、新しいPIN1コードを入力 ▶ [登録]
  - ・PIN1入力ON/OFF切替が[OFF]に設定されているとき、PIN1コードは変更できません。
  - ・間違ったPIN1コードを入力すると、[PIN1コードが認識できません でした]と表示されます。
- ◆ [PIN2コード変更] ▶ 端末暗証番号を入力 ▶ 現在のPIN2コードを入 カ ▶ 新しいPIN2コードを入力 ▶ もう一度、新しいPIN2コードを入力
   ▶ [登録]
  - 間違ったPIN2コードを入力すると、[PIN2コードが認識できません でした]と表示されます。
- ◆ [PIN1入力ON/OFF切替] ▶ [ON] ▶ PIN1コードを入力
  - ・電源を入れたときにPIN1コードを入力するように設定できます。

● 設定はドコモUIMカードに保存されます。

#### ■ 電源を入れたときにPIN1コードを入力する

PIN1入力ON/OFF切替を[ON]に設定すると、電源を入れたときに、PIN1 コードの入力画面が表示されます。正しいPIN1コードを入力すると、待受画 面が表示されます。

## PINロックを解除する

- PINロック中にPINロック解除コード入力画面でPINロッ ク解除コード(8桁の数字)を入力
- 🤈 新しいPINコードを入力
- 🖁 もう一度、新しいPINコードを入力
- 📕 [登録]

## 各種ロック機能

電話帳の呼び出し、登録、削除やダイヤルでの発信などの機能を制限 できます。

| ロック機能           | 動作•制限内容                                                          | ページ   |
|-----------------|------------------------------------------------------------------|-------|
| オールロック          | 電源のON/OFFと音声電話/テレビ電話<br>に応答する以外の操作ができないようにし<br>ます。               | P.113 |
| おまかせロック         | FOMA端末を紛失した際などに、ドコモに<br>お電話でご連絡いただくだけで、個人デー<br>タにロックをかけることができます。 | P.114 |
| セルフモード          | 電話や i モードメール、i モード、赤外線通<br>信などで、通信ができないように設定しま<br>す。             | P.115 |
| パーソナルデータ<br>ロック | メールや個人情報などを表示できないよう<br>にします。                                     | P.116 |
| ダイヤル発信制限        | 電話帳に登録していない相手への電話発<br>信、i モードメール/SMS送信ができない<br>ようにします。           | P.117 |

|                   | ロック機能 動作・制限内容  |                                                                               | ペーシ   |
|-------------------|----------------|-------------------------------------------------------------------------------|-------|
| ロック<br>セレク<br>ション | 画面オフ<br>ロック    | ディスプレイの表示が消えてから設定した<br>時間が経過すると、自動的にタッチパネル<br>やボタンを操作できないようにします。              | P.115 |
|                   | プライバ<br>シー設定   | シークレット属性設定した電話帳の着信動<br>作や、フォルダシークレットを設定した<br>フォルダに振り分けられるメールの受信動<br>作を設定できます。 | P.117 |
|                   | シークレッ<br>トモード  | 電話帳、スケジュールを表示したときに、通<br>常のデータとシークレット属性設定した<br>データの両方を表示します。                   | P.118 |
|                   | 端末暗証番<br>号変更   | 端末暗証番号を変更できます。                                                                | P.111 |
|                   | その他・セ<br>キュリティ | ロック・セキュリティ画面を表示します。                                                           | _     |

#### オールロック

## 他の人が使用できないようにする

FOMA端末の無断使用を防ぐため、電源ON/OFFと音声電話/テレビ 電話に応答する以外の操作ができないようにします。

- ↓ ノーマルメニューで[本体設定] ▶ [ロック・セキュリティ] ▶ [ロック設定] ▶ [オールロック] ▶ 端末暗証番号を入力
  - オールロックを設定すると、待受画面に[オールロック中]と表示されます。

#### オールロックを解除する

- 待受画面で[オールロック中] ▶ 端末暗証番号を入力
- オールロック中はメモリ別着信拒否/許可、メモリ登録外着信拒否の 設定にかかわらず着信します。
- オールロック中は待受画面には[待受画面 1]が表示され、カレンダー やマチキャラなどは表示されません。オールロックを解除すると元の 設定に戻ります。

- オールロック中に不在着信があっても画面には表示されません。オー ルロックを解除するとストックアイコン[[]]/[]が表示されます。
- オールロック中は音声電話やテレビ電話をかけることはできません。
   ただし、緊急通報番号(110番、119番、118番)には発信できます。発信するときは、端末暗証番号入力画面で電話番号を入力して「ごを押します。電話番号は[\*\*\*]で表示されます。
- オールロック中は着もじを受信しても表示されません。
- オールロック中は、設定した時刻になってもアラームは動作しません。
- オールロック中も、iモードメール、SMSやメッセージR/Fの自動受信ができますが、画面には表示されません。オールロックを解除すると、 iモードメールやSMS、メッセージR/Fのアイコンガ表示されます。
- オールロック中も、エリアメールは自動受信され、画面に表示されます。
- オールロック中にiアプリコールを受信しても、着信音は鳴らず、着信 ランプやバイブレータも動作しません。また、「))ズ()やストックアイコン[1023]/[))ないます。
- オールロックの解除に5回続けて失敗すると、FOMA端末の電源が切れます。再び電源を入れて、正しい端末暗証番号を入力してください。

#### おまかせロック

## おまかせロックを利用する

FOMA端末を紛失した際などに、ドコモにお電話でご連絡いただくだけで、電話帳などの個人データにロックをかけることができます。お 客様の大切なプライバシーを守ります。また、お申し込み時に圏外な どでおまかせロックがかからなくても、1年以内に通信が可能になっ た場合、自動的にロックがかかります。ただし、解約・利用休止・電話番 号変更・紛失時などで新しいドコモUIMカードの発行(番号を指定して ロックした場合のみ)を行った場合は1年以内であっても自動的に ロックはかかりません。お客様からのお電話などによりロックを解除 することができます。 ドコモプレミアクラブ会員の場合、手数料無料で何回でもご利用いただけます。ドコモプレミアクラブ未入会の場合、有料のサービスとなります(ただしご利用の一時中断と同時、もしくは一時中断中に申し込まれた場合は無料になります)。

#### おまかせロックの設定/解除

- 0120-524-360 受付時間 24時間(年中無休)
- ※ 一部のIP電話からは接続できない場合があります。
- パソコンなどでMy docomoのサイトからも設定/解除ができます。
- あまかせロックの詳細については、『ご利用ガイドブック(基本編)』をご覧ください。
- おまかせロックを設定すると[おまかせロック中です]と表示されます。
- ◆ おまかせ□ック中は、音声/テレビ電話の着信に対する応答と電源ON/ OFFの操作を除いて、すべてのボタン操作が□ックされ、各機能を使用す ることができなくなります。
- 音声/テレビ電話の着信は可能ですが、電話帳に登録されている名前、画像などは画面に表示されず、電話番号だけが表示されます。
- あまかせロック中に受信したメールは、iモードセンターに保存されます。
- 電源ON/OFFは可能ですが、電源OFFを行ってもロックは解除されません。
- ドコモUIMカードやmicroSDカードにはロックガカかりませんので、あらかじめご了承ください。
- 他の機能が起動中の場合は、動作中の機能を終了してロックをかけます。
- 他のロック機能の設定中でも、おまかせロックを使用することができます。
- FOMA端末の圏外・電源OFF時・海外での使用時はロックおよびロック 解除はできません。その他お客様の利用方法などにより、ロックおよび 解除ができない場合があります。
- デュアルネットワークサービスをご契約のお客様が、movaサービスをご利用中の場合は、ロックはかかりません。
- ご契約者の方とFOMA端末を使用している方が異なる場合でも、ご契約 者の方からのお申し出があればロックがかかります。

あ

h

ん設定

あんしん設定

あまかせロックの解除は、おまかせロックをかけたときと同じ電話番号のドコモUIMカードをFOMA端末に挿入している場合のみ行うことができます。解除できない場合は、取扱説明書裏面の「総合お問い合わせ先」までお問い合わせください。

#### セルフモード

## 発信や着信ができないようにする

電話や i モードメール、i モード、赤外線通信などで、通信ができない ように設定します。

- 次の機能で通信ができないように設定できます。
  - 音声電話 テレビ電話 i モードメール
  - SMS メッセージR/F i モード
  - i コンシェル 赤外線通信 赤外線リモコン操作
  - ソフトウェア更新 ネットワークサービス
  - データ通信(パケット通信/64Kデータ通信)
- 【ノーマルメニューで[本体設定] ▶ [その他設定] ▶ [セルフ モード]
- 2 設定を選ぶ▶[はい]
  - セルフモードを設定すると、[ (令] が消え [ �� ff] が表示されます。
- i モード接続中([:] 点滅)は、セルフモードを設定できません。

#### セルフモード中は

- 緊急通報番号(110番、119番、118番)へはダイヤルできます。発信後に セルフモードの設定は解除されます。
- 電話がかかってきても、セルフモード解除後にストックアイコン[[]/ [])や[@m]/[@m]などは表示されません。
- 電話がかかってきたとき、相手には電波が届かないか電源が入っていないことを通知するガイダンスが流れます。ドコモの留守番電話サービス、転送でんわサービスをご利用のとき、FOMA端末の電源を切っているときと同様にサービスをご利用になれます。

 送信されてきたiモードメールやメッセージR/Fはiモードセンターで、SMSはSMSセンターで、お預かりします。受信するときはセルフ モードを解除して、メール/メッセージ問合せ、SMS問合せを行ってく ださい。

#### 画面オフロック設定

## 自動的にロックする

ディスプレイの表示が消えてから設定した時間が経過すると、自動的 にタッチパネルやボタンを操作できないようにします。

- 画面オフロック設定を設定していても、次の場合は画面オフロックが動作しません。
  - iモードメール/SMS受信中
  - メール/メッセージ問合せ中
- 発着信中
   アラーム鳴動中

■ エリアメール受信中

- お知らせタイマー起動中
- 赤外線通信中 ■ メロディプレーヤー起動中
- カメラ起動中

■ 诵話中

- i モーションプレーヤー起動中
- ミュージックプレーヤー起動中
- Music&Videoチャネルプレーヤー起動中
- インターネットムービープレーヤー起動中
- インフォメーション受信中 ソフトウェア更新中
- ノーマルメニューで[本体設定] ▶ [ロック・セキュリティ] ▶ [ロック設定] ▶ [画面オフロック設定]
- 2 端末暗証番号を入力 ▶ 各項目を設定 ▶ [登録]

#### 画面オフロックを一時的に解除する

- いずれかのボタンを押してディスプレイを表示▶端末暗証番号を入力
  - ロック中画面が表示されたときは、[認証]を選択すると端末暗証 番号入力画面が表示されます。
  - ・待受画面が表示されたときは、画面をタッチすると端末暗証番号 入力画面が表示されます。

- 画面オフロック中でも、次の機能は動作します。 ■ スケジュールアラーム ■ アラーム ■ お知らせタイマー ■ iモードメール送受信 ■ SMS送受信 ■ メッヤージR/F受信 ■ ポップアップメッセージ通知 ■ エリアメール受信 ■ メール/メッセージ問合せ ■ i モード/フルブラウザ ■ iアプリ※ ■ データ転送(OBEX™通信) ■ パターンデータ更新 ■ お預かりセンターに接続 ■ 電話発着信 ■ 通話 ■ 音声メモの録音 ■ データ通信(パケット通信/64Kデータ通信) ■緊急通報番号(110番、119番、118番)への発信 ■ ソフトウェア更新 ※ 自動起動により起動した場合に操作できます。 緊急通報番号(110番、119番、118番)に発信するときは、端末暗証番号 入力画面で電話番号を入力して「こを押します。電話番号は「\*\*\*」で 表示されます。 ■ 電話着信中、通話中の操作※ ■ 伝言メモ録音中、音声メモ録音中の操作 ■ 電源を入れる/切る ■ アラーム鳴動中の操作
  - ※ 一部利用できない操作もあります。
- iアプリ起動中に画面オフロックが動作した場合、iアプリの画面を 表示したままロックが設定されます。

#### パーソナルデータロック

■ 電源ON/OFF

## メールや個人情報などを表示できないよ うにする

- パーソナルデータロックを設定すると、次の機能のみ利用できます。
  - 音声電話/テレビ電話※1
  - リダイヤル/着信履歴<sup>※1</sup>
  - 不在着信表示※1 ■ ネットワークサービスの設定<sup>※2</sup> ■ ATコマンドによる制御
  - ※1 電話帳を利用できなくなり、電話帳に登録した内容(名前やメモリ 番号など)や電話帳に対して設定した内容(メモリ別着信許可な ど)が無効になります。
  - ※2 一部設定できない機能もあります。

### ノーマルメニューで[本体設定] [ロック・セキュリティ] ▶ [ロック設定] ▶ [パーソナルデータロック] ▶ 端末暗証 番号を入力

#### 設定を選ぶ

- パーソナルデータロックを設定すると、「暴」が表示されます。
- パーソナルデータロック中はマチキャラは表示されません。パーソナ ルデータロックを解除すると元の設定に戻ります。 また、ベーシックメニューやセレクトメニューの起動が制限されてい る機能や人物のアイコンに[●]や[2]が表示されます。セレクトメ ニューの場合、人物名は[\*\*\*]で表示されます。
- パーソナルデータロック中は着もじを受信しても表示されません。
- パーソナルデータ□ック中は、設定した時刻になってもアラームは動 作しません。
- パーソナルデータロック中も、i モードメール、SMS、メッヤージR/F やエリアメールは自動受信され、画面に表示されます。
- パーソナルデータロック中は以下のストックアイコンは表示されませ ho
- 留守録音あり ■ i アプリコールあり※ ■ 伝言メモ パーソナルデータロックを解除すると表示されます。

※ 着信音は鳴らず、着信ランプやバイブレータも動作しません。

h ん設定

あ

#### ダイヤル発信制限

## ダイヤルでの発信を禁止する

電話帳 (microSDカード内の電話帳を除く)に登録していない相手への 電話を発信できないようにします。

ダイヤル発信制限を設定していても、緊急通報番号(110番、119番、118番)へはダイヤルできます。また、電話帳に登録している電話番号へは、リダイヤル/着信履歴からも発信できます。

## 【ノーマルメニューで[本体設定] ▶ [ロック・セキュリティ] ▶ [ダイヤル発信制限] ▶ 端末暗証番号を入力

## 2 設定を選ぶ

- ダイヤル発信制限を設定すると、[条]が表示されます。
- ダイヤル発信制限を設定すると、次の機能も禁止されます。
  - 直接アドレス入力によるSMSおよびiモードメールの送信(電話帳 からのアドレス入力の場合は可能)
  - 電話帳の登録/修正/削除
  - アラームからの発信(電話帳に登録されている場合は可能)
  - 赤外線通信による電話帳データの送受信
  - プレフィックス設定 国際プレフィックス
  - Phone To(AV Phone To)機能 Mail To機能
  - FOMA端末とドコモUIMカード、microSDカード間の電話帳のデータ 転送(もしくは、コピー)
  - ダイヤル入力によるネットワークサービスの利用

#### プライバシー設定

## 電話帳やメールのプライバシーを守る

シークレット属性を設定した電話帳やグループへの着信動作や、フォ ルダシークレットを設定したフォルダに振り分けられるメールの受 信動作を設定できます。

- プライバシー設定を行うと、シークレットフォルダに振り分けられるメールを受信したあと、次の動作になります。
   あらかじめ、フォルダシークレット(107P.151)と振分け条件設定
   (107P.154)を行ってください。
  - ・未読マーク・受信件数表示を[表示しない]に設定している場合、待受画面にストックアイコン[⊠]/[□]は表示されません。また、受信状態を表すマーク(☎P.140)は表示されません。[電波アイコン変更]に設定している場合は、設定したアイコンが表示されます。
  - ・送受信履歴を[保存しない]に設定している場合、メール受信/送信の 履歴一覧画面に表示されません。
  - ・受信時表示・鳴動設定を[表示しない/鳴動なし]に設定している場合、 シークレットフォルダに振り分けられるメールのみを受信したとき は、メール着信音が鳴らず、メール受信画面と受信完了画面も表示され ません。
- ノーマルメニューで[本体設定] ▶ [ロック・セキュリティ]
  ▶ [プライバシー設定] ▶ 端末暗証番号を入力
- 項目を選ぶ [OK]
- ┨各項目を設定 ▶ [登録]

#### ロックセレクション

## ロックセレクションを利用する

#### ワンタッチ操作で各種ロック機能の選択画面を表示できます。

- 選択できるロック機能は次のとおりです。
  - 画面オフロック(€3 P.115)
  - プライバシー設定(@P.117)
  - シークレットモード(CCPP.118)
  - 端末暗証番号変更(@P.111)
  - その他・セキュリティ

1 待受アクセサリHOME画面で[クイック 設定] ▶ [ロックセレクション]

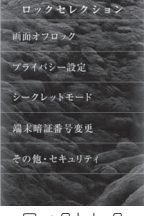

ロックセレク ション画面

シークレットモード

シークレット属性設定されている情報を 表示する

シークレットモードを設定すると、電話帳、スケジュールを表示した ときに、通常のデータとシークレット属性設定したデータの両方が表 示されます。また、データBOXのマイピクチャや i モーション・ムー ビーで、フォルダセキュリティを[ON(シークレット)]に設定したフォ ルダも表示されます。

- シークレットモードを解除すると、通常のデータだけが表示されます。
- 待受中に、ディスプレイの表示が消えたとき、シークレットモードが自動 的に解除されるように設定できます。

- 電源を切ると、シークレットモードは解除されます。
- 電話帳のシークレット属性設定については @P.89
- スケジュールのシークレット属性設定については€ P.350

## 【ノーマルメニューで[本体設定] ▶ [ロック・セキュリティ] ▶ [シークレットモード] ▶ 端末暗証番号を入力

#### 2 各項目を設定 [登録]

シークレットモードを設定すると、[?]が表示されます。

#### メモリ着信拒否/許可

## 電話帳を利用して着信拒否/許可を設定 する

電話帳に登録した相手からの着信だけを受ける/受けないように設 定したり、電話帳に登録されていない相手からの着信を受けないよう に設定したりできます。

- つながらなかった相手へは、話中音が流れます。このとき、ストックアイ コン[0]/[]が表示され、着信履歴に記憶されます。
- SMSやiモードメールは、この機能に関係なく受信されます。
- 【ノーマルメニューで[電話機能] ▶ [発着信・通話設定] ▶ [メモリ着信拒否/許可]

#### 🤰 項目を選ぶ

- ◆ [メモリ別着信拒否/許可] ▶ 端末暗証番号を入力 ▶ 設定を選ぶ
  - ・指定した相手からの着信だけ受ける/受けないように設定できま す。メモリ別着信拒否/許可を設定するには、あらかじめ電話帳で 着信許可/拒否設定(25P.84)を登録しておく必要があります。
  - ・設定できる項目は次のとおりです。
    - 設定解除:着信許可/拒否設定の設定に関わらず着信を許可します。
    - 拒否設定:着信許可/拒否設定を[着信拒否]に設定している相 手からの着信を拒否します。[着信許可]に設定している場合や、 設定していない場合は着信を許可します。

んしん設定

あ

あんしん設定

- 許可設定:着信許可/拒否設定を[着信許可]に設定している相 手からの着信を許可します。[着信拒否]に設定している場合や、 設定していない場合は着信を拒否します。
- ◆ [メモリ登録外着信拒否] ▶ 端末暗証番号を入力 ▶ 設定を選ぶ
  - 電話帳に登録されていない相手から電話がつながらないように設 定できます。

#### [メモリ別着信拒否/許可]について

- 相手が電話番号を通知してきたときのみ有効です。メモリ別着信許可の場合は番号通知お願いサービスを、メモリ別着信拒否の場合は番号通知お願いサービスや着信拒否設定をあわせて設定することをおすすめします。
- パーソナルデータロック中はメモリ別着信拒否/許可は設定できません。

#### [メモリ登録外着信拒否]について

- 相手が発信者番号を通知しているときのみ有効です。番号通知お願い サービスもあわせて設定することをおすすめします。
- メモリ登録外着信拒否と公共モード(ドライブモード)を同時に設定したときは、メモリ登録外着信拒否が優先されます。
- メモリ登録外着信拒否を設定しているときも、発信者番号のわからない電話は着信拒否設定が優先されます。
- メモリ登録外着信拒否と呼出動作開始時間設定を同時に設定することはできません。呼出動作開始時間を解除してからやり直してください。

## <sup>着信拒否設定</sup> 発信者番号のわからない着信への対応を 設定する

発信者番号が通知されない着信があったとき、非通知理由によって異 なる着信動作を設定できます。

- 非通知理由には次の種類があります。内容については ☞ P.67
  - 非通知設定 公衆電話 通知不可能
- 着信拒否として指定した非通知理由に該当する相手から電話がかかってきたとき、電話はつながらなくなります。それ以外の非通知理由のときはつながります。着信拒否の相手へは、話中音が流れます。このとき、ストックアイコン[ß]/[』]が表示され、着信履歴に非通知理由が記憶されます。
- パーソナルデータロック中は着信拒否設定は設定できません。
- メモリ登録外着信拒否を設定しているときも、発信者番号のわからない 電話は着信拒否設定が優先されます。
- 着信拒否設定の[着信拒否]と公共モード(ドライブモード)を同時に設定したときは、着信拒否設定が優先されます。
- SMSやiモードメールは、この機能に関係なく受信されます。
- 【ノーマルメニューで[本体設定] ▶ [ロック・セキュリティ]
- ▶ [着信拒否設定] ▶ 端末暗証番号を入力
- 🤈 非通知理由の種類を選ぶ
- ┨ 各項目を設定 ▶ [登録]
- 着信音に映像と音声を含んだ i モーションを選択した場合、イメージ 表示は[着モーション]になります。

#### ケータイデータお預かりサービス

## ケータイデータお預かりサービスを利用 する

FOMA端末に保存されている電話帳・画像・動画・メール・Bookmark・ メモ・スケジュール・トルカ・メロディ・メールの振分け条件設定など の設定情報(以下「端末データ」といいます)を、ドコモのお預かりセン ターにバックアップでき、万が一の紛失時や誤って削除した際などに 復元できるサービスです。また、メールアドレスを変更したことを一 斉通知できます。パソコン(My docomo)があれば、さらに便利にご利 用いただけます。

- 電話帳、画像([自動お預かり]フォルダ内)、Bookmark、メモ、スケジュール、トルカ、メールの振分け条件設定などの設定情報は、自動更新機能※ により、定期的に自動でバックアップできます。
  - ※ 端末データにより、自動更新の初期設定状態(自動更新する/しない) が異なります。設定状態の確認・変更については57P.123
- 自動更新機能をご利用になる場合、パケット通信料が高額になるおそれ がありますのでご注意ください。
- WORLD WINGご契約の場合、海外でも利用することができます。ただし、 パケット通信料が日本国内よりも高額になるおそれがありますのでご注意ください(お客様がiモードパケット定額サービスをご契約されていても、国際ローミング利用中におけるFOMAパケット通信料は、iモード パケット定額サービスの対象外となります)。
- 著作権保護されているデータは、お預かりセンターに預けることができません。
- ケータイデータお預かりサービスの詳細については、『ご利用ガイドブック(i モード<FOMA>編)』をご覧ください。
- ケータイデータお預かりサービスはお申し込みが必要な有料のサービス です(お申し込みには i モード契約が必要です)。

## お預かりセンターにデータをバックアップする <電話帳等を更新>

FOMA端末電話帳、Bookmark、メモ、スケジュール、トルカをお預かりセン ターにバックアップできます。

- すでにお預かりセンターにデータをバックアップしているときは、最新の内容にデータが更新されます。
- 1 ノーマルメニューで[便利ツール] ▶ [ケータイデータお預 かりサービス] ▶ [電話帳等を更新]
- 2 項目を選ぶ▶[接続]▶[はい]

## **3** 端末暗証番号を入力

- i モードサービスエリア圏外・電源OFF時などでは利用できません。
- ドコモUIMカード電話帳やmicroSDカード内の電話帳はバックアップ できません。
- FOMA端末のデータを削除したあと、お預かりセンターに接続し、データを更新すると、お預かりセンターにバックアップしたデータも削除されます。お預かりセンターにバックアップしているデータをFOMA端末に復元する場合は、次の操作を行ってください。
  - ケータイデータお預かりサービス契約のみの場合
  - i モードサイト:[i Menu] > [マイページ] > [ケータイデータお預 かり]\*\*> [お預かりデータ確認] > i モードパスワードを入力 > [決 定] > 画面に従って復元するデータを選ぶ > [OK] > 待受画面を表示 (約15秒後に復元を開始)
    - ※ i コンシェルをご契約の場合は、[ケータイデータお預かり/iコ ンシェル]と表示されます。

#### お預かりセンターにバックアップできる電話帳の画像の制限につい て

- JPEG画像、GIF画像、GIFアニメーションをバックアップできます。
- FOMA端末外への出力が禁止されている画像はお預かりセンターに バックアップされません。

#### iコンシェル画面からお預かりセンターにバックアップする <お預かりデータ確認/設定/更新>

FOMA端末内に保存されている電話帳、Bookmark、メモ、スケジュール、トルカは、iコンシェルのメニューからもお預かりセンターにバックアップできます。

#### 1 ノーマルメニューで[iコンシェル] ▶ [設定] ▶ [お預かり データ確認/設定/更新] ▶ [電話帳やメモなどの更新]

9 項目を選ぶ▶[接続]▶[はい]

#### 🔒 端末暗証番号を入力

## 自動お預かりフォルダ内の画像をお預かりセンター にバックアップする

データBOXのマイピクチャの[自動お預かり]フォルダに保存されている画像を、お預かりセンターにバックアップすることができます。

- お預かりセンターにバックアップされた画像には、[自動お預かり]フォ ルダのデーター覧画面でお預かり済みアイコンガ表示されます。
  - 欄:ファイル制限なしの画像
  - ☑ :FOMA端末でファイル制限ありに設定した画像
  - 「自動お預かり]フォルダから別のフォルダへ移動すると、[-欄]/[〇] は消えます。
- お預かりセンターにバックアップしたあと[自動お預かり]フォルダ内の 画像を変更/追加した場合、次回更新時にお預かりセンターに新規に バックアップされます。また、[自動お預かり]フォルダの画像を削除/移 動しても、お預かりセンターにバックアップした画像はそのまま残りま す。

#### 画像の自動更新について

[自動お預かり]フォルダ内の画像を定期的に自動でお預かりセンターに バックアップするには、自動更新するように設定されていることをご確認 <ださい。

● 自動更新の確認/設定については€7P.123

- データを自動お預かりフォルダに移動する <自動お預かりへ移動>
  - ノーマルメニューで[データBOX] ▶ [マイピクチャ]
- 2 データにカーソルを合わせる▶ [サブメニュー]▶ [移動/
  - コピー] 🕨 [自動お預かりへ移動]
- 🔒 移動方法を選ぶ
  - ◆ [1件移動]
  - ◆ [選択移動] ▶ データを選ぶ ▶ [確定]
  - ◆ [フォルダ内全件移動] ▶ 端末暗証番号を入力
  - 再配布不可のデータは[自動お預かり]フォルダへ移動できません。
- 手動で画像をお預かりセンターにバックアップする <画像を更新>
- 【ノーマルメニューで[便利ツール] ▶ [ケータイデータお預 かりサービス] ▶ [画像を更新]
- 2 [追加] ▶ [はい] ▶ 端末暗証番号を入力
- お預かり済みアイコンを消す<お預かり済アイコンクリア>
- お預かり済みアイコンを消去すると、次回更新時に、再度お預かりセン ターにバックアップされます。
- 【ノーマルメニューで[データBOX] ▶ [マイピクチャ] ▶ [自動お預かり]
- 2 [サブメニュー] ▶ [移動/コピー] ▶ [お預かり済アイコン クリア] ▶ [OK]

## 設定情報をお預かりセンターにバックアップする <設定情報を更新>

FOMA端末に保存されている設定情報をお預かりセンターにバックアップ することができます。

- 次の設定がお預かりセンターにバックアップされます。
- メールの振分け条件設定 ■ メール表示画面の文字サイズ設定 ■ 署名編集設定 ■ メール選択受信設定 ■ 受信・自動送信表示 ■ メッセージ自動表示設定 ■ メール受信添付ファイル設定 ■ 添付ファイル自動再生設定 ■ 緊急速報「エリアメール」設定 ■ メール/メッセージ問合せ設定 ■ メール送受信履歴 ■ メモリ登録外着信拒否 ■ メモリ別着信許可 ■ メモリ別着信拒否 着信拒否設定 ■ 伝言メモ設定 ■ 伝言メモの応答時間 ■ リダイヤル/着信履歴
- ユーザ辞書
- アラーム

- 学習された文字変換候補
- 1 ノーマルメニューで[便利ツール] ▶ [ケータイデータお預かりサービス] ▶ [設定情報を更新]
- 2 [設定情報のお預かり] / [設定情報のダウンロード] ▶ [はい] ▶ 端末暗証番号を入力
  - 更新完了画面表示中に[詳細]を選択すると、バックアップされた設定の詳細情報を確認できます。

## データを選んでお預かりセンターにバックアップす る<お預かりセンターに保存>

各種データー覧画面のサブメニュー操作で、データを選んでお預かりセン ターにバックアップ(更新)することができます。

■ メール**愛**P.143

■ メロディ**図**P.302

■ スケジュール@P.345

■ 画像(Flash画像を除く) ( P.285

- お預かりセンターにバックアップ(更新)できるのは次のデータです。
  - 電話帳 @ P.83
  - Bookmark B P.177
  - メモ**☞** P.358
  - 動画**☞** P.292
  - ■トルカ**☞**P.271
- 例: メール一覧画面のとき
- ↓メールにカーソルを合わせる ▶ [サブメニュー] ▶ [移動/ コピー] ▶ [お預かりセンターに保存]
- 2 バックアップ方法を選ぶ
  - ◆ [1件保存]
  - ◆ [選択保存] ▶ メールを選ぶ ▶ [確定]
    - ・30件まで選択できます。

## 3 [はい] ▶ 端末暗証番号を入力

- 一度の操作で合計10240Kバイトまでバックアップできます。
- メールについて
- FOMA端末に保存されているiモードメールやSMSをバックアップできます。
- 本文サイズが10000バイトまたは挿入画像の合計が90Kバイトを超えるメールはバックアップできません。
- SMS送達通知はバックアップできません。

#### スケジュールについて

- スケジュールのうち、誕生日データ、週間天気予報、休日設定/祝日設 定はバックアップできません。
- 通常スケジュールはバックアップできますが、自動更新はされません。

# あんしん設定

## お預かりセンターのデータの確認や自動更新の設定 を行う<データ確認/ダウンロード>

お預かりセンターに接続し、各種お預かりデータの確認や自動更新の設定 をすることができます。

- 自動更新の設定は、iモードの「ケータイデータお預かりサイト」(iモードサイト:[iMenu])[マイページ])[ケータイデータお預かり]※)からもご利用いただけます。
  - ※ i コンシェルをご契約の場合は、[ケータイデータお預かり/i コン シェル]と表示されます。
- 1 ノーマルメニューで[便利ツール] ▶ [ケータイデータお預 かりサービス] ▶ [データ確認/ダウンロード] ▶ [はい]

#### トルカについて

 
 ・お預かりセンターで自動更新されたトルカを表示すると、次回も自動 更新するか、トルカを削除するかを選択する画面が表示されます。ひと つのトルカについて一度だけ設定できます。

#### 自動更新について

 データの自動更新時に他の機能を起動していたときは自動更新されま せん。データの自動更新が起動されなかったときは、待受画面に「お預 かりセンター 更新通知あり」を表示してお知らせします。

### ケータイデータお預かりサービスの設定を行う <詳細設定/通信履歴>

データを自動更新するかどうか設定したり、お預かりセンターとの通信履 歴を表示したりできます。

【 ノーマルメニューで[便利ツール] ▶ [ケータイデータお預 かりサービス] ▶ [詳細設定/通信履歴]

#### 2 項目を選ぶ

- ◆ [自動更新設定] ▶ [はい]
- ◆ [電話帳画像送信設定] ▶ 項目を設定 ▶ [登録]
  - 電話帳をお預かりセンターにバックアップするときに、電話帳に 設定した画像もバックアップするかどうかを設定できます。

- ◆ [メモ添付画像送信設定] ▶ 項目を設定 ▶ [登録]
- ◆ [その他設定] ▶ [はい]
- ◆ [通信履歴確認] ▶ 履歴を選ぶ
  - ・お預かりセンターとの通信履歴を、最新のものから30件まで確認
     できます。
  - 通信履歴が30件を超えたときは、古い履歴から順に上書きされます。
  - ・設定情報の履歴を確認する場合は、[詳細]を選択すると詳細情報 を確認できます。

#### 各種設定リセット

各種機能の設定をお買い上げ時の状態に 戻す

#### お客様が設定できる内容を、お買い上げ時の状態に戻します。

- お買い上げ時の状態、各種設定リセットでお買い上げ時の状態に戻る項目についてはでP.406
- 【 ノーマルメニューで[本体設定] ▶ [その他設定] ▶ [各種設 定リセット]
- 2 端末暗証番号を入力
- **♀** 項目を選ぶ▶ [リセット] ▶ [はい]

| <ul> <li>次のものはリセット(削除・変更)されません。リセットするときは、それぞれのページを参照してください。</li> <li>伝言メモなどの録音内容(ピア.75)</li> <li>電話帳の登録内容(ピア.89)</li> <li>Select language(パイリンガル)(ピア.108)</li> <li>端末暗証番号(ピア.111)</li> <li>メール(ピア.152)</li> <li>署名の登録内容(ピア.156)</li> <li>画面メモ(ピア.179)</li> <li>microSDカード内のデータ(ピア.318)</li> <li>データBOXのデータ(ピア.318)</li> <li>アラーム(ピア.355)</li> <li>メモ(ピア.359)</li> <li>グウンロード辞書(ピア.373)</li> <li>歩数の履歴(ピア.336)</li> <li>ネットワークサービスの設定(ピア.376~P.388)</li> <li>i モード/フルブラウザの設定リセットについてはピア.188</li> <li>i モード設定をリセットすると、i チャネルテロップは表示されなくなります。最新の情報を受信するカ、チャネルー覧を表示すると、i チャネルテロップは動的に表示されます。</li> <li>基本設定をリセットすると、2in1機能はOFFになります。また、次の設定はリセットされます。</li> <li>2in1モード切替</li> <li>着信設定</li> <li>発着信番号表示設定</li> <li>モード切替連動設定</li> <li>モード別待受画面設定</li> </ul> | 削除される<br>データ       | 電話帳(電話帳2in1設定含む)、データBOX内の静止画・<br>着うたフル <sup>®</sup> ・Music&Videoチャネル・動画・メロディ・<br>PDFデータ・きせカえツール・マチキャラ・キャラ電・そ<br>の他、i アプリ、メール(受信BOXの「Welcome E★エブ<br>リスタJ、「TOUCH WOODデビュー!」を含む)、メッ<br>セージR/F、Bookmark、画面メモ、ダウンロード辞書、<br>音声メモ、メモ、アラーム設定、リダイヤル、着信履歴、<br>送信メッセージ履歴、メール送信履歴、メール受信履<br>歴、URLへ力履歴、署名、ユーザ辞書、電子書籍/電子辞<br>書/電子コミック、マンガ・ブックリーダーのしおり、<br>ユーザフォルダ、SMS、i アプリメールのデータ、デコ<br>メール®テンプレート、デコメアニメ®テンプレート、伝<br>言メモ(録音した応答ガイダンス含む)、バーコード<br>リーダーで読み取ったデータ、スケジュール(登録・変<br>更した祝日を含む)、サイト閲覧履歴、ケータイデータ<br>お預かりサービスの通信履歴、メッセージ(着もじ)、ソ<br>フトウェア更新関連情報(予約情報、更新お知らせアイ<br>コン、書換え予告アイコン、ダウンロード済みの更新<br>ファイル)、手書き認証登録データ、うた・ホーダイの再<br>生期限情報、RSS、インフォメーション、i アプリコール<br>履歴、プロフィール登録、歩数の履歴、i チャネル、検索 |
|----------------------------------------------------------------------------------------------------|--------------------|----------------------------------------------------------------------------------------------------|
| ● パーソナルデータロック中は、各種設定リセットできません。                                                                                                    |                    | 索履歴、使いかたガイドのBookmark                                                                                                    |
| <ul> <li>データー括削除</li> <li>登録データを一括して削除する</li> <li>お客様が登録されたデータを削除し、各種機能の設定内容をお買い上げ時の状態に戻します。</li> <li>FOMA端末の保護されているデータも削除されます。</li> <li>お買い上げ時の状態については P.406</li> </ul>                                                                                                    | お買い上げ時の<br>状態に戻る設定 | 各種設定リセット(37P.123)の対象となる設定、待受<br>画面設定、音選択、伝言メモガイダンス、定型文、学習機<br>能、各種設定、端末暗証番号、日付時刻設定、ベーシック<br>メニュー、通話時間、USSD応答ワーディング登録、<br>USSD登録、プロフィール(ご契約の電話番号以外)、<br>メールグループ、URL入力、プレフィックス設定、デー<br>9B0Xのマイビクチャ・i モーション・ムービー・メロ<br>ディ・マイドキュメント・きせカえツール・マチキャラ・<br>キャラ電の各種動作設定、メール設定(有効期限設定、<br>本文入力設定、SMSセンター設定を除く)、i モード/<br>web設定、i アプリ設定、国際プレフィックス、国番号、<br>オペレータ名表示設定、ネットワークサーチ設定                                                                                                    |

あんしん設定

お買い上げ時に 登録されている データで削除 されないもの ンロディ、マイビクチャ、iモーション、きせかえツー ル、マチキャラ、PDFデータ、キャラ電、iアプリ、電子書 籍/電子辞書、フォルダ、デコメール®テンプレート、デ コメアニメ®テンプレート

## 【 ノーマルメニューで[本体設定] ▶ [その他設定] ▶ [データ 一括削除]

## 2 端末暗証番号を入力▶[はい]

- 端末の再起動後にデーター括削除が実行されます。
- データー括削除には、20分程度かかることがあります。
- データー括削除中は、他の機能を使用できません。また、音声電話/テレビ電話の着信やメールの受信、アラームなどは動作しません。
- データー括削除は、電池残量が[@\_]以上の状態で行ってください。電池 残量が不十分のときは、データー括削除できないことがあります。
- データー括削除を行っているときは、電源を切らないでください。
- ドコモUIMカードやmicroSDカードに保存・登録・設定されているデー タは削除されません。
- 他の機能が動作中は、データー括削除できません。
- パーソナルデータロック中は、データー括削除できません。
- データー括削除を行うと、i チャネルテロップは表示されなくなります。最新の情報を受信するか、チャネル一覧を表示すると、i チャネル テロップが自動的に表示されます。

#### SH-MODEの利用方法

お買い上げ時に登録されているデータなどを、i Menu内のサイト [SH-MODE]からダウンロードできます。

[ i Menu] ▶ [メニューリスト] ▶ [ケータイ電話メー

カー] 🅨 [SH-MODE]

ダウンロードには別途パケット通信料がかかります。

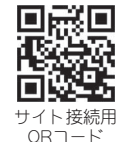

#### 遠隔初期化

## 遠隔初期化を利用する

本機能の利用契約(ビジネスmoperaあんしんマネージャー)をすることで、管理者からのお申し出により、対象となるFOMA端末の各種データ(本体/microSDカード/ドコモUIMカード内のメモリ)を初期化することができます。

詳細はドコモの法人向けサイトをご確認ください。

#### docomo Business Online

パソコンから http://www.docomo.biz/

※ システムメンテナンスなどにより、ご利用になれない場合があります。

● 遠隔初期化はご契約が必要なサービスです。

#### 遠隔カスタマイズ

## 遠隔カスタマイズを利用する

本機能の利用契約(ビジネスmoperaあんしんマネージャー)をすることで、管理者からのあ申し出により、対象となるFOMA端末の各機能 (カメラ機能やロック設定など)の利用の制限や、ON/OFF設定を遠隔 から行うことができるサービスです。

詳細はドコモの法人向けサイトをご確認ください。

docomo Business Online

パソコンから http://www.docomo.biz/

※ システムメンテナンスなどにより、ご利用になれない場合があります。

● 遠隔カスタマイズはご契約が必要なサービスです。

# 遠隔カスタマイズの設定を確認する <リモート機能設定確認> ノーマルメニューで[本体設定] ▶ [その他設定] ▶ [リモー

ト機能設定確認]

## その他の「あんしん設定」

FOMA端末を安心してお使いいただくため、次の設定や機能を利用できます。

| 機能/サービス名称    | 目的                                                                        | 参照先   |
|--------------|---------------------------------------------------------------------------|-------|
| 迷惑電話ストップサービス | いたずら電話や悪質なセールス電<br>話などの「迷惑電話」を着信したく<br>ない。                                | P.379 |
| 番号通知お願いサービス  | 発信者番号を通知してこない電話<br>を着信したくない。                                              | P.380 |
| FirstPass    | 電子認証サービスを利用すること<br>により、安全で信頼性のあるデータ<br>通信を行いたい。<br>※ FirstPass対応サイトに限ります。 | P.189 |
| ソフトウェア更新     | 必要な場合にFOMA端末のソフト<br>ウェアを更新したい。                                            | P.452 |
| スキャン機能       | 障害を引き起こすデータからFOMA<br>端末を守りたい。                                             | P.457 |
| メール選択受信      | 大量に届くメールの中から、必要な<br>メールのみを受信したい。                                          | P.141 |

| 機能/サービス名称                                                                                                    |                          | 的                        | 参照先 |
|----------------------------------------------------------------------------------------------------|--------------------------|--------------------------|-----|
| 「iモード災害用伝言板」<br>サービス                                                                                                    |                          |                          |     |
| <u>メールアドレス変更</u>                                                                                                    |                          |                          |     |
| <ul> <li>迷惑メール対策</li> <li>(URL付きメール拒否設定)</li> <li>(受信/拒否設定)</li> <li>(かんたん設定)</li> <li>(iモード/spモードメー</li> <li>ル大量送信者からのメール</li> <li>受信制限)</li> <li>(SMS拒否設定)</li> <li>(未承諾広告※メール拒否)</li> <li>(メール設定確認)</li> <li>メール機能停止/再開</li> <li>メールサイズ制限</li> <li>ケータイお深しサービス</li> <li>インドカクレキレイ</li> </ul> | 『ご利用ガイドブッ・<br>編)』をご覧ください | ク(iモード <fo<br>\。</fo<br> | MA> |
| 1 マト コルんにんリーナ                                                                                                    |                          |                          |     |

# メール

| i モードメール128                                                                                                    | メールBOXを操作する                                                                                                    |
|----------------------------------------------------------------------------------------------------|----------------------------------------------------------------------------------------------------|
| i モードメール/デコメール <sup>®</sup> を作成する                                                                                                    | 受信/送信/未送信BOXのメールを表示する                                                                                                    |
| iモードメールを作成して送信する < iモードメール作成・送信>128<br>デコメール®を作成する デコメール®を作成する デコメアニメ®を作成する デコメアニメ®を作成する デコメアニメ®を作成する デコメアニメ®を作成する デコメアニメ®を作成する デコメアニメ®を作成する デコメアニメ®をた成する デコメアンブレート>134 かんたんデコメ>を利用して絵文字/デコメ絵文®を入力する パルチェンジを利用してメールを装飾する メールチェンジを利用してメールを装飾する アイルを添付する ドメールを保存しておき、あとで送信する | 、 、 、 、 、 、 、 、 、 、 、 、 、 、 、 、 、 、 、                                                                                                    |
| ・・・・・・・・・・・・・・・・・・・・・・・・・・・・・・・・・・・                                                                                                    | シッシュージアの「ビージャッシュ」<br>                                                                                                    |
| メールの冒頭文を手早く入力する                                                                                                    | 緊急速報[エリアメール]を利用する         緊急速報[エリアメール]         (160)         緊急速報[エリアメール]を受信したときは         (170)         (171)         (171)         (171)         (171)         (171)         (171)         (171)         (171)         (171)         (171)         (171)         (171)         (171)         (171)         (171)         (171)         (171)         (171)         (171)         (171)         (171)         (171)         (171)         (171)         (171)         (171)         (171)         (171)         (171)         (171)         (171)         (171)         (171)         (171)         (171)         (171)         (171)         (171)         (171)         (171)         (171)         (171)         (171)         (171)         (171) |
|                                                                                                    | SMSをドコモUIMカードに保存する164                                                                                                    |

## BOXを操作する

| 受信/送信/未送信BOXのメールを表示する            |
|----------------------------------|
| <受信BOX/送信BOX/未送信BOX>143          |
| メールを管理する150                      |
| メールの履歴を利用する                      |
| メールの履歴を利用する<メール送信履歴/メール受信履歴>153  |
| メールの設定を行う                        |
| FOMA端末のメール機能を設定するミメール設定>154      |
| メッセージサービスを利用する                   |
| メッセージR/Fを受信したときは <メッセージR/F受信>159 |
| メッセージBOXのメッセージR/Fを表示する           |
| <<メッセージR/F表示>159                 |
| 緊急速報「エリアメール」を利用する                |
| 緊急速報「エリアメール」160                  |
| 緊急速報「エリアメール」を受信したときは             |
| <緊急速報「エリアメール」受信>161              |
| 緊急速報「エリアメール」の設定を行う               |
| <緊急速報「エリアメール」設定>161              |
| SMSを使う                           |
| SMSを作成して送信するSMS作成・送信>162         |
| SMSを自動受信するミSMS受信> 163            |
| SMSの設定を行う <sms設定> 163</sms設定>    |

## iモードメール

iモードを契約するだけで、iモード端末間はもちろん、インター ネットを経由してe-mailのやりとりができます。

テキスト本文に加えて、合計2Mバイト以内のファイル(写真や動画 ファイルなど)を10個まで添付することができます。また、デコメー ル®にも対応しており、メール本文の文字の色・大きさや背景色を変え られるほか、デコメ絵文字®も使えて、簡単に表現力豊かなメールを送 ることができます。

さらにメッセージや画像を挿入したFlash画像のデコメアニメ<sup>®</sup>にも対応しております。

 iモードメールの詳細については、『ご利用ガイドブック(iモード <FOMA>編)』をご覧ください。

#### iモードメール作成・送信

## i モードメールを作成して送信する

- 2in1のモードが[デュアルモード]の場合に、送信元アドレスを切り替え て作成・送信するときでア.384
- ・宛先に「電話帳検索」、「メールグループ」を利用する場合は、あらかじめ電
   話帳(𝔩ア.80)、メールグループ(𝔩ア.157)を登録してください。

#### 【 ノーマルメニューで[メール] ▶ [新規メール作成]

2in1のモードガ[デュアルモード]の場合、送信元アドレスなしのときはメール作成画面左上に[10]、送信元アドレスがBアドレスのときはメール作成画面左上に[10]が表示されます。

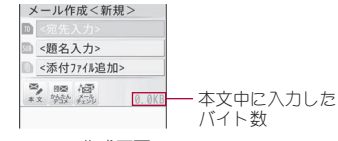

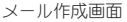

## 2 TO欄を選ぶ▶宛先を入力

- 選択できる項目は次のとおりです。
  - 電話帳検索:電話帳から検索して宛先を入力できます。
  - メール送信履歴:メール送信履歴から選んで宛先を入力できます。
  - メール受信履歴:メール受信履歴から選んで宛先を入力できます。
  - 送信回数ランキング:送信回数の多い宛先から選んで宛先を入力 できます。
    - メール送信履歴のうち送信回数の多い順に10件まで表示します。
  - メールグループ:メールグループを選んで宛先を入力できます。
  - ブログ/SNS投稿先:ブログ/SNS投稿先から選んで宛先を入力 できます。
    - ・ブログ/SNS投稿先の登録についてはCP.158
  - 直接入力:宛先を直接入力できます。
    - ・半角50文字まで入力できます。
  - 送信種別変更:2件目以降の宛先の送信種別を変更できます。
    - To:送信相手の宛先です。[To]で指定したアドレスは他の送信 相手に表示されます。
    - Cc:[To]宛に送信したメールを第三者に知らせるときに使います。
    - Bcc: [Cc]と同じように第三者に知らせるときに使いますが、
       [Bcc]で指定したアドレスは、[To]や[Cc]の相手には表示されません。
    - [To]と[Cc]で指定したアドレスは、受信側に表示されます。ただし、受信側の端末や機器、メールソフトなどによっては、表示されない場合があります。
  - 宛先確認:入力した宛先を確認できます。
  - 宛先削除:入力した宛先を削除できます。
- 宛先の追加:1件目を入力すると入力欄が追加)入力欄を選ぶ)入 力方法を選ぶ
  - ・ 宛先は4件まで追加できます。
- iモード端末に送信するときは、「@docomo.ne.jp」を省略できます。
- 電話帳に登録されている相手のときは、TO欄に名前が表示されま

す。

Х

- 2in1のモードが[Aモード]/[Bモード]のときは、それぞれのモードの送信元アドレスになります。[デュアルモード]のときは、最後に入力した宛先の電話帳2in1設定によって、次のように送信元アドレスが設定されます。
  - 電話帳2in1設定が[A]・または[共通]のとき: Aアドレス
  - 電話帳2in1設定が[B]のとき: Bアドレス
  - 宛先ガ入力されていない場合や、電話帳未登録のアドレスを入力した場合は、送信元アドレスが設定されません。
  - 宛先が複数あるときに宛先を削除すると、残りの宛先に従って送 信元アドレスが設定されます。

### ┨ SUB欄を選ぶ ▶ 題名を入力

- 全角100文字(半角200文字)まで入力できます。
- ・題名に[↓](改行)は入力できません。

## 4 [本文] ▶ 本文を入力

- 全角5000文字/半角10000文字(10000/バイト)まで入力できます。
- [4](改行)は全角1文字としてカウントします。全角、半角のスペース(空白)もそれぞれ全角1文字、半角1文字としてカウントします。
- 日・英語入力予測が[ON]のときはメール起動時表示(図P.139)に従い、定型文や学習した文章などの一覧が表示されます。

## 5 [送信]

- 送信の中止:[中止]/ 🖸
  - タイミングにより送信されることがあります。
- 圏外で送信できないときは @ P.139
- iモードメールの送信に失敗すると、送信失敗音・バイブレータが動作します。
- 宛先が「携帯電話番号」または「携帯電話番号@docomo.ne.jp」のときは、電話帳にシークレットコードが設定されているかどうかを自動的に調べ、シークレットコードが設定されているときは、シークレットコードを付けて送信します。
- 複数の宛先に送信しても、1件の送信メールとして保存されます。送信 メール詳細画面では、送信に成功した宛先がすべて表示されます。
- 複数の宛先に送信した場合、送信に失敗した宛先があったときは、送信 メール1件と未送信メール1件が保存されます。未送信メールには、送 信されていない宛先がすべて表示されます。

- 受信側の機種によっては題名をすべて受信できないことがあります。
- 何らかの原因で送信できなかった i モードメールは、未送信メールとして保存されます。
- 電波状況などにより、受信側で文字が正しく表示されないときがあります。
- FOMA端末に保存した送信メールが最大保存件数/最大保存容量を超 えた場合は、送信メールのうち古いメールから順に削除されます。 サイズの大きい添付ファイルを送信すると、複数の送信メールが削除 されます。
- シークレットコードを登録してドコモ以外のアドレスにメール送信を 行ったときは、宛先不明などのエラーメッセージを受信できないこと があります。
- 他社の携帯電話に絵文字入りのiモードメールを送ると、自動的に送 信先の類似絵文字に変換されます。ただし、送信先の携帯電話の機種、 機能により、正しく表示されない場合があります。
- メール作成画面のデザインは、カラーテーマ設定に連動して変更されます。

#### ■ メール作成画面のサブメニュー操作

| [送信]                            |           |
|---------------------------------|-----------|
| [送信日時予約]                        | ©77 P.138 |
| [圏内自動送信]                        | ©77 P.139 |
| [保存]                            | ©77 P.138 |
| [テンプレート呼出] ▶ テンプレートにカーソルを合わせる ▶ | [決定]      |
| [テンプレート保存] > [はい]               |           |

● デコメール®をテンプレートとして保存します。

#### [署名貼付]

[送信者アドレス切替(A•B)]

#### 🖅 P.384

Х

Т

ル

#### [テンプレート保存]について

メールメニューのデコメテンプレートの[デコメール]に保存されます。

- デコメール®のテンプレートを呼び出して作成したときは、保存方法を 選択できます。
- 保存したテンプレートには、自動的に保存日時をもとにしたタイトル 名が付けられます。
   例:2011年5月17日午後1時5分7秒に保存→[110517 130507]
- 作成または送受信したデコメール®に添付ファイルがあっても、添付 ファイルなしで保存されます。
- ファイル制限されているときは、画像は削除されて保存されます。
- デコメアニメ<sup>®</sup>は、テンプレート保存できません。

#### ■ 本文入力画面のサブメニュー操作

| [デ] | コレーション]                                                                            | ©77P.131          |
|-----|------------------------------------------------------------------------------------|-------------------|
| [デ] | コアシスト]                                                                             |                   |
|     | ▶[ショットデコ]                                                                          | ©77 P.230         |
|     | ▶ [モーションデコ]                                                                        | ©77 <b>₽.</b> 231 |
|     | ▶ [手書きデコメ]                                                                         | ©77 P.133         |
|     | ▶ [画像挿入] ▶ 画像にカーソルを合わせる ▶ [決定]<br>● [画像挿入]について☞ P.133                              |                   |
| [テン | ソプレート呼出] ▶ テンプレートにカーソルを合わせる▶                                                       | [決定]              |
| []E | ニー・切取り・その他]                                                                        |                   |
|     | ▶ [コピー]                                                                            | ©77.372           |
|     | ▶[切り取り]                                                                            | ©77.372           |
|     | <ul> <li>▶ 「貼り付け] ▶ 貼り付ける位置にカーソルを合わせる ▶</li> <li>● 貼り付けの詳細については ☞ P.372</li> </ul> | [貼付]              |
|     | ▶[範囲選択]                                                                            | @P.132            |
|     | ▶ [元に戻す]                                                                           |                   |
|     | <ul> <li>▶[情報表示]</li> <li>● 挿入した画像の情報を表示します。</li> </ul>                            |                   |
| [定型 | 型文・データ引用]                                                                          |                   |
|     | ▶[署名]                                                                              |                   |
|     | ▶[定型文]                                                                             | @ P.369           |

| ▶ [区点]                                                                                  | ©77.372                  |
|-----------------------------------------------------------------------------------------|--------------------------|
| ▶ [電話帳] ▶ 名前を選ぶ ▶ 情報を選ぶ                                                                 |                          |
| ▶ [プロフィール情報] ▶ 端末暗証番号を入力 ▶ 情幸                                                           | 最を選ぶ                     |
| ▶ [バーコードリーダー]                                                                           | ©7 P.227                 |
| ▶ [電卓] ▶ 計算する ▶ [挿入]                                                                    |                          |
| <ul> <li>▶ [Bookmark] ▶ Bookmarkを選ぶ</li> <li>● 選択したBookmarkのタイトルとURLを本文に</li> </ul>     | 入力します。                   |
| ▶ [絵文字•記号•顔文字]                                                                          |                          |
| ▶[絵文字]                                                                                  | ©77.369                  |
| ▶[記号]                                                                                   | <b>⊠</b> 7 <b>P.</b> 369 |
| ▶ [顔文字]                                                                                 | ©77.370                  |
| [音声で文字入力]                                                                               | ©77.373                  |
| [単語·定型文登録]                                                                              |                          |
| ▶[単語登録]                                                                                 | ©77 P.373                |
| ▶ [定型文登録]                                                                               | <b>©</b> ₽ <b>.</b> 371  |
| [参照メール表示]                                                                               | ©77 <b>P.</b> 131        |
| [入力設定]                                                                                  |                          |
| <ul> <li>▶ [入力方式・設定]</li> <li>● 入力方式・設定の詳細については ☞ P.364</li> </ul>                      |                          |
| ▶ [フリック入力OFF]/[フリック入力ON]                                                                |                          |
| ▶ [フリック感度] ▶ 設定を選ぶ                                                                      |                          |
| ▶ [フリック表示OFF] /[フリック表示ON]                                                               |                          |
| ▶ [タッチかな入力OFF] / [タッチかな入力                                                               | ON]                      |
| <ul> <li>▶ [日•英語入力予測OFF] / [日•英語入力予測ON]</li> <li>● 日•英語入力予測の詳細については 27 P.364</li> </ul> |                          |
| ▶ [自動カーソル] ▶ 設定を選ぶ                                                                      |                          |

- 自動カーソルの詳細についてはでP.364
- ▶ [辞書連携優先辞書] ▶ 設定を選ぶ
- 辞書モードで優先して使用する辞書を設定します。

Х

#### ▶ [語調選択] ▶ 設定を選ぶ

- ▶ [パレット設定ON] / [パレット設定OFF]
  - パレットを表示するかどうかを設定します。
- ▶ [メール起動時表示] GP.139
- ▶ [メール文章履歴ON]/[メール文章履歴OFF]
- [プレビュー]
- 参照メールを表示しながらメールを作成する <参照メール表示>
- 1 本文入力画面で[メニュー] ▶ [参照メール表示]
- ⑦ [参照メールON] ▶ [受信メール] / [送信メール]
  - ◆ 参照メールを変更: [参照メール変更] ▶ [受信メール] / [送信メール]
  - 次/前のメールを表示:[次メール]/[前メール]
  - 参照メール表示の解除:[参照メールOFF]

#### 3メールを選ぶ▶[選択]

- メールにカーソルを合わせて[参照表示]でも操作できます。
- 受信/送信BOXを表示する:[受信BOX]/[送信BOX]
- 参照メールエリアの表示/非表示: ∠
  - 参照メールエリア表示中は、参照メールエリアの操作を行うこと ができます。参照メールエリアを非表示にすると、引き続き本文の 入力や編集ができます。

#### 参照メールエリアの操作

- 前/次のメールを表示:左右にすばやくスライド
- 前/次のページを表示:[↑ページ]/[↓ページ]
- 参照メールのコピー:[コピー] ▶ 始点にカーソルを合わせる ▶ [開 始] ▶ 終点にカーソルを合わせる ▶ [コピー]
- 参照メール表示の解除:[参照OFF]

• 参照メールの添付ファイルは表示されません。

#### デコメール®

## デコメール<sup>®</sup>を作成する

iモードメール作成時、本文の色や文字サイズを変更したり、Flash画像などの画像を挿入する、背景に色を付けるなどの装飾を行うことができます。

また、ショットデコやモーションデコで作成したデコメ®ピクチャや デコメ絵文字®を使用することもできます。

- 作成できるデコメール<sup>®</sup>の本文は10000/バイトまでです。挿入画像または デコメ絵文字<sup>®</sup>は、最大20種類、合計90Kバイトまで挿入できます。ただ し、Flash画像は2個までとなります。
- メール作成中にデコメ絵文字®を入力すると、デコメール®になります。

現在有効な装飾の種類

文字色・文字サイズ・文字位置

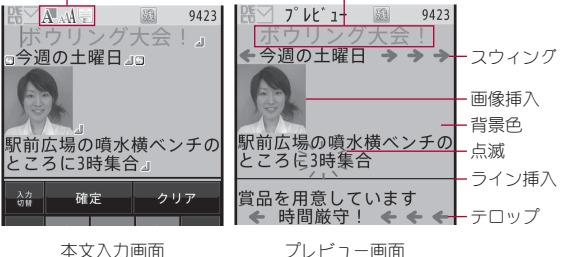

■ 装飾を指定してから文字を入力する<デコレーション>

┃ 本文入力画面で[メニュー] ▶ [デコレーション]

#### 🤈 装飾する

- パレットやサブメニューから装飾方法を選び、装飾内容を設定して 本文を入力します。
- 装飾の内容と操作方法についてはで P.132

Х

# 入力済みの文字を装飾する<範囲選択> 1 本文入力画面で装飾開始位置にカーソルを合わせる [メ

- ニュー] ▶ [コピー・切取り・その他] ▶ [範囲選択]
- [範囲選択]を選択しても操作できます。
- 2 装飾終了位置にカーソルを合わせる▶ [終点]
  - 選択範囲を変更:[←]/[→]
  - すべての文章を選択:[全選択] ▶ [決定]
     ・全選択を取り消す:[取消]

## 3 装飾する

- 装飾の内容と操作方法については CP.132
- 同じ範囲を繰り返し装飾できます。
  - ・[パレット設定OFF]の場合、繰り返し装飾するときは[範囲メニュー]を選択します。
- 4 装飾が終わったら[閉じる]
  - [パレット設定OFF]のときは、装飾が終わったら[終了]を選択します。

## ■ 装飾の内容と操作方法

サブメニューやパレットから装飾方法を選んで装飾することができます。

#### サブメニュー操作

● デコレーションと範囲選択では項目が異なります。

| サブメニュー  | 装飾の内容と操作方法                                                                        |
|---------|-----------------------------------------------------------------------------------|
| [文字色]   | 文字に色を付けます。絵文字も設定した色で表示されます。通常の絵文字色にしたいときは、[指定なし]<br>に設定してください。<br>色を選ぶ♪文字を入力      |
| [文字サイズ] | 文字の大きさを変更します。<br><b>文字サイズを選ぶ♪文字を入力</b><br>● デコメ絵文字®のサイズは変更できません。                  |
| [画像挿入]  | 本文中に画像を表示します。GIFアニメーションなど<br>動きがある画像は、一定時間が経過すると止まりま<br>す。<br>画像にカーソルを合わせる ▶ [決定] |

| サブメニュー    | 装飾の内容と操作方法                                    |  |  |  |
|-----------|-----------------------------------------------|--|--|--|
| [点滅]      | 文字を点滅させます。一定時間が経過すると止まり                       |  |  |  |
|           | ます。                                           |  |  |  |
|           | [設定] ▶ 文字を入力                                  |  |  |  |
| [テロップ]    | テロップ表示します。一定時間が経過すると止まり                       |  |  |  |
|           | ます。                                           |  |  |  |
|           | [設定] ▶ 文字を入力                                  |  |  |  |
| [スウィング]   | 文字を左右に揺らして表示します。一定時間が経過                       |  |  |  |
|           | すると止まります。                                     |  |  |  |
|           | 【設定】▶又字を入力                                    |  |  |  |
| [文字位置]    | 文字の配置を変更します。                                  |  |  |  |
|           | 位置を選ぶ  又字を 人力                                 |  |  |  |
| [ライン挿入]   | 本文中にライン(罫線)を挿入します。[文字色]で設                     |  |  |  |
|           | 定した色で、1行分のフインが挿入されます。                         |  |  |  |
| [背景色]     | メール本文の背景に色を付けます。                              |  |  |  |
|           | 色を選ぶ                                          |  |  |  |
| [デコレーション変 | 範囲を指定して装飾を行います。                               |  |  |  |
| 更」        | 終く位置を選ぶ▶ 装飾を指定                                |  |  |  |
|           | <ul> <li>● 凹塚挿八、フイン挿八、肖京巴は選択できません。</li> </ul> |  |  |  |
| 「元に戻す」    | 直則に行った編集を取り消します。<br>- 10回前の場体まる戸井るレゼスやます      |  |  |  |
| <b>F</b>  | <ul> <li>● 10回則の操作はで戻すことができます。</li> </ul>     |  |  |  |
| しテリレーションな | テ」レーションのときは、装飾されていない通常の                       |  |  |  |
|           | 乂子を八月します。郫囲選択のこさは、選択郫囲の装   森を韶除します(悲呂のを除く)    |  |  |  |
| []        | 即と所体しより(月泉巴と体へ)。                              |  |  |  |
|           | 戦団指走した文子をコヒーします。                              |  |  |  |
|           | 範囲指定した乂子を切り取ります。                              |  |  |  |
| [範囲選択解除]  | 111日にを解除します。                                  |  |  |  |
| 「全解除」     | すべての装飾を解除します。                                 |  |  |  |
| [文字入力]    | 文字を入力します。                                     |  |  |  |
| [プレビュー]   | 装飾を確認します。                                     |  |  |  |
|           | ● 本文入力画面で[メニュー] ▶ [プレビュー]でも                   |  |  |  |
|           | 操作できます。                                       |  |  |  |
|           | <ul> <li>● 100Kハイト以下のメロディを添付しているとき</li> </ul> |  |  |  |
|           | は自動冉生されます。                                    |  |  |  |

Х

#### パレット操作

画面上に表示されるパレットからメニューを選択して装飾することができ ます。

● 各パレット選択後の操作方法はサブメニュー操作と同様です。

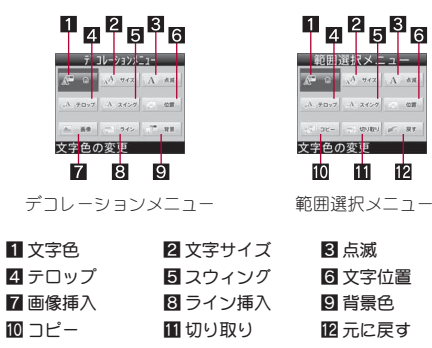

- 受信側のiモード端末によっては、メール本文に閲覧用のURLが記載 されます。ただし、端末によっては、閲覧用のURLがないメールを受信 することがあります。
- 受信側のiモード端末がFlash画像の挿入されたデコメール®に非対応の場合は、メール本文に閲覧用のURLが記載されます。ただし、端末によっては、装飾が解除されたメールを受信することがあります。
- 装飾を決定すると、状態アイコン[器図]が表示されます。

#### [画像挿入]について

- Flash画像に含まれているFlash®Videoは再生できません。Flash画像だけが見えている状態になります。
- 同一画像を複数挿入したときは1種類の画像として扱われます。ただし、同一画像を含む署名を挿入したときは同一画像とはみなされません。
- 受信したデコメール®を引用返信または転送したときは、装飾や挿入した画像も引用されます(ファイル制限ありの画像を除く)。

挿入するJPEG画像の画像サイズが「QVGA:240×320」を超える場合は、画像サイズやファイルサイズを変更する画面が表示されます。 [サイズ中(640×480)]、[サイズ小(320×240)]を選択すると、選択した画像サイズに変更して挿入します。[そのまま挿入]を選択すると、画像サイズを変更せずに挿入しますが、ファイルサイズが90Kバイト以上の場合は、ファイルサイズを90Kバイト未満に変更して挿入します。ただし、画像サイズやファイルサイズが大きい場合は、ファイルサイズが 変更されず挿入できないことがあります。

## 手書きのイラストを挿入する<手書きデコメ®>

デコメール®に手書きのイラストを挿入できます。

▲文入力画面で[メニュー] ▶ [デコアシスト] ▶ [手書きデ コメ]

#### 🛿 イラストを作成する

- 手書きイラストの作成方法についてはでアP.339「手書きメモを作成 する」の操作2へ
- **3** [サブメニュー] ▶ [保存] ▶ [OK] ▶ [終了]
- 📕 画像サイズを選ぶ

#### デコメアニメ®

## デコメアニメ<sup>®</sup>を作成する

デコメアニメ<sup>®</sup>とは、デコメアニメ<sup>®</sup>テンプレートを利用し、メッセージや画像を挿入したFlash画像を使った表現力豊かなメールサービスです。お買い上げ時に登録されているテンプレートのほかに、サイトなどからダウンロードしたテンプレートを利用して作成できます。

## 1 ノーマルメニューで[メール] ▶ [新規デコメアニメ作成] ▶ [編集]

アンプレートにカーソルを合わせる [決定]

Х

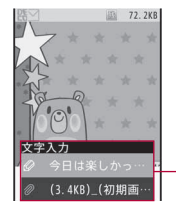

- 編集項目リスト

編集できる項目がリスト表示されます。
 編集できる項目はテンプレートによって
 異なります。

#### マークの意味

- 🔒 編集項目を選ぶ
  - ◆ [∅] ▶ 項目を選ぶ ▶ 編集する
  - ◆ [疁] ▶ 編集する
  - ◆ [∅] ▶ [画像選択] ▶ 画像にカーソルを合わせる ▶ [決定]
    - ・ 画像の削除: [削除] ▶ [はい]
    - ・初期の画像に戻す:[初期画像に戻す] ▶ [はい]
  - 文字入力画面には、入力可能な文字数の残バイト数が表示されます。
  - 入力した文字の合計が10000バイトを超えた場合、文字入力画面の 残バイト数が0でなくても、文字を入力できないことがあります。
  - デコメアニメ<sup>®</sup>合成時に画像ファイルのサイズが増加するため、メールの残バイト数以下の画像でも挿入できないことがあります。
  - GIFアニメーションやFlash画像を挿入した場合、デコメアニメ<sup>®</sup>送信時にサイズオーバーになることがあります。
  - プレビュー表示:[プレビュー]
    - ・デコメアニメ®編集画面に戻る:[確認]
    - ・再生をやり直す:[リトライ]
    - ・再生を停止:[中断]

## 4 [編集終了]

- 受信側のiモード端末がデコメアニメ<sup>®</sup>非対応の場合は、メール本文に 閲覧用のURLが記載されます。ただし、端末によっては、挿入したメッ セージのみが記載されたメールを受信することがあります。
- 送信/保存したデコメアニメ<sup>®</sup>は再編集できません。また、編集中に破棄したり、送信に失敗したデコメアニメ<sup>®</sup>も再編集できません。

- デコメアニメ<sup>®</sup>作成では、次の操作はできません。
  - 文字入力画面での文字や画像の挿入位置の変更
  - 文字入力画面での署名の貼り付け
- Flash画像に含まれているFlash®Videoは再生できません。Flash画像だけが見えている状態になります。

#### ■ デコメアニメ<sup>®</sup>作成画面のサブメニュー操作

| 送信]        |          |
|------------|----------|
| 送信日時予約]    | ©77P.138 |
| 圏内自動送信]    | ©77.139  |
| 保存] ▶ [はい] |          |

[テンプレート呼出] ▶ テンプレートにカーソルを合わせる ▶ [決定]

[プレビュー]

[送信者アドレス切替(A•B)]

#### @P.384

#### ■ デコメアニメ<sup>®</sup>編集画面のサブメニュー操作

[テンプレート呼出] ▶ [はい] ▶ テンプレートにカーソルを合わせる ▶ [決定]

[プレビュー]

[リセット] | [はい]

[参照メール表示]

@FP.131

#### デコメ®テンプレート

テンプレートを利用してデコメール<sup>®</sup>/デ コメアニメ<sup>®</sup>を作成する

テンプレートとは、レイアウトや装飾がすでに決められているデコ メール<sup>®</sup>/デコメアニメ<sup>®</sup>用のひな形です。お買い上げ時に登録されて いるテンプレートのほかに、サイトなどからダウンロードしたり、作成 または送受信したデコメール<sup>®</sup>をテンプレートとして保存できます。

- 保存できる件数は次のとおりです。
  - デコメール<sup>®</sup>のテンプレート:最大100件
  - デコメアニメ<sup>®</sup>のテンプレート:最大100件

Х

- 1 ノーマルメニューで[メール] ▶ [デコメテンプレート] ▶ [デコメール] / [デコメアニメ]
- 🤰 テンプレートにカーソルを合わせる ▶ [□作成]

#### ■ デコメール<sup>®</sup>テンプレートー覧画面のサブメニュー操作

[編集] ▶ デコメール<sup>®</sup>を編集 ▶ 保存方法を選ぶ

[タイトル編集] ▶ タイトルを編集

#### [削除]

- ▶ [1件削除] ▶ [はい]
- ▶ [選択削除] ▶ テンプレートを選ぶ ▶ [確定] ▶ [はい]
- ▶ [全件削除] ▶ 端末暗証番号を入力 ▶ [はい]

#### [情報表示]

[メモリ確認]

@FP.320

#### [タイトル編集]について

全角10文字(半角20文字)まで入力できます。

#### ■ デコメアニメ<sup>®</sup>テンプレートー覧画面のサブメニュー操作

 
 ・次の機能については、デコメール<sup>®</sup>テンプレートー覧画面のサブメ ニュー操作(健 P.135)を参照してください。

| ■ タイトル編集      | ■ 削除 | ■情報表示 | ■ メモリ確認          |
|---------------|------|-------|------------------|
| [microSDヘコピー] |      |       | ©7P.309          |
| [赤外線送信]       |      |       | @P.323           |
| [microSDデータ参照 | 즩]   |       | ©7 <b>7</b> .312 |

## <sup>かんたんデコメ</sup> かんたんデコメを利用して絵文字∕デコ メ絵文字<sup>®</sup>を入力する

メール本文を入力して変換すると、文章から予測して自動的に絵文字 やデコメ絵文字®ガ入力され、文字色、文字サイズ、背景色も変更され ます。お好みの変換候補から選ぶことができます。

また、変換パターンを変更することで、女性向けや男性向けなど、変換 候補の表現を変更できます。

● i Menu内のサイト[SH-MODE]からダウンロードした変換パターンも利用できます(2007 P.125)。

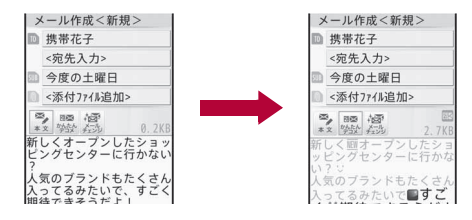

#### 本文入力後、メール作成画面で[かんたんデコメ]

#### |候補を選ぶ

- 変換候補を一時的に保存:[一時保存]
- 保存していた変換候補に戻す:[読み出し]
- 変換パターンの変更:[設定] ▶ [変換パターン] ▶ 変換パターンを選ぶ
- 絵文字の入力箇所を変える:[設定] ▶ [絵文字挿入] ▶ 設定を選ぶ
- 自動的に文字色/文字サイズ/背景色を変える:[設定] ) 変換項目
   を選ぶ) 設定を選ぶ
- [\*\*\*\*]を選択するたびに設定した変換項目に従って変更されます。
- 引き続き、本文入力画面で入力や編集をすることができます。
- デコメ絵文字®ガ入力された場合や文字色、文字サイズ、背景色が変更 された場合は、デコメール®になります。
- デコメアニメ<sup>®</sup>でかんたんデコメは利用できません。

Х

#### ■ 変換パターンを確認する<変換パターン>

#### 【 ノーマルメニューで[メール] ▶ [デコメアイテム] ▶ [変換 パターン]

#### 2 変換パターンを選ぶ

- 変換パターンの削除:変換パターンにカーソルを合わせる > [削除]
   [はい]
- プレビュー画像がないデータは確認できません。
- お買い上げ時に登録されている変換パターンは削除できません。

#### メールチェンジ

## メールチェンジを利用してメールを装飾 する

メール本文を入力して変換すると、フォントを変えたりデコメアニメ<sup>®</sup> を作成したりできます。

#### メール本文を入力してフォントを変える <フォントチェンジ>

メール本文を入力して変換すると、フォントを変えることができます。

 i Menu内のサイト[SH-MODE]からダウンロードしたフォントも利用で きます(137 P.125)。

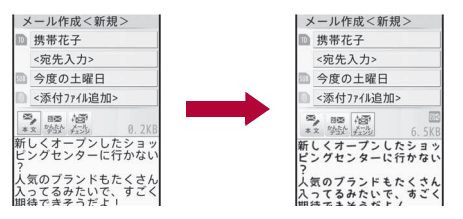

#### | 本文入力後、メール作成画面で[メールチェンジ] ▶ [フォ ントチェンジ]

## 2 [はい]

#### 候補を選ぶ

- 前の変換候補/次の変換候補に変更:[前候補]/[次候補]
- フォントの種類を選ぶ:[フォントリスト] ▶ フォントを選ぶ
- 引き続き、本文入力画面で入力することができます。
- フォントチェンジを行うと、デコメール<sup>®</sup>になります。
- フォントが変更された文字はGIF画像として本文中に表示されます。 フォントを変更した文字を編集することはできません。
- フォントチェンジを行うと点滅やテロップ、スウィングの装飾は解除 されてフォントが変わります。
- フォントチェンジを行った場合に、作成できる画像の種類やサイズを 超えたとき、フォントチェンジができない旨のメッセージが表示され ます。本文中のデコメ絵文字®または文字数を減らしてから再度操作し てください。
- デコメアニメ<sup>®</sup>でフォントチェンジは利用できません。
- フォントを確認する<フォント>
- 1 ノーマルメニューで[メール] ▶ [デコメアイテム] ▶ [フォ ント]
- 2 フォントを選ぶ
  - フォントの削除:フォントにカーソルを合わせる▶ [削除] ▶ [はい]
- プレビュー画像がないデータは確認できません。
- お買い上げ時に登録されているフォントは削除できません。

Х

## メール本文を入力してデコメアニメ<sup>®</sup>を作成する <デコメアニメ<sup>®</sup>>

メール本文を入力して変換すると、デコメアニメ®テンプレートに文章が反 映され、デコメアニメ®を作成することができます。

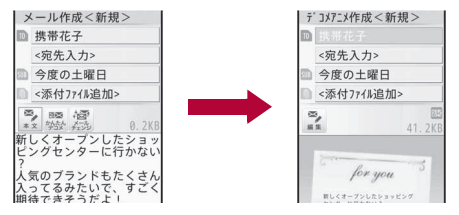

- ▲ 本文入力後、メール作成画面で[メールチェンジ] ▶ [デコ メアニメ]
- 2 テンプレートを選ぶ
  - 引き続き、デコメアニメ®作成画面で入力や編集をすることができます。
- 入力したメール本文がデコメアニメ®テンプレートの入力可能文字数 を超えている場合、超えた文字は破棄されます。
- 入力したメール本文がデコレーションされている場合、デコレーションを編集可能なデコメアニメ®テンプレート以外は選択できません。

#### 添付ファイル

## ファイルを添付する

- iモードメールに静止画や動画/iモーションなどを添付して送信 できます。
- データは合計で最大2Mバイト、10個まで添付できます。
- i モードメール添付やFOMA端末外への出力が禁止されているファイル は送信できません。

#### 🖠 メール作成画面で添付欄を選ぶ

● 添付ファイルを追加するとき:添付欄を選ぶ ▶ [添付ファイル追加]

## 2 添付ファイルを選ぶ

- 添付できるファイルの種別は次のとおりです。
  - イメージ: JPEG画像、GIF画像、GIFアニメーション、Flash画像を添 付できます。
  - メロディ:SMF形式、MFi形式のメロディを添付できます。
  - iモーション:MP4形式の動画/iモーションを添付できます。
  - トルカ:トルカは1Kバイトまで、トルカ(詳細)は100Kバイトまで添付できます。
  - PDF:ダウンロード中およびページ単位で部分的にダウンロード したPDFは添付できません。
  - 電話帳:vCard形式のデータを添付できます。
  - スケジュール:vCalendar形式のデータを添付できます。
  - メモ:メモを添付できます。
  - Bookmark: vBookmark形式のデータを添付できます。
  - その他:[その他]フォルダのファイルを添付できます。
  - カメラ起動(静止画):カメラを起動し、撮影した静止画を添付できます。
    - ・撮影サイズは「待受:480×854」に設定されています。
    - 撮影サイズを「5M:1944×2592」に設定することはできません。
    - 撮影した静止画はデータBOXのマイピクチャの[カメラ]フォル ダに保存されます。
  - カメラ起動(動画):カメラを起動し、撮影した動画を添付できます。
    - ・撮影サイズは「QCIF: 176×144」に設定され、変更できません。
    - 撮影した動画はデータBOXのiモーション・ムービーの[カメ う]フォルダに保存されます。
    - 撮影した動画を2Mバイト対応機種以外の機種に送る場合は、 ファイルサイズ制限を[メール用(短)]または共通再生モードを [ON]に設定して撮影してください。
- 添付欄には、現在添付されているファイル件数と添付ファイルの合計ファイルサイズが表示されます。
- 受信側の端末によっては、受信できなかったり、正しく表示・再生できないことがあります。また、動画が粗くなったり、連続静止画に変換されることがあります。

Х

添付するJPEG画像の画像サイズが「QVGA:240×320」を超える場合は、画像サイズやファイルサイズを変更する画面が表示されます。
 [サイズ中(640×480)]、[サイズ小(320×240)]を選択すると、選択した画像サイズに変更して添付します。

[そのまま添付]を選択すると、画像サイズを変更せずに添付しますが、 ファイルサイズが2Mバイトを超える場合は、ファイルサイズを2Mバ イト以下に変更して添付します。

- 添付する動画/iモーションのファイルサイズが500Kバイトを超える場合、または画像サイズが「QVGA:320×240」を超える場合は、ファイルサイズや画像サイズ変更の確認画面が表示されます。ファイルサイズが500Kバイトを超えているときは、500Kバイト以下または2Mバイト以下になるように先頭から切り出して添付できます。
- 添付するファイルのファイルサイズが100Kバイトを超える場合、添付 するかどうかの確認画面が表示されるときがあります。[はい]を選択 すると、ファイルが添付されます。
- Flash画像に含まれているFlash®Videoは再生できません。Flash画像だけが見えている状態になります。
- 効果音を含むデコメアニメ<sup>®</sup>にメロディを添付した場合、添付したメロ ディガ再生されます。
- 添付ファイルを解除する
- 【添付欄を選ぶ】ファイルにカーソルを合わせる】[添付解除]
- 🤈 解除方法を選ぶ
  - ◆ [1件解除]
  - ◆ [選択解除] ▶ ファイルを選ぶ ▶ [確定]
  - ◆ [全件解除]
- 3 [はい]

## iモードメール保存 iモードメールを保存しておき、あとで送 信する

作成した i モードメールを保存しておき、あとで送信することができます。

#### iモードメールを保存する<保存>

## | メール作成画面で[サブメニュー] ▶ [保存]

2 [はい]

- 待受アクセサリの[データショートカット]に貼り付けられます。
- 待受アクセサリに貼り付けない場合:[いいえ]
- 未送信BOXに保存されます。

## 指定した日時にメールを自動送信する <送信日時予約>

指定した日時にメールを自動送信することができます。

- 10件まで送信日時予約を設定できます。設定したメールは[未送信トレ イ]に保存されます。
- 送信日時予約を設定するとディスプレイ上部に[▶]が表示されます。
- 圏内で自動送信に失敗したメールは未送信BOXに保存され、ディスプレイ上部に[♪]が表示されます。自動送信に失敗したメールを再度編集するか、送信日時予約を解除すると、非表示になります。
- 圏外で自動送信に失敗したメールは未送信BOXに保存され、自動的に圏 内自動送信が設定されます(20℃P.139)。
- 2in1利用時は、モードにかかわらず送信日時予約を設定したメールは自動送信されます。ただし、送信結果は次のとおり表示されます。
  - [Aモード]のとき:Aアドレスのメールの結果
  - [Bモード]のとき:Bアドレスのメールの結果
  - [デュアルモード]のとき:すべてのメールの結果

#### | メール作成画面で[サブメニュー] ▶ [送信日時予約]

Х

## 2 各項目を設定 [予約]

• 設定可能な時刻は、現在時刻の3分先以降となります。

#### 送信日時予約の確認/解除

未送信メール一覧画面でメールにカーソルを合わせる [予約確認]/[予約解除]

## 電波の届くところになったらメールを自動送信する < 図内自動送信>

圏外のためにメールガ送信できなかった場合、圏内になったときにメール を自動送信することができます。

- 30件まで圏内自動送信を設定できます。設定したメールは[未送信トレ イ]に保存されます。
- 圏内自動送信を設定するとディスプレイ上部に[▶]が表示されます。
- 自動送信に失敗したメールは未送信BOXに保存され、ディスプレイ上部 に[ご]が表示されます。自動送信に失敗したメールを再度編集するか、 圏内自動送信を解除すると、非表示になります。
- 2in1利用時は、モードにかかわらず圏内自動送信したメールは自動送信 されます。ただし、送信結果は次のとおり表示されます。
  - [Aモード]のとき:Aアドレスのメールの結果
  - [Bモード]のとき:Bアドレスのメールの結果
  - [デュアルモード]のとき:すべてのメールの結果
- ┃ メール作成画面で[サブメニュー] ▶ [圏内自動送信]

#### 圏内自動送信の解除

● 未送信メール一覧画面でメールにカーソルを合わせる▶[予約解除]

保存したiモードメールを編集・送信する

未送信メール一覧画面でメールを選ぶ▶メールを編集▶ [送信]

## メールの冒頭文を手早く入力する

#### メール本文入力開始時に、定型文や学習した文章などを表示し、簡単 に入力することができます。

 あらかじめ、日・英語入力予測を[ON]に設定しておいてください (27 P.364)。

#### 1 本文入力画面で入力文を選ぶ

- 学習した文章の削除:学習した文章にカーソルを合わせる ▶ [削除]
- 定型文を確認:定型文にカーソルを合わせる ▶ [参照]
- 一覧の上部には、最近使用された定型文や学習した文章が3件まで 表示されます。右端には[●]が表示されます。

#### 表示する文章を設定する<メール起動時表示>

メール本文入力開始時に表示する文章を設定します。

#### ▲文入力画面で[メニュー] ▶ [入力設定] ▶ [メール起動時 表示]

#### 2 設定を選ぶ

- 設定できる文章の種類は次のとおりです。
  - 文頭予測:文頭に入力すると思われる候補を表示します。
  - クイック定型文※:登録されている定型文と、メール本文入力時に 文頭に入力した一文を学習し、表示します。
  - 登録定型文<sup>※</sup>:登録されている定型文を表示します。
  - ※ 定型文種別が[装飾線]、[アドレス・データ形式]のものは表示され ません。
- デコメ絵文字<sup>®</sup>やデコレーションは学習の対象外です。

Х

#### メール自動受信

## iモードメールを受信したときは

#### メールを受信すると、マークやテロップを表示してお知らせします。

● メールを受信すると次のマークが表示されます。

#### マークの意味

- ☑\*:未読;モードメールあり
- ፼※:未読 i モードメールとSMSあり
- ■※:FOMA端末内の受信 i モードメールやSMSがいっぱい
- ■\*:FOMA端末内の受信 i モードメールやSMSおよびドコモUIMカー ド内のSMSがいっぱい
- SMSあり
- ■\*:ドコモUIMカード内のSMSがいっぱい
- ₩:未読エリアメールあり
- 8 :iモードセンターにメールあり
- 闘 :iモードセンターのメールがいっぱい
- 開:iモードセンターにメール、メッセージR、メッセージFのうち2種類以上あり
- 異:iモードセンターにメール、メッセージR、メッセージFのうち2種 類以上あり、iモードセンターがいっぱいになっているものがある
- ※ メッセージR/Fを受信したときなどは、[₽]/[■]が小さいマーク で表示されます(ピアP.159)。
- i モードセンターにメールが保管されていても、[略]、[闘]、 [愚]が表示されないときがあります。
- メール選択受信設定を[ON]に設定しているときは、[1]、[1]、
   [4]は表示されません。
- メールを受信するとメールテロップが表示されます。
  - ・受信BOXの表示:メールテロップ表示中にメールテロップをタッチ
- i モードメール1件につき、添付ファイルも含めて100Kバイトまで自動受信できます。100Kバイトを超える添付ファイルは、i モードセンターから手動で取得できます(107 P.142)。
- FOMA端末に保存した受信メールが最大保存件数/最大保存容量を超 えた場合は、受信メールのうち古いメールから順に削除されます。
   サイズの大きい添付ファイルを取得すると、複数の受信メールが削除 されます。

- FOMA端末が次のようなときに送られてきたiモードメールやメッ セージR/Fは、iモードセンターに保管されます。
  - 電源が入っていないとき セルフモード中 圏外
  - テレビ電話中 おまかせロック中 赤外線通信中
  - FirstPassセンター接続中
  - 保護や未読のiモードメールがいっぱいで空き容量がないとき

#### 新着 i モードメールを表示する

#### ┃ iモードメールを自動的に受信([[録]点滅)

- 受信の中止:[中止]
  - タイミングにより受信されることがあります。
- 2 受信終了後、受信完了画面が表示され、iモードメール着信音が鳴る([⊡]表示)
  - 受信完了画面で、何も操作しないでそのままにしておくと、約15秒後、自動的に受信前の画面に戻ります。また、メール着信音の鳴動時間を15秒より長く設定している場合は、設定した時間を経過すると自動的に受信前の画面に戻ります。
  - 待受画面に戻るとストックアイコン[⊠]/[⊠]が表示されます。

#### 着信音を止める

- 受信BOX一覧画面を表示:[メール 〇件]
- 受信前の画面を表示: [CLR]、 🖸
- 受信完了画面を表示:
- モーションサイレント(☞P.96)

#### 3 [メール] ▶ メールを選ぶ

 To、Cc、Bccを設定できるFOMA端末やパソコンなどから送信された iモードメールは、自分がTo、Cc、Bccのどれに当てはまるかを、FOMA 端末で確認できます。

# メール

- 次の場合は、メールを受信してもメール受信画面と受信完了画面は表示されません。また、メール着信音は鳴らず、メール着信イルミネーションやメール着信パイブレータも動作しません。
  - i アプリ起動中
  - カメラ起動中(コラムリーダー、バーコードリーダーを除く)
  - パターンデータ更新中 エリアメール自動表示中
  - microSDカード参照中
  - i モーション取得中(ストリーミングタイプ)
  - i ウィジェット起動中 音声入力中

#### メール選択受信

## iモードメールを選択して受信する

iモードセンターに保管されているiモードメールのタイトルなど を確認し、受信するメールを選択したり、受信前にiモードセンター でメールを削除できます。メール選択受信をご利用になるためには、 あらかじめメール選択受信設定を[ON]に設定します。なみ、[ON]に設 定したときは、自動的にiモードメールを受信できません。

- iモードセンターにiモードメールが届くと、[センターに図あり]が表示されます。
- メール選択受信設定については ☞ P.156
- 【 ノーマルメニューで[メール] ▶ [メール選択受信]
- 7メールごとに項目を選ぶ

#### 添付ファイルのマーク

- :画像
- :トルカ
- ♪ :メロディ
- こその他のファイル
- 着 :i モーション
- メールをすべて削除:ページの最下部の[削除] ▶ [決定]

#### **3** [受信/削除]▶[決定]

メールを選び直す:[キャンセル]

 メモリガ不足しているときに、残容量より大きい添付ファイルを取得 すると、保護されていない既読の受信メールが削除されることがあり ます。

#### ■ iモードから選択受信する<メール選択受信>

1 ノーマルメニューで[iモード/web]▶[i Menu☆検索]▶[メニューリスト]▶[メール選択受信]

#### メール/メッセージ問合せ

## iモードメールがあるかを問い合わせる

圏外、セルフモード中、電源が入っていないときなどに送られてきた iモードメールやメッセージR/Fはiモードセンターに保管されて います。iモードセンターに問い合わせて受信できます。

#### 1 ノーマルメニューで[メール] ▶ [メール/メッセージ問合 せ]

• 問い合わせは[瞬]、[□]、[□]の順に点滅して受信します。

#### iモードメール返信

## i モードメールに返信する

iモードメールの返信方法には、受信メールの本文を引用して返信す る方法と、本文を引用しないで返信する方法があります。

● 参照メール(☞P.131)を表示しながら返信することもできます。

┃ 受信メール詳細画面で[サブメニュー] ▶ [返信/転送]

送信元のメールアドレスが50文字を超えているときは返信できません。返信できないiモードメールには受信メール詳細画面で[週]が表示されます。

#### 🤈 返信方法を選ぶ

- ♦ [返信]
- ◆ [参照返信]
- ◆ [クイック返信] ▶ 本文を選ぶ
- ◆ [デコメアニメ返信]
- ◆ [参照デコメアニメ返信]

- ♦ 「引用返信」
  - デコメアニメ<sup>®</sup>は、引用返信できません。
- 同報が設定されているメールに返信する場合は、宛先を選択できま す。

#### メールを作成・送信

- 受信メールの題名の先頭に「Re:」が付いた題名が入力されています。
- 引用返信には、本文の先頭に引用文字が挿入され、受信メールの内容 が引用されます。引用文字は変更できます(@P.158)。

#### iモードメール転送

iモードメールを他の宛先に転送する

1 受信メール詳細画面で[サブメニュー] ▶ [返信/転送] ▶ [転送]

## 9 宛先を入力・送信

- 受信メールの題名の先頭に[Fw:]が付いた題名が入力されています。
- デコメアニメ®を転送するときは編集できません。また、本文を転送 できない旨の確認画面が表示されることがあります。
- 取得が完了した添付ファイルのみ転送されます。取得していない選択 受信添付ファイルは転送されません。
- 識別できなかったファイルも転送できます。

## メールに表示されたメールアドレスや雷 話番号を利用する

受信メールや送信メールの送信元や宛先、またはメール本文に書かれ たメールアドレスや電話番号を選択して、メールの作成や電話発信、 電話帳の登録などを行うことができます。

- メールによっては利用できない場合があります。
- メール詳細画面でメールアドレスや電話番号を選ぶ

#### 利用方法を選ぶ

◆ [メール/SMS作成] ▶ メールを作成・送信

◆ [雷話発信] ▶ 雷話をかける ◆ [電話帳登録] ▶ 電話帳に登録 ◆ [コピー]

## 選択受信添付ファイルを取得する

受信したiモードメールのサイズが添付ファイルを含めて100Kバイ トを超えるときは、一部またはすべての添付ファイルは自動的に取得 されず、選択受信添付ファイルとして受信します。この場合は、iモー ドセンターからファイルを取得する必要があります。

1 受信メール詳細画面で添付ファイル名を選ぶ

● 未取得の選択受信添付ファイルがあるときは、最下部に保存期限が表示 されます。すべてのファイルを取得すると、保存期限の表示が消えます。

## 添付ファイルを確認・保存・削除する

受信した添付ファイルを確認、保存、削除します。

● 添付ファイルの種類

■ メロディ

- 静止面 ■ PDFデータ ■ 電話帳
  - スケジュール
- Bookmark ■ トルカ
- iモーション ■ ドキュメントファイル
- 添付ファイルはそれぞれのカテゴリの選択した保存先に保存されます。
- 識別できないファイルは、microSDカードの[その他]フォルダに保存さ わます。
- 添付ファイルによっては、正しく再生・表示できないことがあります。
- 添付ファイルにカーソルを合わせる ▶ [サブメニュー] ▶ [登録/保存] ▶ [添付ファイル]
- 利用方法を選ぶ
  - ♦ [保存] ▶ [はい]
    - ファイルによってフォルダを選んだり、「本体] / [microSD]の選択 画面が表示されます。

Х
#### ◆ [メールから削除] ▶ [はい]

#### ◆ [添付ファイル一覧]

- ・添付ファイルの確認:添付ファイルを選ぶ
- ・添付ファイルの削除:添付ファイルにカーソルを合わせる▶ [削
   除]▶ [はい]
- 添付ファイルの保存:添付ファイルにカーソルを合わせる [保存]
   [はい]
  - 100Kバイトを超えるメロディや500Kバイトを超えるFlash画像 は再生できません。
  - Flash画像に含まれているFlash<sup>®</sup>Videoは再生できません。Flash 画像だけが見えている状態になります。

#### [保存]について

- iモーションをパソコンなどで再生するときは、対応のソフトが必要です。詳しくは、ドコモのホームページを参照してください。
- その他のファイルをmicroSDカードに保存したとき、ファイル名は 「OTHER001」~「OTHER999」に変更されます。

#### 受信BOX/送信BOX/未送信BOX

# 受信/送信/未送信BOXのメールを表示 する

● それぞれのBOXには i モードメールとSMSを合わせて、次の件数まで保存できます。ただし、メールサイズによっては、件数は異なります。

| 受信メール                 | 最大2500件 |
|-----------------------|---------|
| 送信メール                 | 最大500件  |
| 未送信メール(自動保存されたメールも含む) | 最大500件  |

- ・2in1利用時は、AアドレスとBアドレスの合計の件数となります。
- ・お買い上げ時は、Welcomeメール「Welcome E★エブリスタ」、「TOUCH WOODデビュー!」が受信BOXに保存されています。通信料はかかって いません。また、Welcomeメールには返信できません。

# **1** ノーマルメニューで[メール]

#### 🤈 BOXを選ぶ

• BOX内のメールをすべて表示する:[全表示]

- 受信/送信/未送信トレイのメール一覧を表示する:[受信トレイ]/[送信トレイ]/[未送信トレイ]
- 受信/送信BOXを表示する:[受信BOX]/[送信BOX]

# **}** メールを選ぶ

- 受信/送信メールの場合、デコメアニメ<sup>®</sup>のときは再生画面が表示されFlash画像が再生されます。
- 受信/送信メール詳細画面で添付ファイルを選ぶと、添付ファイル を確認できます。

#### メール一覧画面の操作ガイダンス

- 既読/未読の変更:[既読]/[未読]
- 返信するとき:[返信] ▶ メールを作成・送信
- 参照返信するとき:[参照返信] ▶ メールを作成・送信
- 受信BOXの表示:[受信BOX]
- 編集するとき:[編集] ▶ メールを編集 ▶ [送信]

#### メール詳細画面の操作ガイダンス

- メール
- 返信/参照返信するとき:[返信] / [参照返信] ▶ メールを作成・送信
- 返信ガイド設定の設定によって操作できるメニューが切り替わります。
- 編集するとき:[編集] ▶ メールを編集 ▶ [送信]

#### デコメアニメ<sup>®</sup>再生画面の操作ガイダンス

- メール詳細画面を表示:[詳細画面]
- デコメアニメ<sup>®</sup>を停止:[中断]
- デコメアニメ<sup>®</sup>を再生:[リトライ]

#### BOX一覧画面の見かた

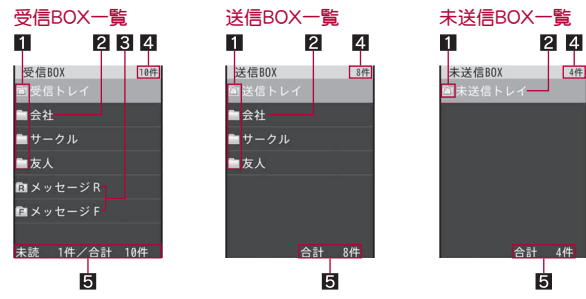

#### 1 フォルダマーク

未読メールがあるとき、または未送信BOXにメール編集中断時に自動保 存されたメールがあるときは、ピンク色で表示されます。 コニューザフォルダ

□ :フォルダシークレットが設定されているフォルダ 図:メール連動型iアプリのフォルダ

#### 2 フォルダ名

#### 3 メッヤージR/F用フォルダ

未読メッセージがあるときは、ピンク色で表示されます。

- R :メッセージBが保存されるフォルダ
- F :メッセージFが保存されるフォルダ

#### 4 総保存件数※

BOX内のメールの総件数が表示されます。

#### 5フォルダ内保存件数※

選んだフォルダ内の保存件数が表示されます。受信BOXでは、未読メー ルの件数も表示されます。

※ 2in1の各モードごとの件数になります。

■ メールー管画面の見かた

#### 受信メール一覧 1456 受信トレイ 1/10 -7 ■ ■ ドコモ春子さん・ 10:18 携带花子 ■ 土曜日は出社するの? 05/20 ドコモ太郎 次の連絡はいつ頃に 05/19 携帯花子 -8 ◎ 目ロードショーが始・ 05/18 ドコモ春子 9 も 待ち合わせはどこ・ 05/18 携帯花子 10 11

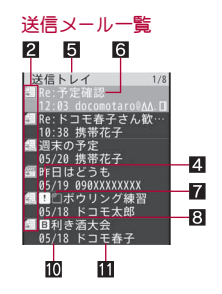

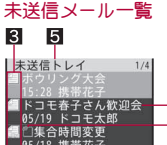

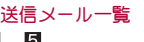

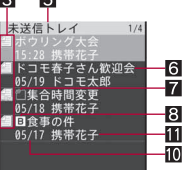

●「プレビュー表示OFF1の画面です。

## 1 受信メールの種類

「受信トレイ]の場合は、FOMA端末とドコモUIMカードのiモードメー ルとSMSが混在表示されます。 M:未読 i モードメール :未読 i モードメール(保護有) :既読 i モードメール ۲ 富 :既読iモードメール(保護有) ₩ :未読SMS 意:
 既読SMS
 (図):メール連動型iアプリでの未読iモードメール 図:メール連動型iアプリでの未読iモードメール(保護有) 愈 :メール連動型iアプリでの既読iモードメール

Х

 ペ :メール連動型 i アプリでの既読 i モードメール(保護有) 余 : 仮信済み i モードメール 倉:転送済みiモードメール 愈:転送済みiモードメール(保護有) 畲 :迷惑メール報告を行った i モードメール 県:ドコモリMカード未読SMS ■ :ドコモリMカード既読SMS 19:未読エリアメール ● :既読エリアメール 🔞 :メール連動型 i アプリでの未読エリアメール 歳 :メール連動型iアプリでの既読Tリアメール (朝):転送済みエリアメール (4) :転送済みメール連動型iアプリでのエリアメール 2 送信メールの種類 [送信トレイ]の場合は、FOMA端末とドコモUIMカードのiモードメー ルとSMSが混在表示されます。

は、1500の加速ながられなり。 通 :送信済み i モードメール 個 :送信済みSMS 翻 :送信済みSMS(保護有) ④ :メール連動型 i アプリでの送信済み i モードメール ④ :メール連動型 i アプリでの送信済み i モードメール(保護有) ■ :ドコモUIMカード送信済みSMS

#### 3 未送信メールの種類

- 信:未送信:モードメール
- 🗟 :未送信 i モードメール(保護有)
- ≝ :未送信SMS
- 個:自動送信されている i モードメール
- 個:自動送信されているiモードメール(保護有)
- 個:自動送信に失敗したiモードメール

#### 4 フラグ

フラグが設定されているときに表示されます。

#### 5 フォルダ名

#### 6 題名

先頭から全角10文字(半角21文字)まで表示されます。全角10文字(半角 21文字)を超えると、全角9文字(半角19文字)まで表示され、以降は「…」 の表示となります。題名のないメールは[無題]と表示されます。

#### 7 添付種別マーク

- :JPEG画像/GIF画像/GIFアニメーション/Flash画像
- □ :動画/i モーション
- 🖸 :メロディ
- :PDFデータ
- 図 :トルカ・トルカ(詳細)
- □ :電話帳
- 🛛 :Bookmark
  - 個:スケジュール
  - 🖻 :未取得のスケジュール
  - :Wordファイル/Excelファイル/PowerPointファイル/Textファ イル/BMPファイル/PNGファイル
  - 🗟 :i アプリToの情報
  - 2 :表示できないデータ
  - € :添付ファイル複数あり

#### 8 2in1のモード種別

- [デュアルモード]のときに表示されます。
- :Bアドレスで送受信したメール/Bアドレスで作成した未送信メール/Bナンバーで受信したSMS

#### 9 時差補正

◎ :海外などで日時が時差補正されているiモードメール/SMS

#### ◎ 受信日時(受信メール)/送信日時(送信メール)/保存日時(未送信メー

- ル)
- 当日は時間、当日以外は日付が表示されます。

#### Ⅲ送信元/宛先(送信先)

#### ■ 詳細画面の見かた

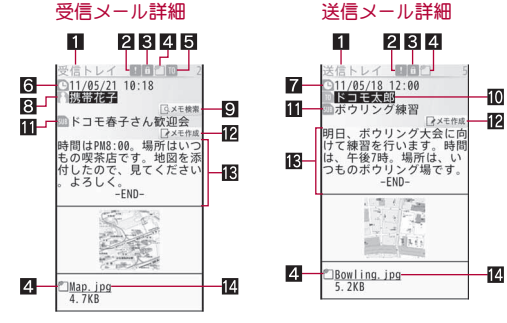

#### 1フォルダ名

#### 2 フラグ

Х

ル

フラグが設定されているときに表示されます。

#### В 保護/迷惑メール報告マーク

保護されているときや、迷惑メール報告を行ったときに表示されます。

- ◎:保護されている場合
- 図 :迷惑メール報告を行った場合
- 圖 :迷惑メール報告を行った場合(保護有)
- 4 添付種別マーク
  - IJPEG画像/GIF画像/GIFアニメーション/Flash画像
  - □ :動画/i モーション
  - 🔁 :メロディ
  - 圙 :PDFデータ
  - 🕲 :トルカ・トルカ(詳細)
  - 🛈 :電話帳
  - 🕑 :Bookmark
  - 圖 :スケジュール
  - 国 :未取得のスケジュール※1
  - :Wordファイル/Excelファイル/PowerPointファイル/Textファ イル/BMPファイル/PNGファイル
  - 図:iアプリToの情報<sup>※1</sup>
  - ⑦:表示できないデータ
  - :添付ファイル複数あり※1

- ② :未取得の選択受信添付ファイル※2
- ② :取得途中の選択受信添付ファイル※2
- ③ :取得不可の選択受信添付ファイル※2
- 図:貼り付けデータ不正/削除済みの添付ファイル※2
- ミドコモUIMカードセキュリティ機能が設定されているファイル※2

#### 5 受信種別※3

受信種別(To/Cc/Bcc)が表示されます。

#### 6 受信日時※3

iモードセンターまたはSMSセンターで受信した日時が表示されます。

#### 7送信日時※3

#### 8 送信元※3

- 送信種別(To/Cc)は同報が設定されていると表示されます。
- IFOに指定されていたアドレスが返信不可の場合(50文字を超える 場合など)
- \$\$ :Ccに指定されていたアドレスが返信不可の場合(50文字を超える 場合など)

#### 9メモ検索<sup>※4</sup>

送信元のメールアドレスに関連するメモを検索します。

- i コンシェル未契約のときは利用できません。
- 10 宛先(送信先)<sup>※3</sup>

メールの宛先(送信先)と送信種別(To/Cc/Bcc)が表示されます。

- 11 題名※3
- 22 メモ作成※4

表示中のメールをもとに、メモを作成します。

#### 日本文

文末には[-END-]が表示されます。受信可能文字数を超えたときは、[/] または[//]が表示され、超えた部分が自動的に削除されます。

#### 🛙 添付ファイル名

- ※1 画面上部にのみ表示されます。
- ※2 添付ファイル名の左側にのみ表示されます。
- ※3 2in1のBアドレスで送受信したメール/Bナンバーで受信したSMSの ときは、受信種別やアイコンの色が紫色で表示されます。
- ※4 SMSには表示されません。

● 詳細画面のデザインは、カラーテーマ設定に連動して変更されます。

#### ■ 各メール画面のタッチパネル操作

- デコメアニメ<sup>®</sup>再生画面表示中は横表示のときに操作できます。
- タッチパネルの主な操作については€ P.32

#### メール一覧画面

● プレビュー表示部分で次のタッチ操作ができます。

| 画面を上下にスクロール           | 上下にスライド         |
|-----------------------|-----------------|
| 文字サイズを大きくす<br>る/小さくする | 2本の指の間隔を広げる/狭める |

#### メール詳細画面

コントロールボタンで次の操作ができます。

| ⊡ | 返信/参照返信 <sup>※ 1 ※ 2</sup> |   | 編集 <sup>※3</sup> |
|---|----------------------------|---|------------------|
| > | 次のメールを表示                   | < | 前のメールを表示         |

- ※1 受信メールのみ表示されます。
- ※2 返信ガイド設定の設定によって操作できるメニューが切り替わり ます。
- ※3 送信メールのみ表示されます。
- 横表示のとき画面をタッチすると、コントロールボタンが表示されます。
- 次のタッチ操作ができます。

| 画面を上下にスクロール           | 上下にスライド         |
|-----------------------|-----------------|
| 次/前のメールを表示            | 左右にすばやくスライド     |
| 文字サイズを大きくす<br>る/小さくする | 2本の指の間隔を広げる/狭める |

- ●反転表示された情報(☎P.180)や添付ファイルをタッチして選択できます。
- 効果音を含むデコメアニメ<sup>®</sup>は、再生画面では効果音が再生されますが、メール詳細画面では再生されません。
- デコメアニメ<sup>®</sup>では、i アプリTo機能や位置情報の利用はできません。

- i モードの端末情報利用設定を[利用しない]に設定しているときは、 デコメアニメ<sup>®</sup>再生画面とデコメアニメ<sup>®</sup>作成画面、メール詳細画面で 表示が異なる場合があります。
- Flash画像に含まれているFlash®Videoは再生できません。Flash画像だけが見えている状態になります。

#### ■ BOX一覧画面のサブメニュー操作

[フォルダ管理]

- ▶ [フォルダ新規作成] CFP.150
- ▶ [フォルダ名編集] ▶ フォルダ名を編集 ▶ [確定]
  - ユーザフォルダのフォルダ名を編集します。
- ▶[フォルダ移動(↑)]
  - フォルダの表示順を上に移動します。
- ▶[フォルダ移動(↓)]
  - フォルダの表示順を下に移動します。
- ▶ [フォルダシークレットON] / [フォルダシークレットOFF]

@P.151

Х

ル

| [メール検索]     | ©77.152 |
|-------------|---------|
| [削除]        | @P.151  |
| [振分け条件設定]   | @P.154  |
| [メール再振分け]   | @P.152  |
| [iモードメール閲覧] |         |

 メール連動型iアプリを起動せずにフォルダ内のiモードメールを 表示します。

| [赤外線送信]         | 🖅 P.323 |
|-----------------|---------|
| [microSDへ全件コピー] | @ P.309 |

#### [フォルダ移動(↑)]、[フォルダ移動(↓)]について

- [受信トレイ]や[送信トレイ]、[未送信トレイ]は移動できません。
- フォルダシークレットを設定している場合、非表示のフォルダがある ときは移動できません。

#### ■ 受信メール一覧画面のサブメニュー操作

| [返信 | 言/転送]                     |                   |
|-----|---------------------------|-------------------|
|     | ▶ [返信]                    | ©77 <b>P.</b> 141 |
|     | ▶ [参照返信]                  | ©77 <b>P.</b> 141 |
|     | ▶[クイック返信]                 | ©77 <b>P.</b> 141 |
|     | ▶ [デコメアニメ返信]              | ©77 <b>P.</b> 141 |
|     | ▶ [参照デコメアニメ返信]            | ©77 <b>P.</b> 141 |
|     | ▶ [弓 用返信]                 | ©77 <b>P.</b> 141 |
|     | ▶ [転送]                    | ©77P.142          |
| [保讀 | 蒦/フラグ]                    |                   |
|     | ▶ [保護設定]                  | ©77P.152          |
|     | ▶ [保護解除]                  | ©77P.152          |
|     | ▶ [フラグON]                 | ©77 P.152         |
|     | ▶ [フラグOFF]                | ©77 P.152         |
| [メ- | - ル検索]                    | ©77 P.152         |
| [削] | 余]                        | ©77 P.152         |
| [移] | 助/コピー]                    |                   |
|     | ▶ [移動]                    | ©77 <b>P.</b> 151 |
|     | ▶ [microSDヘコピー]           | @FP.309           |
|     | ▶[ドコモUIMカード(FOMAカード)へコピー] | ©77P.164          |
|     | ▶ [お預かりセンターに保存]           | ©77P.122          |
| [赤タ | 外線送信]                     | ©77 P.323         |
| [登鋒 | 录]                        |                   |
|     | ▶ [電話帳登録] ▶ 電話帳に登録        |                   |
|     | ▶ [振分け条件登録]               | @P.155            |
|     |                           |                   |

▶ [スケジュール作成] ▶ スケジュールを作成

[差出人へ電話発信] ▶ 電話をかける

#### [受信/拒否設定]

- ▶ [受信/拒否設定] ▶ [はい]
- ▶ [迷惑メール報告] ▶ メールを作成・送信
  - 簡単な操作で、受信したメールから法令に違反して送信された広告宣伝を目的とした迷惑メールや迷惑SMSをドコモに転送したりすることができます。

#### [表示設定]

- ▶ [プレビュー表示OFF] / [プレビュー表示ON]
  - メールー覧画面でメールを選択したときに、プレビューを表示するかどうかを設定します。
- ▶ [一覧表示] ▶ 表示方法を選ぶ
  - 一覧画面の表示方法を選ぶことができます。
- ▶ [ソート] ▶ ソート方法を選ぶ
- ▶[チャット表示]
  - ●特定の相手と送受信したメールを、受信BOXと送信BOXから 検索してチャットのように一覧で表示します。
- ▶ [アドレス確認]
  - 受信メールの差出人のアドレスを表示します。

#### [電話帳登録]について

受信メールや送信メールの送信元や宛先、またはメール本文に書かれたメールアドレスや電話番号を選んで、電話帳に登録できます。

#### [差出人へ電話発信]について

 電話帳に電話番号を登録している送信元またはSMSの送信元に電話を かけることができます。

#### [受信/拒否設定]について

- 迷惑メール対策として、次のメールアドレス/電話番号を指定し、メールの受信/拒否を登録できます。
  - 送信元 同報送信されたメールアドレス
  - メール本文中のメールアドレス/電話番号

- 迷惑メール/SMSの情報をドコモに転送いただく際、お客様による受信時には削除されている対象迷惑メール/SMSの送信経路情報などを、システムまたはFOMA端末により、自動的に付加させていただいた上で情報提供いただく場合があります。
- 迷惑メール対策の詳細については、『ご利用ガイドブック(iモード<FOMA>編)』をご覧ください。

#### [迷惑メール報告]について

- ドコモでは法令に違反した迷惑メール/SMSの送信者への措置などの 対策を講じるため、お客様からの情報提供をお願いしております。
- 迷惑メール報告で作成したメールは、同報の宛先以外は編集できません。

#### ■ 送信メール一覧画面のサブメニュー操作

- 次の機能については、受信メール一覧画面のサブメニュー操作 (137 P.148)を参照してください。
  - 保護/フラグ メール検索 削除
  - 移動/コピー 赤外線送信 登録
  - ■表示設定(プレビュー表示OFF、プレビュー表示ON、一覧表示、ソート、チャット表示)

#### [宛先へ電話発信] ▶電話をかける

[受信/拒否設定] ▶ [はい]

#### [宛先へ電話発信]について

電話帳に電話番号を登録している宛先またはSMSの宛先に電話をかけることができます。

#### ■ 未送信メール一覧画面のサブメニュー操作

- 次の機能については、受信メールー覧画面のサブメニュー操作 (137 P.148)を参照してください。
  - メール検索 削除
  - 移動/コピー(移動、microSDヘコピー、お預かりセンターに保存)
  - 赤外線送信
     登録(電話帳登録)
  - 表示設定(プレビュー表示OFF、プレビュー表示ON、一覧表示、ソート)

#### [保護]

#### ▶[保護] CP.152

▶[解除] @P.152

#### [宛先へ電話発信] ▶ 電話をかける

● [宛先へ電話発信]について 2 P.149

#### [送信予約]

- ▶ [自動送信エラー表示]
  - 自動送信のエラー情報を確認します。
- [送信予約解除] 解除方法を選ぶ
  - 選択している予約メールのみ解除:[予約解除]
- ▶ [送信日時予約確認] ▶ [確認]
- ▶ [送信日時予約解除] ▶ [はい]

#### [送信予約解除]について

- 次の操作を行ったときも解除されます。
  - 未送信BOXから送信予約メールを選んで編集したとき
  - iモード/web設定の共通設定の接続先設定を変更したとき
  - ドコモUIMカードを差し替えたとき

#### ■ 受信メール詳細画面のサブメニュー操作

- ●次の機能については、受信メールー覧画面のサブメニュー操作 (☞P.148)を参照してください。
  - 返信/転送 赤外線送信 差出人へ電話発信
  - 受信/拒否設定 表示設定(チャット表示)

[保護/フラグ]

- ▶ [保護ON] / [保護OFF]
  - 保護の詳細については ☞ P.152
- ▶ [フラグON] / [フラグOFF]
  - フラグの詳細についてはで P.152

#### [クイック検索]

CTP.354

#### [移動/コピー/削除]

▶[1件移動]

©77.151

| ▶ [コピー]                                                                                                    | <b>©</b> ₽.151           |
|----------------------------------------------------------------------------------------------------|--------------------------|
| ▶ [microSDへ1件コピー]                                                                                                    | CFP.309                  |
| ▶[ドコモUIMカード(FOMAカード)へコピー]                                                                                                    | <b>©</b> 7 <b>P.</b> 164 |
| ▶ [お預かりセンターに保存]                                                                                                    | ເ∕€P.122                 |
| ▶ [1件削除]                                                                                                    | <b>©</b> ₽.152           |
| [登録/保存]                                                                                                    |                          |
| ▶ [添付ファイル]                                                                                                    | ເ∕377P.142               |
| <ul> <li>▶ [本文中画像確認] ▶ データを選ぶ</li> <li>● デコメール<sup>®</sup>に挿入されている画像を確認/保存</li> <li>● 画像の保存:データにカーソルを合わせる ▶ [保</li> <li>▶ フォルダにカーソルを合わせる ▶ [確定]</li> </ul> | すします。<br>存]▶[はい]         |
| <ul> <li>▶ 【電話帳登録】 ▶ 電話帳に登録</li> <li>● 【電話帳登録】 についてぼ P.148</li> </ul>                                                                                      |                          |
| <ul> <li>▶ [テンプレート保存] ▶ [はい]</li> <li>● デコメール<sup>®</sup>をテンプレートとして保存します。</li> <li>● [テンプレート保存]について留P.129</li> </ul>                                       |                          |
| ▶ [デコメ絵文字一括保存] ▶ [はい]                                                                                                    |                          |
| ▶ [スケジュール作成] ▶ スケジュールを登録                                                                                                    |                          |
| ▶ [振分け条件登録]                                                                                                    | @P.155                   |
| [メモ作成/検索]                                                                                                    |                          |
| ▶ [メモ作成]                                                                                                    | <b>©</b> ₽.358           |
| ▶ [メモ検索]                                                                                                    |                          |
| [表示設定]                                                                                                    |                          |
| ▶ [文字サイズ設定] ▶ 文字サイズを選ぶ                                                                                                    |                          |
| <b>☆中画像確認]について</b><br>デコメ絵文字®は、データBOXのマイピクチャの[デコメ絵<br>ダに保存されます。                                                                                            | (文字]フォル                  |

#### [デコメ絵文字一括保存]について

 デコメ絵文字®は、データBOXのマイピクチャの[デコメ絵文字]フォル ダに保存されます。 • 同一画像を一括保存したときは1種類の画像として保存されます。

#### [スケジュール作成]について

- 表示されるスケジュールの予定登録画面には、あらかじめ次の内容が 登録されます。
  - 日時:受信/送信日時
  - 詳細:メールの題名と本文(全角300文字(半角600文字)まで)
  - 連絡先:差出人/宛先が登録されている電話帳の1つ目のメールア ドレス

#### ■ 送信メール詳細画面のサブメニュー操作

- 次の機能については、受信メールー覧画面のサブメニュー操作 (です P.148)を参照してください。
  - 赤外線送信 受信/拒否設定 表示設定(チャット表示)
- 次の機能については、受信メール詳細画面のサブメニュー操作 (☎P.149)を参照してください。
  - 保護/フラグ 移動/コピー/削除
  - 登録/保存 メモ作成/検索 表示設定(文字サイズ設定)

[編集] ▶ メールを編集 ▶ [送信]

#### [宛先へ電話発信] ▶電話をかける

● [宛先へ電話発信]について 2 P.149

# メールを管理する

受信/送信/未送信BOX内のフォルダ、メールを管理するために、 フォルダの作成/削除やメールの移動/コピーなどができます。

#### ユーザフォルダを作成する<フォルダ新規作成>

受信/送信/未送信BOX一覧画面にユーザフォルダを新規作成することが できます。ユーザフォルダは、それぞれ最大20個作成することができます。

● 受信/送信BOXにフォルダを新規作成するときは、振分け条件を設定で きます。

# BOX一覧画面で[サブメニュー] ▶ [フォルダ管理] ▶ [フォルダ管理] ▶

[4

メール

# 2 フォルダ名を入力▶[確定]

- 全角9文字(半角18文字)まで入力できます。
- 未送信BOXのときは、操作完了となります。

# 3 [はい] ▶ 振分け条件を設定

- 振分け条件の設定についてはでP.154
- 振分け条件を設定しないとき:[いいえ]

#### ユーザフォルダを非表示にする <フォルダシークレットON/フォルダシークレットOFF>

 フォルダシークレットを設定すると、フォルダは表示されなくなります。
 BOX一覧画面で を1秒以上押し、端末暗証番号を入力すると、フォル ダシークレットを一時解除できます。

# 1 ユーザフォルダにカーソルを合わせる ▶ [サブメニュー] ▶ [フォルダ管理] ▶ [フォルダシークレットON] / [フォ ルダシークレットOFF]

2 端末暗証番号を入力

- フォルダシークレットを一時解除しているときにBOX一覧画面で を1秒以上押すと、フォルダシークレットを設定したフォルダ(シーク レットフォルダ)は表示されなくなります。
- ユーザフォルダを削除する<削除>
- 1 ユーザフォルダにカーソルを合わせる▶[サブメニュー] ▶[削除]
- 2 削除方法を選ぶ
  - ◆ [フォルダ1件削除]
  - ◆ [フォルダ選択削除] ▶ フォルダを選ぶ ▶ [確定]
  - ◆ [全フォルダ内既読削除]※
  - ◆ [全フォルダ内未読削除]※
  - ◆ [全フォルダ内全件削除]
  - ◆ [全フォルダ削除]
  - ※ 受信BOXのみ表示されます。
  - ドコモUIMカード内のSMSは削除されません。

- 保護されているメールや保護されているメールがあるフォルダは削除できません。
- メール連動型iアプリを残したままで、対応するメール連動型iア プリ用フォルダは削除できません。メール連動型iアプリガないと きはフォルダを削除できますが、受信BOX、送信BOX、未送信BOXに 作成されたフォルダがまとめて削除されます。
- 全フォルダ内既読削除、全フォルダ内未読削除、全フォルダ内全件削除、全フォルダ削除を行った場合、表示されていないフォルダシークレットを設定したフォルダも削除されます。
- 全フォルダ内既読削除、全フォルダ内未読削除、全フォルダ内全件削除、全フォルダ削除を行っても、メッセージR/Fは削除されません。
- 3 端末暗証番号を入力 ▶ [はい]
- メールを別のフォルダに移動する<移動>

# ↓メールにカーソルを合わせる ▶ [サブメニュー] ▶ [移動/ コピー] ▶ [移動]

# 2 移動方法を選ぶ

- ◆ [1件移動]
- ◆ [選択移動] ▶ メールを選ぶ ▶ [確定]
  - ・選択できるのは50件までです。
- ◆ [フォルダ内全件移動]
  - ・2in1のモードにかかわらず、AアドレスとBアドレスのすべての メールが移動されます。

# 3 フォルダを選ぶ

#### ■ メールの本文などをコピーして利用する<コピー>

文字をコピーしたり、コピーした文字をもとに地図選択 i アプリを起動したりできます。

# 【 メール詳細画面で[サブメニュー] ▶ [移動/コピー/削 除] ▶ [コピー]

- 🤰 利用方法を選ぶ
  - アドレスをコピーすると、操作が終了します。
- 🔒 始点を選ぶ

Х

- 文頭/文末にカーソルを合わせる:
  [文頭]/[文末]
- メールを再振分けする<メール再振分け>

FOMA端末に保存されている i モードメールやSMSを、振分け条件設定に 従って再振分けします。

- ●振分け条件に一致しないメールは、[受信トレイ]/[送信トレイ]に保存 されます。
- 【受信/送信BOX一覧画面で[サブメニュー] ▶ [メール再振分け]
- 2 端末暗証番号を入力▶[はい]
- メールを保護する<保護設定/保護解除>
- 【メールにカーソルを合わせる ▶ [サブメニュー] ▶ [保護/ フラグ] ▶ [保護設定] / [保護解除]
- 🤈 保護/解除方法を選ぶ
  - ◆ [1件保護]/[1件解除]
  - ◆ [選択保護] / [選択解除] ▶ メールを選ぶ ▶ [確定]
    - ・選択できるのは50件までです。
  - ◆ [フォルダ内全件保護] / [フォルダ内全件解除]
    - 2in1のモードにかかわらず、AアドレスとBアドレスのすべての メールが保護/解除されます。
  - エリアメールは保護できません。
  - ドコモUIMカード内のSMSは保護できません。保護されているSMS をドコモUIMカードにコピーすると、保護は解除されます。

#### ■メールにフラグを設定する<フラグON/フラグOFF>

メールにフラグを設定することで、目印として使用したり、メール検索で利 用したりできます。

- 】メールにカーソルを合わせる▶[サブメニュー]▶[保護/ フラグ]▶[フラグON]/[フラグOFF]
- 2 設定方法を選ぶ
  - ◆ [1件設定]

- ◆ [選択設定] ▶ メールを選ぶ ▶ [確定]
  - ・選択できるのは50件までです。
- ◆ [フォルダ内全件設定]
- メールを削除する<削除>
- 【 メールにカーソルを合わせる ▶ [サブメニュー] ▶ [削除]
- 🤈 削除方法を選ぶ
  - ◆ [1件削除]
  - ◆ [選択削除] ▶ メールを選ぶ ▶ [確定]
    - ・選択できるのは50件までです。
  - ◆ [フォルダ内既読削除]※▶端末暗証番号を入力
  - ◆ [フォルダ内未読削除]※▶端末暗証番号を入力
  - ◆ [フォルダ内全件削除] ▶ 端末暗証番号を入力 ※ 受信メールのみ表示されます。
  - 保護されているメールは削除できません。
  - フォルダ内既読削除/フォルダ内未読削除/フォルダ内全件削除を 行っても、ドコモUIMカード内のSMSは削除されません。
  - フォルダ内既読削除/フォルダ内未読削除/フォルダ内全件削除を 行った場合、2in1のモードにかかわらず、AアドレスとBアドレスの すべての該当メールが削除されます。
- 3 [はい]
- メールを検索する<メール検索>
- ┃ BOX一覧画面で[サブメニュー] ▶ [メール検索]
  - ヘルプの表示:[ヘルプ]

# 2 各項目を設定▶[検索]

- 検索履歴の利用:[履歴]▶履歴を選ぶ
- 題名/本文を複数の単語で検索する場合、単語と単語の間にスペー スを入力します。
- 検索履歴は5件まで記憶されます。
- 検索履歴は題名/本文を指定して検索した場合のみ記憶されます。

Х

# メール送信履歴/メール受信履歴

# メールの履歴を利用する

送受信したメールの履歴を利用して、メールを送信したり、相手の メールアドレスや電話番号を電話帳に登録できます。

- 最新のものから受信/送信それぞれ30件まで記憶されます。それを超えると、古い履歴の順に削除されます。
- 2in1利用時は、AアドレスとBアドレスの受信/送信履歴がそれぞれ30件 まで記憶されます。
- 同報メールの場合、アドレス1件が1つの送信履歴として表示されます。

# 【ノーマルメニューで[メール] ▶ [メール送受信履歴] ▶ [メール送信履歴] / [メール受信履歴]

• リダイヤル/着信履歴一覧画面では:[⊠送履歴]/[⊠受履歴]

# ■ 履歴一覧画面/履歴詳細画面の見かた

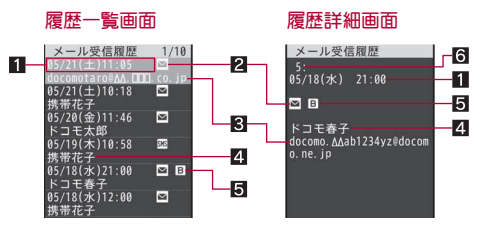

#### 1 受信日時(メール受信履歴)/送信日時(メール送信履歴)

③ :海外などで日時が時差補正されたときに表示(iモードメール受信時は表示されません)

#### 2 履歴の種類

- ☑ :i モードメール
- shs :SMS
- 3. :返信できないメールまたは発信者番号非通知のSMS(メール受信履歴)/送信を失敗したメール(メール送信履歴)
- 3相手のメールアドレスまたは電話番号

#### 4 相手の名前

電話帳に登録されているときに表示されます。

#### 5 2in1のモード種別

[デュアルモード]のときに表示されます。 ■ :Bアドレスで送受信したメール/Bナンバーで受信したSMS

6 履歴番号

新しい順に番号が表示されます。

#### ■ 履歴詳細画面のタッチパネル操作

- タッチパネルの主な操作については @P.32
- 次のタッチ操作ができます。

| 次/前の履歴を表示 | 左右にすばやくスライド |
|-----------|-------------|

# ■ 履歴一覧画面のサブメニュー操作

#### [電話帳登録] > 電話帳に登録

#### [削除]

- ▶ [1件削除] ▶ [はい]
- ▶ [選択削除] ▶ 履歴を選ぶ ▶ [確定] ▶ [はい]
- ▶ [全件削除] ▶ 端末暗証番号を入力 ▶ [はい]

#### [電話発信] ▶電話をかける

● 電話帳に電話番号を登録している相手に発信できます。

#### [削除]について

 送受信履歴を全件削除すると、AアドレスとBアドレスのすべての送受 信履歴が削除されます。

#### ■ 履歴詳細画面のサブメニュー操作

#### [電話帳登録] > 電話帳に登録

[削除] 🕨 [はい]

[メール作成]

- ▶ [ i モードメール作成] ▶ メールを作成・送信
- ▶ [デコメアニメ作成] ▶ デコメアニメ<sup>®</sup>を作成•送信

#### [電話発信] ▶電話をかける

● 電話帳に電話番号を登録している相手に発信できます。

Х

# 履歴を利用してメールを送信する

- ┃ 履歴を選ぶ ▶ [メール]
- 2 メールを作成・送信
  - SMS履歴のとき:SMSを作成・送信

#### メール設定

# FOMA端末のメール機能を設定する

振分け条件の設定や署名の貼り付けなどができます。

メール

# メールやメッセージR/Fの表示について設定する <表示設定>

- 【ノーマルメニューで[メール] ▶ [メール設定] ▶ [表示設定]
- 2 項目を選ぶ
  - ◆ [受信·自動送信表示] ▶ 通知方法を選ぶ
    - ・設定できる通知方法は、次のとおりです。
      - 通知優先:通常のメール受信時の表示や動作を行います。
      - 操作優先:受信したiモードメール、メッセージR/F、SMSの マークのみ表示されます。
  - ◆ [送信中画面表示設定] ▶ 設定を選ぶ
    - メール送信処理を待たずに他の操作を行うことができるように、
       メール送信中画面を表示しないように設定できます。
  - ◆ [メッセージ自動表示設定] ▶ 表示方法を選ぶ
    - 自動表示を行うメッセージの種類と、優先順位を設定できます。
       設定できる表示方法は、次のとおりです。
      - メッセージR優先:メッセージR、メッセージFを同時に受信した ときに、メッセージR各自動表示します。
      - メッセージF優先:メッセージR、メッセージFを同時に受信した ときに、メッセージFを自動表示します。
      - メッセージRのみ:メッセージRのみ自動表示します。
      - メッセージFのみ:メッセージFのみ自動表示します。
      - 自動表示なし:自動表示しません。

- ◆ [詳細直接表示設定] ▶ 設定を選ぶ
  - ・受信完了画面で[メール]や[メッセージR]、[メッセージF]を選ん で詳細画面を表示させるかどうかを設定できます。
- ◆ [プレビュー後既読設定] ▶ 設定を選ぶ
  - ・受信メール一覧画面の表示設定が[プレビュー表示ON]のとき、 メールを最後までスクロールして既読にするかどうかを設定でき ます。
- ◆ [メモ検索リンク表示設定] ▶ 設定を選ぶ
  - ・受信メール詳細画面にメモ検索のリンクを表示するかどうかを設 定できます。

#### [受信・自動送信表示]について

インフォメーションを受信したときも、受信・自動送信表示の設定に従います。

#### [送信中画面表示設定]について

[表示しない]に設定すると、メールはバックグラウンドで送信されます。バックグラウンド送信時にエラーとなった場合、送信失敗画面が表示され、送信失敗音・バイブレータが動作します。

#### [メッセージ自動表示設定]について

- 次の場合は、メッセージ自動表示の設定にかかわらず自動表示されません。
  - オールロック中
- パーソナルデータロック中
- おまかせロック中

#### [詳細直接表示設定]について

● 複数のメールやメッセージR/Fを受信した場合は、最後に受信した メールが表示されます。前のメールを表示することはできません。この とき、前のメールを表示するには受信BOXから操作してください。

# メールを自動的にフォルダに振り分ける <振分け条件設定>

ユーザフォルダに振分け条件を設定すると、条件に合った i モードメール やSMSを自動的に振り分けることができます。

 ● 受信/送信BOXで、それぞれ25個のフォルダ(iアプリフォルダを含む) まで振分けができ、1つのフォルダに30件まで振分け条件を設定できま す。

- ユーザフォルダの中で複数のフォルダの振分け条件に合致したときは、
   一番上に表示されているフォルダが最も優先順位が高く、一番下に表示されているフォルダが最も優先順位が低くなります。
- 電話帳データにシークレット属性設定を設定していても、振分け条件は 有効になります。
- 送信元がiモード端末(mova含む)のアドレスのときは、 「@docomo.ne.jp」は省略できます。また、電話番号を指定するとSMSも振り分けられます。
- ●通常のメールをメール連動型iアプリフォルダに振り分けることもできます。このとき、メール連動型iアプリの振分け条件が優先されます。
- iアプリメールは振分け条件に関係なく、対応するメール連動型iアプリフォルダに振り分けられます。
- 【フォルダにカーソルを合わせる▶[サブメニュー]▶[振分 け条件設定]

#### 2 登録先を選ぶ

- 2in1利用時、2in1のモードが[デュアルモード]のときは振分け条件を適用するアドレスを設定できます。設定できる項目は次のとおりです。
  - Aアドレス:Aアドレスのメールに振分け条件を適用します。
  - Bアドレス:Bアドレスのメールに振分け条件を適用します。
  - 設定なし:Aアドレス/Bアドレスのメールに振分け条件を適用します。

# 🖁 振分け条件を設定

- 設定できる振分け条件は次のとおりです。
  - アドレス(差出人):差出人のメールアドレス別に振り分けます(受信メールのみ)。
  - アドレス(差出人/同報)/アドレス(送信先/同報):受信メール はFrom、To、Cc、送信メールはTo、Cc、Bcc別に振り分けます。
  - ドメイン(差出人):差出人のメールアドレスのドメイン別に振り 分けます(受信メールのみ)。
    - ドメインの末尾に振分け条件で設定した文字列が含まれている ときに指定フォルダへ振り分けられます。
  - グループ:FOMA端末電話帳に設定されているグループ別に振り 分けます。

- 題名:題名に含まれている文字列別に振り分けます。
- ・全角15文字/半角30文字まで入力できます。
- 電話帳登録なし:FOMA端末電話帳に登録されていない相手からのメールを振り分けます。
  - ・送信メールは、電話帳未登録のアドレスが送信先/同報に1件 でも存在するときに振り分けます。
- 全ての受信(送信)メール:すべてのメールを振り分けます。
  - ・振分け条件の先頭に設定されます。

# 4 複数の振分け条件を設定するときは、操作2~3を繰り返す

# 5 [完了]

- 2in1利用時、設定した振分け条件は、モードにかかわらず有効になります。
- 2in1利用時、Aアドレスで設定した振分け条件は、[Bモード]のときは表示されません。同様に、Bアドレスで設定した振分け条件は、[Aモード]のときは表示されません。
- 2in1利用時、振分け条件を適用するアドレスを変更する場合は、登録済みの振分け条件を選択し、[2in1アドレス設定]を選択してください。
- 2in1利用時、[Aモード] / [Bモード] のときに設定した振分け条件は[設定なし] で登録されます。

#### ■ 振分け条件設定画面のサブメニュー操作

[1件削除] ▶ [はい] ▶ [完了]

[全件削除] ▶ [はい] ▶ [完了]

#### ■ 受信/送信メールから振分け条件を設定する <振分け条件登録>

受信/送信したメールの題名や送信元/宛先のメールアドレスを振分け条 件として設定し、メールを再振分けします。

● メールによっては振分け条件を設定できない場合があります。

# 【 受信/送信メール一覧画面でメールにカーソルを合わせる ▶ [サブメニュー] ▶ [登録] ▶ [振分け条件登録]

2 振分け条件を選ぶ

Х

# 🖁 設定方法を選ぶ

- ユーザフォルダを新規作成して設定:[はい]
- ・振分け条件の追加:[条件追加のみ] ▶ ユーザフォルダを選ぶ▶ 登録
   先を選び▶ アドレス/題名を編集する
- 2in1利用時、2in1のモードが[デュアルモード]のときは振分け条件を適用するアドレスを設定できます。設定できる項目は次のとおりです。
  - Aアドレス:Aアドレスのメールに振分け条件を適用します。
  - Bアドレス:Bアドレスのメールに振分け条件を適用します。
  - 設定なし:Aアドレス/Bアドレスのメールに振分け条件を適用します。
- 4 [はい] ▶ 端末暗証番号を入力 ▶ [はい]
  - 再振分けしないとき:[いいえ]

# i モードメールの署名について設定する <署名編集設定>

#### 署名の内容を登録したり、i モードメールを作成するときに自動で署名を 貼り付けるように設定します。

- 署名は1件のみ登録できます。
- 本文は全角5000文字(半角10000文字)まで、挿入画像は90Kバイトまで 入力できます。[J](改行)も入力できます。

# 【ノーマルメニューで[メール] ▶ [メール設定] ▶ [署名編集 設定]

 2in1利用時は、登録時の2in1のモードによって、Aアドレス/Bアドレスの署名が登録されます。[デュアルモード]のときは、アドレス選択 画面が表示されます。登録するアドレスを選択してください。

# 2 署名を入力

• 署名の削除:署名表示で[クリア]をロングタッチ▶[確定]▶[OFF]

# 3 設定を選ぶ

• 手動で署名を貼り付けることもできます(@P.129)。

 2in1利用時に署名を貼り付ける場合は、送信元アドレスに従って貼り 付ける署名が自動に切り替わります。[デュアルモード]で署名編集設 定を[OFF]に設定している場合は、署名貼付時に選択画面が表示され、 貼り付ける署名を選択できます。

# 単語/定型文を登録する<定型文/単語登録>

ユーザ辞書に単語を登録したり、よく使う言葉を定型文として登録できま す。

# 【 ノーマルメニューで[メール] ▶ [メール設定] ▶ [定型文/ 単語登録]

7 項目を選ぶ

- ◆ [定型文] ▶ P.371
- ♦ [単語登録] ▶ P.372

# メール/メッセージ問合せの内容を設定する <メール/メッセージ問合せ設定>

メール/メッセージ問合せをするかどうかを種類別(メール、メッセージ R/F)に設定できます。

- 【 ノーマルメニューで[メール] ▶ [メール設定] ▶ [メール/ メッセージ問合せ設定]
- 🤈 種類を選ぶ
- 🖁 設定を選ぶ
- iモードメールの受信について設定する<受信設定>
- 【 ノーマルメニューで[メール] ▶ [メール設定] ▶ [受信設 定]
- 2 項目を選ぶ
  - ◆ [メール選択受信設定] ▶ 設定を選ぶ
  - ◆ [メール受信添付ファイル設定] ▶ 添付ファイルを選ぶ ▶ [確定]
    - ・受信する添付ファイルの種類を設定できます。

Х

- ・設定できる添付ファイルの種類は次のとおりです。
  - イメージ: JPEG画像、GIF画像、GIFアニメーション、Flash画像を 受信できます。
  - メロディ:SMF形式、MFi形式のメロディを受信できます。
  - i モーション:MP4形式の動画/i モーションを受信できます。
  - トルカ:トルカは1Kバイトまで、トルカ(詳細)は100Kバイトま で受信できます。
  - PDF: PDFデータを受信できます。
  - ツールデータ:vCard形式(電話帳)、vCalendar形式(スケジュール)、vBookmark形式(Bookmark)のデータを受信できます。
  - その他:BMP画像、PNG画像、JPEG画像、GIF画像、Wordファイル、Excelファイル、PowerPointファイル、Textファイルなどを 受信できます。
- ◆ [添付ファイル自動再生設定] ▶ 設定を選ぶ
  - メールに添付されているメロディを、開封時に自動再生するかどうかを設定できます。
- ◆ [メール着信音] ▶ P.92

#### [メール選択受信設定]について

メール選択受信設定を[ON]に設定しても、メール/メッセージ問合せを行うとすべてのメールを受信します。受信したくないときは、メール/メッセージ問合せ設定でメールを[OFF]に設定してください。

#### [メール受信添付ファイル設定]について

- 受信しないように設定した添付ファイルは選択受信添付ファイルになります。
- メッセージR/Fは、設定にかかわらず、すべての添付ファイルを受信します。
- メール本文中に貼り付けられたMFi形式のメロディは、設定にかかわら ず受信します。

#### [添付ファイル自動再生設定]について

● 100Kバイトを超えるメロディは自動再生されません。

# メールグループを登録する<メールグループ>

メールグループに登録しておくと、宛先を1件ずつ指定する同報送信の操作とは異なり、一度に複数の宛先を指定できます。

- メールグループは、10件まで登録できます。1つのメールグループには、 5件のメールアドレスが登録できます。
- 通信料は、1通のみの送信時と同じです。ただし、追加した宛先の情報量 が通信料として増えます。
- 1 ノーマルメニューで[メール] ▶ [メール設定] ▶ [メールグ ループ]

# 2 メールグループを選ぶ

- 🖁 登録先を選ぶ
- 入力方法を選ぶ
- 🦌 メールアドレスを選択/入力
  - 複数のメールアドレスを登録するときは、操作3~5を繰り返します。

# 6 [完了]

#### ■ メールグループ一覧画面のサブメニュー操作

[グループ名編集] ▶ グループ名を編集

[グループ名1件リセット] ▶ [はい]

#### [グループ名編集]について

- 全角10文字(半角20文字)まで入力できます。
- メールグループ詳細画面のサブメニュー操作

[1件削除] > [はい] > [完了]

[グループ内全件削除] ▶ [はい] ▶ [完3]

Х

# iモードメールの返信について設定する<返信設定>

- 【ノーマルメニューで[メール] ▶ [メール設定] ▶ [返信設定]
- 2 項目を設定する
  - ◆ [返信ガイド設定] ▶ 設定を選ぶ
    - ・受信メール詳細画面で操作ガイダンスからの返信方法を設定できます。
  - ◆ [メール返信引用設定] ▶ 各項目を設定 ▶ [完了]
    - 引用文字の設定や、操作ガイダンスから返信メールを作成すると
       きに本文を引用するかどうかを設定できます。
  - ◆ [クイック返信設定] ▶ 設定を選ぶ
    - ・操作ガイダンスから返信メールを作成するときクイック返信を利用するかどうかを設定をできます。
  - ◆ [クイック返信本文登録] ▶ 変更する本文を選ぶ ▶ 本文を編集
    - あらかじめ登録されている10件のクイック返信時の本文を変更して登録できます。
    - ・1件につき全角250文字(半角500文字)まで入力できます。
    - ・本文の内容をリセット:本文一覧画面で[リセット] ▶ 端末暗証番
       号を入力 ▶ [はい]
  - ◆ [デコメ絵文字自動学習] ▶ 設定を選ぶ
  - ◆ [メール返信時自動学習] ▶ 設定を選ぶ
  - ◆ [返信時アドレス登録設定] ▶ 設定を選ぶ
    - メール返信時、電話帳未登録のアドレスを電話帳に登録するかどうかを設定できます。

# ブログ/SNS投稿先を登録する

#### <ブログ/SNS投稿先設定>

プログ/SNSの投稿先として投稿先アドレスと投稿タイトルを登録できま す。メールの宛先に投稿先を指定すると、投稿先アドレスがメールアドレス に入力され、投稿タイトルがメールの題名に入力されます。

- 投稿先は5件まで登録できます。
- 1 ノーマルメニューで[メール] ▶ [メール設定] ▶ [ブログ/ SNS投稿先設定]

# 2 登録先にカーソルを合わせる▶[編集]

投稿先登録内容の削除:[削除] > [はい]

# ┨各項目を設定 ▶ [完了]

- 投稿先名は全角16文字(半角32文字)まで入力できます。
- 投稿タイトルは全角100文字(半角200文字)まで入力できます。

# メールの自動保存について設定する <編集時自動保存設定>

誤操作で編集中のメールが消えるのを防ぐことができます。

● メール作成の終了確認画面でで●を押した場合、未送信BOXに編集中の メールが自動保存されます。

# 【 ノーマルメニューで[メール] ▶ [メール設定] ▶ [編集時自動保存設定]

2 設定を選ぶ

# メールアドレス変更や迷惑メール対策の設定などを 行う<アドレス・迷惑メール設定>

メールアドレスの変更や迷惑メール対策などを行う i モードサイトに接続 します。詳しい設定方法については、『ご利用ガイドブック(i モード <FOMA>編)』をご覧ください。

 ● 受信メール一覧画面または受信メール詳細画面のサブメニュー操作から メールアドレス/電話番号を指定して、受信/拒否設定することもでき ます。

# 【 ノーマルメニューで[メール] ▶ [メール設定] ▶ [アドレ ス・迷惑メール設定]

2 [はい]

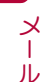

#### メッセージR/F受信

# メッセージR/Fを受信したときは

メッセージサービスを提供するサイトにお申し込みいただくことにより、欲しい情報(メッセージ)が自動的にお客様のFOMA端末に届くサービスです。メッセージにはメッセージR(リクエスト)とメッセージF(フリー)があります。

- メッセージR/Fは、それぞれ50件まで受信BOXに保存できます。メッ セージのサイズによっては、保存できる件数が変わります。
- メッセージR/Fを受信すると次のマークが表示されます。

#### マークの意味

- ■(青色)/■(緑色):未読メッセージR/Fあり※
- ■(赤色)/■(赤色):FOMA端末内の受信メッセージR/Fがいっぱい※
- 職/闘:iモードセンターにメッセージR/Fあり
- 驅/驅:iモードセンターのメッセージR/Fがいっぱい
- 開(青色): i モードセンターにメール、メッセージR、メッセージFのうち 2種類以上あり
- 聞(赤色): i モードセンターにメール、メッセージR、メッセージFのうち 2種類以上あり、i モードセンターがいっぱいになっているものがあ る
- ※ i モードメールやSMS、エリアメールについてのマーク(CPP.140)が 表示されているときは、小さいマークになります。
- iモードセンターのメッセージR/Fがいっぱいのときは、新しいメッ セージが上書きされることがあります。
- メッセージR/Fのiモードセンター問い合わせ方法については GP.141
- FOMA端末に保存したメッセージR/Fが最大保存件数/最大保存容量を超えた場合は、メッセージR/Fのうち古いメッセージから順に削除されます。

# 新着メッセージR/Fを表示する

メッセージR/Fが届くと、最新の1件が自動的に表示されます。ただし、 メッセージ自動表示設定を[自動表示なし]に設定している場合、受信した メッセージR/Fは表示されません。

┃ メッセージR/Fを自動的に受信([₽]/[■]点滅)

# 2 受信終了後、受信完了画面が表示され、メッセージ着信音が鳴る([2]/[3]表示)

• メッセージを約15秒間表示し、自動的に待受画面に戻ります。

#### 自動で表示されないとき

• 受信完了画面で[メッセージR]/[メッセージF] ▶ メッセージを選ぶ

#### メッセージR/F表示

メッセージBOXのメッセージR/Fを表示 する

- 【 ノーマルメニューで[メール] ▶ [受信BOX]
- 2 メッセージを選ぶ

#### ■ メッセージー覧画面の見かた

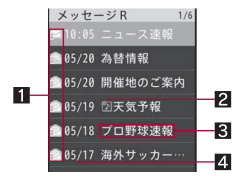

#### 1 未読/既読/保護マーク

□
 □
 □
 □
 □
 □
 □
 □
 □
 □
 □
 □
 □
 □
 □
 □
 □
 □
 □
 □
 □
 □
 □
 □
 □
 □
 □
 □
 □
 □
 □
 □
 □
 □
 □
 □
 □
 □
 □
 □
 □
 □
 □
 □
 □
 □
 □
 □
 □
 □
 □
 □
 □
 □
 □
 □
 □
 □
 □
 □
 □
 □
 □
 □
 □
 □
 □
 □
 □
 □
 □
 □
 □
 □
 □
 □
 □
 □
 □
 □
 □
 □
 □
 □
 □
 □
 □
 □
 □
 □
 □
 □
 □
 □
 □
 □
 □
 □
 □
 □
 □
 □
 □
 □
 □
 □
 □
 □
 □
 □
 □
 □
 □
 □
 □
 □
 □
 □
 □
 □
 □
 □
 □
 □
 □
 □
 □
 □
 □
 □
 □
 □
 □
 □
 □
 □</li

#### 2添付種別マーク

- :JPEG画像/GIF画像/GIFアニメーション/Flash画像
- 🔁 :メロディ
- 🕲 :トルカ
- :添付ファイル複数あり

#### 3 題名

4 受信日時

当日は時間、当日以外は日付が表示されます。

Х

## ■ メッセージ詳細画面の見かた

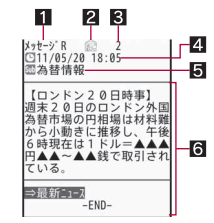

#### 1 メッセージの種別

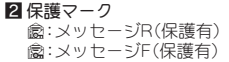

#### 3 メッセージ番号

# 4 受信日時

- 5 題名
- 6 本文

## ■ メッセージー覧画面のサブメニュー操作

[保護ON]/[保護OFF]

#### [削除]

- ▶ [1件削除] ▶ [はい]
- ▶ [選択削除] ▶ メッセージを選ぶ ▶ [確定] ▶ [はい]
- ▶ [全件削除] ▶ 端末暗証番号を入力 ▶ [はい]
- [ソート] ▶ ソート方法を選ぶ

#### [保護ON]、[保護OFF]について

- メッセージR/Fはそれぞれ25件まで保護できます。ただし、メッセージのサイズによって、保護できる件数が少なくなります。
- 未読のメッセージR/Fは保護できません。

#### [全件削除]について

● 未読または保護されているメッセージR/Fは削除されません。

# ■ メッセージ詳細画面のサブメニュー操作

#### [保護ON]/[保護OFF]

● [保護ON]、[保護OFF]についてでP.160

#### [添付ファイル確認] ▶ 添付ファイルを確認/保存

- 画像の保存:[保存] ▶ [はい] ▶ フォルダにカーソルを合わせる ▶ [確定]
- メロディ/トルカの保存:[保存] ▶ [はい] ▶ 保存先を選ぶ

#### [本文中画像確認] ) 画像を確認/保存

- 挿入された画像を確認/保存します。
- 画像の保存:[保存] ▶ [はい] ▶ フォルダにカーソルを合わせる ▶ [確定]

[1件削除] ] [はい]

[電話帳登録] > 電話帳に登録

[文字サイズ設定] ▶ 文字サイズを選ぶ

# 緊急速報「エリアメール」

#### 気象庁から配信される緊急地震速報などを受信することができる サービスです。

- 次の場合は、受信できません。
  - 音声電話中 テレビ電話中 おまかせロック中
- 赤外線通信中 ■ 電源OFF時
- 圏外時
- 国際ローミング中 セルフモード設定中
- 次の場合は、受信しない場合があります。
  - パケット通信中(iモード通信中、データ通信中)
  - ソフトウェア更新中 パターンデータ更新中
- 次の場合は、受信しても自動表示しないことがあります。
  - パケット通信中(ストリーミング再生中、i モード通信中、データ通信中)
  - 公共モード(ドライブモード)中 ソフトウェア更新中
- パターンデータ更新中

- 電池残量が少ない場合
- 受信できなかったエリアメールを再度受信することはできません。
- iモードを契約しなくても、エリアメールの受信ができます。

#### 緊急速報「エリアメール」受信

# 緊急速報「エリアメール」を受信したときは

**エリアメールが送られてきたときは自動的に受信します。** ● エリアメールは30件まで受信BOXに保存できます。

#### 🖠 エリアメールを自動的に受信

## 2 受信すると、専用警報音(ブザー音)またはエリアメール専 用着信音が鳴り、着信ランプが点滅([[∞]表示)

- エリアメールには、受信完了後に本文が自動表示されるものと、「エリアメールを受信しました」と表示されるものがあります。
- 本文が自動表示された場合は、[CLR]を選択するか、「図を押すと受信前の画面に戻ります。
- [エリアメールを受信しました]と表示されたときは、約30秒経過すると自動的に受信前の画面に戻ります。
- 受信完了後にエリアメールの本文を自動表示するかどうかは、配信 側で設定されます。
- 緊急地震速報の場合、専用警報音(ブザー音)とバイブレータが動作し、
   本文を自動表示してお知らせします。音量は[Level10]、バイブレータは[メロディ連動]に設定されています。専用警報音(ブザー音)の音色
   や音量、バイブレータの種類は変更できません。
- エリアメール専用着信音の音色は変更できません。鳴動時間はメール 鳴動時間設定に、音量はメール着信音量に、バイブレータはメール着信 バイブレータの設定に従います。ただし、バイブレータの種類は[メロ ディ連動]で動作します。
- エリアメールの着信イルミネーションは、イルミネーションカラーが [カラー1]、イルミネーションパターンが[メロディ連動]に設定され ていて変更できません。
- FOMA端末に保存したエリアメールが最大保存件数を超えた場合は、エリアメールのうち古い既読のメールから順に削除されます。エリアメールがすべて未読のときは、古い未読のメールから順に削除されます。

#### 緊急速報「エリアメール」設定

緊急速報「エリアメール」の設定を行う

エリアメールを受信するかどうかや、受信時の動作などを設定します。

【ノーマルメニューで[メール] ▶ [メール設定] ▶ [緊急速報 「エリアメール」設定]

#### 2 項目を選ぶ

- [受信設定] ▶ 設定を選ぶ
  - ・エリアメールを受信するかどうかを設定できます。
- ◆ [ブザー鳴動時間] ▶ ブザー音を鳴らす時間を入力
- ◆ [マナー/公共モード時設定] ▶ 設定を選ぶ
  - 専用警報音(ブザー音)またはエリアメール専用着信音やバイブレータを公共モード/マナーモードの設定に従うかどうかを設定します。
- ◆ [着信音確認] ▶ 項目を選ぶ
  - 専用警報音(ブザー音)またはエリアメール専用着信音、着信ラン ブやバイブレータを確認します。
- 【その他】▶ [受信登録] ▶ 端末暗証番号を入力▶ [新規] ▶ エリアメー ル名を入力 ▶ MessageIDを入力
  - ・緊急情報(緊急地震速報、災害・避難情報)のほかに受信したい情報 のエリアメール名とMessageID(サービス提供者から付与される ID)を登録できます。
  - 緊急情報(緊急地震速報、災害・避難情報)を受信する場合には受信
     登録の必要はありません。
  - ・20件まで設定できます(緊急情報を含まず)。
  - ・設定した内容を修正するときは、設定済みの受信登録を選択します。
  - ・受信登録の削除:受信登録にカーソルを合わせる▶ [削除] ▶ [はい]
  - エリアメール名は、任意の名前(全角15文字(半角30文字)まで)を 付けられます。
  - ・お買い上げ時に登録されている緊急情報は編集・削除できません。

Х

#### [受信設定]について

• 各種設定リセットを行うとお買い上げ時の設定[利用する]に戻ります。

#### [マナー/公共モード時設定]について

- [各モードに従う]に設定していても、マナーモード設定中に緊急地震 速報を受信すると、マナーモードの設定にかかわらずバイブレータは 動作します。また、オリジナルマナーモードで、メール着信音量を[消 音]に設定していても、他の設定項目のいずれかで音を鳴らすように設 定しているときは、専用警報音(ブザー音)も[Level10]で鳴ります。
- [各モードに従う]に設定している場合、マナーモードと公共モードを 同時に設定しているときは、公共モードの設定が優先されます。

#### SMS作成·送信

Х

ル

# SMSを作成して送信する

#### 携帯電話番号を宛先とするSMSを利用できます。

- ドコモ以外の海外通信事業者のお客様との間でも送受信が可能です。ご利用可能な国・海外通信事業者については、『ご利用ガイドブック(国際サービス編)』またはドコモの「国際サービスホームページ」をご覧ください。
- 1 ノーマルメニューで[メール] ▶ [新規SMS作成]

# 2 TO欄を選ぶ▶宛先を入力

- 選択できる項目は次のとおりです。
  - 電話帳検索:電話帳から検索して宛先を入力できます。
  - メール送信履歴:メール送信履歴から選んで宛先を入力できます。
  - メール受信履歴:メール受信履歴から選んで宛先を入力できます。
  - 送信回数ランキング:送信回数の多い宛先から選んで宛先を入力 できます。
    - メール送信履歴のうち送信回数の多い順に10件まで表示します。
  - 直接入力:宛先を直接入力できます。
  - 宛先確認:入力した宛先を確認できます。
- 宛先の電話番号は20桁まで入力できます。
- 「+」は先頭でのみ有効となります。「+」を入力したときは、21桁まで 入力できます。

- 宛先がドコモ以外の海外通信事業者のときは、「+」([0/+]をロン グタッチ)、国番号、相手先の携帯電話番号の順で入力します。携帯電 話番号が「0」で始まるときは「0」を除いて入力します。また「010」、 国番号、相手先携帯電話番号の順に入力しても送信できます。受信し た海外からのSMSに返信するときは、「010」を入力してください。
- 「186」/「184」を付けても送信できます。ただし、「184」を付けても発信者番号を通知して送信されます。
- 電話帳に登録されている相手のときは、TO欄に名前が表示されます。

# ╏ [本文] ▶ 本文を入力

# 4 [送信]

- SMSの本文に半角カタカナや絵文字、特殊記号を使うと、受信側で正し く表示されないことがあります。
- FOMA端末に保存した送信メールが最大保存件数/最大保存容量を超 えた場合は、送信メールのうち古いメールから順に削除されます。
- 何らかの原因で送信できなかったSMSは、未送信SMSとして保存されます。
- 電波状況などにより、受信側で文字が正しく表示されないことがあります。
- 2in1のモードを[Bモード]に設定しているとき、SMSの作成・送信はできません。
- 保存したSMSはメールと同じ方法で編集・送信できます(☞P.139)。

#### ■ SMS作成画面のサブメニュー操作

| 送信]                |  |
|--------------------|--|
| 保存]                |  |
| [SMS送達通知設定] ト設定を選ぶ |  |

[SMS有効期間設定] ト有効期限を選ぶ

162

# SMSがあるかを問い合わせる<sms問合せ>

圏外、セルフモード中、電源が入っていないときなどに送られてきたSMSは SMSセンターに保管されています。SMSセンターに問い合わせて受信でき ます。

**1** ノーマルメニューで[メール] ▶ [SMS問合せ]

- 問い合わせを行っても、自動受信がすぐに始まらない場合があります。
- FOMA端末およびドコモUIMカード内のSMSが最大保存件数を超えた とき、またはFOMA端末およびドコモUIMカード内の保存するメモリの 空き容量がないときは、SMS問合せを行えません。

#### SMS受信

# SMSを自動受信する

- 海外から送られてきたSMSには[♣]が表示されるときがあります。
- SMSを受信したときに表示されるマークについては ☞ P.140

## SMSを自動的に受信([[23]点滅)

- 2 受信終了後、受信完了画面が表示され、SMS着信音が鳴る ([№] 表示)
  - 受信完了画面で、何も操作しないでそのままにしておくと、約15秒後、自動的に受信前の画面に戻ります。また、SMS着信音の鳴動時間を15秒より長く設定されている場合は、設定した時間を経過すると自動的に受信前の画面に戻ります。
  - 待受画面に戻るとストックアイコン[≥]/[≥]が表示されます。

# ╏ [メール] ▶ SMSを選ぶ

- FOMA端末に保存した受信メールが最大保存件数/最大保存容量を超 えた場合は、受信メールのうち古いメールから順に削除されます。
- SMSはメールと同じ方法で保護や削除、移動など、管理することができます(☞ P.150)。

#### SMS設定

# SMSの設定を行う

SMSの各種設定をします。

※通常は、SMSセンター設定の設定を変更する必要はありません。

# 【 ノーマルメニューで[メール] ▶ [メール設定] ▶ [SMS設 定]

#### 2 項目を選ぶ

- ◆ [送達通知設定] ▶ 設定を選ぶ
  - ・送信するSMSの送達通知を受け取るかどうかを設定できます。
- ◆ [有効期限設定] ▶ 有効期限を選ぶ
  - ・送信したSMSが圏外などで届かなかったときに、SMSセンターに 保管する期限を設定します。
- ◆ [本文入力設定] ▶ 文字の種類を選ぶ
- ◆ [SMSセンター設定] ▶ 項目を選ぶ
  - ・設定できる項目は次のとおりです。
    - ドコモ:ドコモのSMSセンターを利用します。
    - ユーザ設定:ドコモ以外のSMSセンターを利用します。
      - ・SMSセンターのアドレスは、20桁まで入力できます。
- 有効期限設定、本文入力設定、SMSセンター設定の設定はドコモUIM カードに保存されます。

Х

# SMSをドコモUIMカードに保存する

FOMA端末に保存されているSMSを、ドコモUIMカードにコピーできます。

- ▶「コモUIMカードには、受信SMS、送信SMSを合わせて20件まで保存で きます。
- 受信SMSは[受信トレイ]に、送信SMSは[送信トレイ]にコピーされま す。
- FOMA端末とドコモUIMカード間での移動はできません。
- 未送信SMSはドコモUIMカードにコピーできません。
- SMS送達通知のある送信SMSをコピーした場合、SMS送達通知もコピー されます。SMS送達通知だけのコピーはできません。
- 送信SMSの送信日時は、コピーされません。
- メールー覧画面でコピーする <ドコモUIMカード(FOMAカード)へコピー/本体へコピー>
- **1** ノーマルメニューで[メール] ▶ [受信BOX] /[送信BOX]
- 2 SMSにカーソルを合わせる ▶ [サブメニュー] ▶ [移動/ コピー] ▶ [ドコモUIMカード(FOMAカード)へコピー] / [本体へコピー]
- 3 [はい]
- ■メール詳細画面でコピーする <ドコモUIMカード(FOMAカード)へコピー/本体へ1件コ ピー>
- 1 ノーマルメニューで[メール] ▶ [受信BOX] / [送信BOX]
- 2 SMSを選ぶ ▶ [サブメニュー] ▶ [移動/コピー/削除] ▶ [ドコモUIMカード(FOMAカード)へコピー]/[本体へ1 件コピー]
- 3 [はい]

Х

# i モード/フルブラウザ

# i モード

| i モード                      |              |
|----------------------------|--------------|
| i Menuを表示する<               | < i Menu>166 |
| マイメニューに登録する<マイ             | メニュー>169     |
| i モードパスワードを変更する < i モードパスワ | ード変更>170     |

# フルブラウザ

パソコン向けのホームページを表示する.... <フルブラウザホーム>170

# サイトの見かたと操作

| ノートの元月にし休下・・・・・・・・・・・・・・・・・・・・・・・・・・・・・・・・・・・・ |
|------------------------------------------------|
|------------------------------------------------|

# i モード/フルブラウザの便利な機能

| IDとパスワードを登録する         | . <ログイン情報登録>175              |
|-----------------------|------------------------------|
| インターネットホームページを表示する    | <インターネット接続>175               |
| 以前表示したページに再接続する       | <サイト閲覧履歴>176                 |
| サイトやホームページを登録してすばやく表示 | 示する <bookmark>177</bookmark> |
| サイトの内容を保存する           | く画面メモ>178                    |
| 反転表示された情報を利用する        |                              |
| RSSリーダーを利用する          | <rssリーダー>181</rssリーダー>       |

# サイトから画像やメロディなどをダウンロードする

| サイトから各種データ(ファイル)をダウンロードする182<br>Flash機能について184 |
|------------------------------------------------|
| サイトに画像や動画/iモーションをアップロードする                      |
| サイトに画像や動画/iモーションをアップロードする                      |
|                                                |
| i モード/フルブラウザの設定を行う                             |
| i モード/フルブラウザの設定を行う185                          |
| i モード/フルブラウザ機能の設定状況を確認する                       |
| くiモード設定確認>188                                  |
|                                                |

#### i モード/フルブラウザ機能の設定をお買い上げ時の状態に戻す .....くiモード設定リセット>188

# 証明書を利用する

| SSL/TLS証明書を操作す | 3 | . 189 |
|----------------|---|-------|
|----------------|---|-------|

# iモード

iモードでは、iモード対応FOMA端末(以下iモード端末)のディス プレイを利用して、サイト接続、インターネット接続、iモードメール などのオンラインサービスをご利用いただけます。

- i モードはお申し込みが必要な有料サービスです。
- iモードの詳細については、『ご利用ガイドブック(iモード<FOMA> 編)』をご覧ください。

#### i モードのご利用にあたって

- サイトやインターネット上のホームページの内容は、一般に著作権法で 保護されています。これらサイトやインターネットホームページから iモード端末に取り込んだ文章や画像などのデータを、個人として楽し む以外に、著作権者の許可なく一部あるいは全部をそのまま、または改変 して販売、再配布することはできません。
- 別のドコモUIMカードを差し替えたり、ドコモUIMカードを未挿入のまま 電源ONにした場合、機種によってサイトから取り込んだ静止画・動画・メ ロディやメールで送受信した添付ファイル(静止画・動画・メロディな ど)、「画面メモ」および「メッセージR/F」などを表示・再生できません。
- ●ドコモUIMカードにより表示・再生が制限されているファイルを待受画 面・指定着信音などに設定している場合、別のドコモUIMカードを差し替 えたり、ドコモUIMカードを未挿入のまま電源ONにすると、設定内容は 初期状態にリセットされます。

#### i Menu

# i Menuを表示する

P(情報サービス提供者)が提供する各種サービスをご利用いただけま す。FOMA端末のディスプレイ上で、銀行の残高照会や各種チケットの 予約などができます。サイトによりサービス内容は異なります。また、 別途申し込みが必要なことがあります。

- ノーマルメニューで[iモード/web]
  - ▶ [ i Menu Q 検索]
  - 接続の中止: [3] 点滅中に[中止]

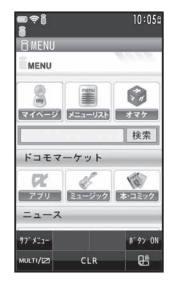

#### 🤰 項目を選ぶ

- iモードの終了: 
   [はい]
- 戻る/進む:[←戻る]/[進む→]
- ガイドボタンの表示/非表示:[ボタン ON]/[ボタン OFF]
- ページ単位で上下にスクロール:[▲ページ]/[▼ページ]
- 操作ガイダンスに割り当てられた機能の切替: 📿
- ポインタ表示設定を[表示する]に設定すると、ポインタを動かして項 目を選択することができます。
- サイトによっては、FOMA端末の持っている最大表示色数で表示できないことがあります。
- データBOXのフォルダー覧やデコメール<sup>®</sup>テンプレートー覧、デコメア ニメ<sup>®</sup>テンプレートー覧、iアプリのソフトー覧などで[iモードで探 す]を選択すると、サイトに接続することができます。

#### ミュージックプレーヤー利用履歴の送信について

 iモードサイトやメッセージR/F、トルカから、ミュージックプレー ヤーで再生した音楽データの履歴を送信できます。送信用のボタンを 選択すると、サイトからお客様の携帯電話で再生した楽曲情報が要求 され、楽曲情報送信の確認画面が表示されます。

[はい]を選択すると、お客様の携帯電話で再生した楽曲情報(タイトル 名、アーティスト名、再生日時)が送信されます。

送信される楽曲情報は、IP(情報サービス提供者)がお客様に、カスタマ イズした情報を提供するためなどに使われます。

# ■ サイト表示画面の見かた

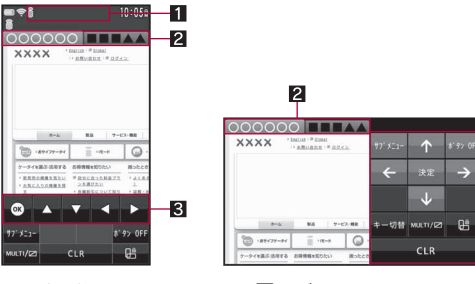

1マーク表示位置

# 2 タブ

#### 3 ガイドボタン

#### iモード中に表示されるマーク

- : i モード接続中(点滅)
- ・パケット通信中(点滅)
- 器:SSL/TLSページ表示中
- Q:フレーム拡大表示中

- ☞ :SSL/TLSページフレーム拡大表示中で、別フレームアクセス中

# ■ サイト表示画面のタッチパネル操作

- タッチパネルの主な操作については ☞ P.32
- コントロールボタンで次の操作ができます。

| 97<br>Tab           | タブ操作      | <b>P</b><br>Rodmark        | Bookmark   |
|---------------------|-----------|----------------------------|------------|
| 東鉄か込み<br>Reload     | 再読み込み     | 195376000<br>Vexal History | ビジュアル履歴の表示 |
| ₹<br>Rest           | 戻る        | t<br>∄C<br>Next            | 進む         |
|                     | 拡大表示ON    |                            | 拡大表示OFF    |
| ボタン<br>Button<br>ON | ガイドボタンの表示 | Q、前検索<br>Prev              | 前を検索※      |
| Q、<br>次検索<br>Next   | 次を検索※     |                            |            |

※ ページ内検索中のみ表示されます。

- ・ 画面をロングタッチすると、コントロールボタンが表示されます。
- 次のタッチ操作ができます。

- 3

| 画面を上下にスクロール                             | 上下にスライド         |
|-----------------------------------------|-----------------|
| 画面を上下に大きくスクロール                          | 上下にすばやくスライド     |
| ビジュアル履歴を表示し次/前の<br>ページに移動 <sup>※1</sup> | 左右にすばやくスライド     |
| リンク先に移動                                 | リンクをタッチ         |
| リンクにカーソルを合わせる(拡<br>大表示OFF時のみ)           | リンクをロングタッチ      |
| ルーペ表示(拡大表示ON時のみ)                        | 表示したい部分をロングタッチ  |
| 文字サイズを大きくする/小さく<br>する                   | 2本の指の間隔を広げる/狭める |
| タブウィンドウの切替 <sup>※2</sup>                | 画面上部のタブをタッチ     |

- ※1 ビジュアル履歴表示中は、左右にすばやくスライドするとページ を移動できます。
- ※2 複数のサイトを表示中に操作できます。

サイトによってはタッチパネルで操作できない場合があります。

#### ■ サイト表示画面のサブメニュー操作

| [Bookmark]                            |                          |
|---------------------------------------|--------------------------|
| ▶ [Bookmark一覧]                        |                          |
| ● Bookmarkの詳細については <b>☞</b> P.177     |                          |
| ▶ [Bookmark登録]                        | ©77.177                  |
| [画面メモ]                                |                          |
| ▶ [画面メモー覧]<br>● 画面メモの詳細については100 P.179 |                          |
| ▶ [画面メモ保存]                            | <b>©</b> ∂ <b>P.</b> 178 |
| [サイト閲覧履歴]                             | <b>©</b> ∂ <b>P.</b> 176 |
| [i Menuǜ検索]                           | <b>©</b> ₽.166           |
| [フルブラウザ]                              |                          |
| ▶ [フルブラウザホーム]                         | ©77.170                  |
| ▶ [フルブラウザ切替]                          | <b>©</b> ∂ <b>P.</b> 174 |
| [タブ操作]                                |                          |
| ▶ [新しいタブで開く]                          | <b>©</b> ∂ <b>P.</b> 173 |
| ▶ [タブを閉じる] ▶ 閉じるタブウィンドウを選ぶ ▶          | [はい]                     |
| ▶ [タブ切替] ▶ 表示するタブウィンドウを選ぶ             |                          |
| [再読み込み]                               |                          |
| [URL入力•情報]                            |                          |
| ▶ [URL入力]                             | ©77.175                  |
| ▶ [URL入力履歴]                           | ©77.176                  |
| ▶ [URL表示]<br>● URLをコピー:URL表示画面で[コピー]  |                          |
| [表示]                                  |                          |
| ▶ [文字サイズ変更] ▶ 文字サイズを選ぶ                |                          |

▶ [リトライ]

● Flash画像やGIFアニメーションの再生をやり直します。

- ▶ [文字コード変換]
  - サイトの文字が正しく表示されないときは、正しい文字に変換して再表示します。
- ▶ [証明書参照] ▶ 証明書を選ぶ ▶ [表示]
  - サイトのサーバ証明書を表示します。
- ▶ [ガイドボタン表示] ▶ 設定を選ぶ

#### [機能/画像保存]

- ▶ [ビジュアル履歴]
  - 縮小されたサイト表示画面を履歴の順に並べて表示します。

#### ▶ [レイアウト表示]

- ▶ [メール作成] ▶ メールを作成・送信
  - サイトのURLを記載したメールを作成します。
- ▶ [電話帳登録] ▶ 電話帳に登録
- ▶ [画像保存] @P.183
- ▶ [ログイン情報]
  - ▶ [ログイン情報登録]
     ▶ [ログイン情報影付]
     ▶ [ログイン情報影付]
- [ページ操作]
  - ▶ [戻る]
  - ▶[進む]
  - ▶ [ページの先頭に移動]
  - ▶ [ページの末尾に移動]
  - ▶ [フレーム表示へ戻る]
  - ▶[テキスト範囲選択] C3P.174
  - ▶[ドラッグ]
  - ▶ [ページ内検索] ▶ キーワードを入力
    - ページ内の文字列を検索します。
  - ▶ [操作切替]
    - 操作ガイダンスに割り当てられた機能を切り替えます。

# ーモード/フルブラウザ

#### [設定]

| ▶ [サウンド設定]         | ©77P.185 |
|--------------------|----------|
| ▶ [画像表示設定]         | ©77P.185 |
| ▶ [Script動作設定]     | ©77P.185 |
| ▶ [ポインタ表示設定]       | ©77P.185 |
| ▶ [ポインタ加速度設定]      | ©77.187  |
| ▶ [ポインタ移動距離設定]     | ©77.187  |
| ▶ [自動レイアウト表示設定]    | ©77.187  |
| ▶ [照明時間設定] ▶ 設定を選ぶ |          |
| ▶ [Cookie設定]       | ©77P.185 |
| ▶ [Referer設定]      | ©77.185  |
| ▶ [端末情報利用設定]       | ©77.185  |

#### [URL表示]について

URLとは「http://www.xxx.△△.jp」などで表示されるアドレスです。
 URLは半角2033文字(「http://」などを含む)まで表示できます。

#### [文字コード変換]について

- 文字コード変換を繰り返しても、正しく表示できないときがあります。
- 4回繰り返すと、元の表示に戻ります。

#### [証明書参照]について

最大10枚まで参照できます。

# 携帯電話/ドコモUIMカードの製造番号送信について

サイトなどを表示する場合、携帯電話情報の送信確認画面が表示されると きがあります。携帯電話情報を送信するときは[はい]を選びます。

携帯電話/ドコモUIMカードの製造番号が送信される前に必ず、送信確認画面が表示されます。自動的に送信されることはありません。

 送信するお客様の「携帯電話/ドコモUIMカードの製造番号」は、イン ターネットを経由してIP(情報サービス提供者)に送信されるため、場合 によっては第三者に知得されることがあります。なお、この操作により ご使用の電話番号、お客様の住所や年齢、性別が、IP(情報サービス提供 者)などに通知されることはありません。

# SSL/TLS対応のページを表示するとき

SSL/TLSとは、認証/暗号技術を使用してより安全にデータ通信を行う方式 のことです。SSL/TLSページではデータを暗号化して送受信することにより、 通信途中での盗聴、なりすましや書換えを防止し、クレジットカード番号や住 所などお客様の個人情報をより安全にやりとりできるようにしています。

- SSL/TLS対応ページを表示しようとしているときは、[SSL/TLS通信を 開始します(認証中)]が表示され、次のいずれかの証明書が使用されます。
  - CA証明書 ドコモ証明書 ユーザ証明書
- SSL/TLS通信の中止:[中止]
- ユーザ証明書送信時に、有効な証明書が複数存在する場合は、ユーザ証明書選択画面が表示されます。使用する証明書を選択してください。

#### ■ 通常のサイトに戻る

SSL/TLS対応ページから通常のサイトに戻るときには、SSL/TLSページ を終了するかどうかの確認画面が表示されます。[はい]を選びます。

# 

# マイメニューに登録する

よく利用するサイトをマイメニューに登録すると、次回からそのサイトに簡単に接続できます。

マイメニューは45件まで登録できます。登録できないサイトもあります。

# ┃ サイト表示中にマイメニュー登録用メニューを選ぶ

- **2** i モードパスワードを入力▶[決定]
- 各サイトによってページ構成が異なります。
- 有料サイトに申し込むと、自動的にマイメニューに登録されます。

# 登録したサイトを表示する

1 ノーマルメニューで[iモード/web] ▶ [i Menu☆検索] ▶ [マイページ]

# 2 サイトを選ぶ

 デュアルネットワークサービスをご利用の方は、mova端末で登録した マイメニューをFOMA端末で、FOMA端末で登録したマイメニューを mova端末でご利用になれない場合があります。

#### iモードパスワード変更

# i モードパスワードを変更する

マイメニューの登録/削除、メッセージサービス、iモード有料サイトの申し込み/解約、メール設定を行うときには、4桁のiモードパスワードが必要です。なあ、iモードパスワードは他人に知られないよう十分にご注意ください。

【ノーマルメニューで[iモード/web]
 [i Menu\□検索] ▶ [お客様サポー
 ト] ▶ [各種設定(確認・変更・利用)] ▶
 [iモードパスワード変更]

| it-ドパスワード変更        |
|--------------------|
| iモードパスワード変更        |
| 現在のバスワード           |
| 2                  |
| 新 <u>バスワー</u> ド    |
| P                  |
| 新 <u>パスワー</u> ド確認  |
| 2                  |
| 決定                 |
| ※iモードのパスワードはマイメニュー |
| の登録/削除や各種設定時       |
| に利用します。            |

- 2 現在の i モードパスワードを入力
- 3 新しいiモードパスワードを入力
- ┃ もう一度新しい i モードパスワードを入力 ▶ [決定]
- iモードパスワードをお忘れのときは、ご契約いただいたご本人であるかどうかを確認できるもの(運転免許証など)をドコモショップ窓口にご持参いただき、iモードパスワードを[0000]にリセットさせていただきます。

#### フルブラウザホーム

# パソコン向けのホームページを表示する

フルブラウザを利用すると、i モードに対応していないサイトをパソ コンと同じようにFOMA端末で表示することができます。

- 画像を多く含むホームページの閲覧、データのダウンロードなど、データ 量の多い通信を行うと通信料金が高額になりますのでご注意ください。 パケット通信料および料金ブランの詳細については、『ご利用ガイドブッ ク(iモード<FOMA>編)』をご覧ください。
- フルブラウザでの表示中の操作は、iモードのサイト表示中の操作と基本的な部分は同様です。ここでは、異なる部分を中心に説明します。

# 【 ノーマルメニューで[ i モード/web] ▶ [フルブラウザ ホーム]

- 戻る/進む:[←戻る]/[進む→]
- ページ単位で上下にスクロール:[▲ページ]/[▼ページ]
- 操作ガイダンスに割り当てられた機能の切替: 🖊
- 表示させるサイトを変更することもできます(☞P.185)。
- 情報量の多いサイトは、正しく表示されない場合があります。
- フルブラウザでは、1ページあたり最大3Mバイトまで表示できます。
- メロディ、iアプリ、iモーションのダウンロードや保存はできません。

#### ■ サイト表示画面の見かた

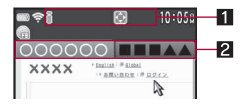

1マーク表示位置

2 タブ

- フルブラウザ中に表示されるマーク
- : i モード接続中(点滅)
- :パケット通信中(点滅)
- 🖸 :PCレイアウトモード中
- 器:SSL∕TLSページ表示中

- **Q** :フレーム拡大表示中
- General SSL/TLSページフレーム拡大表示中
- SSL/TLSページフレーム拡大表示中で、別フレームアクセス中

#### ■ サイト表示画面のタッチパネル操作

- タッチパネルの主な操作については€F.32
- コントロールボタンで次の操作ができます。

| 9.7<br>Tab      | タブ操作   | element bookmank           | Bookmark   |
|-----------------|--------|----------------------------|------------|
| 東鉄か込み<br>Reload | 再読み込み  | ピジュアル 때문<br>Visual History | ビジュアル履歴の表示 |
| t<br>≇C<br>Next | 進む     | 1 14 X                     | 戻る         |
|                 | 拡大表示ON |                            | 拡大表示OFF    |
| Q、前検索<br>Prev   | 前を検索※  | Q、次検索<br>Next              | 次を検索※      |

※ページ内検索中のみ表示されます。

- ・画面をロングタッチすると、コントロールボタンが表示されます。
- 次のタッチ操作ができます。

| 画面を上下左右にスクロール                                           | 上下左右にスライド       |
|---------------------------------------------------------|-----------------|
| 画面を上下に大きくスクロール                                          | 上下にすばやくスライド     |
| ビジュアル履歴を表示し次/前<br>のページに移動<br>(ケータイモード時のみ) <sup>※1</sup> | 左右にすばやくスライド     |
| 画面を左右に大きくスクロール<br>(PCレイアウトモード時のみ)                       | 左右にすばやくスライド     |
| リンク先に移動                                                 | リンクをタッチ         |
| リンクにカーソルを合わせる<br>(拡大表示OFF時のみ)                           | リンクをロングタッチ      |
| ルーペ表示(拡大表示ON時のみ)                                        | 表示したい部分をロングタッチ  |
| 文字サイズを大きくする/小さ<br>くする(ケータイモード時のみ)                       | 2本の指の間隔を広げる/狭める |
| 画面の一部を拡大/縮小<br>(PCレイアウトモード時のみ)                          | 2本の指の間隔を広げる/狭める |

タブウィンドウの切替<sup>※2</sup> 画面上部のタブをタッチ

- ※1 ビジュアル履歴表示中は、上下左右にすばやくスライドすると ページを移動できます。
- ※2 複数のサイトを表示中に操作できます。

#### ■ サイト表示画面のサブメニュー操作

- 次の機能については、iモードのサイト表示画面のサブメニュー操作 (☎P.168)を参照してください。
  - Bookmark 画面メモ サイト閲覧履歴
  - タブ操作
     再読み込み
     URL入力・情報
  - 表示(文字サイズ変更、リトライ、文字コード変換、証明書参照)
  - 機能/画像保存(ビジュアル履歴、レイアウト表示、メール作成、電話 帳登録、画像保存、ログイン情報)
  - ページ操作 設定

#### [フルブラウザホーム]

- ▶ [ホーム表示]
- ▶ [ホーム登録] ▶ [はい]
  - 表示中のサイトをフルブラウザホームに設定します。
- [iモードブラウザ]
  - ▶ [ i Menu总検索]
  - ▶[iモードブラウザ切替] @P.174

#### [表示]

- ▶ [ズーム] ▶ 設定を選ぶ
- [倍率指定(60~400)]を選択したときは、倍率を入力してください。

| ▶ [表示モード切替] | ©77.185 |
|-------------|---------|
|-------------|---------|

#### [機能/画像保存]

- [RSS]
  - ▶ [RSSリーダー] ☞ P.181
  - ▶[RSS登録] GP.181

P.166

# フルブラウザの利用確認画面について

- フルブラウザ利用設定が「利用しない」に設定されている場合、フルブラ ウザ起動時に、フルブラウザを利用するかどうかを確認するフルブラウ ザ利用設定画面が表示されます。「利用する」を選択すると、フルブラウザ 利用設定が「利用する」に設定変更され、フルブラウザでインターネット ホームページが表示されます。フルブラウザを終了しても、この設定は有 効です。
  - フルブラウザ機能を利用するときは、フルブラウザ利用設定画面内の
     [注意事項の詳細]を必ずお読みください。
- フルブラウザ確認表示を[毎回表示] に設定している場合、Bookmark一覧やURL入力履歴一覧などからフルブラウザに接続するときに、フルブラウザで接続するかどうかを確認するフルブラウザ接続確認画面が表示されます。[はい]を選択するとフルブラウザで接続します。[はい]を選択すると、フルブラウザで接続します。[はい]に設定され、フルブラウザで接続します。フルブラウザを終了しても、この設定は有効です。

# サイトの見かたと操作

サイト表示中は新しいタブウィンドウで別のサイトを表示したり、フ ルブラウザでの表示に切り替えたりすることができます。

# サイトなどでの画面表示

サイトや i モードメール、メッセージR/Fで画像が表示されるときがあり ます。

- 表示できる画像の種類は、JPEG画像、GIF画像、BMP画像、PNG画像、Flash 画像です。
- 画像を受信中は[🌇]が表示されます。
- 画像を取得できなかった場合は[?]、表示できなかった場合は[図]が表示されます。
- Flash画像については@P.184

• 保存した画像は、サイトなどでの見えかたと異なるときがあります。

# リンク先や項目を選択する

リンクが設定されている文字列は、通常、青色で表示されます。選択されているリンクは、反転表示されます。

#### ■ リンクを選んで画面を移動する

# ┃ サイト表示中にリンクを選ぶ

 リンクによっては、iモードからフルブラウザに切り替えたり、フルブ ラウザからiモードに切り替えたりします。

#### ■ サイトなどの項目選択や文字入力

サイトなどで、次の方法で項目を選択したり、文字入力を行うことができま す。

| 名 称               | 表示例                   | 内容                                                                                        |
|-------------------|-----------------------|-------------------------------------------------------------------------------------------|
| ラジオ<br>ボタン        | ○:非選択状態<br>◉:選択状態     | 1つの項目のみ選択できます。                                                                            |
| チェック<br>ボックス      | □:非選択状態<br>☑:選択状態     | 複数の項目を選択できます。                                                                             |
| プル<br>ダウン<br>メニュー | 東京       足立区       北区 | プルダウンメニューを選ぶと、選択できる<br>項目の一覧が表示されます。                                                      |
| テキスト<br>ボックス      | ID<br>パスワード           | 文字を入力できます。また、文字入力画面<br>でパーコードリーダーを利用し、JANコー<br>ドやQRコードの文字情報を読み取って入<br>力することもできます(☞P.367)。 |

# 前のページに戻る/次のページに進む (キャッシュについて)

サイトなどを表示してきた経路を15Mバイトまで記憶しています。通信を 行わず[←戻る]/[進む→]をタッチして表示することができます。これを 「キャッシュ」といいます。

#### 例:iモードの場合

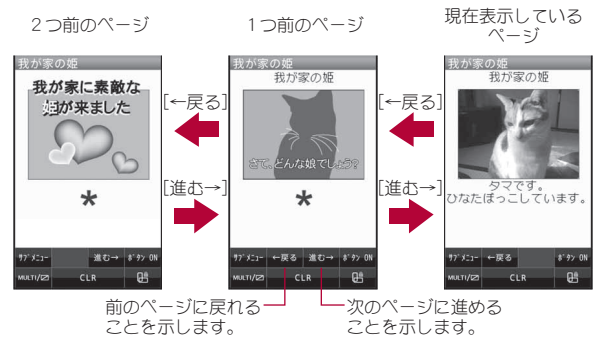

- キャッシュに記憶されたページを表示するときは、以前入力した文字や 設定などの情報は表示されません。
- [←戻る]/[進む→]をタッチして、前または次のページを表示するとき に、キャッシュ内にそのページが残っていない場合や、FOMA端末の キャッシュサイズをオーバーしている場合、必ず最新情報を読み込むよ うに設定(作成)されたサイトのページを表示する場合は、通信を行いま す。
- Flash画像が表示されている場合は、表示動作が異なることがあります。
- キャッシュの情報は、iモード/フルブラウザを終了するとリセットされます。

 〔←戻る〕を続けて選択すると、これまで表示してきたページをさかの ほって表示できます。ただし、途中で〔←戻る〕を選択して前のページを表 示させ(「C」から「B」に戻る)、そのページから他のページ(「D」)を表示さ せたときは、「D」から〔←戻る〕を2回選択しても「C」は表示されません。 「B」→「A」の順で前のページを表示します。

例:画面「A」→「B」→「C」→「B」→「D」の順番でページを表示させたとき

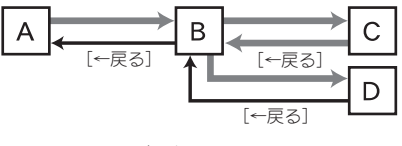

iモードからフルブラウザに切り替えたときは、[←戻る]をタッチしてiモードで表示していたページに戻ることができます。同様に、フルブラウザからiモードに切り替えたときでも、[←戻る]をタッチしてフルブラウザで表示していたページに戻ることができます。

# 複数のホームページを表示する<新しいタブで開く>

サイトを表示中に、新しいタブウィンドウで別のサイトを表示することが できます。

タブウィンドウは最大5枚開くことができます。ただし、iチャネルを表示する場合のみ6枚目のタブウィンドウを開くことができます。

# ↓サイト表示中に[サブメニュー] ▶ [タブ操作] ▶ [新しいタ ブで開く]

# 2 他のサイトを指定

- ♦ [リンク]
  - ・あらかじめ、リンクのある項目を選んで操作してください。
- ◆ [Bookmark] ▶ Bookmarkを選ぶ
- ◆ [サイト閲覧履歴] ▶ サイト閲覧履歴を選ぶ
- ♦ [i Menu总検索]
- ・フルブラウザでサイト表示中は表示されません。

- ◆ [フルブラウザホーム]
  - iモードでサイト表示中は表示されません。
- ◆ [URL入力] ▶ URLを入力 ▶ [ i モード] / [フルブラウザ]
- ◆ [URL入力履歴] ▶ URL入力履歴を選ぶ ▶ [iモード] / [フルブラウ ザ]
- ◆ [ i チャネル] ▶ チャネルを選ぶ
  - ・フルブラウザでサイト表示中は表示されません。

# ポインタを表示して操作する

サイト表示中はポインタを操作して、項目の選択やリンク先へ移動するこ とができます。

- サイト表示中は、ポインタ([№]など)を動かして項目を選択することが できます。
- リンクがあるときは[b]が表示されます。リンク先へ移動する場合はリンクをタッチします。
- ポインタの表示/非表示を設定できます(☞P.185)。
- サイトによってはポインタで操作できない場合があります。操作できない場合は、ポインタ表示設定を「表示しない」に設定し、ガイドボタンを表示するとカーソルを移動して項目を選択できることがあります。

# テキスト範囲選択モードに切り替えて操作する <テキスト範囲選択>

テキスト範囲選択モードに切り替えると、範囲を選択してサイトに表示さ れた文字をコピーしたり、選択した文字をもとに検索や地図選択 i アプリ を起動したりできます。

# ↓ サイト表示中に[サブメニュー] ▶ [ページ操作] ▶ [テキス ト範囲選択]

# 2 始点を選ぶ▶終点を選ぶ

# ┨ 利用方法を選ぶ

 [コピー]を選択した場合、全角・半角問わず4096文字までコピーで きます。サイトによってはコピーできない場合や、操作が異なる場合 があります。

# フレーム対応のホームページを表示する

複数のフレームで構成されたサイトを表示すると、フレーム選択画面にな ります。フレームを選択するとフレームごとにページを表示できます。 ● 合計で50フレームまで表示できます。

# ┃ フレーム対応のホームページを表示

2 フレームを選ぶ

# ブラウザを切り替える

#### <フルブラウザ切替/ i モードブラウザ切替>

 i モード/フルブラウザで表示したサイトが正しく表示されないとき、ブ ラウザを切り替えることができます。

#### i モードのとき

# 1 iモードでサイト表示中に[サブメニュー] ▶ [フルブラウ ザ] ▶ [フルブラウザ切替]

#### フルブラウザのとき

# 】フルブラウザでサイト表示中に[サブメニュー] ▶ [iモー ドブラウザ] ▶ [iモードブラウザ切替]

- iモードとフルブラウザでは通信料金が異なりますので、切り替える ときはご注意ください。
- ブラウザを切り替えると、裏タブウィンドウは閉じます。

#### ログイン情報登録

# IDとパスワードを登録する

サイトによっては、IDとパスワードの入力画面が表示されることがあ ります。あらかじめログイン情報(IDとパスワード)を登録しておくと、 テキストボックスに簡単に入力することができます。

- 20件まで登録できます。
- 【 ノーマルメニューで[iモード/web] ▶ [iモード/web 設定] ▶ [共通設定] ▶ [ログイン情報登録]
- 2 端末暗証番号を入力
- 🖁 登録先を選ぶ

# 4 各項目を設定 ▶ [登録]

- 設定できる項目は次のとおりです。
  - タイトル:タイトルを入力します。
    - ・全角12文字(半角24文字)まで入力できます。
  - 項目 1 :IDを入力します。
    - ・全角64文字(半角128文字)まで入力できます。
  - 項目2:パスワードを入力します。
    - ・全角64文字(半角128文字)まで入力できます。
- 各サービスのIDやバスワードは、他人にわかりやすい番号、文字や記号 はお避けください。また、IDやバスワードの使用および管理については、 他人に知られないように十分ご注意ください。万が一、IDやバスワード が他人に知られ悪用された場合、その損害については、当社は一切の責 任を負いかねますのであらかじめご了承ください。
- 登録したログイン情報は、iモードとフルブラウザの両方で利用できます。

# 登録したログイン情報を利用する<ログイン情報貼付>

テキストボックスにログイン情報を一括して貼り付けます。サイトによっては、貼り付けられないこともあります。

# 1 サイト表示中にテキストボックスにカーソルを合わせる

- ▶ [サブメニュー] ▶ [機能/画像保存] ▶ [ログイン情報]
   ▶ [ログイン情報貼付]
- 2 端末暗証番号を入力
- 🖁 ログイン情報を選ぶ

# ログイン情報を削除する

- ログイン情報登録一覧画面で情報にカーソルを合わせる [削除]
- 2 削除方法を選ぶ▶[はい]

## インターネット接続

インターネットホームページを表示する

インターネットホームページのアドレス(URL:「http://」などで始ま るアドレス)を入力して、接続できます。

【 ノーマルメニューで[ i モード∕web] ▶ [URL入力] ▶ [URL入力]

# 2 URLを入力

• 半角2033文字まで入力できます(「http://」などを含む)。

## ▋ 接続方法を選ぶ

- iモードで接続した場合、iモードに対応していないサイトや、情報 量の多いサイトは正しく表示されないことがあります。
- 受信したデータガ1ページの最大サイズを超えたときは、受信を中断 します。取得したところまでのデータガ表示されることがあります。

# URL入力履歴を使ってページを表示する <URL入力履歴>

i モードメニューの[URL入力]から接続したインターネットホームページ の履歴を50件まで記憶しています。50件を超えたときは、古い履歴から順に 上書きされます。

1 ノーマルメニューで[iモード/web] ▶ [URL入力] ▶ [URL入力履歴]

## 2 URL入力履歴を選ぶ

 iモードのURL入力履歴とフルブラウザのURL入力履歴が混在して 表示されます。iモードのURL入力履歴には[1]が、フルブラウザの URL入力履歴には[1]が表示されます。

🔒 接続方法を選ぶ

#### ■ URL入力履歴一覧画面のサブメニュー操作

#### [URL表示]

● URLをコピー:URL表示画面で[コピー]

#### [削除]

- ▶ [1件削除] ▶ [はい]
- ▶ [選択削除] ▶ URL入力履歴を選ぶ ▶ [確定] ▶ [はい]
- ▶ [全件削除] ▶ 端末暗証番号を入力 ▶ [はい]

#### サイト閲覧履歴

# 以前表示したページに再接続する

- i モード/フルブラウザを終了すると、表示したページのURLがサイ
- ト閲覧履歴として、最新のものから50件まで記憶されます。
- サイト閲覧履歴一覧画面にはタイトルが表示されます。タイトルがない ときはURLが表示されます。

【ノーマルメニューで[iモード/web]▶[サイト閲覧履 歴]

#### 2 サイト閲覧履歴を選ぶ

- iモードのサイト閲覧履歴とフルブラウザのサイト閲覧履歴が混在して表示されます。iモードのサイト閲覧履歴には[i]が、フルブラウザのサイト閲覧履歴には[i]が表示されます。
- iモードのサイト閲覧履歴はiモード接続し、フルブラウザのサイト閲覧履歴はフルブラウザ接続します。
- URLが半角2048文字を超えるページは表示できないときがあります。
- ダウンロード画面など、ページによってはサイト閲覧履歴に記憶されないときがあります。

#### ■ サイト閲覧履歴一覧画面のサブメニュー操作

#### [URL表示]

● URLをコピー:URL表示画面で[コピー]

[削除]

- ▶ [1件削除] ▶ [はい]
- ▶ [選択削除] ▶ サイト閲覧履歴を選ぶ ▶ [確定] ▶ [はい]
- ▶ [全件削除] ▶ 端末暗証番号を入力 ▶ [はい]

#### [URL表示]について

半角2048文字まで表示されます。

#### Bookmark

# サイトやホームページを登録してすばや く表示する

よく見るサイトやインターネットホームページのURLをBookmarkに 登録しておくと、すぐに見たいページを表示できます。

#### Bookmarkに登録する<Bookmark登録>

Bookmarkは最大20個のフォルダに合計200件まで登録できます。

- 1件あたりのURLの文字数は、iモードが半角256文字まで、フルブラウ ザが半角512文字までです。URLの文字数が上限を超えるときは登録で きません。
- ↓ サイト表示中に[サブメニュー] ▶ [Bookmark] ▶ [Bookmark登録]

# 2 [OK]

タイトルを編集して登録:タイトルを編集 ▶ [OK]
 ・ 全角12文字(半角24文字)まで入力できます。

# **3** フォルダを選ぶ

- タイトルの先頭から全角12文字分(半角24文字分)までが登録されます。タイトルの文字数が全角12文字(半角24文字)を超えるときは、超えた部分が削除されて登録されます。タイトルがないとき、Bookmark一覧にはURLが表示されます。
- サイトなどで選択した項目や入力した文字は、Bookmarkには登録され ません。
- サイトなどによっては、Bookmarkに登録できないときがあります。

# Bookmarkからサイトやインターネットホームペー ジを表示する<Bookmark>

# ノーマルメニューで[iモード/web]▶[Bookmark]

#### Bookmarkを選ぶ

- Bookmark一覧は利用した順に表示されます。
- i モードのBookmarkとフルブラウザのBookmarkが混在して表示されます。i モードのBookmarkには[■]/[値]が、フルブラウザの Bookmarkには[■]/[値]が気示されます。
- i モードのBookmarkは i モード接続し、フルブラウザのBookmark はフルブラウザ接続します。

## ■ Bookmarkフォルダー覧画面のサブメニュー操作

#### [フォルダ管理]

- ▶ [フォルダ新規作成] ▶ フォルダ名を入力
  - ユーザフォルダを作成します。
- ▶ [フォルダ名編集] ▶ フォルダ名を編集
- ▶ [フォルダ並べ替え] ▶ 移動先を選ぶ
  - ユーザフォルダを並べ替えます。
- ▶ [フォルダセキュリティ] ▶ 端末暗証番号を入力 ▶ 設定を選ぶ

[削除] ▶ 削除方法を選ぶ ▶ 端末暗証番号を入力 ▶ [はい]

ユーザフォルダを削除します。

| [赤外線送信]         | @FP.323 |
|-----------------|---------|
| [microSDへ全件コピー] | @FP.309 |
| [お預かりセンターに接続]   | @P.122  |

#### [表示切替]

● 表示方法をサムネイル表示/リスト表示に変更します。

#### [フォルダ新規作成]について

• 全角9文字(半角18文字)まで入力できます。

#### [フォルダセキュリティ]について

 フォルダセキュリティを設定すると、フォルダに[]]のマークが付き ます。Bookmark一覧を表示するときは、端末暗証番号を入力します。

#### ■ Bookmark一覧画面のサブメニュー操作

#### [編集] ▶ タイトルを編集 ▶ [OK]

[URL表示]

● URLをコピー:URL表示画面で[コピー]

#### [移動]

- ▶ [1 件移動] ▶ 移動先フォルダを選ぶ
- ▶ [選択移動] ▶ Bookmarkを選ぶ ▶ [完了] ▶ 移動先フォルダを選ぶ
  - すべてを選択/解除する:[サブメニュー] ▶ [全件選択]/[全 件選択解除]
- ▶ [フォルダ内全件移動] ▶ 移動先フォルダを選ぶ

#### [削除]

- ▶[1件削除]▶[はい]
- ▶ [選択削除] ▶ Bookmarkを選ぶ ▶ [完了] ▶ [はい]
  - すべてを選択/解除する:[サブメニュー] ▶ [全件選択]/[全 件選択解除]
- ▶ [フォルダ内全件削除] ▶ 端末暗証番号を入力 ▶ [はい]

#### [メール添付] ▶ メールを作成・送信

| [赤外線送信]       | ©7 <b>₽.</b> 323 |
|---------------|------------------|
| [microSDヘコピー] | @P.309           |

#### [表示切替]

● 表示方法をサムネイル表示/リスト表示に変更します。

#### [編集]について

• 全角12文字(半角24文字)まで入力できます。

#### 画面メモ

# サイトの内容を保存する

お好きなサイトなどの画面を、FOMA端末やmicroSDカードに画面メ モとして保存しておくことができます。

- FOMA端末には画面メモを最大400件、microSDカードには最大1000件 まで保存できます。保存できる件数はデータ量によって変わります。保存 した画面メモのデータ量が大きいときは、保存できる件数は少なくなり ます。
- 1件の保存サイズは、i モードで最大500Kバイト、フルブラウザで最大 3Mバイトです。

# 【サイト表示中に[サブメニュー] ▶ [画面メモ] ▶ [画面メモ 保存]

## 2保存先を選ぶ▶[はい]

- ・
   ・
   画面メモガ保存されます。
- スクリーンキャプチャのみ保存:保存先を選ぶ [表示のみ保存]
- ・ 画面メモ保存時、FOMA端末に保存件数分または1件あたりのサイズ分の空き容量がないときは、他の画面メモを上書きするメッセージが表示されます。microSDカードの空き容量がないときは、保存できません。
- スクリーンキャプチャとは、表示されているサイトのイメージを画像 として保存したデータです。
- サイトや画面メモのページ上で選択した項目や入力した文字、ゲーム スコア、お客様が更新された記録などの内容は保存されません。
- ページサイズが0バイトのサイトや画面メモ保存不可の指定をしているサイトなど、サイトによっては画面メモに保存できない場合があります。
- FOMA端末に保存した画面メモをmicroSDカードへ移動すると、ページ サイズが大きくなるため、メモリの空き容量が少ない場合は画面メモ をFOMA端末へ戻せないことがあります。
# **画面メモを表示する**<画面メモ>

## 【 ノーマルメニューで[ i モード/web] ▶ [画面メモ]

# 2 画面メモを選ぶ

- 前/次の画面メモを表示:画面メモ表示画面で[←戻る]/[進む→]
- 保存先の切替:[microSD]/[本体]
- i モードの画面メモとフルブラウザの画面メモガ混在して表示されます。i モードの画面メモには[■]が、フルブラウザの画面メモには
   [■]が表示されます。
- microSDカードに保存した画面メモの件数が多い場合、表示されるまでに時間がかかります。
- microSDカードに保存された画面メモのタイトルは、正しく表示されないことがあります。

# ■ 画面メモ表示画面のタッチパネル操作

- タッチパネルの主な操作については€7P.32
- コントロールボタンで次の操作ができます。

| ALC:<br>Next        | 次のメモを表示   | ₽<br>R4<br>Back | 前のメモを表示 |
|---------------------|-----------|-----------------|---------|
|                     | 拡大表示ON    |                 | 拡大表示OFF |
| ポタン<br>Button<br>ON | ガイドボタンの表示 |                 |         |

次のタッチ操作ができます。

| 画面を上下左右にスクロール  | 上下左右にスライド   |
|----------------|-------------|
| 画面を上下に大きくスクロール | 上下にすばやくスライド |
| 次/前のメモを表示※     | 左右にすばやくスライド |

※フルブラウザの画面メモの場合、表示モードがPCレイアウトモード のときは操作できません。 ■ 画面メモー覧画面のサブメニュー操作

[タイトル編集] ▶ タイトルを編集

#### [URL表示]

● URLをコピー:URL表示画面で[コピー]

#### [削除]

- ▶[1件削除]▶[はい]
- ▶ [選択削除] ▶ 画面メモを選ぶ ▶ [完了] ▶ [はい]
  - すべてを選択/解除する:[サブメニュー] ▶ [全件選択]/[全 件選択解除]
- ▶ [全件削除] ▶ 端末暗証番号を入力 ▶ [はい]

[保護/保護解除]

- ▶[1件保護/保護解除]▶[はい]
- ▶ [選択保護/保護解除] ▶ 画面メモを選ぶ ▶ [完了] ▶ [はい]
  - すべてを選択/解除する:[サブメニュー] ▶ [全件選択]/[全 件選択解除]
- ▶ [全件保護] ▶ [はい]
- ▶[全件保護解除] ▶ [はい]

#### [microSDへ移動]

- ▶[1件移動]
- ▶ [選択移動] ▶ 画面メモを選ぶ ▶ [完了]
- ▶[全件移動]

[microSD参照]

## [タイトル編集]について

● 全角12文字(半角24文字)まで入力できます。

#### [全件削除]について

- 保護されている画面メモは削除されません。
- [保護/保護解除]について
- microSDカードに保存された画面メモは保護することができません。

#### ■ 画面メモ表示画面のサブメニュー操作

- 次の機能については、iモード/フルブラウザのサイト表示画面のサブ メニュー操作(100 P.168、P.171)を参照してください。
  - 表示(文字サイズ変更、ズーム、表示モード切替、リトライ、文字コード 変換、証明書参照、ガイドボタン表示)
  - 機能/画像保存(レイアウト表示、メール作成、電話帳登録、画像保存、
     ログイン情報)
  - ページ操作(ページの先頭に移動、ページの末尾に移動、フレーム表示 へ戻る)
  - 設定

#### [1件削除]

#### [タイトル編集] ▶ タイトルを編集

● [タイトル編集]についてでFP.179

#### [保護/保護解除] ▶ [はい]

● [保護/保護解除]について 2 P.179

#### [キャプチャ表示]

● 画面メモからスクリーンキャプチャを表示します。

#### [表示]

▶ [URL表示]

● URLをコピー:URL表示画面で[コピー]

#### ■ スクリーンキャプチャ表示画面のサブメニュー操作

- 次の機能については、画面メモ表示画面のサブメニュー操作(℃ P.180) を参照してください。
  - 1件削除 タイトル編集 保護/保護解除

#### [URL表示]

● URLをコピー:URL表示画面で[コピー]

#### [画面メモ表示]

● 画面メモがあるスクリーンキャプチャから画面メモを表示します。

#### [取得元URL接続]

● スクリーンキャプチャを保存したサイトに接続します。

# 反転表示された情報を利用する

サイトやメール、トルカなどで反転表示された情報(電話番号、メール アドレス、URLなど)を利用して、簡単な操作で電話をかけたり、メー ルを送信したり、インターネットホームページを表示したりできま す。また、iアプリの起動なども行うことができます。

- パソコンなどから送信されたメールやサイトによっては、Phone To(AV Phone To)、Mail To、Web To機能が使用できないときがあります。
- 位置情報の利用については ☞ P.277
- 反転表示された情報でも利用できないことがあります。

# Phone To(AV Phone To)機能を使う

電話番号の情報を使って、音声電話やテレビ電話の発信、SMS送信ができます。

iモードメール表示中の操作についてはCP.142

## ┃ 電話番号の情報を選ぶ ▶ 電話をかける

● ダイヤル発信制限中は、Phone To(AV Phone To)機能を利用できません。

#### Mail To機能を使う

メールアドレスの情報を使って、メールを送ったり、ブログ/SNSの投稿先 を登録したりできます。

- i モードメール表示中の操作については€ P.142
- ┃ メールアドレスの情報を選ぶ

#### 🥊 利用方法を選ぶ

- 利用方法は次のとおりです。
  - 新規メール作成:メールを作成・送信できます。
  - 投稿アドレス登録:ブログ/SNS投稿先の登録については
     27 P.158
- メールアドレスとして使える文字数は半角50文字までです。51文字 以上のアドレスを選択したときは、50文字で削除されます。
- メールアドレスが2つ以上続けて表示されているときは、Mail To機能 をご利用できないときがあります。

ダイヤル発信制限中は、Mail To機能を使ってiモードメールを送ることはできません。

# iアプリTo機能を使う

i アプリのアドレス(URL)の情報を使って、i アプリを起動することがで きます。

- | i アプリのアドレス(URL)の情報を選ぶ▶[はい]
  - URLが半角512文字を超えるときは、i アプリを起動できません。
  - ソフトによっては、ダウンロードが必要なものがあります。

# Web To機能を使う

アドレス(URL)の情報を使って、サイトなどを表示することができます。

# ┃ アドレス(URL)の情報を選ぶ

• URLが半角2048文字を超えるときは、サイトなどを表示できません。

#### ■ iモードメール表示中にWeb To機能を使う

🖠 i モードメール本文のアドレス(URL)情報を選ぶ

# 2 接続方法を選ぶ

- iモード接続:[はい]
- フルブラウザ接続:[フルブラウザ]

#### RSSリーダー

# RSSリーダーを利用する

フルブラウザでニュースサイトやブログなどが提供するRSSをRSS リーダーに登録しておくと、RSSを更新することで、登録したサイトの 最新記事の見出しや概要などを取得できます。

 最大20件のRSSを登録できます。RSS1件につき最大100件、全体で最大 1000件(2Mバイト)の記事を保存できます。 RSSリーダーに登録する<RSS登録>

# フルブラウザでサイト表示中に[サブメニュー] ▶ [機能/ 画像保存] ▶ [RSS] ▶ [RSS登録]

# 2 登録するRSSを選ぶ▶[はい]▶[はい]

- 1件あたりのURLの文字数は、半角2048文字までです。URLの文字数 が上限を超えるときは登録できません。
- RSSに対応したサイトでもページ内の記述内容により登録できない 場合があります。

# RSSリーダーを表示する<RSSリーダー>

【 ノーマルメニューで[ i モード/web] ▶ [RSSリーダー]

全件更新:[全件更新] ▶ [はい]

#### マークの意味

- :未読記事あり
- :新着記事あり
- ▶ :既読記事のみ、または記事なし

#### 🤈 RSSを選ぶ

#### マークの意味

- 嗯 ∶未読記事
- 🖫 :未読記事(保護有)
- 🖲 :既読記事
- 🕾 :既読記事(保護有)

## 🖁 記事を選ぶ

- ・記事中のアドレスへメール送信する:メールアドレスを選ぶ▶メールを作成・送信
- 記事中のリンクヘサイト接続する:リンクを選ぶ ▶ [はい]
- 記事概要画面では、画像は表示されません。

#### ■ 記事概要画面のタッチパネル操作

- タッチパネルの主な操作については ☞ P.32
- 次のタッチ操作ができます。

次/前の記事概要を表示 左右にすばやくスライド

#### ■ RSSリーダーー覧画面のサブメニュー操作

#### [更新]

- ▶[1件更新]▶[はい]
- ▶ [選択更新] ▶ RSSを選ぶ ▶ [確定] ▶ [はい]
- ▶ [全件更新] ▶ [はい]
- [タイトル編集] ▶ タイトルを編集 ▶ [OK]

#### [削除]

- ▶ [1件削除] ▶ [はい]
- ▶ [選択削除] ▶ RSSを選ぶ ▶ [確定] ▶ [はい]
- ▶ [全件削除] ▶ 端末暗証番号を入力 ▶ [はい]

#### [情報表示]

#### [タイトル編集]について

● 全角12文字(半角24文字)まで入力できます。

### [削除]について

• 保護されている記事があるRSSは削除できません。

#### ■ 記事一覧画面のサブメニュー操作

#### [削除]

- ▶ [1件削除] ▶ [はい]
- ▶ [選択削除] ▶ 記事を選ぶ ▶ [確定] ▶ [はい]
- ▶ [既読全削除] ▶ 端末暗証番号を入力 ▶ [はい]
- ▶ [全件削除] ▶ 端末暗証番号を入力 ▶ [はい]

#### [保護設定] ) 設定を選ぶ

[すべて既読] 🕨 [はい]

## ■ 記事概要画面のサブメニュー操作

[文字サイズ設定] ▶ 文字サイズを選ぶ

# サイトから各種データ(ファイル)をダウ ンロードする

#### サイトから各種データをダウンロードすることができます。

- iモードサイトからダウンロード可能なデータ(ファイル)と、ダウン
   ロード可能な最大サイズは次のとおりです。
  - 画像(GIF、JPEG、SWF、BMP、PNG):500Kバイト
  - iモーション:10Mバイト
  - 着うたフル®: 5 Mバイト
  - うた文字:50Kバイト
  - メロディ(SMF、MFi):100Kバイト
  - デコメール®テンプレート:200Kバイト
  - デコメアニメ®テンプレート:100Kバイト
  - 変換パターン(デコメ®アイテム):2Mバイト
  - フォント(デコメ®アイテム):2Mバイト
  - PDFデータ:2Mバイト
  - きせかえツール:2Mバイト
  - マチキャラ: 5 Mバイト
  - キャラ電:100Kバイト
  - iアプリ:2Mバイト
  - ダウンロード辞書:20Kバイト
  - トルカ: 1Kバイト
  - トルカ(詳細):100Kバイト
  - メモ(vNote):15M/バイト
  - XMDF形式/テキスト形式の電子書籍(.zbf、.zbk):10Mバイト
  - フォント(TTF):6Mバイト
  - 通常スケジュール/ i スケジュール (vCalendar): 1 Mバイト
  - フルブラウザ検索設定ファイル:10Kバイト
  - Microsoft Word、Microsoft Excel、Microsoft PowerPoint(.doc、 .docx、.xls、.xlsx、.ppt、.pptx):2M/パイト
  - ムービー(Windows Media®ファイル):10Mバイト
  - ムービー(メタファイル):100Kバイト
  - メール(vMessage):15M/バイト

- PDFデータには次のタイプがあり、ダウンロードの操作方法が異なります。
  - 保存後に表示するタイプ:ダウンロード保存確認画面が表示され、
     PDFデータを表示する前にファイル全体をダウンロードし、指定したフォルダに保存します。
  - 表示後に保存するタイプ:1ページ目がダウンロードされるとPDF対応ビューアが起動し、PDFデータが表示されます。残りのページのダウンロードも継続されます。また、リンクを選んで他のページに移動するときは、そのページもダウンロードできます。
- 保存可能件数については ☎ P.463
- ●保存先のフォルダを選択できないデータ(ファイル)は、それぞれ所定の 保存先に保存されます。
- FOMA端末外への出力が禁止されているデータ(ファイル)はmicroSD カードに直接保存することができます(コンテンツ移行対応)。
- メモリの空き容量がないときは保存できません。不要なデータ(ファイル)を削除し、メモリの空き容量を増やしてから保存してください。
- microSDカードのフォルダ構成については ☞ P.305
- お買い上げ時に登録されているデータ(ファイル)やFOMA端末で使用で きるダウンロード辞書は、[SH-MODE]からダウンロードできます (27 P.125)。
- フルブラウザ検索設定ファイルのダウンロードについては ☞ P.354
- フルブラウザサイトからのダウンロードについては☞P.184

# 画像をダウンロードする<画像保存>

サイトなどから画像やフレーム、スタンプをダウンロードして保存できま す。保存した画像は待受画面などに設定できます。

- 1 サイト表示中に[サブメニュー] ▶ [機能/画像保存] ▶ [画 像保存]
- 7 保存方法を選ぶ
  - ◆ [画像1件保存] ▶ 画像を選ぶ ▶ [はい]

- ◆ [画像複数保存] ▶ 画像を選ぶ ▶ [完了] ▶ [はい]
  - ・すべてを選択/解除する:[サブメニュー] ▶ [全件選択]/[全件選 択解除]
- ◆ [画像一括保存] ▶ [はい]
- ◆ [背景画像1件保存] ▶ 画像を選ぶ ▶ [はい]
- ◆ [背景画像複数保存] ▶ 画像を選ぶ ▶ [完了] ▶ [はい]
- ・すべてを選択/解除する:[サブメニュー] ▶ [全件選択] / [全件選 択解除]
- ◆ [背景画像一括保存] ▶ [はい]

# フォルダにカーソルを合わせる▶[確定]

- 表示画面に設定するとき:[はい] ▶ 画面設定の種類を選ぶ
  - ・待受画面に設定するとき:[はい] ▶ [待受画面設定] ▶ [はい]
- 画像サイズが20×20ドットでファイル制限なしのJPEG画像、GIF画 像、GIFアニメーションは、デコメ絵文字<sup>®</sup>として[デコメ絵文字]フォ ルダに保存されます。
- 画像複数保存または画像一括保存を行う場合、ファイル制限のある 画像やデコメ絵文字<sup>®</sup>が含まれるときは、保存先にmicroSDカードを 選択できません。
- GIF画像とJPEG画像はデータBOXのマイビクチャに、BMP画像と PNG画像は、microSDカード内の[その他]フォルダに保存されます。 BMP画像、PNG画像のみを保存するときは、操作3は必要ありません。
- ダウンロードした画像のサイズによっては、待受画面などに設定した 場合、すべて表示できないときがあります。
- サイトによっては画像保存できない場合があります。

i モードで各種データ(ファイル)をダウンロードす る サイト表示中にデータを選ぶ [保存]

 データによっては、保存先を選ぶ操作が必要なものや各設定操作を 行う必要があるものがあります。また、[再生]、[プレビュー]などが 表示され、データを確認できるものもあります。

メロディは、[再生]を選ぶと電話着信音量の音量で再生されます。電話着信音量が[Silent]、[Steptone]のときは、[Level 1]で再生されます。

- メモ、通常スケジュール/iスケジュールは、ダウンロード後保存しようとしたときに、メモ、スケジュールなど同じ機能を起動中の場合は保存できません。
- ダウンロードフォントは、フォント選択の3番目から5番目に保存 されます(27 P.107)。お買い上げ時は3番目に[SHクリスタルタッ チ]が登録されています。

デコメール<sup>®</sup>テンプレート、デコメアニメ<sup>®</sup>テンプレートについて

テンプレートを保存しないと、メールは作成できません。

#### XMDF形式/テキスト形式の電子書籍について

●表示できる電子書籍などの種類(拡張子)については
 で P.330

#### PDFデータをダウンロードする

### **1** サイト表示中にPDFデータを選ぶ▶ [はい]

# 2 フォルダにカーソルを合わせる▶[確定]

- PDFデータ(表示後に保存するタイプ)のとき:PDFデータの表示画面で[サブメニュー] ▶ [保存] ▶ [はい] ▶ フォルダにカーソルを合わせる ▶ [確定]
- ファイルサイズが不明のPDFデータは、ダウンロードできません。
- ページ単位でダウンロードしたPDFデータは、microSDカードに保存 できません。
- ダウンロードに失敗したPDFデータでも再度ダウンロードすると表示できます。ただし、再度ダウンロードしても表示できないこともあります。
- しおりやマークが10件を超えると保存や終了ができません。10件以内になるように、しおりやマークを削除してください。

# フルブラウザで各種データ(ファイル)をダウンロー ドする

- フルブラウザからダウンロード可能なデータ(拡張子)と、ダウンロード 可能な最大サイズは次のとおりです。ダウンロードする操作方法は iモードと同様です(で)P.183)。
  - 画像(.gif):2Mバイト
  - 画像(.jpg、.bmp、.png):3Mバイト
  - Microsoft Word, Microsoft Excel, Microsoft PowerPoint (.doc, .docx, .xls, .xlsx, .ppt, .pptx): 2 M/ バイト
  - PDF(.pdf):2M/ヾイト
  - XMDF形式/テキスト形式の電子書籍(.zbf、.zbk):10Mバイト

# Flash機能について

Flashとは絵や音を利用したアニメーション技術です。Flash画像によりサイトの表現力がより豊かになります。Flash画像をダウンロードして再生したり、待受画面に設定することもできます。

- 画像表示設定を[表示しない]に設定しているときは、Flash画像は表示 されません。
- 待受画面や発着信画面に設定されたFlash画像の効果音は再生されません。
- Flash画像によっては、再生中にFOMA端末を振動させるものがあります。バイブレータを[OFF]に設定していても振動しますので、ご注意ください。
- Flash画像が表示されている場合は、動作が通常のサイトと異なるとき があります。
- 縦/横表示を切り替えることによって、Flash画像は最初から再生され ます。Flash画像によっては、入力した文字などが削除される場合があり ます。
- Flash画像をデータBOX、画面メモ、microSDカードなどに保存して再生した場合、保存箇所によって、サイトなどでの見えかたと異なるときがあります。

# Flash®Videoとは

Flash<sup>®</sup>Video(FLV)とは、Adobe Flash Playerで再生できる映像です。 ● 再生できるFLVファイルの種類やファイル形式は次のとおりです。

| 種類             | 説明                                                            |
|----------------|---------------------------------------------------------------|
| プログレッシブ型<br>再生 | Flash画像とは別に作成されたビデオデータを配信<br>サーバからダウンロードしながら再生するタイプ<br>の方法です。 |
| 埋め込み型再生        | Flash画像の中に、要素の1つとして、ビデオデータ<br>を埋め込むタイプの方法です。                  |

| コーデック      | ビデオ   | Sorenson Spark/On2VP6 |  |  |
|------------|-------|-----------------------|--|--|
|            | オーディオ | MP3                   |  |  |
| ビットレート ビデオ |       | 400Kbps               |  |  |
|            | オーディオ | 96Kbps                |  |  |
| ビデオサイズ     |       | QVGA:320×240          |  |  |
| フレームレート    |       | 15fps                 |  |  |

- iモード/フルブラウザ中、画面メモ表示中に再生できます。また、 データBOXに保存した場合や待受画面などに設定した場合も再生でき ます(ただし、データBOXに保存した場合や待受画面などに設定した場 合に再生できるファイルの種類は、埋め込み型再生のみです)。
- サイトによってはFLVファイルを再生できない場合があります。
- ファイル形式が対応していても、ファイルによってはデータ取得や再 生ができない場合があります。
- プログレッシブ型のFLVファイルの保存や画面メモ保存はできません。
- プログレッシブ型のFLVファイルは、最大10Mバイトまで再生できるため、大容量データを受信する可能性があります。データ量の多い通信を行うと、通信料金が高額になりますので、ご注意ください。

#### アップロード

# サイトに画像や動画/ i モーションを アップロードする

FOMA端末またはmicroSDカードに保存されている静止画(JPEG画 像、GIF画像)や動画/ i モーションを、2Mバイトまでアップロードす ることができます。

- サイトによって、アップロードできるファイルの種類が異なる場合があります。
- FOMA端末外への出力が禁止されている画像はアップロードできません。
- アップロードの方法はサイトによって異なります。画面表示に従って操作してください。

# i モード/フルブラウザの設定を行う

i モード接続とフルブラウザ接続に関する各種の機能を設定します。

# 各ブラウザの設定を行う

### <iモードブラウザ設定/フルブラウザ設定>

- iモード/フルブラウザで設定できる項目は異なります。
- iモードブラウザ設定とフルブラウザ設定のどちらにもある項目を設定 する場合、iモードの設定をするときはiモードブラウザ設定、フルブラ ウザの設定をするときはフルブラウザ設定で設定してください。
- 【ノーマルメニューで[iモード/web] ▶ [iモード/web 設定] ▶ [iモードブラウザ設定]/[フルブラウザ設定]

# 2 項目を選ぶ

- ◆ [画像表示設定] ▶ 設定を選ぶ
  - ・サイト表示中の画像表示について設定できます。
  - ・ [表示しない]に設定すると、Flash画像も表示されません。
- ◆ [サウンド設定] ▶ 音量バーを上下にスライド
  - ・サイトやFlash画像、画面メモの効果音の音量を調節できます。

- ◆ [動画自動再生設定] ▶ 設定を選ぶ
  - iモードでiモーション・ムービーを自動再生するかどうかを設 定できます。
- ◆ [ページ内データ取得設定] ▶ 設定を選ぶ
  - iモーション・ムービーなどのデータを自動取得するかどうかを 設定できます。
  - [毎回確認]に設定すると、通信要求があるたびに確認画面が表示 されます。
- ◆ [Script動作設定] ▶ 設定を選ぶ
  - サイトにJavaScriptが記載されているときに、プログラムを実行させるかどうかを設定できます。
- ◆ [端末情報利用設定] ▶ 設定を選ぶ
  - ・Flash再生時の端末情報利用について設定できます。
- ◆ [文字サイズ設定] ▶ 文字サイズを選ぶ
- ◆ [ズーム] ▶ 設定を選ぶ
- ◆ [Cookie ∕ Referer] ▶ 項目を選ぶ
  - ・設定できる項目は次のとおりです。
    - Cookie設定:Cookieの有効、無効を設定できます。
    - Cookie削除:Cookieを削除します。
    - Referer設定:リンクをたどりながらサイトを表示するときに、 Referer(リンク元のURL情報)をリンク先のサーバに送信する かどうかを設定できます。
- [タブ自動起動設定] ▶ 設定を選ぶ
  - ・新しいタブウィンドウの自動起動について設定できます。
- ◆ [ポインタ表示設定] ▶ 設定を選ぶ
  - ・サイトを表示中に、ポインタを表示するかどうかを設定できます。
  - ・表示したポインタは、ガイドボタンで操作できます。
- ◆ [フルブラウザホーム設定] ▶ URLを入力
  - ・半角2033文字まで入力できます(「http://」などを含む)。
- ◆ [表示モード設定] ▶ 表示モードを選ぶ
  - ・フルブラウザの表示モードを設定します。
  - 設定できる表示モードは次のとおりです。
    - ケータイモード:ディスプレイの横幅に合わせて表示します。
       PCレイアウトモード:パソコン用の画面サイズで表示します。
- ◆ [フルブラウザ確認表示] ▶ 設定を選ぶ
  - Bookmark一覧やURL入力履歴一覧などからフルブラウザに接続 するときに、確認画面を表示するかどうかを設定できます。

- ◆ [フルブラウザ利用設定] ▶ 設定を選ぶ
- ◆ [自動通信サイズ設定] ▶ 設定を選ぶ
- フルブラウザでサイトから自動通信要求があった場合、サイトを表示できるサイズの上限を超えるときに確認画面を表示できます。

#### [Script動作設定]について

- JavaScriptとは、ブラウザ上で動作する簡易なプログラミング言語です。お客様の操作に合わせて、サイトの表示を動的に変更するなどダイナミックな表現を行うことができます。例えば、サイト全体を再読み込みすることなく、お客様の操作に応じて地図部分のみをスクロールさせて表示するようなことができるのはJavaScriptによるものです。
- JavaScriptを有効にすることで第三者にお客様がサイトに入力した情報やサイトの訪問履歴などが知られる可能性もありますので、十分ご注意<ださい。</li>

#### [動画自動再生設定]について

- ストリーミングタイプのiモーション、ムービーは自動再生の設定に かかわらず、常に自動再生されます。
- 動画自動再生設定を[自動再生する]に設定しても、iモーション、ムービーによっては自動再生されないことがあります。

#### [Cookie/Referer]について

- Cookieとは、サイトに接続したときに、FOMA端末にユーザ名やアクセ ス日時、アクセス回数などのデータを一時的に記憶するしくみです。次 回、同じサイトに接続したときにその情報が参照されます。
- Cookieを有効にすることで第三者にお客様の情報が知られても、当社 としては責任を負いかねますのであらかじめご了承ください。
- Cookie設定を[有効]/[毎回確認]に設定しているときに挿入していた ドコモUIMカードを別のドコモUIMカードに差し替えると、Cookie設定 が[無効]になります。
- Refererを使用することで第三者にお客様の情報が知られても、当社としては責任を負いかねますのであらかじめご了承ください。
- サイトによっては、Refererを送信しないと正しく表示されないことが あります。

# ブラウザ共通の設定を行う<共通設定>

- 【 ノーマルメニューで[iモード/web] ▶ [iモード/web 設定] ▶ [共通設定]
- 2 項目を選ぶ
  - ◆ [証明書設定] ▶ P.189
  - ◆ [各社発行証明書設定] ▶ P.189
  - ◆ [セキュア通信サービス設定] ▶ 項目を選ぶ
    - ・設定できる項目は次のとおりです。
      - ユーザ証明書操作:ユーザ証明書操作についてはCFP.190
      - センター接続先設定:センター接続先設定についてはCP.191
      - 暗証番号入力省略設定:暗証番号入力省略設定については ☞ P.192
  - ◆ [接続先設定] ▶ P.187
  - ◆ [ログイン情報登録] ▶ P.175
  - ◆ [自動レイアウト表示設定] ▶ 設定を選ぶ
    - ポインタ移動によるページスクロール中に自動的にレイアウト (ページ全体)を表示するかどうかを設定できます。
  - ◆ [ポインタ移動距離設定] ▶ 設定を選ぶ
    - ・サイト表示中のポインタが移動する距離を設定できます。
  - ◆ [ポインタ加速度設定] ▶ 設定を選ぶ
    - ・サイト表示中のポインタ移動に加速度を設定できます。
  - ◆ [Bookmark表示設定] ▶ 設定を選ぶ
    - Bookmarkの表示方法を設定できます。
  - ◆ [スクロール設定] ▶ 設定を選ぶ
    - サイト表示中にページをスクロールするときの幅を設定できます。
    - ・ポインタ表示設定が[表示しない]のときのみ有効です。
  - ◆ [新規タブ開き方設定] ▶ 設定を選ぶ
    - 新しいタブを開いたときの動作を設定できます。

### [証明書設定]について

 CA証明書を無効にすると、そのCA証明書を使用するSSL/TLSページ は表示できません。

## [自動レイアウト表示設定]について

 ポインタ表示設定を[表示しない]に設定すると、自動レイアウト表示 されません。

# i モードから接続先を変更する(ISP接続通信) <接続先設定>

※通常は、設定を変更する必要はありません。

## ■ ISP接続通信とは

ドコモのFOMA端末の接続先を切り替えることで、各種プロバイダ(ISP)への接続が可能になります。ISP接続通信のご利用に際しては、パケット通信サービスのあ申し込みが必要です。なお、ISP接続通信にはパケット通信料がかかります。

iモードをご契約しているお客様はお申し込み不要です。

## ■ プロバイダ契約について

- ISP接続通信をご利用いただくには、別途プロバイダへのお申し込みが必要です。各プロバイダのサービス内容(サイト接続、インターネット接続、メール機能など)、お申し込み方法については、各プロバイダにお問い合わせください。
- プロバイダが提供するサービス内容によっては、別途情報料などがかか るときがあります。
- あ客様が閲覧されるサイトによっては、お客様が実際に閲覧されるサイトを提供するプロバイダにお客様の電話番号や位置情報が通知されるときがあります。
- 登録できる接続先は10件までです([i モード]を含まず)。
- [i モード]以外の接続先にすると、i モードをご利用できなくなります。

## ■ 接続先を登録する

- 【 ノーマルメニューで[iモード/web] ▶ [iモード/web 設定] ▶ [共通設定] ▶ [接続先設定]
  - ・設定されている接続先には
     ✓ 設定されている接続先には
     □が表示されます。
- 2 登録先にカーソルを合わせる▶[編集]

# 3 端末暗証番号を入力

# 4 各項目を設定

- 設定できる項目は次のとおりです。
  - 接続先名称入力:接続先名称を入力します。
     ・ 全角8文字(半角16文字)まで入力できます。
  - 接続先番号入力:接続先番号を入力します。
  - ・半角99文字(半角英数字と記号)まで入力できます。
  - 接続先アドレス入力:接続先のアドレスを入力します。
    - ・半角30文字(半角英数字と記号)まで入力できます。
  - 接続先アドレス2入力: i チャネルの接続先のアドレスを入力します。
    - ・半角30文字(半角英数字と記号)まで入力できます。
- 5 [確定] ▶ [登録]
  - 入力した内容をすべて削除:[削除]
- 接続先を変更する
- 【 ノーマルメニューで[ i モード / web] ▶ [ i モード / web 設定] ▶ [共通設定] ▶ [接続先設定]
- 2 接続先を選ぶ▶[登録]

# i モード設定確認

iモード/フルブラウザ機能の設定状況 を確認する

1 ノーマルメニューで[iモード/web] ▶ [iモード/web 設定] ▶ [iモード設定確認]

#### iモード設定リセット

# iモード/フルブラウザ機能の設定をお 買い上げ時の状態に戻す

 ● 次の項目がリセットされます。 画像表示設定 ■ サウンド設定 動画自動再生設定 ■ ページ内データ取得設定 ■ Script動作設定 ■ 端末情報利用設定 文字サイズ設定 ■ ズーム ■ Cookie / Referer (Cookie設定、Referer設定) ■ タブ自動起動設定 ■ ポインタ表示設定 ■ フルブラウザホーム設定 ■ 表示モード設定 ■ フルブラウザ確認表示 ■ フルブラウザ利用設定 ■ 自動通信サイズ設定 ■ 証明書設定 ■ 各社発行証明書設定 ■ セキュア通信サービス設定(センター接続先設定、暗証番号入力省略 設定) ■ 接続先設定 ■ ログイン情報登録 ■ 自動レイアウト表示設定 ■ ポインタ移動距離設定 ■ ポインタ加速度設定 ■ Bookmark表示設定 ■ スクロール設定 ■ 新規タブ開き方設定 ノーマルメニューで[iモード/web] [iモード/web 設定] ▶ [iモード設定リセット]

2 端末暗証番号を入力 ▶ [はい]

Ð

# SSL/TLS証明書を操作する

#### SSL/TLSページを表示する際は次の証明書が必要です。

- CA証明書…認証会社が発行した証明書で、お買い上げ時にFOMA端末内 に保存されています。
- ●ドコモ証明書…FirstPassセンターやFirstPass対応サイトに接続するために必要な証明書で、ドコモUIMカード内に保存されています。
- ユーザ証明書…FOMA端末内のFirstPassセンターのメニューを選択し てFirstPassセンターからダウンロードした証明書です。ドコモUIMカー ド内に保存されます。
- オリジナル証明書(各社発行証明書)…各企業や自治体などが発行した証明書で、ダウンロードするとFOMA端末内に保存されます。ダウンロードした証明書に対応しているサイトで利用できます。

# **証明書の有効/無効を設定する** <証明書設定/各社発行証明書設定>

【ノーマルメニューで[iモード/web] ▶ [iモード/web 設定] ▶ [共通設定] ▶ [証明書設定] / [各社発行証明書設 定]

# 2 証明書にカーソルを合わせる▶[無効]/[有効]

- ☑は有効、□は無効の状態です。
- ドコモ証明書2の有効/無効を設定することはできません。
- 証明書の内容の表示:証明書を選ぶ ▶ [表示]
  - オリジナル証明書の場合は内包されている証明書の一覧が表示されます。それぞれの証明書の内容を表示するときは、証明書を選んでください。
- オリジナル証明書の削除:オリジナル証明書にカーソルを合わせる
   [削除] ▶ [はい]
- チェーン切れのオリジナル証明書には[噚]が表示されます。
- CA証明書を無効にすると、そのCA証明書を使用するSSL/TLSページ は表示できません。

# FirstPassの設定を行う

FirstPass対応のサイトなどに接続する際は、ユーザ証明書が必要です。 ユーザ証明書は、お客様がFOMAと契約されていることを証明するもので、 FirstPassセンターからユーザ証明書の発行を申請したり、ダウンロードし たりできます。ダウンロードしたユーザ証明書はドコモUIMカードに保存さ れ、クライアント認証に対応しているサイトなどで利用できます。

- FOMAデータプランではiモードブラウザからのSSL/TLSクライアント認証の機能はご利用になれません(ISP接続通信でご利用のときは、料金プランにかかわらずご利用いただけます)。
- FirstPassセンターに接続するには、日付・時刻を正しく設定してください。
- FirstPassセンターで表示される画面や操作方法は、変更されることがあります。
- FirstPassは、海外ではご利用できません。

#### FirstPassのご使用にあたって

- FirstPassとはドコモの電子認証サービスです。FirstPassを利用することにより、サイト側とFOMA端末側があ互いの証明書を送付し合い、受け取った相手の証明書を検証してお互いの認証を行うクライアント認証が可能となります。
- ユーザ証明書の発行申請をする際は、画面に表示される「FirstPassご利用規則」をよくお読みになり、ご同意の上、申請してください。
- ユーザ証明書のご利用にはPIN2コードの入力が必要です。PIN2コード 入力後になされたすべての行為がお客様によるものとみなされますの で、ドコモUIMカードまたはPIN2コードが他人に使用されないよう十分 にご注意ください。
- ドコモUIMカードの紛失、盗難にあったときなどは、取扱説明書裏面の 「総合お問い合わせ先」でユーザ証明書の失効を行うことができます。
- FirstPass対応サイトによって提供されるサイトや精報については、ドコモは、何らの義務もないものとし、一切の責任を負いません。お客様とFirstPass対応サイトとの間で解決をお願いいたします。
- FirstPassあよびSSL/TLSのご利用にあたり、ドコモおよび認証会社は 安全性などに関し保証を行うものではありませんので、お客様ご自身の判断と責任においてご利用ください。

ケット通信料は、iモードパケット定額サービスに含まれます。 [文字コード変換] クライアント認証について ● サイトの文字が正しく表示されないときは、正しい文字に変換して再 FOMA端末では、より安全にデータをやりとりするために、サーバ認証 表示します。 とクライアント認証を行います。サイト側とFOMA端末側がお互いの証 ●「文字コード変換]について@P.169 明書を送付し合い、受け取った相手側の証明書を検証して、確実にお互 [証明書参昭] ) 証明書を選ぶ ) [表示] いの認証を行います。クライアント認証を受けることで、より安全に通 サイトのサーバ証明書を表示します。 信サービスを受けられます。 ● [証明書参昭] について @ P.169 ■ FirstPassセンターに接続する<ユーザ証明書操作> ■ ユーザ証明書の発行を申請して、ダウンロードする ユーザ証明書の操作はFirstPassセンターから行います。 FirstPassセンターに接続 ▶ [証明書発 がお客様に損害賠償義務 場合といえども、 ノーマルメニューで[iモード/web]▶[iモード/web が負担すべき損害賠償 行] 当社の青に帰すべ 設定] ▶ [共通設定] ▶ [セキュア通信サービス設定] ▶ 現在かつ通常の損害 つ一つの1-ザ 証明 [ユーザ証明書操作] ▶ [次へ] は、FOMAサード X基本使用料 の1か月分を上限とします FirstPass FirstPass FirstPassをご利用いた 11証明書発行 ご利用規則」にご同意の上 だくためには、ユーザ証明書 の発行申請、ダウンロードが必 <u>29<sup>\*</sup> ウンロード</u> <u>3その他</u> 4ご利用規則 実行を行って下さい。 要です。 「「二人」」-「次へ」を選択して、1-サ 証明書の発行申請、ダウンロー を行ってください 9 [実行] PIN2コードを入力 FirstPass ・当サイトの閲覧/ご利用にあ たってのパケット通信料は無 証明書の発行申請が完了し 料です。 ました。 ダウンロード操作を行ってくだ 次へ/English さい。 9 920-1 /X=1-● FirstPassを利用する前には、「ご利用規則」を選択し、記載内容をよくお 3 [ダウンロード] ) [実行] FirstPass 読みください。 証明書のダウンロードが完了し ● FirstPassセンターに接続した際のパケット通信料は無料です。 ました。 ● FirstPassセンターへ接続中は、次の機能を利用できません。 ■ i モードメールの送受信(SMSの受信/返信は利用可) ユーザ証明書を新規および更新でダウンロードするときは、どちらも ■ メール/メッヤージ問合せ(SMS問合せ) 心ずユーザ証明書の発行申請を行ってください。発行の申請をしてい ■ メッセージR/Fの受信 ないユーザ証明書はダウンロードできません。 ■ i モーションの取得 ■ Web To機能

● i モード通信によるFirstPass対応サイトへのアクセスに発生するパ

FirstPassセンター表示画面のサブメニュー操作

ード/フルブラウザ

Ð

# ■ ユーザ証明書の失効を申請する

一度ダウンロードしたユーザ証明書を無効にします。

# FirstPassセンターに接続 ▶ [その他] ▶ [証明書失効] ▶ 送 信するユーザ証明書を選ぶ ▶ [はい]

2 PIN2コードを入力 ▶ [実行] ▶ [次へ] ▶ [実行]

- 失効申請が完了すると、FirstPass対応サイトは表示できなくなります。
- 失効が完了したユーザ証明書を有効にするときは、再びユーザ証明書の発行申請とダウンロードを行ってください。

# ユーザ証明書を使ってサイトに接続する

FirstPass対応のサイトを表示▶[はい]

2 PIN2コードを入力

- ユーザ証明書がない状態でFirstPass対応のサイトなどに接続したときは、接続するかどうかの確認画面が表示されます。[いいえ]を選択するとSSL/TLS通信が切断されます。FirstPassセンターからユーザ証明書をダウンロードしてから再び接続してください。
- ユーザ証明書の有効期限が切れているときは、継続するかどうかの確認画面が表示されます。[いいえ]を選択すると元のページに戻ります。 FirstPassセンターでユーザ証明書を更新してから再び接続してください。

# 証明書発行接続先を変更する<センター接続先設定>

ユーザ証明書をダウンロードするときの接続先を設定します。

※通常は、設定を変更する必要はありません。

## 1 ノーマルメニューで[iモード/web] ▶ [iモード/web 設定] ▶ [共通設定] ▶ [セキュア通信サービス設定] ▶ [セ ンター接続先設定]

- 🤈 項目を選ぶ
  - ◆[ドコモ]
  - ◆ [接続先] ▶ 各項目を設定 ▶ [登録]
    - ・設定できる項目は次のとおりです。
      - 認証局URL:認証局のURLを入力します。
        - ・半角99文字(半角英数字と記号)まで入力できます。
      - ユーザ設定初期画面URL:ユーザ設定初期画面のURLを入力します。
        - ・半角100文字(半角英数字と記号)まで入力できます。

# オリジナル証明書の設定を行う

#### ■ オリジナル証明書をダウンロードする

● 5件、合計500Kバイトまでのオリジナル証明書をダウンロードできます。

## 1 サイト表示中に証明書を選ぶ▶[はい]

- パスワードの入力画面が表示されたとき:パスワードを入力 > [OK]
- パスワードの入力を3回連続して間違えるとオリジナル証明書を保存できません。

#### ■ 暗証番号を省略して接続する<暗証番号入力省略設定>

オリジナル証明書を利用するときは、端末暗証番号を入力することで認証 を行います。認証が完了したオリジナル証明書を再び利用するときに、端末 暗証番号の入力を省略するかどうかを設定します。

【 ノーマルメニューで[iモード/web] ▶ [iモード/web 設定] ▶ [共通設定] ▶ [セキュア通信サービス設定] ▶ [暗 証番号入力省略設定]

7 設定を選ぶ

# i モーション・ムービー/iチャネル/iコンシェル

# i モーション・ムービー

| i モーション・ムービー                         | 194 |
|--------------------------------------|-----|
| サイトからiモーション・ムービーを取得する                |     |
| 、、、、、、、、、、、、、、、、、、、、、、、、、、、、、、、、、、、、 | 195 |

# i チャネル

| チヤネル                      | 198   |
|---------------------------|-------|
| チャネルを表示する                 | 198   |
| チャネルの表示について設定する<<テロップ表示設定 | > 199 |
| チャネルの設定をお買い上げ時の状態に戻す      |       |
| くi チャネル初期化                | > 199 |

# iコンシェル

| i コンシェル                          | . 199 |
|----------------------------------|-------|
| i コンシェル画面を表示するく i コンシェル          | >202  |
| i コンシェルの設定を行う                    | . 202 |
| トルカ・スケジュールなどをお預かりセンターにバックアップ(更新) | する    |
| <あ預かりセンター:                       | >202  |

# i モーション・ムービー

FOMA端末の i モーションプレーヤー、インターネットムービープ レーヤーを利用して、サイトなどから取得した i モーション、ムー ビーを再生できます。

# iモーション

iモーションとは、映像や音声、音楽のデータです。iモーション対応サイトなどから、FOMA端末に取得し、再生することができます。iモーション対応サイトは、iMenuの[メニューリスト]から探すこともできます。

再生できる i モーションは次のとおりです。

| タイプ                                     | 説明                                                                                          |
|-----------------------------------------|---------------------------------------------------------------------------------------------|
| 標準タイプ(保存可 <sup>※1</sup> ) <sup>※2</sup> | データを取得してから再生します。                                                                            |
|                                         | データを取得しながら再生します。                                                                            |
| ストリーミングタイプ(保存不可)                        | データを取得しながら同時に再生<br>します(最大10Mバイト)。再生し終<br>わったデータは破棄され、繰り返し<br>再生したり、FOMA端末に保存する<br>ことはできません。 |

- ※1 i モーションによっては、標準タイプでも保存できないもの(再生 できないデータなど)があります。
- ※2 標準タイプには、1回の操作で取得する500Kバイト以下のものと、 何らかの原因で取得が中断されても分割して取得可能な10Mバイ ト以下のものがあります。

## ■ iモーションを着信音や着信画像に設定したとき

- 音声のみの i モーション(映像なし)は、着信画像に設定できません。
- 映像のみの i モーション(音声なし)は、着信音に設定できません。
- 映像と音声を含むiモーションを着信音に設定すると、着信画像は[着 モーション]になります。
- 着信画像に映像のみのiモーション、効果音のあるFlash画像を設定している場合、着信音に音声のみのiモーション、着うたフル<sup>®</sup>を設定すると着信画像には[標準画像]が設定されます。

- 着信音に映像と音声を含むiモーションを設定している場合、着信音を メロディ、ミュージック、または音声のみのiモーションに変更したと き、着信画像には[標準画像]が設定されます。
- 着信音に音声のみの i モーション、着うたフル®を設定している場合、着 信画像に映像のみの i モーション、効果音のあるFlash画像を設定すると 着信音には[着信音 1]が設定されます。
- 着信画像に[着モーション]を設定している場合、着信画像を[着モーション]以外に変更したとき、着信音には[着信音1]が設定されます。
- i モーションによっては設定できないものがあります。設定の可否は データの[情報表示]から確認できます(20 P.318)。

# ムービー

インターネット上のポータル系サイトや動画専門サイトなどで提供されて いる動画(ムービー)は、FOMA端末のインターネットムービープレーヤー で再生できます。

- インターネットムービープレーヤーはWindows Media Video、Windows Media Audioの再生に対応しています。
- フルブラウザでの容量制限のないストリーミングタイプのムービーなど、送受信データが大きい場合はパケット通信料が高額になりますので、ご注意ください。パケット通信料および料金プランの詳細については、 『ご利用ガイドブック(iモード<FOMA>編)』をご覧ください。
- 再生できるムービーの配信方式やファイル形式は次のとおりです。

| タイプ            | 配信方式         | 説明                                                                |
|----------------|--------------|-------------------------------------------------------------------|
| ストリーミ<br>ングタイプ | ライブ配信        | ムービーガリアルタイムで配信されま<br>す。一時停止、早送り、早戻し、再生開始位<br>置のジャンプはできません。        |
|                | オンデマンド<br>配信 | あらかじめサーバ上に用意されたムー<br>ビーが配信されます。                                   |
| ファイル形式         |              | Windows Mediaファイル<br>メタファイル:WVX, WAX, ASX<br>メディアデータ:WMV、WMA, ASF |

| ビデオコーデック |           | WMV9 MP@LL                       |  |  |  |
|----------|-----------|----------------------------------|--|--|--|
|          | 最大ビットレート  | 14Mbps                           |  |  |  |
|          | 最大フレームレート | 30fps                            |  |  |  |
|          | 映像サイズ     | 80×80~1280×720                   |  |  |  |
| オーテ      | 「ィオコーデック  | WMA Standard L3 Profile(ver.2~9) |  |  |  |
|          | ビットレート    | 5~384kbps                        |  |  |  |

- ムービーは保存できません。
- サイトによっては動作環境(ブラウザ種別、OS種別など)を確認する場合 があり、FOMA端末で再生できないことがあります。
- メタファイル内に複数のムービーが含まれる場合、iモードでは最初の ムービーのみ再生されます。
- パソコンなどを利用してmicroSDカードのインポートフォルダに保存したムービーも再生できます。

#### i モーション・ムービー取得

# サイトから i モーション・ムービーを取得 する

サイトからiモーション、ムービーを取得できます。

# サイトから i モーションを取得して再生する

## 🚺 サイト表示中に i モーションを選ぶ

#### 標準タイプのとき

- 動画自動再生設定[自動再生する]:取得中または取得後に再生
- 動画自動再生設定[自動再生しない]:取得後に、[再生]/[保存]などを選択

#### ストリーミングタイプのとき

- [はい] ▶ i モーション再生
- サイトから取得したFOMA端末外への出力が禁止されているiモーションを、microSDカードに移動できます。ただし、取得元のサイトによっては移動できないこともあります。

- データを取得しながら再生できる i モーションの場合、電波状況など により再生できなくなったときでも、i モーションの取得完了後に再 生できます。
- iモーションのデータ取得中に、電波状況により再生が停止したり、画像が乱れたりすることもあります。
- FOMA端末の日付・時刻情報がリセットされた場合(☎P.50)、再生期限/再生期間が決められているiモーションは、再生できません。
- 再生期間、再生期限、再生回数が設定されたiモーションには、再生可 能な条件が表示されます。それらの期限を過ぎたり、回数を超えると再 生できません。
- iモーションによっては、データを取得しても正しく再生できないことがあります。

## ■ iモーション取得再生画面のサブメニュー操作

#### @P.196

[Dolby Mobile 設定] ▶ 設定を選ぶ

- [オリジナル]を選択したときは、項目を選択して[完了]
- [チャプター一覧] ▶ チャプターを選ぶ
- チャプターを選択して再生します。

#### [情報表示]

[保存]

- [iモーション・ムービー設定]
  - ▶ [表示サイズ切替] ▶ 設定を選ぶ
  - ▶ [ライトアップ]
  - ▶ [バックライト点灯時間] ▶ 設定を選ぶ
    - 再生中のバックライトの点灯時間を設定します。
  - ▶ [送り速度指定] ▶ 設定を選ぶ
    - 早送り/早戻しの速度を設定します。
  - ▶ [コマ送り幅指定] ▶ 送り幅を選ぶ

#### [Dolby Mobile 設定] について

• Dolby Mobile 設定は、ステレオイヤホン(別売)使用時に有効です。

#### [情報表示]について

iモーションによって、表示される項目は異なります。

#### [表示サイズ切替]について

 表示されるサイズが「480未満×392未満」のときに、表示サイズを[拡 大]に切り替えることができます。

#### [コマ送り幅指定]について

音声のみのiモーションなど、[細かい]に設定しても無効となり、[大まか(高速)]でコマ送りされるiモーションがあります。

## ■ iモーションを保存する<保存>

- FOMA端末には200件まで保存できます。i モーションのサイズによっては、保存できる件数が変わります。
- iモーションはデータBOXのiモーション・ムービーの[iモード]フォルダに保存されます。microSDカードに保存できるiモーションは、 [iモーション・ムービー]フォルダ内の[移行可能コンテンツ]フォルダ に保存できます(コンテンツ移行対応)。
- 保存したiモーションは、iモーションプレーヤーで再生できます。
  - □ 取得した i モーションの再生/一時停止中に[サブメ ニュー] ▶ [保存]
  - i モーションの再生が終了したとき:[保存]
- ▶ フォルダにカーソルを合わせる▶ [確定]

# サイトからムービーを取得して再生する

# <インターネットムービープレーヤー>

# ┃ サイト表示中にムービーを選ぶ▶[はい]

- ムービーによっては、操作が異なる場合があります。
- microSDカードのインポートフォルダのムービーを再生: ノーマルメニューで[便利ツール] ▶ [microSD] ▶ [インポート] ▶ [iモーション・ムービー] ▶ ムービーを選ぶ
- ムービー再生画面が表示されます。再生が終了すると、元の画面に戻ります。

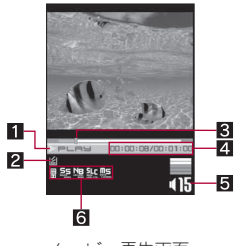

ムービー再生画面

#### 1 再生状態

- ▶┍∟┍ы∶再生中
- ∎PAUSE:一時停止中
- ■stop:停止中
- ▶==:早送り中
- **\*\*=**=:早戻し中
- 2 バッファリング中
  - **旨** :バッファリング中
- 3 スライダ
  - スライダを左右にスライドして再生位置を変更します。
- 4 再生時間/総再生時間
  - ライブ配信の場合、総再生時間は表示されません。
- 5 音量
  - 415:40(音量0)~425(音量25)
  - ミュート中は、数字の上に[◎]が重なって表示されます。
- 6 Dolby Mobile 設定
  - IVirtual5.1ch(イヤホン)
  - 🔛 :ノーマル
  - :ニュース
  - :スポーツ
  - 】:ドラマ ↓:バラ⊤ティ
  - ・ハフエティ ・ミュージック
  - :〜 \_
  - 」:スリジナル

#### オリジナルの設定項目を選んだ場合

- 墅 :サウンドスペース
- 19: :ナチュラルベース
- 雛 :サウンドレベルコントローラ
- …:モノラル→ステレオ
- ライブ配信のムービーからの再生など、ムービーによっては操作が制限されたり、操作後の再生開始位置がずれるものがあります。
- 回線速度・回線状況・電波環境により、再生が途中で止まったり、画像が 乱れたりするときがあります。
- 電池残量が少ない場合は、再生開始時や再生中に、再生するかどうかの 確認画面が表示されます。また、ご使用状態によっては充電中に確認画 面が表示されることがあります。
- 電波状況によって接続が中断されたときは、再生確認画面が表示され、 再生方法を選ぶことができます。
- 再生中に着信やアラームが動作したり、他の機能の操作を行ったりすると、再生が停止することがあります。通話や操作を終了すると、サイト接続中は、再生確認画面が表示され、再生方法を選ぶことができます。microSDカードのインポートフォルダのムービーを再生中は、停止中画面に戻ります。
- ライセンス「WMDRM (Windows Media digital rights management)」について
- ライセンスにより保護されたムービーを再生できます。ただし、ライセンス設定によっては、FOMA端末で再生できないときがあります。

# ■ ムービー再生画面のタッチパネル操作

- タッチパネルの主な操作については ☞ P.32
- コントロールボタンで次の操作ができます。

| : A   | 早送り※1※2                | Ħ                | 一時停止/再生 <sup>※1</sup> |
|-------|------------------------|------------------|-----------------------|
| <br>V | 早戻し※1※2                | ■ #dap<br>\$ktop | 終了 <sup>※3</sup>      |
|       | 表示切替(全画面モード⇔<br>通常モード) |                  |                       |

- ※1 ライブ配信などの操作が制限されたムービーでは表示されない場 合があります。
- ※2 ロングタッチします。
- ※3 microSDカードのインポートフォルダのムービーのときは停止し ます。
- 次のタッチ操作ができます。

| 音量調節     | 上下にすばやくスライド |
|----------|-------------|
| ミユート/解除  | 音量アイコンをタッチ  |
| 再生バー表示(全 | 画面をロングタッチ   |
|          |             |

※ コントロールボタン表示中は画面をタッチすると再生バーを表示で きます。

#### ■ ムービー再生画面のサブメニュー操作

#### [Dolby Mobile 設定] ▶ 設定を選ぶ

● [オリジナル]を選択したときは、項目を選択して[完了]

#### [情報表示]

- [バックライト点灯時間] > 設定を選ぶ
- 再生中のバックライトの点灯時間を設定します。

[全画面モード切替]

#### [Dolby Mobile 設定]について

• Dolby Mobile 設定は、ステレオイヤホン使用時に有効です。

#### [情報表示]について

• ムービーによって、表示される項目は異なります。

# i チャネル

ニュースや天気などの情報が i チャネル対応端末に配信されるサー ビスです。自動的に受信した最新の情報が待受画面にテロップとして 流れます。また、i チャネルテロップを選択することで最新情報が チャネル一覧に表示されます (チャネル一覧の表示方法は100F.198)。 i チャネルはお申し込みが必要な有料サービスです (お申し込みには i モード契約が必要です)。

また、i チャネルにはドコモが提供する「ペーシックチャネル」とIP(情報サービス提供者)が提供する「おこのみチャネル」の2種類があります。「ペーシックチャネル」は、配信される情報の自動更新時にパケット通信料はかかりません。お好きなチャネルを登録し利用できる「あこのみチャネル」は、情報の自動更新時に別途パケット通信料がかかります。「ペーシックチャネル」、「おこのみチャネル」共に、詳細情報を閲覧する場合は別途パケット通信料がかかりますのでご注意ください。

国際ローミングサービスご利用の際は、自動更新・詳細情報の閲覧共 にパケット通信料がかかります。

iチャネルの詳細については、『ご利用ガイドブック(iモード <FOMA>編)』をご覧ください。

# i チャネルを表示する

i チャネルを契約し、i チャネル情報を受信すると、待受画面のテ ロップに自動的に情報が流れます。詳しい情報を見たいときは、チャ ネル一覧からサイトに接続して詳細情報を入手できます。

 ● i チャネル表示中の操作は、i モードのサイト表示中の操作と基本的な 部分は同様です。

# 【 ノーマルメニューで[ i モード/web] ▶ [ i チャネル] ▶ [ i チャネル一覧]

• 待受画面で i チャネルテロップを選択しても表示できます。

# 2 チャネルを選ぶ

 コンテンツによってはポインタで操作できない場合があります。操作 できない場合は、ポインタ表示設定を[表示しない]に設定し、ガイドボ タンを表示するとカーソルを移動して項目を選択できることがありま す。

#### 最新情報の受信について

- 電源が入っていない場合や圏外のときは、情報を受信できません。チャネルー覧を表示したときに情報を受信すると、待受画面でテロップが流れます。
- ご利用の状況により、チャネル一覧を表示したときに情報を受信する ことがあります。
- i チャネルの接続先変更について
- iモード/web設定の共通設定の接続先設定で、iチャネルの接続先を 設定できます。通常は、設定を変更する必要はありません。
- i チャネルの接続先を変更すると、i チャネルテロップは表示されなくなります。ただし、チャネル一覧を表示すると最新の情報を受信し、 i チャネルテロップが表示されます。
- i チャネルの接続先変更後、情報が自動更新されないときがあります。 最新の情報を受信したいときは、チャネル一覧を表示してください。

#### ■ i チャネル一覧画面のサブメニュー操作

[リトライ]

● Flash画像やGIFアニメーションの再生をやり直します。

[サウンド設定]

©77P.185

- [タブ操作]
  - ▶ [新しいタブで開く]
  - ▶ [タブを閉じる] ▶ 閉じるタブウィンドウを選ぶ ▶ [はい]
  - ▶ [タブ切替] ▶ 表示するタブウィンドウを選ぶ

[ポインタ表示設定]

@P.185

P.173

#### [サウンド設定]について

i チャネルの音量は、i モード/web設定の i モードブラウザ設定のサウンド設定と連動しています。

#### テロップ表示設定

i チャネルの表示について設定する

待受画面にiチャネルテロップを表示するかどうかを設定します。

- 【 ノーマルメニューで[ i モード/web] ▶ [ i チャネル] ▶ [テロップ表示設定]
- 2 各項目を設定 [登録]
- テロップ表示設定と、カレンダー/待受カスタマイズや待受メモ表示 設定を同時に設定しても、iチャネルテロップは表示されます。
- 2in1利用時は、2in1のモードごとにiチャネルテロップを表示するかどうかを設定できます。
- 次の場合は、待受画面に i チャネルテロップが表示されません。
  - 待受画面に設定している i モーションの再生中
  - i アプリ待受画面起動中
  - オールロック中
  - パーソナルデータロック中
  - 公共モード(ドライブモード)中

 テロップ色を[きせかえに従う]に設定すると、きせかえツールで設定した色に変更されます。きせかえツールで色を設定していない場合、 [パターン1]に設定されます。

#### i チャネル初期化

# i チャネルの設定をお買い上げ時の状態 に戻す

受信した i チャネル情報を初期化し、テロップ表示設定をお買い上げ 時の状態に戻します。

【 ノーマルメニューで[ i モード/web] ▶ [ i チャネル] ▶ [ i チャネル初期化]

# 2 端末暗証番号を入力 ▶ [はい]

 i チャネルテロップは表示されなくなります。情報が自動更新される か、i チャネル一覧を起動して最新の情報を受信すると、待受画面のテ ロップに自動的に情報が流れます。

# iコンシェル

「iコンシェル」とは、執事やコンシェルジュのように、お客様の生活 をサポートするサービスです。お客様のさまざまなデータ(お住まい のエリア情報、メモ、スケジュール、トルカ、電話帳など)をお預かり し、メモやスケジュールの内容、生活エリアやお客様の居場所、趣味嗜 好にあわせた情報を適切なタイミングでお届けします。FOMA端末に 保存されたメモやスケジュール、ToDoに対して、関連する情報をお伝 えしたり、スケジュールやトルカを自動で最新の情報に更新したり、 電話帳にお店の営業時間などの役立つ情報を自動で追加したりもし ます。また、お預かりしているスケジュールや画像を友達や家族など のグループと共有することができます。お預かりしている画像は簡単 にプリントすることもできます。iコンシェルの情報は、待受画面上 でマチキャラ(待受画面上のキャラクタ)がお知らせします。

#### i コンシェルのご利用にあたって

- i コンシェルはお申し込みが必要な有料サービスです(お申し込みには i モードの契約が必要です)。
- ケータイデータお預かりサービス(13アP.120)のご契約をされていない お客様が、i コンシェルを新たにご契約になる場合、同時にケータイデー タお預かりサービスにもご契約いただいたことになります。
- コンテンツ(インフォメーション、iスケジュールなど)によっては、iコンシェルの月額使用料のほかに、別途情報料がかかる場合があります。
- インフォメーションの受信には一部を除いて別途パケット通信料がかかります。
- 詳細情報のご利用には別途パケット通信料がかかります。
- 国際ローミングサービスご利用の際は、受信・詳細情報の閲覧共にパケット通信料がかかります。また、海外でご利用の場合は、国内でのパケット通信料と異なります。
- i コンシェルを海外でご利用になる場合は海外利用設定が必要となります。

ノーマルメニューで[i コンシェル] ▶ [設定] ▶ [基本設定] ▶ [プロ フィール設定/海外利用設定] ▶ [海外利用設定]

- i スケジュール・メモ・トルカ・電話帳の自動更新時には別途パケット通信料がかかります。
- iコンシェルの詳細については、『ご利用ガイドブック(iモード <FOMA>編)』をご覧ください。

### ポップアップメッセージが表示されたときは

インフォメーションを受信したり、今日の予定通知設定時刻、スケジュール アラーム設定時刻になると、待受画面にポップアップメッセージを表示し てお知らせします。

- FOMA端末が圏内にあるときには、自動的にインフォメーションが送られてきます。
- インフォメーションは、50件まで保存できます。50件を超えたときは、古 いインフォメーションから順に上書きされます。
- 一度に複数のインフォメーションを受信しても、ポップアップメッセージには最新の1件のみガ表示されます。

↓ 待受画面にポップアップメッセージ表示

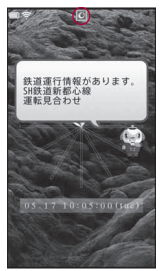

「ひつじのしつじくん<sup>®</sup>」 ©NTT DOCOMO

# 2 ポップアップメッセージを選ぶ

 インフォメーション一覧画面/今日の予定一覧画面を表示すると ポップアップメッセージは消えます。

#### インフォメーションの場合

- 受信したインフォメーションがインフォメーション一覧画面に表示されます。
- 未読インフォメーションには、[0]が表示されます。

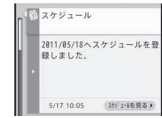

詳細な情報を入手するときはインフォメーションを選択してください。

インフォメーション 一覧画面

・トルカの場合:添付されたトルカやトルカ
 (詳細)を表示できます。トルカをまだダウン
 ロード」ていたい提合は、オペロダウンロードできます。

ロードしていない場合は、すぐにダウンロードできます。トルカ情報が更新されたときは、全トルカー覧画面が表示されます。

- スケジュールの場合:添付されたスケジュールを表示できます。
   スケジュールをまだダウンロードしていない場合は、すぐにダウンロードできます。
- 電話帳の場合:電話帳が更新されたときは、電話帳が表示されます。
- その他:リンクがあるときは、サイトに接続して詳細情報を表示することができます。

# モーション・ 4 チャネル コンシェル 201

#### 今日の予定通知メッセージの場合

- 今日の予定一覧画面が表示され、天気情報や今日の予定などを確認できます。
- 詳細な情報を入手するときは項目を選択して ください。

| 倉今日は何の日? |       |
|----------|-------|
| □「××××記念 | BJ    |
| ④今日の予定   | 2.0   |
| ▲ 休日     | 98#70 |
| 三 会議     |       |
| , 日会議    |       |

今日の予定一覧画面

#### スケジュールアラームの場合

- メモ詳細画面が表示されます。
- 待受画面に設定しているiモーションの再生中や、iアプリ待受画面 実行中は、ポップアップメッセージが表示されません。
- オールロック中やパーソナルデータロック中、おまかせロック中は、 ポップアップメッセージが表示されません。ロックを解除すると表示 されます。
- ボップアップメッセージを選択したとき、サイトに接続する場合があります。
- 次の場合は、スケジュールアラーム設定時刻になってもポップアップ メッセージが表示されません。
  - 待受画面以外を表示しているとき
  - アラーム音にiモーションを設定しているとき
  - マチキャラ設定の表示設定が[OFF]に設定されているとき

- 他の機能を起動中にインフォメーションを受信したときの動作は次の とおりです。
  - インフォメーション受信中画面が表示され、受信終了後にインフォ メーション受信完了画面が表示されます([2]表示)。
  - インフォメーション受信完了画面で[確認]を選択すると、i コン シェル画面が表示されます。
  - i コンシェル画面でインフォメーションを受信した場合、インフォ メーション受信完了画面で[確認]を選択すると、i コンシェル画面 が最新の状態に更新されます。
  - インフォメーション受信完了画面ででを押す、または[CLR]を選択 すると、受信前の画面に戻ります。待受画面に戻ったときにポップ アップメッセージが表示されます。
  - メール設定の受信・自動送信表示に従い動作します。ただし次の場合は、「通知優先」に設定してもインフォメーション受信中画面とインフォメーション受信完了画面は表示されません。
    - ・通話中
       ・iアプリ起動中
    - ・ カメラ起動中(バーコードリーダーを除く)
    - ・パターンデータ更新中 ・ ムービー再生中
    - ・エリアメール自動表示中 ・ microSDカード参照中
    - ・音声入力中
    - iモーション取得中(ストリーミングタイプ)
    - i ウィジェット起動中

#### ■ インフォメーションを削除する

- 1 インフォメーション一覧画面でインフォメーションに カーソルを合わせる ▶ [削除] ▶ [はい]
- インフォメーションによっては削除できないものがあります。

#### ■ 予定について設定する

1 今日の予定一覧画面で予定にカーソルを合わせる▶[設定]

# 2 各項目を設定 [登録]

• 項目の切替:タブを選ぶ

#### iコンシェル

# i コンシェル画面を表示する

i コンシェル画面では、クイックメモやフォトメモを作成できます。 また、メモやトルカを確認したり、リンクを選択してサイトへ接続し たりすることもできます。

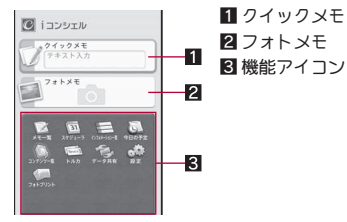

i コンシェル画面

ノーマルメニューで[iコンシェル]

# 2 機能アイコンを選ぶ

- インフォメーションを確認するにはCP.200
- スケジュールの確認については
   ・ア.349
- メモの確認についてはでP.360
- トルカの表示については
   P.271

## ■ クイックメモを作成する

1 iコンシェル画面で[クイックメモ] ▶ 文字を入力

• 入力した内容が件名に登録されます。

#### ■ フォトメモを作成する

- <mark>1</mark> i コンシェル画面で[フォトメモ] ▶ [ 🙆 ] ▶ [ 🎎 ]
  - 撮影した静止画が添付するフォトに登録され、撮影日をもとにした 件名が登録されます。

# i コンシェルの設定を行う

インフォメーションを設定します。

• i コンシェル着信音の設定については P.93

待受画面へのインフォメーション表示設定を行う <インフォメーション表示設定>

インフォメーションを受信したときに、待受画面にポップアップメッセー ジを表示してお知らせします。

【ノーマルメニューで[本体設定] ▶ [画面・ディスプレイ] ▶ [待受画面設定] ▶ [インフォメーション表示設定]

9 設定を選ぶ

#### お預かりセンター

# トルカ·スケジュールなどをお預かりセン ターにバックアップ(更新)する

FOMA端末に保存されている電話帳・トルカ・メモ・スケジュール・ Bookmarkをお預かりセンターにバックアップします。バックアップ した電話帳・トルカ・メモ・スケジュール・Bookmarkはお預かりセン ターに接続することによって、FOMA端末に復元できます。また、画像 や設定情報の更新もできます。

- i コンシェルはお申し込みが必要な有料サービスです(お申し込みには i モード契約が必要です)。
- iコンシェルの詳細については、『ご利用ガイドブック(iモード <FOMA>編)』をご覧ください。
- ケータイデータお預かりサービスについては
   「ア.120

# カメラ

| カメラをご利用になる前に204                  |
|----------------------------------|
| 静止画を撮影する<静止画撮影>211               |
| 動画を撮影する<動画撮影>212                 |
| 撮影時の設定を変える213                    |
| カメラの設定を変える220                    |
| 撮影後すぐに静止画または動画を送る <メール/ブログ機能>222 |
| いろいろな効果を付けて撮影する <エフェクトカメラ>222    |
| 人物の顔を撮影してアレンジする <プリティアレンジカメラ>223 |
| いろいろな連続撮影をするく連写カメラ>224           |
| ショットメモを利用するくショットメモ>225           |

| ラクラク瞬漢/瞬英ルーペを利用する                             |
|-----------------------------------------------|
| <ラクラク瞬漢/瞬英ルーペ>226                             |
| バーコードリーダーを利用する                                |
| 名刺リーダーを利用する<名刺リーダー>228                        |
| 情報リーダーを利用する<<情報リーダー>229                       |
| コラムリーダーを利用するくコラムリーダー>230                      |
| 静止画撮影してデコメ <sup>®</sup> ピクチャを作成する<<ショットデコ>230 |
| 動画撮影してデコメ®ピクチャを作成する<モーションデコ>231               |
| ゴルフスイングを撮影するくゴルフスイングビデオカメラ>232                |

## 著作権・肖像権について

お客様がFOMA端末で撮影または録音したものは、個人で楽しむなどのほかは、著作権法上、権利者に無断で使用できません。また、他人の肖像や氏名 を無断で使用、改変などすると、肖像権の侵害となる場合がありますので、そのようなご利用もお控えください。撮影したものをインターネットホーム ページなどで公開する場合も、著作権や肖像権には十分にご注意ください。なお、実演や興行、展示物などのうちには、個人として楽しむなどの目的で あっても、撮影を制限している場合がありますので、ご注意ください。著作権にかかわる画像の伝送は、著作権法の規定による範囲内で使用する以外は ご利用になれませんので、ご注意ください。

お客様が本FOMA端末を利用して公衆に著しく迷惑をかける不良行為などを行う場合、法律、条例(迷惑防止条例など)に従い処罰されることがあります。

カメラ付き携帯電話を利用して撮影や画像送信を行う際は、プライバシーなどにご配慮ください。

# カメラをご利用になる前に

- レンズ部に指紋や油脂などが付くとピントが合わなくなります。また、画像がほやけたり、強い光源からすじを引くことなどがあります。撮影前に、柔らかい布で拭いてください。
- 電池残量が少ないときは撮影できません。充電中でも、電池残量が少ない と画像が暗くなったり、画像が乱れることがあります。充電中は撮影しないでください。
- カメラは非常に精密度の高い技術で作られていますが、常時明るく見える 画素や線、暗く見える画素や線もあります。また、特に光量が少ない場所での撮影では白い線などのノイズが増えますので、ごろ承ください。
- FOMA端末を暖かい場所に長時間置いていたあとで撮影したり、保存したときは、画質が劣化することがあります。
- カメラのレンズに直射日光が長時間当たると、内部のカラーフィルター が変色して映像が変色することがあります。
- 太陽やランブなどの強い光源が含まれる撮影環境で被写体を撮影しようとすると、画像が暗くなったり画像が乱れることがありますので、ご注意ください。
- ◆太陽を直接撮影すると、CMOSの性能を損なうときがありますので、ご注意<ださい。</li>
- 静止画を連続撮影したり、動画を長時間撮影したり、長時間カメラを起動 するとFOMA端末が温かくなり、カメラを終了することがありますが、異常ではありません。しばらくたってからカメラをご利用ください。
- フォーカス設定を切り替えたとき、カメラのレンズが動作する音が聞こ えますが、異常ではありません。
- カメラのレンズ前面にメカシャッターを搭載しています。
  - カメラ使用時に動作音が聞こえる場合がありますが異常ではありません。
  - カメラを使用していない状態でレンズ前面が閉じている場合があり ますが、異常ではありません。
- ●撮影時にFOMA端末が動くと、画像がぶれる原因となります。なるべく動かないようにしっかりと固定して撮影してください。静止画撮影、動画撮影時は手ぶれ補正撮影機能を使ってください。

- カメラで撮影した画像は、実際の被写体と色味や明るさが異なるときがあります。
- 撮影時は、カメラのレンズに指や髪などがかからないようにしてください。
- 撮影サイズを大きくすると情報量が多くなるため、FOMA端末に表示される画像の動きが遅くなることがあります。
- 室内で撮影するとき、蛍光灯などの影響で画面がちらついたり、すじ状の 濃淡が発生するときがあります。室内の照明条件や明るさを変更したり、 カメラの明るさやホワイトバランスを調整することにより、画面のちら つきや濃淡を軽減できるときがあります。
- 電池残量が少ないときは、撮影時にピクチャーライトが発光しません。
- 撮影した静止画は、DCF 1.0準拠(ExifVer.2.2、JPEG準拠)の形式で保存されます。
  - 「DCF」とは、(社)電子情報技術産業協会(JEITA)で主として、デジタル カメラなどの画像ファイルなどを、関連機器間で便宜に利用しあえる 環境を整えることを目的に標準化された規格「Design rule for Camera File system」の略称です。ただし、「DCF規格」は、機器間の完全な互換性 を保証するものではありません。
  - 「Exif」とは、(社)電子情報技術産業協会(JEITA)にて制定された、撮影 情報などの付帯情報を追加できる静止画用のファイルフォーマットで す。
- ●電池残量が少ないときは、撮影した静止画や動画を保存できない場合が あります。

# カメラを使用中の動作について

- 撮影した静止画はデータBOXのマイピクチャの[カメラ]フォルダに、動 画はデータBOXのiモーション・ムービーの[カメラ]フォルダに保存さ れます。また、microSDカード(2017)204)に保存することもできます。
- カメラ機能(バーコードリーダーを除く)を起動すると、ピクチャーライトが赤色で点灯します。
- ●終了するときは各撮影モードの撮影前のファインダーガ表示されている 状態で図または[CLR]を選択します。

カメラ

- 各撮影モードで、撮影前のファインダーガ表示されている状態で約2分間何も操作しないと、カメラモードが自動的に終了し元の画面に戻ります。未保存のデータがあるとき、サブメニューや読み取り結果画面を表示しているとき、カメラモードは終了しません。
- 静止画撮影画面で、ディスプレイに触れている間はカメラ操作ができませんのでご注意ください。

# シャッター音、撮影開始音/停止音、完了音、フォーカスロック音、セルフタイマー音について

- FOMA端末の設定にかかわらず、それぞれの機能に応じて音が鳴ります (ラクラク瞬漢/瞬英ルーペを除く)。ただし、バーコードリーダーのとき に鳴る音の音量は、電話着信音量の設定に従います。また、次の場合は音 は鳴りません。
  - マナーモード設定中
  - 公共モード(ドライブモード)設定中
  - 電話着信音量を[Silent]に設定中
- シャッター音は変更できます(でアP.222)。シャッター音の音量は変更できません。

#### 撮影中の着信やアラームの動作について

- 静止画撮影のプレビュー画面表示中にアラームが動作すると、撮影は中止されます。アラームを終了するとカメラの画面に戻り、撮影した静止画を保存できます。
- 静止画撮影のプレビュー画面表示中や静止画保存中に着信があると、着 信画面が表示され電話に出ることができます。通話を終了するとカメラ の画面に戻り、撮影した静止画を保存できます。
- 動画撮影中に着信やアラームが動作すると、撮影が中止されます。自動保存モードを[ON]に設定している場合は、通話やアラームを終了するとカメラの画面に戻り、撮影した動画が自動的に保存されます。自動保存モードを[OFF]に設定している場合は、通話やアラームを終了すると動画撮影確認メニュー画面が表示されます。表示に従って操作してください。

# 撮影ポジションについて

縦向き

横向き

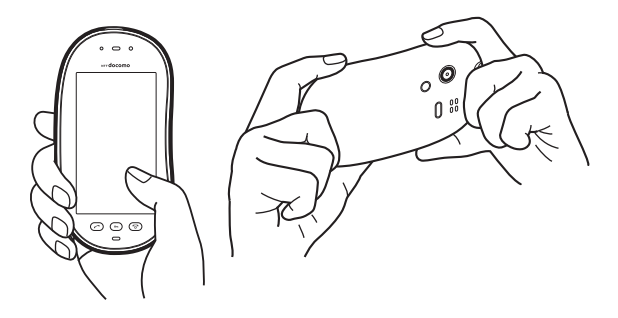

# タイトルについて

- 撮影(保存)した静止画、動画、名刺画像、情報リーダーの画像、モーション デコ、ショットデコのデコメ<sup>®</sup>ピクチャには、自動的に撮影日時をもとに したタイトル名が付けられます。
   例:2011年5月17日午後1時5分7秒に撮影→[110517\_130507]
- 連続撮影を行ったとき、末尾に連番([\_01]、[\_02]…)が付きます。
- 名刺画像には、末尾に[\_meishi]が付きます。
- 情報リーダーの画像には、末尾に[\_info]が付きます。
- タイトルの編集についてはCP.316

# 撮影画面のタッチパネル操作

● タッチパネルの主な操作については CP.32

## 静止画/エフェクトカメラ

コントロールボタンで次の操作ができます。

| Camera Gallery | カメラギャラリー※1 | ion and a construction of the second second | シーン/モード設定変更 <sup>※2</sup> |
|----------------|------------|----------------------------------------------------------------------------------------------------|---------------------------|
| SI Yew Hode    | ボタンの表示/非表示 | Size                                                                                                    | サイズ選択                     |
| [AF]<br>AF     | フォーカス設定    | <b>lon</b><br>Mode                                                                                                    | 撮影モード切替                   |
| ¥<br>Light     | ピクチャーライト   | L<br>Settings                                                                                                    | 詳細設定                      |
| Ø              | 撮影         | ()<br>Effect                                                                                                    | エフェクト設定変更 <sup>※3</sup>   |

- ※1 撮影した静止画を保存したあとは、ミニプレビューが表示されます。
- ※2 静止画撮影画面で表示されます。
- ※3 エフェクトカメラで表示されます。
- 次のタッチ操作ができます。

| 明るさ調整  | 上下にすばやくスライド |
|--------|-------------|
| ズーム調整※ | 左右にすばやくスライド |

- ※ ズームバーも表示されます。ズームバー表示中に、画面をタッチした ままスライドしてもズーム調整できます。
- フォーカス設定を[マニュアルフォーカス]に設定した場合は、左右にすばやくスライドしてピントを合わせ、[ ∝ ]をタッチしてください。
- 撮影後のプレビュー画面ではコントロールボタンで次の操作ができます。

| Tunge<br>Trange | アレンジ                    | sate<br>Save | 保存        |
|-----------------|-------------------------|--------------|-----------|
| IrSS            | 高速赤外線通信(IrSS™機<br>能)で送信 | ₽            | メール/ブログ機能 |

# 連写カメラ

- 連写カメラ画面に表示されるコントロールボタンは静止画撮影画面と同様です。
- 連続撮影中画面ではコントロールボタンで次の操作ができます。

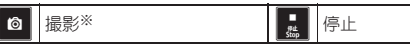

※ [マニュアル]のときに表示されます。

● 連続撮影プレビュー画面ではコントロールボタンで次の操作ができます。

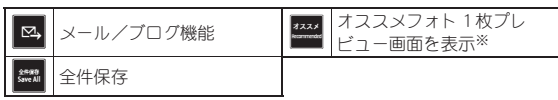

※ オススメフォトの連続撮影プレビュー画面で表示されます。

連続撮影1枚プレビュー画面ではコントロールボタンで次の操作ができます。

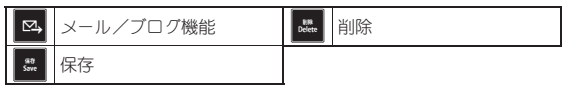

 オススメフォト1枚プレビュー画面ではコントロールボタンで次の操作 ができます。

| ⊠,         | メール/ブログ機能   | フルスクリーン<br>Full Screen | 全画面表示 |
|------------|-------------|------------------------|-------|
| -%<br>List | 一覧画面表示      | 9479<br>Save           | 保存    |
| 謝定!        | 選定モード変更画面表示 |                        |       |

# 動画/ゴルフスイングビデオカメラ

コントロールボタンで次の操作ができます。

| (anes Galey | カメラギャラリー※1             | Scene Mode           | シーン/モード設定変更         |
|-------------|------------------------|----------------------|---------------------|
|             | ボタンの表示/非表示             | Size                 | サイズ選択 <sup>※2</sup> |
| [AF]<br>AF  | フォーカス設定 <sup>※ 2</sup> | i©₁<br>Mode          | 撮影モード切替             |
| 关<br>Light  | ピクチャーライト               | Settings             | 詳細設定                |
| ¶∎●<br>Rec  | 撮影開始 <sup>※3</sup>     | II<br>-NISE<br>Pause | 撮影一時停止※4            |
| ● 베c        | 撮影開始/再開 <sup>※5</sup>  | ∎<br>∯d±<br>Stop     | 撮影停止 <sup>※4</sup>  |

※1 撮影した動画を保存したあとは、ミニプレビューが表示されます。 ※2 ゴルフスイングビデオカメラでは表示されません。

- ※3 動画撮影画面で表示されます。
- ※4 動画撮影中に表示されます。
- ※5 動画撮影画面/撮影一時停止中に表示されます。
- 次のタッチ操作ができます。

| 明るさ調整 | 上下にすばやくスライド |
|-------|-------------|
| ズーム調整 | タッチしたままスライド |

### プリティアレンジカメラ

- プリティアレンジカメラ画面に表示されるコントロールボタンは静止画 撮影画面と同様です。
- 静止画と同様に明るさ調整/ズーム調整のタッチ操作ができます。
- 撮影後のプレビュー画面ではコントロールボタンで次の操作ができます。

| プリティ<br>Pretty | 顔画像のアレンジ                | Arrange | 手書き入力 |
|----------------|-------------------------|---------|-------|
| skite<br>Sove  | 保存                      | Ď       | メール作成 |
| IrSS           | 高速赤外線通信(IrSS™機<br>能)で送信 |         |       |

● 顔アレンジ画面ではコントロールボタンで次の操作ができます。

| Small Face | 顔の大きさの変更  | Cute Eyes          | 目の大きさの変更 |
|------------|-----------|--------------------|----------|
| ок         | 決定        | €18#A<br>Fair Skin | 肌の色の変更   |
| U          | 1つ前の状態に戻す |                    |          |

#### ショットメモ

コントロールボタンで次の操作ができます。

| Canes Galey          | カメラギャラリー | SH View Hode       | ボタンの表示/非表示 |
|----------------------|----------|--------------------|------------|
| Size                 | サイズ選択    | <b>©</b> ∎<br>Mode | 撮影モード切替    |
| <b>X</b><br>Settings | 詳細設定     | Ó                  | 撮影         |

- 静止画と同様に明るさ調整/ズーム調整のタッチ操作ができます。
- 撮影後のプレビュー画面ではコントロールボタンで次の操作ができます。

| ←:<br>R#M<br>Next | 前候補 | ? BRAN | 次候補 |
|-------------------|-----|--------|-----|
| ок                | 決定  |        |     |

● 保存確認画面ではコントロールボタンで次の操作ができます。

| TU20<br>Arrange | アレンジ                    | sate<br>Save | 保存        |
|-----------------|-------------------------|--------------|-----------|
| IrSS            | 高速赤外線通信(IrSS™機<br>能)で送信 | ⊠ <b>→</b>   | メール/ブログ機能 |

#### ラクラク瞬漢/瞬英ルーペ

コントロールボタンで次の操作ができます。

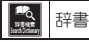

● 静止画と同様に明るさ調整/ズーム調整のタッチ操作ができます。

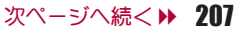

## バーコードリーダー

コントロールボタンで次の操作ができます。

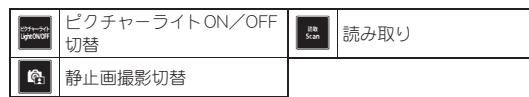

- 静止画と同様に明るさ調整のタッチ操作ができます。
- 読み取り結果画面ではコントロールボタンで次の操作ができます。

歳み取り結果をコピー 
■
、
読み取り結果を利用

#### 名刺リーダー/情報リーダー

コントロールボタンで次の操作ができます。

| iñit<br>Scan | 読み取り                 | i: | 静止画撮影切替※1 |
|--------------|----------------------|----|-----------|
| sta<br>Save  | 保存/登録 <sup>※ 2</sup> |    |           |

- ※1 名刺リーダーで表示されます。
- ※2 読み取り後に表示されます。
- 静止画と同様に明るさ調整/ズーム調整(情報リーダーのみ)のタッチ操 作ができます。

## コラムリーダー

コントロールボタンで次の操作ができます。

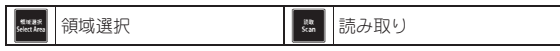

- 静止画と同様に明るさ調整/ズーム調整のタッチ操作ができます。
- 読み取り画面ではコントロールボタンで次の操作ができます。

| illiR<br>Select | 選択 | ▶ 決定 |
|-----------------|----|------|
| NIN<br>Clear    | 解除 |      |

● 読み取り結果画面ではコントロールボタンで次の操作ができます。

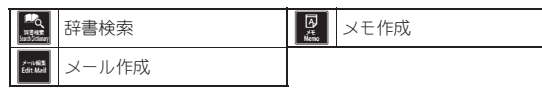

## ショットデコ/モーションデコ

コントロールボタンで次の操作ができます。

| ¢      | アニメモード切替 <sup>※ 1</sup> | ¢:    | 静止画モード切替※1※2       |
|--------|-------------------------|-------|--------------------|
| Ø      | 撮影※1                    | SE #2 | 撮影開始 <sup>※3</sup> |
| ■ #4.p | 撮影停止 <sup>※2※4</sup>    |       |                    |

- ※1 ショットデコで表示されます。
- ※2 ショットデコのアニメモード撮影中に表示されます。
- ※3 モーションデコで表示されます。
- ※4 モーションデコの撮影中に表示されます。
- 静止画と同様に明るさ調整/ズーム調整のタッチ操作ができます。
- 撮影後のプレビュー画面ではコントロールボタンで次の操作ができます。

| site<br>Save      | 保存     | <b>⊠</b> ∂ | メール作成 |
|-------------------|--------|------------|-------|
| 71-12-<br>Preview | プレビュー※ |            |       |

※ ショットデコのアニメモード撮影後に表示されます。

# 撮影画面の見かた

カメラモードでは、ディスプレイに次のマークが表示されます。 ● 全画面表示(愛P.220)にするとマークは表示されません。

#### 静止画撮影画面/エフェクトカメラ画面/連写カメラ画面

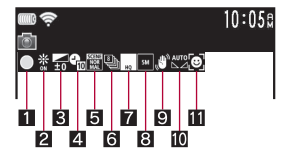

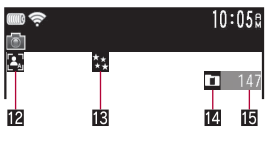

# 動画撮影画面/ゴルフスイングビデオカメラ画面

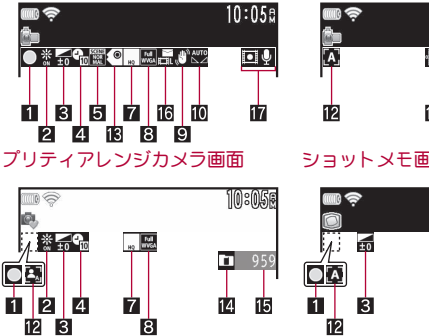

10:05@ ШļЦ 18

ショットメモ画面

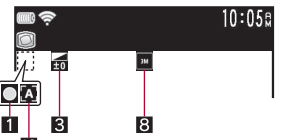

- ラクラク瞬漢/瞬英ルーペ画面/ バーコードリーダー画面
- 名刺リーダー画面/
- **桔報リーダー画面/**
- コラムリーダー画面

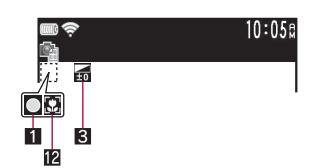

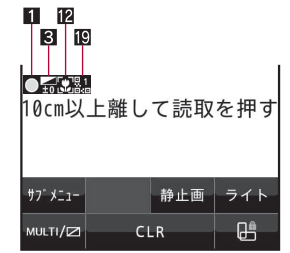

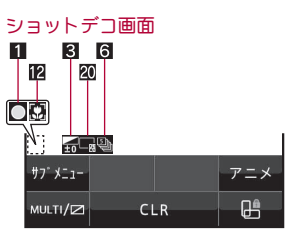

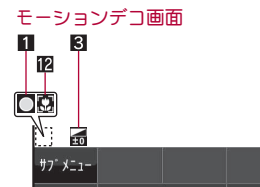

MULTI/

CLR

- 1 フォーカスロック表示
  - □(緑色):フォーカスロックされたとき □(赤色):フォーカスを合わせているとき
- 2ピクチャーライト表示
- \* :0N
- 3 画像の明るさ表示
  - 届 :画像の明るさを表示
- 4 セルフタイマー表示
  - 182 2 秒
  - 163 :5秒
  - 🖬 :10秒

œ

| 5 シーン別撮影表示                                                                                                    | 9 手ぶれ補正撮影表示                                             |
|----------------------------------------------------------------------------------------------------|---------------------------------------------------------|
| 圜 :標準                                                                                                    | 圆 :オート(静止画撮影のみ)/ON(動画撮影のみ)                              |
| 🖬 :人物                                                                                                    | 🔟 ホワイトバランス表示                                            |
| 圜 ∶夜景(静止画撮影のみ)                                                                                                    |                                                         |
| 🖪 :夜景+人物(静止画撮影のみ)                                                                                                    | - :電球                                                   |
| ■ :風景(静止画撮影のみ)                                                                                                    | 🖌 :蛍光灯                                                  |
| 国 :風景(ソフト)(動画撮影のみ)                                                                                                    | 📓 :太陽光                                                  |
| ■ :風景(シャーブ)(動画撮影のみ)                                                                                                    | ▲ :曇り/日陰                                                |
| ■ :ノホーツ(静止画撮影のみ)                                                                                                    | 11 撮影モード表示                                              |
| ■ : 4理(前に囲飯家のみ)<br>■ : 立字(熱に両提見のの)                                                                                                    | ◎ :笑顔フォーカスシャッター                                         |
| ■ ・乂子(肺止囲旗家のみ)<br>■ ・溢米(熟止両提影のみ)                                                                                                    | ☑ :振り向きシャッター                                            |
|                                                                                                    | 12 オートフォーカス/AFモード表示                                     |
|                                                                                                    | ▲ :オートフォーカス/標準(ショットデコ・モーションデコ以外)                        |
| ■ ·ON、マニユアル(40枚用)<br>■ ·ON オフラッフォト フニュフル(10枚用)                                                                                                    | ・ 顔認識フォーカス(静止画撮影・動画撮影・プリティアレンジカメラ                       |
| ■ ·ON(オスススノオト、マニュアル(10枚用)<br>■ ·ON オフラメフォト マニュアル(8枚用)                                                                                                    | のみ)                                                     |
| ■ ·SN(オスススノオトママニュアル(ONCH)<br>■ ·ミョットデコ(5枚田)                                                                                                    | 🖸 :接写(ショットメモ以外)                                         |
| ■~圆:連続撮影枚数共通(2~40枚)                                                                                                    | 💁 :マニュアルフォーカス(静止画撮影・動画撮影・プリティアレンジカ                      |
|                                                                                                    | メラのみ)                                                   |
| ■ :ベストセレクトフォト                                                                                                    | 🖪 エフェクト撮影表示                                             |
| 7 画質表示                                                                                                    | 🔤 :ミニチュア(静止画撮影のみ)                                       |
| □ :ハイクオリティ                                                                                                    |                                                         |
| 豆 :ファイン                                                                                                    | ■(黒):モノクロ                                               |
| 🖭 :ノーマル                                                                                                    |                                                         |
| 薺 :エコノミー(動画撮影のみ)                                                                                                    | してちさら、 聞                                                |
| 🛚 撮影サイズ表示                                                                                                    | ₩ ・巴えんひり<br>■ ・四リフトフレーム(静止両撮影のみ)                        |
| 静止画撮影                                                                                                    | ■ :時後(動画撮影のみ)                                           |
| :[5M:1944×2592]                                                                                                    |                                                         |
| Image: Signature State State Sta | 図:万華鏡(静止画撮影のみ)/万華鏡(大)(動画撮影のみ)                           |
| III :「フルHD: 1080×1920」                                                                                                    | ID =                                                    |
| ICUXGA: 1200 × 1600                                                                                                    |                                                         |
| □ : [1.2M:960×1280]                                                                                                    |                                                         |
| ■ :  待受:480×854」                                                                                                    | I :FOMA端末                                               |
|                                                                                                    | 国際によりには一般になった。                                          |
| ■ :[QVGA:240×320]                                                                                                    |                                                         |
| ■ ·[UCIF·170×144]<br>動両提影                                                                                                    | ■ ファイルワイス制版衣小<br>■ ・マール田(知)(500Kバイト)                    |
|                                                                                                    | $\blacksquare : \forall - \parallel \Pi(E)(2M/(4 + 1))$ |
|                                                                                                    |                                                         |
| $\square$ : [O//GA:320×240]                                                                                                    |                                                         |
| I (4) (3) (3) (3) (4) (4) (4) (4) (4) (4) (4) (4) (4) (4                                                                                                    |                                                         |
|                                                                                                    |                                                         |

カメラ

#### 17 映像·音声切替表示

□ □:映像+音声

□ :映像のみ

- :音声のみ
- 18 共通再生モード表示 副:ON
- 19 QRコード連結番号表示
  - 2. 一般:の割されたデータを読み取るときに、何枚目を読み取っているかを表示
- 20静止画・アニメモード切替表示
  - 🖪 :静止画モード
  - 🖩 :アニメモード

# 撮影した静止画や動画を確認する<ミニプレビュー>

撮影した静止画や動画を保存すると、撮影画面にミニプレビューが表示されます。

- 連写カメラでは、最後に保存した画像をミニプレビューに表示します。
  - ・ストロボフォトの場合は、合成画像を表示します。

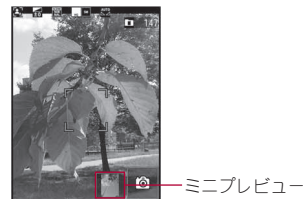

🚺 撮影画面でミニプレビューを選択

• 画像表示画面/ i モーション再生画面が表示されます。

# 静止画撮影

# 静止画を撮影する

- ●撮影をするときは、シャッター音が鳴り、静止画を確認するためのプレビュー画面が表示されます。
- ピントが合わない場合は、フォーカスロックをご使用ください (27 P.217)。

# 【ノーマルメニューで[カメラ/MUSIC] ▶ [カメラ] ▶ [静止画撮影]

- バーコード/名刺を検出すると、自動でバー コードリーダー/名刺リーダーが起動します (27P.221)。
- カメラギャラリー:[ギャラリー]
- 動画撮影に切替:[動画]
- シーン/モード設定:[シーン/モード]
- フォーカスロック: 🖊

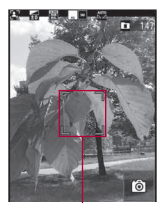

フォーカス枠

# ම් ]

- 静止画を撮影します。
- お買い上げ時は自動保存モード(27 P.221)が[ON]に設定されているため、自動的に静止画が保存され、操作が完了します。

#### 3 [ <sup>\$\$77</sup> Save ]

- 静止画を保存します。
- 静止画を削除して撮影し直す:[CLR]
- 手書き入力:[アレンジ]
  - ・撮影した画像が自動的に保存され、手書き入力画面が表示されます。以降の操作についてはでP.339「手書きメモを作成する」の操作2へ
- メールで送信したり、プログノSNSに投稿(☎P.222):[型/投稿] 送信方法を選んでメールノデコメール<sup>®</sup>を作成・送信
- 高速赤外線通信で送信(IrSS™機能)(20 P.289):[IrSS] ▶ 送信方法を 選ぶ

 残り撮影可能枚数の表示は目安であり、撮影時の設定により、残り撮影 可能枚数が減少しないことや撮影した枚数よりも多く減少する場合が あります。

## ■ 静止画プレビュー画面のサブメニュー操作

| [保存先選択]   | ©77.220   |
|-----------|-----------|
| [手書きアレンジ] | @FP.339   |
| [画像編集]    | ©77 P.290 |
| [画面設定]    |           |

- ▶ [待受画面] ▶ [はい]
- ▶ [電話帳] ▶ 電話帳に登録
- ▶ [スケジュール] ▶ スケジュールを登録
- [全画面表示切替]

#### [画面設定]について

保存先をmicroSDカードに設定して撮影しているときは利用できません。

### [待受画面]について

撮影サイズによっては、表示サイズ選択画面が表示されます。表示サイズを選んでください。

#### [電話帳]について

● 撮影サイズが「5M:1944×2592」のときは利用できません。

#### [スケジュール]について

- 表示されるスケジュールの予定登録画面には、あらかじめ次の内容が 登録されます。
  - ■日時:静止画の撮影日時 画像:静止画

#### 動画撮影

# 動画を撮影する

- 撮影開始音が鳴り、撮影が開始されます。ただし、撮影されるまでに時間 がかかることがあります。撮影中はピクチャーライトが赤色で点滅しま す。
- ピクチャーライトを[ON]に設定するとピクチャーライトが明るく点灯し、約10分経過すると自動的に赤色の点灯/点滅に戻ります(映像・音声切替が[音声のみ]のときは明るく点灯しません)。
- ピクチャーライトを[ON]に設定すると、動画撮影画面にピクチャーライトの残点灯時間を示すバーとアイコンガ表示されます。
- ●撮影中に撮影残時間表示が00:00になったとき(撮影中にファイルサイズが制限に達したときや、microSDカードの空き容量がなくなったとき)は、自動的に撮影が停止します。撮影した動画は保存/メール作成/再生/投稿/取消ができます。
- ピントが合わない場合は、フォーカスロックをご使用ください (27 P.217)。

# ノーマルメニューで[カメラ/MUSIC]

- ▶ [カメラ] ▶ [動画撮影]
- カメラギャラリー:[ギャラリー]
- 静止画撮影に切替:[静止画]
- シーン/モード設定:[シーン/モード]
- フォーカスロック: 🖊

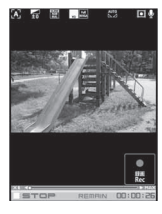

# 2 [

- 中央の被写体に自動的にピントを合わせて撮影します。
- 撮影一時停止/再開:[一時停止]/[再開]
- 撮影残時間表示は目安であり、撮影対象により、撮影開始前の残時間表示よりも長く撮影できるときや、00:00:00より前に撮影が自動的 に停止するときがあります。
- 動画撮影中にボタン操作を行うと、操作音が録音されるときがありますので、ご注意ください。

# 🖁 撮影を止めるときは[

- 撮影停止音が鳴り、動画撮影確認メニュー画面が表示されます。
- お買い上げ時は自動保存モード(27 P.221)が[ON]に設定されているため、自動的に動画が保存され、操作が完了します。

# 4 [保存]

- 動画を保存します。
- メールで送信(☞P.222):[メール作成] ▶ メールを作成・送信
- 動画の再生:[再生]
- ブログ/SNSに投稿(☎P.222):[投稿] ▶ 投稿先にカーソルを合わせる ▶ [決定] ▶ メールを作成・送信
  - ・ブログ/SNS投稿先の登録についてはCP.158
- 動画を取り消す:[取消] ▶ [はい]
- 使用するmicroSDカードとFOMA端末の設定によっては、録画が途中で 終了したり画質が悪くなることがあります。データの保存や削除を繰 り返しているmicroSDカードでは、microSDカードをSH-08Cで初期化 (ピアP.313)することをおすすめします。なあ、初期化を行うとmicroSD カードの内容がすべて消去されますのでご注意ください。

# 撮影時の設定を変える

#### 明るさの調整や撮影サイズの変更などができます。

- 撮影モードによっては設定できない機能があります。
- 撮影サイズによっては設定できないものもあります。
- 設定の組み合わせによっては、自動的に設定が解除されたり変更される 場合があります。

撮影モードを切り替える<撮影モード切替>

- |撮影画面で[メニュー] ▶ [ 🖳 ]
- 2 撮影モードを選ぶ

# 撮影時の明るさを調整する<明るさ調整>

明るさを5段階で調整できます。

# ┃ 撮影画面で上下にすばやくスライド

 [メニュー] ▶ [詳細設定] ▶ [撮影メニュー] ▶ [明るさ調整] ▶ 設定を 選ぶでも操作できます。

# ズームを利用する<ズーム調整>

# 静止画撮影画面で左右にすばやくスライド

- ブームバー表示中に、画面をタッチしたままスライドしてもズーム 調整できます。
- バーコードリーダー、名刺リーダーでは利用できません。
- 動画撮影画面では、画面をタッチしたままスライドするとズーム調整できます。

#### 静止画モード

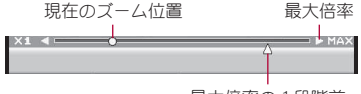

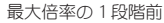

#### 動画モード

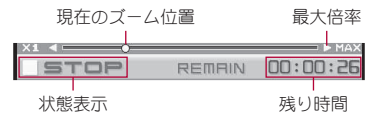

• ズームできる範囲(倍率)は撮影サイズによって異なります。

|           | 提影サイブ              | 最大倍率(ズームの段階)  |               |
|-----------|--------------------|---------------|---------------|
|           |                    | 縦表示           | 横表示           |
| 静止画<br>撮影 | 3 M:<br>1536×2048  | 約1.2倍(3段階)    | 約1.2倍(3段階)    |
|           | フルHD:<br>1080×1920 | 約1.3倍(4段階)    | 約1.3倍(4段階)    |
|           | UXGA:<br>1200×1600 | 約3.2倍(7段階)    | 約3.2倍(7段階)    |
|           | 1.2M:<br>960×1280  | 約4.0倍(9段階)    | 約4.0倍(9段階)    |
|           | 待受:<br>480×854     | 約6.0倍(13段階)   | 約6.0倍(13段階)   |
|           | ∨GA:<br>480×640    | 約8.1倍(16段階)   | 約8.1倍(16段階)   |
|           | QVGA:<br>240×320   | 約16.2倍(22段階)  | 約16.2倍(22段階)  |
|           | QCIF:<br>176×144   | 約22.0倍(25段階)  | 約22.0倍(25段階)  |
| 動画<br>撮影  | FWVGA:<br>864×480  | 約1.1倍(2段階)    | 約3.0倍(12段階)   |
|           | ∨GA:<br>640×480    | 約1.4倍(5段階)    | 約4.0倍(15段階)   |
|           | QVGA:<br>320×240   | 約6.0倍(18段階)※  | 約8.1倍(21段階)※  |
|           | QCIF:<br>176×144   | 約11.0倍(24段階)※ | 約13.4倍(26段階)※ |

※ 手ぶれ補正が[OFF]のとき

# ピクチャーライトを利用する<ピクチャーライト>

- 次の場合はピクチャーライトを利用できません。
  - ■動画撮影で映像・音声切替を[音声のみ]に設定している場合

1 撮影画面で[メニュー] ▶ [ 🔆 ]

# 2 設定を選ぶ

- 静止画撮影、エフェクトカメラ、プリティアレンジカメラ、連写カメラの場合、シャッター操作時のみピクチャーライトが明るく点灯します。
- ピクチャーライトは、暗い場所での撮影を補助するものであり、通常の カメラのストロボのような光量はありませんので、ご注意ください。
- 蛍光灯の下などで白い部分が多い印刷物などを接写する場合、撮影角度とピクチャーライトの点灯/消灯により、FOMA端末の色や影が映りこむ場合がありますが異常ではありません。
- 動画撮影、ゴルフスイングビデオカメラの場合、約10分経過するとピク チャーライトが自動的に赤色の点灯/点滅に戻ります。再度ピク チャーライトを設定したいときやマイカメラを設定したい場合は、カ メラモードを一度終了してください。

# 撮影サイズを設定する<サイズ選択>

- ・撮影サイズが大きいほど、解像度が高いきれいな画像が撮影できますが、 データ量が多くなり撮影できる枚数/撮影できる時間は少なくなります
   (27 P.460)。
- 静止画の各撮影サイズは主に次の用途でご利用いただけます。

| 5 M: 1944×2592  | <ul> <li>パソコンでの表示や出力するのに適したサイズです。</li> <li>● L判サイズのプリントには「3M:<br/>1536×2048」以上のサイズが適しています。</li> <li>FOMA端末のディスプレイと同じサイズです。待受画面に設定する静止値などを撮影するときに便利です。</li> </ul> |
|-----------------|----------------------------------------------------------------------------------------------------|
| 3 M: 1536×2048  |                                                                                                    |
| フルHD:1080×1920  |                                                                                                    |
| UXGA: 1200×1600 |                                                                                                    |
| 1.2M:960×1280   |                                                                                                    |
| 待受:480×854      |                                                                                                    |

カメラ
| VGA:480×640   | i モードメールに添付して i モード |
|---------------|---------------------|
| QVGA:240×320  | 端末やパソコンなどに送信するのに    |
| QCIF: 176×144 | 適したサイズです。           |

● 撮影モードによって設定できるサイズは異なります。

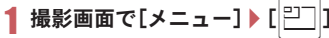

## 2 サイズを選ぶ

## 撮影時の画質を設定する<画質選択>

- 画質が高いほど、きれいな画像が撮影できますが、データ量が多くなり撮影できる枚数/撮影できる時間は少なくなります(2017.460)。
- 【撮影画面で[メニュー] ▶ [詳細設定] ▶ [撮影メニュー] ▶ [画質選択]

### 2 画質を選ぶ

 エコノミー→ノーマル→ファイン→ハイクオリティの順に、画質が 高くなります。

### セルフタイマーを使って撮影する<セルフタイマー>

- 【撮影画面で[メニュー] ▶ [詳細設定] ▶ [撮影メニュー] ▶ [セルフタイマー]
- 2 セルフタイマー時間を選ぶ
- 3 [ 🔯 ]
  - セルフタイマー音が鳴り、セルフタイマーが動作します。設定した時間が経過すると、シャッター音/撮影開始音が鳴り、自動的に撮影されます。
- セルフタイマー動作中に着信やアラームが動作すると、セルフタイマーは中止され、撮影画面に戻ります。

## 色合いを調節する<ホワイトバランス>

撮影時の光の状況に応じて、色合いを調節して撮影できます。

- 動画撮影でホワイトバランスを設定する場合は、あらかじめシーン別撮影を[標準]に設定してください。
- 【撮影画面で[メニュー] ▶ [詳細設定] ▶ [撮影メニュー] ▶ [ホワイトバランス]

### 🤰 ホワイトバランスの種類を選ぶ

- 設定できるホワイトバランスの種類は次のとおりです。
  - オート:自動的に色合いを調節します。
  - 電球:白熱灯の下での撮影に適しています。
  - 蛍光灯:蛍光灯の下での撮影に適しています。
  - 太陽光:晴れた日の屋外での撮影に適しています。
  - 曇り/日陰:曇りの日の屋外や、日陰での撮影に適しています。

## フレームを重ねて撮影する<フレーム撮影>

撮影する静止画にフレームを設定し、フレーム付きで撮影できます。

- 撮影サイズが「待受:480×854」、「VGA:480×640」、「QVGA:240× 320」、「QCIF:176×144」のときにフレーム撮影できます。
- ●撮影サイズとフレームの縦横が異なるときは、フレームが90度回転します。
- サイトなどからダウンロードしたフレームを利用してフレーム撮影できます。
- 1 静止画撮影画面で[メニュー] ▶ [詳細設定] ▶ [撮影メ ニュー] ▶ [フレーム撮影] ▶ [ON]
- 🤰 フレームにカーソルを合わせる 🕨 [決定]

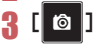

## 撮影環境や被写体に応じた設定を行う

#### <シーン別撮影>

自然な色合いやビントで撮影できるよう、撮影環境や被写体に応じた撮影 モードを設定できます。

【撮影画面で[メニュー] ▶ [詳細設定] ▶ [撮影メニュー] ▶ [シーン別撮影]

### 2 モードを選ぶ

- 設定できるモードは次のとおりです。
  - 自動認識<sup>※1</sup>:被写体に合わせて自動的に[標準]/[人物]/[夜 景]/[夜景+人物]/[風景]/[料理]/[文字]のいずれかのモードに切り替えます。撮影環境や被写体によっては正しいモードにならない場合があります。
  - 標準:標準的な設定で撮影します。
  - 人物:人物の撮影に適しています。
  - 夜景<sup>※1</sup>:夜景の撮影に適しています。
  - 夜景+人物<sup>※1</sup>:夜景を背景にした人物の撮影に適しています。
  - 風景<sup>※1</sup>:風景の撮影に適しています。
  - 風景(ソフト)<sup>※2</sup>:風景をソフトなイメージで撮影するのに適しています。
  - 風景(シャープ)<sup>※2</sup>:風景をシャープなイメージで撮影するのに 適しています。
  - スポーツ※1:動く被写体の撮影に適しています。
  - 料理<sup>※1</sup>:料理の撮影に適しています。
  - 文字<sup>※1</sup>:白い背景の文字の撮影に適しています。
  - 逆光<sup>※1</sup>:逆光での撮影に適しています。
  - ※1 動画撮影では設定できません。
  - ※2 動画撮影のみ設定できます。

## AFモードを設定する<フォーカス設定>

被写体に合わせて、AF(オートフォーカス)モードの切り替えができます。

 静止画撮影、プリティアレンジカメラのときは、撮影サイズを変更すると 顔認識フォーカスが[ON]になります。

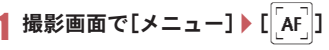

## 2 項目を選ぶ

- ・ [オートフォーカス]
  - ・フォーカスが動作し、中央の被写体にピントを合わせます。
  - ◆ [マニュアルフォーカス] ▶ 左右にすばやくスライド
  - フォーカス調整バーの中央のラインが最も青色になるように調整 してください。

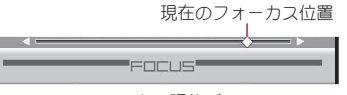

フォーカス調整バー

#### ♦ [接写]

- ・近距離(約10cm)の撮影に適したモードです。
- ◆ [顔認識フォーカス] ▶ 設定を選ぶ
  - 人物や犬、猫の顔を検出して、顔にピントを合わせることができます。
  - 人物や大、猫の顔を検出すると、被写体が動いても顔検出枠が顔を 追跡してビントを合わせます。人物の場合は最大5つ、犬や猫の場 合は最大3つまでの顔を検出し、どの顔にピントを合わせるかを 指定することもできます。
  - 複数の顔検出枠が表示されているときは、赤色の顔検出枠にピントが合います。ピントを合わせる顔を指定するには、ピントを合わせたい顔検出枠をタッチします。
  - ・顔検出枠表示中に登録した顔情報を表示することができます
     (137 P.220)。
- ・ 笑顔フォーカスシャッター/振り向きシャッター中にフォーカス設定
   を変更すると、通常撮影になります。
- 動画撮影では、撮影サイズが「QCIF: 176×144」のときや手ぶれ補正が [ON]のときは、顔認識フォーカスを設定できません。
- 顔認識フォーカスを[ON]に設定しているとき、顔の向きや被写体との 距離、撮影環境によっては、正しく顔を検出できないことがあります。
   また、顔以外の被写体や背景を、顔として誤検出することがあります。

## **手ぶれを補正する**<手ぶれ補正>

動きの速い被写体や暗い場所などの手ぶれが発生しやすい場合でも、安定し た撮影ができます。

- 静止画撮影サイズが「QVGA:240×320」、「QCIF:176×144」のときは、 手ぶれ補正撮影できません。
- 動画撮影では、撮影サイズが「FWVGA:864×480」、「VGA:640×480」のときや、顔認識フォーカスが[ON]のときは、手ぶれ補正撮影できません。

## ┃ 撮影画面で[メニュー] ▶ [詳細設定] ▶ [手ぶれ補正] 2 設定を選ぶ

 手ぶれを補正して撮影すると、被写体や周囲の明るさによっては撮影 画像にノイズガのったり、暗くなったりすることがありますが故障で はありません。そのときは、手ぶれ補正を[OFF]にして撮影してください。

## フォーカスロックで撮影する<フォーカスロック>

ピントを合わせた状態でフォーカスをロックして、構図を変えて撮影でき ます。

- ピントが合わない場合は、フォーカスロックをご使用ください。
- フォーカスガロックされると音が鳴ります(動画撮影、ラクラク瞬漢/瞬 英ルーペを除く)。
- 笑顔フォーカスシャッター/振り向きシャッター中は利用できません。

#### ┃ 撮影画面で被写体にピントを合わせて 🖊

- 状態に応じてフォーカスロック表示マークの色が変わります (137 P.209)。
- フォーカスロックの解除: ☑

#### 🤰 構図を変えて撮影する

- 被写体との距離は変えないでください。
- 動画撮影時は、撮影中もフォーカスロックをかけることができます。撮影中に被写体との距離が変化してピントが合わなくなったときにご使用ください。ただし、フォーカスロックするときに雑音が入ることがありますのでご注意ください。

## 撮影シーンや撮影モードを変更する <シーン/モード設定変更>

シーン別撮影や撮影モードなどの設定を変更できます。

#### 撮影画面で[シーン/モード]

- 設定の変更:項目を選ぶ
- ページを切り替える:[前ページ]/[次ページ]
- 撮影画面に戻る:[閉じる]

#### 静止画の場合

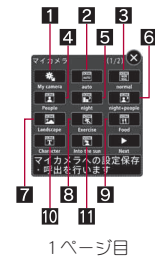

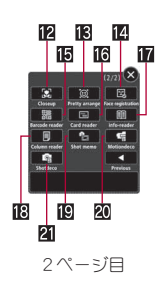

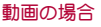

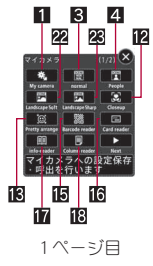

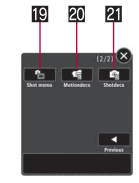

2ページ目

| 1 マイカメラ         | 2 (シーン)自動認識    |
|-----------------|----------------|
| 3 (シーン)標準       | 4 (シーン)人物      |
| 5 (シーン)夜景       | 6 (シーン)夜景+人物   |
| 7 (シーン)風景       | 8 (シーン)スポーツ    |
| 9 (シーン)料理       | 10 (シーン)文字     |
| 11 (シーン)逆光      | 🖸 マクロ撮影(接写)    |
| 🖪 プリティアレンジ      | 14 顔情報を登録      |
| 15 バーコードを認識     | 16名刺を読み取る      |
| 17 雑誌情報を認識      | 🛚 文字を読み取る      |
| 🗓 白板・メモを取る      | 🖸 GIFアニメを作る    |
| 21 GIF画像を作る     | 🛛 (シーン)風景(ソフト) |
| 🗷 (シーン)風景(シャープ) |                |

## 笑顔フォーカスシャッター/振り向きシャッターで 撮影する<実顔/振り向きシャッター>

顔認識フォーカスを[ON]に設定している場合、笑顔フォーカスシャッ ター/振り向きシャッターで撮影できます。

### 静止画撮影画面で[メニュー] ▶ [詳細設定] ▶ [笑顔/振り 向きシャッター]

- 2 設定を選ぶ
  - [OFF]
    - ・自動的には撮影しません。[ 🙆 ]をタッチして撮影します。
  - ◆ [振り向きシャッター]
    - 新たに人物や犬、猫の顔を検出する(顔がカメラを向く)と自動的 に撮影します。
  - ◆ [笑顔フォーカスシャッター]
    - ・人物の笑顔を検出すると自動的に撮影します。
  - ◆ [笑顔レベル] ▶ 設定を選ぶ
    - ・検出する笑顔のレベルを設定できます。
    - ・次のような笑顔を検出できます。
      - レベル 1 (微笑): 微笑

- レベル2:笑って歯が見える
- レベル3:口を開けて大きく笑う

### 3 笑顔/新たな顔を検出すると自動的に撮影する

- 一度撮影すると通常撮影に戻ります。

## 映像と音声の組み合わせを設定する<映像・音声切替>

|動画撮影画面で[メニュー] ▶ [詳細設定] ▶ [映像・音声切 替]

2 設定を選ぶ

ファイルサイズ制限を設定する<ファイルサイズ制限>

動画撮影画面で[メニュー] ▶ [詳細設定] ▶ [ファイルサイ ズ制限]

## 2 ファイルサイズを選ぶ

- 設定できるファイルサイズは次のとおりです。
  - メール用(短):ファイルサイズを約500Kバイトに制限します。
  - メール用(長):ファイルサイズを約2Mバイトに制限します。
  - 制限なし:保存先がFOMA端末のときは約10Mバイトまで、保存先がmicroSDカードのときは最大約2Gバイトまで撮影します。撮影時間は最長約1時間になります(映像・音声切替が[音声のみ]のときを除く)。
- iモーションメールで送信するときは、[メール用(短)]、[メール用 (長)]に設定してください。
- 撮影サイズによって、設定できるファイルサイズは変わります。
- 共通再生モードを設定しているときは、[メール用(短)]に設定され、変更できません。

カメラ

## 音声のノイズを少なくする<ノイズキャンセラ>

- 次の設定のときにノイズキャンセラを設定できます。
  - 撮影サイズ:「QVGA:320×240」、「QCIF:176×144」
  - 映像·音声切替:[映像+音声]
  - 共通再生モード:[OFF]
- 1 動画撮影画面で[メニュー] ▶ [詳細設定] ▶ [その他設定] ▶ [ノイズキャンセラ]

## 2 設定を選ぶ

ノイズキャンセラでは、音声を明瞭にするために音声の加工処理をしています。周囲のノイズ状態や話し方により、音声の聞こえ方が変わることがあります。

## 他のFOMA端末でも再生できるように設定する <共通再生モード>

- ・撮影サイズは「QCIF:176×144」、画質は[ファイン]、ファイルサイズ制
   限は[メール用(短)](500Kパイト)、手ぶれ補正は[OFF]、映像・音声切替
   は[映像+音声]、エフェクト撮影は[OFF]になり、変更できません。
- 1 動画撮影画面で[メニュー] ▶ [詳細設定] ▶ [その他設定] ▶ [共通再生モード]
- 2 設定を選ぶ

## 

顔の画像を撮影して顔情報として登録したり、登録した顔情報名とフォー カスマークを静止画撮影画面で表示し撮影できます(撮影した静止画には、 表示された顔情報名が付加されます)。

- 顔情報は10件まで登録できます。
- データBOXに保存されている静止画からも、顔情報を登録できます (27 P.289)。

静止画撮影画面で[メニュー] ▶ [詳細設定] ▶ [顔登録]

- 2 [新規登録]
  - 登録済みの顔情報を編集:[編集] ▶ 編集する顔情報を選ぶ ▶ 操作 4
     へ
    - ・個人検出一覧画面が表示されます。

## 3 顔を検出する▶[ 🎇]

- ディスプレイのガイド枠内に顔の位置を合わせてください。顔が検 出されるとガイド枠が赤色になります。
- ・眉毛、目、口、鼻、耳を隠さず、目を開いた状態で正面を向いて撮影してください。次の画像は、検出性能が低下します。
  - ぼやけている画像 強い光が当たっている画像
  - 周囲が暗い画像 集合写真などのように顔が小さい画像

## 🛛 各項目を設定

- 設定できる項目は次のとおりです。
  - 名前:顔情報名を入力します。
  - ・全角6文字(半角12文字)まで入力できます。
  - フォーカスマーク:表示するフォーカスマークを設定できます。

## 5 [完了] ▶ [はい]

- 登録した顔情報名は分類登録[アルバム]内で表示される項目になり、デー タ検索から画像を検索することができます。
- 顔検出中のカメラ設定は、通常撮影時の設定とは異なります。
- 撮影回数の多い顔に対して顔情報の登録確認画面を表示する <自動顔登録>

撮影時に同じ顔を3回検出すると、静止画撮影後に顔情報を登録するかど うかを確認する画面を表示します。

1 静止画撮影画面で[メニュー] ▶ [詳細設定] ▶ [顔登録] ▶ [自動顔登録]

## 2 設定を選ぶ

219

#### ■ 顔情報を削除する

- 個人検出一覧画面で削除する顔情報にカーソルを合わせる▶[削除]
- 2 削除方法を選ぶ
  - ◆ [1件削除] ▶ [はい]
  - ◆ [選択削除] ▶ 顔情報を選ぶ ▶ [完了] ▶ [はい]
    ・ すべてを選択/解除: [全選択] / [全解除]
  - ◆ [全件削除] ▶ 端末暗証番号を入力 ▶ [はい]

## ■ 登録した顔情報を表示する<顔登録情報表示>

フォーカス設定の顔認識フォーカスを[ON]に設定しているときに、登録し た顔情報名とフォーカスマークを表示します。

|静止画撮影画面で[メニュー] ▶ [詳細設定] ▶ [顔登録]

[顔登録情報表示]

🔒 設定を選ぶ

## データBOXを表示する<データBOX表示>

**┃** 撮影画面で[メニュー] ▶ [詳細設定] ▶ [データBOX表示]

## カメラの設定を変える

撮影した画像の保存先の選択などができます。

- シャッター音の変更については ☞ P.222
- 撮影モードによっては設定できない場合があります。

## 画像をディスプレイいっぱいに表示する <全画面表示切替>

静止画撮影画面で[メニュー] ▶ [詳細設定] ▶ [全画面表示 切替]

# microSDカード/自動お預かりフォルダに保存する<保存先選択>

撮影した画像をmicroSDカードやデータBOXのマイピクチャの[自動お預 かり]フォルダに保存できます。

【撮影画面で[メニュー] ▶ [詳細設定] ▶ [その他設定] ▶ [保 存先選択]

## 2 保存先を選ぶ

- microSDカードに保存できる動画の撮影時間はmicroSDカードのメモ リにより異なります。映像が含まれる動画のとき、最長約1時間です。
- microSDカードに保存した静止画/動画の確認については☞P.312
- 保存先がmicroSDカードに設定されているとき、静止画は[カメラフォ ルダxxx](フォルダが複数あるときは[xxx]の数字が最も大きなフォ ルダ)に、動画は[動画(QVGA以下)]または[動画(その他)]に保存され ます。ただし、microSDカード内にカメラフォルダ用ユーザフォルダま たは動画(QVGA以下)用ユーザフォルダを作成したときは、それぞれ 一番新しく作成されたユーザフォルダへ保存されます。
- フォルダ内の保存件数が1000件を超えると、新しいフォルダが自動的 に作成され、新しいフォルダに静止画/動画が保存されます。パソコン などで利用したmicroSDカードは、管理情報の更新を行わないと保存で きません(27 P.314)。

## よく使う設定をすぐに呼び出す<マイカメラ>

撮影モードを保存しておいて、呼び出すことができます。

- ┃ 撮影画面で[シーン/モード] ▶ [マイカメラ]
- 2 [設定1を呼出し]/[設定2を呼出し]
- ■現在の設定を保存するく設定1へ保存/設定2へ保存>
- 撮影モードは2件まで保存できます。
- ┃ 撮影画面で[シーン/モード] ▶ [マイカメラ]
- 2 [設定1に保存]/[設定2に保存]

# カメラ

## 自動切替モードを設定する<自動切替モード>

バーコード/名刺を検出したときに、自動でバーコードリーダー/名刺 リーダーを起動するかどうかを設定します。

### 1 静止画撮影画面で[メニュー] ▶ [詳細設定] ▶ [その他設 定] ▶ [自動切替モード]

## 2 設定を選ぶ

 撮影モードは約10cmの距離で自動切り替えを行います。ただし、バー コードや名刺が小さく表示されている場合やディスプレイの中央に表 示されていない場合は、撮影モードが自動で切り替わらないときがあ ります。

## 自動保存モードを設定する<自動保存モード>

撮影した静止画や動画を自動的に保存するかどうかを設定します。

【撮影画面で[メニュー] ▶ [詳細設定] ▶ [その他設定] ▶ [自 動保存モード]

## 2 設定を選ぶ

- 自動保存モードを[ON]に設定すると、撮影直後の画像編集や画面設定、 再生などの操作はできなくなります。
- 撮影した静止画や動画は、保存先選択で設定した保存先に自動的に保存されます。
- 連写カメラで[オススメフォト]の場合は、自動保存モードを設定できません。

## 撮影中のバックライトの点灯時間を設定する

- <バックライト点灯時間>
- 撮影画面で[メニュー] ▶ [詳細設定] ▶ [その他設定] ▶ [バックライト点灯時間]

## 2 設定を選ぶ

 [常時点灯](静止画)/[常にON](動画)に設定しても、ファインダー画 面以外ではディスプレイの照明の点灯時間は照明点灯時間設定に従い ます。

## カメラ終了時の設定保持について<カメラ設定保持>

カメラモード終了時に次の設定を記憶し、次回静止画モードや動画モード、 プリティアレンジカメラを同じ状態にして起動できます。カメラモード終 了時にお買い上げ時の状態に戻すには、設定を記憶させないようにします。

| 静止画撮影           | サイズ選択、画質選択、保存先選択、手ぶれ補正、シーン別撮影、自動保存モード、笑顔レベル、顔登録情報表<br>示、自動切替モード、ピクチャーライト |
|-----------------|--------------------------------------------------------------------------|
| 動画撮影            | サイズ選択、画質選択、ファイルサイズ制限、保存先選<br>択、手ぶれ補正、ノイズキャンセラ、自動保存モード                    |
| プリティアレンジ<br>カメラ | サイズ選択、画質選択、保存先選択、ピクチャーライト                                                |

### 撮影画面で[メニュー] ▶ [詳細設定] ▶ [その他設定] ▶ [カ メラ設定保持]

## 2 設定を選ぶ

 バックライト点灯時間、シャッター音はカメラ設定保持の設定にかか わらず設定を保持します。

## シャッター音を変える<シャッター音>

- 1 静止画撮影画面で[メニュー] ▶ [詳細設定] ▶ [その他設 定] ▶ [シャッター音]
- 2 シャッター音を選ぶ

## カメラの設定を初期状態に戻す

### <デフォルト設定に戻す>

- サイズ選択、保存先選択は初期状態に戻りません。
- 【撮影画面で[メニュー] ▶ [詳細設定] ▶ [その他設定] ▶ [デ フォルト設定に戻す] ▶ [はい]

#### メール/ブログ機能

## 撮影後すぐに静止画または動画を送る

静止画/動画撮影後、保存前の画面から、撮影した静止画や動画を メールに添付して送信したり、ブログ/SNSに投稿することもできま す。また、静止画の場合はデコメール<sup>®</sup>として送信できます。

● 撮影した動画は i モーションメールとして送信します。

#### 静止画プレビュー画面/連続撮影プレビュー画面で[⊠/ 投稿]

- 動画撮影確認メニュー画面でメールを作成するとき:[メール作成]
   操作3へ
- 動画撮影確認メニュー画面でブログ/SNSに投稿するとき:[投稿]
   投稿先にカーソルを合わせる
   [決定]
   操作3へ
  - ・ブログ/SNS投稿先の登録についてはCP.158

## 送信方法を選ぶ

#### ◆ [メール添付]

- ・撮影した静止画が添付されます。
- 添付する静止画によっては、画像サイズやファイルサイズを変更 する画面が表示されます。表示される画面については、P.137「ファ イルを添付する」を参照してください。
- ◆ [メール挿入]
  - ・撮影した静止画が本文に挿入され、デコメール®になります。
  - 挿入する静止画によっては、画像サイズやファイルサイズを変更 する画面が表示されます。表示される画面については、P.131「デコ メール®を作成する」を参照してください。
- ◆ [投稿] ▶ 投稿先にカーソルを合わせる ▶ [決定]
  - ・撮影した静止画が添付されます。
  - ・ブログ/SNS投稿先の登録についてはCP.158
- 撮影した静止画は自動的に保存されます。

🖁 メール/デコメール®を作成・送信

#### エフェクトカメラ

## いろいろな効果を付けて撮影する

撮影する静止画や動画にエフェクトを設定し、色合いやタッチを変え て撮影できます。

- 静止画撮影の場合、撮影サイズが「5M:1944×2592」、「3M:1536×2048」のときはエフェクト撮影できません。
- 動画撮影の場合、次の設定のときにエフェクト撮影できます。
  - 撮影サイズ:「QVGA:320×240」、「QCIF:176×144」
  - 映像・音声切替:[映像+音声]、[映像のみ]
  - 共通再生モード:[OFF]
  - 顔認識フォーカス:[OFF]
- 【 ノーマルメニューで[カメラ/MUSIC] ▶ [カメラ] ▶ [ア レンジカメラ] ▶ [エフェクトカメラ] ▶ [エフェクト]
  - ・撮影画面で[メニュー] ▶ [詳細設定] ▶ [撮影メニュー] ▶ [エフェクト撮影]でも操作できます。
  - カメラギャラリー:[ギャラリー]
  - 動画撮影に切替: [動画]

• フォーカスロック: 🖊

#### 🤈 エフェクトの種類を選ぶ

- 設定できるエフェクトの種類は次のとおりです。
  - OFF:エフェクトを解除します。
  - ミニチュア<sup>※1</sup>:実際の風景をミニチュア模型で再現したかのように表現できます。
  - 魚眼:魚眼レンズでの効果を表現できます。
  - モノクロ:モノトーンで濃淡を表現できます。
  - セピア:セピア色で濃淡を表現できます。
  - きらきら:光輝部をさらに輝かせる効果を表現できます。
  - 色えんぴつ:色つきの線画で表現できます。
  - 円ソフトフレーム<sup>※1</sup>:画面の周りにほかしの効果を付けること ができます。
  - 残像<sup>※2</sup>:動きの残像を表現できます。
  - 波紋:波紋効果を付けることができます。
  - 万華鏡<sup>※1</sup>、万華鏡(大)<sup>※2</sup>、万華鏡(小)<sup>※2</sup>:万華鏡の効果を表現 できます。
  - ※1 動画撮影では設定できません。
  - ※2 動画撮影のみ設定できます。

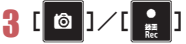

- 撮影します。
- 動画撮影時は、エフェクト撮影を設定すると、画質が次のように設定され、変更することはできません。
  - [QVGA:320×240」、[QCIF:176×144]:[/\イクオリティ]
- 動画撮影時は、エフェクト撮影を設定すると、手ぶれ補正が自動的に [OFF]になります。このあと、エフェクト撮影を解除すると、エフェクト 撮影設定前の手ぶれ補正の設定になります。
- 静止画撮影で撮影サイズが「待受:480×854」より大きいときに「波 紋」、「万華鏡」に設定すると、撮影サイズは「待受:480×854」に変更さ れます。

#### プリティアレンジカメラ

## 人物の顔を撮影してアレンジする

人物の顔を撮影したあとに、顔を小さくしたり、目を大きくしたりす るなどのアレンジガできます。また、タッチパネルを使って、撮影した 画像に手書きで描画することガできます。

- 画面上部に残り撮影可能枚数が表示されます。
- 撮影サイズは「待受:480×854」以下です。
- ノーマルメニューで[カメラ/MUSIC] ▶ [カメラ] ▶ [アレンジカメラ] ▶ [プリ ティアレンジカメラ]
  - カメラギャラリー:[ギャラリー]
  - フォーカスロック: 🖊

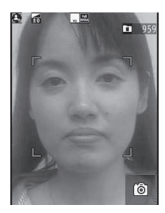

静止画を撮影します。

## 3 [プリティ]

- 撮影した顔画像の顔と目の大きさや肌の色が自動的に1回アレンジ され、顔アレンジ画面が表示されます。
- 手書き入力:[アレンジ]
  - ・撮影した画像が自動的に保存され、手書き入力画面が表示されます。以降の操作についてはでアP.339「手書きメモを作成する」の操作2へ
  - ・ 手書き入力を行うと、顔のアレンジ操作に戻れません。人物の顔を アレンジする場合は操作4のあとに手書き入力を行ってください。

## 4 人物の顔をさらにアレンジする 🕨 🚺 🛚 🗛 🛛

- 顔の大きさを変更する:[小顔美人]
- 肌の色を変更する:[色白美人]
- 目の大きさを変更する:[瞳美人]
- 1つ前の状態に戻す:[1つ戻る]

アレンジはそれぞれ3回まで操作でき、4回目の操作でアレンジされていない画像になります。4回以上アレンジする場合は、操作5の前に[プリティ]を選択してください。

## 5 [ <sup>5877</sup> Save ]

- 画像を保存します。
- メールで送信:[メール] ▶ メールを作成・送信
- 高速赤外線通信で送信(IrSS™機能)(127 P.289):[IrSS] ) 送信方法を 選ぶ
- 残り撮影可能枚数の表示は目安であり、撮影時の設定により、残り撮影 可能枚数が減少しないことや撮影した枚数よりも多く減少する場合が あります。
- 撮影時に顔が検出されていないと、顔をアレンジできないことがあります。
- 複数の顔が検出された場合、すべての顔がアレンジされます。
- 作成した画像はデータBOXのマイピクチャの[カメラ]フォルダに保存 されます。

#### 連写カメラ

## いろいろな連続撮影をする

- 連続撮影をしたり、連続撮影した静止画からお好みの写真を選んで保存 できます。
- 連続撮影できる撮影サイズと最大撮影枚数は次のとおりです。

| 待受:480×854   | 8枚  | VGA:480×640  | 10枚 |
|--------------|-----|--------------|-----|
| QVGA:240×320 | 40枚 | QCIF:176×144 | 40枚 |

- 設定を[通常(ON)]、[ON]、[オススメフォト]、[ベストセレクトフォト]、 [ストロボフォト]にしたときはフレーム撮影を組み合わせて撮影できます。
- 【 ノーマルメニューで[カメラ/MUSIC] ▶ [カメラ] ▶ [連 写カメラ]
  - ・静止画撮影画面で[メニュー] ▶ [詳細設定] ▶ [撮影メニュー] ▶ [連 続撮影] でも操作できます。

## 2 設定を選ぶ

- 設定できる項目は次のとおりです。
  - OFF\*:連続撮影を利用しません。
  - 通常(ON)/ON\*:自動的に静止画を連続して撮影できます。
  - オススメフォト:連続撮影した写真から選定モードで設定した モードをもとに自動で1枚選択して表示します。
    - ・撮影サイズに応じて8~10枚撮影します。
  - ベストセレクトフォト:シャッター操作をする直前から連続して 撮影できます。
  - ストロボフォト:約0.13秒間隔で連続して撮影し、それらを合成した1枚の画像を作成できます。
    - ・撮影サイズに応じて7~20枚撮影しますが、撮影したすべての 画像が合成に使われるとは限りません。
  - マニュアル:自分のシャッター操作で静止画を連続して撮影できます。

※ サブメニューから操作したときのみ設定できます。

- [ベストセレクトフォト]を選択すると撮影開始音が鳴ります。
- カメラギャラリー:[ギャラリー]
- 動画撮影に切替:[動画]
- シーン/モード設定:[シーン/モード]
- フォーカスロック: 🖊

## 3 [ 🙆 ]

- 1枚目が撮影され、以降自動的に撮影されます。
- マニュアル撮影のときは、連続撮影最大枚数まで[0]をタッチします。
- 連続撮影中に
   を押すと、
   撮影を中止してカメラモードを終了します。
   また、
   ポジションを変えると
   撮影を
   停止し、
   連続撮影開始前の
   状
   態に
   戻ります。
- 全枚数を撮影すると、連続撮影プレビュー画面が表示されます。
- ストロボフォトのときは合成した画像が表示されます。
- オススメフォトのときは1枚プレビュー画面が表示されます。
- ・お買い上げ時は自動保存モード(☞P.221)が[ON]に設定されているため、自動的に全件保存されます。

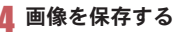

224

#### 通常(ON)/ON/ベストセレクトフォト/マニュアルの場合

- 画像を保存:画像を選ぶ▶[ 號 ]
- すべての画像を保存:[全件保存]
- メールで送信したり、ブログ/SNSに投稿(☎P.222):[☑/投稿] 送信方法を選んでメール/デコメール<sup>®</sup>を作成・送信

#### オススメフォトの場合

- •表示された画像のみ保存:[ 🎎
- 全画面表示:[全画面]
- 連続撮影プレビュー画面を表示:[一覧]
  - ・ 画像を保存:画像を選ぶ 🕨 🤮
  - ・すべての画像を保存:[全件保存]
  - ・メールで送信したり、ブログ/SNSに投稿(でP.222):[☑/投稿]
     ▶送信方法を選んでメール/デコメール®を作成・送信
  - ・1枚プレビュー画面を表示:[オススメ]
- メールで送信したり、プログ/SNSに投稿(☎P.222):[型/投稿] 送信方法を選んでメール/デコメール<sup>®</sup>を作成・送信
- 選定モードを変更:[選定モード] ▶ モードを選ぶ
- ストロボフォトの場合
- •表示された画像のみ保存:[ 🎇
- 表示された画像を削除:[削除]
- メールで送信したり、ブログ/SNSに投稿(☎P.222):[型/投稿] 送信方法を選んでメール/デコメール<sup>®</sup>を作成・送信
- 連続撮影プレビュー画面を表示:[CLR]
  - ・画像を保存:画像を選ぶ 🕨 [ 🤮
  - ・すべての画像を保存:[全件保存]
  - ・メールで送信したり、プログ/SNSに投稿(でア.222):[☑/投稿]
     ▶送信方法を選んでメール/デコメール®を作成・送信
- 連続撮影中に着信やアラームが動作すると、撮影中の静止画は保持され、連続撮影は中止されます。ただし、着信やアラーム動作のタイミングによっては、撮影中の静止画が破棄され、静止画撮影画面に戻ることもあります。
- ストロボフォト撮影時にFOMA端末を動かすと、[撮影に失敗しました] と表示され、撮影ができない場合がありますのでご注意ください。

### ■ 連続撮影プレビュー画面のサブメニュー操作

[全件保存]

[全件削除]

[1件保存]

[1件削除]

[11十月]]际]

#### ショットメモ

## ショットメモを利用する

斜めに撮影された画像の傾きを補正したり、白い背景の文字を読みや すくなるように補正することで撮影した画像をメモとして利用する ことができます。

- 【 ノーマルメニューで[カメラ / MUSIC] ▶ [カメラ] ▶ [読 取りカメラ] ▶ [ショットメモ]
  - カメラギャラリー:[ギャラリー]
  - •\_\_\_\_カスロック:
- 2 [ 🖻
  - 静止画を撮影します。
- **} 画像を選ぶ▶[ º¤ ]** 
  - 前の補正候補/次の補正候補に変更:[前候補]/[次候補]

#### 4 [ <sup>sk77</sup> Save

- 画像を保存します。
- 手書き入力:[アレンジ]
  - 撮影した画像が自動的に保存され、手書き入力画面が表示されます。
     以降の操作についてはでアP.339「手書きメモを作成する」の操作2へ
- メールで送信したり、プログ/SNSに投稿(☎P.222):[☑/投稿]
   送信方法を選んでメール/デコメール®を作成・送信
- 高速赤外線通信で送信(IrSS<sup>™</sup>機能)(20 P.289):[IrSS] ) 送信方法を 選ぶ

#### ラクラク瞬漢/瞬英ルーペ

## ラクラク瞬漢/瞬英ルーペを利用する

カメラを使って漢字や英単語を読み取り、読みかたや意味をディスプレイに表示します。読み取った文字を辞書で検索することもできます。

- ラクラク瞬漢/瞬英ルーペで表示される読みかたや意味は「明鏡モバイル国語辞典」「ジーニアスモバイル英和辞典」 ©2009 Taishukanをもとに表示しています。
- 1 ノーマルメニューで[カメラ/MUSIC] ▶ [カメラ] ▶ [読取りカメラ] ▶ [ラクラ ク瞬漢/瞬英ルーペ]
  - フォーカスロック:

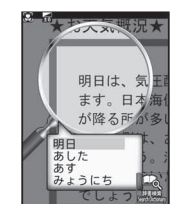

## 2 ディスプレイのルーペ枠の中央に読み取る文字を表示

- 読み取り結果と読みかたや意味が吹き出しで表示されます。
  - ・読みかたや意味は3個まで表示されます。4個以上ある場合は [etc]が表示されます。
  - ・漢字を読み取った場合は、読みかたを表示します。
  - ・英単語を読み取った場合は、意味を表示します。
- ディスプレイのルーベ枠の中央に表示する文字を変更するだけで、 読み取り結果も変更されます。
- 読み取り結果は保存されません。
- 読みかたや意味は先頭から全角6文字まで表示されます。全角6文字を超えると、全角5文字まで表示され、以降は「…」の表示となります。
- 傷、汚れ、光の反射、文字サイズなどによっては読み取れないときがあります。

#### ■ ラクラク瞬漢/瞬英ルーペ画面のサブメニュー操作

[撮影モード切替] ▶ 撮影モードを選ぶ

[AFモード] ▶ 設定を選ぶ

## <sub>バーコードリーダー</sub> バーコードリーダーを利用する

カメラを使ってバーコード(JANコー ド、QRコード)を読み取ると、Phone To(AV Phone To)、Mail To、Web To、Bookmark登録、電話帳登録、文字 表示、iアブリToを利用できます。読 み取った文字のコピーや貼り付け、メ ロディの再生や保存、画像またはトル 力の表示や保存を行うこともできま す。

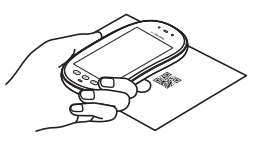

● 読み取り結果をmicroSDカードに保存することはできません。

#### JANコードとは

- 幅の異なる縦の線(バー)で数字を表現しているバーコードです。
- 右のJANコードを読み取ると
   [4942857119022]と表示されます。
- JAN8、JAN13を読み取ることができます。

#### QRコードとは

- 縦・横方向でデータを表現している二次元コードの1つです。
- 右のQRコードを読み取ると[株式会社NTTド コモ]と表示されます。

#### CODE128とは

- ●幅の異なる縦の線(バー)で数字やアルファベットなどを表現している バーコードです。
- CODE 128を読み取るには、対応しているiアプリのソフトをダウンロードする必要があります(25 P.265)。

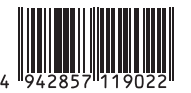

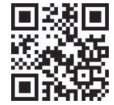

カメラ

## バーコード(JANコード、QRコード)から文字を読み 取って利用する<バーコードリーダー>

- バーコードの種類やサイズによっては、読み取れないことがあります。
- 傷、汚れ、破損、印刷の品質、光の反射、QRコードのバージョンによっては 読み取れないときがあります。

### ノーマルメニューで[カメラ/MUSIC] ▶ [カメラ] ▶ [読取りカメラ] ▶ [バー コードリーダー]

- 静止画撮影に切替:[静止画]
- ピクチャーライトON/OFF切替:[ライト]
- フォーカスロック: 🖊

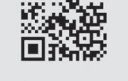

- **ご** 10cm以上離して読取を押す
- 2 ディスプレイの中央に読み取るバーコード(JANコード、 QRコード)を表示▶[□□]

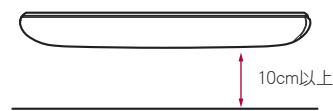

- ディスプレイに表示されているバーコードを撮影せず、直接読み取ります。
- //-コード(JANコード、QRコード)の真正面からカメラまでを 10cm以上離して、バーコードやFOMA端末をできるだけ固定すると 認識されやすくなります。
- 読み取りが完了すると、完了音が鳴り、読み取り結果画面が表示されます。
- 読み取りの停止:[停止]/[CLR]

#### 分割されたデータについて

 QRコードには、分割されたデータ(最大16個)を 読み取って1つのデータとなるものがあります。 分割されたデータを読み取ったときはメッセー ジが表示されます。()には残り個数/全連結数 が表示されています。

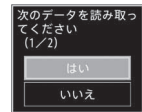

[はい]を選ぶと次のQRコードの読み取り画面に 進みます。次のQRコードをディスプレイの中央に表示させると、自 動的に次のQRコードを読み取ります。操作を繰り返し、すべての分 割されたデータを読み取ると読み取り結果が表示されます。

## 読み取り結果を利用する

- 読み取った文字や数字に下線が付いているとき:読み取った文字を 選ぶ
  - ・読み取った文字の内容に応じた画面が表示されます。
- 読み取った文字をすべてコピー:[全コピー]

### ■ バーコードリーダー画面のサブメニュー操作

[撮影モード切替] ▶ 撮影モードを選ぶ

[保存データ] ▶保存データを選ぶ

[AFモード] ▶ 設定を選ぶ

#### ■ 読み取り結果画面のサブメニュー操作

[電話帳登録] > 電話帳に登録

[Bookmark登録] ▶ Bookmarkに登録

[コピー] ▶ 始点を選ぶ ▶ 終点を選ぶ

#### [保存] 🕨 保存先を選ぶ

227

## QRコードから画像、トルカやメロディを読み取って 利用する

### ┃ QRコードを読み取る

 読み取り結果画面に、読み取ったデータの種類に合わせて[画像]/ [メロディ]/[トルカ]と表示されます。

## 2 [ ∝ ] ▶ 利用方法を選ぶ

- 複数のトルカが含まれている場合に[表示]を選んだときは、先頭の トルカのみ取得します。
- [保存]を選んだときは、画像はデータBOXのマイピクチャの[外部取 得データ]フォルダ、メロディはデータBOXのメロディの[外部取得 データ]フォルダ、トルカはトルカメニューのトルカの[トルカフォ ルダ]内に保存されます。

#### 名刺リーダー

## 名刺リーダーを利用する

カメラを使って名刺(日本語、英語)を読み取り、FOMA端末電話帳に新 規登録できます。

- 登録できる項目は次のとおりです。
  - 名前 フリガナ(姓のみ)
  - 電話番号/携帯電話番号/FAX番号(最大合計5件)※
  - メールアドレス(最大3件) 会社・学校名 所属
  - 役職名 郵便番号/住所 メモ(登録日、その他の項目)
  - URL

※ 各項目のみが複数件ある場合は最大3件まで登録できます。

- ノーマルメニューで[カメラ/MUSIC]
   [カメラ] ▶ [読取りカメラ] ▶ [名刺 リーダー]
   ・ 静止画撮影に切答: 「静止画]
  - フォーカスロック:

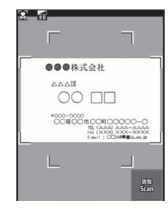

## 2 ディスプレイの中央に名刺を表示 [ 📟 ]

- シャッター音が鳴ります。
- 名刺全体がディスプレイに表示されている枠に納まるようにFOMA 端末を固定してください。名刺以外のもの、特に文字を含むものが ディスプレイ内に入らないようにしてください。
- 名刺をディスプレイに表示する際、縦向き横向きどちらでも読み取ることができますが、斜めにはしないでください。
- できるだけ名刺を大きく表示すると読み取りやすくなりますが、カメラを名刺に近づけすぎるとピントが合いにくくなります。名刺からカメラまでの距離は約10cm離してください。

## [ 號 ] ▶ 電話帳に登録

- 撮影した名刺画像が自動的に保存され、電話帳登録画面が表示されます。電話帳登録画面には、読み取った項目が入力されています。
- 電話番号/携帯電話番号/FAX番号が合計6件以上あるときは上から5件目まで、メールアドレスが4件以上あるときは上から3件目まで登録されます。電話種別アイコンは[る]/[1]/[合]が、メールアドレス種別アイコンは[6]が登録されます。
- 名刺によっては読み取れないものや、正しく認識されないものがあります。
- 読み取り対象外の名刺は次のとおりです。
  - 日本語および英語以外の名刺
  - 背景が付いている名刺
  - 手書きまたは手書き風のフォントを使用した名刺
  - 縦書きと横書きが混在した名刺
  - ディスプレイなどに表示された名刺
- 読み取り性能が低下する名刺は次のとおりです。
  - 文字が薄くコントラストの低い名刺
  - 極端に小さい文字を含む名刺
  - 斜体フォントを含む名刺
  - 光沢のある用紙に印刷された名刺
  - □ゴまたは□ゴ風書体の文字を含む名刺
  - 文字どうしの間隔が狭く接触している文字を含む名刺
- フリガナは正しい読みかたにならない場合や、自動付与されないとき があります。

- 項目の分類は正しく認識されないことがあります。
- 撮影した名刺画像はデータBOXのマイピクチャの[カメラ]フォルダに 保存されます。
- 名刺リーダー画面のサブメニュー操作

[撮影モード切替] ▶ 撮影モードを選ぶ

[AFモード] ▶ 設定を選ぶ

#### 情報リーダー

## 情報リーダーを利用する

カメラを使って、雑誌などから店名や電話番号などの情報を読み取 り、FOMA端末電話帳に新規登録できます。

- 登録できる項目は次のとおりです。
  - 店名 電話番号(最大3件) メールアドレス(最大3件)
  - 郵便番号/住所
  - メモ(営業時間、定休日、アクセス、その他の項目)
  - URL
- 1 ノーマルメニューで[カメラ/MUSIC] ▶ 「カメラ」▶ 「読取りカメラ】▶ 「情報
  - リーダー]
  - フォーカスロック: 🖊

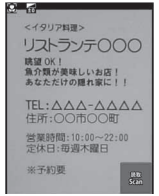

## 2 ディスプレイの中央に情報を表示 ▶ [ 跳]

- シャッター音が鳴ります。
- 読み取りたい情報がディスプレイに納まるようにFOMA端末を固定してください。ただし、ディスプレイに表示される文字が小さくなる場合は、電話番号や住所などを表示して読み取れる大きさにしてください。
- 読み取りたい情報をディスプレイの中央付近に表示してください。

できるだけ読み取りたい情報を大きく表示すると読み取りやすくなりますが、カメラを読み取りたい情報に近づけすぎるとピントが合いに<くなります。読み取りたい情報からカメラまでの距離は約10cm離してください。</li>

## } [ 號 ] ▶ 電話帳に登録

- 撮影した画像が自動的に保存され、電話帳登録画面が表示されます。
   電話帳登録画面には、読み取った項目が入力されています。
- 電話番号やメールアドレスが4件以上あるときは、それぞれ上から 3件目まで登録されます。
- 雑誌などの記載内容によっては読み取れないものや、正しく認識されないものがあります。
- 読み取り性能が低下するものは次のとおりです。
  - ざらついた紙面などに印刷されたもの
  - 店名などにふりがながあるもの
  - 部分的に文字が反転しているもの
- その他の読み取り対象外のものや、読み取り性能が低下するものなどの注意事項については、名刺リーダーを参照してください。
- 撮影した画像はデータBOXのマイピクチャの[カメラ]フォルダに保存 されます。

#### ■ 情報リーダー画面のサブメニュー操作

情報リーダー画面のサブメニュー操作は、名刺リーダー画面のサブメニュー操作(13アP.229)を参照してください。

#### コラムリーダー

## コラムリーダーを利用する

カメラを使って、新聞や雑誌などの記事を読み取り、メールやメモを 作成できます。

- 傷、汚れ、破損、印刷の品質、光の反射、文字サイズによっては、正しく読み 取れないときがあります。
- 1 ノーマルメニューで[カメラ / MUSIC] ▶ [カメラ] ▶ [読取りカメラ] ▶ [コラム リーダー]
  - 読み取る領域を選ぶ:[領域選択] ) 領域を選ぶ
  - フォーカスロック: 🖊

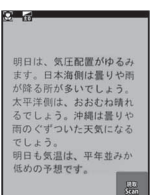

## 2 ディスプレイに読み取る文字を表示▶[ ዹ]

- 領域を[オート]以外に設定した場合は、操作4へ
- 読み取りたい情報からカメラまでの距離は約10cm離してください。
- 3 読み取るコラムを選ぶ▶[ ▲ ]▶[決定]
  - カーソルを合わせているコラムは青色で表示されます。
  - 選択したコラムは緑色で表示されます。
  - 複数のコラムを選択できます。

## 🖡 読み取り結果を利用する

- 読み取った文字を辞書で検索:[辞書検索] ) 辞書を選び ) 辞書で検索する
- メモを作成:[ 💂 ] ▶ メモを作成
- メールを作成:[メール] ▶ メールを作成・送信
- コラムリーダー画面のサブメニュー操作

[撮影モード切替] ▶ 撮影モードを選ぶ

[AFモード] ▶ 設定を選ぶ

<sup>ショットデ⊐</sup> 静止画撮影してデコメ<sup>®</sup>ピクチャを作成す る

静止画撮影した手書きの絵や文字をGIF画像として読み取り、オリジ ナルのデコメ®ピクチャやデコメ絵文字®を作成できます。また、読み 取った画像を合成して、GIFアニメーションを作成することもできま す。

- ノーマルメニューで[カメラ∕MUSIC]
  [カメラ] ▶ [メイクデコカメラ] ▶
  [ショットデコ]
  - 静止画・アニメモード切替:[アニメ]/[静止 画]
  - フォーカスロック: 🗹

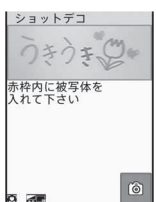

- 2 ディスプレイの赤枠内に読み取る絵や文字を表示▶
  - [ 🙆 ]
  - シャッター音が鳴ります。

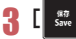

- ・ 左右に動かす: [+ α +]
- 上下に動かす:[♀]
- 回転させる:[@]
- 点滅させる:[※]
- 画像の色をレインボーに変更:[2]
- 画像の色を変更:[嬲]
- 画像を元に戻す:[♪]
- デコメール<sup>®</sup>を送信(健 P.131):[メール] ▶ デコメール<sup>®</sup>を作成・送信

カメラ

### ■ ショットデコ撮影画面のサブメニュー操作

[撮影モード切替] ▶ 撮影モードを選ぶ

[サイズ変更] ▶ サイズを選ぶ

[静止画・アニメモード切替] ▶ モードを選ぶ

## アニメモードを利用する<アニメ>

最大5枚の画像を合成して、GIFアニメーションを作成できます。

- ┃ ショットデコ撮影画面で[アニメ]
  - [アニメ]/[静止画]を選択するたびに、静止画モードとアニメモー ドが切り替わります。
- 2 ディスプレイの赤枠内に読み取る絵や文字を表示 ▶
  - シャッター音が鳴ります。
  - 最大5枚まで撮影します。
  - 全枚数を撮影するか、「中止」を選択して撮影を中止すると、撮影した 画像のプレビュー画面が一覧で表示されます。
- 3 [ <sup>9877</sup> Save
  - ・
     合成後の画像を確認:
     [プレビュー]
  - デコメール<sup>®</sup>を送信(𝔐 P.131):[メール] ▶ デコメール<sup>®</sup>を作成・送信
- 読み取った画像はデータBOXのマイピクチャの[デコメピクチャ]フォルダに保存されます(撮影サイズが「絵文字:20×20」のときは[デコメ 絵文字]フォルダに保存されます)。
- 被写体や撮影場所によってノイズが目立つ場合、明るさを調整すると きれいに撮影できることがあります。

#### モーションデコ

## 動画撮影してデコメ<sup>®</sup>ピクチャを作成する

動画撮影したデータをGIFアニメーションとして読み取り、オリジナルのデコメ<sup>®</sup>ピクチャやデコメ絵文字<sup>®</sup>を作成できます。

- 撮影中に撮影残時間表示が00:00になると、自動的に撮影が停止しま す。
- データBOXに保存されている動画/iモーションからも、デコメ<sup>®</sup>ピク チャやデコメ絵文字<sup>®</sup>を作成できます(℃アP.296)。
- 1 ノーマルメニューで[カメラ / MUSIC] ▶ [カメラ] ▶ [メイクデコカメラ] ▶ [モーションデコ]
  - フォーカスロック: 🗹

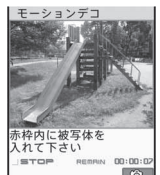

## 2 ディスプレイの赤枠内に読み取りたいものを表示▶

- [ 🚆 ]
- 撮影開始音が鳴ります。
- 撮影を止めるとき:[ 👗 ]
  - 撮影停止音が鳴ります。
- } [ \$\$77 Save ]
  - デコメール<sup>®</sup>を送信(☞P.131):[メール] ▶ デコメール<sup>®</sup>を作成・送信
- 撮影サイズが小さいほど、きれいな画像でデコメ®ピクチャ、デコメ絵 文字®を作成できます。
- 読み取った映像はデータBOXのマイピクチャの[デコメピクチャ]フォルダに保存されます(撮影サイズが「絵文字:20×20」のときは[デコメ 絵文字]フォルダに保存されます)。

カメラ

### ■ モーションデコ撮影画面のサブメニュー操作

[撮影モード切替] ▶ 撮影モードを選ぶ

[サイズ変更] ▶ サイズを選ぶ

#### ゴルフスイングビデオカメラ

## ゴルフスイングを撮影する

撮影した映像を2画面で同時再生して、ゴルフスイングのチェックが できます。

- 2 画面での再生方法については P.297
- 1 ノーマルメニューで[カメラ / MUSIC] ▶ [カメラ] ▶ [ゴ ルフスイングビデオカメラ]
  - カメラギャラリー:[ギャラリー]
  - 静止画撮影に切替:[静止画]
  - シーン/モード設定:[シーン/モード]
  - フォーカスロック: 🖊
- 2 [ 🔡 ]

カメラ

- ディスプレイの緑色の枠内に被写体の頭の位置を合わせて撮影します。
- 撮影一時停止/再開:[一時停止]/[再開]

#### 3 撮影を止めるときは[ 歳

- 撮影停止音が鳴り、動画撮影確認メニュー画面が表示されます。
- お買い上げ時は自動保存モード(愛P.221)が[ON]に設定されているため、自動的に動画が保存され、操作が完了します。

## 4 [保存]

- 動画を保存します。
- メールで送信(☞P.222):[メール作成] ▶ メールを作成・送信
- 動画の再生:[再生]
- ブログ/SNSに投稿(☎P.222):[投稿] ▶ 投稿先にカーソルを合わせる ▶ [決定] ▶ メールを作成・送信
  - ・ブログ/SNS投稿先の登録についてはCFP.158
- 動画を取り消す:[取消] ▶ [はい]

ゴルフスイングを撮影する場合は、静止状態からスイング開始までの時間を十分に取ってください。静止状態からスイング開始までの時間が短い場合、スイング開始位置を合わせて同時再生できないことがあります。

# **Music**

## Music&Videoチャネル

| Music&Videoチャネル234                     |
|----------------------------------------|
| 番組を設定する<番組設定>234                       |
| 番組の再生/操作235                            |
| データBOXからMusic&Videoチャネルを操作する           |
| <music&videoチャネル>238</music&videoチャネル> |
|                                        |

## ミュージックプレーヤー

| ミュージックプレーヤーについて         | 239 |
|-------------------------|-----|
| 音楽データやうた文字を保存する         | 239 |
| ミュージックプレーヤーのフォルダと画面の見かた | 241 |
| ミュージックプレーヤーで音楽データを再生する  |     |
| <ミュージック>                | 243 |
| 音楽データ・プレイリストを管理する       | 247 |

#### 音楽データの取り扱いについて

- 本書ではミュージックプレーヤーで再生する着うたフル®とWMA(Windows Media Audio)ファイルを合わせて「音楽データ」と記載しています。
- FOMA端末では、著作権保護技術で保護されたWMAファイルや着うたフル®を再生できます。
- ・
   インターネット上のホームページなどから音楽データをダウンロードする際には、あらかじめ利用条件(許諾、禁止行為など)をよくご確認の上、ご
   利用ください。
- 著作権保護技術で保護されたWMAファイルは、FOMA端末固有の情報を利用して再生しています。故障や修理、機種変更などでFOMA端末固有の情報が変更された場合、変更前に保存したWMAファイルは再生できなくなることがあります。
- CCCD(コピーコントロールCD)の取り扱いや、音楽データをWMAファイルとして保存できない場合については、当社としては責任を負いかねますので、あらかじめご了承ください。
- FOMA端末やmicroSDカード内に保存した音楽データは、個人使用の範囲内でのみ使用することができます。ご利用にあたっては、著作権などの第 三者の知的財産権その他の権利を侵害しないよう十分ご配慮ください。また、FOMA端末やmicroSDカード内に保存した音楽データは、パソコンな ど他の媒体に複製または移動しないでください。

## Music&Videoチャネル

Music&Videoチャネルとは、事前にお好みの音楽番組などを設定する だけで、夜間に最大1時間程度の番組が自動配信されるサービスで す。また、最大30分程度の高画質な動画番組を楽しむこともできます。 番組は定期的に更新され、配信された番組は通勤や通学中など好きな 時間に楽しむことができます。

#### Music&Videoチャネルのご利用にあたって

- Music&Videoチャネルはお申し込みが必要な有料サービスです(お申し込みには i モード契約および i モードパケット定額サービスのご契約が必要です)。
- Music&Videoチャネルのサービス利用料のほかに、番組によって別途情報料がかかる場合があります。
- Music&Videoチャネルにご契約いただいたあと、Music&Videoチャネル 非対応のFOMA端末にドコモUIMカードを差し替えた場合、 Music&Videoチャネルはご利用いただけません。ただし、Music&Video チャネルを解約されない限りサービス利用料がかかりますのでご注意く ださい。
- 国際ローミング中は番組設定や取得は行えません<sup>※</sup>。海外へお出かけの際は、事前に番組の配信を停止してください。また、帰国された際は、番組の配信を再開してください。
  - ※ 国際ローミング中に番組設定や取得を行おうとした場合、i モード接 続を行うためパケット通信料がかかりますのでご注意ください。
- 音楽番組は、Music&Videoチャネルで番組を聴きながらメールやiモードサイトの表示などをすることができます(バックグラウンド再生)。動画番組や時刻連動が設定されている音楽番組は、バックグラウンド再生できません。
- Music&Videoチャネルの詳細については、『ご利用ガイドブック(i モード <FOMA>編)』をご覧ください。

#### 番組設定

## 番組を設定する

利用したい番組を設定しておくと、夜間に番組データを自動的に取得 します。2番組まで設定できます。

#### 番組を設定/解除する<番組設定>

- 【 ノーマルメニューで[カメラ/MUSIC] ▶ [Music&Video チャネル] ▶ [番組設定]
- 🤰 画面の指示に従って番組を設定/解除
- 番組を設定するには、Music&Videoチャネル番組提供サイトへのマイメニュー登録が必要なものもあります。
- 番組の設定を解除してもマイメニュー登録は削除されません。

#### ■ Music&Videoチャネルメニュー画面の見かた

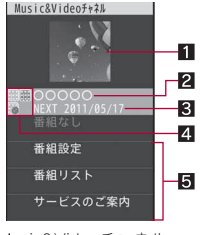

Music&Videoチャネル メニュー

#### 1 番組画像

2番組タイトル

番組タイトル表示:番組取得済み 番組なし:予約なし、予約ありで番組取得前 ダウンロード中:番組取得中

#### 3 次回更新予定日

#### 4 番組種別マーク

- ₩(黄色):取得に成功した番組
- \* :取得に失敗した番組
- 開(青色):未再生の番組
- 🐻 :時刻連動が設定されている番組
- 📓 :再生制限のある番組

#### 5 サービスメニュー

番組設定:番組の設定・解除ができます。 番組リスト:番組の一覧サイトに接続します。 サービスのご案内:Music&Videoチャネルの説明サイトに接続します。

#### ■ Music&Videoチャネルメニューのサブメニュー操作

#### [番組情報]

[番組削除] 🕨 [はい]

[チャプター一覧]

© P.237

[番組移動]

- [サイト接続] ] [はい]
- 番組にURL情報がある場合、サイトに接続します。

#### [番組削除]について

• 番組を削除しても、番組設定は解除されません。

## 番組を設定すると

番組配信の12時間前になると、待受画面に「職」が表示されます。 番組の取得は夜間に自動的に行われます。取得に成功すると、「翻」が表示さ れます。取得に失敗した場合は、「翻」が表示されます。この場合は、手動で取 得してください。

- 番組取得中に通信が途切れたときは、3分間隔で5回まで、自動的に再取 得を行います。
- 番組取得開始時に、圏外、セルフモード中、電源が入っていない、電池残量 が少ないなどの理由により番組の取得ができなかったときは、翌日の夜 間に再取得を行います。
- ●番組取得には時間がかかるときがあります。また、電池残量が[●●]以下の ときは取得できません。十分に充電して、電波状態の良い環境でご使用く ださい。

- 番組設定したときと異なるドコモUIMカードに差し替えたり、データー 括削除を行ったときは、番組を自動で取得できません。番組設定から設定 内容を更新してください。
- 取得された番組は、データBOXのMusic&Videoチャネルの【配信番組】 フォルダに保存されます。番組が更新されると、保存されている番組は上 書きされ、再生できなくなります。
- i モードまたはMusic&Videoチャネルの解約やマイメニュー登録の削除 を行うと、配信番組フォルダ内の番組データが削除されることがありま す。

## 番組を手動で取得する

### Music&Videoチャネルメニューで番組を選ぶ▶ [はい]

- ご利用になる時間帯によっては、「ダウンロードできない時間帯です」
   と表示され、手動で取得できない場合があります。配信時間を確認する
   ときは、「配信時間について」を選択してください。
- 再生制限が切れた番組は再取得できません。また、次回配信日まで更新 できません。
- メモリの空き容量がないときは不要なデータを削除して保存できます。

## 番組の再生/操作

配信されたMusic&Videoチャネルの番組を再生/操作します。

### 番組を再生する

### Music&Videoチャネルメニューで番組を選ぶ

- 待受画面に[開]が表示されているときは、[開]を選択しても、 Music&Videoチャネルメニューが表示されます。
- 前回再生していたチャプターがある場合、停止したチャプターから 再生されます。

- 取得に失敗した番組を選んだ場合、再度ダウンロードするかどうかの確認画面が表示されます。[はい]を選択するとダウンロードできます。更新に失敗しても、元の番組が再生可能な場合は、[そのまま再生]を選択すると再生されます。
- 途中まで取得した番組を選んだ場合、残りのデータをダウンロード するかどうかの確認画面が表示されます。[はい]を選択するとダウ ンロードできます。[途中まで再生]を選択すると、取得している部分 が再生されます。ただし、時刻連動が設定されている番組の場合、[途 中まで再生]は選択できません。
- 番組によっては、再生回数/再生期限/再生期間の再生制限が設定 されている場合があります。制限を超えると番組は再生できなくな ります。
- 日本以外の国で使用したとき、表示される期限より前または後に再生 期限が切れることがあります。
- イヤホンマイク(別売)を接続すると、スイッチを押すたびに、再生/一時停止を切り替えることができます。
- Music&Videoチャネルプレーヤー画面の見かた

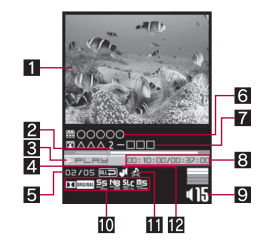

- 1 番組画像/チャプター画像(音声番組)/映像(動画番組)
- 2 スライダ
  - スライダを左右にスライドして再生位置を変更します。
  - データによっては再生位置が変更できない場合があります。

#### 3 再生状態

▶pupy:再生中 ∥pause:一時停止中 ∎stop:停止中

- >>==:早送り中
- 4 リピート
  - ■:リピートON ■:リピートOFF
- 5 再生中チャプター番号/総チャプター数
- 6番組タイトル名
- 7 チャプタータイトル名/アーティスト名
- 8 再生時間/総再生時間
- 9 音量
  - **415**:**40**(音量0)~**425**(音量25)
  - ミュート中は、数字の上に[◎]が重なって表示されます。
- 10 Dolby Mobile 設定
  - **四**බ:Virtual5.1ch(イヤホン)
  - NDRMAL:ノーマル

  - ====: ポップス
  - 14551:クラシック ■ 14551:ジャズ

  - オリジナルの設定項目を選んだ場合
  - 墅 :サウンドスペース
  - 📲 :ナチュラルベース
  - 🎥 :サウンドレベルコントローラ
  - **!!!**:モノラル→ステレオ
- Ⅲ 映像/音声再生可否
  - ₿ :映像再生不可
  - 😫 :音声再生不可
- 12マナー再生設定
  - €1 :ON
  - マナー再生設定を[ON]に設定すると、音量16以上に調節していた場合は、音量15に変更されます(音量は、音量0~15で変更できます)。

#### ■ Music&Videoチャネルプレーヤーのタッチパネル操作

- タッチパネルの主な操作については€ P.32
- コントロールボタンで次の操作ができます。

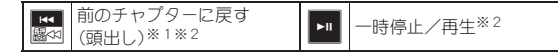

| ▶/■       | 停止/再生 <sup>※3</sup> | ¥<br>A | 次のチャプターを再生 <sup>※1※2</sup> |
|-----------|---------------------|--------|----------------------------|
| ■<br>stop | 停止 <sup>※2</sup>    |        | 表示切替 <sup>※4</sup>         |
| Web To    | サイト接続 <sup>※5</sup> |        |                            |

- ※1 ロングタッチすると、早戻し/早送りになります。
- ※2 時刻連動が設定されている番組の場合は表示されません。
- ※3 時刻連動が設定されている番組の場合に表示されます。
- ※4 動画番組の場合に表示されます。
- ※5 リピート中にサイト接続をした場合、先頭のチャプターURLに接続されます。
- 次のタッチ操作ができます。

| 音量調節                           | 上下にすばやくスライド |
|--------------------------------|-------------|
| ミュート/解除                        | 音量アイコンをタッチ  |
| 次のチャプターを再生/前の<br>チャプターに戻す(頭出し) | 左右にすばやくスライド |
| 再生バー表示(全画面モード<br>中)※           | 画面をロングタッチ   |

- ※ コントロールボタン表示中は画面をタッチすると再生バーを表示で きます。
- 前のチャプターに戻す(頭出し)の操作を行った場合、再生経過時間が約2秒未満のときは前のチャプターに戻り、約2秒以上のときは頭出しになります。
- 番組によっては操作が制限されているものがあります。
- Music&Videoチャネルプレーヤーのサブメニュー操作
  - [チャプター一覧]

@P.237

- [Dolby Mobile 設定] ▶ 設定を選ぶ
- [オリジナル]を選択したときは、項目を選択して[完了]
- [再生設定]
  - ▶ [リピート] ▶ 設定を選ぶ
  - ▶ [マナー再生設定] ▶ 設定を選ぶ

▶ [バックライト点灯時間] ▶ 設定を選ぶ

▶[全画面モード切替]

[チャプター情報]

[番組情報]

#### [Dolby Mobile 設定] について

• Dolby Mobile 設定は、ステレオイヤホン(別売)使用時に有効です。

#### [再生設定]について

バックライト点灯時間、全画面モード切替は、動画番組のみ設定できます。

#### [チャプター情報]について

- 番組によっては、チャプター情報を表示できないことがあります。
- チャプター情報にURLがあるときは、Web To機能でチャプターサイト 情報に接続できます。

#### ■ 時刻連動が設定されている番組の場合

時刻連動が設定されている番組は再生できる時間が決まっています。時間 帯によっては再生できません。自動時刻・時差補正による時刻に従い動作し ます(自動時刻・時差補正を[OFF]に設定して手動で時刻を変更しても、再 生されません)。

- 再生中に、一時停止やチャプターの移動、早送り、早戻し、再生開始位置の ジャンプはできません。
- チャプター一覧からチャプターを選択できません。
- 再生設定のリピートは設定できません。

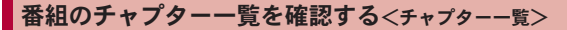

番組のチャプター一覧を表示し、各チャプターのタイトルやアーティスト 名、再生時間を確認できます。 Music&Videoチャネルメニュー/番組 一覧画面で番組にカーソルを合わせる ▶ 「サブメニュー] ▶ 「チャプターー管]

#### マークの意味

- :動画番組のチャプター ٥Î
- m :音声番組のチャプター
- :取得に失敗したチャプター **11**
- ▷ :再牛中のチャプター
- チャプターを選択すると、選んだチャプターカ ら再生されます。
- 番組によっては、チャプター一覧の表示やチャプターの選択ができ ないことがあります。

#### ■ チャプターー覧画面のサブメニュー操作

#### [チャプター情報]

- 番組によっては、チャプター情報を表示できないことがあります。
- Music&Videoチャネルプレーヤーのサブメニュー操作でチャプターー 覧画面を表示した場合は、チャプター一覧画面のサブメニュー操作は できません。
- チャプター情報にURLがあるときは、Web To機能でチャプターサイト 情報に接続できます。

## 番組を移動する<番組移動>

番組が更新されると、データBOXのMusic&Videoチャネルの[配信番組] フォルダに保存されている番組は上書きされます。上書きされたくない番 組は、あらかじめ「保存番組]フォルダまたはmicroSDカードの「移行可能つ ンテンツ]フォルダに移動しておいてください。

- 番組は、「配信番組] フォルダには2件、「保存番組] フォルダには20件、 microSDカードの「移行可能コンテンツ]フォルダには999件まで保存で きます。
- ┃ Music&Videoチャネルメニューで番組にカーソルを合わ せる▶ [サブメニュー] ▶ [番組移動]
- 🤈 移動先を選ぶ

チャプター一覧 00003 07:24 1 1 1 1 1 07:24 DDD 07·24 000

チャプター一覧

面面

- ◆ [太体]
- ◆ [microSD] ▶ [1件移動]
- ・ 移動先フォルダを指定するとき: [microSD] ▶ 「移動先選択] ▶ 移動
   先フォルダを選ぶ▶[確定]
- 取得した番組はコピーできません。
- 次の場合は移動できません。
  - 取得に失敗した番組
  - ■時刻連動が設定されている番組
  - 番組移動制限が設定されている番組
  - 再生制限を超えた番組
  - ■ドコモUIMカードセキュリティ機能が設定された番組
  - 番組設定中
- 番組によっては、移動できないことがあります。

#### Music&Videoチャネル

## データBOXからMusic&Videoチャネルを 操作する

データBOXのMusic&Videoチャネルの[配信番組]フォルダに現在配 信されている番組や、「保存番組]フォルダまたはmicroSDカードの「移 行可能コンテンツ]フォルダに移動して保存した番組を再生できま す。

#### ノーマルメニューで「データBOX】 ▶ [Music&Videoチャ ネル]

 Music&Videoチャネルメニューで[データBOX]を選択しても操作で きます。

### 番組を選ぶ

#### 

[全フォルダ内全件削除] ▶ 端末暗証番号を入力 ▶ [はい] [フォルダセキュリティ] @P.316 [メモリ確認] @P.320

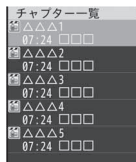

#### [全フォルダ内全件削除]について

• 番組を削除しても、番組設定は解除されません。

#### ■ 番組一覧画面のサブメニュー操作

| しフォルダ管理」     |                |
|--------------|----------------|
| ▶ [フォルダ新規作成] | <b>©</b> ₽.315 |
| ▶ [フォルダ名編集]  | <b>©</b> ₽.316 |
| [削除]         | <b>©</b> ₽.318 |
| [番組情報]       |                |
| [チャプター一覧]    | <b>©</b> ₽.237 |
| [タイトル編集]     | <b>©</b> ₽.316 |
| [番組移動]       | <b>©</b> ₽.238 |
| [表示切替]       | <b>©</b> ₽.285 |
| [ソート]        | @P.317         |

## ミュージックプレーヤーについて

サイトからダウンロードした着うたフル®やmicroSDカードに保存し たWMA (Windows Media Audio) ファイルを再生できます。

- 音楽を聴きながらメールやiモードサイトの表示などを利用することが できます(バックグラウンド再生)。
- 再生できる音楽データと最大再生時間は次のとおりです。

| 音楽データの種別           | ファイ<br>ル形式 | Audioコーデック                                              | 最大再生<br>時間 |
|--------------------|------------|---------------------------------------------------------|------------|
| 着うたフル <sup>®</sup> | MP4        | MPEG4-AAC、<br>MPEG4-HEAAC(aacPlus)、<br>Enhanced aacPlus | 約3860分     |
| WMAファイル            | WMA        | WMA9                                                    | 約3290分     |

● 保存できる音楽データの容量、件数は次のとおりです。

| 音楽データの種別           | FOMA端末                 | microSDカード            |
|--------------------|------------------------|-----------------------|
| 着うたフル <sup>®</sup> | 約186Mバイト <sup>※1</sup> | 最大1000件 <sup>※2</sup> |
| WMAファイル            | -                      | 最大1000件 <sup>※2</sup> |
| うた文字               | 最大100件                 | —                     |

- ※1 静止画、動画、ミュージック、メロディ、マイドキュメント、きせか えツール、マチキャラ、キャラ電、iアプリ、電子書籍/電子辞書/ 電子コミック、Music&Videoチャネル、トルカを保存している場合 には、着うたフル®の保存容量は少なくなります。
- ※2 音楽データのサイズやmicroSDカードの容量によって保存できる 件数が変わります。
- ミュージックプレーヤーの詳細については、ドコモのホームページをご 覧ください。
- 音楽再生中に着信やアラームが動作したり、他の機能の操作を行ったりすると、再生が停止することがあります。
- 音楽再生中に他の機能の操作を行ったりすると、音楽が途切れること があります。
- microSDカードの[動画(その他)]フォルダに保存したiモーション (AAC形式の音楽データ含む)は、iモーションプレーヤー(197 P.292) で再生できます。

## 音楽データやうた文字を保存する

FOMA端末に音楽データを保存します。

### 着うたフル<sup>®</sup>をダウンロードする

サイトから着うたフル®をダウンロードして保存できます。

- 5Mバイトまでの着うたフル<sup>®</sup>をダウンロードできます。
- 著作権のある音楽データをダウンロードしたとき、違うドコモUIMカードを使用しての再生はできません。

### サイト表示中に着うたフル<sup>®</sup>を選ぶ

## 2 項目を選ぶ

- ◆ [再生]
- ◆ [保存] ▶ 保存先を選ぶ
- ◆ [情報表示]
- ◆ [戻る] ▶ [いいえ]
- ダウンロードを中断したとき:[部分保存] ▶ [本体]
- うた・ホーダイをダウンロードするとき、再生期限を有効にするために 「携帯電話/ドコモUIMカードの製造番号」の送信が必要な場合があり ます。

## うた文字をダウンロードする

サイトからうた文字をダウンロードして保存できます。 ● 50Kバイトまでのうた文字をダウンロードできます。

- 1 サイト表示中にうた文字を選ぶ
- 2 項目を選ぶ
  - ♦ [保存]
  - ◆ [情報表示]
  - ◆ [戻る] ▶ [いいえ]

## WMAファイルを保存する

FOMA 充電機能付USB接続ケーブル 02(別売)でFOMA端末とパソコンを 接続し、Windows Media Player 11/12を利用して音楽データをmicroSD カードに保存します。

- パソコンからプレイリストを転送することもできます。
- 著作権のある音楽データでは、パソコンからの転送時に使用したFOMA 端末以外では再生できません。
- 音楽データによっては著作権により再生できないものがあります。
- 著作権のない音楽データでも、SH-08C以外で保存したWMAファイルは 再生できません。

- SH-08C以外でWMAファイルを保存したmicroSDカードを使用すると、 MTPモードに設定してもパソコンで認識されないことがあります。その 場合は、次のいずれかを行うことをおすすめします。なお、microSDカー ドを初期化すると、音楽データを含むすべてのデータが消去されますの でご注意ください。
  - WMAファイルの全削除(@P.248)
  - microSDカードをSH-08Cで初期化(@P.313)
  - microSDカード内の¥PRIVATE¥DOCOMO¥MMFILE¥WMと
     ¥PRIVATE¥DOCOMO¥MMFILE¥WM\_SYSTEMのフォルダの削除

#### Windows Media Player について

Windows Media Playerは、次の組み合わせで利用することをおすすめします。

- Windows XP、Windows Vistaの場合
  - Windows Media Player 11
- Windows 7の場合
  - Windows Media Player 12
- FOMA端末をFOMA 充電機能付USB接続ケーブル 02でパ ソコンに接続し、USBモードを[MTPモード]にする (ご (27 P.313)
- 2 Windows Media Player 11 ∕ 12を起動し、保存する音楽 データを選ぶ ▶ microSDカードに転送する
- 3 待受画面に[図]表示▶[図]を選ぶ▶[通信モード]▶ [はい]
  - 通信モードに切り替わります。
- 4 FOMA端末からFOMA 充電機能付USB接続ケーブル 02を 取り外す

#### WMAファイルの転送プレイリストについて

- プレイリスト名は、FOMA端末では全角・半角247文字まで表示されます。
- 247文字目まで同じ名前のプレイリストを転送したときは、プレイリストが上書きされます。

## iモーション(AAC形式の音楽データ含む)を保存 する

お客様が購入したCDの音楽などを、パソコンなどを利用してmicroSDカードに保存すると、FOMA端末で再生できます。

ここでは、FOMA 充電機能付USB接続ケーブル 02でFOMA端末とパソコン を接続してデータBOXの i モーション・ムービーの[動画(その他)]フォル ダに保存し、再生する方法を説明します。

- i モーションプレーヤーでの再生方法については ☞ P.292
- microSDカードの[動画(その他)]フォルダ内のデータの管理については でア.316
- お客様が購入したCDの音楽などを、MP4形式に変換できる市販のソフトを利用して変換し、パソコンに保存する
- 2 FOMA端末をFOMA 充電機能付USB接続ケーブル 02でパ ソコンに接続し、USBモードを[microSDモード]に設定 する((雪 P.313))

## 3 音楽データをコピーする

- コピー方法は次のとおりです。
  - 1. 操作1で作成したファイルの名前を「MMFxxxx.3gp」/ 「MMFxxxx.mp4」に変更する。
    - ファイル名を変更する際は、パソコン上の設定で拡張子を表示してから行ってください。
    - 変更後のファイル名は、拡張子を除いて半角で「MMF0001」~ 「MMF9999」の範囲で変更してください。
  - 2. microSDカード内の¥PRIVATE¥DOCOMO¥MMFILEフォルダに コピーする。
    - microSDカードのフォルダ構成についてはCP.305
- 4 待受画面に[図]表示▶[図]を選ぶ▶[通信モード]▶ [はい]
  - 通信モードに切り替わります。
- 5 FOMA端末からFOMA 充電機能付USB接続ケーブル 02を 取り外す

### 🔓 microSDカードの管理情報の更新を行う(🖙 P.314)

## ミュージックプレーヤーのフォルダ構成

データBOX内の[ミュージック]フォルダの構成は次のとおりです。 全曲

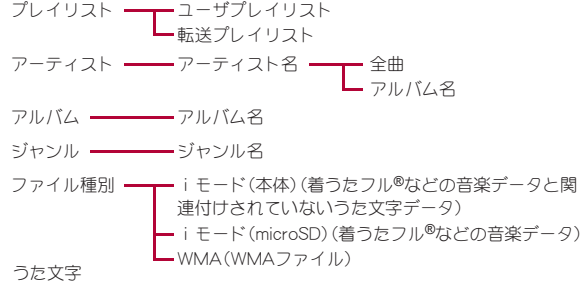

- このフォルダ構成はミュージックプレーヤーのみで使用されます。
   microSDカード内の実際のフォルダ構成とは一致しません。
- 音楽データの詳細情報に応じて、同じファイルが複数のフォルダに表示 されます。

## ■ 音楽データの種類とマークについて

#### 音楽データの種類

| ユーザプレイリスト                                                                                                    | 転送プレイリスト                            | 着うたフル <sup>®</sup>      |  |  |  |
|----------------------------------------------------------------------------------------------------|-------------------------------------|-------------------------|--|--|--|
|                                                                                                    | PG                                  | n                       |  |  |  |
| 再                                                                                                    | 生制限のある着うたフル                         | ,®                      |  |  |  |
| 再生期間                                                                                                    | 再生期限                                | 再生回数                    |  |  |  |
| Ω                                                                                                    | $\Box$                              | $\bigcap_{i=1}^{n}$     |  |  |  |
| うた・ホーダイ                                                                                                    | WMAファイル                             | [                       |  |  |  |
| $\mathbf{\Omega}$                                                                                                    | AMMA                                |                         |  |  |  |
| ドコモUIMカードセ<br>キュリティ機能が設定<br>された音楽データ                                                                                                    | 存在しない音楽データ                          | ダウンロードの途中で<br>保存した音楽データ |  |  |  |
|                                                                                                    | X                                   |                         |  |  |  |
| うた文字                                                                                                    | ドコモUIMカードセ<br>キュリティ機能が設定<br>されたうた文字 |                         |  |  |  |
| E                                                                                                    |                                     |                         |  |  |  |
| <ul> <li>マークの種類</li> <li>P :FOMA端末に保存されているデータ</li> <li>P :microSDカードに保存されているデータ</li> <li>P : i モードなどからダウンロードしたデータ</li> <li>P :microSDカードやFOMA 充電機能付USB接続ケーブル 02(別売)を利用して取得したデータ</li> <li>M :microSDカードやFOMA 充電機能付USB接続ケーブル 02(別売)を利用して取得したデータ</li> <li>ビ :メール添付やFOMA端末外への出力ができないようにファイル制限されているデータ</li> <li>ご = 時生制限が設定されていて、再生可能なデータ</li> <li>■ 時間や付けされているデータ</li> </ul> |                                     |                         |  |  |  |

### ♬ :うた文字が含まれているデータ

## ミュージックプレーヤー画面の見かた

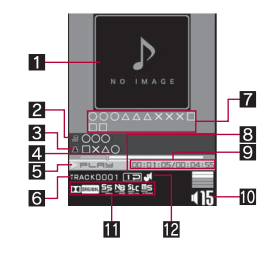

#### 1 ジャケット画像

- 2 タイトル名※
- 3 アーティスト名※

#### 4 スライダ

- スライダを左右にスライドして再生位置を変更します。
- データによっては再生位置が変更できない場合があります。

#### 5 再生状態

- ▶┍∟┍⊌∶再生中
- ∎PAUSE:一時停止中
- ■stop:停止中 ≫FF:早送り中
- 6トラック番号
- 7 うた文字エリア
- 8 再生モード設定
- [➡]:通常再生
- □⊇:1曲リピート
- :全曲リピート
- SWIFTLE:シャッフル
- ‱⊇:シャッフルリピート

#### 9 再生時間/総再生時間

10 音量

415:40(音量0)~425(音量25)

- 11 Dolby Mobile 設定
  - **Ⅲ**(%10):Virtual5.1ch(イヤホン)
  - NORMAL: ノーマル

  - ===: ポップス
  - LASSE:クラシック ■ JAZZ:ジャズ
  - ▲==<< □□[BHINA]:オリジナル

### オリジナルの設定項目を選んだ場合

- 5 :サウンドスペース
- 📲 :ナチュラルベース
- 🎥 :サウンドレベルコントローラ
- **覧** :モノラル→ステレオ

#### 12マナー再生設定

- €1 :ON
- マナー再生設定を[ON]に設定すると、音量16以上に調節していた場合は、音量15に変更されます(音量は、音量0~15で変更できます)。
   ※ FOMA端末内の着うたフル<sup>®</sup>のタイトル名とアーティスト名は最大全角126文字(半角253文字)まで、microSDカード内の着うたフル<sup>®</sup>のタイト
- ル名は最大全角31文字(半角63文字)、アーティスト名は最大全角126文 字(半角253文字)まで表示されます。WMAファイルのタイトル名とアー ティスト名は最大全角・半角251文字まで表示されます。

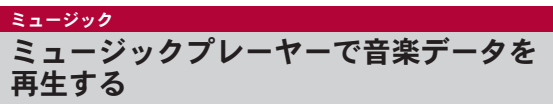

音楽データやプレイリストを再生します。

フォルダ内の音楽データを再生する<ミュージック>

【 ノーマルメニューで[データBOX] ▶ [ミュージック]

## 2 音楽データを選ぶ

- 前回再生していた音楽データがあるときは、[続きから再生]を選ぶ と、停止した位置から再生されます。
- ミュート/解除:☑

- ミュージックプレーヤーの終了: 図▶[はい]
  - 停止中は確認画面が表示されません。
- 歌詞検索:[歌詞検索] ▶ [はい]
  - サイトに接続して歌詞を検索します。歌詞を含まない音楽データ でうた文字が設定されていない音楽データの場合に操作できます。
  - ・操作ガイダンスは横表示のみ表示されます。
- 再生対象の音楽データー覧画面を表示:[LIST]
  - ・フォルダー覧画面または音楽データー覧画面表示中に[PLAYER] を選択すると、ミュージックプレーヤー画面に戻ります。
  - ・操作ガイダンスは横表示のみ表示されます。
- 再生中に電話がかかってくると、再生が中止し着信画面が表示され、電話に出ることができます。通話終了後にミュージックプレーヤー画面が表示されると、着信前に停止した位置から再生が再開されます。
- ダウンロードの途中で保存した着うたフル®を選ぶと、残りのデータを ダウンロードするかどうかの確認画面が表示されます。[はい]を選ぶ とダウンロードできます。
- 次の操作を行った場合は、ミュージック起動時にデータ更新を行って からフォルダー覧画面が表示されます。
  - 電源を入れ直したとき microSDカードを挿入したとき
  - microSDカードを初期化したとき
  - microSDモード/MTPモードで利用したとき
  - メモリ不足による上書き確認画面(でアP.320)でデータを選択削除したとき
  - microSDカードのインポートフォルダの音楽データー覧画面から音楽データを削除/移動したとき
- イヤホンマイク(別売)を接続すると、スイッチを押すたびに、再生/一時停止を切り替えることができます。

## ■ ミュージックプレーヤーのタッチパネル操作

- タッチパネルの主な操作については€7P.32
- コントロールボタンで次の操作ができます。

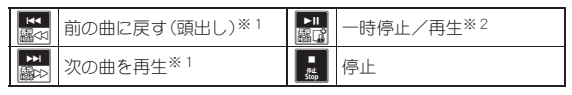

| Тор  | フォルダー覧画面を表示 <sup>※3</sup> | List         | 再生対象の音楽データ一覧<br>画面を表示 <sup>※ 3</sup> |
|------|---------------------------|--------------|--------------------------------------|
| Save | 画像/歌詞の保存 <sup>※4</sup>    | Rest Picture | 次の画像/歌詞を表示 <sup>※ 4</sup><br>※ 5     |

- ※1 ロングタッチすると、早戻し/早送りになります。
- ※2 ロングタッチすると、クイックプレイリストに登録できます。
- ※3 フォルダー覧画面または音楽データー覧画面表示中に[PLAYER] をタッチすると、ミュージックプレーヤー画面に戻ります。
- ※4 画像/歌詞を表示中に表示されます。
- ※5 画像/歌詞が複数ある場合に表示されます。
- 次のタッチ操作ができます。

| 音量調節               | 上下にすばやくスライド |
|--------------------|-------------|
| ミュート/解除            | 音量アイコンをタッチ  |
| 次の曲を再生/前の曲に戻す(頭出し) | 左右にすばやくスライド |
| 次/前の画像/歌詞を表示※      | 左右にすばやくスライド |

※ 画像/歌詞が複数ある場合、画像/歌詞を表示中に操作できます。

- 前の曲に戻す(頭出し)の操作を行った場合、再生経過時間が約2秒未満のときは前の曲に戻り、約2秒以上のときは頭出しになります。
- 音楽データによっては操作が制限されているものがあります。
- 保存した画像/歌詞はデータBOXのマイピクチャの[iモード]フォル ダに保存されます。
- 画像や歌詞によっては、保存できないことがあります。
- WMAファイルの画像は保存できません。
- フォルダー覧画面のサブメニュー操作

#### [フォルダ削除]

- ▶ [フォルダ1件削除] ▶ 端末暗証番号を入力 ▶ [はい]
- ▶ [フォルダ選択削除] ▶ フォルダを選ぶ ▶ [確定] ▶ 端末暗証番号 を入力 ▶ [はい]
- ▶ [フォルダ全件削除] ▶ 端末暗証番号を入力 ▶ [はい]
  - アルバムごとに削除します。

各アーティスト名のフォルダ内にある[全曲]フォルダは削除できません。

#### ■ 音楽データー覧画面のサブメニュー操作

[プレイリストに登録]

@P.247

#### [うた文字]

- ▶ [ i モードで探す] ▶ [はい]
  - サイトに接続してうた文字を検索します。

#### ▶ [歌詞設定] ▶ うた文字を選ぶ ▶ [はい]

- うた文字にカーソルを合わせているとき:[歌詞設定] ▶ 音楽 データにカーソルを合わせる ▶ [決定] ▶ [はい]
- ▶ [歌詞設定解除] ▶ [はい]

#### [削除]

- ▶ [1件削除] ▶ [はい]
- ▶ [選択削除] ▶ データを選ぶ ▶ [確定] ▶ [はい]
- ▶ [全件削除] ▶ 端末暗証番号を入力 ▶ [はい]

| [着信音設定]      | ©77 P.248 |
|--------------|-----------|
| [情報表示]       | ©77 P.318 |
| [情報編集]       | ©77 P.248 |
| [microSDへ移動] | ©77 P.310 |
| [メモリ確認]      | @P.320    |

#### [削除]について

プレイリストに登録している音楽データを削除すると、プレイリストからも再生できなくなります。

#### ■ ミュージックプレーヤーのサブメニュー操作

#### [再生設定]

- ▶ [再生モード設定] ▶ 設定を選ぶ
- ▶ [マナー再生設定] ▶ 設定を選ぶ
- [プレイリストに登録] ▶登録する
- プレイリストに登録の詳細については ☞ P.247

Music

#### [うた文字]

#### ▶ [歌詞表示]

- ▶ [ i モードで探す] ▶ [はい]
  - サイトに接続してうた文字を検索します。
- ▶ [歌詞設定解除] ▶ [はい]
- ▶ [チューニング] ▶ 設定を選ぶ
  - 歌詞を表示するタイミングを設定します。

#### [Dolby Mobile 設定] ▶ 設定を選ぶ

● [オリジナル]を選択したときは、項目を選択して[完了]

| [情報表示] | ©77.318 |
|--------|---------|
| [画像表示] | ©77.248 |
| [歌詞表示] | ©77.248 |

#### [Dolby Mobile 設定] について

• Dolby Mobile 設定は、ステレオイヤホン(別売)使用時に有効です。

## **プレイリストを再生する**<プレイリスト>

- 【 ノーマルメニューで[データBOX] ▶ [ミュージック] ▶ [プレイリスト]
  - 転送プレイリストを表示するとき:[→転送プレイリスト]
- 2 プレイリストにカーソルを合わせる▶ [再生]
- ユーザプレイリスト一覧画面のサブメニュー操作

#### [プレイリスト管理]

▶ [プレイリスト新規作成]

- ©77.247
- ▶ [プレイリスト名編集] ▶ プレイリスト名を編集 ▶ [確定]

#### [削除]

- ▶[1件削除]▶[はい]
- ▶ [選択削除] ▶ プレイリストを選ぶ ▶ [確定] ▶ [はい]
- ▶ [全件削除] ▶ 端末暗証番号を入力 ▶ [はい]

[プレイリスト移動(↑)]

● プレイリストの表示順を上に移動します。

[複製] ▶ プレイリスト名を入力 ▶ [確定]

[メモリ確認]

@ P.320

© P.247

#### [プレイリスト名編集]について

クイックプレイリストは、編集できません。

#### [削除]について

クイックプレイリストは、削除できません。

#### [複製]について

 クイックプレイリストを複製した場合、ユーザプレイリストとして複 製されます。

#### ■ プレイリスト音楽データー覧画面のサブメニュー操作

| [曲追加]     |  |
|-----------|--|
| ENV-100 3 |  |

| 出山 | 1公司 |
|----|-----|
| HJ | PTL |

- ▶ [1件削除] ▶ [はい]
- ▶ [選択削除] ▶ 音楽データを選ぶ ▶ [確定] ▶ [はい]
- ▶ [全件削除] ▶ [はい]

| 並べ替え] ▶ 移動する音楽データを選ぶ ▶ 移動先を選ぶ ▶ [ | 完了]     |
|-----------------------------------|---------|
| 着信音設定]                            | ©77.248 |
| 情報表示]                             | ©77.318 |
| 情報編集]                             | ©77.248 |
| プレイリスト更新] ▶ [はい]                  |         |
| メモリ確認]                            | @P.320  |

### [削除]について

• プレイリスト内から削除しても、元の音楽データは削除されません。

### [プレイリスト更新]について

- 次の場合は、プレイリスト更新を行うとプレイリストから削除されます。
  - 元の音楽データを削除したとき
  - 元の音楽データを、FOMA端末とmicroSDカードの間で移動したとき
  - microSDカード内の音楽データで、プレイリストに登録したときの microSDカードが挿入されていないとき
- 再生回数/再生期限/再生期間が終了した音楽データは、プレイリスト更新を行ってもプレイリストから削除されません。

### 再生制限が設定されている音楽データについて

音楽データには、再生回数/再生期限/再生期間の再生制限が設定されて いるものがあります。再生制限を超えたときの動作は、次のように音楽デー タの種類により異なります。

#### ■ 着うたフル<sup>®</sup>のとき

| 再生回数 |       | 再生しようとすると、[再生可能回数が終了し<br>ました。削除しますか?]と表示されます。<br>[はい]を選ぶと削除されます。 |
|------|-------|------------------------------------------------------------------|
| 再生期限 |       | 再生しようとすると、[再生可能期限が切れました。削除しますか?]と表示されます。[はい]<br>を選ぶと削除されます。      |
| 再生期間 | 再生期間前 | 再生しようとすると、[再生可能日前です。再生<br>できません]と表示されます。                         |
|      | 再生期間後 | 再生しようとすると、[再生可能期限が切れました。削除しますか?]と表示されます。[はい]<br>を選ぶと削除されます。      |

#### うた・ホーダイのとき

うた・ホーダイは、お客様がコンテンツプロバイダと契約を結んでいる期間 のみ再生が可能な音楽データです。再生制限は音楽データとともにダウン ロードされるライセンス情報により指定されます。再生期限満了で再生で きなくなった場合でも、ライセンス更新を行うことにより再生が可能にな ります。

- 再生期限が切れたうた・ホーダイがあるときに、データBOXの[ミュージック]またはカメラ/MUSICメニューの[ミュージックプレーヤー]を 選択したり、再生期限が切れたうた・ホーダイを再生しようとすると、再 生期限更新確認画面が表示されます。[はい]を選択すると再生期限を更 新することができます。
- 再生期限の更新には、別途パケット通信料がかかります。
- うた・ホーダイが1件も保存されていない場合でも、再生期限更新確認画面が表示されるときがあり、再生期限の更新は行えますが、新たにうた・ホーダイを保存するまでは、再生することはできません。
- うた・ホーダイの再生期限には、再生期限が過ぎたあとでも数日間の再生 猶予期間が設定されているときがあります。この期間中は、再生期限情報 を更新しなくても再生ができます。再生猶予期間を過ぎると、うた・ホー ダイの再生ができません。
- うた・ホーダイをダウンロードした際に使用していたドコモUIMカード と異なる電話番号のドコモUIMカードを挿入したとき、再生期限の更新 をしても、うた・ホーダイは再生できません。また、FOMA端末に保存して いるうた・ホーダイの再生期限情報は、完全には削除されません。そのた め、再生期限更新確認画面が表示されるときがあります。うた・ホーダイ の再生期限情報をすべて削除するには、データー括削除(12)FP.124)を 行ってください。
- 日本以外の国で使用したとき、表示される期限より前または後に再生期 限が切れることがあります。
- 国際ローミング中の再生期限の更新にかかるパケット通信料はiモード パケット定額サービスの適用対象外です。
- データBOXの[ミュージック]またはカメラ/MUSICメニューの[ミュージックプレーヤー]を選択して再生期限の更新をしたときに、再生期限が切れたうた・ホーダイが複数あると、再生期限が切れたデータすべての更新が実行されます。更新が完了すると、フォルダー覧画面が表示されます。
- ●着信音やアラーム音に設定したうた・ホーダイガ再生不可能になった場合は、着信時/アラーム鳴動時には、お買い上げ時に設定されている音が鳴ります。

Music

## 247

### 音楽データにカーソルを合わせる ▶ [サブメニュー] ▶ [プ レイリストに登録]

 音楽データにカーソルを合わせて「登録]を選択しても操作できま す。操作3に進みます。

### 登録方法を選ぶ

- ◆ [1件登録]
- ◆ [選択登録] ▶ 音楽データを選ぶ ▶ [確定]
- ◆ 「全件登録] ▶ 「はい]

### 登録する

- 新規作成して登録:「新規」 プレイリスト名を入力 ▶ 「確定」
  - プレイリスト名は全角・半角80文字まで入力できます。
- 音楽データの追加:プレイリストを選ぶ
- ・ 音楽データの上書き:プレイリストにカーソルを合わせる▶ [上書]
   ▶ [はい]

## プレイリストを管理する

- プレイリストを新規作成する<プレイリスト新規作成>
- ユーザプレイリストー覧画面で[サブメニュー] ▶ [プレイ リスト管理] [プレイリスト新規作成]
  - 「新規]を選択しても操作できます。
- プレイリスト名を入力 [確定]
- プレイリストに音楽データを追加する<曲追加>
- ユーザプレイリストー覧画面でプレイリストを選ぶ
- 🤈 [サブメニュー] ▶ [曲追加]
  - [曲追加]を選択しても操作できます。
- 音楽データにカーソルを合わせる▶ [決定]

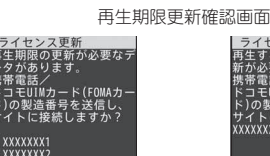

データBOXの[ミュージック] またはカメラ/MUSICメニューの [ミュージックプレーヤー] 選択時

#### WMAファイルのとき

XXXXXXXX4

再生制限を超えたときは、「再生できません。更新が可能なデータは本体を PCに接続し、転送元ソフトを起動して更新してくださいこと表示されます。 更新可能なWMAファイルがあるときは、FOMA端末をパソコンに接続して 更新してください(@P.240)。

ライセンス更新 するには再生期限の更

XXXXXXXX2

モUIMカード(FOMAカ

の製造番号を送信し

再生期限が切れた

うた・ホーダイ選択時

イトに接続しますか

## 音楽データ・プレイリストを管理する

プレイリストや着うたフル<sup>®</sup>について設定できます。

## プレイリストを作成する<プレイリストに登録>

FOMA端末で再生できるプレイリストには、FOMA端末で作成したユーザ プレイリストとクイックプレイリスト、パソコンなどで作成した転送プレ イリストがあります。

- ユーザプレイリストは10件まで作成できます。1件につき99曲の音楽 データを登録できます。
- クイックプレイリストには99曲の音楽データを登録できます。
- 転送プレイリストは100件まで表示できます。1件につき1000曲の音楽 データを表示できます。FOMA端末では作成/移動/編集することはで きません。

プレイリストの転送方法についてはCP.240

## 着うたフル<sup>®</sup>を着信音に設定する<者信音設定>

- 【着うたフル<sup>®</sup>にカーソルを合わせる▶[サブメニュー]▶ [着信音設定]
- 🤰 着信音の項目を選ぶ
- 🔒 設定範囲を選ぶ
  - ◆ [まるごと設定]
    - 1曲全部を設定します。
  - ◆ [オススメ設定] ▶ 範囲にカーソルを合わせる ▶ [決定]
  - microSDカードに保存されている着うたフル®を選んだときは、 FOMA端末への移動確認画面が表示されます。
- 着うたフル<sup>®</sup>によっては、[まるごと設定]のみ設定できるもの、[オスス メ設定]のみ設定できるものがあります。
- 着うたフル<sup>®</sup>によっては着信音に設定できないものがあります (137 P.92)。

## 着うたフル<sup>®</sup>の情報を編集する<<sub>情報編集</sub>>

着うたフル<sup>®</sup>のタイトルやアーティスト名、アルバム名、ジャンル、年、コメント、トラック番号、総トラック数の情報を編集することができます。

- 】 着うたフル<sup>®</sup>にカーソルを合わせる▶ [サブメニュー] ▶ [情報編集]
- 2 編集する項目を選ぶ▶編集する▶ [確定]
  - 元に戻すとき:[オリジナルに戻す] ▶ [はい]
  - タイトル、アーティスト名、アルバム名、ジャンル、コメントは全角 126文字(半角253文字)まで、年は4桁まで、トラック番号、総トラッ ク数は3桁まで入力できます。

### 音楽データに含まれた画像や歌詞を表示する <画像表示/歌詞表示>

# 1 ミュージックプレーヤー画面で[サブメニュー] ▶ [画像表示] / [歌詞表示]

## 音楽データに歌詞を関連付ける<うた文字>

歌詞が含まれていない音楽データに歌詞を追加することができます。

- 【ノーマルメニューで[データBOX] ▶ [ミュージック] ▶ [うた文字]
- 2 うた文字を選ぶ [はい]
- 3 音楽データにカーソルを合わせる ▶ [決定] ▶ [はい]
- 歌詞があらかじめ含まれている音楽データの歌詞は変更できません。
- WMAファイルは、歌詞が含まれている場合でも、歌詞なしのデータとして扱われます。

## WMAファイルを一括して削除する<全削除>

WMAファイルおよび転送プレイリストを一括して削除できます。

- 【ノーマルメニューで[データBOX] ▶ [ミュージック] ▶ [ファイル種別]
- 2 [WMA]にカーソルを合わせる▶[全削除]
- ┨ 端末暗証番号を入力 ▶ [はい]
- WMAファイルの全削除を中断すると、WMAファイルの音楽データー 覧画面が表示できなくなります。もう一度、全削除を行ってください。

# **i アプリ/ i ウィジェット**

## iアプリ

| i アプリ                            |
|----------------------------------|
| サイトから i アプリをダウンロードする<<ダウンロード>250 |
| i アプリを起動するく i アプリ起動>251          |
| i アプリを自動起動する260                  |
| i アプリコールを利用する261                 |
| i アプリコールの設定を行う261                |
| サイトやiモードメールからiアプリを起動する           |
| くiアプリTo機能>262                    |
| i アプリ待受画面を設定するく i アプリ待受設定>262    |
| i アプリを管理する                       |
| microSDカード内の i アプリ使用データを表示する     |
| くiアプリ使用データ(コンテンツ移行対応)>264        |
| i アプリのさまざまな機能を利用する               |
| i ウィジェット                         |
| i ウィジェット                         |
| i ウィジェットを利用する                    |
| i ウィジェットの設定を行う                   |
| ウィジェットアプリを起動するくウィジェットアプリ起動>267   |
| ウィジェットアプリをダウンロードする               |

## i アプリ

「iアプリ」とは、iモード対応携帯電話用のソフトです。iモードサ イトからさまざまなソフトをダウンロードすれば、自動的に株価や天 気情報などを更新させたり、ネットワークに接続していない状態でも ゲームを楽しんだり、FOMA端末をより便利にご利用いただけます。 さらに、リアルタイム通信やiアプリコール(137P.261)を用いた、多 人数でのオンライン通信が可能なiアプリオンラインにも対応して おり、対戦ゲームやチャットアプリなども楽しむことができます。 また、iアプリにはiウィジェット(137P.266)対応のものがありま す。

- 海外でご利用の場合は、国内でのパケット通信料と異なります (℃ P.390)。
- i アプリの詳細については、『ご利用ガイドブック(iモード<FOMA> 編)』をご覧ください。

#### ダウンロード

## サイトから i アプリをダウンロードする

サイトから i アプリのソフトをダウンロードすると、FOMA端末の ディスプレイ上で起動できます。

- 2Mバイトまでの i アプリをダウンロードできます。
- ソフトは100件(メール連動型iアプリは5件)まで保存できます。ソフトのサイズによっては、保存できる件数が変わります。

## 1 サイト表示中にソフトを選ぶ

- iアプリダウンロード画面が表示され、ダウンロードが開始されます。
- ダウンロードの中止:[CLR]をロングタッチ▶[はい]
- SSL/TLS対応のページからiアプリの情報やiアプリをダウン ロード中は、[器]が表示されます。
- 電波状況などによりダウンロードが失敗したとき、途中までダウン ロードしたデータを保存しておき、ソフト一覧から残りのデータをダ ウンロードできます。

ダウンロード時にメモリの空き容量が不足したため古いソフトを削除したあとで、電波状況などによりダウンロードが失敗しても、古いソフトは復元できません。

### 選択したソフトがすでにFOMA端末に保存されているとき

 ソフトのバージョンが更新されているときは、バージョンアップする かどうかの確認画面が表示されます。[はい]を選択すると、ダウンロー ド(バージョンアップ)が開始されます。

#### メモリエリアについて

 データBOXとiアプリのエリアを共有しています。データBOXに保存 されているデータのデータ量によっては、iアプリガ保存できないことがあります。

#### メール連動型iアプリのダウンロードについて

メール連動型 i アプリをダウンロードするときは、次の点にご注意ください。

- メール連動型iアプリをダウンロードしたとき、受信BOX、送信BOX、未送信BOXにメール連動型iアプリ用フォルダが自動的に作成されます。 フォルダ名はダウンロードしたメール連動型iアプリ名となり、変更できません。
- メール連動型 i アプリ用フォルダは、5 件まで保存可能です。
- 同じフォルダを利用するメール連動型iアプリが、すでにソフト一覧にあるとき、そのメール連動型iアプリはダウンロードできません。
- メール連動型iアプリ用フォルダのみが残っており、そのフォルダを利用するメール連動型iアプリを再ダウンロードしようとしたとき、フォルダを利用できます。フォルダを利用しないときは、フォルダを削除して新規フォルダを作成できます。新規フォルダを作成しないときは、メール連動型iアプリをダウンロードできません。
- メール連動型iアプリを残したままで、対応するメール連動型iアプリ 用フォルダは削除できません。メール連動型iアプリがないときはフォ ルダを削除できますが、受信BOX、送信BOX、未送信BOXに作成された フォルダがまとめて削除されます。
# ダウンロード時に i アプリの情報を見る <ソフト情報表示設定>

# 【 ノーマルメニューで[iアプリ] ▶ [iアプリ設定] ▶ [ソフ ト情報表示設定]

# 2 設定を選ぶ

 [表示する]に設定した場合、ダウンロードを開始すると、ソフト情報と ダウンロードの確認画面が表示されます。確認画面で[詳細]を選択す ると、ダウンロードする i アプリの詳細情報を表示できます。

#### i アプリ起動

# i アプリを起動する

#### FOMA端末に保存されているiアプリを起動します。

ソフトによっては、起動したときに自動的に通信するものがあります。あらかじめ通信設定(137P.254)で設定できます。

# **1** ノーマルメニューで[iアプリ]▶[ソフト一覧]

- iアプリのフォルダー覧画面では、フォルダの状態によって、次のマークが表示されます。
   ・ソフトが保存されているマイフォルダ
  - 【◎ ・ソフトカ休存されているマイフォルタ ▶ 1 : ソフトが保存されていないマイフォルダ
  - □ :ソフトが保存されているユーザフォルダ
  - □:ソフトが保存されていないユーザフォルダ
- フォルダ内のソフト件数表示:[\_\_\_情報]
- 全フォルダ内のソフト情報表示:[♥情報]

# 2 起動するソフトを選ぶ

- ソフト詳細情報の表示:[詳細]
- ソフトー覧画面の表示変更:ソフトー覧画面で[切替]
  - ・選択するたびに、リスト表示→サムネイル表示→グラフィカル表示の順に切り替わります。
- ご利用には別途パケット通信料がかかるものがあります。

- [專]が表示されている場合は、初回利用時のみiアプリをダウンロードする必要があります。ダウンロードには、別途パケット通信料がかかるものもあります。ダウンロードする前に、表示される説明内容をよくお読みください。
- i アプリのダウンロード時に使用したドコモUIMカードと同じドコモ UIMカードを挿入していないと実行(起動)できない i アプリガありま す。
- ソフト起動中にアラーム(アラーム/スケジュール)で設定した時刻に なると、ソフトは中断され、アラーム画面が表示されます。アラーム画 面を終了すると再開されます。iアプリによっては、アラームが動作し たときにソフトを終了するものもあります。
- メール連動型 i アプリは、受信BOX、送信BOX、未送信BOXからも起動 できます。各BOX一覧からメール連動型 i アプリフォルダを選択して ください。
- iアプリによっては、起動時にソフトのバージョンが更新されていた ときに確認画面が表示され、バージョンアップできるものがあります。
- iアプリによっては、iアプリ使用データをmicroSDカードに保存できるものがあります。保存したiアプリ使用データは、microSDデータ参照(27P.312)の[iアプリ使用データ]で確認できます。また、iアプリ使用データを利用するソフトは、iアプリ使用データー覧でデータを選ぶと確認できます(27P.264)。
- iアプリ使用データをmicroSDカードに保存するときやmicroSDカー ドから削除するときに、microSDカードや電池バックを抜くと、 microSDカード内のiアプリ使用データを参照できなくなることがあ ります。その場合は、microSDカードをSH-08Cで初期化(GPP.313)する ことをおすすめします。なお、microSDカードを初期化すると、iアプリ 使用データを含むすべてのデータが消去されますのでご注意ください。
- microSDカードに保存したデータは、他の機種で利用できないときがあります。
- 同時に起動している他の機能がmicroSDカードを使用している場合は、 iアプリからmicroSDカードの読み書きをできないときがあります。
- 2in1のモードを[デュアルモード]または[Bモード]に設定している場合、iアプリによっては起動や操作、設定などができないことがあります。

# i アプリDXを起動するとき

- iアプリDXのソフトによっては、有効性を確認するために通信設定に かかわらず通信するものがあります。通信する回数やタイミングは、ソ フトにより異なります。
- 日付・時刻を正しく設定していないときは、有効性の確認は実行されず ソフトは起動できません。
- ソフトが無効になったとき、有効性を確認できるまではソフトを起動 できません。

# ■ ソフト一覧画面の見かた

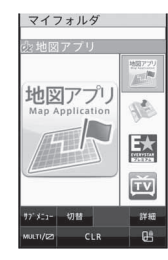

# マークの意味

- **R**:iアプリ
- ¢ :iアプリDX
- I: アプリ待受画面に設定可能な i アプリ
- ♂
  :iアプリ待受画面に設定中のiアプリ
- ・
  自動起動設定中のiアプリ
- 🖽 :SSL/TLS通信でダウンロードした i アプリ
- 😡 :メール連動型 i アプリ
- 協 :ドコモUIMカードセキュリティ機能が設定されていて使用できない
   i アプリ
- 🗭 :途中までダウンロードした i アプリ
- 🚇 :ダウンロードが必要な i アプリ
- ■:リモート制御による停止状態のiアプリ
- □ 3:2in1モードのため使用できないメール連動型 i アプリ

# ■ フォルダー覧画面のサブメニュー操作

#### [ソフト件数確認]

- フォルダ内にあるソフトの種類と件数を表示します。
- [□情報]を選択しても操作できます。

#### [フォルダ作成] ▶フォルダ名を入力 ▶ [登録]

ユーザフォルダを作成します。

#### [フォルダ名変更] ▶フォルダ名を変更 ▶ [登録]

● ユーザフォルダのフォルダ名を変更します。

#### [1つ上へ移動]

● フォルダの表示順を上に移動します。

#### [1つ下へ移動]

● フォルダの表示順を下に移動します。

#### [削除]

- ▶ [フォルダ削除] ▶ 端末暗証番号を入力 ▶ [はい]
  - ユーザフォルダを削除します。
- ▶ [ソフト削除] ▶ 端末暗証番号を入力 ▶ [はい]

[メモリ確認]

@FP.320

# [フォルダ作成]について

- 最大19個のユーザフォルダを作成できます。
- 全角8文字(半角16文字)まで入力できます。

#### [削除]について

- 削除するソフトのiアプリ使用データがmicroSDカードに保存されているとき、iアプリ使用データを同時に削除するかどうかを選択できます。
- メール連動型iアプリを含むソフトを全件削除する場合、メールフォルダ内に保護されているメールがあるときはソフトの削除はできません。
- メール連動型iアプリを削除するとき、自動的に作成されたメールフォルダを同時に削除するかどうかを選択できます。なお、メールフォルダ内に保護されているメールがあるときはフォルダの削除はできません。

フォルダを残してメール連動型iアプリを削除した場合、フォルダ内のiモードメールを確認するときは、受信BOX、送信BOX、未送信BOXでフォルダにカーソルを合わせて[サプメニュー]を選択し、[iモードメール閲覧]を選択します。
 メール連動型iアプリを起動せずにフォルダ内のiモードメールを表

スール運動型「アノリを起動しなにフォルタ内の」モートスール 示できます。

 フォルダ削除を行う場合、フォルダ内にiアプリがないときは端末暗 証番号入力画面が表示されません。

■ ソフトー覧画面のサブメニュー操作

#### [詳細情報]

[削除]

- [削除]についてで P.252
  - ▶ [1件削除] ▶ [はい]

▶ [選択削除] ▶ ソフトを選ぶ ▶ [削除] ▶ [はい]

▶ [全件削除] ▶ 端末暗証番号を入力 ▶ [はい]

- [フォルダ移動]
  - ▶ [1 件移動] ▶ 移動先を選ぶ ▶ [はい]
  - ▶ [選択移動] ▶ ソフトを選ぶ ▶ [移動] ▶ 移動先を選ぶ ▶ [はい]
  - ▶ [全件移動] ▶ 移動先を選ぶ ▶ [はい]
- [バージョンアップ]

[動作設定]

[自動起動]

- [iアプリ待受画面]
  - ▶ [終了する]
    - 設定中の i アプリ待受画面を終了します。
  - ▶ [解除する]
    - 設定中の i アプリ待受画面を解除します。
- [ソート] ▶ ソート方法を選ぶ
- [メモリ確認]

©7P.320

P.263

@P.254

@P.260

#### [詳細情報]について

- 表示される情報は名前、バージョン、ソフト取得先URL、データ記録領域、プロファイルバージョン、対応機種、SSL通信などです。
- 表示される i アプリのソフト名は変更できません。

# i アプリの設定を行う<iアプリ設定>

- 音量を調節する<i アプリ音量>
- ノーマルメニューで[iアプリ] ▶ [iアプリ設定] ▶ [iア プリ音量] ▶ 音量バーをタッチしたまま上下にスライド
- i アプリによっては音の鳴らないものもあります。
- ソフトを並べ替える<ソフトの並べ替え>
- 【 ノーマルメニューで[iアプリ] ▶ [iアプリ設定] ▶ [ソフ トの並べ替え]
- 🤰 並べ替え方法を選ぶ
- i アプリ起動中の照明の点灯時間を設定する <照明点灯時間設定>
- 【 ノーマルメニューで[iアプリ] ▶ [iアプリ設定] ▶ [照明 点灯時間設定]
- 7 設定を選ぶ
- iアプリ起動中のバイブレータを使用するか設定する
   <バイブレータ設定>
- 【 ノーマルメニューで[iアプリ] ▶ [iアプリ設定] ▶ [バイ ブレータ設定]
- 2 設定を選ぶ

# ■ iアプリの省電力を設定する<iアプリ省電力設定>

- ノーマルメニューで[iアプリ] ▶ [iアプリ設定] ▶ [iア プリ省電力設定]
- 2 設定を選ぶ
- 🔒 省電力モードになるまでの時間を選ぶ
- iアプリ起動中にecoモード(107P.101)に従ってディスプレイの表示 がOFFになってから、設定した時間を過ぎるとiアプリを一時中断して 電池の消費を抑えることができます。
- 次の動作中は、iアプリの省電力モードになりません。動作終了後、設 定時間が経過するとiアプリの省電力モードになります。
  - i アプリからのパケット通信
  - i アプリからmicroSDカードへのアクセス
- iアプリの省電力モード中にソフトを再開するときは、いずれかのボタンを押し、再開確認画面で[OK]を選択します。
- iアプリ待受画面からiアプリを起動したときもiアプリの省電力 モードの対象になります。
- iアプリに関する登録商標を表示する<iアプリについて>
- 【ノーマルメニューで[iアプリ] ▶ [iアプリ設定] ▶ [iア プリについて]

# iアプリの動作条件を設定する<動作設定>

1 ソフトー覧画面でソフトにカーソルを合わせる▶[サブメ ニュー]▶[動作設定]

# 2 各項目を設定 ) [登録]

- ソフトごとに次の動作条件を設定できます。
  - i アプリ待受画面:待受画面に i アプリを設定します。
     ・設定できる i アプリは 1 件のみです。
  - iアプリ待受画面通信設定:iアプリ待受画面動作中に通信を許可するかどうかを設定します。

- 通信設定:iアプリ起動中に通信を行ってもよいかどうかを設定します。
  - [通信しない]に設定すると、動作しないときやタイムリーな情報提供ができないときがあります。また、起動しないソフトもありますので、ご注意ください。
  - iアプリで利用する画像やお客様が入力したデータなどは、インターネットを経由して送信されるため、場合によっては第三者に知得されることがあります(「iアプリで利用する画像」とは、起動中のソフトからカメラ機能を起動して撮影した画像、起動中のiアプリから赤外線通信機能を利用して取得した画像、起動中のソフトからデータBOXを参照して取得した画像です)。
- アイコン情報:iアプリへメール、メッセージR/F、電池残量、マナーモード設定、圏外情報などの各種アイコンの有無を通知するかどうかを設定します。
  - アイコン情報が必要なソフトのとき、〔利用しない〕に設定する と動作しないことがあります。
  - アイコン情報設定を「利用する」に設定すると、未読のメール・ メッセージR/F、電池残量、マナーモード、圏内・圏外のアイコンの有無があ客様の「携帯電話/ドコモUIMカードの製造番号」 と同様にインターネットを経由してIP(情報サービス提供者)に 送信されるときがあるため、場合によっては第三者に知得され ることがあります。
- ブラウザからの起動:サイトからiアプリToで起動させるかどう かを設定します。
- トルカからの起動:トルカからiアプリToで起動させるかどうか を設定します。
- メールからの起動:メールからiアプリToで起動させるかどうか を設定します。
- 住所リンク機能での起動:サイトやメッセージR/F、トルカの位置情報からiアプリToで起動させるかどうかを設定します。
- 外部機器からの起動:外部機器からiアプリToで起動させるかどうかを設定します。
- スケジューラからの連携起動:スケジュールからiアプリToで起動させるかどうかを設定します。
- ソフトからの着信音/画像変更を:iアプリから着信音や画面を 変更するのを許可するかどうかを設定します。

ーアプリノーウィジェット

- 変更ごとに確認画面を:[ソフトからの着信音/画像変更を]を[許可する]に設定した場合に、変更時に確認画面を表示するかどうかを設定します。
- ソフトからの電話帳/履歴参照を:iアプリから電話帳やリダイ ヤル/着信履歴を参照するのを許可するかどうかを設定します。
  - ・
     「許可しない]
     に設定すると、ソフトによっては利用できないものもありますので、ご注意ください。
- 地図設定:地図/海外メニューの[地図]や各機能の位置情報から [地図を見る]を選択したときに起動する i アプリを設定します。
  ・設定できる i アプリは 1件のみです。
- クイック検索用地図設定:クイック検索の[地図検索(文字入力)]
   で起動するiアプリを設定します。
- iアプリコール設定:iアプリコールを受信したときにiアプリの起動を許可するかどうかを設定します。
  - ソフトによっては、iアプリコールの設定が有効にならないことがあります。
- ソフトによっては設定できない項目があります。

#### i アプリToについて

 起動するソフトは、サイト、iモードメール、メッセージR/F、画面メ モ、トルカやスケジュールによって決まっています。指定のソフトをあ らかじめダウンロードしておく必要があります。

# モーショントラッキング対応のアプリについて

FOMA端末は、カメラの認識技術を使用してiアプリを操作(FOMA端末を 傾けたり振ったり)する「モーショントラッキング」に対応しています。

- 次のような場合はご利用になれないことがあります。
  - カメラのレンズが汚れているとき
  - 着用している服が背景と似通っているとき
  - 移動中など、背景が一定していないとき
  - 暗い場所や背景が明るすぎる場所にいるとき

# バーチャルキーについて

バーチャルキー対応のiアプリを起動中は、バーチャルキー(カーソル キー、決定キー、数字キー、CLRキー)を表示できます。バーチャルキーを タッチして、iアプリ内のメニューや項目を選択してください。

#### 1 i アプリ起動中に画面をタッチ

- バーチャルキーが表示されます。
- タッチ操作に対応したiアプリなどバーチャルキー非対応のiアプリでは、バーチャルキーが表示されません。
- 表示されるキーは、ソフトにより異なります。
- iアプリによっては、バーチャルキー表示中、通常のタッチ操作ができないことがあります。

#### ■ バーチャルキーの操作

| [O]                                                                                                    | 選択した項目を実行/決定します。 <sup>※ 1</sup>                                                           |
|----------------------------------------------------------------------------------------------------|-------------------------------------------------------------------------------------------|
| $\begin{bmatrix} \mathbf{N} \end{bmatrix}, \begin{bmatrix} \mathbf{\uparrow} \end{bmatrix}, \begin{bmatrix} \mathbf{\checkmark} \end{bmatrix}, \begin{bmatrix} \mathbf{\leftarrow} \end{bmatrix}, \begin{bmatrix} \mathbf{\rightarrow} \end{bmatrix}, \begin{bmatrix} \mathbf{\downarrow} \end{bmatrix}, \begin{bmatrix} \mathbf{\downarrow} \end{bmatrix}, \begin{bmatrix} \mathbf{\downarrow} \end{bmatrix}, \begin{bmatrix} \mathbf{N} \end{bmatrix} $ | カーソルを移動します。                                                                               |
| [C  R] % 3                                                                                                    | 「CL B1の操作と同様の操作ができます。                                                                     |
| [Num ON] * 3                                                                                                    | 数字パネル[1]~[9]、[0]、[ <b>X</b> ]、[#]<br>を表示します。非表示にしてカーソル<br>キーを表示するときは[Num OFF]を<br>タッチします。 |
| [KEY OFF] <sup>*3</sup>                                                                                                    | バーチャルキーを非表示にします。<br>画面をタッチするとバーチャルキーが表<br>示されます。                                          |

- ※1 iウィジェットでは、画面下部右の決定キーで決定します。
- ※2 i ウィジェットでは、[ヽ]、[ノ]、[ノ]、[ヽ]は表示されません。
- ※3 iウィジェットでは表示されません。

#### i ウィジェット利用中のバーチャルキーについて

i ウィジェット利用中は、画面下部にも次のようなバーチャルキーが表示 されます。選択/実行するメニューをタッチして操作できます。

● バーチャルキーの表記はソフトや状況によって異なります。

 iウィジェットでは数字パネルが表示されないため、iアプリによって は機能を利用できない場合があります。

# 例: iWウォッチ

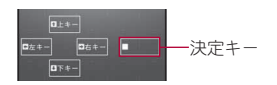

# ソフトを起動中に他のソフトを起動する

ソフトによっては、他のソフトを起動できるものがあり、ソフト一覧に戻る ことなくソフトを楽しむことができます。

- 起動するソフトが指定されていないときは、画面の指示に従ってソフト を選択します。
- 起動するソフトがFOMA端末に保存されていないときは、ダウンロード する必要があります。

# お買い上げ時に登録されているソフト

 ● お買い上げ時に登録されているソフトを削除後にもう一度ご利用になる ときは、i Menu内のサイト[SH-MODE]からダウンロードできます (27 P.125)。

# ■ モバイルGoogleマップ

地図を表示して、地域情報やお店情報、ユーザ作成コンテンツを簡単に探し 出すことができます。また、航空写真モードに切り替えることや、ストリー トビューを見ることができます。また、路線検索で目的地までの移動方法を 調べ、目的地までのナビゲーションをすることもできます。

#### 地図画面の操作

| メニューの表示               | [メニュー]    |
|-----------------------|-----------|
| 検索(地域のお店やサービスの情報、場所を検 | [検索]      |
| 索して地図上に表示)            |           |
| カーソルの移動               | 上下左右にスライド |

| コンテキストメニュー(現在地の住所、ここま<br>での経路、ここからの経路、ストリートビュー、<br>お気に入りに保存、付近を検索) | ダブルタッチ                   |
|--------------------------------------------------------------------|--------------------------|
| ズームアウト                                                             | [ <b>Q</b> ]             |
| 地図/航空写真の切り替え                                                       | [メニュー]▶[航空写<br>真]/[地図表示] |
| ズームイン                                                              | [ <b>Q</b> ]             |
| 現在地の表示                                                             | [•]                      |
| お気に入りに保存/表示                                                        | [メニュー]▶[お気に入<br>り]       |

● はじめて利用するときは、利用規約に同意する必要があります。

● 詳細はメニューの[ヘルプ]をご覧ください。

## ■ E★エブリスタアプリ

「E★エブリスタアプリ」は、ケータイ総合雑誌「E★エブリスタプレミアム」 掲載作品の更新情報をリアルタイムにチェックできる i アプリです。 「E★エブリスタプレミアム」では、有名作家や有名人が書き下ろしたコミッ クや小説、エッセイの新作を、有料にて読み放題でお楽しみいただけます。

- 本アプリは会員登録不要で無料にてお楽しみいただけますが、プレミアム作品本文を閲覧するには、iモードサイトの「E★エブリスタ」で有料会員登録を行ってください。
- ●はじめてご利用される際には、「利用規約」を必ずご確認の上、ご利用<ださい。</li>
- 本アプリは最新情報を取得するため、ご利用には別途パケット通信料が かかります。
- 「E★エブリスタアプリ」に関する情報は、i モードサイトをご覧ください。

#### ■ 地図アプリ

目的地を検索したり、交通手段によるルートを表示したりすることができ る便利アプリです。

- クイック検索から起動することもできます(CFP.353)。
- ●「地図アプリ」の操作方法については CP.276

# ーアプリノーウィジェット

#### ■ Gガイド番組表リモコン

テレビ番組表とテレビのリモコン機能が1つになった月額利用料が無料の 便利な i アプリです。

知りたい時間の地上デジタル、BSデジタルのテレビ番組情報を簡単に取得 できます。テレビ番組のタイトル・番組内容・開始/終了時間などを知るこ とができます。

気になる番組があったら、インターネットを通じて番組をBDレコーダー、 DVDレコーダーなどに録画予約をすることができます(リモート録画予約 機能に対応しているBDレコーダー、DVDレコーダーなどが必要になりま す。ご利用の際には本アプリの初期設定が必要です)。

さらにテレビのジャンルや好きなタレントなどのキーワードで番組の検索 が可能です。

横画面でも番組表の閲覧および操作が可能です(一部機能は横画面に対応 しておりません)。

- ●はじめて利用するときは、初期設定を行って利用規約に同意する必要があります。
- ご利用には別途パケット通信料がかかります。
- あ住まいの地域に応じた番組表が表示されます。
- Gガイド番組表リモコンの詳細については、『ご利用ガイドブック (iモード<FOMA>編)』をご覧ください。

#### リモート録画予約機能について

リモート録画予約に対応しているBDレコーダー、DVDレコーダーなどをお 持ちの場合には、インターネットを通じて、外出先などから本アプリの番組 表より録画予約をすることができます。リモート録画予約には本アプリに おいて初期設定が必要です。

 リモート録画予約をミニアプリから削除している場合、再度ダウンロー ドする必要があります。

#### 初期設定の方法

# BDレコーダー、DVDレコーダーなどにインターネット接続の設定をする。

 ご利用のBDレコーダー、DVDレコーダーなどの取扱説明書をご確認 ください。

# 2 トップ画面で[リモート録画予約]

ガイダンスに従って初期設定を進めてください。

#### 番組予約の方法

初期設定が完了したあと、番組表を表示して、録画予約したい番組を選び、 [リモート録画予約]を選択すると、本アプリで設定したBDレコーダー、 DVDレコーダーなどへ録画予約をすることができます。

● ご利用には別途パケット通信料がかかります。

#### ■ Start! i ウィジェット

「Start! i ウィジェット」は、i ウィジェットの使い方をムービーで見ることのできるアプリです。

また、iモードに接続して、FOMA端末に保存されているもの以外のアプリ をダウンロードできるサイトを表示することもできます。

 ●「ダウンロード」を選択し、iモードに接続する際は、別途パケット通信料 がかかります。

#### SH-MODE INFO

「SH-MODE INFO」は、i ウィジェットにて i Menu内のサイト[SH-MODE] の更新情報を確認したり、サイト内の各コンテンツへ直接接続することが できるアプリです。

● 通信時には別途パケット通信料がかかります。

#### ■ お天気予報SH

「お天気予報SHJは、i ウィジェットにて今日・明日の天気や雨レーダーなどを見ることのできるアプリです。

- ●はじめてご利用される際には、「利用規約」に同意いただく必要があります。
- 通信時には別途パケット通信料がかかります。

#### 🔳 ROID ウィジェット 2

「ROID ウィジェット 2」はモバイルゲームサイト「ROID」の更新情報(ゲームアプリの配信情報など)を自動で取得し、カレンダーウィジェットに表示 することができる便利なウィジェットアプリです。

ウィジェットの画面デザインは3種類から選ぶことができ、さらに「ROID」 で配信されているゲームの画像などからお好みに応じて変更することもで きます。また、専用ゲームアプリをダウンロードするページへジャンプする こともできます。

- ●はじめてご利用される際には、「利用規約」に同意いただく必要があります。
- ご利用には別途パケット通信料がかかります。 ©team ROID ©2010 S.M.E

# ■ 株価アプリ

「株価アプリ」は、i ウィジェットにて株価情報を簡単に見ることのできる アプリです。

表示できる株価情報は、「日経平均株価/TOPIX/日経JQ平均」の3指数になります。

それぞれの指数の現在値および前日比を表示することが可能です。 また、チャート情報についても、「日中足/日足/週足/月足」と切り替える ことができます。

- ●はじめてご利用される際には、「利用規約」に同意いただく必要があります。
- ご利用には別途パケット通信料がかかります。
- 指数の現在値については、約20分遅れの情報となります。
- 本アプリの情報は株式など売買および売買の支援をするものではありません。
- 本アプリの情報の内容につきましては万全を期しておりますが、その内容を保証するものではありません。

万一この情報に基づいて被ったいかなる損害についても、当社および情報提供者は一切責任を負いかねます。

# ■ iWウォッチ

「iWウォッチ」は、i ウィジェットにてグラフィカルに時計や電池残量を確認することができるアプリです。 デザインや色は、お好みに応じて変更することが可能です。

#### i Bodymo

i Bodymoは、「歩く」や「食べる」など、普段やっていることを気軽に楽しみな がら続けることを応援するドコモの健康サービスです。

- お申し込みが必要な有料サービスです(お申し込みには i モードの契約 が必要です)。
- ●はじめてご利用される際には、iアプリのダウンロードと初期設定を行う必要があります。
- 初期設定を行う際は、i モードパスワードが必要となります。
- iBodymoを利用して歩数のカウントおよび歩数データの記録を行うには、歩数計設定を[ON]にする必要があります(でP.336)。
- i Bodymoを利用して記録した歩数データを自動でサーバに送信するためには、i アプリ設定の自動起動設定を[自動起動する]にする必要があります(☎P.260)。
- ご利用には別途パケット通信料がかかります。本アプリは、iモードパケット定額サービスのご利用をおすすめします。
- i Bodymoでゲームを行う際は、専用 i アプリのダウンロードが必要で す。ダウンロードには別途パケット通信料がかかります。
- i Bodymoを海外でご利用になるには、海外利用設定が必要です。海外でご利用の際は、パケット通信料がかかります(国内での通信料とは異なります)。
- iBodymoを海外でご利用の際は、iBodymoの一部またはすべての機能が ご利用になれない場合があります。
- i Bodymoを海外でご利用の際は、パケット通信料の発生を避けるため、 FOMA端末で i アプリ設定の自動起動設定を[自動起動しない]にするこ とをおすすめします。
- 2in1をご契約の場合、2in1のモードを[Bモード]に設定しているときは本 アプリをご利用いただくことができません。
- i Bodymoの詳細については、『ご利用ガイドブック(i モード <FOMA> 編)』をご覧ください。

アプ

IJ

ウ

イジェッ

#### ■ 楽オク☆アプリ

「楽オク☆アプリ」は、楽天オークションに簡単に出品できる便利なアプリ です。写真撮影から説明文入力、出品設定まで、ステップを進めていくだけ で簡単に出品ができ、オークションがはじめてという方でも安心して使え ます。

説明文が簡単に作れる「かんたん入力」機能や、写真編集、履歴の保存など便 利な機能もたくさんあるので、サイトからの出品よりも時間がかからずに 出品することができます。

- ●はじめてご利用される際には、「利用規約」に同意の上、iアプリをダウン
   □ードする必要があります。
- ご利用には別途パケット通信料がかかります。
- 楽オク☆アプリの詳細については、『ご利用ガイドブック(iモード <FOMA>編)』をご覧ください。
- 楽オクで出品をするには楽天会員登録が必要になります。
- 楽オクに関する情報については、iモードサイトをご覧 ください。
  - i モードサイト:[i Menu] ▶ [オークション]

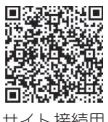

サイト接続用 QRコード

#### ウィジェットアプリ対応©37.266

楽オクのおすすめ商品や自分で出品・入札した商品の情報が表示されるの で、気になるオークションの状況が簡単に確認できます。

# ■ ブックビューア コミック体験!

「ブックビューア コミック体験!」はセルシス、ボイジャーガ提供するケー タイコミックを体験できる i アプリです。本アプリを起動後、メニュー画面 からコンテンツ提供先、タイトル、話数を選択してください。さまざまな ジャンルの人気コミックを簡単な操作でお楽しみいただけます。

- 体験できるコミックのタイトルについては変更される場合があります。
- ご利用には別途パケット通信料がかかります。
- ご利用には、i モードパケット定額サービスへのご加入が必要です。
- ●はじめてご利用される際には、「利用規約」に同意の上、iアプリをダウン
   □ードする必要があります。
- iアプリのダウンロードには別途パケット通信料がかかります。

# ■ 花粉アプリ

花粉アプリは、目で見ることのできない、スギ・ヒノキ花粉の分布や量が一 目で確認できるアプリです。また、センサーが計測している実況値を確認で き、花粉症のセルフケアに役立つカルテ機能も搭載しているので、花粉の飛 散する季節に役立ちます。

- ●はじめてご利用される際には、「利用規約」に同意の上、iアプリをダウン
   □ードする必要があります。
- ご利用には、別途パケット通信料がかかります。
- ご利用には、i モードパケット定額サービスへのご加入が必要です。

#### ■ お天気アプリ

お天気アプリは、気象レーダーをはじめとした詳細な気象情報を簡単な操作で確認できるアプリです。積算雨量やカミナリ危険度、風向風速などの情報を簡単に見比べることができますので、ちょっと天気が気になったときから、防災目的まで、幅広くご利用いただけます。

- ●はじめてご利用される際には、「利用規約」に同意の上、iアプリをダウン
   □ードする必要があります。
- ご利用には、別途パケット通信料がかかります。
- ご利用には、i モードパケット定額サービスへのご加入が必要です。

#### ■ FOMA通信環境確認アプリ

FOMA通信環境確認アプリは、測定した場所がFOMAハイスピードエリア であるかどうか、またフェムトセルを利用できるかどうか確認することの できるアプリです。

- フェムトセルの詳細についてはドコモのホームページをご覧ください。
- FOMA通信環境確認アプリを利用する際は、「ご利用上の注意」に同意した上でご利用ください。
- 通信環境確認時の通信環境(天候や電波状況、ネットワークの混雑状況など)によっては、同一の場所・時間帯であっても、異なる結果や圏外である 旨の結果が表示される場合があります。
- 本アプリのご利用中に他の機能を利用すると正しく確認できない場合が あります。
- 初回利用時のみ i アプリをダウンロードする必要があります。

# i アプリを自動起動する

指定した日時に i アプリを自動的に起動できます。 i アプリを自動起動する方法は3通りあります。

| FOMA端末の設定に<br>よる自動起動    | FOMA端末に保存されている i アプリに対して、時刻・日付・曜日を指定して自動起動を設定します。有効にするには、自動起動設定を[自動起動する]に設定して、スケジュールを設定します。 |
|-------------------------|---------------------------------------------------------------------------------------------|
| ソフト自体の機能に<br>よる自動起動     | あらかじめソフトに組み込まれている自動起動の<br>動作です。有効にするには、自動起動設定を[自動起<br>動する]に設定します。                           |
| i アプリDXからの<br>設定による自動起動 | 有効にするには、自動起動設定を[自動起動する]に<br>設定します。                                                          |

● あらかじめ、日付・時刻を正しく設定しておいてください(☞P.50)。

# i アプリの自動起動を設定する<自動起動設定>

i アプリの[自動起動]に登録した設定を有効にするか設定します。

- 【 ノーマルメニューで[iアプリ] ▶ [iアプリ設定] ▶ [自動 起動設定]
- 2 設定を選ぶ
- 自動起動できなかったときは、待受画面に「ペ」が表示され、自動起動失敗履歴に記憶されます(電源が入っているときのみ)。

- 次の場合は自動起動できません。
  - 電源が入っていないとき i アプリが起動中のとき
  - 他の機能が起動しているとき 通話中
  - 自動起動とアラーム(アラーム/スケジュール)を同じ時刻に設定しているとき
  - パーソナルデータロック中
     オールロック中
  - 2in1のモードを[Bモード]に設定しているときに、メール連動型iア プリを自動起動設定しているとき
  - ドコモUIMカードが挿入されていないとき
  - 自動起動を設定しているアプリをダウンロードしたときと異なるド コモUIMカードを挿入しているとき
- 自動起動失敗履歴を表示するか、次の自動起動が成功すると待受画面の「く」は表示されなくなります。
- ウィジェットアプリは自動起動設定できないものがあります。
- ダウンロードが必要なソフトはダウンロードするまで自動起動設定できません。
- 同じ時刻に設定した以下の機能は次の優先順位で動作します。

優先順位(高→低) 機能 アラーム→ i アプリ自動起動

- FOMA端末の設定でソフトの起動日時を設定する<自動起動>
- 【ソフトー覧画面でソフトにカーソルを合わせる▶[サブメ ニュー]▶[自動起動]
- 2 各項目を設定 ▶ [登録]
  - すでに自動起動を設定しているソフトと同じ時刻に設定することは できません。

# i アプリコールを利用する

電話帳と連携するなど、利用中の i アプリから相手を呼び出すことが できます。

# iアプリコールを送信して招集する<招集>

i アプリからの操作で相手を招集します。

●操作方法はiアプリのソフトによって異なります。

# i アプリコールを受信したときは

i アプリの招集が行われると、i アプリコールを受信します。応答すると該 当の i アプリが自動起動します。

- IP(情報サービス提供者)から招集が行われる場合もあります。
- 受信終了後、iアプリコール応答確認画面が表示され、着信音が鳴る([))及]表示)
  - iアプリコール応答確認画面で約15秒間何も操作しなかったり、他の機能を起動中にiアプリコールを受信した場合、待受画面に
     [**ル**]/[ル]とストックアイコン[<sup>1</sup>2]/[**ル**]/[**ル**]/(読録) (加)
     1ール履歴には[保留中]として記憶されます。

# 2 [応答する]

- 拒否する:[拒否する]
- 保留する:[保留する]
- iアプリコールによっては、応答確認画面を表示せず、iアプリを自動起動することがあります。

# **3** i アプリ自動起動

- [保留する]を選んだときは、有効期限内にiアプリコール履歴から確認することができます。
- iアプリコール受信時の着信動作(着信音、バイブレータ、ランプ)は、 メールの設定に従います。ただし、メール着信音にiモーションが設定 されている場合は、お買い上げ時のメール着信音で動作します。
- iアプリコールに応答した場合、パケット通信料がかかることがあります。

# i アプリコールの履歴を確認する <i アプリコール履歴>

● 最新の履歴から30件まで記憶されます。

# ノーマルメニューで[iアプリ]▶[iアプリコール履歴]

- ストックアイコン[№2]/[№2]が表示されているとき:待受画面で ストックアイコン[№2]/[№2]を選ぶ
- iアプリコールを確認する:保留中の履歴を選ぶ▶[確認する]
- 次の場合は i アプリコール履歴に記憶されません。
  - 該当するiアプリのソフト動作設定で、iアプリコール設定を[設定しない]に設定しているとき
  - 該当するiアプリガなく、iアプリコールダウンロード設定を[拒否 する]に設定しているとき

#### iアプリコール履歴のサブメニュー操作

#### [削除]

- ▶ [1件削除] ▶ [はい]
- ▶ [全件削除] ▶ 端末暗証番号を入力 ▶ [はい]

# i アプリコールの設定を行う

 iアプリコールー括拒否設定の詳細については、『ご利用ガイドブック (iモード<FOMA>編)』をご覧ください。

# iアプリコールからのダウンロードについて設定す るくiアプリコールダウンロード設定>

【 ノーマルメニューで[iアプリ] ▶ [iアプリ設定] ▶ [iア プリコールダウンロード設定]

# 2 設定を選ぶ

#### iアプリTo機能

# サイトや i モードメールから i アプリを 起動する

i アプリTo(i アプリ起動設定)が設定されているとき、サイト、 i モードメール、メッセージR/F、画面メモやトルカからiアプリを 起動できます。

- 次の方法でiアプリ起動の信号を受信したときや読み取ったときでも iアプリを起動できます。
  - 赤外線通信 バーコードリーダー
- i アプリToを許可するかどうかは、動作設定で設定します(@P.254)。
- i アプリ待受画面として起動することはできません。
- フルブラウザでは起動できません。

# ↓ サイトやメール、メッセージR/F、画面メモ、トルカを表示中にiアプリを選ぶ▶[はい]

- ・ 起動の中止:[iアプリ起動中]と表示中に 図 ▶ [はい]
- iアプリを終了すると、元のサイトや受信メール詳細画面、画面メモや トルカ表示画面に戻ります。
- iアプリの起動指定に該当するソフトがないときは、「指定されたソフトがありません」と表示されます。
- サイトによっては、指定のソフトがFOMA端末に保存されていない場合や、FOMA端末に保存されているソフトのバージョンが古い場合に、ソフトをダウンロードまたはバージョンアップできるときがあります。
- 起動中に通信設定(☞P.254)が必要なときもあります。
- i モードメールからの i アプリToは、P(情報サービス提供者)からの i モードメール配信で利用する機能です。FOMA端末どうしではご利用 になれません。

# i アプリ待受設定

# i アプリ待受画面を設定する

- 待受画面に設定した i アプリは、 を1秒以上押すと操作できるようになります。i アプリ待受画面設定は解除されず、待受画面に戻ったときにi アプリ待受画面が再起動します。
- 動作設定でも i アプリ待受画面を設定できます(☞P.254)。
- i アプリ待受設定されたソフトから通信するかどうかは、動作設定の i アプリ待受画面通信設定(27 P.254)で設定できます。

# ノーマルメニューで[本体設定] ▶ [画面・ディスプレイ] ▶ [待受画面設定] ▶ [待受画面選択] ▶ [i アプリ設定] ソフトを選ぶ ▶ [はい]

#### i アプリ待受画面に設定できるソフトは1つのみです。

- iアプリ待受画面に設定できないソフトもあります。
- i アプリ待受画面表示中は、ディスプレイ上部に[図(グレー)]または [図(グレー)]が表示されます。
- iアプリ待受画面からのiアプリ起動中は、ディスプレイ上部の[図 (オレンジ)]または[図(オレンジ)]が点滅します。
- iアプリ待受画面を設定しているとき、待受画面にはiアプリガ表示 されます。待受画面設定の待受画面選択で設定した画像は表示されま せん。iアプリ待受画面設定を解除すると、待受画面設定の待受画面選 択で設定した画像が表示されます。
- i アプリ待受画面からのWeb To機能はご利用になれません。
- 通信を行うソフトをiアプリ待受画面に設定したときは、電波状況などにより正しく動作しないことがあります。
- i アプリ待受画面表示中にオールロックを設定すると、i アプリ待受 画面は終了し、[待受画面 1] が表示されます。
- iアプリ待受画面表示中にパーソナルデータロックを設定すると、
   iアプリ待受画面は終了し、待受画面選択で設定した画像が表示されます。

アプ

ウ

イジ

I

w)

- iアプリDXをiアプリ待受画面に設定したとき、iアプリDXのソフト によっては、有効性を確認するため、通信設定にかかわらず通信するものがあります。
- iアプリ待受画面を設定しているときは、電源を入れるとiアプリ待 受画面起動の確認画面が表示されます。[はい]を選択するか、約5秒そのままにしておくと、iアプリ待受画面が起動します。[いいえ]を選択 すると、通常の待受画面になり、iアプリ待受画面の設定が解除されま す。ただし、自動電源のNで電源を入れたときは確認画面が表示されず、 待受画面に戻ると起動します。
- 2in1のモードを[デュアルモード]または[Bモード]に設定しているとき、iアプリ待受画面は利用できません。
- 次の操作を行うと待受画面の i アプリはいったん終了します。
  - カメラ機能
     i モード機能
- メール機能
- ケータイデータお預かりサービス i モーションの再生
- 赤外線通信

■ i アプリのダウンロード
 ■ マンガ・ブックリーダー

■ データBOX機能

■ i アプリの起動

■ PDF対応ビューア

■ ドキュメントビューア
 ■ ソフトウェアの更新

- パターンデータの更新
- 2in1の設定の変更(2in1モード切替、2in1機能のON/OFF切替)
- i ウィジェット画面の表示

#### セキュリティエラーについて

- iアプリ待受画面を設定している場合、iアプリガ不正な動作をしようとしたときやiアプリガ許可されている機能以外の動作をしようとしたときは、解除の確認画面が表示され、[はい]を選択するとiアプリ 待受画面は解除されます。
- iアプリ待受画面が解除されてしまうようなエラーが発生したとき、 エラー発生時刻などがエラー履歴に記憶、表示されます。通常終了時に は記憶されません。

# iアプリを管理する

# FOMA端末に保存したiアプリのバージョンアップを行ったり、起動時のエラー情報やトレース情報の表示などを行うことができます。

- ソフトによっては、P(情報サービス提供者)が携帯電話に保存されたソフトにアクセスし、直接使用停止状態にしたりすることがあります。そのときは、そのソフトの起動、待受画面設定、バージョンアップなどができなくなり、削除およびソフト詳細表示のみが可能になります。再度、ご利用いただくにはソフト停止解除の通信を受ける必要があるため、P(情報サービス提供者)にお問い合わせください。
- ソフトによっては、IP(情報サービス提供者)が携帯電話に保存されたソ フトにデータを送信するときがあります。
- このようにP(情報サービス提供者)がソフトに対し、停止・再開要求を 行ったり、データを送信したとき、携帯電話は通信を行い、iモードアイ コンガ点滅します。

# i アプリをバージョンアップする<バージョンアップ>

FOMA端末に保存済みのソフトガサイト側で新しいバージョンに更新されているときに、バージョンアップできます。

# 【 ソフト一覧画面でソフトにカーソルを合わせる▶ [サブメ ニュー]▶ [バージョンアップ] ▶ [はい]

• ソフトの情報が表示されたとき:[OK]

- FOMA端末のメモリの空き容量がないときは、バージョンアップできません。他のソフトまたはiアプリとメモリエリアを共有しているデータBOXのデータを削除してください。
- パーソナルデータロック中、メールフォルダ名を変更するメール連動
   型ソフトはバージョンアップできません。

# エラー情報やトレース情報を表示する

# <iアプリ実行情報>

ソフト起動時のエラー情報([自動起動失敗履歴]、[異常終3履歴]、[セキュ リティエラー履歴])やトレース情報を確認できます。

エラー履歴情報やトレース情報がないときは、「表示する履歴がありません」と表示されます。

#### ■ 自動起動失敗履歴を確認する<自動起動失敗履歴>

- 【 ノーマルメニューで[i アプリ] ▶ [i アプリ実行情報] ▶ [自動起動失敗履歴]
  - 履歴情報の削除:[削除] ▶ [はい]

#### ■ 異常終了履歴を確認する<異常終了履歴>

- 【ノーマルメニューで[iアプリ] ▶ [iアプリ実行情報] ▶ [異常終了履歴]
  - 履歴情報の削除:[削除] ▶ [はい]
- セキュリティエラー履歴を確認する <セキュリティエラー履歴>
- 1 ノーマルメニューで[iアプリ] ▶ [iアプリ実行情報] ▶ [セキュリティエラー履歴]
  - 履歴情報の削除:[削除] ▶ [はい]
- トレース情報を確認する<トレース情報>
- 1 ノーマルメニューで[iアプリ] ▶ [iアプリ実行情報] ▶ [トレース情報]
  - 履歴情報の削除:[削除] ▶ [はい]

#### i アプリ作成者の方へ

- 作成したiアプリガ正常な動作をしないときは、トレース情報の内容 が参考になることがあります。
- トレースを採取するように設定されているソフトがないときは、トレース情報が表示されません。

# i アプリ使用データ(コンテンツ移行対応) microSDカード内のi アプリ使用データ を表示する

- iアプリ使用データフォルダを削除したり、選択したフォルダの詳細情 報を表示することができます。
- 詳細情報には、フォルダ名、ソフト名、CP名、フォルダ利用可/不可、利用 不可原因が表示されます。
- フォルダの利用不可原因は次のとおりです。
  - ソフト動作制限[あり]:保存されたデータを使用するソフトがないため利用できません。
  - ドコモUIMカード(FOMAカード)動作制限[あり]:保存したときと異なるドコモUIMカードが挿入されているため利用できません。
  - 機種制限[あり]:保存したときと異なる機種のため利用できません。
  - シリーズ制限[あり]:FOMA端末のシリーズが、保存したときのシ リーズと異なるため利用できません。

# 【 ノーマルメニューで[便利ツール] ▶ [microSD] ▶ [ i ア プリ使用データ]

# 2 データを選ぶ

 同時に起動している他の機能がmicroSDカードを使用しているときは、 iアプリ使用データのフォルダを表示できません。他の機能を終了してから操作してください。

# ■ iアプリ使用データー覧画面のサブメニュー操作

[1件削除] ] [はい]

[選択削除] ▶ フォルダを選ぶ ▶ [削除] ▶ [はい]

[全件削除] ) 端末暗証番号を入力 ) [はい]

アプ

ij

ウ

イジ

I

w

# i アプリのさまざまな機能を利用する

#### 起動中のソフトから、さまざまな機能を利用することができます。

●利用するソフトによって、操作方法が異なったり、操作できないときがあります。

# ソフト起動中にサイトを表示する

- サイト表示に対応したソフトをダウンロードする必要があります。
- URLが半角の英数字や記号で255文字を超えるサイトは表示できません。

┃ ソフト起動中に、URLの項目を選ぶ▶[はい]

# ソフト起動中に電話をかける

起動中のソフトから、音声電話、テレビ電話を利用することができます。

- 音声電話、テレビ電話を利用することに対応したソフトをダウンロード する必要があります。
- ダイヤル発信制限中、セルフモード中は、電話をかけることができません。
- 1 ソフト起動中に、電話番号の項目を選ぶ
- 🤰 [発信](音声電話)/[テレビ電話]

# ソフト起動中にカメラ機能を利用する

- i アプリからカメラを起動したとき、撮影した画像は i アプリの一部として保存、利用されます。
- 1 ソフト起動中に、カメラの起動項目を選ぶ
  - カメラモードになります。明るさを調整したり、セルフタイマー、 ズームを利用できます。
  - ソフトから[画像サイズ]や[連続撮影]、[画質]、[フレーム]などの設 定ができるものもあります。

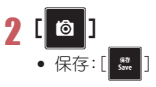

 ソフトによってはiアプリで利用する画像やお客様が入力したデータ などを、自動的にインターネットを経由して送信することがあります。
 iアプリで利用する画像とは、起動中のiアプリが、カメラ機能を起動 して撮影した画像、データBOXのマイピクチャから選択した画像および赤外線通信機能を利用して取得した画像などです。

#### ■ バーコードリーダーを利用する

- 1 ソフト起動中に、バーコードリーダーの起動項目を選ぶ
  - カメラモード(バーコードリーダー)になります。
- 2 バーコード(JANコード、QRコード、CODE128)が表示さ

# れるようにカメラを合わせる 🕨 [ 📇 ]

- バーコード(JANコード、QRコード、CODE128)を読み取ります。
- CODE128を読み取るときは、[スルー]/[シャッター]を選択してス ルーモードとシャッターモードを切り替えることができます。
  - フルーモードのときは、ディスプレイに表示されているバーコードを 直接読み取ります。シャッターモードのときは、バーコードを いったん撮影してから読み取ります。
- CODE128を読み取るには、対応しているiアプリのソフトをダウン
   □ードする必要があります。
- 読み取ったデータは、iアプリで利用・保存されます。

# ソフト起動中にトルカを保存する

- ┃ ソフト起動中に、トルカの保存項目を選ぶ ▶ [登録]
- 🤰 保存/プレビュー表示する
  - ◆ [はい(新規)] ▶ フォルダを選ぶ
  - ◆ [はい(上書き)] ▶ データを選ぶ ▶ [保存]
  - ♦ [いいえ]
  - ◆ [プレビュー]

# ソフト起動中にアラームを登録する

】 ソフト起動中に、アラーム登録項目を選ぶ ▶ [OK] 2 登録先を選ぶ

# 🖁 アラームを登録する

- [時刻]と[繰り返し]は、i アプリにより入力されています。
- アラームの登録についてはでP.344

# ソフト起動中に赤外線通信機能を利用する

- セルフモード中は、利用することはできません。
- ┃ ソフト起動中に、赤外線通信を起動する ▶ [はい]
  - 赤外線通信の中止:[中断]

# i ウィジェット

iウィジェットとは電卓・時計や、メモ帳、株価情報など頻繁に利用する任意のコンテンツあよびツール(ウィジェットアプリ)を簡単にアクセスすることができる便利な機能です。

i ウィジェット画面には複数のウィジェットアプリ(最大8個)を貼 り付けることができ、i ウィジェット画面を表示するだけで、複数の アプリを一度に楽しむことができます。

さらに使いたいウィジェットアプリを選択すれば、より詳細な情報を 取得することもできます。

ウィジェットアプリはサイトからダウンロードすることにより、追加 することが可能です。

- iウィジェット画面を表示すると、複数のウィジェットアプリが通信することがあります。
- 詳細情報を閲覧する場合は別途パケット通信料がかかります。
- iウィジェットの詳細については、『ご利用ガイドブック(iモード <FOMA>編)』をご覧ください。

地図アプリ

🖅 P.256

| Start! i ウィジェット | <b>©</b> ₽.257    |
|-----------------|-------------------|
| SH-MODE INFO    | <b>☞</b> P.257    |
| お天気予報SH         | <b>125</b> ℃P.257 |
| ROID ウィジェット 2   | <b>©</b> P.258    |
| 株価アプリ           | <b>125</b> ₽.258  |
| iWウォッチ          | <b>125</b> ₽.258  |
| 楽オク★アプリ         | <b>€37</b> P.259  |

# i ウィジェットを利用する

#### i ウィジェット画面を表示して、i ウィジェットを利用します。

- 最大8個のウィジェットアプリを貼り付けることができます。
- iウィジェット画面にウィジェットアプリガ1つも貼り付けられていない状態で、iウィジェットを起動すると、ウィジェットアプリー覧画面が表示されます。ウィジェットアプリの貼り付けについてはでP.267

# iウィジェットを起動する<起動>

# ┃ 待受アクセサリHOME画面で[ i ウィジェット]

• i ウィジェットは横画面でも操作可能です。

縦表示

横表示

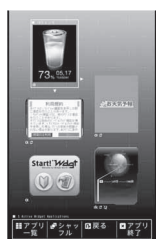

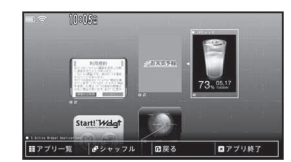

-アプリ/--ウィジェット

- iウィジェット画面で、約3分間何も操作しないと、自動的に待受画面 に戻ります。なお、特定のウィジェットアプリを起動して利用している ときには、自動的に待受画面に戻りません。
- 挿入していたドコモUIMカードを別のドコモUIMカードに差し替えると、貼り付けたウィジェットアプリのうち、起動可能なウィジェットアプリのみ貼り付けられた状態となります。

# i ウィジェットをシャッフルする<シャッフル>

ウィジェットアプリの貼り付け位置をランダムに変更します。

i ウィジェット画面で[シャッフル]

# i ウィジェットの設定を行う

i ウィジェットの効果音や、国際ローミング中の i ウィジェットの通信について設定します。

【 ノーマルメニューで[iアプリ] ▶ [iアプリ設定] ▶ [iウィジェット設定]

# 7 項目を選ぶ ▶ 設定を選ぶ

- 設定できる項目は次のとおりです。
  - iウィジェット効果音設定:iウィジェットの効果音について設定できます。
  - i ウィジェット海外利用設定:国際ローミング中のi ウィジェットの通信について設定できます。

#### ウィジェットアプリ起動

# ウィジェットアプリを起動する

ウィジェットアプリを起動します。i ウィジェット画面に貼り付けると、次回すぐに利用できます。

# |待受アクセサリHOME画面で[iウィ ジェット]

- iウィジェット画面が表示されます。他のウィジェットアプリを起動するときは、[アプリー覧]を選択してウィジェットアプリー覧画面を表示します。
- ダウンロード後48時間以内のウィジェットア プリには[NEW]が表示されます。
- iアプリのソフト一覧画面で、iウィジェット 対応ソフトを選んでもウィジェットアプリを 起動できます。

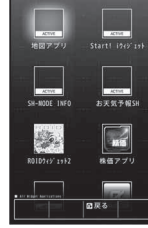

#### ウィジェット アプリー覧画面

# 2 ウィジェットアプリを選ぶ

ウィジェットアプリが起動します。

# 3 [戻る]

- iウィジェット画面にウィジェットアプリが貼り付けられます。
- ウィジェットアプリを終了:[アプリ終了] ▶ [YES]

# ■ 貼り付けたウィジェットアプリを起動/終了する

┃ 待受アクセサリHOME画面で[ i ウィジェット]

# 2 ウィジェットアプリを選ぶ

- 以降の操作方法はウィジェットアプリのソフトによって異なります。
- i ウィジェット画面に戻る:[戻る]
- ウィジェットアプリを終了:[アプリ終了] ▶ [YES]
- ・ウィジェットアプリを終了すると、貼り付けが解除されます。
- i ウィジェットを終了: ☎ ▶ [YES]

- 8個のウィジェットアプリガ貼り付けられた状態で、ウィジェットアプリを変更する場合は、一度不要なウィジェットアプリを終了させてから、ウィジェットアプリー覧画面より選択してください。
- ソフトによっては、ウィジェットアプリからiアプリに切り替えたり、 iアプリからウィジェットアプリに切り替えることができます。
- ウィジェットアプリはバーチャルキーを利用できます(@P.255)。

# ウィジェットアプリをダウンロードする

サイトからウィジェットアプリのソフトをダウンロードできます。

- 1 サイト表示中にソフトを選ぶ
  - iアプリダウンロード画面が表示され、ダウンロードが開始されます。
  - ダウンロードの中止:[CLR]をロングタッチ▶[はい]
  - ダウンロード方法の詳細については CP.250

# トルカ

| トルカ              |              |
|------------------|--------------|
| トルカを取得する         | <トルカ取得>270   |
| トルカを表示する         | <トルカビューア>271 |
| トルカを管理する         |              |
| トルカ内の画像の音量を調節する< | レカサウンド設定>274 |

# トルカ

トルカとはサイトなどから取得できる電子カードで、チラシやレスト ランカード、クーポン券などの用途で便利にご利用いただけます。ト ルカは、メールや赤外線通信、microSDカードを使って簡単に交換でき ます。

取得したトルカはトルカメニューの[トルカ]内に保存されます。

 ● トルカの詳細については、『ご利用ガイドブック(iモード < FOMA> 編)』をご覧ください。

## ■ トルカ利用の流れ

サイトなどから取得したトルカを表示。

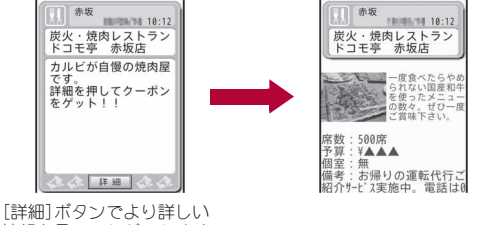

[詳細] ホタンでより詳しい 情報を見ることができます。

i モード通信でのトルカのやりとりは、通常のパケット通信料がかかります。

# トルカ取得

# トルカを取得する

- トルカは200件まで保存できます。メモリの使用状況によっては、保存できる件数が少なくなる場合があります(☞P.320)。
- 取得/保存できるトルカのサイズは1件あたり最大1Kバイト、トルカ (詳細)は1件あたり最大100Kバイトです。
- IP(情報サービス提供者)の設定によっては更新できなかったり、メール や赤外線通信などを利用して再配布できないトルカがあります。

# iモードメールやメッセージR/Fの添付ファイル から取得する

 メッセージR/Fの添付ファイルからトルカを取得する方法については でP.160

メールから保存するファイルを選ぶ

- 🤈 [保存] ▶ [はい]
- 🖁 保存先を選ぶ

#### トルカビューア

# トルカを表示する

# **ノーマルメニューで[トルカ]▶[トルカ]**

- フォルダー覧画面と全トルカー覧画面の切替:[全トルカ]/[フォル ダ]
  - ・microSDカード内のデータを表示中は操作できません。
- i コンシェル画面では:[トルカ]

# **2** データを選ぶ

# ■ フォルダー覧画面の見かた

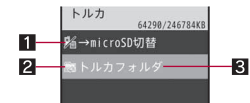

- 1→microSD切替/→本体切替
- 2フォルダマーク
   論:未読トルカあり
- 3 フォルダ名

# ■ トルカー覧画面の見かた

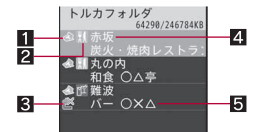

- 1 トルカの種類
  - ▲(オレンジ):未読トルカ※
  - ▲(グレー):未読トルカ(有効期限切れ)
  - �(オレンジ):既読トルカ
  - ◆(グレー):既読トルカ(有効期限切れ)
  - ※ サイトや i モードメールから取得したトルカは未読になりません。
- 2 カテゴリ
- 3 再配布不可トルカ
- 4 インデックス

5 タイトル

# ■トルカ表示画面/トルカ(詳細)表示画面の見かた

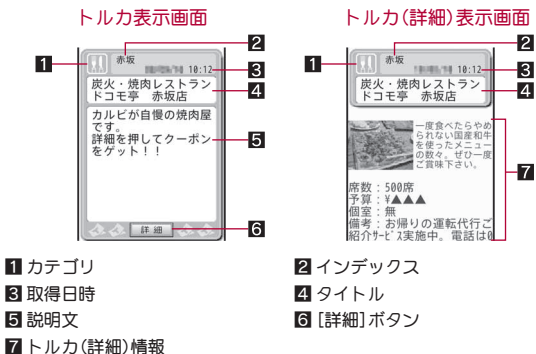

# ■ フォルダー 暫画面のサブメニュー操作 [フォルダ管理] ▶「フォルダ新規作成] ▶ フォルダ名を入力 ユーザフォルダを作成します。 ▶「フォルダ名編集」 ▶ フォルダ名を編集 ユーザフォルダのフォルダ名を編集します。 ▶ [フォルダ移動(↑)] ユーザフォルダの表示順を上に移動します。 ▶ [フォルダ移動(↓)] ● ユーザフォルダの表示順を下に移動します。 [削除] ユーザフォルダを削除します。 ▶ [フォルダ1件削除] ▶ 端末暗証番号を入力 ▶ [はい] ▶「フォルダ選択削除] ▶ フォルダを選ぶ ▶ [完了] ▶ 端末暗証番号 を入力 [はい] ▶ [全フォルダ内全件削除] ▶ 端末暗証番号を入力 ▶ [はい] ▶「全フォルダ削除】 ▶ 端末暗証番号を入力 ▶ 「はい】

| [検索]            | ©77.274  |
|-----------------|----------|
| [microSDへ全件コピー] | @P.309   |
| [赤外線送信]         | @P.323   |
| [本体⇔microSD切替]  |          |
| [お預かりセンターに接続]   | ເ∕∰P.122 |

#### [フォルダ新規作成]について

- 最大20個のユーザフォルダを作成できます。
- 全角9文字(半角18文字)まで入力できます。

#### [フォルダ移動(↑)]、[フォルダ移動(↓)]について

● [トルカフォルダ]、microSDカード内のフォルダは移動できません。

#### ■ トルカー覧画面のサブメニュー操作

- ●次の機能については、フォルダー覧画面のサブメニュー操作(で P.272) を参照してください。
  - 検索 赤外線送信 本体⇔microSD切替
  - お預かりセンターに接続

#### [削除]

- ▶ [1件削除] ▶ [はい]
- ▶ [選択削除] ▶ トルカを選ぶ ▶ [完了] ▶ [はい]
- ▶ [フォルダ内全件削除] ▶ 端末暗証番号を入力 ▶ [はい]

#### [ソート] ▶ ソート方法を選ぶ

[移動/コピー]

| ▶ [移動]         | ©7₽.273         |
|----------------|-----------------|
| ▶ [コピー]        | <b>©</b> ∂P.273 |
| ▶[microSDヘコピー] | <b>₽</b> P.309  |

#### [ソート]について

● ソート対象はFOMA端末内のトルカのみです。

#### ■ トルカ表示画面のサブメニュー操作

- [更新] 🕨 [はい]
- [1件削除] > [はい]
- [移動/コピー]

| ▶ [1件移動] | ©77.273 |
|----------|---------|
| ▶[1件コピー] | ©77.273 |
|          |         |

▶[microSDへ1件コピー] ☞P.309

@P.323

- [メール添付] ▶ メールを作成・送信
- メール添付の詳細については€7P.273
- [赤外線送信]
- [画像保存] ▶ 画像を選ぶ ▶ [はい]

[電話帳登録] > 電話帳に登録

#### [表示/設定]

#### ▶ [リトライ]

- Flash画像やGIFアニメーションの再生をやり直します。
- [サウンド設定] 音量バーをタッチしたまま上下にスライド
   Flash画像の効果音の音量を調節します。

#### [更新]について

● トルカ(詳細)を更新するときは、i モード通信を行います。

#### [画像保存]について

microSDカード内のトルカは、本文中画像を保存することができません。

# [電話帳登録]について

● microSDカード内のトルカは、電話帳登録できません。

# トルカからトルカ(詳細)を取得する

サイトに接続して、トルカ(詳細)を取得できます。

- **1** トルカ表示画面で[詳細] ▶ [はい]
  - トルカ(詳細)を取得するときは、i モード通信を行います。
- microSDカード内のトルカからは、トルカ(詳細)を取得できません。
- トルカ(詳細)から、FOMA端末またはmicroSDカードに保存されている 静止画(JPEG画像、GIF画像)や動画/iモーションを、2Mバイトまで アップロードすることができます。アップロードの方法はトルカに よって異なります。画面表示に従って操作してください。

# ■ トルカ(詳細)表示画面のサブメニュー操作

トルカ(詳細)表示画面のサブメニュー操作は、トルカ表示画面のサブメニュー操作(☞P.272)を参照してください。

# トルカを添付して i モードメールを送信する

- ファイルの添付についてはでP.137
- **1** ノーマルメニューで[トルカ]▶[トルカ]
- 2 データにカーソルを合わせる▶[□作成]

# 🖁 メールを作成・送信

- 1Kバイトを超えるトルカ、100Kバイトを超えるトルカ(詳細)、再配布 不可のトルカはメールに添付できません。
- トルカ(詳細)にファイル制限されている画像が含まれているときは、
   トルカ(詳細)取得前の状態で送信されます。送信先で再度詳細を取得することが可能です。

# トルカを管理する

トルカを管理するために、トルカの移動/コピーなどができます。

# トルカを移動またはコピーする<移動/コピー>

- ユーザフォルダガないときは移動できません。
- FOMA端末とmicroSDカード間の移動は行えません。
- 1 トルカにカーソルを合わせる ▶ [サブメニュー] ▶ [移動/ コピー]
- 2 [移動]/[コピー]
- 3 移動/コピー方法を選ぶ
  - ◆[1件移動]/[1件コピー]
  - ◆ [選択移動] / [選択コピー] ▶ トルカを選ぶ ▶ [完了]
  - ◆ [フォルダ内全件移動] / [フォルダ内全件コピー] ▶ 端末暗証番号を 入力
    - ・検索結果画面のとき:[検索トルカ全件移動]/[検索トルカ全件⊃ ピー]▶端末暗証番号を入力

# フォルダを選ぶ

# トルカを検索する<検索>

FOMA端末内のトルカをカテゴリアイコンのジャンル、インデックス、タイトルで検索することができます。

- 【フォルダにカーソルを合わせる ▶ [サブメニュー] ▶ [検索]
- 2 検索範囲を選ぶ
- 🔒 検索方法とキーワードを指定
  - ◆ [カテゴリ] ▶ カテゴリを選ぶ
    - カテゴリアイコンの詳細を表示:カテゴリにカーソルを合わせる
       [詳細]
  - ◆ [インデックス] ▶ インデックスの一部を入力
    - ・ 全角10文字(半角20文字)まで入力できます。
  - ◆ [タイトル] ▶ タイトルの一部を入力
    - ・ 全角10文字(半角20文字)まで入力できます。
- 検索結果画面のサブメニュー操作

#### [削除]

- ▶ [1件削除] ▶ [はい]
- ▶ [選択削除] ▶ トルカを選ぶ ▶ [完了] ▶ [はい]
- ▶ [検索トルカ全件削除] ▶ 端末暗証番号を入力 ▶ [はい]

[絞り込み検索] ▶トルカを検索

#### [移動/コピー]

| ▶ [移動]          | CTP.273        |
|-----------------|----------------|
| )[コピー]          | @P.273         |
| ▶ [microSDヘコピー] | @P.309         |
| [赤外線送信]         | <b>©</b> ₽.323 |

#### トルカサウンド設定

# トルカ内の画像の音量を調節する

トルカ内のFlash画像の効果音の音量を調節できます。

ノーマルメニューで[トルカ] ▶ [トルカサウンド設定] ▶ 音量バーをタッチしたまま上下にスライド

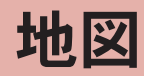

| 地図を利用するく地図>276                 |
|--------------------------------|
| 周辺エリアの情報を検索するく i エリア-周辺情報->277 |
| 探したい相手の居場所を確認する                |
| イマドコかんたんサーチ/イマドコサーチ>277        |
| 各機能から位置情報を利用する277              |

#### 地図

# 地図を利用する

- i アプリを起動して、指定した場所の地図を見ることができます。
- あらかじめ地図選択(健 P.276)を行い、起動する i アプリを設定して< ださい。起動する i アプリが設定されていない場合は、地図選択画面が表示されます。
- お買い上げ時は、「地図アプリ」が起動するように設定されています。「地図アプリ」の操作方法については☎ P.276

#### ┃ ノーマルメニューで[地図/海外] ▶ [地図]

i アプリガ起動します。

# 地図の設定を行う<地図選択>

地図/海外メニューの[地図]や各機能の位置情報から[地図を見る]を選択 したときに起動する i アプリを設定します。

#### 【 ノーマルメニューで[地図/海外] ▶[地図選択]

# 2 i アプリを選ぶ ▶ [OK]

- 地図選択一覧画面の表示変更:[切替]
  - ・選択するたびに、リスト表示→サムネイル表示→グラフィカル表示の順に切り替わります。
- i アプリの設定状態によって次のマークが表示されます。
  - ■:地図選択に設定中のソフト
  - 🔊 :地図選択が可能なソフト

# 「地図アプリ」を利用する

「地図アプリ」は、位置情報を利用して、現在地や指定した場所の地図を見た り、周辺の情報を調べたり、目的地までのルート表示などができるドコモ地 図ナビサービスの i アプリです。ドライブのときに便利な情報や、災害時に 役立つ施設情報なども検索できます。

#### ■ サービス利用料金について

本アプリの提供サービスは、以下に分類されます。

#### 無料機能

● 地図表示、周辺情報の検索ができます。グルメクーポンの検索もできます。

#### 有料機能

ドコモ地図ナビの有料機能をお使いの場合は、お申し込みとドコモ地図ナ ビ月額使用料が必要です。本サービスをはじめてお申し込みいただいた方 は初月無料でご利用いただけます。

- 車・電車・徒歩を含めた総合的なルート表示ができます。渋滞情報を考慮したルート検索も可能です。
- 電車の乗換案内や、時刻表の表示が可能です。
- お気に入りの場所を登録することができます(5件までは無料)。また登録した地点は、i Menu地図サイト、契約者向けサイト、PCサイトなどで共有することができます。
- 過去に位置情報を利用して表示した場所を、市区町村や都道府県単位で 地図上に色を塗って表示する訪れた街機能が利用できます。
- 災害時に役立つ施設の検索が可能です。また、災害用地図アプリという、 通信不要のiアプリを利用できます。自宅周辺などのエリアの災害用地 図をあらかじめダウンロードしておけば、いざという場合に役立ちます。
- ご利用には別途パケット通信料がかかります。本アプリをご利用の場合はiモードパケット定額サービスのご利用をおすすめいたします。
- 本アプリを削除した場合は、[i Menu] ▶ [i エリア]からダウンロード してください。
- 海外では本アプリはご利用になれません。
- 地図、周辺情報、経路情報などについて、正確性、即時性など、いかなる 保証もいたしませんので、あらかじめご了承ください。
- 自動車、バイク、自転車などの運転中は、大変危険が伴いますので、携帯 電話の操作をしないでください。
- 走行中は必ず、ドライバー以外の方が操作を行ってください。

#### iエリア-周辺情報-

# 周辺エリアの情報を検索する

今いる場所の天気予報や交通情報、店舗情報など周辺エリアに特化し た情報を検索できます。

ノーマルメニューで[地図/海外] ▶ [ i エリア-周辺情報-]
 [はい]

#### イマドコかんたんサーチ/イマドコサーチ

# 探したい相手の居場所を確認する

イマドコかんたんサーチ/イマドコサーチの i モードサイトに接続 します。

- イマドコカんたんサーチの詳細については、ドコモのホームページをご 覧ください。
- イマドコサーチはお申し込みが必要な有料サービスです。
- ご利用には別途検索料(検索成功時のみ)とパケット通信料がかかります。
- 1 ノーマルメニューで[地図/海外] ▶ [イマドコサーチ] ▶ [イマドコかんたんサーチ] / [イマドコサーチ]
- 2 [はい]

# 各機能から位置情報を利用する

サイトなどの位置情報から地図を表示するなど、各機能で位置情報を 利用できます。

- データによっては位置情報を利用できない場合があります。
- サイト、トルカやメッセージR/Fの位置情報を利用する 例: サイトのとき
  - サイト表示中に位置情報を選ぶ
- 🕨 利用方法を選ぶ
- ♦ [地図を見る]
- ◆ [対応 i アプリ] ▶ i アプリを選ぶ
- ◆ [メール貼り付け] ▶ [はい] ▶ メールを作成・送信
- ♦ [戻る]

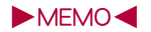

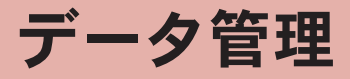

| データBOX・便利ツールの各種ビューアについて | FOMA端末の                                                                           |
|-------------------------|-----------------------------------------------------------------------------------|
| テータBOX・便利ツールの各種ビューアどついて | FOMA端末()<br>FOMA端末()<br>microSDカー<br>microSDカー<br><b>各種デー</b><br>名種フォルタ<br>2番データを |
| ブルーレイディスクレコーダーと連携する     |                                                                                   |
| > ロディを頂いこな9 > ムロディを再生する | PDFデータを<br><b>ドキュメ</b><br>Word、Excel<br>マンガ・フ<br>電子書籍/電                           |
|                         |                                                                                   |

| FOMA端末のデータを一括してバックアップ/復元する           |
|--------------------------------------|
| <バックアップ/復元>311                       |
| FOMA端末のデータをデータ種別ごとにバックアップ/復元する       |
| <個別バックアップ/復元>312                     |
| microSDカードのテータをノレビューするくmicroSD>312   |
| microSDリートを官理する313                   |
| 各種テータを使いこなす                          |
| 各種フォルダを管理する                          |
| 各種ナータを官埋する316                        |
| 赤外線通信を使いこなす                          |
| 赤外線通信を利用する<<赤外線通信>320                |
| テータの送受信機能を設定するくテータ送受信設定>324          |
| ホイスレコーダーを使いこなす                       |
| ボイスレコーダーを利用するくボイスレコーダー>325           |
| PDFデータを使いこなす                         |
| PDFデータを表示する                          |
| ドキュメントビューアを使いこなす                     |
| Word、Excelファイルなどを表示する<ドキュメントビューア>328 |
| マンガ・ブックリーダーを使いこなす                    |
| 電子書籍/電子辞書/電子コミックを表示する                |
| <マンガ・ブックリーダー>330                     |

# データBOX・便利ツールの各種ビューアに ついて

データの種類によって、それぞれのフォルダに保存されます。

● データの種類を選ぶと、前回データ参照を終了したときの参照先(FOMA 端末またはmicroSDカード)が表示されます。

# データBOXについて

## ■ マイピクチャ(© P.285)

● FOMA端末で撮影した静止画やダウンロードした画像が保存されます。

| マイピクチャ(本体)            |                                                                                           |
|-----------------------|-------------------------------------------------------------------------------------------|
| →microSD              | マイピクチャ(microSD)に切り替え                                                                      |
| カメラ                   | FOMA端末で撮影した静止画用フォルダ                                                                       |
| i モード                 | サイトやiモードメール、メッセージR/Fなど<br>で入手した画像用フォルダ                                                    |
| デコメピクチャ               | デコメール <sup>®</sup> 作成時に利用できる画像用フォル<br>ダ                                                   |
| デコメ絵文字 <sup>※ 1</sup> | デコメール <sup>®</sup> 作成時に利用できる絵文字用フォ<br>ルダ                                                  |
| プリインストール              | あらかじめ登録されている画像用フォルダ                                                                       |
| 外部取得データ               | パーコードリーダーやmicroSDカード、赤外線<br>通信、FOMA 充電機能付USB接続ケーブル 02<br>(別売)、IrSS™通信を利用して入手した画像用<br>フォルダ |
| アイテム                  | フレームやスタンプ用フォルダ                                                                            |
| 自動お預かり <sup>※2</sup>  | お預かりセンターにバックアップする画像用<br>フォルダ                                                              |
| 手書きメモ                 | 手書きメモ用フォルダ                                                                                |
| (ユーザフォルダ)             | お客様が作成できるフォルダ                                                                             |

| マイピクチャ(microSD)                    |                                                                 |
|------------------------------------|-----------------------------------------------------------------|
| →本体                                | マイピクチャ(本体)に切り替え                                                 |
| カメラフォルダ××× <sup>※3</sup>           | FOMA端末で撮影した静止画やDCF準拠の<br>JPEG画像、GIF画像 (GIFアニメーションを除く)<br>用のフォルダ |
| (カメラフォルダ用ユー<br>ザフォルダ)              | お客様が作成できるフォルダ                                                   |
| その他静止画                             | FOMA端末からコピーしたGIFアニメーション<br>やDCF準拠していないJPEG画像、Flash画像用<br>フォルダ   |
| (その他静止画用ユーザ<br>フォルダ)               | お客様が作成できるフォルダ                                                   |
| デコメ絵文字                             | デコメール <sup>®</sup> 作成時に利用できる絵文字用フォ<br>ルダ                        |
| (デコメ絵文字 <sup>®</sup> 用ユー<br>ザフォルダ) | お客様が作成できるフォルダ                                                   |
| 移行可能コンテンツ                          | FOMA端末から移動したり、サイトなどからダ<br>ウンロードした、FOMA端末外に出力できない<br>画像用フォルダ     |

- ※1 デコメ絵文字®は[デコメ絵文字]フォルダへ直接保存されます。また、 デコメ絵文字®以外のデータは保存できません。
- ※2 お預かりセンターへの保存についてはCFP.121
- ※3 撮影した静止画を保存したり、FOMA端末から静止画をコピーすると [カメラフォルダ100]が自動的に作成され、ファイル数が1000件にな ると、[カメラフォルダxxx](「xxx」は100~999の3桁の半角数字)と いう名前のフォルダが自動的に作成されます。

#### ■ ミュージック(© P.241)

● 着うたフル<sup>®</sup>やWMAファイルが保存されます。

#### ■ Music&Videoチャネル(☞P.238)

● 取得したMusic&Videoチャネルの番組が保存されます(☞P.238)。

# ■ iモーション・ムービー(© P.292)

● FOMA端末で撮影した動画や録音した音声、取得した i モーションが保存されます。

| ; モーション・ムービー (本体)        |                                                                                        |  |
|--------------------------|----------------------------------------------------------------------------------------|--|
| →microSD                 | i モーション・ムービー(microSD)に切り替え                                                             |  |
| カメラ                      | FOMA端末で撮影した動画用フォルダ                                                                     |  |
| i モ−ト <sup>*</sup>       | サイトやiモードメール、メッセージR/Fなど<br>で入手した i モーション用フォルダ                                           |  |
| プリインストール                 | あらかじめ登録されている i モーション用フォ<br>ルダ                                                          |  |
| 外部取得データ                  | microSDカード、赤外線通信、FOMA 充電機能付<br>USB接続ケーブル 02を利用して入手した<br>i モーション用フォルダ                   |  |
| (ユーザフォルダ)                | お客様が作成できるフォルダ                                                                          |  |
| i モーション・ムービー(microSD)    |                                                                                        |  |
| →本体                      | i モーション・ムービー(本体)に切り替え                                                                  |  |
| 動画(QVGA以下)               | FOMA端末で撮影した「QVGA:320×240」以下<br>の動画用フォルダ                                                |  |
| (動画(QVGA以下)用<br>ユーザフォルダ) | お客様が作成できるフォルダ                                                                          |  |
| レコーダー連携                  | ブルーレイディスクレコーダーから転送した動<br>画用フォルダ                                                        |  |
| 動画(その他)※                 | 「QVGA:320×240」を超える動画や、音声のみ<br>の i モーションやボイスレコーターで記録した<br>データ、およびパソコンから転送したデータ用<br>フォルダ |  |
| (動画(その他)用ユーザ<br>フォルダ)    | お客様が作成できるフォルダ                                                                          |  |
| 移行可能コンテンツ                | FOMA端末から移動したり、サイトなどからダ<br>ウンロードした、FOMA端末外に出力できない<br>i モーション用フォルダ                       |  |

- ※ [動画(その他)]フォルダにはデータを1000件まで保存できます。ファイル形式はMP4です。また、パンコンからは、MP4、ASF、3GPP形式のファイルが転送できます。ファイル名は、MMF0001~MMF9999です。FOMA 端末では、1000件まで参照することができますが、次の場合には、データ が表示されないことがあります。
  - 再生できないデータガあるとき
  - 1001件以上データガ存在するとき
  - ファイル名が「MMFxxxx」(「xxxx」は数字)でないとき

#### ■ メロディ (☞P.302)

● 着信音に設定できるメロディガ保存されます。

| メロディ(本体)  |                                     |
|-----------|-------------------------------------|
| →microSD  | メロディ(microSD)に切り替え                  |
| iモード      | サイトや i モードメール、メッセージR/Fなど            |
|           | で入手したメロディ用フォルダ                      |
| プリインストール  | あらかじめ登録されているメロディ用フォルダ               |
| 外部取得データ   | バーコードリーダーやmicroSDカード、赤外線            |
|           | 利用して入手したメロディ用フォルダ                   |
| (ユーザフォルダ) | お客様が作成できるフォルダ                       |
|           | メロディ (microSD)                      |
| →本体       | メロディ(本体)に切り替え                       |
| メロディ      | あらかじめ用意されているメロディ用フォルダ               |
| (ユーザフォルダ) | お客様が作成できるフォルダ                       |
| 移行可能コンテンツ | FOMA端末から移動したり、サイトなどからダ              |
|           | ウンロードした、FOMA端末外に出力できない<br>メロディ用フォルダ |

# ■ マイドキュメント(@P.326)

● PDFデータが保存されます。

| マイドキュメント(本体)       |                                                                            |  |
|--------------------|----------------------------------------------------------------------------|--|
| →microSD           | マイドキュメント (microSD)に切り替え                                                    |  |
| i モード              | サイトやiモードメール、メッセージR/Fなど                                                     |  |
|                    | で入手したPDF用フォルダ                                                              |  |
| プリインストール           | あらかじめ登録されているPDF用フォルダ                                                       |  |
| 外部取得データ            | バーコードリーダーやmicroSDカード、赤外線通<br>信、FOMA 充電機能付USB接続ケーブル 02を利<br>用して入手したPDF用フォルダ |  |
| (ユーザフォルダ)          | お客様が作成できるフォルダ                                                              |  |
| マイドキュメント (microSD) |                                                                            |  |
| →本体                | マイドキュメント(本体)に切り替え                                                          |  |
| PDF                | FOMA端末からコピーしたり、サイトやiモー<br>ドメール、メッセージR/Fなどで入手したPDF<br>用フォルダ                 |  |
| (ユーザフォルダ)          | お客様が作成できるフォルダ                                                              |  |

# ■ きせかえツール(☞P.102)

きせかえツールが保存されます。

|                  | きせかえツール (本体)                                                     |  |
|------------------|------------------------------------------------------------------|--|
| →microSD         | きせかえツール(microSD)に切り替え                                            |  |
| iモード             | サイトなどで入手したきせかえツール用フォル<br>ダ                                       |  |
| プリインストール         | あらかじめ登録されているきせかえツール用<br>フォルダ                                     |  |
| (ユーザフォルダ)        | お客様が作成できるフォルダ                                                    |  |
| きせかえツール(microSD) |                                                                  |  |
| →本体              | きせかえツール(本体)に切り替え                                                 |  |
| 移行可能コンテンツ        | FOMA端末から移動したり、サイトなどからダ<br>ウンロードした、FOMA端末外に出力できない<br>きせかえツール用フォルダ |  |

# ■ マチキャラ(☞P.301)

● マチキャラガ保存されます。

| マチキャラ(本体)      |                                                                |  |
|----------------|----------------------------------------------------------------|--|
| →microSD       | マチキャラ(microSD)に切り替え                                            |  |
| iモード           | サイトなどで入手したマチキャラ用フォルダ                                           |  |
| プリインストール       | あらかじめ登録されているマチキャラ用フォル<br>ダ                                     |  |
| (ユーザフォルダ)      | お客様が作成できるフォルダ                                                  |  |
| マチキャラ(microSD) |                                                                |  |
| →本体            | マチキャラ(本体)に切り替え                                                 |  |
| 移行可能コンテンツ      | FOMA端末から移動したり、サイトなどからダ<br>ウンロードした、FOMA端末外に出力できない<br>マチキャラ用フォルダ |  |

#### ■ キャラ電(☞P.300)

+ ヤラ電が保存されます。

| キャラ電      |                       |
|-----------|-----------------------|
| iモード      | サイトなどで入手したキャラ電用フォルダ   |
| プリインストール  | あらかじめ登録されているキャラ電用フォルダ |
| (ユーザフォルダ) | お客様が作成できるフォルダ         |

## ■ その他(@P.328)

 Microsoft Wordファイル、Microsoft Excelファイル、Microsoft PowerPointファイルや画像ファイルなどが保存されます。

| その他(本体)      |                                    |
|--------------|------------------------------------|
| →microSD     | その他(microSD)に切り替え                  |
| i モード        | サイトなどで入手したドキュメント用フォルダ              |
| 外部取得データ      | microSDカードを利用して入手したドキュメン<br>ト用フォルダ |
| (ユーザフォルダ)    | お客様が作成できるフォルダ                      |
| その他(microSD) |                                    |
| →本体          | その他(本体)に切り替え                       |

| その他(microSD) |                                                               |
|--------------|---------------------------------------------------------------|
| その他          | FOMA端末からコピーしたり、サイトやiモー<br>ドメール、メッセージR/Fなどで入手したド<br>キュメント用フォルダ |
| (ユーザフォルダ)    | お客様が作成できるフォルダ                                                 |

# 便利ツールの各種ビューアについて

# ■ マンガ・ブックリーダー(☞P.330)

● 電子書籍など(電子書籍/電子辞書/電子コミック)を表示できます。

|             | マンガ・ブック(本体)                             |  |  |
|-------------|-----------------------------------------|--|--|
| →microSD    | マンガ・ブック(microSD)に切り替え                   |  |  |
| マンガ・ブックリーダー | サイトなどで入手した電子書籍などのフォルダ                   |  |  |
| i モード       | サイトなどで入手した閲覧制限が設定されてい<br>る電子書籍などのフォルダ   |  |  |
| プリインストール    | あらかじめ登録されている電子書籍などのフォ<br>ルダ             |  |  |
| (ユーザフォルダ)   | お客様が作成できるフォルダ                           |  |  |
| ~           | マンガ•ブック(microSD)                        |  |  |
| →本体         | マンガ・ブック(本体)に切り替え                        |  |  |
| マンガ・ブックリーダー | サイトなどで入手したり、パソコンなどから保<br>存した電子書籍などのフォルダ |  |  |
| マンガ         | サイトなどで入手した、閲覧制限が設定されて<br>いる電子書籍などのフォルダ  |  |  |
| (ユーザフォルダ)   | お客様が作成できるフォルダ                           |  |  |

# ■ ドキュメントビューア(☞P.328)

 ●[ドキュメントビューア]内のフォルダー覧はデータBOXの[その他]内 と同じ内容を表示します。

# データー覧画面の見かた

- フォルダを選ぶとデータ一覧画面が表示されます。
- 表示方法の変更については ☞ P.285

例: [カメラ]フォルダのデータ一覧画面(表示切替: [ビジュアルメ ニュー])

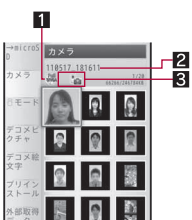

ファイル種別アイコン
 タイトル名
 詳細情報マーク

- タイトル表示は、全角8文字(半角16文字)までです(文字サイズの設定 や一覧画面の表示方法により、表示される文字数は異なる場合があり ます)。
- i モーションの場合、画像の代わりに次のように表示されるときがあります。
  - [團]が表示
    - ・音声のみのデータ
    - ・ 画像サイズが非対応のデータ
    - ・ 画像ファイル形式が非対応のデータ
  - [圖]が表示
    - ・テキストのみのデータ
    - ・ 画像が壊れていたり表示できないデータ
  - [圖]が表示
    - ・ダウンロードの途中で保存したデータ
- PDFデータの場合、画像の代わりに[□]や[□]、[□]と表示される場合 があります。PDF対応ビューアを起動すると画像が表示されるようにな ります。
- Microsoft Wordファイル、Microsoft Excelファイル、Microsoft PowerPointの場合、画像の代わりに[国]や[国]、[国]と表示される場 合があります。ドキュメントビューアを起動すると画像が表示される ようになります。

# アイコンの種類とマークの説明

# ■ ファイル種別アイコン

#### 静止画の種類

| JPEG      |           |                    |                    |  |  |
|-----------|-----------|--------------------|--------------------|--|--|
| 5 M:      | 3 M:      | フルHD:              | UXGA:              |  |  |
| 1944×2592 | 1536×2048 | $1080 \times 1920$ | $1200 \times 1600$ |  |  |
| SM        |           |                    |                    |  |  |

| JPEG              |         |         |         |  |
|-------------------|---------|---------|---------|--|
| 1.2M:             | 待受:     | VGA:    | QVGA:   |  |
| $960 \times 1280$ | 480×854 | 480×640 | 240×320 |  |
| 1.2M              | Full    | VGA     | QVGA    |  |

| JPEG    |     | GIF画像   |         |  |
|---------|-----|---------|---------|--|
| QCIF:   | その色 | GIF     | Flash画像 |  |
| 176×144 | こので | アニメーション |         |  |
| QCIF    | PG  | GIF     | P       |  |

i モーションの種類

| MP4/Mobile MP4 |        |      |      | ブルーレイ         |     |
|----------------|--------|------|------|---------------|-----|
| 再生制限           | 再生制限あり |      |      | ディスク          | ASF |
| なし             | 再生期間   | 再生期限 | 再生回数 | レコーター<br>から転送 |     |
| MP4            | MP4    | MP4  | MP4  | RECO          | ASF |

# メロディの種類

| SNAE  | MFi    |        |  |
|-------|--------|--------|--|
| SIVIE | 3D情報なし | 3D情報あり |  |
| SMF   |        |        |  |

#### PDFの種類

| すべてのページ<br>をダウンロード | ページ単位で<br>部分的に<br>ダウンロード | ダウンロード<br>失敗 |  |
|--------------------|--------------------------|--------------|--|
|                    | Data                     |              |  |

#### その他のファイルの種類

| Microsoft<br>Word | Microsoft<br>Excel | Microsoft<br>PowerPoint | PNG | BMP | その他 <sup>※</sup> |
|-------------------|--------------------|-------------------------|-----|-----|------------------|
|                   | XLS                | P                       | PNG |     |                  |

※ FOMA端末では表示できません。

# ドコモUIMカードセキュリティ機能が設定されたファイル

ドコモUIMカード動作制限あり

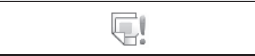

# メロディの種類について

 MFi(3D情報あり)を[移行可能コンテンツ]フォルダに保存したとき は、MFi(3D情報なし)が表示されますが、3D情報は保持しています。

# 284

#### ■ 詳細情報マーク

- ビ : メール添付やFOMA端末外への出力ができないようにファイル制限さ わているファイル
- :フレーム画像、またはスタンプ画像
- :バーコードリーダーやmicroSDカード、赤外線通信、FOMA 充電機能付 USB接続ケーブル 02、IrSS™通信を利用して取得したファイル※
- ▶ :カメラ撮影したファイル
- :テレビ電話中に撮影したファイル Ê۵.
- 「二二電子書籍などで保存した静止画
- 際:PDF対応ビューアの表示画面を切り出して保存した静止画
- ≪ :手書きした静止画
- ※ フレーム画像、スタンプ画像は除く

# データの表示方法を変更する

- データ/フォルダー覧画面の表示方法を変更する <表示切替>
- 例: マイピクチャのとき
- 1 データー覧画面で[サブメニュー] ▶ [静止画設定] ▶ [表示 切替]
- 表示方法を選ぶ
- 設定できる項目は画面によって異なります。
- 全面面モードで表示する
- 画像/iモーションのデーター覧画面で画像にカーソル を合わせる [全画面]

#### イメージビューア

# 保存した画像を表示する

データBOXのマイピクチャに保存された画像を表示します。

- ノーマルメニューで[データBOX] ▶ [マ イピクチャ]
  - カメラギャラリー:[ギャラリー]
- スライドショーを表示:「スライドショー」

#### 画像を選ぶ

- メール/ブログ機能:[☑/投稿]
- ・
   高速赤外線通信(IrSS<sup>™</sup>機能)で送信(JPEG画)
   像):[IrSS]

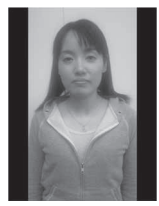

- 画像表示画面
- 再牛/一時停止(Flash画像):「再牛]/「停止]
- ・
   ・
   顔検出ズーム(JPEG画像):
- 画像の保存件数が多くなると画像表示が遅くなるときがあります。
- サイトなどからダウンロードしたGIFアニメーションやFlash画像は、見 えかたが異なるときがあります。

#### 画像表示画面のタッチパネル操作

- タッチパネルの主な操作については CP.32
- コントロールボタンで次の操作ができます。

| UIE<br>Rotate | 左90度回転 <sup>※ 1</sup>                |      | 等倍⇔フィット <sup>※2</sup>                  |
|---------------|--------------------------------------|------|----------------------------------------|
| ►II           | 再生/一時停止※3                            | Irss | 高速赤外線通信(IrSS™機<br>能)で送信 <sup>※ 4</sup> |
| ⊠→            | メール添付/メール挿入/<br>ブログ投稿 <sup>※ 4</sup> |      |                                        |

- ※1 JPEG画像の場合に表示されます。
- ※2 GIF画像の場合に表示されます。
- ※3 Flash画像の場合に表示されます。
- ※4 操作可能な場合に表示されます。

次のタッチ操作ができます。

| 次へ/前へ                  | 左右にスライド          |
|------------------------|------------------|
| ズームバー表示 <sup>※ 1</sup> | ロングタッチ           |
| 拡大/縮小※2                | 2本の指の間隔を広げる/狭める  |
| ピクチャテーブル表              | 2 本の指の間隔を広げる/狭める |
| 示                      |                  |
| 全画面モード切替               | 画面をタッチ           |

- ※1 ズーム可能なJPEG画像のみ表示されます。ズームバーのスライダを左右 にスライドするか、ズームバーをタッチして画像を拡大/縮小します。
- ※2 JPEG画像のみ操作できます。縮小し続けると、ピクチャテーブル 表示になります。
- 画像を拡大して表示している場合は、上下左右にスライドして表示位置 を変更します。

#### ■ フォルダー覧画面のサブメニュー操作

#### [フォルダ管理] [フォルダ新規作成] P.315 ▶ [フォルダ名編集] P.316 ▶ [フォルダヤキュリティ] © P.316 [削除] © P.316 [microSDへ移動] P.310 [microSDへ全件コピー] P 309 [赤外線送信] P.323 [静止画設定] ▶ [表示切替] P.285 ▶ [バックライト点灯時間] ▶ 設定を選ぶ ● 表示中のバックライトの点灯時間を設定します。

▶ [音量設定] ▶ 音量バーをタッチしたまま上下にスライド ● Flash画像再生時の音量を調節します。

| ▶ [スライドショー開始] | ©77.288 |
|---------------|---------|
| ▶ [スライドショー設定] | ©7₽.288 |

▶[ピクチャテーブル]

#### @ P.288

@FP.320

[本体⇔microSD切替]

# ■ 画像一覧画面のサブメニュー操作

 次の機能については、フォルダー覧画面のサブメニュー操作(で P.286) を参照してください。

■ 赤外線送信

[メモリ確認]

- 静止画設定(表示切替、バックライト点灯時間、音量設定、スライド ショー開始、スライドショー設定)
- 本体⇔microSD切替

| [編集•情報表示]                                                               |                |
|-------------------------------------------------------------------------|----------------|
| ▶ [手書き編集]                                                               | @ P.339        |
| ▶ [画像編集]                                                                | @P.290         |
| ▶ [プチエステ]                                                               | <b>₽</b> P.292 |
| ▶[タイトル編集]                                                               | <b>©</b> ₽.316 |
| ▶[ファイル名編集]                                                              | ©77 P.317      |
| <ul> <li>▶[ファイル制限] ▶ 設定を選ぶ</li> <li>● 静止画のFOMA端末外への出力を制限します。</li> </ul> |                |
| ▶ [情報表示]                                                                | ©77.318        |
| [削除]                                                                    | ©7 P.318       |
| [分類登録]                                                                  | ©77.317        |
| [画面設定]                                                                  | @P.289         |
| [移動/コピー]                                                                |                |
| ▶ [フォルダ間移動]                                                             | ©77 P.317      |
| ▶ [microSDへ移動]                                                          | ©77 P.310      |
| ▶ [microSDヘコピー]                                                         | @ P.309        |
| ▶ [自動お預かりへ移動]                                                           | @P.121         |
| ▶ [お預かりセンターに保存]                                                         | ©77 P.122      |
| ▶ 「お預かり済アイコンクリア]                                                        | ©77P.121       |
#### [静止画設定]

| ▶ [ソート]  | @FP.317 |
|----------|---------|
| ▶ [メモ作成] | @P.358  |

### [ファイル制限]について

FOMA端末で撮影、または編集して作成したデータに設定できます。ただし、編集するデータによっては設定できないものもあります。

### ■ 画像表示画面のサブメニュー操作

- 次の機能については、画像一覧画面のサブメニュー操作(☎ P.286)を参照してください。
  - 編集・情報表示(タイトル編集、情報表示)
  - 分類登録 画面設定 静止画設定(メモ作成)

| [リ | 1 | ライ | ] | (Flash | 画像 | のみ |
|----|---|----|---|--------|----|----|
|    |   |    |   |        |    |    |

#### [メール/ブログ機能]

| ▶ [メール添付] | ©77 <b>₽.</b> 222 |
|-----------|-------------------|
| ▶ [メール挿入] | ©77 <b>₽.</b> 222 |
| ▶[投稿]     | ©57 P.222         |

### [編集·情報表示]

| ▶ [回像編集] (Flash画像以外) | @P.290  |
|----------------------|---------|
|                      | -011200 |

- ▶ [ブチエステ] (Flash画像以外) 137 P.292
- ▶ [ファイル名編集] (Flash画像以外) 23 P.317

# ▶ [ファイル制限] (Flash画像以外) ▶ 設定を選ぶ

● 静止画のFOMA端末外への出力を制限します。

| [1件削除]            | ©7 <b>₽.</b> 318 |
|-------------------|------------------|
| [顏登録] (Flash画像以外) | ©7 P.289         |
| [移動/コピー]          |                  |
| ▶[1件移動]           | ©77 <b>.</b> 317 |
| ▶ [microSDへ1件移動]  | @P.311           |
| ▶ [microSDへ1件コピー] | @FP.309          |

▶ [お預かりセンターに保存]

#### @ P.122

- ▶ [自動お預かりへ移動]
  - 自動お預かりへ移動の詳細については€ P.121

### [赤外線送信]

#### @FP.323

### [静止画設定]

▶ [ピクチャテーブル]

#### @P.288

▶ [ズーム] (Flash画像以外) ▶ ズームの種類を選ぶ

#### ▶ [エフェクト設定] ▶ 設定を選ぶ

- 次/前の画像に切り替えるときのエフェクト(効果)を設定します。
- ▶ [バックライト点灯時間] ▶ 設定を選ぶ
  - 表示中のバックライトの点灯時間を設定します。
- ▶ [音量設定](Flash画像以外)▶ 音量バーをタッチしたまま上下に スライド
  - Flash画像再生時の音量を調節します。
- ▶ [自動回転設定] (Flash画像以外) ▶ 設定を選ぶ
  - JPEG画像の場合、ディスプレイ内で最大に見えるように、自動的に回転して表示できます。
- ▶ [表示モード] (Flash画像以外) ▶ 設定を選ぶ
- ▶ [ライトアップ] (Flash画像以外)

- タ - 管理

デ

● Flash画像再生中は操作できません。停止してから操作してください。

### [ズーム]について

- GIFアニメーション、BMP画像、PNG画像、Flash画像はズームできません。
- GIF画像、フレームやスタンプは[等倍⇔フィット]のみ選択できます。
- 次のような画像は、顔検出ズームができない場合があります。
  - 顔が小さい
     複数の顔がある
- 顔が正面を向いていない
- る 顔の前に物などがある

#### [顔登録]について

• JPEG画像以外の画像は操作できません。

### [自動回転設定]について

• JPEG画像以外の画像は操作できません。

#### [表示モード]について

 全画面モードはディスプレイ内に納まるサイズ、ワイドモードは余白 が付かないサイズです。

# ピクチャテーブル表示にする<ピクチャテーブル>

ピクチャテーブル表示にすると、指定したフォルダ内の画像を縮小して一 覧で表示します。

**1** ノーマルメニューで[データBOX] ▶ [マイピクチャ]

### 2 フォルダにカーソルを合わせる ▶ [サブメニュー] ▶ [静止画 設定] ▶ [ピクチャテーブル]

- 全画面表示:[全画面]
- フォルダ切替:[別フォルダ] ▶ フォルダを選ぶ
- 画像を選択すると、画像表示画面が表示されます。

### ■ ピクチャテーブル表示画面のタッチパネル操作

- タッチパネルの主な操作については ☞ P.32
- コントロールボタンで次の操作ができます。

# フォルダ切替

次のタッチ操作ができます。

| カーソルの移動   | カーソルをタッチしたまま上下左右にスライド |
|-----------|-----------------------|
| 画面を上下にスク  | 上下にスライド               |
| ロールペ      |                       |
| 画像表示画面の表示 | 画像をタッチ                |

※スクロールバーのスライダを上下にスライドするか、スクロールバー をタッチしてもスクロールできます。

# スライドショーの設定をする<スライドショー設定>

- | ノーマルメニューで[データBOX] ▶ [マイピクチャ]
- 2 フォルダにカーソルを合わせる▶[サブメニュー]▶[静止画 設定]▶[スライドショー設定]

# ┨ 各項目を設定 ▶ [登録]

- 設定できる項目は次のとおりです。
  - タイトル:スライドショー設定のタイトルを設定できます。
  - 配置:スライドショーに表示する画像の配置を設定できます。
  - 背景:スライドショーの背景を設定できます。
  - ミュージック:スライドショーのBGMを設定できます。
  - 効果設定:画像を切り替えるときの効果を設定できます。
  - 再生間隔:スライドショーを再生する間隔を設定できます。
  - 再生順序:スライドショーを再生する順序を設定できます。
  - コメント:コメントを表示するかどうかを設定できます。
  - ・10番(シンプル)には効果設定と再生間隔のみ設定できます。
- 再生:[再生]
- 前/次のテンプレートを編集:タブを選ぶ
- スライドショー設定に登録された番号が〇で囲まれます。

### ■ スライドショーを再生する

設定したフォルダ内の画像を連続して表示します。

# ノーマルメニューで[データBOX] ▶ [マイピクチャ]

### 2 フォルダにカーソルを合わせる ▶ [サブメニュー] ▶ [静止画 設定] ▶ [スライドショー開始]

- 音量調節:音量バーをタッチしたまま上下にスライド
- スライドショーの再生/一時停止:画面をタッチ
- スライドショーを最初から再生:[最初から]
- ・設定の変更:[設定] ▶ 各項目を設定 ▶ [登録]
   ・再生:[再生]

デ

# 画像を待受画面などに設定する<画面設定>

- 【 ノーマルメニューで[データBOX] ▶ [マイピクチャ]
- 2 画像にカーソルを合わせる▶[サブメニュー]▶[画面設定]

# 🖁 項目を選ぶ

- 待受画面に設定するとき:[待受画面設定] ▶ [はい]
  - ・ 画像のサイズによっては、表示サイズ選択画面が表示されます。表示サイズを選んでください。
- 電話帳に登録するとき:[電話帳画像設定] ▶ 電話帳に登録
- スケジュールを作成するとき:[スケジュール画像設定] ▶ スケ ジュールを登録
- フレームやスタンプは画面設定できません。
- microSDカード内の静止画は、直接設定できません。FOMA端末にコ ビーノ移動してから登録してください。
- Flash画像は、待受画面、発着信画面、メール送受信画面、電話帳に設定できます。
- スケジュールを作成する場合、表示されるスケジュールの予定登録画 面には、あらかじめ次の内容が登録されます。
  - ■日時:静止画の保存日時 画像:静止画

# 静止画を添付してiモードメールを送信する

静止画をメールに添付して送信できます。また、デコメール<sup>®</sup>として送信し たり、ブログ/SNSに投稿することもできます。

- **1** ノーマルメニューで[データBOX] ▶ [マイピクチャ]
- ? 静止画にカーソルを合わせる ▶ [四/投稿]

# 🖁 送信方法を選ぶ

- 送信方法については P.222「撮影後すぐに静止画または動画を送る」の操作2へ
- 📕 メール/デコメール<sup>®</sup>を作成・送信

# 静止画を高速赤外線通信で送信する(IrSS™機能)

マイピクチャから静止画(JPEG画像)をIrSS™機能対応機種に送信できます。

● 赤外線通信利用時の注意事項については ☞ P.322

# ノーマルメニューで[データBOX] ▶ [マイピクチャ]

- 🤰 静止画にカーソルを合わせる ▶ [IrSS]
  - 受信側のFOMA端末を受信待ち状態にします。
- 3 [画像を縮小] ▶ [OK]
  - そのまま送信するとき:[そのまま送信]
  - 通信の中止:[中断]
- IrSS™機能とは、IrSimple™ 1.0規格準拠の片方向通信機能(Home Appliance Profile)です。
- IrSS™通信は、片方向通信のため受信側からの応答を確認せずに送信します。受信側が受け取れないときでも送信側は正常に終了します。

# 静止画から顔情報を登録する<顔登録>

静止画から顔の画像を検出して登録したり、登録した顔情報名を顔検出 ズーム時に表示したりできます。また、登録した顔情報を利用してデータ検 索やアルバム表示をすることもできます。

- 顔情報は10件まで登録できます。
- 静止画撮影から顔情報を登録することもできます(☞P.219)。

# 【 ノーマルメニューで[データBOX] ▶ [マイピクチャ]

### 2 静止画を選ぶ

- **3** [サブメニュー] ▶ [顔登録] ▶ [顔検出ズーム]
  - 🗹 でも操作できます。
  - 登録する顔が拡大表示されます。
    - 複数の顔が検出されている場合は、
       と押すたびに拡大表示される 顔が切り替わりますので、登録する顔を拡大表示させてください。

# 4 [サブメニュー] ▶ [顔登録] ▶ [新規登録]

- 登録済みの顔情報を編集:[編集] ▶ 編集する顔情報を選ぶ
  - ・個人検出一覧画面が表示されます。

- 以降の操作については€7P.219「顔情報を登録する」の操作4へ
- 登録済の顔情報の削除については CP.220

#### 画像編集

# 静止画を編集する

画像編集では、編集前と編集後の静止画を見比べながら、連続して編 集できます。

- 編集前の静止画のサイズによっては、利用できない編集メニューガあります。
- 画像エフェクトや画像補正、プチエステなどは、静止画によって効果に差 があります。
- FOMA端末外から取得した静止画は編集できないときがあります。
- Flash画像やGIFアニメーションは編集できません。
- 人物の顔などを編集した静止画は、人格権および肖像権を尊重し、中傷にならないようにご配慮ください。
- 編集した静止画は圧縮して保存し直されるため、編集中の静止画とは異なって見えることがあります。

| ノーマルメニューで[データBOX] ▶ [マイピクチャ]

# 2 静止画にカーソルを合わせる ▶ [サブメニュー] ▶ [編集・ 情報表示] ▶ [画像編集]

- [編集メニュー]をタッチすると画像編集メニューの非表示/表示を 切り替えることができます。画像編集メニューを選択して編集する ことができます。
- 🔒 静止画を編集

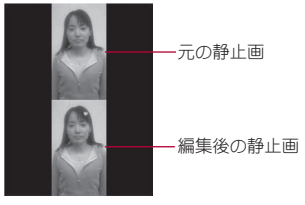

画像編集画面

# 4 [完了] ▶ [はい]

保存後に続けて編集するとき:[保存]

5 [OK]

- タイトルの編集:[タイトル編集] ▶ タイトルを編集 ▶ [確定] ▶ [OK]

   ・全角25文字(半角50文字)まで入力できます。
- ・保存先の変更:[フォルダ変更] ▶ フォルダにカーソルを合わせる ▶
   [確定] ▶ [OK]
- 保存してメールに添付:[メール作成] > メールを作成・送信

#### ■ 画像編集画面のタッチパネル操作

- タッチパネルの主な操作については ☞ P.32
- 次のタッチ操作ができます。

| 画像表示画面の表示 | 画像をタッチ |
|-----------|--------|
|-----------|--------|

- 画像編集画面のサブメニュー操作
  - [画像確認]
    - [編集前画像確認]
    - ▶[編集後画像確認]
  - [画像切り出し]

@P.291

[サイズ変更] ▶ サイズを選ぶ

#### [画像回転] ▶ 種類を選ぶ

#### [エフェクト]

- ▶ [画像エフェクト] ▶ 種類を選ぶ
  - 静止画の色合いやタッチを変更します。

データ管理

### ▶ [フェイスエフェクト] ▶ 種類を選ぶ

- 人物の顔に喜怒哀楽などの表情効果を付けます。
- ▶ [フェイスエフェクト(鏡面)] ▶ 項目を選ぶ
  - 人物の顔を左右対称にします。

#### [画像補正] ▶ 種類を選ぶ

● 静止画にシャープネスやソフトなどの補正をかけることができます。

#### [スタンプ]

▶ [画像スタンプ] ▶ スタンプにカーソルを合わせる ▶ [決定] ▶ 貼 り付け位置を調整 ▶ [決定] ▶ [完了]

▶ [フェイススタンプ] ▶ 種類を選ぶ

▶ [文字スタンプ]

@P.291

PP.292

[フレーム] ▶ 種類にカーソルを合わせる ▶ [決定]

[顏検出位置修正]

[元に戻す] > [はい]

### [サイズ変更]について

- サイズ変更しても縦横比は変更されません。縦横比が異なる画像をアイコンやテレビ電話代替画像に使用する場合は画像切り出しを利用してください。
- 現在の横(縦)サイズを変換後の横(縦)サイズに拡大または縮小します。「アイコン:152×152」にサイズ変更する場合、上下(左右)が足りないときは、静止画を中央に配置して上下(左右)に余白が付きます。

### [画像回転]について

- 縦と横のサイズが異なる静止画を90度回転させると、縦横比が変わります。
- 静止画によっては、保存先フォルダを指定できないときがあります。

### [フェイスエフェクト]、[フェイスエフェクト(鏡面)]、[フェイスス タンプ]について

- 静止画内の顔の位置や大きさによっては、うまく加工できないことがあります。正面を向いた顔が大きく中央に写っている静止画を使用してください。
- 顔の輪郭情報が正しく抽出できないときは☞ P.292

### [フレーム]について

● FOMA端末にはあらかじめ「待受:480×854」、「VGA:480×640」用の フレームが登録されています。

### [元に戻す]について

取り消しは1回のみ可能です。続けて取り消し操作を行うと、未編集状態に戻ります。

# 静止画のサイズを修正する<画像切り出し>

| 画像編集画面で[サブメニュー] ▶ [画像切り出し]

# 2 サイズを選ぶ

- 3 切り出し部分を選ぶ▶[決定]
  - 画面の拡大/縮小:[拡大]/[縮小]
- 現在の横サイズを変換後の横サイズに拡大または縮小します。上下が 足りないときは、静止画を中央に配置して、上下に余白が付きます。

# 文字スタンプを貼り付ける<文字スタンプ>

● 画像編集画面で[サブメニュー] ▶ [スタンプ] ▶ [文字スタ ンプ]

# 2 種類を選ぶ

- [フリーワード]のとき:文字を入力▶ [確定]
  - ・ 全角11文字(半角22文字)まで入力できます。文字が画面の幅を超 えるときは、はみ出した部分が削除されます。

# ╏ 貼り付け位置を調整 ▶ [決定]

- 文字サイズの変更:[▼サイズ]/[▲サイズ]
- ・ 文字色の変更: [サブメニュー]
   ・ 文字色を選ぶ

# 各部の輪郭情報を手動で設定する<顔検出位置修正>

フェイスエフェクトやフェイススタンプ、プチエステで利用する顔の各部 の輪郭情報を、手動で設定できます。

# ┃ 画像編集画面で[サブメニュー] ▶ [顔検出位置修正]

# 2 指定する部位を選ぶ

- 顔の輪郭を指定(赤枠):[輪郭]
- □の輪郭を指定(黄枠):[□]
- 左目の輪郭(緑枠)と右目の輪郭(青枠)を指定:[目]
- それぞれ選択するたびに、[+]の位置が切り替わります。

# 🔒 輪郭を指定する

### 例: 顔の輪郭のとき

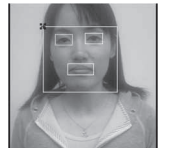

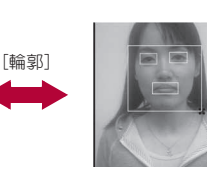

輪郭の左上に[+] カーソルを合わせる。

- 輪郭の右下に[+] カーソルを合わせる。
- 操作2~3を繰り返し、すべての輪郭を指定します。

4 [完了]

# 人物の顔をメークアップする<プチェステ>

人物の顔の静止画に、美白やナチュラルのメークアップ効果をかけること ができます。

- 【 ノーマルメニューで[データBOX] ▶ [マイピクチャ]
- 2 静止画にカーソルを合わせる ▶ [サブメニュー] ▶ [編集・ 情報表示] ▶ [プチエステ]

# 3 効果を選ぶ

- 静止画の保存についてはCP.290「静止画を編集する」の操作4へ
- 顔の輪郭情報が正しく抽出できないときは☞P.292

### i モーションプレーヤー

# 動画/iモーションを再生する

データBOXの i モーション・ムービーに保存された i モーションを再 生します。

- 1 ノーマルメニューで[データBOX] ▶ [iモーション・ムー ビー]
  - カメラギャラリー:[ギャラリー]
- 2 iモーションを選ぶ
  - ミュート/解除: ☑

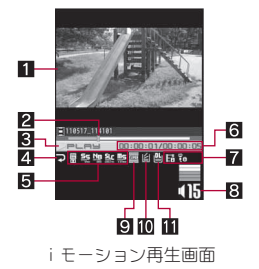

#### 1 再生画像

2 スライダ

- スライダを左右にスライドして再生位置を変更します。
- 3 再生状態
  - ▶р∟яы:再生中※ Шряцые:一時停止中※ ∎атор:停止中 ≫рер:早送り中

**₩==**:早戻し中

※ スロー再生中は、再生速度が表示されます。

- 4 リピート再生
  - ⊋ :リピート再生中
- 5 Dolby Mobile 設定
  - :Virtual5.1ch(イヤホン)
  - 📟 :ノーマル
  - 🗄 :ニュース
  - 🗑 :スポーツ
  - 團 :ドラマ
  - ₿ :バラエティ
  - :ミュージック
  - · 映画
  - 團 :オリジナル
  - オリジナルの設定項目を選んだ場合
  - 50 :サウンドスペース
  - 🦉 :ナチュラルベース
  - 🎥 :サウンドレベルコントローラ
  - **瓢** :モノラル→ステレオ

### 6 再生時間/総再生時間

### 7 再生種別

- € :音声あり
- **日**:映像あり
- :テロップあり
- ★ :音声再生不可 ■ :呻ゆったて可
- **貝**:映像再生不可
- 8 音量
  - 415:40(音量0)~425(音量25)
  - ミュート中は、数字の上に[◎]が重なって表示されます。

#### 9 画像サイズ

- ISQCIF: 128×96
  ISQCIF: 128×96
- ICCIF: 176×144
- :[CIF:352×288]
- .[QQVGA: 160 × 120]
- :[hQVGA:240×176]
- :[QVGA:320×240]
- .[WQVGA:400×240]
- :[VGA:640×480]
- :[FWVGA:864×480]
- :「ワイド:720×400」

- :[HD:1280×720]
- :「フルHD:1920×1080」
- 10 バッファリング中
- ビバッファリング中表示(標準タイプ・ストリーミングタイプ)
- ダウンロード未完了
  - :ダウンロード未完了
- 再生可能な i モーションの種類は次のとおりです。

| ファイル形式        |    | 符号化方式                           |
|---------------|----|---------------------------------|
| MP4           | 映像 | MPEG-4, H.263, H.264            |
| [.3gp][.m4a]) | 音声 | AMR、AAC、HE-AAC、Enhanced aacPlus |
| ASF           | 映像 | MPEG-4                          |
| (拡張子:[.asf])  | 音声 | AMR, G.726                      |

- 符号化方式がH.263のiモーションは、「CIF:352×288」、「QCIF:176× 144」、「sQCIF:128×96」が再生可能です。
- 符号化方式がMPEG-4、H.264の場合、「1920×1080」より大きいサイズのiモーションは再生できません。ただし、ファイル形式がASFの場合、「QVGA:320×240」より大きいサイズのiモーションは再生できません。
- i モーションにテロップが付いていても、テロップは表示されません。
- スロー再生中は、音声が出力されません。
- ダウンロードの途中で保存したiモーションを選ぶと、残りのデータ をダウンロードするかどうかの確認画面が表示されます。[はい]を選ぶとダウンロードできます。
- 音声のみの i モーションを再生すると、画面には固定のアニメーションが表示されます。
- 再生中に着信やアラーム動作があると、再生は中止され、iモーションの停止画面に戻ります。

# ■ iモーション再生画面のタッチパネル操作

- タッチパネルの主な操作については CP.32
- コントロールボタンで次の操作ができます。

| ∰.<br>A                  | 前の i モーションを再生<br>※ 1               | ►II              | 一時停止/再生                               |
|--------------------------|------------------------------------|------------------|---------------------------------------|
| ¥ ∰                      | 次の i モーションを再生<br>※ 1               | ∎<br>#et<br>Stop | 停止                                    |
|                          | 表示切替                               | ₽¢               | 添付メール作成 <sup>※2</sup>                 |
| 通常<br>Normal み<br>し Slow | スロー再生/通常再生                         |                  | スロー再生の速度を 1 段階<br>速くする <sup>※ 3</sup> |
|                          | スロー再生の速度を1段階<br>遅くする <sup>※3</sup> |                  | コマ送り <sup>※1※4</sup>                  |
| ₹<br>B                   | コマ戻し※1※4                           |                  |                                       |

- ※1 ロングタッチすると、早戻し/早送りになります。
- ※2 添付可能な場合に表示されます。
- ※3 スロー再生中に表示されます。
- ※4 一時停止中に表示されます。
- 次のタッチ操作ができます。

| 音量調節                                       | 上下にすばやくスライド |
|--------------------------------------------|-------------|
| ミュート/解除                                    | 音量アイコンをタッチ  |
| 次/前のi モーションを再生                             | 左右にすばやくスライド |
| スロー再生の速度を 1 段階速<br>くする / 遅くする (スロー再生<br>中) | 左右にすばやくスライド |
| 再生バー表示(全画面モード<br>中)                        | 画面をロングタッチ   |

# ■ フォルダー覧画面のサブメニュー操作

[フォルダ管理]

| ▶ [フォルダ新規作成]   | <b>©</b> ₽.315   |
|----------------|------------------|
| ▶ [フォルダ名編集]    | <b>©</b> ₽.316   |
| ▶ [フォルダヤキュリティ] | <b>127P.</b> 316 |

@P.316

### [削除] [連続再生]

#### ▶ [連続再生開始]

- 指定したフォルダ内の i モーションを連続して再生します。
- ▶ [リピート再生設定] ▶ 設定を選ぶ
- ▶ [ダイジェスト再生設定] ▶ 再生時間を選ぶ
  - 各 i モーションの最長再生時間を設定します。

| [microSDへ移動]    | ©77.310 |
|-----------------|---------|
| [microSDへ全件コピー] | 🖅 P.309 |
| [赤外線送信]         | @FP.323 |

#### [iモーション・ムービー設定]

- ▶ [バックライト点灯時間] ▶ 設定を選ぶ
  - 再生中のバックライトの点灯時間を設定します。
- [メモリ確認]

@FP.320

CTP.285

#### [本体⇔microSD切替]

[表示切替]

#### [連続再生開始]について

- 連続再生を[55]で停止した場合、[▶]を選択すると、停止した
  - i モーションの先頭から連続再生が再開されます。
- 再生回数に制限のあるiモーションや、再生期間の制限を超えた iモーションは再生されません。確認メッセージが表示され、次の iモーションが再生されます。
- ダウンロードの途中で保存したiモーションは再生されません。次の iモーションが再生されます。

デ

-タ管理

### ■ 映像一覧画面のサブメニュー操作

- ●次の機能については、フォルダー覧画面のサブメニュー操作(☞P.294) を参照してください。
  - 連続再生 赤外線送信
  - i モーション・ムービー設定(表示切替、バックライト点灯時間)
  - 本体⇔microSD切替

### [編集·情報表示]

| ▶ [映像編集]    | @P.298                   |
|-------------|--------------------------|
| ▶ [モーションデコ] | ©7₽.296                  |
| ▶[タイトル編集]   | <b>©</b> 7 <b>P.</b> 316 |

- ▶[ファイル名編集]
- ▶ [作成者名編集] ▶ 作成者名を編集 ▶ [確定]
- ▶ [コピーライト編集] ▶ コピーライトを編集 ▶ [確定]
- ▶ [説明編集] ▶ 説明を編集 ▶ [確定]
- ▶ [ファイル制限] ▶ 設定を選ぶ
  - 動画のFOMA端末外への出力を制限します。

|      | ▶[情報表示]         | ©7 <b>₽.</b> 318  |
|------|-----------------|-------------------|
| [削防  | <b>余</b> ]      | ©77 <b>.</b> 318  |
| [分類  | 夏登録]            | ©77 <b>₽.</b> 317 |
| [音•[ | 映像設定]           | ©77 P.297         |
| [移動  | カ/コピー]          |                   |
|      | ▶[フォルダ間移動]      | ©77 <b>.</b> 317  |
|      | ▶ [microSDへ移動]  | ©77.310           |
|      | ▶ [microSDヘコピー] | @P.309            |
|      | ▶ [お預かりセンターに保存] | ©77 P.122         |
| [iŧ  | - ション・ムービー設定]   |                   |
|      |                 |                   |

- ▶[ソート]
- ▶ [レジューム再生設定] ▶ 設定を選ぶ

#### [作成者名編集]、[コピーライト編集]、[説明編集]について

• 全角・半角問わず128文字まで入力できます。

#### [ファイル制限]について

CTP.317

@P.317

FOMA端末で撮影、または編集して作成したデータに設定できます。ただし、編集するデータによっては設定できないものもあります。

### [レジューム再生設定]について

- FOMA端末に保存された i モーションには設定できません。
- [移行可能コンテンツ]フォルダの i モーションには設定できません。
- レジューム再生を[ON]に設定すると、microSDカードに保存された iモーションの再生が着信などで中断されても、中断されたところか ら再生を再開することができます。

### ■ iモーション再生画面のサブメニュー操作

- ●次の機能については、映像一覧画面のサブメニュー操作(☞P.295)を参照してください。
  - 編集•情報表示 音•映像設定
  - iモーション・ムービー設定(レジューム再生設定)

| [メ | ール/ブログ機能]                                              | ©77 P.222         |
|----|--------------------------------------------------------|-------------------|
| [1 | 件削除]                                                   | ©77.318           |
| Do | blby Mobile 設定] ▶ 設定を選ぶ<br>[オリジナル]を選択したときは、項目を選択して[完了] |                   |
| [移 | 動/コピー]                                                 |                   |
|    | ▶[1件移動]                                                | ©77 P.317         |
|    | ▶ [microSDへ 1 件移動]                                     | ©77 P.311         |
|    | ▶[microSDへ1件コピー]                                       | ©7 P.309          |
|    | ▶ [お預かりセンターに保存]                                        | ©77 <b>P.</b> 122 |
| ſ千 | ゎプター―譬] ▶ チャプターを選ぶ                                     |                   |

- チャプターを選択して再生します。
   「i モーション・ムービー設定]
  - ▶[リピート再生]
    - 通常再生に戻す:同じ操作
  - ▶ [エフェクト設定] ▶ 設定を選ぶ

### ▶ [表示サイズ切替] ▶ 設定を選ぶ

#### ▶ [ライトアップ]

- ▶ [バックライト点灯時間] ▶ 設定を選ぶ
  - 再生中のバックライトの点灯時間を設定します。
- ▶ [送り速度指定] ▶ 設定を選ぶ
  - 早送り/早戻しの速度を設定します。
- ▶ [コマ送り幅指定] ▶ 送り幅を選ぶ
- ▶ [起動時画面モード設定] ▶ 設定を選ぶ

#### ▶ [音声切替] ▶ 設定を選ぶ

ブルーレイディスクレコーダーから転送した動画の音声を切り替えます。

### [Dolby Mobile 設定] について

• Dolby Mobile 設定は、ステレオイヤホン(別売)使用時に有効です。

### [リピート再生]について

• 再生回数に制限のあるデータは、リピート再生できません。

### [表示サイズ切替]について

表示されるサイズが「480未満×392未満」のときに、表示サイズを「拡大」に切り替えることができます。

### [コマ送り幅指定]について

音声のみのiモーションなど、[細かい]に設定しても無効となり、[大まか(高速)]でコマ送りされるiモーションがあります。

### [起動時画面モード設定]について

• 縦表示のときに設定が有効です。

# 動画/iモーションを添付してiモードメールを送 信する<iモーションメール>

動画をメールに添付して送信できます。また、プログ/SNSに投稿すること もできます。

● ファイルの添付については**☞**P.137

# 【 ノーマルメニューで[データBOX] ▶ [ i モーション・ムー ビー]

# 2 iモーションにカーソルを合わせる▶ [四/投稿]

### 🖁 送信方法を選ぶ

・送信方法については
 CP 222「撮影後す
 CP 上画または動画を送る」の操作2へ

# 4 メールを作成·送信

# 動画/ i モーションからデコメ<sup>®</sup>ピクチャを作成する<モーションデコ>

- 動画を撮影して、デコメ<sup>®</sup>ピクチャやデコメ絵文字<sup>®</sup>を作成することもで きます(27 P.231)。

【 ノーマルメニューで[データBOX] ▶ [ i モーション・ムー ビー]

# 2 iモーションにカーソルを合わせる ▶ [サブメニュー] ▶ [編集・情報表示] ▶ [モーションデコ]

# 🖁 種類を選ぶ

- デコメ<sup>®</sup>ビクチャを作成する場合、画像サイズが「QVGA:320×240」のときは、240×180ドットに縮小します。
- デコメ絵文字®を作成する場合、映像の中心から正方形になるように切り出し、20×20ドットに縮小します。

# 4 [OK]

- タイトルの編集:[タイトル編集] ▶ タイトルを編集 ▶ [確定] ▶ [OK]
   ・全角25文字(半角50文字)まで入力できます。
- ・保存先の変更:[フォルダ変更] ▶フォルダにカーソルを合わせる
   [確定] ▶ [OK]
- デコメ<sup>®</sup>ピクチャの場合、画像サイズが小さいほど、きれいな画像を作成できます。
- 長時間の動画の場合、変換後のファイルサイズの制限により、最後まで 変換されないことがあります。

- SH-08C以外で撮影した動画は、編集できないことがあります。
- 作成したデコメ<sup>®</sup>ピクチャ、デコメ絵文字<sup>®</sup>はFOMA端末に保存されます。

## 動画 / i モーションを待受画面などに設定する <音·映像設定>

- 1 ノーマルメニューで[データBOX] ▶ [ i モーション・ムー ビー]
- 2 iモーションにカーソルを合わせる▶[サブメニュー]▶ [音·映像設定]
- 🖁 項目を選ぶ
  - ・待受画面に設定するとき:[待受画面] ▶ [はい(等倍表示)] / [はい (拡大表示)]
- microSDカードの[移行可能コンテンツ]フォルダ内のiモーションは 待受画面や着信音などに直接設定できますが、設定されたiモーショ ンは、FOMA端末のデータBOXのiモーション・ムービーの[iモード] フォルダに移動されます。
- microSDカードからFOMA端末にコピーしたり、赤外線通信やドコモ ケータイdatalinkなどを使用してパソコンや他のFOMA端末から転送し た動画/iモーションは、電話帳の画像に設定できません。
- 音声のみのiモーションやASF形式のiモーションなど、待受画面に 設定できないiモーションがあります。

#### 同時再生

# ゴルフスイングビデオカメラで撮影した 動画を2画面で同時に再生する

ゴルフスイングビデオカメラで撮影した動画を2画面で同時に再生 することができます。また、撮影した動画に再生情報として頭の位置 やスイングの方向、体の向きを指定することでスイング開始位置を検 出し、2つの動画のスイング開始位置を合わせて再生することができ ます。

- 動画サイズが「FWVGA:864×480」で再生時間が10秒以内のMP4のデー タで利用できます。ただし、再生制限のあるiモーションは再生できません。
- 【 ノーマルメニューで[データBOX] ▶ [ i モーション・ムー ビー]
- ? iモーションにカーソルを合わせる▶[同時再生]
- 3 [動画選択] ▶ i モーションにカーソルを合わせる ▶ [決 定]

### 📕 [情報設定] 🕨 [確認]

 前回再生したデータを選択した場合は、再生を開始するか再生情報 を設定するかを選択する画面が表示されます。[再生開始]を選ぶと 前回設定した再生情報で再生が開始されます。

### ┓ iモーションにカーソルを合わせる▶[選択]

# 6 再生情報を設定する ▶ [決定]

- 頭の位置を指定(緑枠):頭の位置をタッチ
- 次/前のスイングの方向、体の向きを指定:[次]/[前]
  - ・左右にすばやくスライドしても操作できます。
  - ・再生する動画のスイング方向と体の向きを指定してください。ス イング開始位置を正確に検出するために、再生する動画に合わせ て指定してください。

# 7 操作5~6を繰り返す

### 🖁 [再生]

- 2件のiモーションを同時再生します。
  - スイング開始位置を検出できなかった場合は、2つの動画を最初 から再生します。
- 同時再生の頭出し:[頭出し]
- 一時停止/再生:[ポーズ]/[再生]
- ヘルプ画面の表示:[ヘルプ]
- 同時再生中に着信やアラーム動作があると、再生が中止され、着信前に 停止した位置から再生が再開できます。

ゴルフスイング以外を撮影している場合や撮影対象の背景またはスイング速度に差異がある場合、静止状態からスイング開始までの時間が短い場合など、撮影時の条件によってはスイング開始位置を合わせて同時再生できないことがあります。

### ■ 同時再生画面のタッチパネル操作

- タッチパネルの主な操作については ☞ P.32
- コントロールボタンで次の操作ができます。

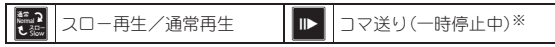

※ ロングタッチすると、連続してコマを移動します。

次のタッチ操作ができます。

スロー再生の速度を1段階速くす 左右にすばやくスライド る/遅くする(スロー再生中)※

※ 3段階の調整ができます。

# ブルーレイディスクレコーダーと連携する

ブルーレイディスクレコーダーに録画した動画をmicroSDカードに転送して、iモーションプレーヤーで再生できます。

- ブルーレイディスクレコーダーとFOMA端末をFOMA 充電機能付USB 接続ケーブル 02(別売)で接続し、動画を転送します。USBモードを [microSDモード]に設定して接続してください。接続方法は、FOMA端末 とパソコンなどを接続する方法と同様です(27P.313)。動画を転送する 操作方法はブルーレイディスクレコーダーの取扱説明書をお読みください。
- 対応機種については、ドコモのホームページをご覧ください。
- 転送した動画は、microSDカードのデータBOXのiモーション・ムービーの[レコーダー連携]フォルダに保存され、最大99件表示できます。
- ブルーレイディスクレコーダーから新たに転送した動画がある場合は、 ストックアイコン[□∞]/[☞]が表示されます。
- ●転送した動画の再生方法はiモーションの再生方法と同様です (☎P.292)。ただし、一部操作できないものがあります。

- ・ 画像サイズのマークの代わりに [壣] が表示されます。
- ブルーレイディスクレコーダーとFOMA端末を、FOMA 充電機能付 USB接続ケーブル 02を使って接続するときは、待受画面を表示させて あいてください。

### 映像編集

# 動画を編集する

撮影した動画を編集できます。

- 【 ノーマルメニューで[データBOX] ▶ [ i モーション・ムー ビー]
- 2 動画にカーソルを合わせる ▶ [サブメ ニュー] ▶ [編集・情報表示] ▶ [映像編 集]
  - 映像編集画面下部にコマ割りのサムネイル画 像が表示されます。

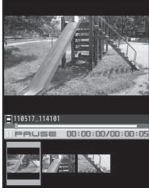

映像編集画面

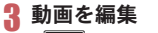

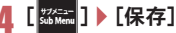

# **5** [保存] ▶ [OK]

- ・保存先の変更:[保存] ▶ [フォルダ変更] ▶ フォルダにカーソルを合わせる ▶ [確定] ▶ [OK]
- タイトルの編集:[タイトル編集] ▶ タイトルを編集 ▶ [確定] ▶ [OK]
   ・全角25文字(半角50文字)まで入力できます。
- 保存してメールに添付/ブログに投稿(☎P.222):[☑/投稿] ▶ 添 付先を選ぶ ▶ メールを作成・送信

SH-08C以外で撮影した動画は、編集できないことがあります。

### ■ 映像編集画面のタッチパネル操作

- タッチパネルの主な操作については CP.32
- コントロールボタンで次の操作ができます。

| 71-12-<br>Preview    | 編集した動画を再生               | tärk<br>Start             | 始点 <sup>※ 1</sup>       |
|----------------------|-------------------------|---------------------------|-------------------------|
| #17<br>End           | 終点 <sup>※1</sup>        | ≦<br>8                    | コマ戻し(細かい) <sup>※2</sup> |
| ≜â                   | コマ送り(細かい) <sup>※2</sup> | <b>↓</b><br>R^<-?<br>Back | コマ戻し(大まか) <sup>※3</sup> |
| $\dot{\gamma}_{s,s}$ | コマ送り(大まか) <sup>※3</sup> |                           |                         |

- ※1 動画を切り取るときに表示されます。
- ※2 コマ送り幅指定が[細かい]のときに表示されます。ロングタッチ すると、早戻し/早送りになります。
- ※3 コマ送り幅指定が[大まか(高速)]のときに表示されます。

### ■ 映像編集画面のサブメニュー操作

#### [静止画キャプチャ]

- 動画の一場面を、静止画として保存します。
- 保存については ☞ P.298 「動画を編集する」の操作5へ

#### [リサイズ] > サイズを選ぶ

| [映像カッター] | @ P.299 |
|----------|---------|
| [情報表示]   | ©77.318 |
| [保存]     | ©77.298 |

[終了] 🕨 [はい]

[コマ送り幅指定] ▶送り幅を選ぶ

#### [静止画キャプチャ]について

● 保存した静止画はFOMA端末で撮影した静止画と同様に扱うことができます。

#### [コマ送り幅指定]について

音声のみのiモーションなど、[細かい]に設定しても無効となり、[大まか(高速)]でコマ送りされるiモーションがあります。

- 次の場合は、コマ送り幅が[大まか(高速)]になります。
  - 映像編集画面で、画像サイズが「QVGA:320×240」、「QCIF:176× 144」、「SQCIF:128×96」以外のとき
  - 編集中のデータサイズが2Mバイトを超えるとき
- [細かい]に設定中は、コマ割りのサムネイル画像は表示されません。

# 動画を切り取る<映像カッター>

- 動画の一部を切り取り、新しい動画として保存します。
- ┃ 映像編集画面で[郄‱] ▶ [映像カッター]
- 🛿 切り取り方法を選ぶ
  - - ・指定した位置から約500Kバイトまでを自動的に切り取ります。
  - - 指定した位置から約2Mバイトまでを自動的に切り取ります。
  - ◆ [部分切り出し] ▶ 始点にカーソルを合わせる ▶ [ 55] 〕 終点にカー ソルを合わせる ▶ [ 55] 〕
    - ・始点と終点を指定して切り取ります。
  - ◆ [前部分消去] ▶ 始点にカーソルを合わせる ▶ [ 55. ]
    - ・指定した始点からファイルの最後までを切り取ります。
  - ◆ [後部分消去] ▶ 終点にカーソルを合わせる ▶ [ 🏭 ]
    - ・ファイルの最初から指定した終点までを切り取ります。

# 3 [はい] ▶ [確認]

- 約3秒未満の動画は切り取りできません。
- FOMA端末に保存されている約2Mバイトを超える動画は、部分切り出し、前部分消去、後部分消去できません。
- 約500Kバイト以下の動画はメール用(短)、メール用(長)に切り出しで きません。
- 動画を保存するまでは連続して切り取りはできません。

コマ送り幅指定を[細かい]に設定している場合、[大まか(高速)]に設定している場合よりも切り取りに時間がかかることがあります。

#### キャラ電プレーヤー

キャラ電を再生する

キャラ電は、テレビ電話利用時にカメラ映像の代わりに送信できる キャラクタです。キャラクタには、さまざまなアクションをさせるこ とができます。

- キャラ電のダウンロードについては GP.183
- 1 ノーマルメニューで[データBOX] ▶ [キャラ電]
  - テレビ電話代替画像に設定:キャラ電にカーソルを合わせる ▶[登録] ▶ [テレビ電話代替画像]

### 🤈 キャラ電を選ぶ

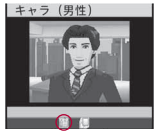

### マークの意味

(箇:全体アクションモード ■:パーツアクションモード

#### キャラ電再生画面

- アクションリストの表示:[アクションリスト]
  - ・実行:アクションを選ぶ
  - ・ 詳細の表示:アクションにカーソルを合わせる▶ [詳細]
- 等倍/拡大の切替:[等倍]/[拡大]
- アクションモードの切替:[モード切替]
- キャラ電操作中は、ボタンを押しても音は鳴りません。
- キャラ電によっては、自動でアクションするものや、アクションをしな いものがあります。
- フォルダー覧画面のサブメニュー操作

#### [フォルダ管理]

▶[フォルダ新規作成]

```
©77 P.315
```

| ▶[フォルダ名編集]                                                                  | ©77.316          |
|-----------------------------------------------------------------------------|------------------|
| ▶ [フォルダセキュリティ]                                                              | ©77.316          |
| [削除]                                                                        | ©77.316          |
| [キャラ電表示設定]                                                                  |                  |
| ▶ [表示切替]                                                                    | ©7 P.285         |
| <ul> <li>▶[バックライト点灯時間] ▶ 設定を選ぶ</li> <li>● 再生中のバックライトの点灯時間を設定します。</li> </ul> |                  |
| [メモリ確認]                                                                     | @P.320           |
| キャラ電一覧画面のサブメニュー操作                                                           |                  |
| [編集•情報表示]                                                                   |                  |
| ▶[タイトル編集]                                                                   | ©7 <b>₽.</b> 316 |
| ▶ [情報表示]                                                                    | ©77 <b>.</b> 318 |
| [削除]                                                                        | ©7 <b>₽.</b> 318 |
| [分類登録]                                                                      | ©7 <b>₽.</b> 317 |
| [テレビ電話代替画像]<br>● テレビ電話代替画像に設定します。                                           |                  |
| [フォルダ間移動]                                                                   | ©77.317          |
| [テレビ電話番号入力] ▶ 電話番号を入力 ▶ [テレビ電話]<br>● 電話帳の表示:電話番号入力画面で[電話帳]                  |                  |
| [キャラ電表示設定]                                                                  |                  |
| ▶ [表示切替]                                                                    | 🖅 P.285          |
| ▶ [ソート]                                                                     | ©7 <b>₽.</b> 317 |
| <ul> <li>▶[バックライト点灯時間] ▶ 設定を選ぶ</li> <li>● 再生中のバックライトの点灯時間を設定します。</li> </ul> |                  |
| キャラ電再生画面のサブメニュー操作                                                           |                  |
| [アクション一覧]                                                                   | ©7₽.75           |
| [アクション切替]                                                                   | ©7₽.75           |
| 「タイトル編集]                                                                    | @P.316           |

| [1件削除]                                                     | ©7 <b>₽.</b> 318 |
|------------------------------------------------------------|------------------|
| [情報表示]                                                     | ©7 <b>₽.</b> 318 |
| [テレビ電話番号入力] ▶ 電話番号を入力 ▶ [テレビ電話]<br>● 電話帳の表示:電話番号入力画面で[電話帳] |                  |
| [キャラ電切替]                                                   | @P.75            |
| [テレビ電話代替画像]<br>● テレビ電話代替画像に設定します。                          |                  |
| [バックライト点灯時間] ▶ 設定を選ぶ                                       |                  |

再生中のバックライトの点灯時間を設定します。

#### マチキャラ

# マチキャラを表示する

- マチキャラの設定については CP.104
- 【 ノーマルメニューで[データBOX] ▶ [マチキャラ]
- 🤰 マチキャラを選ぶ

### ■ フォルダー覧画面のサブメニュー操作

| [フォルダ管理]       |                |
|----------------|----------------|
| ▶[フォルダ新規作成]    | <b>©</b> ₽.315 |
| ▶[フォルダ名編集]     | <b>©</b> ₽.316 |
| ▶ [フォルダセキュリティ] | <b>©</b> ₽.316 |
| [削除]           | <b>©</b> ₽.316 |
| [表示切替]         | <b>©</b> ₽.285 |
| [microSDへ移動]   | ©7°P.310       |
| [メモリ確認]        | <b>©</b> ₽.320 |
|                |                |

[本体⇔microSD切替]

### ■ マチキャラー覧画面のサブメニュー操作

### [編集·情報表示]

▶[タイトル編集]

©77 P.316

| ▶ [情報表示]          | ©7 <b>₽.</b> 318         |
|-------------------|--------------------------|
| [削除]              | ©7 <b>₽.</b> 318         |
| [分類登録]            | ©77 <b>P.</b> 317        |
| [マチキャラ設定]         | ©7 <b>₽.30</b> 1         |
| [移動]              |                          |
| ▶[フォルダ間移動]        | ©77 <b>P.</b> 317        |
| ▶ [microSDへ移動]    | ©77.310                  |
| [マチキャラ表示設定]       |                          |
| ▶[表示切替]           | 🖅 P.285                  |
| ▶ [ソート]           | ©77 <b>P.</b> 317        |
| [手動アップデート] ▶ [はい] |                          |
| [一括情報リセット]▶[はい]   |                          |
|                   | 11 THE PROPERTY AND A 12 |

マチキャラの設定経過時間や積算通話時間、受信/送信メール数などの情報をリセットします。

[本体⇔microSD切替]

### [手動アップデート]について

- ご利用には別途パケット通信料がかかります。
- マチキャラの手動アップデートをご利用になるには、i コンシェルの ご契約が必要です。

ただし、マチキャラによっては契約しなくても利用できるものがあり ます。

# データBOXからマチキャラを設定する <マチキャラ設定>

- ノーマルメニューで[データBOX] ▶ [マチキャラ]
- マチキャラにカーソルを合わせる ▶ [サブメニュー] ▶ [マ チキャラ設定]
  - マチキャラにカーソルを合わせて[ON/OFF]を選択しても操作できます。

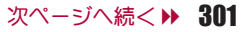

# 3 設定を選ぶ

microSDカードの[移行可能コンテンツ]フォルダ内のマチキャラは、直接設定することはできません。FOMA端末に移動してから設定してください。

# メロディプレーヤー

# メロディを再生する

データBOXのメロディに保存されたメロディを再生できます。

- 【 ノーマルメニューで[データBOX] ▶ [メロディ]
- 2 メロディを選ぶ
  - 停止:[CLR]

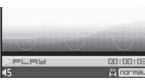

メロディ再生画面

メロディによっては、再生できないものがあります。

| フォルター覧画面のサフメニュー操作        |                |
|--------------------------|----------------|
| [フォルダ管理]                 |                |
| ▶[フォルダ新規作成]              | <b>©</b> ₽.315 |
| ▶[フォルダ名編集]               | <b>©</b> ₽.316 |
| ▶ [フォルダセキュリティ]           | <b>©</b> ₽.316 |
| [削除]                     | <b>©</b> ₽.316 |
| [microSDへ移動]             | ©7₽.310        |
| [microSDへ全件コピー]          | @P.309         |
| [赤外線送信]                  | <b>©</b> ₽.323 |
| [メロディ設定]                 |                |
| ▶ [表示切替]                 | <b>©</b> ₽.285 |
| ▶ [音量設定] ▶ 音量バーをタッチしたまま上 | Fにスライド         |
| ▶[連続再生]                  | <b>©</b> ₽.303 |
| [メモリ確認]                  | <b>©</b> ₽.320 |

#### [本体⇔microSD切替]

### ■ メロディー覧画面のサブメニュー操作

- 次の機能については、フォルダー覧画面のサブメニュー操作(でP.302) を参照してください。
   赤外線送信
   メロディ設定(表示切替、音量設定)
  - 本体⇔microSD切替

#### [編集·情報表示] ▶ [タイトル編集] @P.316 ▶ [ファイル名編集] © P.317 ▶ [情報表示] P.318 [削除] © P.318 [分類登録] @P.317 [音設定] CFP.303 [移動/コピー] ▶ [フォルダ間移動] © P.317 ▶ [microSDへ移動] P.310 ▶ [microSDヘコピー] P P.309 ▶ 「お預かりセンターに保存」 P.122

#### [メロディ設定]

- ▶ [開始位置選択] ▶ 再生部分を選ぶ
- ▶[ソート]

#### @P.317

### [開始位置選択]について

 ポイント再生で再生される部分はあらじめ指定されています。また[ポ イント再生]に設定しても、開始位置が指定されていないメロディのと きはフルコーラス再生されます。

### ■ メロディ再生画面のサブメニュー操作

 ●次の機能については、メロディー覧画面のサブメニュー操作(☞P.302) を参照してください。

| ■ 編集·情報 | 嘏表示        | ■ 音設定 | 赤外線送信 |                   |
|---------|------------|-------|-------|-------------------|
| [1件削除]  |            |       |       | ©77.318           |
| [移動/コ!  | ]          |       |       |                   |
| ▶ [ 1 f | 牛移動]       |       |       | ©77 <b>₽.</b> 317 |
| 🕨 [mid  | croSDへ1件移動 | 助]    |       | ©77 <b>P.</b> 311 |
| 🕨 [mic  | proSDへ1件コ! | ]     |       | @P.309            |
| ) [ði   | 頃かりセンター    | こ保存]  |       | @P.122            |
| [メロディ詞  | 设定]        |       |       |                   |
| )[1]    | コライザ設定] 🕨  | 種類を選ぶ |       |                   |

▶ [ステレオ効果設定(イヤホン)]

🖅 P.303

# 3Dサウンド/サラウンドを設定する <ステレオ効果設定(イヤホン)>

- 【 ノーマルメニューで[データBOX] ▶ [メロディ]
- 🤈 メロディを選ぶ
- 3 [サブメニュー] ▶ [メロディ設定] ▶ [ステレオ効果設定 (イヤホン)]
  - [イヤホン設定]を選択しても操作できます。
- \rm 効果を選ぶ

# メロディを連続して再生する<連続再生>

指定したフォルダ内のメロディを連続して再生できます。

- **1** ノーマルメニューで[データBOX] ▶ [メロディ]
- 2 フォルダにカーソルを合わせる ▶ [サブメニュー] ▶ [メロ ディ設定] ▶ [連続再生]

- 次のメロディを再生:左にすばやくスライド
- メロディの先頭に戻る:右にすばやくスライド
- 前のメロディを再生:メロディの先頭で右にすばやくスライド

# メロディを添付して i モードメールを送信する

- ファイルの添付についてはGP.137
- ノーマルメニューで[データBOX] ▶ [メロディ]
- 2 メロディにカーソルを合わせる▶[□作成]

# 3 メールを作成・送信

- 相手の機種がFOMA SH900はり前に発売された機種のときは、送った メロディを正しく再生できないことがあります。
- 次のメロディには、一部iモードメールに添付できないものがあります。
  - ファイル形式がMFiのメロディ
  - メールに添付されたメロディ
  - i モードからダウンロードしたメロディ
  - iアプリカら取得したファイル形式がSMFのメロディで、ファイル 制限ありのもの

# メロディを着信音などに設定する<音設定>

- 【 ノーマルメニューで[データBOX] ▶ [メロディ]
- ノメロディにカーソルを合わせる▶[サブメニュー]▶[音設 定]
  - メロディにカーソルを合わせて[音設定]を選択しても操作できます。

# 🖁 項目を選ぶ

# microSDカードを利用する

FOMA端末内の電話帳やメール、BookmarkなどのデータをmicroSD カードに保存したり、microSDカード内のデータをFOMA端末に取り 込むことができます。

microSDカードをご利用になるには、別途microSDカードが必要とな ります。

# microSDカードあよびmicroSDカードアダプタをお持ちでない場合は、家電量販店などでお買い求めいただけます。

- SH-08Cでは市販の2GバイトまでのmicroSDカード、16Gバイトまでの microSDHCカードに対応しています(2011年2月現在)。microSDカードの製造メーカや容量など、最新の動作確認情報については次のサイトを ご覧ください。また、掲載されているmicroSDカード以外については、動 作しない場合がありますのでご注意ください。
  - i モードから[SH-MODE] (2011年2月現在)
     [i Menu] ▶ [メニューリスト] ▶ [ケータイ電話メーカー] ▶
     [SH-MODE]
  - パソコンから

http://k-tai.sharp.co.jp/support/d/sh-08c/ なあ、掲載されている情報は動作確認の結果であり、すべての動作を保証 するものではありませんので、あらかじめご了承ください。

- FOMA端末の電源を入れたままの状態でmicroSDカードを取り付けた り、取り外したりしないでください。データが壊れたり、正常に動作しな くなることがあります。
- 利用できるファイルのサイズは、1ファイル2Gバイトまでです。
- サイトから取得した、FOMA端末外への出力が禁止されている画像、 i モーション、メロディ、着うたフル®、きせかえツール、電子書籍/電子 辞書/電子コミック、マチキャラ、画面メモ、Music&Videoチャネルで配 信された番組をmicroSDカードに移動できます。ただし、IP(情報サービ ス提供者)が許可していないときは保存できません。
- FOMA端末にmicroSDカードを挿入した直後(FOMA端末で使用するための情報を書き込み中)や、microSDカード内のデータ編集中に、microSDカードを取り外したり、電源を切らないでください。データガ壊れたり、正常に動作しなくなることがあります。

- 初期化されていないmicroSDカードを使うときは、FOMA端末で初期化 する必要があります(でP.313)。パソコンなどで初期化したmicroSD カードは、FOMA端末では正常に使用できないことがあります。
- 他のFOMA端末やパソコンなどで初期化したmicroSDカードを使うときは、表示されるフォルダ名が異なることがあります。
- 初期化を行うと、microSDカードの内容がすべて消去されますのでご注 意ください。
- 他の機器からmicroSDカードに保存したデータは、FOMA端末で表示、再 生できないことがあります。また、FOMA端末からmicroSDカードに保存 したデータは、他の機器で表示、再生できないことがあります。
- ●他のFOMA端末やパソコンなどで使用していたmicroSDカードを挿入したときは、使用できないことがあります。不要なデータを削除してから、再度挿入してください。
- microSDカードに保存されたデータはバックアップをとるなどして別に 保管してくださるようお願いします。万が一、保存されたデータが消失ま たは変化しても、当社としては責任を負いかねますので、あらかじめご了 承ください。

### microSDカードの取り付けかた/取り外しかた

microSDカードの取り付け/取り外しは、電源を切ってから背面を上向きにして行ってください。FOMA端末は、両手でしっかり持ってください。

#### ■ microSDカードを挿入する

● microSDカードを挿入すると次のマークが表示されます。

#### マークの意味

- :microSDカードを挿入中かつ使用可で、USBモードを通信モードに 設定中
- № :microSDカードを挿入中かつ使用不可で、USBモードを通信モード に設定中
- 「醫」が表示された場合は、microSDカードを再度挿入してください。それでも「醫」が表示されるときは、FOMA端末でmicroSDカードを初期化してください。

### | microSDカードの金属端子面を下に向けてゆっくりと挿 入する

テ

タ管理

 microSDカードが傾いた状態や、裏表が逆の状態 で無理に押し込まないでください。microSDカー ドスロットが破損することがあります。

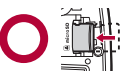

 「カチッ」と音がするまで、ゆっくり指で押し込ん でください。

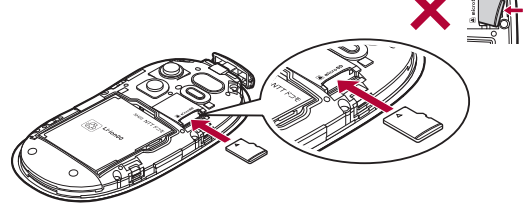

### microSDカードを取り外す

### microSDカードを軽く押し込む(11)

 「カチッ」と音がするまで押し込んでください。microSDカードが手前 に飛び出します。無理に引き抜くと、FOMA端末やmicroSDカードを 破損させるおそれがあります。

# 🤰 microSDカードを取り外す(🛛)

ゆっくりとまっすぐに取り外してください。

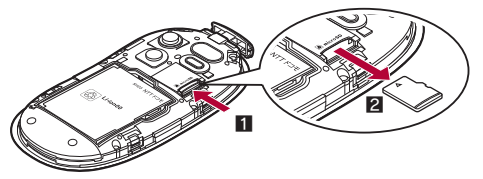

microSDカードスロットを顔の方に向けて、挿入したり、取り外したりしないでください。急に指を離すとmicroSDカードが飛び出し危険です。

# microSDカードのフォルダ構成

microSDカード内のフォルダ構成と、各フォルダに格納されるデータのファ イル名などは次のとおりです。

- パソコンなどからmicroSDカードにデータを書き込むときも、次のフォ ルダ構成、ファイル名にする必要があります。
- フォルダ名とファイル名の規則は次のとおりです。
  - aaa:100~999の3桁の半角数字(000~099に変更しても認識されません)
  - bbbb:0001~9999の4桁の半角数字
  - ccccc:00001~65535の5桁の半角数字
  - ddd:001~FFFの3文字の半角英数字(16進数)
  - eee:001~999の3桁の半角数字
  - ffffff: 2 バイト文字を含め60バイト以下(拡張子を除く)
  - ggg: 3 文字以内の半角英数字
  - hhhhhhhh:半角英数字、\_(アンダーバー)で8バイト以下(拡張子を除く)
  - jjjjjj;2/(イト文字を含め64文字以下
  - ・¥(円記号)、/(スラッシュ)、:(コロン)、\*(アスタリスク)、?(クエス チョンマーク)、"(ツーダッシュ)、<(中括弧)、>(中括弧)、|(垂直 バー)を除く
  - kkkkkk:2バイト文字を含め227文字以下(拡張子を除く)
  - mmmmmm:2バイト文字を含め60文字以下(拡張子を除<)
  - xxyyzznn:半角数字で、xxは年、yyは月、zzは日、nnは00~99

|              | 静止画フォルダ                  |
|--------------|--------------------------|
| L 🗇 aaaSHARP | 撮影静止画用フォルダ               |
|              | DVC0bbbb.JPG/GIF         |
| ☐ SD_PIM     | PIMデータ用フォルダ(電話帳、メール、     |
|              | メモ、Bookmark)             |
|              | PIMccccc.VCF/VCS/VMG/VBM |

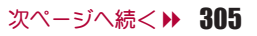

| 🔁 SD_VIDE0 | .動画フォルダ                                        |
|------------|------------------------------------------------|
| - CPRLddd  | .撮影動画用フォルダ                                     |
|            | MOLddd.MP4/ASF/3GP/SDV                         |
| -@MGR_INF0 | .ビデオ管理情報用フォルダ                                  |
| - PRGddd   | .ビデオ、ブルーレイディスクレコーダー                            |
|            | から転送した動画用フォルダ                                  |
|            | PRGddd.PGI                                     |
| _          | MOVddd.TOD/SB1/S41/MAI/MOI                     |
|            |                                                |
|            |                                                |
|            |                                                |
|            | .PDF対応ビューアフォルダ                                 |
|            | TTTTTT,PUF/ \$UF/ DUF<br>PDEDCase PDE/\$DE/DDE |
|            |                                                |
|            | - バーススし、「ヒーション(AAC))がの<br>音楽データを含む※1)、WMAファイル  |
|            | 目ステ テレビビビ ハロシア トル                              |
|            | MMFbbbb.MP4/ASF/3GP/SDV/                       |
|            | M4A                                            |
|            | . メロディファイル用フォルダ                                |
|            | RINGbbbb.MLD/SMF/MID                           |
|            | .その他画像ファイル用フォルダ                                |
|            | STILbbbb.JPG/GIF/SWF                           |
|            | .トルカフォルダ                                       |
|            | I ORUCeee. I RC                                |
|            | .デコメ絵文字®用フォルダ                                  |
|            | DIMGbbbb.JPG/GIF                               |
|            | .その他ファイル用フォルダ                                  |
|            | OTHEReee.ggg                                   |
|            | hhhhhhhhh dog / dogy / yls / yls /             |
|            | not/potx/pog/bmp                               |
|            | ·デコメアニメ <sup>®</sup> テンプレート用フォルダ               |
|            | DEATbbbb.VGT                                   |
| -Васкир    | . バックアップ用フォルダ                                  |
|            |                                                |
| │          | . ADDRESS.VCF                                  |
| CHEDULE    | . SCHEDULE.VCS                                 |

|                        | . INBOX.VMG                                            |
|------------------------|--------------------------------------------------------|
|                        | . OUTBOX.VMG                                           |
| CaseNTBOX              | . SENTBOX.VMG                                          |
|                        | . BOOKMARK.VBM                                         |
|                        | SETTING.VNT                                            |
|                        | マンガ・ブックリーダーフォルダ                                        |
|                        | jjjjjj.ZBF/ZBK/TXT/TEXT                                |
|                        | ユーザフォルダ                                                |
|                        | jjjjjj.ZBF/ZBK/TXT/TEXT <sup>※2</sup>                  |
|                        | . 管理情報フォルダ <sup>※ 3</sup>                              |
| - 🛅 SHARP              |                                                        |
| - CaIMPORT             | . インポートフォルダ                                            |
|                        | kkkkkk.VCF/VCS/VNT/VMG/                                |
|                        | VBM/MLD/SMF/MID/JPG/GIF/                               |
|                        |                                                        |
|                        | WINIV/ WINIA/ ZBF/ ZBR/ TAT/<br>TEXT/DOC/XLS/PPT/DOCX/ |
|                        | XLSX / PPTX / PNG / BMP                                |
|                        | mmmmmm.PDF/\$DF                                        |
|                        |                                                        |
|                        | . ユーザ辞書データ、メール文章履歴用                                    |
| _                      | フォルダ                                                   |
|                        | xxyyzznn.SUJ/SBR/SBG                                   |
| └ <b>—</b> [☐]FOMADATA |                                                        |
| — 🗇 ImgCache           |                                                        |
| └─ (🛅 Thumbs           |                                                        |
| ∟ <b>⊜</b> OTHER       | . その他ファイルのサムネイル画像用フォ                                   |
|                        | ルダ                                                     |
|                        | hhhhhhh.jpg                                            |
|                        |                                                        |
| 🛱 SD_BIND              |                                                        |
| LCSVC00001~SVC00004*5* | ô                                                      |
|                        | ブルーレイディフクレフーダーから転送                                     |
|                        | ・ クルーレーティスクレコーターのら転送<br>される動画の再生能力通知用フォルダ              |
|                        | PF0804.PRF                                             |
|                        |                                                        |

データ管理

- ※1 格納できるデータの種類についてはCP.292
- ※2 ユーザフォルダ名とファイル名(拡張子を除く)合わせて全角・半角問 わず227文字以内
- ※3 [TABLE]フォルダの下には[DCIM]、[MMFILE]、[RINGER]、 [LCSCLIENT]、[STILL]、[SD\_VIDEO]、[DOCUMENT]、[TORUCA]、 [DECOIMG]、[OTHER]、[DECO\_A\_T]それぞれについて、付加情報を 格納するフォルダがあります。
- ※4 ASFのファイル形式については、i モーションとムービーの2種類が あります。
  - i モーションのファイル形式についてはCP.292
  - ムービーのファイル形式についてはCP.194
- ※5 移行可能コンテンツ、iアプリデータ、着うたフル®、電子コミック、 Music&Videoチャネル、画面メモから取得した番組をmicroSDカード に保存した際、[SVC00001]から順にフォルダが作成されます。
- ※6 次の場合は、「移行可能コンテンツ]フォルダ内のデータを参照できな くなることがあります。そのときは、microSDカードをSH-08Cで初期 化(CPP-313)することをおすすめします。なお、microSDカードを初 期化すると、「移行可能コンテンツ]フォルダ内のデータを含むすべて のデータが消去されますのでご注意ください。
  - [移行可能コンテンツ]フォルダ内([SD\_BIND]フォルダ内)のデー タをパソコンで削除・移動・編集したとき
  - データを移動・削除・保存中にmicroSDカードや電池パックを抜い たりしたとき
- パソコンでmicroSDカードにデータを保存しようとしたときに該当する フォルダガないときは、フォルダ構成に従ってフォルダを作成してから データを保存してください。
- GFアニメーションファイルは[STILL]フォルダに入り、それ以外のGF ファイル(デコメ絵文字®を除く)は[DCIM]フォルダに入ります。
- Flash画像は[STILL]フォルダに入ります。
- パソコンでフォルダ名の変更や削除をすると、FOMA端末でmicroSD カードのデータを正しく表示できなくなります。
- FOMA SH901iSより前に発売された機種をご利用のお客様で、microSD カードの半PRIVATE¥SHARP¥DOCUMENTフォルダにPDFデータを保 存しているときは、¥PRIVATE¥DOCOMO¥DOCUMENT¥PUDxxxフォ ルダに移動する必要があります。移動してからmicroSDカードの管理情 報を更新してください。

- FOMA SH902i以前に発売された機種をご利用のお客様で、microSDカードの¥PRIVATE¥SHARP¥VOICEフォルダに音のみのiモーション (AAC形式の音楽データを含む)を保存しているときは、 ¥PRIVATE¥DDCOMO¥MMFILE¥MUDxxxフォルダに移動する必要が あります。移動してからmicroSDカードの管理情報を更新してください。
- SH-01Aより前に発売された機種をご利用のお客様で、microSDカードの ¥BOOKフォルダに電子書籍などを保存しているときは、マンガ・ブック リーダーの表示フォルダ切替で[マンガ・ブックリーダー2]を選択する と表示できます。

#### microSDカードの保存件数

●保存するデータの大きさや、microSDカードの容量によっては、件数が少なくなることがあります。

| 機能                              | 件数                                  |
|---------------------------------|-------------------------------------|
| 電話帳、メモ <sup>※1</sup> 、Bookmark、 | 合わせて最大9999件                         |
| i モードメール/SMS/エリ                 |                                     |
| アメール                            |                                     |
| 静止画                             | 999フォルダ <sup>※2</sup> /1フォルダ最大1000件 |
| i モーション                         | 999フォルダ/1フォルダ最大1000件                |
| 画面メモ                            | 最大1000件                             |
| Music&Videoチャネル                 | 最大999件 <sup>※3</sup>                |
| メロディ                            | 999フォルダ/1フォルダ最大1000件                |
| PDF                             | 999フォルダ/1フォルダ最大999件                 |
| きせかえツール                         | 999フォルダ/1フォルダ最大1000件                |
| マチキャラ                           | 999フォルダ/1フォルダ最大1000件                |
| トルカ                             | 999フォルダ/1フォルダ最大999件                 |
| デコメアニメ®テンプレート                   | 最大400件                              |

※1 スケジュールも含みます。

- ※2 カメラフォルダ(静止画)の最大作成可能件数は900件です。
- ※3 フォルダを合わせた件数です。
- ミュージックプレーヤーの保存件数については☞P.239

# FOMA端末とmicroSDカードの間でデー タをコピーする

FOMA端末からmicroSDカード、microSDカードからFOMA端末に データをコピーします。

- コピーできるのは次のデータです。
  - ■電話帳 メモ Bookmark
  - iモードメール/SMS/エリアメール 画像
  - iモーション メロディ PDF
  - トルカ 電子書籍/電子辞書/電子コミック
  - デコメアニメ<sup>®</sup>テンプレート
- microSDカードにデータをコピーすると、管理情報もmicroSDカードに 書き込まれます。
- ファイル制限のあるデータはmicroSDカードにコピーできません。
- データのサイズやmicroSDカードのメモリ使用状況によっては、 microSDカードにコピーできないことがあります。

 メロディは100K/「イト、Flash画像は500K/「イト、JPEG画像は10M/「 イト、GIF画像は2M/「イト、PDFデータは2M/「イト、iモーションは 10M/「イトまでFOMA端末にコピーできます。

#### 電話帳について

- microSDカードにコピーすると、名前やフリガナ、電話番号、メールアドレスの登録場所が変わることがあります。
- 次の情報はmicroSDカードにコピーされません。
  - メモリ番号 グループ設定 シークレット属性設定
  - シークレットコード 着信音 着信バイブレータ
  - 着信イルミネーションパターン
  - 着信イルミネーションカラー
  - テレビ電話代替画像 電話帳2in1設定
  - <画像選択・撮影>欄に設定した i モーション
- 名前が未登録のデータがFOMA端末にコピーされたときは[No Name] と表示されます。

#### メモについて

- 次の情報はmicroSDカードにコピーされません。
- アラーム設定(日時、アラーム音)以外のアラーム・リマインド設定
- 添付(関連するメール) 共有設定
- シークレット属性設定 休日設定、祝日設定
- 誕生日データ
- 終了日時が入力されていないデータをmicroSDカードにコピーすると、
   終了日時に開始日時が設定されます。

#### Bookmarkについて

● フォルダ情報はmicroSDカードにコピーされません。

#### メールについて

- 1件あたり最大100Kバイトを超えるメールは、添付ファイルが削除されてmicroSDカードにコピーされます。
- フォルダ情報はmicroSDカードにコピーされません。
- microSDカードにコピーしたメールは保護設定できません。

#### 画像について

- Flash画像は500Kバイト、JPEG画像は10Mバイト、GIF画像は2MバイトまでmicroSDカードにコピーできます。
- JPEG画像をmicroSDカードにコピーすると、画像のファイルサイズが 変わることがあります。このとき、microSDカード側で表示されるサイ ズが実際のファイルサイズになります。
- フレーム画像はmicroSDカードにコピーされません。

#### PDFについて

- PDFデータは2MバイトまでmicroSDカードにコピーできます。
- ダウンロードに失敗したPDFデータはmicroSDカードにコピーできないことがあります。

#### 電子書籍/電子辞書/電子コミックについて

横表示のときはコピーできません。縦表示に切り替えてからコピーしてください。

# フォルダー覧画面でデータをコピーする

<microSDへ全件コピー/本体へ全件コピー>

#### 例: i モーションのとき

- 1 ノーマルメニューで[データBOX] ▶ [iモーション・ムー ビー](▶ [→microSD])<sup>※1</sup>
  - ※1 保存場所がmicroSDカードのとき
- 2 [サブメニュー] ▶ [microSDへ全件コピー] / [本体へ全件 コピー] ▶ 端末暗証番号を入力
- 3 (コピー先フォルダにカーソルを合わせる▶[確定] ▶)※<sup>2</sup>[はい]
  - ※2 [本体へ全件コピー]のとき

# データー覧画面でデータをコピーする

<microSDヘコピー/本体ヘコピー>

### 例: i モーションのとき

- 1 ノーマルメニューで[データBOX] ▶ [iモーション・ムー ビー](▶ [→microSD])<sup>※1</sup>
  - ※1 保存場所がmicroSDカードのとき
- 2 iモーションにカーソルを合わせる ▶ [サブメニュー] ▶ [移動/コピー] ▶ [microSDヘコピー] / [本体ヘコピー]
- 🔒 コピー方法を選ぶ
  - ◆ [1件コピー] ▶ コピー先フォルダにカーソルを合わせる ▶ [確定]
  - ◆ [選択コピー] ▶ i モーションを選ぶ ▶ [確定] ▶ (コピー先フォルダ にカーソルを合わせる ▶ [確定] ▶)<sup>※2</sup>[はい]
  - ◆ [フォルダ内全件コピー] ▶ 端末暗証番号を入力 ▶ (コピー先フォル ダにカーソルを合わせる ▶ [確定] ▶ )※2 [はい]
  - ※2 [本体へコピー]のとき

# 内容表示画面でデータをコピーする

<microSDへ1件コピー/本体へ1件コピー>

### 例: i モーションのとき

- 【ノーマルメニューで[データBOX] ▶ [iモーション・ムー ビー](▶ [→microSD])※ ※ 保存場所がmicroSDカードのとき
- 2 iモーションを選ぶ ▶ [サブメニュー] ▶ [移動/コピー]
   ▶ [microSDへ1件コピー] / [本体へ1件コピー]
- 3 コピー先フォルダにカーソルを合わせる▶[確定]

#### コンテンツ移行対応

FOMA端末とmicroSDカードの間でデー タを移動する

FOMA端末とmicroSDカードの間でデータを移動することができま す。サイトから取得したFOMA端末外への出力が禁止されているデー タも移動できます。

- 移動できるのは次のデータです。
  - 画像
     i モーション
     着うたフル<sup>®</sup>
     きせかえツール
- メロディ
  - マチキャラ
  - 電子書籍/電子辞書/電子コミック
  - 画面メモ PDF

- Music&Videoチャネル
- 移動の可否についてはデータの[情報表示]から確認できます (27 P.318)。
- microSDカードに移動したデータをFOMA端末へ移動できるのは、次の 場合です。
  - データの詳細情報でFOMA端末への移動が[可]の場合に、データ取 得時と同じドコモUIMカードを挿入しているとき
  - データの詳細情報でFOMA端末への移動が[可(同一機種間)]の場合 に、データ取得時と同じ機種に同じドコモUIMカードを挿入してい るとき

FOMA端末またはmicroSDカードに移動できる画像やiモーションなどのサイズは、コピーする場合と同様です(20P.308)。

#### i モーションについて

● 着信音設定、着信画像設定が[可]のiモーションをmicroSDカードへ移動したあと、再びデータBOXのiモーション・ムービーの[外部取得データ]フォルダへ移動した場合、着信音設定、着信画像設定は[不可] に変更されます。待受画面設定は[可]のままです。

### 着うたフル<sup>®</sup>について

- ファイル種別から[iモード(本体)]または[iモード(microSD)]を選 択しているときのみ、選択移動と全件移動できます。
- プレイリストに登録している着うたフル<sup>®</sup>を移動すると、プレイリスト から再生できなくなります。

### 電子書籍/電子辞書/電子コミックについて

 横表示のときは移動できません。縦表示に切り替えてから移動してく ださい。

# フォルダー覧画面でデータを移動する

### <microSDへ移動/本体へ移動>

- 例: i モーションのとき
- 1 ノーマルメニューで[データBOX] ▶ [ i モーション・ムー
  - ビー]()[→microSD])<sup>※1</sup>
  - ※1 保存場所がmicroSDカードのとき
- 9 [サブメニュー] ▶ [microSDへ移動] / [本体へ移動]
- 3 [全件移動] ▶ 端末暗証番号を入力 ▶ [はい]
  - コンテンツ移行対応データの移動先フォルダを指定するとき:[移動 先選択] )移動先フォルダにカーソルを合わせる )[確定]
- 4 (移動先フォルダにカーソルを合わせる ▶ [確定] ▶)<sup>※ 2</sup> [はい]
  - ※2 [本体へ移動]のとき

例: PDFのとき

- 【 ノーマルメニューで[データBOX] ▶ [マイドキュメント] ( ▶ [→microSD])※ ※ 保存場所がmicroSDカードのとき
- 2 [サブメニュー] ▶ [microSDへ全件移動] / [本体へ全件移動] ▶ 端末暗証番号を入力 ▶ [はい]
- 3 移動先フォルダにカーソルを合わせる [確定]

## データー覧画面でデータを移動する <microSDへ移動/本体へ移動>

### 例: i モーションのとき

- 【 ノーマルメニューで[データBOX] ▶ [ i モーション・ムー ビー](▶ [→microSD])<sup>※ 1</sup>
  - ※1 保存場所がmicroSDカードのとき
- 2 iモーションにカーソルを合わせる ▶ [サブメニュー] ▶ [移動/コピー] ▶ [microSDへ移動] / [本体へ移動]

### 🖁 移動方法を選ぶ

- ◆ [1件移動] ▶ 移動先フォルダにカーソルを合わせる ▶ [確定]
- ◆ [選択移動] ▶ i モーションを選ぶ ▶ [確定] ▶ [はい] (▶ 移動先フォ ルダにカーソルを合わせる ▶ [確定])<sup>※2</sup>
- ◆ [フォルダ内全件移動] ▶ 端末暗証番号を入力 ▶ [はい] ( ▶ 移動先 フォルダにカーソルを合わせる ▶ [確定])<sup>※2</sup>
- コンテンツ移行対応データの移動先フォルダを指定するとき:「移動 先選択」)を移動先フォルダにカーソルを合わせる)[確定]
- コンテンツ移行対応データを選択した場合は、フォルダを選ぶ必要 はありません。
- データによっては、操作が異なる場合があります。
- ※2 [本体へ移動]のとき

# 内容表示画面でデータを移動する

<microSDへ1件移動/本体へ1件移動>

### 例: i モーションのとき

- ノーマルメニューで[データBOX] ▶ [ i モーション・ムー  $\forall -]( \models [\rightarrow microSD]) \times$ ※ 保存場所がmicroSDカードのとき
- 9 iモーションを選ぶ▶[サブメニュー]▶[移動/コピー] [microSDへ1件移動]/[本体へ1件移動]
  - コンテンツ移行対応データのときは、操作完了となります。
- 3 移動先フォルダにカーソルを合わせる [確定]

### <u>バッ</u>クアップ/復元

# FOMA端末のデータを一括してバック アップ/復元する

- 電話帳、メールなどのデータと各種設定情報が、一括してバックアッ プ/復元されます。
- 次のデータガバックアップ/復元されます。
  - 電話帳 Bookmark ■ メール
  - XE
- 次の設定がバックアップ/復元されます。
  - メールの振分け条件設定※ ■ メール表示画面の文字サイズ設定 ■ メール選択受信設定
  - ■署名編集設定
  - 受信・自動送信表示
  - メール受信添付ファイル設定 添付ファイル自動再生設定
  - 緊急速報「エリアメール |設定 メール/メッセージ問合せ設定

メッセージ自動表示設定

■ メモリ登録外着信拒否

■ リダイヤル/着信履歴

■ 学習された文字変換候補

■ メモリ別着信拒否

■ 伝言メモ設定

- メール送受信履歴
- メモリ別着信許可
- 着信拒否設定
- 伝言メモの応答時間
- ユーザ辞書
- アラーム
- ※ バックアップされる振分け条件は、アドレス(差出人)、グループ、題名 です。

ノーマルメニューで[便利ツール] [microSD] クアップ/復元]

### 項目を選ぶ

- ◆ [microSDへバックアップ] ▶ 端末暗証番号を入力 ▶ [はい]
- ◆「本体へ復元] ▶ 端末暗証番号を入力 ▶ 「はい]
  - ・復元すると、電話帳、メール、Bookmark、メモのすべてのデータと 設定情報が、バックアップデータにより上書きされます。
  - ・ 復元を実行すると、セルフモード (@P.115) になります。セルフ モード中は電話着信やメール受信などが利用できません。
- ◆ [バックアップデータ参照] ▶ データ種別を選ぶ ▶ バックアップデー タを選ぶ
- ◆ [バックアップデータ削除] ▶ 端末暗証番号を入力 ▶ [はい]

### [microSDへバックアップ]について

- バックアップデータは前回のデータに上書き保存されます。
- バックアップの対象となるデータがFOMA端末に保存されていない場 合は、バックアップを実行できません。
- バックアップを中止した場合は復元できません。再度バックアップを やり直してください。
- microSDカードの空き容量が不足している場合は、一部のデータがバッ クアップされません。不要なデータを削除して空き容量を増やすか、空 き容量が十分あるmicroSDカードを插入してからバックアップをやり 直してください。
- バックアップ中は他の機能を起動できません。
- バックアップには時間がかかることがあります。
- メールやBookmarkは、フォルダ情報もバックアップされます。
- 電話帳をバックアップするときは、プロフィールの保存確認画面が表 示されます。
- 電話帳に登録した名前やフリガナ、電話番号、メールアドレスの登録場 所が変わることがあります。
- 電話帳2in1設定もバックアップされます。

次ページへ続く▶ 311  電話帳の次の情報はバックアップされません。 ■ 着信バイブレータ ■ シークレットコード ■ 着信音 ■ 着信イルミネーションパターン ■ 着信イルミネーションカラー ■ テレビ電話代替画像 ■ ドコモUIMカード内の電話帳 ■ グループ名以外のグループ設定 ■ 再配布不可の画像ファイル メモの次の情報はバックアップされません。 ■ アラーム設定(日時、アラーム音)以外のアラーム・リマインド設定 ■ 添付(関連するメール) ■ 共有設定 ■ 休日設定、祝日設定 終了日時ガ入力されていないデータをバックアップすると、終了日時 に開始日時が設定されます。 メールの次の情報はバックアップされません。 ■ i アプリTo ■ 再配布不可の添付ファイル ■ ドコモUIMカード内のSMS ■ Bアドレスの署名 ■ フォルダシークレット

### [本体へ復元]について

- データが存在しない状態でバックアップされた機能は、復元すると バックアップ後に保存したデータがすべて削除されます。
- バックアップデータガmicroSDカードに保存されていない場合は、復元 を実行できません。
- 本FOMA端末以外で復元すると、バックアップされたデータや設定情報 が復元されない場合があります。
- 復元を中止した場合は、一部のデータが復元されません。再度復元をやり直してください。
- FOMA端末のメモリの空き容量が不足している場合は、一部のデータが 復元されません。
- 復元中は他の機能を起動できません。
- 電話帳の<画像選択・撮影>欄に設定した画像も復元されます。ただし、iモーションは、復元されません。
- メールは、転送に時間がかかることがあります。
- 設定情報を復元した場合は設定情報の結果が表示されます。

[バックアップデータ参照]について

- バックアップされた設定情報の確認や、FOMA端末へのコピーはできません。
- i モードのBookmarkには[盈]、フルブラウザのBookmarkには[圖]が 表示されます。

### 個別バックアップ/復元

FOMA端末のデータをデータ種別ごとに バックアップ/復元する

- ユーザ辞書、メール文章履歴を個別にバックアップ/復元できます。
- 【 ノーマルメニューで[便利ツール] ▶ [microSD] ▶ [個別 バックアップ/復元]
- 2 項目を選ぶ▶[バックアップ]/[復元]
- 電池残量が少ないときはバックアップできません。
- バックアップされたデータは、他のFOMA端末で読み込んでも利用できないことがあります。

#### microSD

# 1 ノーマルメニューで[便利ツール] ▶ [microSD] **?** データを選ぶ

microSDデータ詳細画面やmicroSDデータ一覧画面のサブメニューから、FOMA端末へコピーなどの操作ができます。

デ タ管理

# microSDカードを管理する

microSDカードに保存されているデータを管理するために、初期化や 管理情報の更新などができます。

### microSDカードの使用状況を確認する

- 【 ノーマルメニューで[便利ツール] ▶ [microSD] ▶ [使用 状況]
  - 表示される単位の切替:[切替]

# microSDカードを初期化する

- 初期化を行うと、microSDカードの内容がすべて消去されますのでご注 意ください。
- 【 ノーマルメニューで[便利ツール] ▶ [microSD] ▶ [初期 化]

# 2 端末暗証番号を入力▶[はい]

- 電池残量が少ないときは初期化できません。
- 実行中はmicroSDカードを抜かないでください。
- 初期化を中止すると、microSDカードがFOMA端末やパソコンなどで認 識されなくなります。認識されなくなったときは、初期化をやり直して ください。
- microSDカードの種類によっては、著作権保護機能に対応していないため、初期化できないことがあります。microSDカードを挿入し直すとご使用いただけることもありますが、そのmicroSDカードはFOMAサポート対象となっていないため、データの保存やコピーなどの保証はいたしかねます。
- microSDカードの製造メーカや容量などについては ☞ P.304

# microSDリーダーライターとして使う

FOMA端末をFOMA 充電機能付USB接続ケーブル 02(別売)でパソコンに接続して利用するときのモードには、複数のモードがあります。microSDリーダーライターとして使う場合は、[microSDモード]で接続してください。

 通信モード動作中は、USBモードの変更はできません/

- FOMA 充電機能付USB接続ケーブル 02のFOMA端末側コ ネクタをFOMA端末の外部接続端子に差し込む(■)
- 2 FOMA 充電機能付USB接続ケーブル 02のパソコン側コネ クタをパソコンのUSBコネクタに差し込む(2)

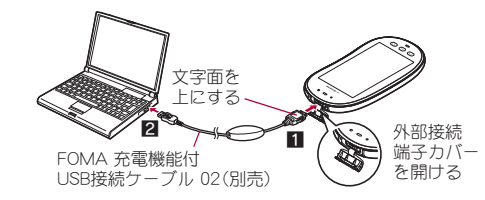

- 3 ノーマルメニューで[本体設定] ▶ [外部接続] ▶ [USB モード]
- 4 [microSDモード] ▶ [はい]
- USBモードを設定する<USBモード>

FOMA 充電機能付USB接続ケーブル 02を接続して利用するモードを、あら かじめ設定しておくことができます。

### 【 ノーマルメニューで[本体設定] ▶ [外部接続] ▶ [USB モード]

### 2 モードを選ぶ

- 設定できるモードは次のとおりです。
  - 通信モード:パケット通信、64Kデータ通信、データの送受信 (OBEX™通信)をするときのモードです(CPP.400)。

- microSDモード:microSDカードのデータを読み込み/書き込み するときのモードです。
- MTPモード: Windows Media Player 11/12を利用してmicroSD カードに音楽データを転送するときのモードです。登録方法につ いては (27 P.240)

# 3 [はい]

 FOMA端末をmicroSDリーダーライターとして利用するには、次の機器 が必要です。

| 項目     | 説明                                                                                                    |
|--------|----------------------------------------------------------------------------------------------------|
| 接続ケーブル | FOMA 充電機能付USB接続ケーブル 02                                                                                |
| パソコン   | FOMA 充電機能付USB接続ケーブル 02が使用でき<br>るUSBポート (Universal Serial Bus Specification<br>Rev1.1/2.0準拠)が使用可能なパソコン |
| 対応OS   | Windows XP、Windows Vista、Windows 7(いずれも<br>日本語版)                                                      |

- パソコンに、新しいハードウェアを検索する旨の画面が表示された場合は[キャンセル]をクリックしてください。
- FOMA端末とパソコンガ正しく接続されていないときは、データの送受 信ができないだけでなく、データガ失われることがあります。
- FOMA端末の電池残量がほとんど残っていない状態や電池切れの状態では、データの送受信ができないだけでなく、データが失われることがあります。パソコンの電源についても確認してください。
- microSDモードへの切り替え中やmicroSDモード中はmicroSDカードを 抜かないでください。データが壊れたり、正常に動作しなくなることが あります。
- データの読み込み/書き込み中はFOMA 充電機能付USB接続ケーブル 02を抜かないでください。データの送受信ができないだけでなく、デー タが失われることがあります。

# microSDカードの管理情報を更新する

microSDカードを他の機器で利用したときは、microSDカードの管理情報を 更新する必要があります。

# 【 ノーマルメニューで[便利ツール] ▶ [microSD] ▶ [情報 更新]

# 2 項目を選ぶ▶[情報更新]▶[はい]

- 電池残量が少ないときは管理情報を更新できません。
- microSDカードの空き容量がないときは、管理情報を更新できないこと があります。
- FOMA端末で管理情報を更新しないと、microSDカードが正しく動作しないことがあります。
- microSDカード内のファイル数やデータ量によっては、管理情報の更新 が完了するまで時間がかかることがあります。
- 更新中はmicroSDカードを抜かないでください。
- 更新中に次の機能はご利用になれません。
  - i アプリ 静止画・動画撮影 バーコードリーダー
  - ドキュメントビューア 赤外線受信
  - microSDカードのメモリ確認
  - 各機能からのmicroSDデータ参照

# パソコンなどで作成したデータをFOMA端末で確認 する<インポート>

パソコンで作成したデータなどをmicroSDカードのインポートフォルダに 置くと、FOMA端末で確認できます。

- [ミュージック]を選択した場合は、microSDカードの[SD\_BIND]フォル ダ内の着うたフル<sup>®</sup>が表示されます。
- 1 ノーマルメニューで[便利ツール] ▶ [microSD] ▶ [イン ポート]
- 2 データを選ぶ

- 通常のデータ操作と同様に、サブメニューからデータの削除、コピーまたは移動、情報表示などが利用できます。
- 4800×3600ドットを超えるJPEG画像、2048×2048ドットを超える GIF画像は表示できないことがあります。その場合は、サムネイル画像 を表示することもあります。
- PDFデータはインポートフォルダにある状態では表示できません。 FOMA端末にコピーしてから表示してください。
- ムービーはFOMA端末にコピーできません。
- 次のようなメールは、添付ファイルの一部または全部が削除されます。
  - 添付ファイルの合計が100Kバイトを超えるメール
  - 添付ファイルが合計11件以上添付されているメール
- インポートフォルダのPIMデータ、静止画、iモーション、メロディ、 PDFデータのファイル名は、全角・半角を問わず227文字以内(拡張子を除く)です。制限を超えているデータは表示されず、インポートできません。
- ファイル名が英小文字で8文字以下のときは、インポートフォルダで は英大文字で表示・インポートされます。
- インポートフォルダからFOMA端末にデータをコピーする場合、ファイ ル名に特殊な記号やカタカナが含まれているときは、コピーできない ことがあります。

# インポートフォルダ内のデータを一括で振り分ける <microSD-括振分け>

microSDカードのインポートフォルダに保存したデータを、一括でそれぞれ のフォルダに振分けできます。

- 振分けできるのは、次の機能のデータです。
  - メロディ マイピクチャ i モーション
  - マイドキュメント 電子書籍/電子辞書/電子コミック
  - Microsoft Wordファイル、Microsoft Excelファイル、Microsoft PowerPointファイル
  - ■電話帳 ■メール Bookmark
  - メモ BMP画像 PNG画像
- 【 ノーマルメニューで[便利ツール] ▶ [microSD] ▶ [イン ポート] ▶ [一括振分] ▶ [はい]

 一括振分け中に振分け先フォルダ内の件数がいっぱいになった場合、 新しいフォルダを自動で作成して振り分けます。ただし、電子書籍/電 子辞書/電子コミック、Microsoft Wordファイル、Microsoft Excelファ イル、Microsoft PowerPointファイル、BMP画像、PNG画像の場合、新し いフォルダは作成されません。

#### i モーションについて

- インターネットでダウンロードした動画は振り分けされません。
- 拡張子が「.m4a」のデータは拡張子を「.3gp」に変換して、microSDカードの¥PRIVATE¥DOCOMO¥MMFILE¥MUDxxxフォルダへ振り分けされます。

#### 電子書籍/電子辞書/電子コミックについて

 テキスト形式のファイルは、XMDF形式のファイルと同じように microSDカードの¥PRIVATE¥DOCOMO¥BOOKフォルダへ振り分けさ れます。

# 各種フォルダを管理する

### ユーザフォルダを作成する<フォルダ新規作成>

- データBOXでは、各データ種別ごとに最大20個のユーザフォルダを新規 作成できます。
- マンガ・ブックリーダーでは、最大397個のユーザフォルダを作成できます。[マンガ]フォルダについては、フォルダ内にさらに最大999個のフォルダを作成することができます。
- 【フォルダー覧画面で[サブメニュー] ▶ [フォルダ管理] ▶ [フォルダ新規作成]

# 2 フォルダ名を入力▶[確定]

- microSDカード内にユーザフォルダを作成するとき、作成するフォル ダの種類を選択できる場合があります。
- データBOX内のときは、全角9文字(半角18文字)まで入力できます。
- [移行可能コンテンツ]フォルダ内のときは、全角10文字(半角20文字)まで入力できます。

- マンガ・ブックリーダー内のときは、全角・半角問わず64文字まで入力できます。ただし、「マンガ]フォルダ内のときは、全角10文字(半角20文字)までです。
- フォルダ名を編集する<フォルダ名編集>

ユーザフォルダおよび[移行可能コンテンツ]フォルダ内のフォルダ名を変 更することができます。

- 1 フォルダにカーソルを合わせる ▶ [サブメニュー] ▶ [フォ ルダ管理] ▶ [フォルダ名編集]
- 2 フォルダ名を編集 ▶ [確定]

# ユーザフォルダにセキュリティを設定する <フォルダセキュリティ>

FOMA端末内のユーザフォルダにセキュリティを設定できます。

- Music&Videoチャネルとマンガ・ブックリーダーでは、ユーザフォルダ以 外でもフォルダセキュリティを設定できます。
- フォルダ内を表示するときは、端末暗証番号を入力します。
- マイピクチャ、iモーション・ムービーの場合、フォルダセキュリティを [ON(シークレット)]に設定すると、フォルダは表示されなくなります。
   シークレットモードを[ON]に設定すると表示されます(27P.118)。
- クイック検索で内蔵辞書を利用する場合、内蔵辞書登録(でP.354)され た電子辞書はフォルダセキュリティの対象外となります。
- フォルダセキュリティを[ON(シークレット)]に設定すると、待受画面などに設定されている画像は表示されません。[ON(シークレット)]に設定している場合、シークレットモードを[ON]に設定すると表示されます。

### フォルダセキュリティ設定中のフォルダマーク

- 🕞 :ON
- 🗔 :ON(シークレット)
- フォルダマークのデザインは、機能や表示切替の設定によって異なる場合があります。
- 1 ユーザフォルダにカーソルを合わせる ▶ [サブメニュー] ▶ [フォルダ管理] ▶ [フォルダセキュリティ]
- 2 端末暗証番号を入力

🖁 設定を選ぶ

- ユーザフォルダを削除する<削除>
- ユーザフォルダにカーソルを合わせる▶ [サブメニュー]
- ▶ [削除]
- 2 削除方法を選ぶ
  - ◆ [フォルダ1件削除]
  - ◆ [フォルダ選択削除] ▶ フォルダを選ぶ ▶ [確定]
    - マンガ・ブックリーダーのとき:[フォルダ選択削除] ▶ 端末暗証番

       皆を入力 ▶ フォルダを選ぶ ▶ [完了] ▶ [はい]
  - ◆ [全フォルダ内全件削除]
  - ◆ [全フォルダ削除]
- 3 端末暗証番号を入力▶[はい]
- マンガ・ブックリーダーの場合、横表示のときはフォルダ選択削除できません。縦表示に切り替えてから削除してください。

# 各種データを管理する

### ■ タイトルを編集する<タイトル編集>

- タイトル名はデータ一覧などで表示される名前です。
- 1 データにカーソルを合わせる ▶ [サブメニュー] ▶ [編集・ 情報表示] ▶ [タイトル編集]
  - データによっては[タイトル編集]を選択したあと、[直接入力](または[タイトル編集])/[オリジナルタイトルに戻す]を選択します。

# 🤰 タイトルを編集 ▶ [確定]

 全角25文字(半角50文字)まで入力できます。電子書籍/電子辞書/ 電子コミックは全角・半角問わず64文字まで、Music&Videoチャネル は全角126文字(半角253文字)まで入力できます。

デ

### ■ ファイル名を編集する<ファイル名編集>

ファイル名はデータをiモードメールに添付して送信するときに使用される名前です。

# 1 データにカーソルを合わせる ▶ [サブメニュー] ▶ [編集・ 情報表示] ▶ [ファイル名編集]

# 2 ファイル名を編集 ▶ [確定]

- 半角36文字まで入力できます。電子書籍/電子辞書/電子コミックは、全角・半角問わず64文字まで入力できます。
- 半角8文字以内のファイル名および拡張子の英字は、半角小文字が半 角大文字に変わることがあります。
- [プリインストール]フォルダ内のデータなど、データによってはファ イル名を編集できないものもあります。

### ■ データの分類情報を登録する<分類登録>

登録した分類情報でデータ検索ができます。また、分類が[アルバム]のもの は選択した項目で表示することができます。

- ミュージック内とMusic&Videoチャネル内のデータには分類情報を登録 できません。
- 1 データにカーソルを合わせる ▶ [サブメニュー] ▶ [分類登録] ▶ 分類を選ぶ
- 9 登録方法を選ぶ
  - ◆ [1件登録]
  - ◆ [選択登録] ▶ データを選ぶ ▶ [確定]

# 🔒 分類を設定する

- 分類が[お気に入り]のとき:お気に入り度を選ぶ
- 分類が[コメント]のとき:コメントを入力
  - ・全角14文字(半角29文字)まで入力できます。

**▲** [はい]

[アルバム]と[シーン]はマイビクチャ内とiモーション・ムービー内のデータのみ設定できます。

### データの閲覧回数をクリアする<閲覧回数のクリア>

- 【 データにカーソルを合わせる ▶ [サブメニュー] ▶ [分類登録] ▶ [閲覧回数のクリア]
- 🤈 クリア方法を選ぶ
  - ◆[1件クリア]
  - ◆ [選択クリア] ▶ データを選ぶ ▶ [確定]
- 3 [はい]
- データを並べ替える<ソート>
- 例:マイピクチャのとき
- 1 データー覧画面で[サブメニュー] ▶ [静止画設定] ▶ [ソート]

# 2 ソート方法を選ぶ

- microSDカード内データのファイル制限を変更すると日時情報が更新 されるため、情報表示の保存日時で表示される日時と日付順でソート した結果が一致しないことがあります。
- データを別のフォルダに移動する<フォルダ間移動>
- 1 データにカーソルを合わせる ▶ [サブメニュー] ▶ [移動/ コピー] ▶ [フォルダ間移動]
- 2 移動方法を選ぶ
  - ◆ [1件移動]
  - ◆ [選択移動] ▶ データを選ぶ ▶ [確定]
  - ◆ [フォルダ内全件移動] ▶ 端末暗証番号を入力
- 3 移動先フォルダにカーソルを合わせる [確定]
  - マンガ・ブックリーダーのとき:移動先フォルダを選ぶ
  - データの移動中に[CLR]を選択したり(図を押すと、中止を示すメッ セージが表示されますが、移動処理は中止されないことがあります。)

- マイピクチャ、メロディ、マンガ・ブックリーダーの[プリインストール]フォルダ内のデータは移動できません。
- ユーザフォルダガないときは移動できません。ただし、静止画はマイピ クチャの[自動お預かり]フォルダへ移動できる場合があります。
- 移動先フォルダの最大保存件数を超えるデータは移動できません。 microSDカードの保存件数についてはでP.307
- microSDカードの[動画(その他)]フォルダ内のデータは[動画(QVGA 以下)]には移動できません。
- マンガ・ブックリーダーの場合、横表示のときは移動できません。縦表示に切り替えてから移動してください。
- 再配布不可のデータは[自動お預かり]フォルダへ移動できません。
- 詳細情報を表示する<情報表示>
- 1 データにカーソルを合わせる ▶ [サブメニュー] ▶ [編集・ 情報表示] ▶ [情報表示]

■ データを削除する<削除>

1 データにカーソルを合わせる ▶ [サブメニュー] ▶ [削除]

- 🤈 削除方法を選ぶ
  - ◆ [1件削除]
  - ◆ [選択削除] ▶ データを選ぶ ▶ [確定]
  - ◆ [フォルダ内全件削除] ▶ 端末暗証番号を入力
- 3 [はい]
- マイピクチャ、メロディの[プリインストール]フォルダ内のデータや、 マンガ・ブックリーダーの明鏡モバイル国語辞典、ジーニアスモバイル 和英辞典、ジーニアスモバイル英和辞典は削除できません。
- マンガ・ブックリーダーの場合、横表示のときは選択削除できません。
   縦表示に切り替えてから削除してください。
- ・ お買い上げ時に登録されているデータを削除後にもう一度ご利用にな るときは、i Menu内のサイト[SH-MODE]からダウンロードできます (197 P.125)。

# **カメラギャラリーを使う**<カメラギャラリー>

データBOXのマイピクチャ、i モーション・ムービーのデータを年月別に本 体、microSDカード内のデータから検索し表示することができます。

### 1 ノーマルメニューで[データBOX] ▶ [マイピクチャ]/ [iモーション・ムービー] ▶ [ギャラリー]

### 🤈 検索する年月を選ぶ

• 全表示:[全表示]

# 🖁 データを選ぶ

- カメラギャラリー画面のサブメニュー操作
- カメラギャラリー画面のサブメニュー操作は、検索設定画面のサブメニュー操作(でアP.319)を参照してください。

#### ■ 検索結果画面のサブメニュー操作

 ●検索結果画面のサブメニュー操作は、データ検索の検索結果画面のサブ メニュー操作(100ア.319)を参照してください。

### データを検索する<データ検索>

タイトル名や保存日付、分類情報などの条件を設定して、条件に合ったデー タを検索できます。

- マイピクチャ、iモーション・ムービー、メロディ、マイドキュメント、き せかえツール、マチキャラ、キャラ電、受信/送信メール、Bookmark、その 他のデータを検索できます。ただし、受信/送信メール、Bookmarkの場合 は、本体に保存されているデータのみ検索できます。
- 複数の条件を設定し、絞り込み検索を行うことができます。
- ●検索結果は最大10000件まで表示されます。
- microSDカード内のデータを検索するときは、microSDカードの管理情報を更新してください(でP.314)。

### **1** ノーマルメニューで[データBOX] ▶ [データ検索]

#### 🤰 検索条件を設定

- 設定できる検索方法は次のとおりです。
  - タイトル・メール本文で検索:タイトル名を指定して検索できます。

表示される情報は、データによって異なります。

- ・ 全角25文字(半角50文字)まで入力できます。
- 検索履歴が最新のものから5件まで記憶されます。履歴を利用 するときは「履歴1]~「履歴5]を選択します。
- ■保存日付で検索:保存した日付を指定して検索できます。
  - 「保存日付範囲指定]を選んだときは、日付範囲を入力して「確 定]を選択します。
- ファイルタイプで検索:ファイルのタイプを指定して検索できま す。
  - フレーム画像、スタンプ画像、Flash画像を検索するときは、「マ イピクチャ(その他)]を選択します。
- 取得元で検索:取得元を指定して検索できます。
- アルバムで検索:アルバムを指定して検索できます。
- シーンで検索:シーンを指定して検索できます。
- ■お気に入りで検索:お気に入り度を指定して検索できます。
- コメントで検索:コメントを指定して検索できます。
- ・ 全角14文字(半角29文字)まで入力できます。
- ■閲覧回数で検索:閲覧回数を指定して検索できます。
- 「回数範囲指定]を選んだときは、開始/終了回数(0~999)を 入力して[確定]を選択します。
- 検索条件を設定した項目には[●]が表示されます。 ・ 解除するとき: 「サブメニュー」 ▶ 「解除]

### 🤱 検索を開始するときは[検索開始]

- 検索の中断/再開:「検索中断]/「検索再開]
- フォルダセキュリティ表示が[ON]のときは、端末暗証番号の入力が 必要です。

### 検索結果を選ぶ

- 検索結果の並べ替え:「ソート」
  - ・ 並べ替えは、検索結果画面のサブメニュー操作のソートの設定に 従います。
- microSDカードの空き容量がなく管理情報が正しく更新されなかった 場合、検索結果に表示されないファイルがあります。

### ■ 検索設定画面のサブメニュー操作

#### [フォルダセキュリティ表示] ▶ 設定を選ぶ

[設定確認]

[表示切替]

P.285

#### [検索先設定] ▶検索先を選ぶ

### [検索開始]

#### [解除]

●検索条件を解除します。

### ■ 検索結果画面のサブメニュー操作

| 編  | 秉•情報表示]            |                  |
|----|--------------------|------------------|
|    | ▶[タイトル編集]          | ©7 <b>P.</b> 316 |
|    | ▶ [情報表示]           | ©7 <b>₽.</b> 318 |
| 11 | 牛削除]               | ©77 <b>.</b> 318 |
| 分  | <b>領登録</b> ]       | ©77.317          |
| 移  | 動/コピー]             |                  |
|    | ▶ [microSDへ 1 件移動] | ©7 <b>₽.</b> 311 |
|    | ▶ [microSDへ1件コピー]  | @P.309           |
|    | ▶ [本体へ1件移動]        | ©7 <b>₽.</b> 311 |
|    | ▶ [本体へ1件コピー]       | @P.309           |
| 検  | 索表示設定]             |                  |
|    | ▶ [表示切替]           | 🖅 P.285          |
|    | ► [V-ト]            | PTP 217          |

| ▶[ソート] | ©7₽.3 |
|--------|-------|

[マイピクチャスライドショー]

| ▶[スライドショー開始]  | ©7 P.288 |
|---------------|----------|
| ▶ [スライドショー設定] | @FP.288  |

▶ [音量設定] ▶ 音量バーをタッチしたまま上下にスライド

# アルバムを表示する<アルバム>

分類登録の[アルバム]の項目で検索し、データを表示することができます。

【 ノーマルメニューで[データBOX] ▶ [アルバム]

# 2 項目を選ぶ ▶ [確定]

• ☑は設定、□は解除の状態です。

# メモリの使用状況を確認する

### ■ FOMA端末のメモリ使用状況を確認する

データBOXのデーター覧画面でFOMA端末のメモリ使用状況を示す数値が 表示されます。

 表示切替が[ビジュアルメニュー]以外のときは、フォルダー覧画面 (ミュージックを除く)でも表示されます。

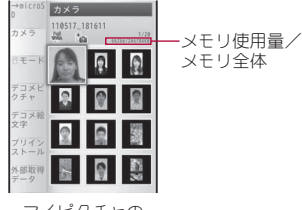

マイピクチャの データー覧画面の場合

### ■ 各項目ごとのメモリ使用状況を確認する<メモリ確認>

FOMA端末に保存されているデータの容量や空き容量などを表示します。 ● 電話帳、スケジュールの登録件数の確認についてはでP.84、P.346

### 【ノーマルメニューで[本体設定] ▶ [その他設定] ▶ [メモリ 確認]

- 表示される単位の切替:[切替]
- i アプリには削除できないものがあるため、i アプリの使用量が0%になることはありません。

# メモリ不足や保存件数オーバーになったときは

データを保存するときにメモリガ足りなくなると、上書き確認画面が表示 され不要なデータやファイルを削除して保存できます。

# 上書き確認画面で[はい]

# 2 端末暗証番号を入力

# ╏ データを選ぶ▶[完了]▶[はい]

- メモリの確保状態が100%になるまでデータを選択します。
- ミュージックのときは、データにカーソルを合わせて[確認]を選択 すると音楽データが再生されます。

### 赤外線通信

# 赤外線通信を利用する

赤外線通信機能を搭載した他のFOMA端末などと、データを送受信す ることができます。また、iアプリと連携して、赤外線通信機能を搭載 した機器と連動させたりできます。

- FOMA端末の赤外線通信機能は、IrMC™ 1.1規格に準拠しています。ただし、相手側の機器がIrMC™ 1.1規格に準拠していても、機能によっては送受信できないデータがあります。
- FOMA端末の赤外線送受信機能はIrSimple™ 1.0規格に対応しています。
- ●赤外線通信中は圏外と同じ状態になり、通話、iモード、データ通信などはできません。
- 通話中やオールロック中、セルフモード中は赤外線通信できません。
- ダイヤル発信制限中は、電話帳やプロフィールの送受信ができません。

# 赤外線通信で送受信できるデータ

- microSDカード内のデータは送受信できません。ただし、microSDカード 内のJPEG画像は送信できます。
- iアプリToが貼り付けられたiモードメールの貼り付け情報は、削除され、送受信されません。

デ

タ管理

### ■ FOMA端末から送信できるデータ

| 機能                         | 1 件 | 全 件 |
|----------------------------|-----|-----|
| 電話帳                        | 0   | 0   |
| スケジュール                     | 0   | 0   |
| メモ                         | 0   | 0   |
| i モードメール、SMS、エリアメール        | 0   | 0   |
| Bookmark                   | 0   | 0   |
| データBOXの画像、i モーション、メロディ、PDF | 0   | 0   |
| プロフィール                     | 0   | -   |
| トルカ                        | 0   | 0   |
| デコメアニメ®テンプレート              | 0   | 0   |

絵文字をiモード端末以外の携帯電話やパソコンなどに送信したときは、正しく表示されないことがあります。iモード端末でも相手の機種によっては正しく表示されないことがあります。

#### 電話帳について

- 次の情報は送信されません。
  - シークレットコード 着信音
  - 着信イルミネーションパターン
  - 着信イルミネーションカラー
- テレビ電話代替画像

■ 着信バイブレータ

- 1件送信では、グループ設定は送信されません。
- シークレット属性設定した電話帳はシークレットモードを[ON]に設定しないと1件送信できません。1件送信した場合、シークレット属性設定は解除されて送信されます。
- 全件送信すると、プロフィールやシークレット属性設定した電話帳も 送信されます。

### スケジュールについて

- 次の情報は送信されません。
  - アラーム時刻以外のアラーム情報 画像設定 連絡先
  - 休日設定、祝日設定

■ 添付(関連するメール)

- 誕生日データ
- シークレット属性設定したスケジュールはシークレットモードを[ON] に設定しないと1件送信できません。1件送信した場合、シークレット 属性設定は解除されて送信されます。

- 全件送信すると、シークレット属性設定したスケジュールも送信されます。
- 全件送信時、i スケジュール内予定は送信されません。

#### メールについて

- 貼り付けられたデータ、添付ファイル、保護メールも送信されます。添 付不可のデータは送信できません。
- 100Kバイトを超えるメールは、正しく送信できないことがあります。

#### 画像、i モーション、メロディ、PDFについて

- 送信できるデータはJPEG画像10M/バイト、GIF画像2M/バイト、Flash画像500K/バイト、iモーション10M/バイト、メロディ100K/バイト、PDF2M/バイトまでです。
- 赤外線通信で画像を送信すると、画質が劣化したりファイルサイズが 変わることがあります。
- 次のようなデータは送信できません。
  - FOMA端末外から取得した、ファイル制限ありのデータ
  - FOMA端末にあらかじめ登録されているデータ
- データBOX内のデータは赤外線通信で送信できないことがあります。
- JPEG画像は高速赤外線通信で送信することができます(☞P.289)。

#### プロフィールについて

- 受信側では電話帳として保存されます。
- 2in1利用時は、2in1のモードによって表示されるプロフィールが送信されます。

### トルカについて

- 次のようなデータは送信できません。
   1Kバイトを超えるトルカ
- 再配布不可のトルカ
- 100Kバイトを超えるトルカ(詳細)

### デコメアニメ<sup>®</sup>テンプレートについて

- 次のようなデータは送信できません。
  - FOMA端末外から取得した、ファイル制限ありのデコメアニメ®テン プレート
  - FOMA端末にあらかじめ登録されているデコメアニメ®テンプレート

# ■ FOMA端末で受信できるデータ

| 機能                                 | 1<br>件 | 全<br>件 | 格納場所                                                     | 格納順                                                                                |
|------------------------------------|--------|--------|----------------------------------------------------------|------------------------------------------------------------------------------------|
| 電話帳                                | 0      | 0      | 電話帳                                                      | 1件受信時:メモリ番<br>号、0010~1999→<br>0000~0009の順で未<br>登録番号に登録<br>全件受信時:メモリ番号<br>の情報に従って登録 |
| スケジュール                             | 0      | 0      | スケジュール                                                   | 1件受信時:一番上<br>全件受信時:開始日時順                                                           |
| メモ                                 | Ο      | Ο      | メモ                                                       | 最終修正日時順                                                                            |
| i モードメール、<br>SMS、エリアメール            | 0      | 0      | i モードメール、<br>SMS                                         | 受信/送信/保存日時<br>順                                                                    |
| Bookmark                           | 0      | 0      | Bookmark                                                 | 1件受信時:一番上<br>全件受信時:利用された<br>順                                                      |
| データBOXの画像、<br>i モーション、メロ<br>ディ、PDF | 0      | 0      | データBOXのマイ<br>ピクチャ、i モー<br>ション・ムービー、<br>メロディ、マイド<br>キュメント | -                                                                                  |
| プロフィール                             | 0      |        | 電話帳                                                      | メモリ番号、0010~<br>1999→0000~0009の<br>順で未登録番号に登録                                       |
| トルカ                                | Ō      | 0      | トルカ                                                      | _                                                                                  |
| デコメアニメ®テン<br>プレート                  | 0      | 0      | デコメアニメ <sup>®</sup> テン<br>プレート一覧                         | _                                                                                  |

- 全件受信時に上書きを選択すると、該当機能のデータガすべて削除されますので、ご注意ください。
- 全件受信の場合、相手の機種や状態によっては、相手の機種で設定していたフォルダの振分け条件設定が反映されない場合があります。

### 電話帳について

- 1件受信したデータのグループ設定は、すべて[グループなし]になります。
- 全件受信すると、ご契約の電話番号以外のプロフィールは上書きされ ます。
- 名前が未登録のデータを受信したときは[No Name]と表示されます。
- 2in1のモードが[デュアルモード]の場合、1件受信したときは、電話帳 2in1設定を[A]/[B]/[共通]から選択することができます。全件受信 したときは、転送元の2in1属性のまま保存されます。
- ドコモUIMカード電話帳を受信した場合は、FOMA端末に登録されます。

### スケジュールについて

終了日時ガ入力されていないデータを受信すると、終了日時に開始日時が設定されます。

### メールについて

題名が途中までしか受信できないことがあります。

#### Bookmarkについて

 相手の機種によってはBookmarkのフォルダ情報が反映されないこと があります。

# 赤外線通信機能をお使いになるときのご注意

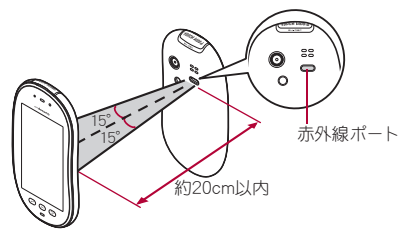

● 図のように受信側と送信側のFOMA端末の赤外線ポートが約20cm以内 に向き合うようにしてください。

デ

· タ 管 理
- データの送受信が終わるまでは、お互いの赤外線ポートを向き合わせた ままにして、動かさないでください。
- 直射日光が当たっている場所や蛍光灯の真下、赤外線装置の近くでは、これらの影響によって正常に通信できないことがあります。
- 赤外線ボートガ汚れていると通信できにくくなります。汚れているときは、傷つかないように柔らかい布で拭き取ってください。
- IrSS™通信は、片方向通信のため、受信側からの応答を確認せずに送信します。このため、受信側が受け取れないときでも送信側は正常に終了します。

# 赤外線通信でデータを送受信する

- 全件データの送受信には、端末暗証番号と認証パスワードの入力が必要 になります。認証パスワードは、赤外線通信のための専用パスワードで す。送受信を始める前にお好きな4桁の数字を決めておき、送信側・受信 側で同じ数字を入力します。
- データを送信する<赤外線送信>

#### 例:電話帳のとき

- 【電話帳リスト画面で名前にカーソルを合わせる ▶ [サブメ ニュー] ▶ [赤外線送信]
- 2 送信方法を選ぶ
  - ♦ [送信]
  - ◆ [全件送信] ▶ 端末暗証番号を入力 ▶ 認証パスワードを入力
  - 受信者のFOMA端末を受信待ち状態にします。
- 3 [はい]
  - 全件送信の場合、受信側で入力した認証パスワードと一致すると、送信が開始されます。
- データBOXのデータを全件送信するときは、フォルダー覧画面から操作してください。

■ データを受信する<赤外線受信>

## | ノーマルメニューで[便利ツール] ▶ [赤外線] ▶ [赤外線受 信]

## 2 受信方法を選ぶ

- ◆ [受信] ▶ [はい]
  - メモ、スケジュールを1件受信した場合、同じ内容のデータが存在 するときは、上書き確認画面が表示されます。[はい]を選ぶと現在 のデータに上書きされます。
- ◆ [全件受信] ▶ 端末暗証番号を入力 ▶ 送信側と同じ認証パスワードを 入力 ▶ [はい]
- ・全件受信すると、受信したデータにより上書きされ、保護されているメールやシークレット属性設定した電話帳、スケジュールなど も含め、登録していたデータはすべて削除されますので、ご注意く ださい。ただし、データBOXの画像やiモーション、メロディ、 PDF、またはデコメアニメ<sup>®</sup>テンプレートの場合、元のデータは削 除されずに追加保存されます。
- 送信側のFOMA端末を送信状態にします。
- 受信待ち状態になります。30秒以内に送信側のFOMA端末からデー タガ送信されると、自動的に通信を開始します。

#### 例:電話帳を1件受信したとき

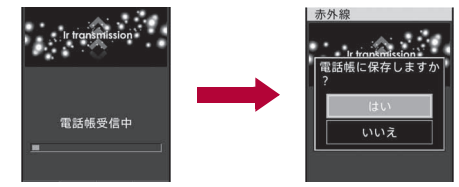

# 3 [はい]

• 受信の中止:受信中に[中断]

# i アプリと連携して赤外線通信を行う

起動中のiアプリから赤外線通信を利用したり、赤外線通信からiアプリを起動したりできます。

● i アプリから赤外線通信を起動する方法については☞P.266

#### ■赤外線通信からiアプリを起動する<赤外線受信>

i アプリ起動機能を持つ赤外線通信機器からの赤外線通信中に、i アプリ 起動の信号を受信すると、ソフトを起動できます。

## 1 ノーマルメニューで[便利ツール] ▶ [赤外線] ▶ [赤外線受 信]

# 2 [受信] ▶ [はい]

- 受信待ち状態になります。送信側からiアプリ起動の信号を受信すると、ソフトが起動します。
- i アプリ待受画面として起動することはできません。

## 赤外線リモコン機能を利用する<赤外線リモコン>

i アプリのソフトからFOMA端末の赤外線ポートを利用して、テレビやビデオなど赤外線リモコンに対応した機器を操作できます。

●赤外線リモコン機能を利用するときは、赤外線リモコン機能に対応した
 iアプリのソフトをダウンロードする必要があります。

#### ■ リモコン操作を行う

赤外線リモコン機能に対応した i アプリを起動し、FOMA端末の赤外線 ポートをテレビやビデオなどのリモコン受光部の正面に向けて、リモコン 操作を行います。

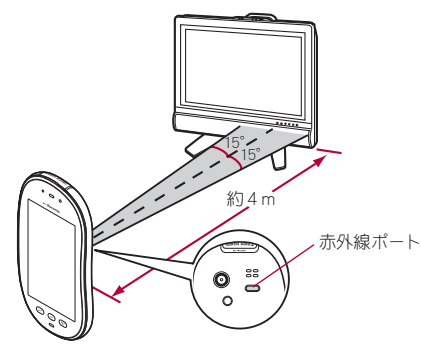

- 実際の操作方法は i アプリのソフトによって異なります。
- 操作できる距離は、約4mです(相手側の機器や周囲の明るさなどによっ て変わります)。
- セルフモード中は、赤外線リモコン機能を使用できません。
- 相手側の機器によっては、正常に操作できないことがあります。
- 直射日光が当たっている場所や蛍光灯の真下、赤外線装置の近くなどでは、正常に操作できないことがあります。

#### データ送受信設定

# データの送受信機能を設定する

赤外線通信やパソコンと接続したデータ転送によるデータ送受信時 の動作を設定することができます。

1 ノーマルメニューで[便利ツール] ▶ [赤外線] ▶ [データ送 受信設定]

## 2 各項目を設定 ▶ [登録]

- 設定できる項目は次のとおりです。
  - 通信終了音:データの送受信完了時に音を鳴らすかどうかを設定 できます。

- 自動認証:パソコンと接続したデータ転送時に認証コードを自動 でやりとりするかどうかを設定できます。
  - ・[あり]に設定したときは、認証コードを設定できます。認証コードはそれぞれ4~8桁の半角英数字で入力できます。
- 電話帳の画像送信:電話帳の全件送信時に電話帳に登録した画像
   を送信するかどうかを設定できます。

#### ボイスレコーダー

ボイスレコーダーを利用する

FOMA端末をボイスレコーダーとして利用できます(microSDカード が必要です)。

- 録音距離は、約1.5m以内をおすすめします。
- 録音した音声は、i モーションプレーヤー(☞P.292)で再生できます。

## **ボイスレコーダーで音声を録音する** <ボイスレコーダー>

【ノーマルメニューで[便利ツール] ▶ [ボイスレコーダー]

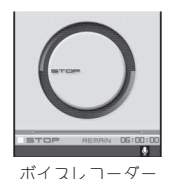

面面

# 2

- 録音開始音が鳴り、録音が開始されます。
- 録音一時停止/再開:[一時停止]/[再開]

# 🖁 録音を止めるときは[

- 次の場合は、自動的に録音が停止します。
  - 残時間表示が00:00:00になったとき
  - 録音時間が約6時間に達したとき

■ microSDカードの空き容量がなくなったとき

## 4 [保存]

- 録音した音声を保存します。
- 録音した音声の再生:[再生]
- 録音した音声を取り消す:[取消] ▶ [はい]
- 録音したデータは、ファイル制限なしのファイルとして保存されます。
- 録音中に電話がかかってくると、録音が自動的に停止し、電話に出ることができます。通話終3後、保存確認画面が表示されます。

#### ■ ボイスレコーダー画面のタッチパネル操作

- タッチパネルの主な操作については ☞ P.32
- コントロールボタンで次の操作ができます。

| ●<br>Solill<br>Rec | 録音開始/再開※1 | II<br>-R###<br>Pause | 録音一時停止※2 |
|--------------------|-----------|----------------------|----------|
| ■<br>Stop          | 録音停止※1※2  |                      |          |

- ※1 録音一時停止中に表示されます。
- ※2 録音中に表示されます。

## ■ ボイスレコーダー画面のサブメニュー操作

[データBOX表示]

[セルフタイマー] ▶ セルフタイマー時間を選ぶ

#### PDF対応ビューア

# PDFデータを表示する

 表示するファイルはあらかじめデータBOXの[マイドキュメント]、また はmicroSDカードの¥PRIVATE¥DOCOMO¥DOCUMENT¥PUDxxxフォ ルダに置いてください。microSDカードに保存したときは、保存してから microSDカードの管理情報を更新してください(10年9.314)。

# 【 ノーマルメニューで[データBOX] ▶ [マイドキュメント]

## 2 ファイルを選ぶ

- 前ページの表示:[↑ページ]
- 次ページの表示:[↓ページ]
- 全画面表示:[全画面]
- 操作ガイダンスは縦表示のみ表示されます。
- ・
   ・
   画面をロングタッチすると全画面表示が解
   除されます。

| dācomo  |                         |
|---------|-------------------------|
| oocome  |                         |
| 海:      | 外でのご利用につい               |
| 365000  | AL AL JUCIEN            |
| 電話をかけ   | õ                       |
| ●滞在国か   | ら日本の番号へかける              |
| ●滞在国か   | ら他のWORLD WING利用者        |
| ●滞在国か   | ら他社会ーミングケータイへカ          |
| 発信先が携   | 影電話(090)の場合             |
| [+] - 8 | 1 - 9 0 - X X X X - X X |
| and an  | 地域番号(市外局番)の[0(セ         |
|         | 100%                    |

内容表示画面

- FOMA端末に対応していない形式や複雑なデザインなどを含むドキュ メントは、正しく表示されないことがあります。
- ファイルによっては、表示されるまでに時間がかかったり、すべてを表示できないこともあります。
- ファイル名に、~、‖、-、¢、£、「が含まれるPDFデータは非対応です。

#### ■ 内容表示画面のタッチパネル操作

- タッチパネルの主な操作については€ P.32
- コントロールボタンで次の操作ができます。

| ÷<br>⊮≺-?/<br>Back | 前ページの表示 | $\rightarrow$<br>$\frac{1}{2}$ Next | 次ページの表示 |
|--------------------|---------|-------------------------------------|---------|
| +<br>Zoom +        | 画面の拡大   |                                     | 画面の縮小   |

データによって表示されるボタンが異なります。ボタンが表示されていない場合は、画面をロングタッチするとコントロールボタンが表示されます。

## ■ フォルダー覧画面のサブメニュー操作

| [フ              | オルダ管理]         |                  |
|-----------------|----------------|------------------|
|                 | ▶ [フォルダ新規作成]   | @P.315           |
|                 | ▶[フォルダ名編集]     | ©7 <b>₽.</b> 316 |
|                 | ▶ [フォルダセキュリティ] | ©7 <b>₽.</b> 316 |
| [削              | 除]             | ©7 <b>₽.</b> 316 |
| [microSDへ全件移動]  |                | ©7 <b>₽.</b> 310 |
| [microSDへ全件コピー] |                | @P.309           |
| [赤外線送信]         |                | 🖅 P.323          |
| [表示切替]          |                | 🖅 P.285          |
| [メモリ確認]         |                | 🖅 P.320          |
|                 |                |                  |

[本体⇔microSD切替]

#### ■ データー覧画面のサブメニュー操作

| [編] | <b>↓</b> •情報表示] |                   |
|-----|-----------------|-------------------|
|     | ▶[タイトル編集]       | @P.316            |
|     | ▶ [情報表示]        | @P.318            |
| [削  | 余]              | @FP.318           |
| [分] | <b>頃登録</b> ]    | @FP.317           |
| [移] | 動/コピー]          |                   |
|     | ▶ [フォルダ間移動]     | @P.317            |
|     | ▶ [microSDへ移動]  | ©77.310           |
|     | ▶ [microSDヘコピー] | @F.309            |
| [赤  | 外線送信]           | @FP.323           |
| [7· | イドキュメント設定]      |                   |
|     | ▶ [表示切替]        | @P.285            |
|     | • [ソート]         | ©77 <b>P.</b> 317 |

[本体⇔microSD切替]

#### ■ 内容表示画面のサブメニュー操作

#### [表示]

- ▶ [ズーム] ▶ [拡大]/[縮小]
- ▶ [表示を回転] ▶ 回転方向を選ぶ
- ▶ [リンク表示]
  - リンク表示モードに切り替えます。
- ▶ [ページ移動]
  - ▶ [最初のページ]
  - ▶ [最後のページ]
  - ▶ [指定のページ] ▶ ページ番号を入力
- ▶ [ページレイアウト] ▶ ページレイアウトの種類を選ぶ
- ▶ [表示モード] ▶ 画面表示方法を選ぶ
- ▶ [文書のプロパティ]
- ▶ [ライトアップ]
- [画面設定]
  - ▶ [スクロールバー] ▶ 設定を選ぶ
  - ▶ [倍率・ページ番号] ▶ 設定を選ぶ
- [画面切り出し] ▶ [はい]
- 表示しているイメージを静止画として保存します。
- [しおり・マーク]

| ▶ [しおり表示]     | ©77P.327 |
|---------------|----------|
| ▶[iモードしおりの追加] | @P.328   |
| ▶ [マーク表示]     | ©7 P.328 |
| ▶ [マークの追加]    | ©7₽.328  |
| 索]            | P.328    |

#### [検索]

- [保存] ▶ [はい] ▶ フォルダにカーソルを合わせる ▶ [確定]
- [残り全てを取得] ▶ [はい]
- 未取得のPDFデータをすべて取得します。

- ▶ [新しいタブで開く]
- ▶ [タブを閉じる] ▶ 閉じるタブウィンドウを選ぶ ▶ [はい]
- ▶ [タブ切替] ▶ 表示するタブウィンドウを選ぶ

#### [ズーム]について

拡大は1000%、縮小は8%まで表示できます。

#### [リンク表示]について

リンク表示モードにしたときは、画面をスクロールできません。

#### [画面切り出し]について

 「480×854」のサイズで、JPEG画像として保存されます。制限がある PDFは切り出しできなかったり、FOMA端末外への出力ができないこと があります。

#### [タブ]について

 iモード中/フルブラウザ中にPDFデータをダウンロードしようとし たとき、PDF対応ビューアガ起動した場合に操作できます。

## PDFデータのしおりを利用する<しおり表示>

| 内容表示画面で[サブメニュー] ▶ [しおり・マーク] ▶ [し おり表示]

#### 2 しおりの種類を選ぶ

 [しおり]を選択すると、あらかじめPDFデータに登録されているし おりを50件まで表示できます。[iモードしおり]を選択すると、追加 した iモードしおりを表示できます。

# 🖁 しおりを選ぶ

 PDFデータをFOMA端末から移動すると、追加したしおりが削除される ことがあります。

#### ■ iモードしおり一覧画面のサブメニュー操作

#### [削除]

- ▶ [一件削除] ▶ [はい]
- ▶ [選択削除] ▶ しおりを選ぶ ▶ [確定] ▶ [はい]
- ▶ [全件削除] ▶ 端末暗証番号を入力 ▶ [はい]
- [タイトル編集] ▶ タイトルを編集

#### [タイトル編集]について

- 全角64文字(半角128文字)まで入力できます。
- iモードしおりを追加する<iモードしおりの追加>
- iモードしおりは10件まで登録できます。
- ↑ 内容表示画面で[サブメニュー] ▶ [しおり・マーク] ▶ [iモードしおりの追加] ▶ タイトルを編集

## PDFデータのマークを利用する<マーク表示>

- PDFデータをFOMA端末から移動すると、追加したマークが削除される ことがあります。
- ┃ 内容表示画面で[サブメニュー] ▶ [しおり・マーク] ▶ [マーク表示]
- 2 マークを選ぶ

#### ■ マークー覧画面のサブメニュー操作

#### [削除]

- ▶ [一件削除] ▶ [はい]
- ▶ [選択削除] ▶ マークを選ぶ ▶ [確定] ▶ [はい]
- ▶ [全件削除] ▶ 端末暗証番号を入力 ▶ [はい]

- マークを追加する<マークの追加>
- マークは10件まで登録できます。
- 内容表示画面で[サブメニュー] ▶ [しおり・マーク] ▶ [マークの追加]
- 2 [はい]

## PDFファイル内の文字を検索する<検索>

## | 内容表示画面で[サブメニュー] ▶ [検索] ▶ 文字列を入力

- 全角8文字(半角16文字)まで入力できます。
- )[検索]
  - 次を検索:[次へ]
  - 前を検索:[前へ]
- 検索画面のサブメニュー操作

[大文字小文字を区別] > 設定を選ぶ

[単語に完全一致] ▶ 設定を選ぶ

#### ドキュメントビューア

# Word、Excelファイルなどを表示する

Microsoft Wordファイル、Microsoft ExcelファイルやMicrosoft PowerPointファイルなどを、FOMA端末のディスプレイに表示するこ とができます。

- 表示できるファイルの種類(拡張子):Microsoft Word(.doc,.docx)、 Microsoft Excel(.xls,.xlsx)、Microsoft PowerPoint(.ppt,.pptx)、Plain Text(.txt)
- 閲覧するファイルはあらかじめmicroSDカードの¥PRIVATE¥ DOCOMO¥OTHERフォルダに置いてください(GP.305)。

## 】 ノーマルメニューで[便利ツール] ▶ [ドキュメントビュー ア]

# 2 ファイルを選ぶ

- データー覧画面の操作ガイダンス
- メールの作成:[□作成] ▶メールを作成・送信

#### 内容表示画面の操作ガイダンス

- 前ページの表示:[↑ページ]
- 次ページの表示:[↓ページ]
- 全画面:[全画面]

内容表示画面

- ファイル内容によっては、パソコンなどの機器で表示した内容と一部 異なるときがあります。
- ファイルサイズによっては、表示されるまでに時間がかかったり、すべてを表示できないこともあります。
- フォントの種類によっては、正しく表示されないことがあります。
- ドキュメントビューアで表示されるファイルの詳細については、http:// /k-tai.sharp.co.jp/support/d/sh-08c/をご覧ください。

#### ■ 内容表示画面のタッチパネル操作

- タッチパネルの主な操作については ☞ P.32
- コントロールボタンで次の操作ができます。

| ▲ 前ページの表示 | ☆ 次ページの表示 |
|-----------|-----------|
|           |           |

- 全画面表示中に画面をロングタッチすると、コントロールボタンガ表示されます。
- 次のタッチ操作ができます。

| 画面を上下左右にスクロール | 上下左右にスライド       |
|---------------|-----------------|
| 次/前のページを表示※   | 上下にスライド         |
| 画面の拡大/縮小      | 2本の指の間隔を広げる/狭める |

※ スライドショー表示中に操作できます。先頭または最後のページの場 合はスライドショーを終了します。

#### ■ フォルダー覧画面のサブメニュー操作

#### [フォルダ管理]

| ▶ [フォルダ新規作成] | @P.315 |
|--------------|--------|
| ▶[フォルダ名編集]   | @P.316 |

| ▶ [フォルダセキュリティ]  | ©7 <b>₽.</b> 316 |
|-----------------|------------------|
| [削除]            | @P.316           |
| [microSDへ全件移動]  | @P.310           |
| [microSDへ全件コピー] | @P.309           |
| [表示切替]          | ©7P.285          |
| [メモリ確認]         | @FP.320          |
|                 |                  |

[本体⇔microSD切替]

## ■ データー覧画面のサブメニュー操作

[編集·情報表示]

|    | ▶[タイトル編集]       | @P.316  |
|----|-----------------|---------|
|    | ▶ [情報表示]        | @P.318  |
| [削 | 除]              | ©77.318 |
| [分 | 類登録]            | ©77.317 |
| [移 | 動/コピー]          |         |
|    | ▶ [フォルダ間移動]     | @P.317  |
|    | ▶ [microSDへ移動]  | @P.310  |
|    | ▶ [microSDヘコピー] | @P.309  |
| [そ | の他表示設定]         |         |
|    | ▶ [表示切替]        | @P.285  |
|    | ▶[ソート]          | @P.317  |

[本体⇔microSD切替]

#### ■ 内容表示画面のサブメニュー操作

| + | - |    |
|---|---|----|
| 忢 | ה | τ. |
| 5 | ~ |    |

- ▶ [ズームイン]
- ▶ [ズームアウト]
- ▶ [画面倍率指定] ▶ 倍率(8~1000%)を入力
- ▶ [全体表示]

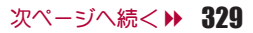

#### ▶ [実際の大きさ]

- ▶ [幅にあわせる]
- ▶ [表示を回転] ▶ 回転方向を選ぶ
- ▶ [全画面表示]
- [ページ移動]
  - ▶ [前のページ]
  - ▶ [次のページ]
  - ▶ [指定のページ] ▶ 移動するページを入力
  - ▶ [最初のページ]
  - ▶ [最後のページ]
- [検索]

@FP.330

[画面切り出し]

- ▶ [画像保存] ▶ [はい]
  - 表示しているイメージを静止画として保存します。
- ▶ 【メール作成】 ▶ 【はい】 ▶ メールを作成・送信
   表示しているイメージをメールに添付して送信します。

#### [スライドショー]

- PowerPointファイルのスライドショーを表示します。
- 全画面で表示:スライドショー表示中に[全画面]

#### [表示設定]

- ▶ [ステータスバー設定] ▶ 設定を選ぶ
- ▶ [スクロールバー設定] ▶ 設定を選ぶ
- ▶ [マップ設定] ▶ 設定を選ぶ
- ▶ [スクロール設定] ▶ 設定を選ぶ
- ▶[ライトアップ]
- ▶ [バックライト点灯時間] ▶ 設定を選ぶ
  - 表示中のバックライトの点灯時間を設定します。

## [スライドショー]について

 5 秒経過する前に次のイメージを表示させるときは[▼]を選択してく ださい。最後のイメージを表示しているときは[▼]を選択すると、スラ イドショー前の画面に戻ります。

#### [スクロール設定]について

 [2方向]に設定すると、ファイルの横幅を画面の横幅に合わせ、倍率を 自動的に変更して表示します。

# ファイル内の文字を検索する<検索>

| 内容表示画面で[サブメニュー] ▶ [検索]

## ●各項目を設定 ▶ [検索]

- 検索文字列は全角8文字(半角16文字)まで入力できます。
- 検索する文字や条件を変更:検索文字列入力欄を選ぶ
- 次を検索:[次検索]
- 前を検索:[前検索]

## マンガ・ブックリーダー

電子書籍/電子辞書/電子コミックを表 示する

#### 電子書籍/電子辞書/電子コミックを、FOMA端末で表示できます。

- ・お買い上げ時は、FOMA端末に次の電子辞書が登録されています(電子化の都合上、書籍とは一部異なる場合があります)。
  - 明鏡モバイル国語辞典(電子辞書) 使用頻度の高い現代語を中心に約4万7100語句収録。ことわざ成句 も解説。
  - ジーニアスモバイル和英辞典(電子辞書)
     現代語を中心に約5万5800語句を収録した、本格語数のモバイル和 英。
  - ジーニアスモバイル英和辞典(電子辞書)
     英会話や新聞・小説を読むときに便利なモバイル英和。約4万5700語
     句収録。

(「明鏡モバイル国語辞典」「ジーニアスモバイル和英辞典」「ジーニアスモ バイル英和辞典」 ©2009 Taishukan)

--タ管理

デ

- 電子書籍、電子コミックなどは、サイトなどからダウンロードできます (2万 P.183)。
- 【ノーマルメニューで[便利ツール] ▶ [マンガ・ブックリー ダー]

## 2 データを選ぶ

- パスワードが必要なとき:パスワードを入力
- 前ページの表示:[▲ページ]
- 次ページの表示:[▼ページ]
- ページを戻る(履歴があるとき):[戻る]
  - ・履歴がないときは[先頭へ]と表示されます。

|         | □物語 | - |  |
|---------|-----|---|--|
|         |     |   |  |
| △ 公 次 郎 |     |   |  |

内容表示画面

• 表示できる電子書籍などの種類(拡張子)は次のとおりです。

|             | 形式   | 拡張子                 |
|-------------|------|---------------------|
| 電子書籍        | XMDF | Γ.zbf_              |
|             | テキスト | [.zbk][.txt][.text] |
| 電子辞書、電子コミック | XMDF | Γ.zbf_              |

- 前回の閲覧時に[CLR]を選択して終了したデータを選んだときは、終 う時に表示されていたページが表示されます。
- 前回の閲覧時に回を押して終了したときは、マンガ・ブックリーダーを起動すると自動的に終了時のページが表示されます。ただし、コラムリーダーから起動したときは表示されません。
- データに埋め込まれている音声や画像によっては、ご利用になれない ことがあります。
- 電子書籍などには、閲覧回数/閲覧期限/閲覧期間の閲覧制限が設定 されているものがあります。これらのデータを表示しようとすると、確認メッセージが表示されます。内容を確認してください。
- microSDカードにも保存できます。microSDカードに保存した電子書籍 などは、一覧画面に最大400件表示できます。[マンガ]フォルダ内の データは最大999件表示できます。

#### ■ 内容表示画面のタッチパネル操作

- タッチパネルの主な操作については ☞ P.32
- コントロールボタンで次の操作ができます。

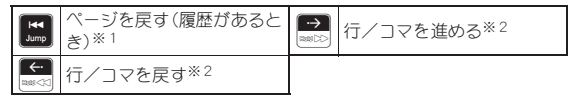

※1 履歴がないときは先頭のページが表示されます。

- ※2 ロングタッチすると、連続して行/コマを移動します。
- 次のタッチ操作ができます。

| 行を進める        | 右/上にスライド        |
|--------------|-----------------|
| 行を戻す         | 左/下にスライド        |
| コマを進める※      | 右/上にすばやくスライド    |
| コマを戻す※       | 左/下にすばやくスライド    |
| 前ページの表示      | 下/左にすばやくスライド    |
| 次ページの表示      | 上/右にすばやくスライド    |
| リンク先の表示      | リンクをタッチ         |
| 文字サイズを大きくする/ | 2本の指の間隔を広げる/狭める |
| 小さくする        |                 |

※電子コミックのコマ表示中に操作できます。

#### ■ フォルダー覧画面のサブメニュー操作

| フォルダ管理]        |                  |
|----------------|------------------|
| ▶[フォルダ新規作成]    | ©7 <b>₽.</b> 315 |
| ▶[フォルダ名編集]     | ©7 <b>₽.</b> 316 |
| ▶ [フォルダセキュリティ] | ©7 <b>₽.</b> 316 |
| 削除]            | ©7 <b>₽.</b> 316 |
|                |                  |

[表示フォルダ切替] ▶ フォルダを選ぶ

[本体⇔microSD切替]

[ファイルリストへ切替]([マンガ]フォルダ内のみ)

● フォルダー覧画面からデーター覧画面に切り替えます。

#### [表示フォルダ切替]について

- 携帯情報端末など、FOMA端末以外でXMDF形式の電子書籍を利用して いたときに、その電子書籍の入ったフォルダを表示できます。
- 利用されていた携帯情報端末によっては、フォルダを表示できないこ とがあります。
- SH-01Aより前に発売された機種でmicroSDカードに保存した電子書籍 などは、[マンガ・ブックリーダー2]を選択すると表示できます。

#### [ファイルリストへ切替]について

 「マンガ]フォルダ内でフォルダとデータが混在する場合は、フォルダ 一覧画面が表示されます。ファイルリストへ切替を行わないとデータ 一覧画面は表示されません。

#### ■ データー 皆画面のサブメニュー 操作

| [タイトル編集](FOMA端末保存データ、[iモード]/[マン;<br>ダ内のデータのみ) | 5]フォル<br>≌7₽.316  |
|-----------------------------------------------|-------------------|
| [ファイル名編集](microSDカード保存データのみ) ぽアP.3            |                   |
| [削除] @FP.31                                   |                   |
| [情報表示] @P.3                                   |                   |
| [移動/コピー]                                      |                   |
| ▶ [フォルダ間移動]                                   | ©77 <b>₽.</b> 317 |
| ▶ [microSDへ移動]                                | ©77.310           |
| ▶ [microSDヘコピー]                               | @P.309            |
| [表示フォルダ切替] ▶フォルダを選ぶ                           |                   |

● [表示フォルダ切替]について𝗊 P.332

[Y-h]([i モード]/[マンガ]フォルダ内のデータのみ)P.317

#### [バックライト点灯時間] ▶ 設定を選ぶ

● 表示中のバックライトの点灯時間を設定します。

#### [本体⇔microSD切替]

[フォルダリストへ切替](「マンガ]フォルダ内のデータのみ)

データー皆画面からフォルダー皆画面に切り替えます。

#### 内容表示画面のサブメニュー操作

#### [しおり設定]

- [しおりをはされ] しおりを選ぶ
- ▶ [しおりへ移動] ▶ しおりを選ぶ

[情報表示]

#### [現在位置確認]

#### [移動]

- ▶ [日次] ▶ 項日を選ぶ
  - 日次からページを表示します。
- ▶ [先頭へ]
- ▶ [最後へ]
- ▶ [リストへ]
  - データー
     データー
     皆画面に
     定ります。
- ▶ [%指定移動] ▶ %を入力
  - 全体に対する位置を%で指定してページを移動します。

@P.318

#### [表示設定]

- ▶[文字サイズ設定] ▶ 文字サイズを選ぶ
- 「縦構設定] 設定を選ぶ
  - 縦書き、横書きを切り替えます。
- [ルビ表示] 設定を選ぶ
  - ふりがなを表示するかどうか設定します。
- 「画像サイズ]
   設定を選ぶ
  - 画像を表示するサイズを切り替えます。
- ▶ [行間設定] ▶ 設定を選ぶ
- 行間を広げるかどうか設定します。

[マンガ表示設定] 設定を選ぶ

#### [音量設定] 音量を選ぶ

- [バイブレータ設定] シ設定を選ぶ
- [バックライト点灯時間] ▶ 設定を選ぶ
- 表示中のバックライトの点灯時間を設定します。

#### [しおりをはさむ]について

- 1冊につき最大2個(最大10冊)のしおりを設定できます。
- 11冊目のしおりを設定すると、一番古いしおりが削除されます。

#### [しおりへ移動]について

電子コミックのページ表示画面では、[しおりへ移動]は選択できません。

#### 自動しおりについて

 マンガ・ブックリーダーを終了すると、最後に表示していたページに [自動しおり1]が設定されます。
 次に同じ電子書籍などを表示し、終了した場合は、最後に表示していた ページが[自動しおり1]に設定され、前回の[自動しおり1]は[自動し

#### おり2]に設定されます。

- 1冊につき最大2個(最大10冊)の自動しおりを設定できます。
- 11冊目の自動しおりを設定すると、一番古い自動しおりが削除されます。
- バスワードが設定されているデータは、自動しおりが表示できません。
   【移動】について
- 電子コミックのページ表示画面では、[移動]は選択できません。

#### [文字サイズ設定]、[縦横設定]、[ルビ表示]について

- データによっては、表示を切り替えることができないものや、表示の設 定が指定されているものがあります。
- 電子コミックの吹き出しの中の文字は画像です。文字サイズ設定や縦 横設定、ルビ表示は反映されません。
- データによってルビの有無は異なります。

## [マンガ表示設定]について

- 電子コミックのコマ表示画面では、縮小、拡大はできません。
- 電子コミックによっては、コマ表示/ページ表示を切り替えることが できないものがあります。

# 電子辞書で調べる

電子辞書で、用語を入力して調べることができます。

- 電子辞書の購入は、パソコンから操作してください。
- 電子辞書は次のシャープオリジナルサイト「Sharp Space Town」でご購入いただけます。

http://www.spacetown.ne.jp/

- パソコンからサイトに接続してご購入した電子辞書は、microSDカードに格納してFOMA端末で使用できます(27 P.305)。
- 1 ノーマルメニューで[便利ツール] ▶ [マンガ・ブックリー ダー]

## 2 電子辞書を選ぶ

## 3 検索語欄を選ぶ▶用語を入力▶[確定]

• 255文字まで入力できます。

## ▲ 用語を選ぶ

## Phone To(AV Phone To)、Mail To、Web To機能を 利用する

電子書籍などで反転表示された文字情報(電話番号、メールアドレス、URL など)やPhone To(AV Phone To)、Mail To、Web To機能が埋め込まれた画 像を利用して、電話発信やメール送信、サイト接続ができます。

# 内容表示画面で電話番号やメールアドレス、URLなどを選ぶ

● 画像のとき:画像を選ぶ ▶ [リンクへ移動]

## 🤈 操作を選ぶ

- URLの場合、接続方法を選択するとサイト接続します。
- 電話発信やメール送信、サイト接続の操作についてはCP.180

## リンク先のページを表示する

文字列や画像に別のページのリンク情報が設定されているときは、その ページを表示できます。

#### 1 内容表示画面で文字列や画像を選ぶ

## 動画/音声を再生する<動画/音声の再生>

画像に動画/音声の情報が設定されているときは、動画/音声を再生でき ます。

┃ 内容表示画面で画像を選ぶ▶ [動画/音声の再生]

## マスク(目隠し)された情報を表示する

- 内容表示画面で文字列や画像を選ぶ
  - 文字列を選ぶ
  - ◆ 画像を選ぶ ▶ [マスクの切替]

# 電子書籍/電子辞書/電子コミック内の画像を保存 する<マイピクチャ登録>

電子書籍などに表示された静止画を、マイピクチャ内の[カメラ]フォルダ に保存できます。

● 画像保存件数は、最大3000件です。メモリの使用状況によっては、少なくなります。

┃ 内容表示画面で静止画を選ぶ ▶ [マイピクチャ登録]

- PNG形式など、保存できない画像もあります。
- すべて著作権のある画像として保存されます。microSDカードへの保存や、メールへの添付はできません。

# 便利な機能

| ウェルネス                           | 機能を簡単に入力して呼び出すくクイック機能検索>353     |
|---------------------------------|---------------------------------|
| 手書きメモを作成するミ書き>339               | いろいろな方法で検索するくりイック検索>353         |
| マルチアクセス<マルチアクセス>342             | 自分の名前や画像を登録するくプロフィール登録>355      |
| マルチアシスタント(マルチタスク)               | 通話中の相手の声や映像、待受中の自分の声を録音/録画する356 |
| マルチアシスタント (マルチタスク) > 343        | 通話時間/料金を表示するく通話時間・料金>356        |
| 自動的に電源をON/OFFにするく自動電源ON/OFF>343 | 電卓として使う<電卓>358                  |
| 一定の時間が経過するとアラームで知らせる            | メモを入力するくメモ>358                  |
| <お知らせタイマー>344                   | スイッチ付イヤホンマイクの使いかた               |
| 指定した時刻にアラームで知らせる<アラーム>344       | くスイッチ付イヤホンマイク>361               |
| スケジュールを利用/管理する<スケジュール>345       | 端末クリーンアップを行うく端末クリーンアップ>362      |
| セレクトメニューを登録する <セレクトメニュー登録>353   | フェムトセルを利用する362                  |

# ウェルネス

歩数計を使って毎日のウォーキングやジョギングをサポートします。 歩数や消費カロリーなどは履歴として保存され、グラフで確認するこ とができます。

測定した歩数は、装着や測定のしかた、歩きかたによって正確に表示されない場合があります。

## ウェルネスの利用手順

#### 例:はじめて歩数計を使うとき

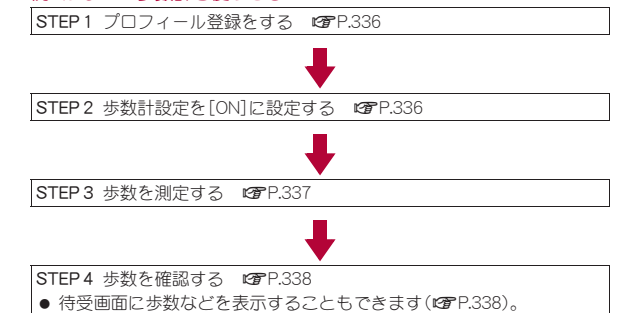

# ウェルネスのプロフィールについて

身長、体重などを入力します。入力した数値は、歩行距離や消費カロリー、脂 肪燃焼量、活動量、運動強度の算出に利用されます。

各数値を正確に算出するために、実際の身長と体重に合わせてプロフィールを更新してください。

## ■ プロフィールを登録する<プロフィール登録>

【 ノーマルメニューで[便利ツール] ▶ [ウェルネス] ▶ [プロ フィール登録] ▶ 端末暗証番号を入力

## 2 各項目を設定 [登録]

- 設定できる項目は次のとおりです。
  - 身長(cm):身長を入力します。
  - 歩幅(cm):歩幅を入力します。
    - 身長を入力すると、歩幅が自動的に入力されます。手動で入力することもできます。
  - 体重(kg):体重を入力します。

## 歩数計の設定をする<設定>

ノーマルメニューで[便利ツール] ▶ [ウェルネス] ▶ [設 定]

## 2 項目を選ぶ

- ◆ [目標設定] ▶ 項目を選ぶ ▶ 数値を入力 ▶ [登録]
  - 1日に歩く歩数、歩行距離、消費カロリーや活動量の目標を設定で きます。
- ◆ [履歴リセット] ▶ 端末暗証番号を入力 ▶ [はい]
- ◆ [歩数計設定] ▶ 設定を選ぶ
  - ・歩数計を設定すると、毎日の歩数を測定し、歩数や歩行距離、消費 カロリーなどを確認することができます。
  - ウェルネス表示設定が[ON]のときに歩数計設定を[OFF]に設定すると、ウェルネス表示設定も[OFF]に設定されます。

便利な機能

## ■ 歩数を測定する

- 次の項目を測定できます。
  - 歩数 歩行距離
  - 脂肪燃焼量 しっかり歩数
  - 活動量 ■ 運動強度(METs)※
  - エクササイズ歩行時間※

※ ワークアウト画面で表示されます。

- 測定した歩数は、あくまで目安としてご利用ください。
- キャリングケースS 01(別売)、キャリングケースL 01(別売)またはキャリングケース 02(別売)に入れるときは、キャリングケースS 01、キャリングケースL 01またはキャリングケース 02を腰のベルトなどに装着してください。

■ 消費カロリー

■ しっかり歩行時間

■ Tクササイズ歩数※

- かばんやポーチなどに入れるときは、ポケットや仕切りの中などFOMA 端末を固定できる場所に入れてください。
- 歩き始めの約4秒間は歩数はカウントされますが、測定値には反映されません。そのあとも歩行を続けると、それまでの歩数を合わせて測定値に反映します。
- 活動量とは、身体活動の量を表す単位です。時間と運動強度から算出され ます。
- 運動強度とは、身体活動の強さを表す単位です。座って安静にしている状態を1METsとし、67m/分での歩行を3METsとします。
- 電源が入ってないときやソフトウェア更新中は測定されません。
- しっかり歩行時間は約1分単位で測定されます。
- [歩数・距離・身体活動量]、[消費カロリー・脂肪燃焼量]は歩き始めて約4秒後から表示に反映され、約1秒ごとに更新されます。
- [しっかり歩数・時間]は毎分60歩以上で歩き始めて約10分後から表示 に反映され、約1分ごとに更新されます。
- エクササイズ歩数は健康づくりに適している運動強度(3METs以上) の歩数を測定します。
- エクササイズ歩行時間は3METs以上で歩行を続けた時間を測定します。

#### 歩数測定時のご注意

次のような場合は、歩数が正確に測定されないことがあります。

- FOMA端末が不規則に動く場合
  - FOMA端末を入れたかばんなどが、足や腰に当たって不規則な動き をしているとき
  - FOMA端末を腰やかばんなどからぶら下げているとき
- 不規則な歩行をした場合
  - すり足のような歩きかたや、サンダル、げた、草履などを履いて不規 則な歩行をしたとき
  - 混雑した場所を歩くなど、歩行が乱れたとき
- 上下運動や振動の多いところで使用した場合
  - 立ったり座ったりしたとき
  - 歩行以外のスポーツを行ったとき
  - 階段や急斜面を上ったり下りたりしたとき
  - 乗り物(自転車、自動車、電車、バスなど)に乗って、上下振動や横揺 れしているとき
- 極端にゆっくり歩いた場合

# トレーニングを行う<ワークアウト>

歩数、歩行距離、消費カロリー、活動量や時間を設定してウォーキングや ジョギングを行います。

本書では、1回分のトレーニングのことを「ワークアウト」と記載しています。

#### ■ 目標を設定する

- 【ノーマルメニューで[便利ツール] ▶ [ウェルネス] ▶ [ワー クアウト]
- 2 [目標] ▶ 項目を選ぶ ▶ 数値を入力 ▶ [登録]
- ワークアウト用の歩幅を設定する
- 1 ワークアウト画面で[歩幅設定] ▶ 歩幅を入力 ▶ [登録]

## トレーニングを開始する

- ワークアウト画面で[開始]
  - ワークアウトの終了:[CLR]/同/[終了])[はい]
- トレーニングの履歴を確認する

## 1 ワークアウト画面で[履歴]

- · 履歴を1件削除:「削除]
   「1件削除]
   「はい]
- 履歴を全件削除:[削除] ▶ [全件削除] ▶ 端末暗証番号を入力 ▶ [はい]

## 歩数を確認する<歩数確認>

## ノーマルメニューで[便利ツール] > [ウェルネス] > [歩数 確認]

- 待受アクセサリ設定が[OFF]のときに、待受画面でウェルネス表示 をタッチしても表示できます。
- 履歴を表示する:歩数確認画面で[履歴]
- 履歴詳細画面を表示:歩数確認画面で「詳細]

#### 歩数確認画面/履歴画面/履歴詳細画面について

- ●表示データの切替:「消費カロリー]/「しっかり]/「活動量]/「歩数]
- 调間表示、累積表示、1日表示の切替:歩数確認画面で「调問]/「累積]/ [1A]
  - 前/次の日を表示:1日表示で左右にスライド
  - ・前/次の週を表示:週間表示で左右にスライド
- グラフ表示、数値表示の切替:履歴画面/履歴詳細画面で「表示切替]
- 便利な機能
- ●各データの最大値は次のとおりです。最大値を超えた場合はカウント が停止します。歩数確認画面で確認できます。
  - 歩数:9999999歩
- 距離:9999999m(9999.999km)
- ■時間:9999時間59分 消費カロリー:9999999kcal
- 脂肪燃焼量:9999999g
- 活動量:99999.9Ex
- 履歴は最大1098日分表示されます。1098日分を超えたときは、古いも のから順に自動的に削除されます。
- 履歴の詳細は最大30日分(720時間分)表示されます。30日分を超えた ときは、古いものから順に自動的に削除されます。

 履歴画面のグラフの上限は、次のとおりです。 ■ 歩数表示:20000歩 ■ 消費カロリー表示:2000kcal ■ しっかり歩数表示:20000歩 ■ 活動量表示:20Ex 履歴詳細画面のグラフの上限は、次のとおりです。 ■ 歩数表示:5000歩 ■ 消費カロリー表示:500kcal しっかり歩数表示:5000歩 ■ 活動量表示: 10Ex 履歴画面、履歴詳細画面の各データの表示の上限は次のとおりです。 ■ 歩数:999999歩 ■ 距離:999999m(999.999km) ■ 時間:999時間59分 消費カロリー:999999kcal ■ 脂肪燃焼量:999999g ■ 活動量:9999.9Ex

## 待受画面に歩数や消費力ロリーを表示する <ウェルネス表示設定>

待受画面に歩数や消費カロリーなどを表示するかどうかを設定します。

- 設定した内容は、待受アクセサリ設定が[OFF]の場合に有効となります。
- 設定した目標を達成すると、待受画面に[[CLEARII]]が表示されます。

## ノーマルメニューで[本体設定] ▶ [画面・ディスプレイ] ▶ [待受画面設定] ▶ [ウェルネス表示設定]

# 7 設定を選ぶ

#### 待受画面での表示切替

- 待受画面の表示切替:
- 上下にすばやくスライドしても切り替えることができます。
- ●表示データの切替:ウェルネス表示中に左右にスライド
- 歩数確認画面の表示:ウェルネス表示中にウェルネス表示をタッチ

## ヘルプを表示する<ヘルプ>

歩数計やワークアウトについての説明を表示します。

## 1 ノーマルメニューで[便利ツール] ▶ [ウェルネス] ▶ [ヘル プ]

#### 手書き

# 手書きメモを作成する

タッチパネルで、手書きの絵や文字が入ったメモや、GIFアニメーションを作成できます。また、らくがきモードで道路や線路のペンを選ぶと、地図を作成することもできます。

## 【 ノーマルメニューで[便利ツール] ▶ [手書き]

- らくがきモードになります。
- 表示位置調整画面に切替:[動かす]
- 詳細設定メニューを表示:[詳細設定]
- 編集メニューを表示:[編集メニュー]

## 2 メモを作成する

- ・ 手書き文字モードに切替:らくがきモードで[編集メニュー] ▶ [手書 き文字]
- 編集メニュー表示中の操作については 2 P.340

## 3 [サブメニュー] ▶ [保存] ▶ [OK]

- タイトルの編集:[タイトル編集] ▶ タイトルを編集 ▶ [確定] ▶ [OK]
   全角25文字(半角50文字)まで入力できます。
- 保存先の変更:[フォルダ変更] ▶ フォルダにカーソルを合わせる ▶ [確定] ▶ [OK]

# 4 [終了]

- メールで送信したり、ブログ/SNSに投稿(☎P.222):[☑/投稿] 送信方法を選んでメール/デコメール<sup>®</sup>を作成・送信
- 高速赤外線通信で送信(IrSS™機能)(ピアP.289):[IrSS] ▶送信方法を 選ぶ
- 作成した手書きメモはデータBOXのマイピクチャの[手書きメモ]フォ ルダに保存されます。

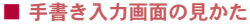

らくがきモード

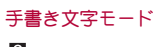

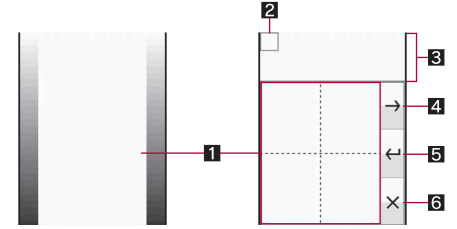

1 入力エリア

画像や文字を手書き入力します。

- 2 カーソル
  - 入力エリアに手書きした文字は、カーソルがある場所に入力されます。
  - カーソルをタッチしたままスライドすると、カーソルが移動します。

#### 3 プレビューエリア

- 入力した文字が反映されます。
- プレビューエリアをタッチしたままスライドすると、プレビューエリ アガスクロールされます。
- [表示切替]を選択するカプレビューエリアをタッチすると、プレビューエリアの全画面表示に切り替わります。全画面表示中は、同様の操作で元の画面に戻ります。

#### 4 文字送りボタン

入力した文字がプレビューエリアに表示され、カーソルが右に移動しま す。

#### 5 改行ボタン

入力した文字がプレビューエリアに表示され、カーソルが下の行に移動 します。

#### 6 手書き文字モード終了

らくがきモードに切り替えます。

## ■ 手書き入力画面のタッチパネル操作

● タッチパネルの主な操作については€ P.32

## らくがきモード

コントロールボタンで次の操作ができます。

| €<br>Storf<br>Move  | 表示位置調整画面に切替 | 詳細設定<br>Details | 詳細設定メニュー表示 |
|---------------------|-------------|-----------------|------------|
| 留意メニュー<br>Edit Menu | 編集メニュー表示    |                 |            |

● らくがきモードでは次のタッチ操作ができます。

| 画像の拡大/縮小 | 2本の指でタッチパネルに触れ、指の間隔を広げ |
|----------|------------------------|
|          | る/狭める                  |

●保存後のプレビュー画面ではコントロールボタンで次の操作ができます。

| ₽          | メール/ブログ機能 | Irss | 高速赤外線通信<br>(IrSS™機能)で送信 <sup>※</sup> |
|------------|-----------|------|--------------------------------------|
| #17<br>End | 終了        |      |                                      |

※操作可能な場合に表示されます。

#### 手書き文字モード

コントロールボタンで次の操作ができます。

| F                            | プレビューエリア/入力エ | 評補設定<br>Details     | 詳細設定メニュー表示 |
|------------------------------|--------------|---------------------|------------|
| Batt 4 A GM<br>Change Screen | リア切替         | 留意メニュー<br>Ecit Menu | 編集メニュー表示   |

●保存後のプレビュー画面では、らくがきモードと同様のタッチパネル操作ができます。

## ■ 手書き入力画面のサブメニュー操作

| [プレビュー]     |                 |
|-------------|-----------------|
| [保存]        | <i>©</i> 7₽.339 |
| [切り出して保存]   | <b>©</b> ₽.341  |
| [アニメーション作成] | <b>©</b> ₽.342  |

#### [拡大/縮小] (手書き文字モード以外) ▶表示方法を選ぶ

#### [最初に戻る] ▶ [はい]

● 編集内容を取り消して最初の画像に戻ります。

[文字入力設定](手書き文字モードのみ)

- ▶ [自動文字送り設定] ▶ 設定を選ぶ
  - 入力エリアに文字を手書きしたあとに、自動でカーソルが移 動するまでの時間を設定します。

[バックライト点灯時間] ▶ 設定を選ぶ

● 操作中のバックライトの点灯時間を設定します。

#### [最初に戻る]について

 アニメーション作成モードでは、アニメーション作成開始時の画像に 戻ります。

# 手書き入力時の設定や操作を変更する

手書き入力時に編集メニューを表示して、ペンとスタンプの切り替えや、入 力した画像のコピーや移動、プレビュー画面の表示、入力モードを切り替え るなどの操作ができます。ペンやスタンプの種類などを変更するときは、詳 細設定メニューを表示します。

## ┃ 手書き入力画面で[編集メニュー]

## 2 ツールを選ぶ

- 編集メニュー表示中の操作については P.340
- ╏[詳細設定] ▶ 設定を選ぶ
  - ペン、スタンプ、消しゴムの設定を変更できます。

## ■ 編集メニュー

次の項目を変更できます。

| ツール | 内容                                                                                                    |
|-----|----------------------------------------------------------------------------------------------------|
| ペン  | <ul> <li>ペンで線を入力できます。</li> <li>詳細設定メニューで種類、色、太さを変更できます。</li> <li>手書き文字モードのときは、文字サイズも変更できます。</li> </ul> |

| ツール    | 内容                                                                                      |
|--------|-----------------------------------------------------------------------------------------|
| スタンプ   | スタンプ/文字スタンプを貼り付けます。                                                                     |
| 文字スタンプ | <ul> <li>● 詳細設定メニューでスタンプの種類や文字を指定したり、色やサイズを変更できます。</li> </ul>                           |
| 消しゴム   | <ul> <li>● スライドしたとおりに画像を消します。</li> <li>● 詳細設定メニューでサイズを変更できます。</li> </ul>                |
| コピー    | 画像を移動/コピーして貼り付けます。<br>● 移動/コピーしたい画像をロングタッチすると、移                                         |
| 移動     | 動/コピーすることができます。画面をタッチして移<br>動/貼り付けします。                                                  |
| 手書き文字  | 手書き文字モードに切り替えます。                                                                        |
| プレビュー  | プレビュー画面を表示します。<br>● [戻る]を選択すると元の画面に戻ります。<br>● [保存]を選択すると保存、[切出保存]を選択すると切<br>り出し保存ができます。 |
| 保存     | 編集内容を保存します。                                                                             |
| 取り消し   | 直前に行った操作を取り消します。                                                                        |

## ■ プレビュー画面のタッチパネル操作

- タッチパネルの主な操作については ☞ P.32
- コントロールボタンで次の操作ができます。

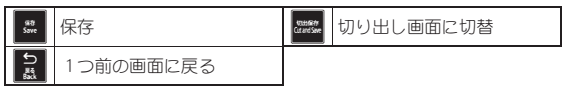

## 手書き入力でスタンプを貼り付ける

- らくがきモード、アニメーション作成モードで操作できます。
- | 手書き入力画面で[編集メニュー]
- 2 スタンプを選ぶ
  - ◆ [スタンプ] ▶ スタンプにカーソルを合わせる ▶ [決定]
    - ・履歴から選ぶとき:[スタンプ] ▶ [詳細設定] ▶ スタンプを選ぶ
  - ◆ [文字スタンプ] ▶ 文字を入力 ▶ [確定]
    - ・ 色を変更するとき: [詳細設定] ▶ [色] ▶ 色を選ぶ ▶ [完了]

・サイズを変更するとき:[詳細設定] > [サイズ] > サイズを選ぶ >
 [完了]

## 🔒 画面をタッチ

タッチした位置にスタンプが貼り付けられます。

## 手書き入力時に画像の表示位置を調整する

画像を拡大して表示しているときに、画像を上下左右にスクロールできま す。

- らくがきモード、アニメーション作成モードで操作できます。
- 手書き入力画面で[動かす]

## 🤰 画面をタッチしたままスライド

- 手書き入力画面に切替:[編集する]

#### ■ 表示位置調整画面のタッチパネル操作

- タッチパネルの主な操作については€ P.32
- コントロールボタンで次の操作ができます。

| san<br>Edit | 手書き入力画面に切替 | 500-<br>Zoom - | 画像の縮小 |
|-------------|------------|----------------|-------|
| +<br>Zoem + | 画像の拡大      |                |       |

## 手書き入力で作成した画像を切り出して保存する <切り出して保存>

- 画像の一部を切り出したり、画像のサイズを変更して保存できます。
  - らくがきモード、手書き文字モードで操作できます。

【 手書き入力画面で[サブメニュー] ▶ [切り出して保存]

#### 2 サイズを選ぶ

- 🖁 画面をタッチしたままスライド ▶ 画面をタッチ
  - サイズを[待受]にしたときは、画面に表示された範囲を切り出します。
  - 画像の拡大/縮小:[拡大]/[縮小]

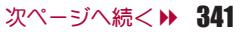

# 4 [OK]

- タイトルの編集: [タイトル編集] ▶ タイトルを編集 ▶ [確定] ▶ [OK]
- 保存先の変更:[フォルダ変更] ▶ フォルダにカーソルを合わせる ▶ [確定] ▶ [OK]

# 5 [終了]

- メールで送信したり、ブログ/SNSに投稿(☎P.222):[☑/投稿] 送信方法を選んでメール/デコメール<sup>®</sup>を作成・送信
- 高速赤外線通信で送信(IrSS™機能)(127 P.289):[IrSS] ▶ 送信方法を 選ぶ

# ■ 切り出し画面のタッチパネル操作

- タッチパネルの主な操作については ☞ P.32
- コントロールボタンで次の操作ができます。

| statusian<br>Cut and Seve    | 切り出して保存※ | <u>کا</u> ۳ | 1つ前の画面に戻る |
|------------------------------|----------|-------------|-----------|
| <del>一</del><br>死中<br>Zoom - | 画面の縮小    | +<br>Zoom + | 画面の拡大     |

※ アニメーション作成のときは[ < ]と表示され、アニメーション作成 モードに切り替わります。

# 手書き入力でアニメーションを作成する <アニメーション作成>

手書き入力した内容を自動的に分割してGIFアニメーションを作成します。

1 手書き入力画面で[サブメニュー] ▶ [アニメーション作成] ▶ サイズを選ぶ

## 2 画面をタッチしたままスライド▶画面をタッチ

- サイズを[待受]にしたときは、画面に表示された範囲を切り出します。
- 画像の拡大/縮小:[拡大]/[縮小]
- 切り出し画面のタッチパネル操作についてはでP.342

# 3 手書き描画する

- らくがきモードと同様に線を描画したり、スタンプを貼り付けたり できます(207P.339、P.341)。
  - ・線は、38回まで描画できます。
  - ・ 描画した線は、最大5 色に変化します。
  - ・スタンプやスタンプペンは、2回まで貼り付けられます。
  - JPEG画像/GIF画像のスタンプを貼り付けた場合は、スタンプが 点滅します。また、ペンの種類の[スタンプペン]でJPEG画像/GIF 画像を選択した場合は、スタンプを移動させた軌跡をたどりなが ら表示します。
  - ・GIFアニメーションのスタンプを貼り付けた場合は、GIFアニメーションを最大16分割して表示します。ただし、線で描画したり、複数のGIFアニメーションを貼り付けると、16分割より少なくなる場合があります。また、ペンの種類の[スタンプペン]でGIFアニメーションを選択した場合は、スタンプを移動させた軌跡をたどりながら1コマ目の画像を表示します。
- 作成したGIFアニメーションの保存についてはでアP.339「手書きメモを作成する」の操作3へ

# マルチアクセスマルチアクセス

FOMA端末では音声電話や i モード通信、データ通信など、複数の通信 を同時に利用できます。

- マルチアクセス中表示については☞P.68
- 同時に使用可能な通信機能の組み合わせについては☞P.433

## 通話中に他の通信を利用する

音声電話の通話中に[MULTI/2]

2 機能を選ぶ

- 🖁 通信機能を利用する
  - 通話中画面に戻る:[MULTI/2] ▶ [電話]

便利な機能

# 通信中に音声電話を発信する

#### 例: i モード中のとき

1 サイトなどで表示されている電話番号を選ぶ

9 [発信]

9 機能を選ぶ

• サイトなどに戻る:通話終了♪ 🖸

#### マルチアシスタント(マルチタスク)

マルチアシスタント(マルチタスク)

マルチアシスタント(マルチタスク)を使うと、複数の機能を同時に利用できます。

電話着信などにより、4つ以上の機能を同時に利用できる場合があります。

# マルチアシスタントで新しい機能を呼び出す

# 機能の利用中に[MULTI/2]

- 複数の機能の動作中に[MULTI/2]を選択したときは、画面切替メニューが表示されます。[新規]を選択すると新規起動メニューが表示されます。切替メニューを表示するときは、 [切替]を選びます。
- ・ 音声電話の発信:新規起動メニューで[ダイヤ ル発信] ▶ 電話番号を入力 ▶

新規 カメラ/MUSIC 便利ツール

新規起動メニュー

# 複数の機能の動作中に操作する機能を切り替える

複数の機能の動作中に[MULTI/2]

🤈 機能を選ぶ

## 複数の機能の動作中に機能を終了する

#### ■ 操作中の機能を終了する

- 1 複数の機能の動作中に 💿
  - 操作中の機能が終了し、動作中の他の機能が表示されます。
- 機能を選んで終了する
- 1 複数の機能の動作中に[MULTI/2]

## 🦉 終了する機能にカーソルを合わせる ▶ [終了]

• すべての機能を終了するとき:[全終了] ▶ [はい]

#### 自動電源ON/OFF

# 自動的に電源をON/OFFにする

#### 指定した時刻に自動的にFOMA端末の電源をON/OFFにします。

- あらかじめ、日付・時刻を正しく設定しておいてください(☞P.50)。
- ●高精度な制御や微弱な信号を取り扱う電子機器の近くや、航空機内、病院など使用を禁止された区域に入るときは、あらかじめ自動電源ONを解除してから、FOMA端末の電源を切ってください。
  - ノーマルメニューで[本体設定] ▶ [時計] ▶ [自動電源 ON / OFF]

## 🤰 項目を選ぶ

- ◆ [自動電源ON] ▶ 各項目を設定 ▶ [登録]
- ◆ [自動電源OFF] ▶ 各項目を設定 ▶ [登録]
- ◆ [アラーム自動電源ON] ▶ 設定を選ぶ
  - [ON]に設定するとアラーム設定時刻に自動で電源が入り、アラームが動作します。

- 電池パックを取り外して電源を切ったときには、自動電源ONが動作しないことがあります。
- 指定した時刻に何かの操作をしていると、操作を終了したあとに自動 電源OFFが動作します。
- 自動電源ON/OFFの繰り返しを[ON]に設定すると、自動電源ON/ OFFを解除するまで、毎日同じ時刻に動作します。

#### お知らせタイマー

## ー定の時間が経過するとアラームで知ら せる

#### 設定した時間が経過したときに、タイマー音やランプ、バイブレータ であ知らせします。

- タイマー音は、 図/ / ●を押すと止まります。
  - タッチパネルロック画面が表示されたときは、画面をタッチしてもタイマー音を止めることができます。
  - モーションサイレントでタイマー音を止めることもできます (127 P.96)。
- 音量設定のアラーム音量(☞ P.93)の設定に従います。
- イルミネーション設定の電話着信(☞P.106)の設定に従います。
- バイブレータ設定のアラーム鳴動時(☞P.94)の設定に従います。
  - | ノーマルメニューで[便利ツール] ▶ [お知らせタイマー]

## 2 時間(1~60分)を入力▶[開始]

- お知らせタイマ−解除: ☎/[閉じる] ▶ [はい]
- 通話中は、ランプ、バイブレータ、メロディによる通知は行われず、トーンによる通知を行います。
- 次の場合は、お知らせタイマーが動作しません。通信・操作を終了した あとにお知らせタイマーが動作します。
  - 電話の発着信中、呼出中、切断中 64Kデータ通信の発着信中
  - データ転送モード中

■ 赤外線リモコン使用中

- 待受画面からお知らせタイマーを使う<お知らせタイマー>
- 【 待受画面で [ ] ▶ 時間(1~60分)を入力 ▶ [Quick] ▶ [お 知らせタイマー]

#### アラーム

# 指定した時刻にアラームで知らせる

指定した時刻・曜日に、アラーム音やランプ、バイブレータでお知らせ することができます。

- あらかじめ、日付・時刻を正しく設定しておいてください(C P.50)。
- アラームは9件まで登録できます。

## 【 ノーマルメニューで[便利ツール] ▶ [アラーム]

 待受アクセサリ設定が[OFF]のときに、待受画面の待受時計をタッ チしても起動できます。

## 2 登録先を選ぶ

## ┨各項目を設定 ▶ [登録]

- 項目の切替:タブを選ぶ
- メッセージは全角30文字(半角60文字)まで入力できます。
- 複数のアラームを同じ時刻に設定したときは、次の優先順位で動作します。

|        | 優先順位(高→低)   |
|--------|-------------|
| アラーム機能 | アラーム→スケジュール |

## アラーム設定内容画面の見かた

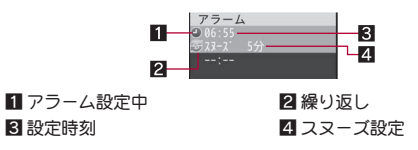

# アラーム設定時刻になると

設定した内容でアラームが動作します。

- 登録されている連絡先に電話をかける: 図 ▶ [はい] ▶ 電話をかける
  - 連絡先には電話番号または名前(電話帳に登録されているとき)が表示 されます。名前が表示されているときは、[はい]を選択すると電話帳内 容表示画面(27 P.86)が表示されます。
- 1分が経過すると、アラームが止まります。スヌーズを設定しているとス ヌーズが動作します。

#### アラーム鳴動中の操作

| アラーム停止(スヌーズは動作) | ☑、[停止]、[CLR] |
|-----------------|--------------|
| アラーム停止(スヌーズ解除)  | ☞、[閉じる]      |

- タッチパネルロック画面が表示されたときは、画面をタッチしてもア ラームを止めることができます(スヌーズは動作)。
- モーションサイレント(13アP.96)でアラームを止めることもできます(ス ヌーズは動作)。
- 次の場合は、設定時刻になってもアラームが動作しません。通信・操作 を終了したあとにアラームが動作します。
  - 電話の発着信中、呼出中、切断中 64Kデータ通信の発着信中
  - データ転送モード中
- 赤外線リモコン使用中
- ソフトウエア更新中、オールロック中、バーソナルデータロック中はア ラームが動作しません。
- アラーム鳴動中やスヌーズ中に別のアラーム設定時刻になった場合は、先に起動しているアラームは停止し、別のアラームが動作します。
- PIN1入力ON/OFF切替を[ON]に設定し、アラーム自動電源ONを[ON] に設定している場合、FOMA端末の電源が入っていない状態でアラーム 設定時刻になったときは、アラーム音が[TI(標準音)]で鳴ることがあり ます。
- バイブレータが[ON]のマナーモードを設定中は、バイブレータ設定が [OFF]でも、[パターンA]で振動します。

# アラームを解除/再設定する

アラームは、1件ごとに解除/再設定できます。解除しても登録内容は消えません。再設定を行うことで、再び同じ内容でアラームを動作させることができます。

#### ┃ ノーマルメニューで[便利ツール] ▶ [アラーム]

🤰 登録先にカーソルを合わせる ▶ [解除] ⁄ [設定]

#### スケジュール

# スケジュールを利用/管理する

お預かりセンターと連携してスケジュールを管理できます。予定の日時、件名などを新規作成して通常スケジュールとして登録するだけで はなく、iスケジュール、週間天気予報などの配信されたデータや誕 生日などを登録・表示できます。アラームの設定やメッセージ表示な どもできます。

- あらかじめ、日付・時刻を正しく設定しておいてください(@P.50)。
- スケジュールはメモと合わせて2600件まで登録できます。
- 2000年1月1日~2060年12月31日まで登録できます。
- iコンシェルをご契約されている場合、お預かりセンターからの更新や、 サイトからのダウンロードによりスケジュールに表示されます。
- 配信されたスケジュールを編集して新規登録することもできます。

## **カレンダーを表示する**<スケジュール>

スケジュール機能で登録した予定を確認できます。

- |ノーマルメニューで[便利ツール] ▶ [スケジュール]
  - 前月/次月を表示:[前月]/[翌月]

## ■ カレンダー画面の見かた

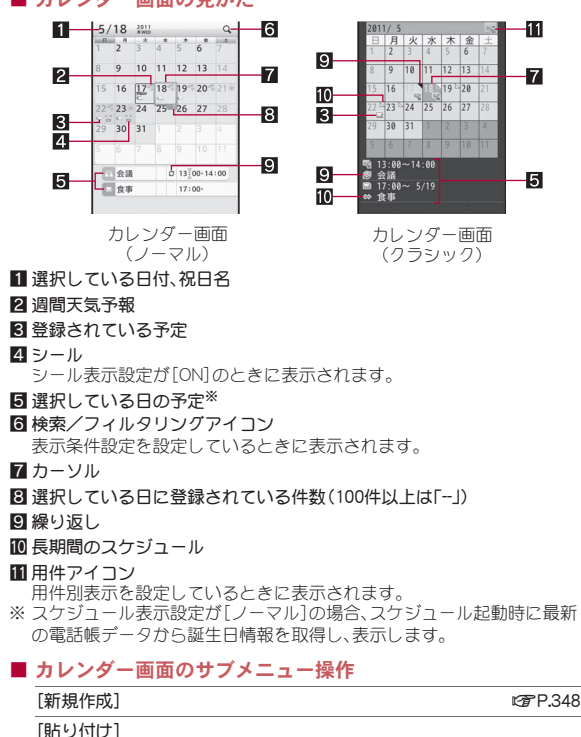

▶ [表示切替] ▶ 表示を選ぶ ● 1月ごと、1日ごと、1週間ごとのタイムライン、1日ごとの タイムラインに表示を切り替えます。 ▶ [日付移動] ▶ [当日に戻る] ▶ [日付指定移動] ▶ 日付を入力 ▶ [確定] [検索/フィルタリング](ノーマルのみ) [表示条件設定] 表示条件を設定 [実行] ▶ [表示条件解除] [機能切替] (ノーマルのみ) ▶ [メール作成] [1日送信]
 メールを作成・送信 ▶ 「全件送信」 >>> → → → を作成・送信 ▶ [メール検索] ▶ メールの種類を選ぶ 【メモー皆表示】 [iコンシェルメニュー表示] [表示切替え](クラシックのみ) 「全用件表示」 ▶ 「用件別表示】 ▶ アイコンを選ぶ [日付移動](クラシックのみ) ▶ [当日に戻る] ▶ [日付指定移動] ▶ 日付を入力 ▶ [確定]

▶「選択日前日まで削除] ▶ 「はい]

[表示切替/日付移動](ノーマルのみ)

除] ▶ [複数日も削除] / [複数日は残す]

▶ [全件削除] ▶ 端末暗証番号を入力 ▶ [はい]

● 長期間のスケジュールデータがあるとき:「選択日前日まで削

- [メール] (クラシックのみ)
  - ▶[メール作成]

[削除]

▶ [1日削除] ▶ [はい]

便利な機能

#### ▶ [1日送信] ▶ メールを作成・送信

▶[全件送信] > メールを作成・送信

▶ [メール検索] ▶ メールの種類を選ぶ

[赤外線送信] @P.323

- [データコピー/お預かり]
  - ▶ [microSDへ全件コピー] 「27 P.309
  - ▶ [お預かりセンターに接続] GP.122
- [設定/確認]
  - ▶ [シール設定] (ノーマルのみ)
    - ▶ [シールを貼る]
    - ▶ [シールを選ぶ] ▶ シールを選ぶ
    - カレンダーに表示されるシールを選択できます。
    - ▶ [シール表示設定] ▶ 設定を選ぶ
  - ▶ [休日/祝日設定] (ノーマルのみ)

- ©77 P.348
- ▶ [曜日休日設定] ▶ 各項目を設定 ▶ [登録]
  - 特定の曜日を休日に設定できます。
  - 曜日休日設定のリセット:[リセット]
- ▶ [祝日設定]

▶「休日設定」

#### @P.349

- ▶ [スケジュール表示設定] (ノーマルのみ) ▶ 各項目を設定 ▶ [登録]
  - スケジュールの表示方法を設定できます。
- ▶ [アラーム初期値設定] (ノーマルのみ) ▶ 各項目を設定 ▶ [登録]
  - スケジュール登録時のアラーム設定の初期値を設定できます。
- ▶ [基本表示設定] (ノーマルのみ) ▶ 画面を選ぶ
  - スケジュール起動時に表示する画面を設定できます。
- ▶ [登録件数確認] (ノーマルのみ)
- ▶ [設定] (クラシックのみ)

- ▶ [スケジュール表示設定] ▶ 名項目を設定 ▶ [登録]
   スケジュールの表示方法を設定できます。
   ▶ [休日設定] 名項目を設定 ▶ [登録]
   特定の曜日を休日に設定できます。
   曜日休日設定のリセット:[リセット]
- ▶ [祝日設定]

#### @P.349

- ▶ [アラーム初期値設定] ▶ 各項目を設定 ▶ [登録]
  - スケジュール登録時のアラーム設定の初期値を設定できます。
- ▶ [登録件数確認] (クラシックのみ)

#### [メール作成]について

- メール本文にDate To形式で入力されます。Date To形式は「aaaa/bb/cc dd:ee ~ aaaa/bb/cc dd:ee Schedule」の文字列で構成されます。
  - 「aaaa」は年、「bb」は月、「cc」は日、「dd」は時間、「ee」は分を表示します。
  - ■「Schedule」はひらがな/漢字モードで入力しても有効です。
  - ■「aaaa/bb/cc dd:ee」は、前半に開始年月日と時刻、後半に終了年月日 と時刻が表示されます。

例:2011年5月17日午後1時から2011年5月17日午後2時10分まで のスケジュール→[2011/05/17 13:00 ~ 2011/05/17 14:10 Schedule]

#### [登録件数確認]について

- シークレットモードが[ON]のときは、シークレット属性設定したデー タを含む件数が表示されます。
- 電話帳データから取得した誕生日データは件数に含まれません。

#### 待受画面から日付を入力してカレンダーを表示する <スケジュール>

- 日付入力と表示されるカレンダーの対応は次のとおりです。
  - 01~31:今月のカレンダー(1日~31日)
  - 0101~1231:指定月日のカレンダー(1月1日~12月31日)
  - 20000101~20601231:指定年月日のカレンダー(2000年1月1日~2060年12月31日)

# スケジュールを登録する<新規作成>

● 目付と件名は必ず設定してください。

ノーマルの場合

- ┃ カレンダー画面で[サブメニュー] ▶ [新規作成]
- 2 各項目を設定 [登録]
  - 登録の詳細については@P.358

クラシックの場合

┃ カレンダー画面で[サブメニュー] ▶ [新規作成]

## 2 各項目を設定 [登録]

- 項目の切替:タブを選ぶ
- 用件アイコンを選択するとアイコンに対応する予定が入力欄に表示 されます。用件には全角300文字(半角600文字)まで入力できます。
- 場所は全角25文字(半角50文字)まで入力できます。
- 詳細は全角300文字(半角600文字)まで入力できます。
- スケジュール連絡先は5件まで登録できます。
- 連絡先の削除:電話帳にカーソルを合わせる▶ [削除]

アラーム音、アラーム音量を[端末設定に従う]に設定した場合、スケジュール音(27P.93)に従います。

- 待受画面から時間を入力してスケジュールを登録する <クイックアラーム>
- 【 待受画面で / 」 時刻(4桁:24時間制)を入力 ▶ [Quick] ▶ [クイックアラーム]
- 2 各項目を設定 [登録]

## アラーム設定時刻になると

設定した内容でアラームが動作します。同じ時刻に複数のスケジュールア ラームが設定されているときは、最後に登録された予定のアラームが鳴り ます。左右にスライドすると、他のスケジュールの内容を確認できます。

- アラームの止めかたについてはでP.345
- ・
   i コンシェルをご契約されている場合は、ポップアップメッセージを表示してお知らせします(☎ア.200)。
- 次のようなときは、アラーム画面に画像や映像が表示されます。
  - スケジュールに画像を設定しているとき
  - アラーム音に映像を含んだ i モーションを設定しているとき

## 休日を登録/解除する<休日設定>

特定の日を休日に設定できます。また、設定した休日を解除することもでき ます。

● 休日は30件まで設定できます。

## 1 カレンダー画面で[サブメニュー] ▶ [設定/確認] ▶ [休 日/祝日設定] ▶ [休日設定]

## 🤈 日付を選ぶ

- 休日を解除する:休日設定した日付を選ぶ
- ・設定した日を毎年休日にする:休日設定した日付にカーソルを合わせる▶[毎年設定]
  - ・毎年設定を解除する:毎年設定した日付にカーソルを合わせる ▶ [固定設定]
- 休日をすべて解除する:[全解除] ▶ [はい]

# 祝日を登録/変更する<祝日設定>

- あらかじめ登録されている国民の祝日のほかに、5件まで設定できます。
- ・お買い上げ時は、カレンダーには「国民の祝日に関する法律及び老人福祉 法の一部を改正する法律(平成17年法律第43号までのもの)」に基づいた 祝日が登録されています(2011年2月現在)。春分の日、秋分の日の日付 は前年の2月1日の官報で発表されるため異なるときがあります。

#### ■ 祝日を登録する

- 1 カレンダー画面で[サブメニュー] ▶ [設定/確認] ▶ [休 日/祝日設定] ▶ [祝日設定] ▶ [新規]
- 2 各項目を設定 [登録]
  - 祝日名は、全角11文字(半角22文字)まで入力できます。

#### ■ 祝日を変更する

1 カレンダー画面で[サブメニュー] ▶ [設定/確認] ▶ [休 日/祝日設定] ▶ [祝日設定]

## 2 祝日を選ぶ

- 祝日を削除:祝日にカーソルを合わせる)[削除])[はい]
   お買い上げ時に登録されている祝日は削除できません。
- ┨各項目を設定 ▶ [登録]
  - お買い上げ時に登録されている祝日の祝日名は変更できません。

# スケジュールを確認する

## カレンダー画面で日付を選ぶ

• 前日/翌日の予定リスト画面を表示:左右にスライド

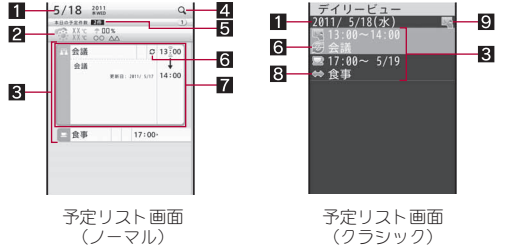

#### 1日付、祝日名

#### 2 週間天気予報(天気アイコン、最高気温、最低気温、降水確率、エリア名) 週間天気予報データがある場合にのみ表示されます。

- 3 選択している日の予定
- 4 検索/フィルタリングアイコン 表示条件設定を設定しているときに表示されます。
- 5 当日に登録されている件数(100件以上は「-」)
- 6 繰り返し
- 7 プレビュー 選択した予定のプレビューが表示されます。
- 8 長期間のスケジュール
- 9 用件アイコン

用件別表示を設定しているときに表示されます。

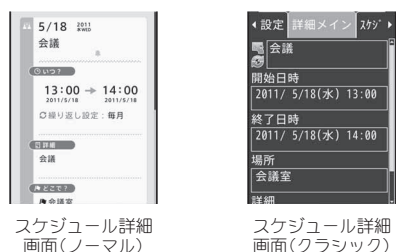

- スケジュール詳細画面にリンクボタン(電話番号、メールアドレス、 URL)があるときは、Phone To(AV Phone To)、Mail To、Web To機 能を利用できます。
- スケジュールの編集:[編集]
- スケジュールの削除(ノーマルのみ):[削除] ▶ [はい]
- スケジュールをiモードメールに添付する(クラシックのみ):[図添 付]
- 電話帳データから取得した誕生日データは編集、削除したり、メールに添付できません。
  - プロフィールの誕生日データは登録されません。
  - 週間天気予報データは、メール添付やmicroSDカードへコピー、赤外線 送信はできません。
  - i スケジュール内の予定を編集する場合、コピー確認画面が表示され、 通常スケジュールとして新規登録されます。編集前の予定はそのまま 残ります。

#### ■ 予定リスト画面のサブメニュー操作

- ●次の機能については、カレンダー画面のサブメニュー操作(☞P.346)を 参照してください。
  - 新規作成 削除(1日削除、選択日前日まで削除、全件削除)

■ 検索/フィルタリング

- 表示切替/日付移動
- 表示切替え ■ 日付移動

- 機能切替(1日送信、全件送信、メール検索、メモー覧表示、iコンシェルメニュー表示)
- メール(1日送信、全件送信、メール検索)
- 赤外線送信
- データコピー/お預かり(microSDへ全件コピー、お預かりセンター に接続)

#### [編集/設定]

- ▶[編集]
- ▶ [シール設定] (ノーマルのみ)
  - ▶ [シールを貼る]
  - ▶ [シールを選ぶ] ▶ シールを選ぶ
    - カレンダーに表示されるシールを選択できます。

@P.351

- ▶ [シール表示設定] ▶ 設定を選ぶ
- ▶ [基本表示設定] (ノーマルのみ) ▶ 画面を選ぶ
  - スケジュール起動時に表示する画面を設定できます。
- ▶ [シークレット属性設定]/[シークレット属性解除]
- [コピー/貼り付け]
  - ▶ [コピー]
  - ▶ [貼り付け]

| <b>-</b> ' | 414.1 |       |
|------------|-------|-------|
|            |       | IKH   |
| LI         | 11    | IPJTV |
| _          |       | _     |

- ▶ [1件削除] ▶ [はい]
- ▶ [選択削除] ▶ 予定を選ぶ ▶ [削除] ▶ [はい]

[機能切替](ノーマルのみ)

- ▶ [メール作成]
  - ▶ [1件送信] ▶ メールを作成・送信
  - ▶ [メール添付] ▶ メールを作成・送信

[メール] (クラシックのみ)

- ▶[メール作成]
  - ▶ [1件送信] ▶ メールを作成・送信

#### ▶ [メール添付] ▶ メールを作成・送信

[データコピー/お預かり]

▶ [microSDへ1件コピー] ☞ P.309

#### [コピー]について

 予定をコピーし、貼り付けられます。コピーした予定は、スケジュール を終了するまで記憶されます。

#### [シークレット属性設定]について

- シークレット属性設定したスケジュールは、シークレットモードを [OFF]に設定すると表示されなくなります。シークレットモードを [ON]に設定すると表示されます。また、設定したアラームは動作しません。
- シークレットモードが[ON]のとき、シークレット属性設定されたスケジュールを選ぶと、[1]が点滅します。

#### ■ スケジュール詳細画面のサブメニュー操作

- 次の機能については、カレンダー画面のサブメニュー操作(☞P.346)を 参照してください。
  - 新規作成 赤外線送信
  - データコピー/お預かり(お預かりセンターに接続)
  - [編集] (ノーマルのみ)

© P.351

P.309

[編集/設定](クラシックのみ)

▶ [編集]

**©**₽.351

 ・
 「シークレット属性設定]/[シークレット属性解除]
 ・
 「シークレット属性設定]について「変P.351

[削除] ] [はい]

- [メール]
  - ▶ [メール作成] ▶ メールの作成・送信

▶ [メール添付] ▶ メールの作成・送信

- [データコピー/お預かり]
  - ▶ [microSDへ1件コピー]

[画像保存](ノーマルのみ)

- ▶ [添付画像保存]
- ▶ [シール保存]

[設定](ノーマルのみ)

- ▶ [優先表示設定]/[優先表示解除]
- ▶ [シール表示設定] ▶ 設定を選ぶ
- ▶ [シークレット属性設定]/[シークレット属性解除]
  - [シークレット属性設定]について
     ○ P.351

[メモ共有履歴](ノーマルのみ)

## スケジュールを修正する<編集>

- 🖠 カレンダー画面で日付を選ぶ
- 2 予定にカーソルを合わせる ▶ [サブメニュー] ▶ [編集/設定] ▶ [編集]
- 3 各項目を設定 ▶ [登録] ▶ [はい]
  - 修正方法は、登録時の操作と同様です(CP.348)。

## スケジュール連絡先を利用する

スケジュールに登録した連絡先を利用して、音声電話やテレビ電話の発信、 メールの作成などができます。

## ┃ カレンダー画面で日付を選ぶ ▶ 予定を選ぶ

- **9** 連絡先を選ぶ ▶ 連絡先を利用する
  - スケジュール表示設定が[クラシック]のとき:左右にスライドして [スケジュール連絡先]に切り替える)連絡先を選ぶ

#### ■ スケジュール連絡先画面のサブメニュー操作

- 次の機能については、カレンダー画面のサブメニュー操作(☞P.346)を 参照してください。
  - 新規作成 赤外線送信
  - データコピー/お預かり(お預かりセンターに接続)

次ページへ続く ▶ 351

- 次の機能については、スケジュール詳細画面のサブメニュー操作 (137 P.351)を参照してください。
  - 編集/設定 削除 メール
  - データコピー/お預かり(microSDへ1件コピー)

[発信オプション]

©7 P.56

[連絡先に通知] ▶ 通知方法を選ぶ ▶ メールの作成・送信

[URL起動] ▶ 接続方法を選ぶ

# i スケジュールを確認する

スケジュール表示設定が[ノーマル]に設定されているとき、i スケジュー ルを表示できます。

 カレンダー画面(ノーマル)または予定 リスト画面(ノーマル)で[iスケ ジュール]
 iスケジュール一覧が表示されます。

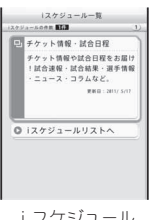

i スケジュール 一覧画面

## 2 i スケジュールにカーソルを合わせる▶ [一覧]

- i スケジュール内の予定一覧が表示されます。
- i スケジュールの概要表示: i スケジュールを選ぶ

## ┨ スケジュール内の予定を選ぶ

- i スケジュール内の予定の詳細画面が表示されます。
- 編集:[編集] ▶ [OK] ▶ スケジュールを編集 ▶ [登録]
  - ・編集方法は、登録時の操作と同様です(@P.348)。
  - ・通常のスケジュールとして登録されます。
- メール添付:[⊠添付] > メールを作成・送信
  - ・通常のスケジュールとして添付されます。

- iスケジュール一覧画面のサブメニュー操作
  - [1件削除] [はい]

[選択削除] ▶ 予定を選ぶ ▶ [削除] ▶ [はい]

[全件削除] ) 端末暗証番号を入力 ) [はい]

■ iスケジュール予定一覧画面のサブメニュー操作

#### [編集] [メール]

- ▶ [1件送信] ▶ メールの作成・送信
- ▶ [メール添付] ▶ メールの作成・送信
- [赤外線送信]
- [データコピー/お預かり]

| ▶[microSDへ1件コピー] | @ P.309   |
|------------------|-----------|
| ▶ [お預かりセンターに接続]  | ©57 P.122 |

@P.351

@ P.323

[シール表示設定] ▶ 設定を選ぶ

## ■ iスケジュール詳細画面のサブメニュー操作

- ●次の機能については、iスケジュール予定一覧画面のサブメニュー操作 (☎P.352)を参照してください。
  - 編集 メール(メール添付) 赤外線送信
  - データコピー/お預かり シール表示設定

#### [メール]

▶ [メール作成] ▶ メールの作成・送信

#### [画像保存]

- ▶ [添付画像保存]
- ▶ [シール保存]

便利な機能

352

#### セレクトメニュー登録

# セレクトメニューを登録する

よく使う機能や電話帳の名前を登録してオリジナルのメニューを作 成できます。メニューグループを使って、メニューに階層を作ること もできます。

- セレクトメニューについては**☞**P.38
- セレクトメニューには9件まで登録できます。
- メニューグループは2階層まで登録できます。
- 【ノーマルメニューで[本体設定] ▶ [画面・ディスプレイ] ▶ [メニュー設定] ▶ [セレクトメニュー登録]

## 2 [サブメニュー] ▶ [追加登録]

- メニューグループ内に登録するとき:メニューグループを選ぶ [サ ブメニュー] [追加登録]
- ・ 上書き登録するとき:メニュー項目にカーソルを合わせる ▶ [サブメ ニュー] ▶ [上書き登録]
  - メニューグループに上書き登録すると、メニューグループ内の項目も削除されます。

#### 🖁 項目の種類を選ぶ

- ◆ [機能] ▶ 機能を選ぶ
- ◆ [人物] ▶ 名前を選ぶ
- ◆ [メニューグループ] ▶ メニューグループ名を編集 ▶ [登録]
  - ・メニューグループ名は全角9文字(半角18文字)まで入力できます。
  - 作成したメニューグループを選択すると、メニューグループの中に 機能や人物、メニューグループを登録することができます。
- セレクトメニューに9件登録されている場合、追加登録はできません。
   上書き登録を行うか、メニューを削除してから追加登録を行ってください。

#### クイック機能検索

# 機能を簡単に入力して呼び出す

待受画面で機能名を入力して該当する機能を呼び出すことができま す。選択したボタンに割り当てられているすべての文字の組み合わせ から、機能名の候補を表示します。

#### 例:「セキュリティ」を含む機能を呼び出すとき

## 【 待受画面で 📿 ▶ 「 3 」を入力 ▶ [Quick] ▶ [機能検索]

- 「3」に割り当てられた「さ」「し」「す」「せ」「そ」「D」「E」「F」「3」を含む メニューガー覧表示されます。
- ・待受画面で (2) 「328」) [Quick] ▶ [機能検索] で機能を呼び出すこともできます。その場合、「328」に対応した「すきゃ」「せきゅ」などを含むメニューガ表示されます。
  - ・検索文字列は10文字まで入力できます。

#### 🤈 機能を選ぶ

- 操作ガイドの表示:[使い方]
- 濁点、半濁点、記号の入力は不要です。

#### クイック検索

# いろいろな方法で検索する

電子辞書や i アプリ、使いかたガイド、検索サイトなどを利用することができます。

ノーマルメニューで[便利ツール] ▶ [クイック検索]

#### 🤈 検索方法を選ぶ

- 利用できる検索方法は次のとおりです。
  - 内蔵辞書:あらかじめ登録、設定した電子辞書を利用して検索します。電子辞書は5つまで登録でき、検索時に電子辞書を変更して検索することもできます。
    - ・文字を入力するたびに、文字入力欄の下に検索結果が表示されます。
    - 検索文字列をすべて入力してから検索する場合は[キーワード]
       を選択してください。

- i Menuから探す: i モードに接続して、i Menuから検索します。
- i モードで探す(文字入力):キーワードを文字入力し、i モードに 接続してサイトを検索します。
- i モードで探す(音声入力):キーワードを音声入力し、i モードに 接続してサイトを検索します。
  - ・音声入力については**63**P.373
- フルブラウザで探す:キーワードを文字入力し、フルブラウザに接続してサイトを検索します。検索サイトは変更できます。
   ・検索サイトの登録については(57,2,354)
- 地図検索(文字入力): i アプリを起動して、文字入力で地図検索します。
  - iアプリの登録については
     「ア・254
- クイックランチャ(機能検索):クイックランチャ(機能検索)を利用して検索します。
  - ・機能検索については @ P.353
- クイックランチャ(電話帳検索):クイックランチャ(電話帳検索)
   を利用して検索します。
  - ・電話帳検索については**67** P.90
- 使いかたガイド:使いかたガイドを利用して検索します。
  - ・使いかたガイドについてはCFP.42
- データ検索:条件を設定してデータを検索します。
  - ・データ検索については@P.318

#### ■ クイック検索画面のサブメニュー操作

**©**₽.354

[フルブラウザ検索先変更] ▶ 検索サイトを選ぶ ▶ [はい]

● 利用する検索サイトを設定します。

#### ■ 内蔵辞書検索結果表示画面のサブメニュー操作

#### [辞書設定] ▶ 電子辞書を選ぶ

[内蔵辞書登録]

● 検索する電子辞書を変更します。

[キーワード検索] ▶ 検索文字列を入力 ▶ [確定]

#### [縦横切替HOLD] ▶ 設定を選ぶ

● FOMA端末を傾けると縦/横表示が切り替わるとき、一時的に縦/横 表示を切り替えないよう設定できます。

#### [辞書設定]について

● 設定した電子辞書には[●]が表示されます。

#### [縦横切替HOLD]について

縦横画面自動切替の設定によって操作できるメニューが切り替わります。

## 利用する電子辞書を設定する<内蔵辞書登録>

## 【 ノーマルメニューで[便利ツール] ▶ [クイック検索]

## 2 [サブメニュー] ▶ [内蔵辞書登録]

#### 🖁 電子辞書を選ぶ

- 設定した電子辞書には[●]が表示されます。
- 辞書登録されている電子辞書には[幽]が表示されます。

#### ■ 内蔵辞書一覧画面のサブメニュー操作

#### [辞書登録] ▶ 電子辞書を選ぶ ▶ [はい]

• 利用する電子辞書を登録します。

#### [登録解除] > [はい]

● 登録している電子辞書を解除します。

# 受信メール詳細画面でクイック検索を利用する <クイック検索>

- デコメアニメ<sup>®</sup>表示中はクイック検索できません。
- [内蔵辞書]、[i モードで探す(文字入力)]のみ選択できます。
- 1 受信メール詳細画面で[サブメニュー] ▶ [クイック検索]
- 2 検索する文字列の始点を選ぶ▶終点を選ぶ

#### 🔒 辞書で調べる

便利な機能

#### プロフィール登録

# 自分の名前や画像を登録する

●お買い上げ時は、取り付けたドコモUIMカードの電話番号のみが登録さ れています。

# ノーマルメニューで[プロフィール]

- 2in1のモードを「デュアルモード]に設定しているときは、Aナンバー のプロフィールが表示されます。Bナンバーのメールアドレスを自動 取得することもできます(@P.355)。
- Aナンバー/Bナンバーの切替(2in1[デュアルモード]時):左右にス ライド

# [編集] | 端末暗証番号を入力

# 各項目を設定 [登録]

- 登録方法は、電話帳と同様です(CP.80)。
- 1件日のメールアドレスを登録するときは、登 録方法選択画面が表示されます。「直接入力」を 選択すると、電話帳と同じ操作で登録できま す。

| プロフィール縁                            | 高集 1/2                                        |
|------------------------------------|-----------------------------------------------|
| [名前]<br>[フリガナ]                     | NO IMAGE                                      |
| <画像選択・撮                            | <b>达~</b> ~~~~~~~~~~~~~~~~~~~~~~~~~~~~~~~~~~~ |
| ■090AAAAAAAA<br>窗[電話番号]<br>む[マールマド | 1.71                                          |
| ■[誕生日]<br>●[誕生日]                   | ≠1                                            |
| ■[郵便番号/伯 ■[会社名]                    | 上所]                                           |

#### 登録時にメールアドレスを自動で入力する <メールアドレス自動取得>

プロフィール登録画面でメールアドレス欄を選ぶ

## 🤈 [メールアドレス自動取得]

- FOMA端末のメールアドレスが自動で入力されます。
- 自分で入力するとき:[直接入力] ▶ メールアドレスを入力 ▶ メール アドレス種別アイコンを選ぶ
- iモードのメールアドレスを変更しても、プロフィール詳細画面に表 示されるメールアドレスは、自動的には更新されません。メールアドレ スは登録し直してください。

● 2in1契約時に自動取得を行った場合、登録されているすべてのメール アドレスガ入力されます。ただし、確認できるメールアドレスは2in1の モードによって異なります。

# プロフィールの詳細を表示する<プロフィール>

# ノーマルメニューで[プロフィール] ) [詳細]

## 端末暗証番号を入力

「画像確認]

- 表示項日の切替:タブを選ぶ
- プロフィールに登録した項目がアイコンで表示されます。アイコン を選ぶと操作ガイダンスに利用可能な機能が表示されます。

#### ■ プロフィール詳細画面のサブメニュー操作

| [メール/URL起動]             |         |
|-------------------------|---------|
| ▶ [メール作成] ▶ メールを作成・送信   |         |
| ▶ [SMS作成] ▶ SMSを作成・送信   |         |
| ▶ [URL起動] ▶ 接続方法を選ぶ     |         |
| ▶ [地図を見る]               |         |
| [発信オプション]               | ©7₽.56  |
| [赤外線送信]                 | ©77.323 |
| [編集/設定]                 | ©7₽.355 |
| ▶[編集] ▶ 各項目を設定 ▶ [登録]   |         |
| ● 編集の詳細については☞P.355      |         |
| ▶[設定]                   |         |
| ▶ [発番号設定] ▶ 設定を選ぶ       |         |
| ▶ [メールアドレス入替え]          | ©7 P.88 |
| [Bナンバー取得] ▶ [はい] ▶ [OK] |         |
| [リセット] ▶ [はい]           |         |
| [確認/表示切替]               |         |
| [基本情報]                  |         |

#### ▶ [画像/名前表示切替] ▶ 表示方法を選ぶ

[項目コピー]▶項目を選ぶ

#### [Bナンバー取得]について

 2in1のモードが[デュアルモード]でBナンバー表示の場合、または[B モード]のときに取得できます。

# 通話中の相手の声や映像、待受中の自分の 声を録音/録画する

通話中に相手の声(通話中音声メモ)や映像(テレビ電話中動画メモ) を録音/録画したり、待受中に自分の声(待受中音声メモ)を録音でき ます。

- ●録音時間は1件につき約30秒で、通話中音声メモ、待受中音声メモを合わせて4件まで録音できます。
- 音声メモガ約3秒以下のときは、録音されないことがあります。
- 通話中音声メモ、待受中音声メモの再生/削除については @P.74

## 通話中に相手の声を録音する

| 音声電話の通話中に[サブメニュー] ▶ [音声メモ録音]

- 録音停止:[停止]
- 録音は約30秒で自動的に終わります。
- 通話中音声メモでは、自分の声は録音されません。ただし、回線の状態 などによっては、自分の声が録音されることがあります。
- 圏外通知や番号変更案内などのガイダンスは録音できません。
- オールロック中、おまかせロック中、パーソナルデータロック中は録音 できません。

## テレビ電話中に相手の声や画像を録画する

┃ テレビ電話の通話中に[サブメニュー] ▶ [動画メモ録画]

- 録画停止:[停止]
- 録画は約30秒で自動的に終わります。

- ●録画中、相手にはテレビ電話画像選択の動画メモ画像(☞P.76)で設定した画像が表示されます。
- 録画した動画はデータBOXのiモーション・ムービーの[カメラ]フォルダに保存されます。保存先の空き容量が不足している場合は録画できません。
- オールロック中、おまかせロック中、パーソナルデータロック中は録画 できません。

## 待受中に自分の声を録音する<音声メモ録音>

- 【 ノーマルメニューで[電話機能] ▶ [伝言メモ/音声メモ]
  - [音声メモ録音]
  - 録音停止:[停止]
  - 送話口から約10cm以内でお話しください。
  - 録音は約30秒で自動的に終わります。
  - •録音した音声メモの再生方法についてはでP.74
- 録音中に電話がかかってきたり、アラームなどが動作すると、録音は中止されます(中止前までの内容は録音されています)。

#### 通話時間·料金

## 通話時間/料金を表示する

音声電話、テレビ電話などの前回および積算の通話時間と通話料金を 確認できます。

- 通話時間として音声電話通話時間とテレビ電話通話時間、64Kデータ通信時間が表示され、かけた場合とかかってきた場合の両方がカウントされます。
- 通話料金は、かけた場合のみカウントされます。ただし、フリーダイヤル などの無料通話先や番号案内(104)などに通話した場合は、[0 YEN]も しくは[**\*\*\*\*\***YEN]が表示されます。
- テレビ電話と音声電話を切り替えて使用した場合の料金表示は、「直前通話料金(音声)○○YEN]、「直前通話料金(テレビ電話)○○YEN]と表示されます。複数回切り替えた場合は、音声電話、テレビ電話ごとに、それぞれが合算されて表示されます。

- 通話料金はドコモUIMカードに蓄積されるため、ドコモUIMカードを差し 替えてご利用になる場合、蓄積されている積算料金(2004年12月から積 算開始)が表示されます。
- 表示される通話時間および通話料金は、リセットすることができます。
- 表示される通話時間あよび通話料金はあくまで目安であり、実際の通話時間/料金とは異なる場合があります。また、通話料金に消費税は含まれてありません。
- i モード通信、パケット通信の通信時間・通信料金はカウントされません。i モード利用料などの確認方法については、『ご利用ガイドブック(i モード<FOMA>編)』をご覧ください。

## 通話料金を表示する<通話料金表示>

## 【ノーマルメニューで[電話機能] ▶ [通話時間·料金] ▶ [通 話料金表示]

- 通話料金のリセット:[積算リセット] ▶ PIN2コードを入力 ▶ [はい]
- 着信があったり、電源を切ったりした場合、直前通話料金は [\*\*\*\*\*\*YEN]になります。
- 着もじの送信料金はカウントされません。
- WORLD CALL利用時の国際通話料はカウントされます。その他の国際 電話サービス利用時はカウントされません。
- 2in1をご契約いただいている場合、積算通話料金には、AナンバーとBナンバーの合計の金額が表示されます。
- 積算通話料金をリセットすると、リセットした年月日が記憶されます。

## 通話時間を表示する<通話時間表示>

- 【ノーマルメニューで[電話機能] ▶ [通話時間・料金] ▶ [通 話時間表示]
  - 通話時間のリセット:[積算リセット] ▶ 端末暗証番号を入力 ▶ 項目 を選ぶ ▶ [はい]
- 前回の通話時間が9999時間59分59秒を超えると、0秒に戻ってカウントします。

- 積算の通話時間が9999時間59分59秒を超えると、0秒に戻ってカウントします。
- 着信中や相手を呼び出している時間はカウントされません。
- 積算通話時間をリセットすると、リセットした年月日が記憶されます。

## 通話料金を自動的にリセットする <通話料金自動リセット設定>

毎月1日午前0時に通話料金リセットを自動的に行います。

- 【ノーマルメニューで[電話機能] ▶ [通話時間・料金] ▶ [通 話料金自動リセット設定]
- <mark>2</mark> 端末暗証番号を入力
- 🖁 設定を選ぶ

## 🚺 PIN2コードを入力

 通話料金自動リセット設定を[ON]に設定すると、日付時刻設定 (27 P.50)で翌月以降に日時を変更したときも通話料金ガリセットされます。

## 通話料金の上限を設定して知らせる <通話料金上限通知>

設定した通話料金の上限を超えた通話が終了したあと、待受画面に戻った ときにアイコンを表示したり、アラームで知らせるように設定できます。

- 【 ノーマルメニューで[電話機能] ▶ [通話時間·料金] ▶ [通 話料金上限通知]
- 2 端末暗証番号を入力
- 3 各項目を設定 ▶ [登録]
- 上限通知アイコンが表示されているときに、通話料金上限通知を再設 定すると上限通知アイコンが削除されます。

便利な機能

#### ■ 待受画面の上限通知アイコンを削除する <上限通知アイコン消去>

- 【 ノーマルメニューで[電話機能] ▶ [通話時間・料金] ▶ [上 限通知アイコン消去]
- 2 端末暗証番号を入力▶[はい]
- 上限通知アイコンを削除すると、積算通話料金をリセットするか、通話料金上限通知を再設定するまで、上限通知アイコンは表示されなくなります。

#### 電卓

# 電卓として使う

- 8 桁まで計算できます。
- 1 ノーマルメニューで[便利ツール] ▶ [電卓]
  - 待受画面では: 

    かかかりまた。

    ・ 待受画面では: 

    くのかりまた。

    くのかりまた。

    ・ 待受画面では: 

    くのかりまた。

    くのかりまた。

    くのかりまた。

    くのかりまた。

    くのかりまた。

    くのかりまた。

    くのかりまた。

    くのかりまた。

    くのかりまた。

    くのかりまた。

    くのかりまた。

    くのかりまた。

    くのかりまた。

    くのかりまた。

    くのかりまた。

    くのかりまた。

    くのかりまた。

    くのかりまた。

    くのかりまた。

    くのかりまた。

    くのかりまた。

    くのかりまた。

    くのかりまた。

    くのかりまた。

    くのかりまた。

    くのかりまた。

    くのかりまた。

    くのかりまた。

    くのかりまた。

    くのかりまた。

    くのかりまた。

    くのかりまた。

    くのかりまた。

    くのかりまた。

    くのかりまた。

    くのかりまた。

    くのかりまた。

    くのかりまた。

    くのかりまた。

    くのかりまた。

    くのかりまた。

    くのかりまた。

    くのかりまた。

    くのかりまた。

    くのかりまた。

    くのかりまた。

    くのかりまた。

    くのかりまた。

    くのかりまた。

    くのかりまた。

    くのかりまた。

    くのかりまた。

    くのかりまた。

    くのかりまた。

    くのかりまた。

    くのかりまた。

    くのかりまた。

    くのかりまた。

    くのかりまた。

    くのかりまた。

    くのかりまた。

    くのかりまた。

    くのかりまた。

    くのかりまた。

    くのかりまた。

    くのかりまた。

    くのかりまた。

    くのかりまた。

    くのかりまた。

    くのかりまた。

    くのかりまた。

    くのかりまた。

    くのかりまた。

    くのかりまた。

    くのかりまた。

    くのかりまた。

    くのかりまた。

    くのかりまた。

    くのかりまた。

    くのかりまた。

    くのかりまた。

    くのかりまた。

    くのかりまた。

    くのかりまた。

    くのかりまた。

    くのかりまた。

    くのかりまた。

    くのかりまた。

    くのかりまた。

    くのかりまた。

    くのかりまた。

    くのかりまた。

    くのかりまた。

    くのかりまた。

    くのかりまた。

    くのかりまた。

    くのかりまた。

    くのかりまた。

    くのかりまた。

    くのかりまた。

    くのかりまた。

    くのかり
- 2 計算する

#### 電卓の操作

| 数字入力      | [0]~[9] | 小数点      | [.] |
|-----------|---------|----------|-----|
| +/-の切替    | [+/-]   | +(加算)    | [+] |
| -(減算)     | [-]     | ×(乗算)    | [×] |
| ÷(除算)     | [÷]     | =(計算の実行) | [=] |
| AC(演算クリア) | [AC]    | 一桁削除     | [←] |

## ■ 電卓画面のサブメニュー操作

[貼り付け]

## メモ

# メモを入力する

スケジュールやiコンシェルなどから共有できる便利なメモを作成 できます。

 メモはスケジュールと合わせて2600件まで登録できます。メモリの使用 状況によっては、保存できる件数が少なくなる場合があります (27 P.320)。

# │ ノーマルメニューで[便利ツール] ▶ [メモ] ▶ [サブメ ニュー] ▶ [新規作成]

• メモー覧画面で[メモ作成]でも操作できます。

## 2 各項目を設定 ▶ [登録]

- ヒントを表示/非表示:[ヒントON]/[ヒントOFF]
  - 入力欄の下にヒント(入力候補)を表示できます。表示されたヒントを選択して入力することができます。

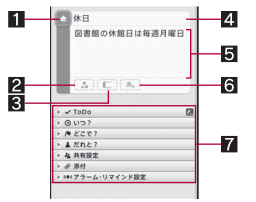

## 1 カテゴリアイコン

2 シールボタン

メモを楽しくデコレートするようなシール(絵文字/デコメ絵文字®)を 貼り付けたり、はがしたりできます。

3 ラベルカラーボタン

ラベルの色を変更できます。

#### 4 件名

- 全角300文字(半角600文字)まで入力できます。
- 5 詳細

● 全角300文字(半角600文字)まで入力できます。

便利な機能
#### 6 文字カラーボタン

件名の文字色を変更できます。

#### 7 設定項目

- 設定できる項目は次のとおりです。
  - ToDo: ToDoを設定できます。
  - いつ?:日時を設定できます。
  - どこで?:場所を設定できます。
  - ・ 全角25文字(半角50文字)まで入力できます。
  - だれと?:相手を設定できます。
  - ・直接入力の場合は、全角25文字(半角50文字)まで入力できます。
     共有設定:メモを共有する相手などを設定できます。
  - 添付:静止画やメールを添付できます。
  - アラーム・リマインド設定:指定した日時でお知らせするように設 定できます。また、「だれと?」や[共有設定]で設定したアドレスか らメールが届いたときに、入力したメモを検索対象とするかどう かを設定できます。

#### ToDoについて

ToDoを設定したメモは、スケジュール(ノーマルのみ)にも登録されます。

#### いつ?について

• 日付を設定したメモは、スケジュールにも登録されます。

#### 共有設定について

i コンシェル未契約のときは利用できません。

#### アラーム・リマインド設定について

- アラーム音を[端末設定に従う]に設定した場合、スケジュール音 (図ア.9.3)に従います。
- メールでリマインドはiコンシェル未契約のときは利用できません。

### ■ メモー覧画面のサブメニュー操作

| [新規作成] | @P.358    |
|--------|-----------|
| [編集]   | 107 P.360 |

#### [削除]

- ▶[1件削除]▶[はい]
- ▶ [選択削除] ▶ メモを選ぶ ▶ [削除] ▶ [はい]
- ▶ [期限切れToDo削除] ▶ [はい]
- ▶ [全件削除] ▶ 端末暗証番号を入力 ▶ [はい]

#### [検索/フィルタリング]

- ▶ [表示条件選択] ▶ 表示条件を選ぶ
- ▶ [検索] ▶ 検索条件を設定 ▶ [実行]
- ▶ [表示条件解除]

#### [機能切替]

- ▶ [メール添付] ▶ メールを作成・送信
- ▶ [スケジューラ表示]
- ▶ [ i コンシェルメニュー表示]

### [赤外線送信]

- [データコピー/お預かり]
  - [microSDへ1件コピー]
     [microSDへ全件コピー]
     [あ預かりセンターに接続]
     (37 P.309

#### [設定]

- ▶ [優先表示設定]/[優先表示解除]
  - 優先的にメモー覧画面の上部に表示させるかどうかを設定します。
- ▶ [シール表示設定] ▶ 設定を選ぶ
- ▶ [シークレット属性設定]/[シークレット属性解除]
- ▶ [アラーム初期値設定] ▶ 各項目を設定 ▶ [登録]

#### [メモ共有履歴]

#### [シークレット属性設定]について

- シークレット属性設定したメモは、シークレットモードを[OFF]に設定 すると表示されなくなります。シークレットモードを[ON]に設定する と表示されます。また、設定したアラームは動作しません。
- シークレットモードが[ON]のとき、シークレット属性設定されたメモを選ぶと、[1]が点滅します。

P.323

### メモを確認する

メモの情報を利用して、メールなどが作成できます。

### 1 ノーマルメニューで[便利ツール] ▶ [メモ]

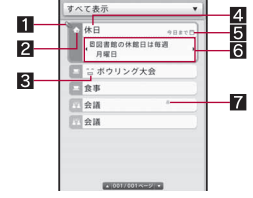

#### 1 優先表示アイコン

- 2 カテゴリアイコン
- 3 シール
- 4 件名

5 ToDo期限カウントダウン表示

- 6 詳細プレビュー
  - 左右にスライドして前/次のページを表示します。
- 7 プレビューアイコン

### 2 メモを選ぶ

• メモを削除:[削除] ▶ [はい]

#### ■ メモ詳細画面のサブメニュー操作

- ◆次の機能については、メモー覧画面のサブメニュー操作(☞P.359)を参照してください。
  - 新規作成 編集 赤外線送信
  - データコピー/お預かり(microSDへ1件コピー、お預かりセンター に接続)
  - 設定(優先表示設定、優先表示解除、シール表示設定、シークレット属 性設定、シークレット属性解除)
  - メモ共有履歴

[削除] 🕨 [はい]

- [メール]
  - ▶ [メール作成] ▶ メールを作成・送信
  - ▶ [メール添付] ▶ メールを作成・送信

#### [画像保存]

- ▶ [添付画像保存]
- ▶ [シール保存]

### [メール作成]について

- スケジュールで作成したメモの場合のみ操作できます。
- メール本文にDate To形式で入力されます。Date To形式は「aaaa/bb/cc dd:ee ~ aaaa/bb/cc dd:ee Schedule」の文字列で構成されます。
  - ■「aaaa」は年、「bb」は月、「cc」は日、「dd」は時間、「ee」は分を表示します。
  - ■「Schedule」はひらがな/漢字モードで入力しても有効です。
  - ■「aaaa/bb/cc dd:ee」は、前半に開始年月日と時刻、後半に終了年月日 と時刻が表示されます。

例:2011年5月17日午後1時から2011年5月17日午後2時10分まで のスケジュール→[2011/05/17 13:00 ~ 2011/05/17 14:10 Schedule]

### メモを修正する

【ノーマルメニューで[便利ツール] ▶ [メモ]

### 2 メモにカーソルを合わせる ▶ [サブメニュー] ▶ [編集]

 メモー覧画面でメモにカーソルを合わせて[編集]を選択するか、メ モ詳細画面で[編集]を選択しても操作できます。

### 3 各項目を設定 ▶ [登録]

• 修正方法は、登録時の操作と同様です(CP.358)。

### 4 [はい]

• 修正したメモは上書き保存されます。

便利な機能

#### スイッチ付イヤホンマイク

# スイッチ付イヤホンマイクの使いかた

ステレオイヤホンマイク 01(別売)などを接続すると、スイッチを押し て電話などをかけたり受けたりできます。

- 外部接続端子カバーは無理に引っ張らないでください。破損することがあります。
- ステレオイヤホンマイク 01を接続すると、タッチ音、キー確認音、待受 i モーション音は、ステレオイヤホンマイク 01から聞こえます。
- ステレオイヤホンマイク01からの音量は、各機能の音量設定で設定され た音量で聞こえます。
- スイッチを連続して押したり離したりしないでください。自動的に電話 をかけたり、受けたりすることがあります。
- ステレオイヤホンマイク 01のコードをFOMA端末に巻き付けないでく ださい。内蔵アンテナが正しくはたらかないことがあります。
- ステレオイヤホンマイク01のコードを内蔵アンテナに近づけると、ノイ ズが入ることがありますので、ご注意ください。
- プラグは確実に差し込んでください。差し込みガ不完全で途中で止まっていると、音が切れたり、雑音や大きな音がすることがあります。
- 通話中にプラグの差し込みが不完全なときは「プー」という音がしますが 故障ではありません。
- 電源を入れたときや操作したときに「パチッ」という音がすることがあり ますが故障ではありません。
- ステレオイヤホンマイク 01の代わりに、平型ステレオイヤホンセット P01(別売)と外部接続端子用イヤホン変換アダプタ 01(別売)でもご利 用いただけます。

### スイッチ付イヤホンマイクの動作を設定する <イヤホン機能設定>

- 【ノーマルメニューで[電話機能] ▶ [発着信・通話設定] ▶ [イヤホン機能設定]
- 2 項目を選ぶ
  - ◆ [イヤホン切替設定] ▶ 設定を選ぶ

- ステレオイヤホンマイク 01を接続したとき、着信音やアラーム音などをステレオイヤホンマイク 01だけから聞こえるように設定できます。
- ・設定できる項目は次のとおりです。
  - イヤホン+スピーカー:イヤホンとスピーカから着信音やア ラーム音などが聞こえます。
  - イヤホン(20秒後通知有):20秒後にスピーカから着信音やア ラーム音などが聞こえます。
  - イヤホンのみ:イヤホンだけから着信音やアラーム音などが聞こえます。
- ◆ [イヤホンスイッチ発信設定] ▶ 各項目を設定 ▶ [登録]
  - ステレオイヤホンマイク 01のスイッチのみで音声電話をかける ように設定できます。あらかじめ相手の電話番号をFOMA端末電話 帳に登録し、そのメモリ番号を指定します。
  - FOMA端末電話帳のメモリ番号0000~1999から1件のみ登録す ることができます。
- イヤホン切替設定を[イヤホンのみ]に設定しても、ステレオイヤホン マイク 01が接続されていないときは、スピーカから鳴ります。

### スイッチを使って音声電話をかける

• あらかじめステレオイヤホンマイク 01を接続しておいてください。

#### ■ イヤホンスイッチ発信設定で指定したメモリ番号に発信する

### 1 待受画面でスイッチを1秒以上押す

 ディスプレイの表示が消えているときは、いずれかのボタンを押す かスイッチを1回押し、ディスプレイを表示させてから操作してく ださい。

### 2 通話が終わったら、スイッチを 1 秒以上押す

- イヤホンスイッチ発信設定で設定したメモリ番号に電話番号が複数登録されているときは、1件目に登録されている電話番号に発信します。
- イヤホンスイッチ発信設定に設定したメモリ番号がシークレット属性 設定されているときは、シークレットモードを[ON]に設定してから、ス イッチ操作で電話をかけてください。

- ステレオイヤホンマイク 01をFOMA端末に接続したまま、荷物の中な どに入れると、スイッチが押されて電話がかかってしまうことがあり ます。使用しないときは、外してください。
- スイッチのないイヤホンマイク(別売)を接続してすぐに外すと、自動 的に電話をかけてしまうおそれがありますので、ご注意ください。

### スイッチを使って電話を受ける

音声電話やテレビ電話を受けることができます。

- ┃ ステレオイヤホンマイク 01を接続する
- 🤈 電話がかかってきたら、スイッチを1秒以上押す
  - 着信音の出力先は設定できます(☞P.361)。
- 🖁 通話が終わったら、スイッチを 1 秒以上押す
- 着信音が鳴ってから接続すると、スイッチを押していないのに、接続した瞬間に電話を受けてしまうことがありますので、ご注意ください。使用しないときは、外してください。

#### 端末クリーンアップ

# 端末クリーンアップを行う

定期的に電源を入れ直し、端末クリーンアップを行うことで、FOMA端 末内部のトラブルによる動作不良を回避します。

- ●回避または改善できる動作不良は次のとおりです。
  - 動作速度が遅い
  - メモリ不足によるエラーメッセージが頻繁に表示される
  - 操作中に機能が終了し、待受画面に戻る
- 【 ノーマルメニューで[本体設定] ▶ [その他設定] ▶ [端末ク リーンアップ]
- 2 設定を選ぶ
  - ◆ [クリーンアップ実行] ▶ [はい]
  - ・すぐに端末クリーンアップを行います。
  - ◆ [自動実施設定] ▶ 各項目を設定 ▶ [登録]

・設定した時間に待受画面でディスプレイの表示が消えている場合、自動的に端末クリーンアップを行います。

#### フェムトセル

# フェムトセルを利用する

フェムトセルを設定することにより、ドコモガ提供する「マイエリア」 を利用できます。

「マイエリア」は、ご自宅にフェムトセル小型基地局を設置し、ご自宅 専用FOMAエリアを作ることで、安定した通話と通信がご利用いただ けるサービスです。

- ●「マイエリア」はお申し込みが必要な有料サービスです。
- ●「マイエリア」の詳細については、ドコモのホームページをご覧ください。
- 国際ローミング中は、利用できません。

### 【 ノーマルメニューで[本体設定] ▶ [外部接続] ▶ [フェムト セル]

### 2 項目を選ぶ

- ◆ [フェムトセル利用設定] ▶ 各項目を設定 ▶ [登録]
- ◆ [フェムトセルサーチ] ▶ [はい] ▶ [OK]
  - ・周囲の小型無線基地局装置を検索して、フェムトセルを利用します。
  - 検索には時間がかかることがあります。
  - ・フェムトセル利用中は検索できません。
- フェムトセル優先在圏設定を[ON]に設定すると、通常の通信よりフェムトセルが優先されます。

# 文字入力

| 文字入力                         |
|------------------------------|
| かな入力で文字を入力するくかな入力>365        |
| ローマ字方式で文字を入力するくローマ字方式>370    |
| 定型文を修正/登録するく定型文登録>371        |
| 文字の切り取り・コピーと貼り付けく文字コピー>372   |
| 区点コードで入力するミロード入力>372         |
| よく使う単語を登録するく単語登録(ユーザ辞書)>372  |
| ダウンロードした辞書を使用するくダウンロード辞書>373 |
| 音声で文字を入力する373                |

「区点コードー覧」については、付属のCD-ROM内またはドコモのホームページ上のPDF版「区点コードー覧」をご覧ください。PDF版「区点コードー覧」 をご覧になるには、Adobe® Reader®が必要です。お使いのパソコンにインストールされていない場合は、付属のCD-ROMからインストールできます。 ご使用方法などの詳細につきましては、「Adobe Readerヘルプ」をご覧ください。

# 文字入力

FOMA端末には、電話帳やメールなど文字を入力して活用する機能が あります。

12ボタン入力モードとQWERTY入力モードを切り替えて、文字入力 することができます。

#### ■ 文字入力のしくみ

| 入力方式  | かな入力         | 12ボタン入力モードの入力方式です。1つ<br>の文字入力ボタンに複数の文字が割り当て<br>られています。フリック入力またはタッチ<br>かな入力で文字を入力できます。 |
|-------|--------------|---------------------------------------------------------------------------------------|
|       | ローマ字方式       | QWERTY入力モードの入力方式です。画面<br>に表示されるキーボードのアルファベット<br>キーを使い、ローマ字で文字を入力します。                  |
|       | 音声入力         | 音声で文字を入力します。                                                                          |
| 文字の種類 | 全角文字         | 漢字、ひらがな、カタカナ、英大文字・英小文<br>字、数字、記号、絵文字                                                  |
|       | 半角文字         | カタカナ、英大文字・英小文字、数字、記号                                                                  |
| 変換方式  | 日·英語入力予<br>測 | ひらがなを入力するたびに、入力した文字<br>で始まる単語を変換候補として表示しま<br>す。<br>半角英字を入力すると、入力した文字で始                |
|       |              | まる英単語を変換候補として表示します。                                                                   |

### 文字入力の設定をする<文字入力設定>

- ノーマルメニューで[本体設定] ▶ [文字表示/入力] ▶ [文 字入力設定]
- 7 項目を選ぶ
  - ◆ [文字入力] ▶ 各項目を設定 ▶ [登録]
    - ・文字入力の入力方式や文字入力時の動作を設定できます。
    - ・設定できる項目は次のとおりです。
      - 日・英語入力予測:文字入力中に日・英語入力予測の変換候補を 表示するかどうかを設定します。
      - 自動カーソル:文字入力後にカーソルを自動的に右側に移動させる速度を設定します。
      - フリック入力:フリック入力を利用するかどうかを設定します。
      - フリック感度:フリック入力を利用するときのスライド感度を 設定します。
      - フリック表示:フリック入力を利用するとき、ガイドを表示する かどうかを設定します。
      - タッチかな入力:フリック入力が[ON]に設定されているとき
         に、縦表示でタッチかな入力も利用できるようにするかどうか
         を設定します。

#### ◆ [変換学習リセット] ▶ 端末暗証番号を入力 ▶ [はい]

- 日・英語入力予測などで学習されを変換候補やクイック定型文、 メール文章履歴、顔文字の入力履歴、絵文字、記号一覧の1行目に 表示される最近使用された絵文字や記号をリセットできます。
- ◆ [学習辞書登録] ▶ [はい]
  - ・送信メールから変換候補を学習します。

#### [文字入力]について

自動カーソルは入力モードが半角数字入力モード、全角数字入力モードのときは反映されません。

#### かな入力

# かな入力で文字を入力する

12ボタン入力モードに切り替えると、入力方式が「かな入力」に自動的 に切り替わります。

1つの文字入力ボタンに複数の文字が割り当てられています。フリッ ク入力またはタッチかな入力で文字を入力できます。

● 入力画面では次のタッチボタンを操作できます。

#### 例:漢字・ひらガな

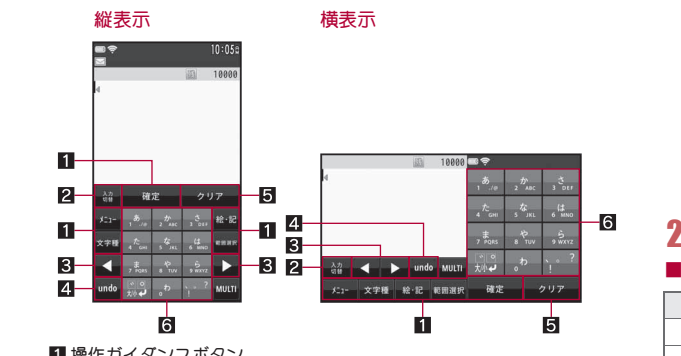

#### 1 操作ガイダンスボタン

操作ガイダンスメニューを選択/実行するときなどにタッチします。

#### 2入力切替ボタン

QWERTY入力モードに切り替えます。

QWERTY入力モードについては@P.370

#### 3 方向ボタン

カーソル移動や半角スペース入力のときなどにタッチします。

#### 4 undoボタン

直前の操作を取り消します。

 文字入力後に表示されます。

#### 5 クリアボタン

文字削除のときなどにタッチします。

#### 6 文字入力ボタン

文字入力のときなどにタッチします。

● 各入力ボタンの文字の割り当てについては ● P.427

### かな入力の入力モードの種類と切り替え

12ボタンによる入力方式では、入力する文字の種類に合わせて、入力モード を切り替えます。

### 文字入力画面で[文字種]

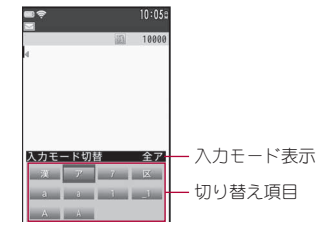

# 🤈 入力モードを選ぶ

### ■ 入力モードの見かた

| 切り替え項目 | 入力モード表示 | 入力される文字       |  |  |
|--------|---------|---------------|--|--|
| 漢      | 漢       | 漢字・ひらガな       |  |  |
| 7      | 全ア      | 全角カタカナ        |  |  |
| 7      | 半7      | 半角カタカナ        |  |  |
| X      | 区点      | 区点コード         |  |  |
| а      | 全 a     | 全角英字(小文字→大文字) |  |  |
| а      | 半a      | 半角英字(小文字→大文字) |  |  |
| 1      | 全数      | 全角数字          |  |  |
| _1     | 半数      | 半角数字          |  |  |
| A      | 全A      | 全角英字(大文字→小文字) |  |  |
| A      | ¥Α      | 半角英字(大文字→小文字) |  |  |

# フリック入力で文字を入力する

フリック入力では、フリック入力に対応したタッチボタンを上下左右にす ばやくスライドして、割り当てられた文字を入力したり、機能を利用したり することができます。

- あらかじめ、フリック入力を[ON]に設定しておいてください (27 P.364)。
- フリック入力は縦表示でのみ利用できます。

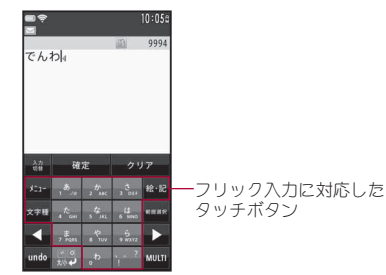

#### 入力時の操作について

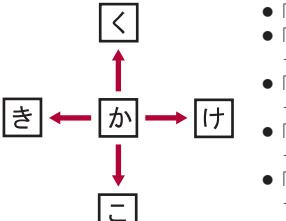

- 「か」と入力:[か]
- 「き」と入力:[か]をすばやく左にスラ イド
- 「く」と入力:[か]をすばやく上にスラ イド
- 「け」と入力:[か]をすばやく右にスラ イド
- 「こ」と入力:[か]をすばやく下にスラ イド
- フリック表示を[ON] に設定している場合、フリック入力に対応した文字 入力ボタンをロングタッチすると、ガイドが表示されます。

### 例:「電話」と入力するとき

### ┃ 文字入力画面で「でんわ」と入力

- 「でんわ」と入力:[た]をすばやく右にスライド [<sup>\*</sup>大/小↓] [わ]
   をすばやく上にスライド [▶] [わ]
- 濁点・半濁点の入力:[゚た/小↓]
- ●同じタッチボタンに割り当てられた文字を連続して入力:文字を入力
   ♪ (▶) ♪ 文字を入力
  - ・文字を入力して約1秒経過すると、カーソルが右に移動します。移動する速度は変更できます(137)に364)。
- 辞書モード:[辞書]
- 変換範囲を変更:[◀]/[▶]
- ひらがなのまま確定:[確定]

### 2 [変換]

- 変換候補の先頭の文字に変換された状態で表示されます。
- 変換範囲を変更: [◀] / [▶]
- 目的の文字が表示されないときは、もう一度[変換]を選ぶと変換候補が表示され、候補を選んで入力できます。
- 【確定】
  - 全確定:[全確定]
- 入力モードが漢字・ひらがなモードまたは半角英字モード以外の場合、 変換候補は表示されません。

# タッチかな入力で文字を入力する

タッチかな入力では、文字入力ボタンを選択するたびに文字が切り替わり、 割り当てられた文字を入力することができます。

 あらかじめ、タッチかな入力を[ON]に設定しておいてください (☎P.364)。

### 例:「電話」と入力するとき

### 文字入力画面で「でんわ」と入力

- 「でんわ」と入力:[た](4回) ▶ ["大/小↓](1回) ▶ [わ](3回) ▶
   [▶] ▶ [わ](1回)
- 濁点・半濁点の入力:[゚大/小↓]

又字入力

- ・同じタッチボタンに割り当てられた文字を連続して入力:文字を入力
   ♪ 文字を入力
  - ・文字を入力して約1秒経過すると、カーソルが右に移動します。移動する速度は変更できます(137P.364)。
- 変換範囲を変更:[◀]/[▶]
- 表示された候補を入力:候補を選択
  - ・表示されていない候補を表示:[候補選択 (→)\*\*予測] ▶
     [◀] / [▶]
- ひらがなのまま確定:[確定]
- 以降の操作についてはでアP.366「フリック入力で文字を入力する」の 操作2へ

• •

でんわ

<sub>侯補選択</sub> (→)\*\*予測 電話 電話機 電話線

雷話代 雷話帳 雷話局

**変換候補欄** 

10000

#### ■ 入力予測を利用する

● 日·英語入力予測が[ON]のときに利用できます(☞P.364)。

### 1 文字を入力

• 変換範囲を変更:[◀]/[▶]

### 2 変換候補を選ぶ

- 表示されていない候補を表示:[候補選択
   (→) \* \*予測] ▶ [◀] / [▶]
- 学習された変換候補のクリア:変換候補にカー ソルを合わせる )[辞書]をロングタッチ) [はい]
  - ・入力モードが半角英字モードのとき:変換候補にカーソルを合わせる ▶ [学習クリア] ▶ [はい]
- 変換候補欄を閉じる:[閉じる]/[クリア]
- 入力モードが半角英字モードのときは、変換候補に[u]が表示される場合があります。[u]を選ぶと半角スペースを入力できます。
- 現在時刻に連動し、時間帯や月から予測された単語が変換候補として 表示されます。
- メール文章履歴が「ON」のときは、メール本文内の文章を送信時に学習して変換候補にできます。入力した単語で始まる一文を学習している場合に、一文の続きが変換候補に3件まで表示されます。学習できる文章は全角25文字までです。
- 漢字・ひらがなモードで2文節以上入力すると、入力した文節から予測 された文節が変換候補として表示されます。

- ・文字を入力したあとに
   [▶]を選択すると選択した回数分
   [\*]が表示され、文字数に一致する単語が変換候補として表示されます。
- 入力モードが漢字・ひらがなモードまたは半角英字モード以外の場合、 変換候補は表示されません。

### ■ 間違い補正変換を利用する

同じタッチボタンに割り当てられた文字の入力を間違えたときは、[間違い 補正]が表示されることがあります。[間違い補正]を選ぶと補正された変換 候補が変換候補欄に表示されます。

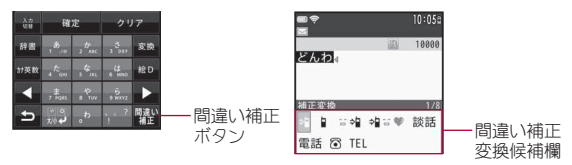

### ■ 文字入力画面のサブメニュー操作

| [コピー]  |      | CF P.372 |
|--------|------|----------|
| [切り取り] |      | @P.372   |
| [貼り付け] |      | @P.372   |
|        | um 1 |          |

[定型文・データ引用]

| ▶[定型文]                       | @FP.369  |
|------------------------------|----------|
| ▶ [区点]                       | ©77.372  |
| ▶ [電話帳] ▶ 名前を選ぶ ▶ 情報を選ぶ      |          |
| ▶ [プロフィール情報] ▶ 端末暗証番号を入力 ▶ 情 | 報を選ぶ     |
| ▶ [バーコードリーダー](iモード中のみ)       | ©77.227  |
| ▶[電卓]                        |          |
| [音声で文字入力]                    | @P.373   |
| [絵文字·記号·顔文字]                 |          |
| ▶[絵文字]                       | ©7 P.369 |
| ▶[記号]                        | ©77.369  |
| ▶[顔文字]                       | ©7₽.370  |
|                              |          |

367

次ページへ続く▶

#### [単語·定型文登録]

| ▶[単語登録]  | @P.373  |
|----------|---------|
| ▶[定型文登録] | ©77.371 |

#### [入力設定]

- ▶ [入力方式•設定]
  - 入力方式・設定の詳細については ☎ P.364

▶ [フリック入力OFF] / [フリック入力ON]

▶ [フリック感度] ▶ 設定を選ぶ

▶ [フリック表示OFF] / [フリック表示ON]

- ▶ [タッチかな入力OFF]/[タッチかな入力ON]
- ▶ [日•英語入力予測OFF] / [日•英語入力予測ON]
  - 日·英語入力予測の詳細については€ P.364
- ▶ [自動カーソル] ▶ 設定を選ぶ
  - 自動カーソルの詳細についてはでP.364
- ▶ [辞書連携優先辞書] ▶ 設定を選ぶ
  - 辞書モードで優先して使用する辞書を設定します。
- ▶ [語調選択] ▶ 設定を選ぶ
- ▶ [メール文章履歴ON] / [メール文章履歴OFF]

[元に戻す]

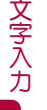

• 機能によって表示される項目は異なります。

### ■ スペースを入力する

# 1 文末で[▶]

- 文中に入力:[、。?!](6回)
  - ・ QWERTY入力モードのとき:[空白]
- 入力モードに関係なく半角スペースガ入力されます。ただし、 QWERTY入力モードで全角文字を入力中に[空白]を選んだときは、 全角スペースガ入力されます。半角スペースは1文字として、全角ス ペースは2文字として数えられます。

入力画面によっては利用できないときがあります。

#### ■ 文字を切り替える

### 【文字を入力】[<sup>\*\*</sup>大/小✔]/[a/A✔]

- 大文字⇔小文字の切り替えや、濁点・半濁点の入力ができます。
- 英字の場合、大文字⇔小文字を切り替えた状態が、もう一度[a/A↓]
   を選択するまで有効になります。

#### かなをカタカナや英数字に変換する<カナ英数変換>

┃ ひらがなを入力 ▶ [カナ英数]

### 2 変換候補を選ぶ

- 変換候補には、入力したタッチボタンに割り当てられているカタカナ、 英字、数字、予測される日付や時間が全角・半角それぞれ表示されます。
- 同じタッチボタンに割り当てられた文字を1つ前に戻す
- 1 文字を入力 ▶ [ 🖢 ]
- 直前の操作を取り消す<元に戻す>
- **1**文字入力画面で[undo]
- 入力画面によっては利用できないときがあります。

### ■ 入力したい言葉を辞書で検索する<辞書モード>

日・英語入力予測が[ON]のとき、入力したひらがなで辞書を検索し、意味を 調べたり、検索した結果を入力することができます。

### ┃ ひらがなを入力 ▶ [辞書]

- 変換候補にカーソルを合わせて[辞書]でも検索できます。
- 和英辞書と国語辞書の切替:[辞書替]
- 2 見出し語を選ぶ

### 🖁 入力する単語を選ぶ

 ・詳細画面の一部を入力するとき:[タイトルタッチ:範囲選択] ▶ 始点にカーソルを合わせる ▶ [確定] ▶ 終点にカーソルを合わせる ▶ [確定]

### 文字を修正する

#### ■ 文字を追加する

- ┃ 追加したい文字の位置にカーソルを合わせる
  - 追加したい文字の位置をタッチしてもカーソルを移動できます。

# 2 文字を入力

■ 文字を1文字削除する

### ┃ 文字入力画面で[クリア]

- カーソル右側の文字が消えます。カーソルが文末にあるときは、カー ソル左側の文字が消えます。
- 文字にカーソルがあたっているときは、カーソル位置の文字が消えます。

### ■ 文字を一括で削除する

### 1 文字入力画面で[クリア]をロングタッチ

- カーソルの後ろに文字があるときは、カーソル位置の文字を含め、後ろの文字がすべて削除されます。
- カーソルガ文末にあるときは、カーソル位置の前の文字がすべて削除されます。

### 定型文を利用する<定型文>

あらかじめ登録されている固定定型文や、自分で登録した定型文 (愛P.371)、メールアドレスなどを簡単に入力できます。

- 1 文字入力画面で[メニュー] ▶ [定型文・データ引用] ▶ [定 型文]
- 2 定型文を選ぶ

# 絵文字/記号を入力する

- デコメ絵文字<sup>®</sup>はメール本文/署名作成のときのみ入力できます。
- 絵文字D(デコメ絵文字<sup>®</sup>)は、データBOXのマイピクチャの[デコメ絵文字]フォルダに保存したデコメ絵文字<sup>®</sup>のみ、一覧に表示されます。
- ●特殊記号は、iモードメール対応端末以外の携帯電話やパソコンなどに 送信した場合、正しく表示されないことがあります。
- 絵文字一覧表については ☞ P.430

### 文字入力画面で[絵・記]

- 絵文字へ切替:[絵文字]
- デコメ絵文字<sup>®へ</sup>切替∶[絵D]
  - ・デコメ絵文字®フォルダへ切替:[絵D[]]
- 半角記号へ切替:[半角記号]
- 全角記号へ切替:[全角記号]
- フリック入力を[ON]に設定している場合、次の操作ができます。
  - ・絵文字を表示:[絵・記]をすばやく左にスライド
  - ・デコメ絵文字®を表示:[絵・記]をすばやく上にスライド
  - ・半角記号を表示:[絵・記]をすばやく下にスライド

### 2 候補を選ぶ

● 一覧の1行目には、最近使用された絵文字または記号が表示されます。

■ 見出し(ヨミ)を入力して絵文字/デコメ絵文字<sup>®</sup>を変換する 絵文字/デコメ絵文字<sup>®</sup>にはそれぞれ見出し(ヨミ)があり、その見出し(ヨ ミ)を入力して絵文字/デコメ絵文字<sup>®</sup>に変換できます。

文字入力画面で見出し(ヨミ)を入力

### 絵文字を選ぶ

- デコメ絵文字<sup>®</sup>のみ表示:[絵D]
  - 見出し(ヨミ)が一致するデコメ絵文字®があるときのみ操作できます。

### **顔文字を入力する**<顔文字>

### 【文字入力画面で[メニュー] ▶ [絵文字·記号·顔文字] ▶ [顔 文字]

 メール本文入力のとき:文字入力画面で[メニュー] )[定型文・デー 95)用] )[絵文字・記号・顔文字])[顔文字]

### 2 カテゴリを選ぶ▶顔文字を選ぶ

- 入力履歴には最近使用された18個の顔文字が表示されます。
- ひらがなでカテゴリを入力すると、漢字の変換候補と共に顔文字も表示されます。変換候補に表示される内容は、顔文字一覧の内容と異なります。

#### ローマ字方式

# ローマ字方式で文字を入力する

QWERTY入力モードに切り替えたときは、入力方式が「ローマ字方式」に 自動的に切り替わります。

● 入力画面では次のタッチボタンを操作できます。

#### 例:漢字・ひらがな

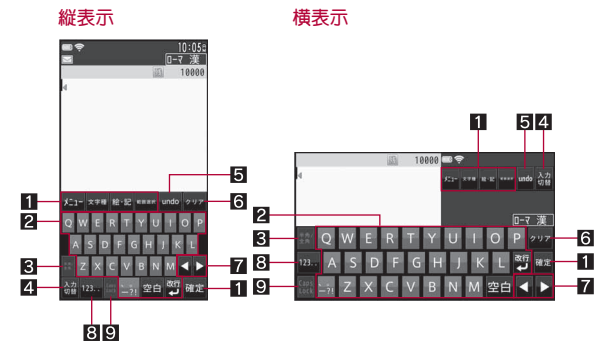

#### 1 操作ガイダンスボタン

操作ガイダンスメニューを選択/実行するときなどにタッチします。

- 2 文字入力ボタン
  - 文字入力のときなどにタッチします。
  - □-マ字入力については
     ア.429
- 3半角/全角切替ボタン

英字入力モード、カタカナ入力モードのとき、半角⇔全角を切り替えま す。

#### 4 入力切替ボタン

12ボタン入力モードに切り替えます。

- 12ボタン入力モードについてはでP.365
- 5 undoボタン
  - 直前の操作を取り消します。
  - 文字入力後に表示されます。
- 6 クリアボタン

文字削除のときなどにタッチします。

7 方向ボタン

カーソル移動や半角スペース入力のときなどにタッチします。

- 図記号入力/ローマ字入力切替ボタン 数字・記号ボタン⇔アルファベットボタンを切り替えます。
- ③大文字/小文字切替ボタン 英字入力モードのとき、大文字⇔小文字を切り替えます。

### ローマ字入力の入力モードの種類と切り替え

ローマ字方式では、入力する文字の種類に合わせて、入力モードを切り替えます。

### ┃ 文字入力画面で[文字種]

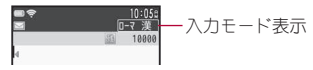

- 漢字・ひらガな→半角英字(小文字)→半角カタカナの順に切り替わります。
- 英字入力モードのとき、[Caps Lock]を選択すると大文字⇔小文字を切り替えます。
- 英字入力モード、カタカナ入力モードのとき、「半角/全角]を選択すると半角⇔全角を切り替えます。

### ■ 入力モードの見かた

| 入力モード表示 | 入力される文字   |
|---------|-----------|
| ローマ漢    | 漢字・ひらガな   |
| ₩a      | 半角英字(小文字) |
| 全 a     | 全角英字(小文字) |
| ΨA      | 半角英字(大文字) |
| 全A      | 全角英字(大文字) |
| ローマ半ア   | 半角カタカナ    |
| ローマ全ア   | 全角カタカナ    |

● 単語登録の読みを入力するときは[□−マ全あ]が表示されます。

### ローマ字入力で文字を入力する

#### 例:「電話」と入力するとき

### 1 文字入力画面で「でんわ」と入力

- •「でんわ」と入力:[D] ▶ [E] ▶ [N] ▶ [W] ▶ [A]
- 数字・記号ボタンに切替:[123..]
  - ・ 次/前の記号を表示:[1→#]/[#→1]
  - ・アルファベットボタンに切替:[ABC..]
- 変換範囲を変更:[◀]/[▶]
- 表示された候補を入力:候補を選択
  - ・表示されていない候補を表示:[候補選択 (→)\*\*予測]
     [◀]/[▶]
- ひらがなのまま確定:[確定]
- 以降の操作についてはで P.366「フリック入力で文字を入力する」の 操作2へ

#### 定型文登録

# 定型文を修正/登録する

よく使う言葉を定型文として登録したり、あらかじめ登録されている 定型文を修正できます。

- 定型文は全角64文字(半角128文字)まで入力できます。
- ノーマルメニューで[便利ツール] ▶ [定型文/単語登録]
   ▶ [定型文]

### 2 定型文を選ぶ

- 定型文の新規登録:[ユーザ作成] ▶ [<新しい定型文>]
- 定型文の削除(ユーザ作成定型文のみ):定型文にカーソルを合わせる>[削除]>[はい]

### 3 定型文を編集 ▶ [登録]

お買い上げ時に登録されている定型文を修正した場合、ユーザ作成定型文として新規登録されます。

### ■ 文字入力中に登録する定型文を選ぶ

1 文字入力画面で[メニュー] ▶ [単語·定型文登録] ▶ [定型 文登録]

### 🤰 始点にカーソルを合わせる ▶ [確定]

- 始点の位置をタッチしても操作できます。
- メール本文入力のとき:始点にカーソルを合わせる▶[始点]
- すべての文字を選択:[全選択]

### 🖁 終点にカーソルを合わせる ▶ [確定]

- 終点の位置をタッチしても操作できます。
- メール本文入力のとき:終点にカーソルを合わせる▶ [終点]
- 文頭にカーソルを合わせる(メール本文以外):[文頭]
- 文末にカーソルを合わせる(メール本文以外):[文末]
- 反転表示されている文字列が対象になります。

### 4 [登録]

文字入力

#### 文字コピー

# 文字の切り取り・コピーと貼り付け

入力した文字を切り取り・コピーして、指定した位置へ貼り付けるこ とができます。

● 任意の文字数を他の画面へ切り取り・コピーできます。

### 文字をコピーする/切り取る<コピー/切り取り>

### ┃ 文字入力画面で[メニュー] ▶ [コピー] /[切り取り]

- メール本文入力のとき:文字入力画面で[メニュー] ▶ [コピー・切取り・その他] ▶ [コピー] / [切り取り]
- フリック入力を[ON]に設定している場合、日・英語入力予測の変換候補が表示されていないときに次の操作ができます。
  - ・切り取り:[メニュー]をすばやく右にスライド
  - ・コピー:[メニュー]をすばやく下にスライド

### 2 始点にカーソルを合わせる▶[確定]

- 始点の位置をタッチしても操作できます。
- メール本文入力のとき:始点にカーソルを合わせる▶ [開始]
- すべての文字を選択:[全選択]

### 3 終点にカーソルを合わせる▶ [確定]

- 終点の位置をタッチしても操作できます。
- メール本文入力のとき:終点にカーソルを合わせる)[コピー]/[切取]
- 文頭にカーソルを合わせる(メール本文以外):[文頭]
- 文末にカーソルを合わせる(メール本文以外):[文末]
- 反転表示されている文字列が対象になります。

### 文字を貼り付ける<貼り付け>

### | 文字入力画面で貼り付ける位置にカーソルを合わせる▶ [メニュー]▶[貼り付け]

メール本文入力のとき:文字入力画面で[メニュー] ▶ [コピー・切取り・その他] ▶ [貼り付け] ▶ 貼り付ける位置にカーソルを合わせる ▶ [貼付]

- フリック入力を[ON]に設定している場合、日・英語入力予測の変換候 補が表示されていないときに[メニュー]をすばやく上にスライドし ても操作できます。
- サブメニューガ表示されていない画面へは貼り付けできません。
- 電源を切ると、コピー/切り取りした文字の記憶は削除されます。
- 電話帳のフリガナ欄など、半角文字のみ入力できる部分に貼り付ける 場合、記憶されている文字列が半角文字のときのみ入力できます。

#### 区点コード入力

# 区点コードで入力する

文字ひとつひとつに付与されている4桁の区点コードを利用して、漢字ひらがな、カタカナ、記号、英数字などを入力できます。

- 区点コードー覧表は、付属のCD-ROM内のPDF版Γ区点コードー覧」をご 覧<ださい。
- 1 文字入力画面で[メニュー] ▶ [定型文·データ引用] ▶ [区 点]

### 2 区点コードを入力

#### 単語登録(ユーザ辞書)

### よく使う単語を登録する

よく使う単語に見出し語を付けて、最大250語まで登録できます。見出 し語を入力すると、登録した単語が変換候補に表示され、簡単に変換 できるようになります。

【 ノーマルメニューで[便利ツール] ▶ [定型文/単語登録]

### ▶ [単語登録]

- 見出し語の確認:単語にカーソルを合わせる ▶ [参照]
  - ・単語の削除:[削除] ▶ [はい]
- 単語の削除:単語にカーソルを合わせる▶ [削除] ▶ 削除方法を選ぶ

### 2 単語を選ぶ

単語の新規登録:[<新しい単語>]

### ┨ 各項目を設定 ▶ [登録]

- 設定できる項目は次のとおりです。
  - 単語:単語を入力します。
    - ・全角25文字(半角50文字)まで入力できます。[4](改行)は入力 できません。
  - 読み:読みを入力します。
    - ・ひらがなで入力します(最大全角8文字)。空白を入力すると、登録後に削除されます。
- 新規登録のときは、操作が終了します。
- 🚺 登録方法を選ぶ

#### ■ 文字入力中に登録する単語を選ぶ

【 文字入力画面で[メニュー] ▶ [単語·定型文登録] ▶ [単語 登録]

### 2 始点にカーソルを合わせる▶ [確定]

- 始点の位置をタッチしても操作できます。
- メール本文入力のとき:始点にカーソルを合わせる▶ [始点]
- すべての文字を選択:[全選択]

### 🖁 終点にカーソルを合わせる ▶ [確定]

- 終点の位置をタッチしても操作できます。
- メール本文入力のとき:終点にカーソルを合わせる▶ [終点]
- 文頭にカーソルを合わせる(メール本文以外):[文頭]
- 文末にカーソルを合わせる(メール本文以外):[文末]
- 反転表示されている文字列が対象になります。

### ₄ 各項目を設定 ▶ [登録]

単語がすでに250語登録されているときは、一覧から単語を削除するか
 登録済みの単語を上書き保存してください。

#### ダウンロード辞書

# ダウンロードした辞書を使用する

サイトなどから辞書をダウンロードして使用できます。ダウンロード した辞書を設定すると、その辞書に登録されている用語が変換候補に 表示され、簡単に変換できるようになります。

- 日本語変換用の辞書をダウンロードして、10件まで登録できます。
- 辞書のダウンロード方法については ☞ P.183

### 【 ノーマルメニューで[便利ツール] ▶ [ダウンロード辞書]

### 🤈 設定/解除する辞書を選ぶ

- ☑は設定、□は解除の状態です。
  - ・使用辞書は5件まで設定できます。
- 辞書の情報を表示:辞書にカーソルを合わせる ▶ [参照]
- 辞書の内容を確認:辞書にカーソルを合わせる▶ [参照] ▶ [表示]
  - ・ 単語の詳細情報を表示: 単語を選ぶ
  - ダウンロード辞書の横にドコモUIMカードセキュリティ機能のマーク が表示されているときは、辞書の内容を確認することはできません。
- ・辞書の削除:辞書にカーソルを合わせる▶ [削除] ▶ [はい]

[確定]

# 音声で文字を入力する

iモードでの検索やメール/デコメアニメ<sup>®</sup>の題名・本文入力では、音 声で文字を入力することができます。

- メール/デコメアニメ<sup>®</sup>の題名入力画面と本文入力画面およびワイック 検索の[iモードで探す(音声入力)]の入力画面のみ利用できます。
- ご利用には i モード契約が必要です。
- 音声入力のご利用時にはパケット通信料がかかります。
- メール/デコメアニメ<sup>®</sup>の題名入力と本文入力では音声入力メールを利用します。音声入力メールはお申し込みが必要な有料サービスです。はじめて音声入力メールをご契約された日から30日間はサービスを無料でご利用いただけます。詳細については、ドコモのホームページをご覧ください。

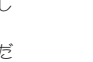

文字入力

#### 例:メールの本文に「おはよう」と入力するとき

### ↓ メールの本文入力画面で[メニュー] ▶ [音声で文字入力] ▶ [はい]

### 2 [決定]

バイブレータが振動します。

### 3「おはよう」と送話口に向かって話す▶ [決定]

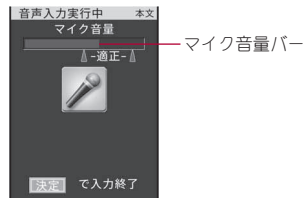

- マイク音量バーが適正範囲に入るように話してください。
  - ・適正範囲についてはマイク音量バーの色でも判断できます。音量 が適正範囲の場合は青色、小さい場合は黄色から水色、大きすぎる 場合は赤色となります。
- 約30秒以内で話してください。話し終わるか約30秒経過すると自動 で音声入力が終了します。
- ・音声入力を終了するとバイブレータガ振動して、音声入力メール サーバと通信します。音声が文字に変換されて表示されます。
- 音声入力の中止:[中止]

### **4** 変換した文字を確認する

- 文章の区切りを移動:[←]/[→]
  - ・文末以外では、[●]を選択して次の区切り に移動できます。
- 文字の変換を修正:修正する文字にカーソルを 合わせて[候補選択] ▶ 変換候補を選ぶ
  - 修正する文字にカーソルを合わせて、変換候 補を選択しても操作できます。
  - ・ 手入力で挿入した文字は修正できません。削除してから再度手入力してください。

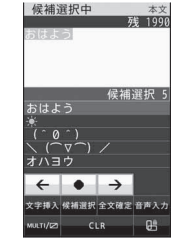

- 修正する文字を選び直すとき:変換候補欄で[戻る]または修正する文字を選ぶ
- 手入力で文字を挿入:挿入する位置にカーソルを合わせる▶[文字挿 入]▶文字を入力
- 文字の削除:削除する文字にカーソルを合わせる▶[CLR]
  - 文字を一括で削除することはできません。
- ・ 音声入力のやり直し:[音声入力] ▶ [はい]

### 5 [全文確定]

- 文末で[●]を選択しても操作できます。
- 文字変換を完了し、音声入力で文字入力した内容を決定します。

### ┣ [ボタンで編集]

- メールの本文入力画面に戻ります。
- 続けて音声入力で文字入力するとき:[音声で追加入力]
- 変換候補を選び直す:[キャンセル]
- 次の場合は正しく認識できないことがあります。
  - 声が大きすぎる場合
  - 周囲の雑音が大きい場合
  - 発声が明瞭でない場合
  - 発声が不自然だったり、速度が速すぎる場合
  - ボタンを押したり、送話口を触った場合
- メール/デコメアニメ<sup>®</sup>の題名入力と本文入力では、電話帳やユーザ辞書に登録されている名前が変換候補に優先的に表示されます。
- SMSの本文は音声入力できません。

ネットワークサービス

| 留守番電話サービスミ留守番電話サービス>376        |
|--------------------------------|
| 電源OFF・圏外時着信お知らせサービスく着信通知>377   |
| キャッチホン<キャッチホン>377              |
| 転送でんわサービスく転送でんわ>378            |
| 迷惑電話ストップサービス <迷惑電話ストップ>379     |
| 番号通知お願いサービス <番号通知お願いサービス>380   |
| デュアルネットワークサービス <デュアルネットワーク>380 |
| ガイダンスを日本語と英語で切り替えるく英語ガイダンス>381 |

| ドコモへ問い合わせをする<ドコモへのお問合せ>381   |
|------------------------------|
| 通話中に電話がかかってきたときの対応方法を設定する    |
| <通話中の着信動作>382                |
| 遠隔操作を設定するく遠隔操作設定>382         |
| マルチナンバーを利用する<マルチナンバー>383     |
| 2in1を利用する<2in1>383           |
| OFFICEEDを利用する < OFFICEED>388 |
| サービスを登録して利用するく追加サービス>388     |

#### 利用できるネットワークサービス

● FOMA端末では、次のようなドコモのネットワークサービスをご利用いただけます。

| サービス名称       | お申し込み | 月額使用料 | サービス名称         | お申し込み | 月額使用料  | サービス名称   | お申し込み | 月額使用料 |
|--------------|-------|-------|----------------|-------|--------|----------|-------|-------|
| 留守番電話サービス    | 要     | 有料    | 発信者番号通知サービス    | 不要    | 無料     | 英語ガイダンス  | 不要    | 無料    |
| 電源OFF·圈外時    | 不再    | 400 M | 公共モード(ドライブモード) | 不要    | 無料     | マルチナンバー  | 要     | 有料    |
| 着信お知らせサービス   | 小安    | 州本斗   | 公共モード(電源OFF)   | 不要    | 無料     | 2in1     | 要     | 有料    |
| キャッチホン       | 要     | 有料    | 番号通知お願いサービス    | 不要    | 無料     | OFFICEED | 要     | 有料    |
| 転送でんわサービス    | 要     | 無料    | デュアルネットワーク     | Ŧ     | 右約     | メロディコール  | 要     | 有料    |
| 迷惑電話ストップサービス | 不要    | 無料    | サービス           | 女     | ·H 1/4 |          |       |       |

●「サービス停止」とは、留守番電話サービス、転送でんわサービスなどの契約そのものを解約するものではありません。

● サービスエリア外や電波の届かない場所ではネットワークサービスはご利用できません。

●「OFFICEED」は申し込みが必要なサービスです。ご不明な点はドコモの法人向けサイト(http://www.docomo.biz/html/service/officeed/)をご確認ください。

- ●ドコモから新しいネットワークサービスが追加提供されたときには、新しいサービスをメニューに登録することができます(☞P.388)。
- 本書では、各ネットワークサービスの概要を、FOMA端末のメニューを使って操作する方法で説明しています。詳細は『ご利用ガイドブック(ネットワークサービス編)』をご覧ください。

● お申し込み、お問い合わせについては、取扱説明書裏面の「総合お問い合わせ先」までお問い合わせください。

#### 留守番電話サービス

# 留守番電話サービス

電波の届かないところにいるとき、電源を切っているとき、電話に出 られないときなどに、音声電話/テレビ電話でかけてきた相手に応答 メッセージであ答えし、お客様に代わって伝言メッセージをお預かり するサービスです。

- 伝言メモ(𝔄ア.72)を同時に設定しているとき、留守番電話サービスを優先させるためには、伝言メモの応答時間よりも留守番電話サービスの呼出時間を短く設定してください。
- 留守番電話サービスを「開始」にしているときに、かかってきた音声電話 やテレビ電話に応答しなかったときは、「着信履歴」には「不在着信」とし て記憶され、待受画面にストックアイコン[〖] / [Ъ] ガ表示されます。
- 伝言メッセージの録音/録画時間は1件あたり最長約3分、音声電話 とテレビ電話それぞれ20件まで、最長約72時間保存されます。
- 留守番電話サービスを「開始」に設定しているときに電話がかかってきた場合は、着信音が設定された呼出秒数の間(呼出時間は変更できます: ですP.376)鳴ります。その間に応答すると、そのまま通話できます。その間に応答しないときは、自動的に留守番電話サービスセンターに接続されます。この着信は、待受画面や着信履歴でもお知らせします。ただし、呼出時間を「0秒」に設定したときは、着信履歴に記憶されません。
- 留守番電話サービスを「開始」に設定しているときにテレビ電話がかかってきた場合は、設定した呼出時間が経過すると、留守番電話サービスに接続し、メッセージ録画が開始されます。また、設定した呼出時間内に応答すると、留守番電話サービスに接続せずに、そのまま通話できます。
- 転送でんわサービスを「開始」に設定すると、留守番電話サービスは、自動的に停止します。

#### 留守番電話サービスの基本的な流れ

- STEP1 留守番電話サービスを開始する。
- STEP2 お客様のFOMA端末に音声電話/テレビ電話がかかる。
- STEP3 音声電話/テレビ電話に出られないときは、留守番電話サービス センターに接続される。
- STEP4 相手が用件を伝言メッセージに録音/録画する。
  - 急いでいるときなど、留守番電話の応答メッセージを省略して メッセージを録音したい場合は、応答メッセージが流れている ときに[#]を選択すると、すぐに伝言メッセージを録音するこ とができます。

STEP 5 伝言メッセージを再生する。

### 留守番電話サービスを利用する

#### ノーマルメニューで[電話機能] ▶ [留守番電話サービス]

#### 🥊 サービスを選ぶ

- ◆ [開始] ▶ [はい] ▶ [はい] ▶ 呼出秒数を入力 ▶ [OK]
  - 2in1のモードを[Bモード]に設定しているときは、呼出秒数を設定 できません。呼出時間を設定するときは、[呼出時間]で設定してく ださい。
- ◆ [呼出時間] ▶ [はい] ▶ 呼出秒数を入力 ▶ [OK]
- ◆ [停止] ▶ [はい] ▶ [OK]
- ◆ [設定確認] ▶ [はい]
  - 2in1のモードを[デュアルモード]または[Bモード]に設定しているときは、[Aナンバー]または[Bナンバー]のどちらの設定を確認するかを選択します。
- ◆ [メッセージ再生] ▶ 項目を選ぶ ▶ [はい] ▶ 音声ガイダンスに従って 操作
- ◆ [設定] ▶ 項目を選ぶ ▶ [はい] ▶ 音声ガイダンスに従って操作
- ◆ [メッセージ問合せ] ▶ [はい] ▶ [OK]
- 伝言メッセージがあるときは、ストックアイコン[@m]/[@]と、 音声電話とテレビ電話の合計の件数が表示されます。
- ◆ [件数増加鳴動設定] ▶ 設定を選ぶ
  - メッセージが増えたときに着信音、バイブレータで知らせるかどうかを設定できます。

ネ

ÿ

ŀ

ウ

クサ

ビス

- ◆ [表示消去] ▶ [はい]
- ◆ [テレビ電話設定] ▶ 設定を選ぶ ▶ [OK]
  - 留守番電話サービスを、テレビ電話に対応させるかどうかを設定 できます。
- 2in1のモードを[デュアルモード]に設定している場合、留守番電話 サービスの開始や停止、メッセージ再生、設定を行うときは、[Aナン バー]または[Bナンバー]を選択してから実行します。

#### [メッセージ再生]について

- ストックアイコン表示中は、ストックアイコンを選択してメッセージ を再生することができます。
- ストックアイコンで表示される件数は、新しい伝言メッセージを再生 するときにガイダンスで案内する件数です。保存した伝言メッセージ の件数は含まれません。

#### [件数増加鳴動設定]について

 [ON]に設定すると、SMS着信音が鳴り、メール着信時のバイブレータ 設定に従い動作します。ただし、バイブレータが動作しない場合もあり ます。

#### 着信通知

# 電源OFF・圏外時着信お知らせサービス

圏外、セルフモード中、電源が入っていない場合などに着信があった とき、再び電源を入れたときや圏内になったときにSMSでお知らせで きます。

- 【ノーマルメニューで[電話機能] ▶ [発着信・通話設定] ▶ [着信通知]
- 2 サービスを選ぶ
  - ◆ [開始] ▶ 発番号非通知着信の設定を選ぶ ▶ [はい] ▶ [OK]
  - ◆ [停止] ▶ [はい] ▶ [OK]
  - ◆ [設定確認] ▶ [はい]

#### キャッチホン

# キャッチホン

通話中に別の電話がかかってきたときに、通話中着信音であ知らせ し、現在の通話を保留にして新しい電話に出ることができるサービス です。また、通話中の電話を保留にして、新たにお客様の方から別の相 手へ電話をかけることもできます。

- キャッチホンを利用するときは、あらかじめ「通話中の着信動作選択」
   (27 P.382)を[通常着信]に設定してください。他の設定になっていると、キャッチホンを開始しても音声電話通話中にかかってきた音声電話 に応答することはできません。
- キャッチホンをご契約いただいている場合、テレビ電話中に音声電話 やテレビ電話がかかってくると、着信履歴に記憶され、ストックアイコン[①]/[□]が表示されます。

### キャッチホンを利用する

- ノーマルメニューで[電話機能] ▶ [その他ネットワーク サービス] ▶ [キャッチホン]
- 🤈 サービスを選ぶ
  - ◆ [開始] ▶ [はい] ▶ [OK]
  - ◆ [停止] ▶ [はい] ▶ [OK]
  - ◆ [設定確認] ▶ [はい] ▶ [OK]
- 通話保留中も発信者の方の料金は加算されます。
- キャッチホンを停止しても、通話中の音声電話を保留にして、別の相手 に音声電話をかけることはできます。

### 通話中にかかってきた電話に出る

通話中の音声電話を保留にして、かかってきた音声電話に出ます。

### 通話中に「ププ…ププ…」という音が聞こえたら

- 最初の方との通話は自動的に保留になり、新しくかかってきた音声 電話を受けることができます。
- 通話相手の切替:[切替]
- ・音声電話中にテレビ電話がかかってきたときは、通話中の音声電話
   を終了する必要がある旨の確認画面が表示されます。通話中の音声
   電話を終了してからテレビ電話に出てください。

### 通話を終了してかかってきた電話に出る

通話中の音声電話を終了して、かかってきた音声電話に出ます。

通話中に「ププ…ププ…」という音が聞こえたら 💿

• 新しくかかってきた電話の着信音が鳴ります。

2 🔼

• 新しくかかってきた電話の方と通話できます。

### 通話中に別の相手に電話をかける

通話中の音声電話を保留にして、別の相手に音声電話をかけます。

通話中に[123] ▶ 別の相手の電話番号を入力 ▶ [CLR] ▶

- 最初の方との通話は自動的に保留されます。
- 通話相手の切替:[切替]

#### 転送でんわ

# 転送でんわサービス

電波が届かないところにいるとき、電源が入っていないとき、設定し た呼出時間内に応答がなかったときなどに、音声電話/テレビ電話を 転送するサービスです。

- 伝言メモ(𝜆ア.72)を同時に設定しているとき、転送でんわサービスを優先させるためには、伝言メモの応答時間よりも転送でんわサービスの呼出時間を短く設定してください。
- 転送でんわサービスを「開始」にしているときに、かかってきた音声電話 やテレビ電話に応答しなかったときは、「着信履歴」には「不在着信」とし て記憶され、待受画面にストックアイコン[{}]/[]が表示されます。
- 一部ご利用できない料金プランがあります。
- テレビ電話をかけた側には、転送中のガイダンスは流れず、転送中の メッセージが画面に表示されます。
- 転送でんわサービスを「開始」に設定しているときに電話がかかってき を場合は、着信音が設定された呼出秒数の間(呼出時間は変更できま す:27P.379)鳴ります。その間に応答すると、そのまま通話できます。 その間に応答しないときは、あらかじめ登録されている転送先に転送 します。この着信は、待受画面や着信履歴でもお知らせします。ただし、 呼出時間を「0秒」に設定したときは、着信履歴に記憶されません。
- 転送でんわサービスを「開始」に設定しているときは、コレクトコール (料金着信払通話)での着信はできません。
- 通話中に別の音声電話がかかってきたときは、自動的に転送させることもできます。
- 留守番電話サービスを「開始」に設定すると、転送でんわサービスは、自動的に停止します。
- 圏外のときは、FOMA端末から転送でんわサービスの設定はできません。このようなときは、プッシュ式の一般電話、公衆電話などからネットワーク暗証番号を利用して転送でんわサービスの操作ができます。あらかじめ、遠隔操作設定を「開始」に設定しておく必要があります。

### 転送でんわサービスの基本的な流れ

- STEP1 転送先の電話番号を登録する。
- STEP2 転送でんわサービスを開始する。
- STEP3 お客様のFOMA端末に音声電話/テレビ電話がかかる。
- STEP 4 音声電話/テレビ電話に出られないときは、あらかじめ登録した 転送先に自動的に転送される。

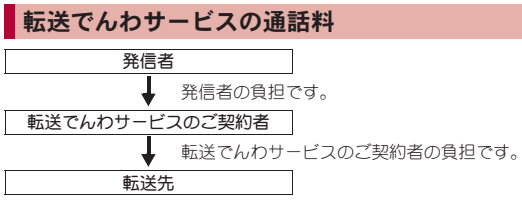

 転送でんわサービスの転送先登録、サービスの開始/停止などの操作の 通話料は無料です。

### 転送でんわサービスを利用する

- 【ノーマルメニューで[電話機能] ▶ [その他ネットワーク サービス] ▶ [転送でんわ]
- 🤈 サービスを選ぶ
  - ◆ [開始] ▶ [はい] ▶ [はい] ▶ 電話番号を入力 ▶ [完了] ▶ [はい] ▶ 呼 出秒数を入力 ▶ [OK]
    - 2in1のモードを[Bモード]に設定しているときは、転送先電話番号、呼出秒数を設定できません。
  - ◆ [停止] ▶ [はい] ▶ [OK]
  - ◆ [転送先変更] ▶ 電話番号を入力 ▶ [完了] ▶ 項目を選ぶ ▶ [はい] ▶ [OK]
    - ・2in1のモードを[Bモード]に設定しているときは、[転送先変更+ 転送開始]を選択できません。
  - ◆ [転送先通話中時設定] ▶ 設定を選ぶ ▶ [OK]

#### ◆ [設定確認] ▶ [はい]

- 2in1のモードを[デュアルモード]または[Bモード]に設定しているときは、[Aナンバー]または[Bナンバー]のどちらの設定を確認するかを選択します。
- 2in1のモードを[デュアルモード]に設定している場合、転送サービスの開始や停止を行うときは、[Aナンバー]または[Bナンバー]を選択してから実行します。

#### [開始]について

圏外、セルフモード中、電源が入っていないときなどは、着信音は鳴らずに自動的に転送されます。

### 転送ガイダンス有・無を設定する

### ┃ 待受画面で 📿 ▶ 「1429」を入力 ▶ [/]

音声ガイダンスに従って設定してください。

#### 迷惑電話ストップ

迷惑電話ストップサービス

いたずら電話などの「迷惑電話」を着信しないように登録することが できます。着信拒否登録すると、以後の着信を自動的に拒否し、相手に はガイダンスで応答します。

- 着信拒否登録した電話番号から電話がかかってきても、着信音は鳴りません。また、着信履歴にも記憶されません。
- 相手が発信者番号を通知してこない電話でも拒否登録できます。
- ●国際電話は拒否登録できないことがあります。

#### ■ 各サービス利用時の応答

各サービスの開始中に迷惑電話着信拒否登録した方から着信があったとき は、次のようになります。

| サービス名     | 迷惑電話着信拒否登録した方への応答                  |
|-----------|------------------------------------|
| 留守番電話サービス | 着信拒否ガイダンスが流れます。<br>メッセージはお預かりしません。 |
| 転送でんわサービス | 着信拒否ガイダンスが流れます。<br>転送先には転送されません。   |

| サービス名       | 迷惑電話着信拒否登録した方への応答 |
|-------------|-------------------|
| キャッチホン      | 着信拒否ガイダンスが流れます。   |
| 番号通知お願いサービス | 着信拒否ガイダンスが流れます。   |

### 迷惑電話ストップサービスを利用する

- 【ノーマルメニューで[電話機能] ▶ [発着信・通話設定] ▶ [迷惑電話ストップ]
- 2 サービスを選ぶ
  - ◆ [迷惑電話着信拒否登録] ▶ [はい] ▶ [OK] ・最後に着信応答した相手を登録します。
  - ◆ [電話番号指定拒否登録] ▶ [はい] ▶ 電話番号を入力 ▶ [完了] ▶
     [はい] ▶ [OK]
  - ◆ [全登録削除] ▶ [はい] ▶ [OK]
  - ◆ [1件登録削除] ▶ [はい] ▶ [OK]
    - ・最後に登録した電話番号を1件削除します。同様の操作を繰り返し行うことにより、最後に登録した順より1件ずつ削除することができます。
  - ◆ [拒否登録件数確認] ▶ [はい] ▶ [OK]

#### 番号通知お願いサービス

# 番号通知お願いサービス

電話番号を通知してこない音声電話/テレビ電話に対して、番号通知 のお願いをガイダンスで応答し、自動的に電話を切断するサービスで す。

 番号通知お願いサービスによって着信しなかった電話は、「着信履歴」に 記憶されず、ストックアイコン[[3]/[1]も表示されません。

#### ■ 各サービス利用時の応答

番号通知お願いサービスを「開始」に設定している場合、次の各サービスの 開始中に、発信者番号を通知しない着信があったときは、次のようになりま す。

| サービス名        | 発信者番号を通知しない方への応答                            |
|--------------|---------------------------------------------|
| 留守番電話サービス    | 番号通知お願いガイダンスが流れます。<br>メッセージはお預かりしません。       |
| 転送でんわサービス    | 番号通知お願いガイダンスが流れます。<br>転送先には転送されません。         |
| キャッチホン       | 番号通知お願いガイダンスが流れます。                          |
| 迷惑電話ストップサービス | 迷惑電話着信拒否登録した電話番号から着<br>信すると、着信拒否ガイダンスが流れます。 |

### 番号通知お願いサービスを利用する

【 ノーマルメニューで[電話機能] ▶ [発着信・通話設定] ▶ [番号通知お願いサービス]

### 2 サービスを選ぶ

- ◆ [開始] ▶ [はい] ▶ [OK]
- ◆ [停止] ▶ [はい] ▶ [OK]
- ◆ [設定確認] ▶ [はい] ▶ [OK]

### <sub>デュアルネットワーク</sub> デュアルネットワークサービス

お使いになっているFOMA端末の電話番号でmova端末をご利用いた だけます。FOMAとmovaのサービスエリアに応じた使い分けが可能で す。

- FOMA端末とmova端末を同時に利用することはできません。
- ネットワーク暗証番号は4桁の数字を入力してください(☞P.110)。
- デュアルネットワークサービスの切り替え操作は、サービスを利用していない端末から行ってください。

デュアルネットワークサービスを利用する ノーマルメニューで[電話機能] ▶ [その他ネットワーク サービス] [デュアルネットワーク]

- 2 サービスを選ぶ
  - ◆ [切替] ▶ [はい] ▶ ネットワーク暗証番号を入力 ▶ [OK]
  - ◆ [状態確認] ▶ [はい] ▶ [OK]

#### 英語ガイダンス

# ガイダンスを日本語と英語で切り替える

「留守番電話サービス」などの各種ネットワークサービス設定時のガ イダンスや、圏外などの音声ガイダンスを英語に設定することができ ます。

- 発信者側・受信者側ともに本サービスを利用している場合は、発信者側の 発信時の設定が着信者側の着信時の設定より優先されます。
- 1 ノーマルメニューで[電話機能] ▶ [その他ネットワーク サービス] ▶ [英語ガイダンス]

### 🤈 サービスを選ぶ

- ◆ [設定] ▶ [はい] ▶ 発信時のガイダンスの種類を選ぶ ▶ [はい] ▶ 着信時のガイダンスの種類を選ぶ ▶ [OK]
  - 発信時(ネットワークサービス設定時)と着信時(相手がかけてき たとき)に流れるガイダンスの言語を設定します。
  - ・発信時に設定できる項目は次のとおりです。
    - 日本語:すべて日本語ガイダンスで流れます。
    - 英語:すべて英語ガイダンスで流れます。
  - ・着信時に設定できる項目は次のとおりです。
    - 日本語:すべて日本語ガイダンスで流れます。
    - 日本語+英語:最初に日本語ガイダンスが流れ、そのあとに英語 ガイダンスが流れます。
    - 英語+日本語:最初に英語ガイダンスが流れ、そのあとに日本語 ガイダンスが流れます。
  - 発信時/着信時の設定確認画面で[いいえ]を選択し、どちらか一 方を設定することもできます。
- ◆ [設定確認] ▶ [はい] ▶ [OK]

### <sup>ドコモへのお問合せ</sup> ドコモへ問い合わせをする

#### ドコモ総合案内・受付や故障の問い合わせ先へ電話をかけることができます。

- 2in1のモードを[デュアルモード]に設定しているときは、発信番号選択 画面で[Aナンバー]または[Bナンバー]を選択してから発信します。
- あ使いのドコモUIMカードによっては、表示される項目が異なったり、表示されないことがあります。

■ 総合案内・受付へ電話をかける<ドコモ総合案内・受付> 総合案内・受付へ電話をかけることができます。

### 【 ノーマルメニューで[便利ツール] ▶ [ドコモへのお問合せ] ▶ [ドコモ総合案内・受付] ▶ [はい]

■ 故障問い合わせ先へ電話をかける<ドコモ故障問合せ> 故障問い合わせ先へ電話をかけることができます。

1 ノーマルメニューで[便利ツール] ▶ [ドコモへのお問合せ] ▶ [ドコモ故障問合せ] ▶ [はい]

#### ■ 海外から問い合わせをする<お問合せ(海外)>

あ使いのドコモUIMカードによっては、表示される項目が異なったり、表示されないことがあります。

【 ノーマルメニューで[地図/海外] ▶ [海外設定] ▶ [お問合 せ(海外)]

- 2 項目を選ぶ [はい]
  - 選択できる項目は次のとおりです。
    - 海外紛失・盗難等:海外から紛失、盗難などの問い合わせ先へ電話 をかけることができます。
    - 海外故障:海外から故障問い合わせ先へ電話をかけることができます。

#### 通話中の着信動作

# 通話中に電話がかかってきたときの対応 方法を設定する

「留守番電話サービス」や「転送でんわサービス」、「キャッチホン」をご 契約されているお客様の通話中や64Kデータ通信中にかかってきた電 話にどのように対応するかを設定できます。

- ●「留守番電話サービス」や「転送でんわサービス」、「キャッチホン」が未契約のときは、通話中にかかってきた着信に応答できません。
- 通話中の着信動作選択を利用するには、通話中着信設定を「開始」に設定してください。なあ、キャッチホンを「開始」に設定している場合は、通話中着信設定を「開始」に設定する必要はありません。

### 【ノーマルメニューで[電話機能] ▶ [発着信・通話設定] ▶ [通話中の着信動作]

### 2 項目を選ぶ

- ◆ [通話中の着信動作選択] ▶ 着信動作を選ぶ
  - ・設定できる着信動作は次のとおりです。
    - 通常着信:音声電話通話中(キャッチホンが「開始」に設定されている場合)に音声電話がかかってきた場合は、キャッチホンの動作となります。音声電話通話中(キャッチホンが「停止」にされている場合)、テレビ電話通話中、64Kデータ通信中に、電話がかかってきた場合は次のいずれかの動作が可能です。
      - 通話中の電話や通信中の64Kデータ通信を終了し、かかって きた電話に出ることができます。
      - 通話中にかかってきた電話を手動で留守番電話サービスや転送でんわサービスへ接続、または着信拒否できます。
      - 留守番電話サービスや転送でんわサービスが「開始」に設定されているときは、その設定に従います。
    - 留守番電話:通話中にかかってきた電話を留守番電話サービス に自動で接続します。留守番電話サービスの「開始」/「停止」に 関係なく、伝言メッセージをお預かりします。
    - 転送でんわ:通話中にかかってきた電話を転送でんわサービス に自動で接続します。転送でんわサービスの「開始」/「停止」に 関係なく、登録してある電話番号に転送します。

- 着信拒否:通話中にかかってきた電話の着信を自動で拒否します。
- ・キャッチホンを利用するときは、[通常着信]に設定してください。
- ◆ [通話中着信設定] ▶ サービスを選ぶ ▶ [はい] ▶ [OK]
- 通話中着信設定を「開始」に設定すると、通話中や64Kデータ通信中 に別の電話を受けたときに、通話中の着信動作選択に従い着信さ せることができます。

#### 遠隔操作設定

# 遠隔操作を設定する

「留守番電話サービス」や「転送でんわサービス」などを、プッシュ式の 一般電話や公衆電話、ドコモの携帯電話などから操作できるようにし ます。

- FOMAのサービスエリア外でも操作できます。
- 遠隔操作を行う前に、遠隔操作設定を「開始」に設定してください。
- 海外でネットワークサービスを利用するときは、あらかじめ遠隔操作設定を「開始」に設定してください。
- ノーマルメニューで[電話機能] ▶ [その他ネットワーク サービス] ▶ [遠隔操作設定]

#### 🤈 サービスを選ぶ

- ◆ [開始] ▶ [はい] ▶ [OK]
- ◆ [停止] ▶ [はい] ▶ [OK]
- ◆ [設定確認] ▶ [はい] ▶ [OK]

#### ■ 公衆電話などからネットワークサービスの操作をする

● 公衆電話などからネットワークサービスを操作する詳しい方法は『ご利用ガイドブック(ネットワークサービス編)』をご覧ください。

ネ

ÿ

ŀ

クサ

#### マルチナンバー

# マルチナンバーを利用する

FOMA端末の電話番号として基本契約番号のほかに、付加番号1と付加 番号2の最大2つの番号を追加してご利用いただけるサービスです。

- ドコモUIMカードを抜いたり、差し替えたりした場合、FOMA端末に登録していたマルチナンバーの設定(名称、電話番号など)が消去されることがあります。このような場合は、再度登録を行ってください。
- 発信中/着信中の画面には、マルチナンバー(基本契約番号/付加番号 1/付加番号2)に対応した名称が表示されます。
- リダイヤルや着信履歴から発信する場合、以前の発信や着信したマルチ ナンバーガ表示され、この番号で発信します。
- 登録した名称は、発信時のマルチナンバー選択画面や着信画面で表示されます。
- 1 ノーマルメニューで[電話機能] ▶ [その他ネットワーク サービス] ▶ [マルチナンバー]
- 2 サービスを選ぶ
  - ◆ [通常発信番号設定] ▶ 使用する電話番号を選ぶ ▶ [はい] ▶ [OK]
     ・使用する発信番号を設定します。
  - ◆ [通常発信番号設定確認] ▶ [はい] ▶ [OK]
  - ◆ [電話番号設定] ▶ 各項目を設定 ▶ [登録]
    - マルチナンバーを登録し、マルチナンバー発信の有効/無効を設 定します。
    - 名称は全角10文字(半角20文字)まで、電話番号は26桁まで入力できます。
  - ◆ [着信音設定] ▶ 付加番号を選ぶ ▶ 各項目を設定 ▶ [登録]

電話をかけるときに発信番号を選ぶ<マルチナンバー>

- あらかじめ、マルチナンバーの電話番号設定のマルチナンバー発信を[有効]に設定しておいてください。
- 【待受画面で (二) 電話番号を入力 ▶ [サブメニュー] ▶ [マ ルチナンバー]

2 使用する電話番号を選ぶ ▶ [発信](音声電話) / [テレビ電話]

#### 2in1

### 2in1を利用する

1つの携帯電話で、2つの電話番号・メールアドレスが使え、専用の モード機能を利用することで、あたかも2つの携帯電話を使い分ける ようにご利用いただけるサービスです。

| At-K    | お客様電話番号(Aナンバー)での発信とiモードメール(Aアドレス)での送受信、およびその関連データの閲覧ができます。            |
|---------|-----------------------------------------------------------------------|
| Bモード    | 2in1電話番号(Bナンバー)での発信と i モードメール<br>(Bアドレス)での送受信、およびその関連データの閲覧<br>ができます。 |
| デュアルモード | A・Bモードの両方の機能を備えたモードです。                                                |

- i モード契約中は、Bモードでもパケット通信が可能です。
- モードごとの機能利用についてはでP.386
- 外部機器から64Kデータ通信で発信を行った場合、2in1のモードが[A モード] / [デュアルモード]のときはAナンバーで発信します。[Bモー ド]のときはBナンバーで発信します。ただし、[デュアルモード]設定時のATコマンドによるリダイヤル発信を行った場合は、最後に発信したナ ンバーでリダイヤル発信します。
- 2in1の詳細については、『ご利用ガイドブック(2in1編)』をご覧ください。
- 【 ノーマルメニューで[電話機能] ▶ [2in1] ▶ 端末暗証番号 を入力
  - すでに2in1を利用している場合は、2in1メニュー画面が表示されます。

### 2 [はい]

- 2in1機能をONにすると、待受アクセサリ設定は[OFF]になります。
- フォルダ内既読削除/フォルダ内未読削除/フォルダ内全件削除 (157)を行った場合、2in1のモードにかかわらず、AアドレスとBア ドレスのすべての該当メールが削除されます。

### 2in1のモードを切り替える<2in1モード切替>

- 1 ノーマルメニューで[電話機能] ▶ [2in1] ▶ 端末暗証番号 を入力 ▶ [2in1モード切替]
- 2 モードを選ぶ
  - モード切替連動設定が「開始」のとき:モードを選ぶ▶ [OK]
- デュアルモード設定時に発信番号を選んで発信する <自局番号>
- 1 待受画面で (ご) ▶ 電話番号を入力 ▶ [サブメニュー] ▶ [自 局番号]
- 2 発信番号を選ぶ▶[発信](音声電話)/[テレビ電話]
- デュアルモード設定時に送信元アドレスを切り替えて送信する<送信者アドレス切替(A・B)>
- 【メール作成画面で[サブメニュー] ▶ [送信者アドレス切替 (A・B)]
- 2 送信元アドレスを選ぶ▶[送信]

電話帳に登録するモードを設定する<電話帳2in1設定>

2in1のモードによって表示される電話帳も自動的に切り替わります。電話 帳登録時の2in1のモードによって、電話帳2in1設定が登録されます。また、 次の操作で変更できます。

- 【ノーマルメニューで[電話機能] ▶ [2in1] ▶ 端末暗証番号 を入力 ▶ [電話帳2in1設定]
- 2 登録する設定を選ぶ
- 3 名前を選ぶ▶[確定]▶[はい]
- ドコモUIMカード電話帳の登録時は、どのモードで登録しても[共通]になり、変更できません。

# モードごとの待受画面を設定する<モード別待受画面設定>

[デュアルモード]、[Aモード]、[Bモード]それぞれに待受画面を設定できます。

### 【ノーマルメニューで[電話機能] ▶ [2in1] ▶ 端末暗証番号 を入力 ▶ [モード別待受画面設定]

 
 ・ [本体設定]から設定するとき:待受画面を設定するモードを設定中 にノーマルメニューで[本体設定] ▶ [画面・ディスプレイ] ▶ [待受画 面設定] ▶ [待受画面選択] ▶ 操作3へ

# 2 モードを選ぶ

### 🖁 項目を選ぶ

- ◆ [イメージ設定] ▶ 画像にカーソルを合わせる ▶ [決定] ▶ [はい]
- ◆ [ランダムイメージ設定] ▶ 各項目を設定 ▶ [登録] ▶ [はい]
- 指定したフォルダ内の画像を設定した時間ごとに切り替えて待受 画面に表示します。
- ◆ [ i モーション/ムービー設定] ▶ 動画にカーソルを合わせる ▶ [決定] ▶ [はい]
- ◆ [iアプリ設定] ▶ P.262
- ◆ [きせかえツールに従う]
- デュアルモード、Bモードのとき:画像を選ぶ ▶ [決定] ▶ [はい]
- サイトからダウンロード直後の画面設定では、[Aモード]の待受画面が 設定されます。

ネ

ÿ

### Aナンバー/Bナンバーの発着信について設定する <番号別発着信設定>

Aナンバー、Bナンバーそれぞれの発着信時の画面表示や着信音について設定します。

1 ノーマルメニューで[電話機能] ▶ [2in1] ▶ 端末暗証番号 を入力 ▶ [番号別発着信設定]

### 2 項目を選ぶ

- ◆ [発着信番号表示設定] ▶ 各項目を設定 ▶ [登録]
  - Aナンバー、Bナンバーそれぞれの発着信を識別するために、発着信 画面および通話中画面のタイトルに識別記号を表示することがで きます。
- ◆ [着信設定] ▶ ナンバーを選ぶ ▶ 項目を選ぶ ▶ 各項目を設定 ▶ [登録]
  - ・Aナンバー、Bナンバーそれぞれに着信音を設定できます。
  - ・着信音の詳細についてはでFP.92

### 2in1の利用を停止する<2in1機能OFF>

### 【ノーマルメニューで[電話機能] ▶ [2in1] ▶ 端末暗証番号 を入力 ▶ [2in1機能OFF] ▶ [はい]

- 2in1のBナンバーの変更やドコモUIMカードの差し替え(2in1契約者→ 2in1契約者)を行ったときは、次のいずれかの方法で正しいBナンバー を取得してください。
  - 2in1機能をOFFにしてから、再度2in1機能をONにする
  - 2in1のモードを[デュアルモード]または[Bモード]に設定している とき、Bナンバーのプロフィール情報表示画面で[詳細] ▶ 端末暗証 番号を入力 ▶ [サブメニュー] ▶ [Bナンバー取得] ▶ [はい] ▶ [OK]
  - 2in1契約問い合わせを行う
- ドコモUIMカードの差し替え(2in1契約者→2in1未契約者)を行ったときは、2in1機能をOFFにしてください。

### モードごとの着信を制限する<着信回避設定>

Aナンバー、Bナンバーの着信を制限できます。2in1のモードに連動して、A モードのときはAナンバー、BモードのときはBナンバーの着信のみを許可 し、デュアルモードのときは両方の着信を許可するように設定することも できます。また、海外からも着信回避を設定できます。

### 【ノーマルメニューで[電話機能] ▶ [2in1] ▶ 端末暗証番号 を入力 ▶ [着信回避設定]

### 🤰 着信回避を設定する

- ◆ [着信回避設定変更] ▶ 各項目を設定 ▶ [完了] ▶ [OK]
  - あらかじめモード切替連動設定を「停止」に設定してください。
- ◆ [着信回避設定確認] ▶ [はい]
- ◆ [モード切替連動設定] ▶ [はい] ▶ [OK]
  - ・モード切替連動を「開始」/「停止」します。
  - モード切替連動設定が「開始」のときは、圏外ではモードの切り替えができません。
- ◆ [着信回避設定(海外)] ▶ [はい] ▶ 音声ガイダンスに従って操作
  - 海外で、着信回避を設定します。
  - あらかじめモード切替連動設定を「停止」に設定してください。

# モードごとの機能利用について

モードごとに動作が異なる項目のみ記載しています(Aモードと共通の動作をするものは除いています)。

| サービス                         |                           | Aモード                                                                 | Bモード                                                                                           | デュアルモード                                                                                                   |  |
|------------------------------|---------------------------|----------------------------------------------------------------------|------------------------------------------------------------------------------------------------|----------------------------------------------------------------------------------------------------|--|
| 音声/テレビ電                      | 発信                        | Aナンバー                                                                | Bナンバー                                                                                          | 発信時に選択可※1                                                                                                 |  |
| 話                            | 着信                        | ਰ                                                                    | べて(着信回避設定で制限可能)※2                                                                              |                                                                                                    |  |
| 電話帳※3                        | 表示                        | [A]•[共通]                                                             | [B]•[共通]                                                                                       | すべて                                                                                                    |  |
|                              | 名前変換※4                    | [A]•[共通]                                                             | [B]•[共通]                                                                                       | すべて                                                                                                    |  |
|                              | 新規登録時の電話帳2in1設定           | [A]                                                                  | [B]                                                                                            | 登録時に選択可※5                                                                                                 |  |
|                              | 赤外線通信からの全件受信              | 送                                                                    | 信元の電話帳2in1設定をコピー <sup>※6</sup>                                                                 |                                                                                                    |  |
|                              | 赤外線通信からの1件受信              | [A]                                                                  | [B]                                                                                            | 保存時に選択可※5                                                                                                 |  |
|                              | microSDカードへ 1 件コピー        |                                                                      | 電話帳2in1設定はすべて[共通]                                                                              |                                                                                                    |  |
|                              | microSDカードへ全件コピー          | コピー元の電話帳2in1設定をコピー                                                   |                                                                                                |                                                                                                    |  |
|                              | microSDカードからコピー           | [A]                                                                  | [B]                                                                                            | コピー時に選択可*5                                                                                                |  |
| FOMA端末からドコモUIMカードへ<br>コピー    |                           | 電話帳2in1設定はすべて[共通]                                                    |                                                                                                |                                                                                                    |  |
|                              | ドコモUIMカードからFOMA端末へ<br>コピー | [A]                                                                  | [B]                                                                                            | [A]                                                                                                    |  |
| リダイヤル                        | 表示                        | Aナンバー発信                                                              | Bナンバー発信                                                                                        | すべての発信                                                                                                    |  |
| 着信履歴                         | 表示                        | Aナンバー着信                                                              | Bナンバー着信                                                                                        | すべての着信                                                                                                    |  |
| メール/SMS                      | 表示                        | ●Aアドレスで送受信したメール<br>●Aナンバーで送受信したSMS                                   | ●Bアドレスで送受信したメール<br>●Bナンバーで受信したSMS                                                              | <ul> <li>Aアドレスで送受信したメール</li> <li>Bアドレスで送受信したメール</li> <li>Aナンバーで送受信したSMS</li> <li>Bナンバーで受信したSMS</li> </ul> |  |
|                              | 送信                        | ●Aアドレスからのメール<br>●AナンバーからのSMS                                         | ●Bアドレスからのメール<br>●SMS送信不可                                                                       | ●Aアドレス/Bアドレスからの<br>メール※ <sup>7</sup> ※ <sup>8</sup><br>●AナンバーからのSMS                                       |  |
|                              | 受信                        | ●Aアドレス宛のメール/Aナンバー<br>宛のSMS(鳴動あり)<br>●Bアドレス宛のメール/Bナンバー<br>宛のSMS(鳴動なし) | <ul> <li>Aアドレス宛のメール/Aナン<br/>バー宛のSMS(鳴動なし)</li> <li>Bアドレス宛のメール/Bナン<br/>バー宛のSMS(鳴動あり)</li> </ul> | <ul> <li>●Aアドレス宛のメール/Aナン<br/>バー宛のSMS(鳴動あり)</li> <li>●Bアドレス宛のメール/Bナン<br/>バー宛のSMS(鳴動あり)</li> </ul>          |  |
| 赤外線通信からの全件受信<br>赤外線通信からの1件受信 |                           | 送信元の状態をコピー <sup>※ 9</sup>                                            |                                                                                                |                                                                                                    |  |
|                              |                           | А                                                                    |                                                                                                |                                                                                                    |  |
|                              | microSDカードヘコピー            | 全件/ 1 化                                                              | キ/選択/フォルダ内全件コピー:す                                                                              | べてA                                                                                                    |  |

|         | サービス                             | Aモード        | Bモード        | デュアルモード                     |
|---------|----------------------------------|-------------|-------------|-----------------------------|
| メール/SMS | FOMA端末からドコモUIMカードへ<br>コピー(SMSのみ) |             | A           |                             |
|         | ドコモUIMカードからFOMA端末へ<br>コピー(SMSのみ) | А           | 表示不可        | А                           |
| iアプリ    |                                  | すべて利用可能     | 利用可能※10     | 利用可能※11                     |
| プロフィール  |                                  | Aナンバー・Aアドレス | Bナンバー・Bアドレス | Aナンバー・Aアドレス/<br>Bナンバー・Bアドレス |

※1 電話帳2in1設定が[A]・[共通]の電話帳はAナンバー発信、[B]の電話帳はBナンバー発信が初期状態になります。

※2 メモリ別着信許可、メモリ別着信拒否、メモリ登録外着信拒否を設定しているときは、利用しているモードと電話帳2in1設定にかかわらず、着信を許可/拒否します。

※3 電話帳2in1設定にかかわらず、シークレット属性設定することができます。

※4 発信元番号、発信先番号、送信元番号、送信先番号、送信元アドレス、送信先アドレスが電話帳に登録されている場合に、電話帳データとの照合により、 各番号・各アドレスが登録されている電話帳データの名称に変換して表示する機能になります。

※5 電話帳2in1設定変更確認画面で[いいえ]を選択した場合やモード選択画面で[CLR]を選択した場合は、電話帳2in1設定は[A]になります。

※6 送信元が2in1非対応機種の場合、電話帳2in1設定はすべて[A]になります。

※7 受信したメールを返信/転送する場合や、保存したメールを編集・送信する場合、リダイヤル/着信履歴、送受信履歴からメールを作成する場合は、元のメールや履歴のアドレス/ナンバーに従って送信者アドレスが設定されます。

※8 発信元のアドレスは変更できます。変更方法については P.384

※9 送信元が2in1非対応機種の場合、すべてAになります。

※10 メール連動型 i アプリ、待受画面に設定したアプリは除きます。

※11 待受画面に設定したアプリは除きます。

#### OFFICEED

### OFFICEEDを利用する

「OFFICEED」は指定されたIMCS(屋内基地局設備)で提供されるグ ループ内定額サービスです。ご利用には、別途お申し込みが必要とな ります。

詳細はドコモの法人向けサイト(http://www.docomo.biz/html/ service/officeed/)をご確認ください。

- 1 ノーマルメニューで[電話機能] ▶ [その他ネットワーク サービス] ▶ [OFFICEED]
- 🤈 サービスを選ぶ
  - ◆ [エリア表示設定] ▶ 設定を選ぶ
  - ◆ [圏外転送開始] ▶ [はい] ▶ [OK]
  - ◆ [圏外転送停止] ▶ [はい] ▶ [OK]
  - ◆ [圏外転送設定確認] ▶ [はい] ▶ [OK]

#### 追加サービス

# サービスを登録して利用する

ドコモから新しいネットワークサービスが追加されたときに、その サービスをメニューに登録して利用します。

- FOMA端末には、新しく追加提供されたサービスの特番またはサービス コードを登録できます。
- サービスコードが提供されるときは、FOMA端末には「USSD」として登録されます。
- 【ノーマルメニューで[電話機能] ▶ [その他ネットワーク サービス] ▶ [追加サービス]

### 2 項目を選ぶ

- ◆ [USSD登録] ▶ サービスを選ぶ
  - ・特番/サービスコード、サービス名の編集:サービスにカーソルを 合わせる▶[編集]▶各項目を設定▶[登録]
    - ・新しいネットワークサービスは10件まで登録できます。
    - ・特番/サービスコードは40桁まで、サービス名は全角10文字 (半角20文字)まで入力できます。
- ◆ [USSD応答ワーディング登録] ▶ 受信表示を選ぶ ▶ 各項目を設定 ▶
   [登録]
  - ・USSDコードは40桁まで入力できます。
  - ・応答メッセージは全角10文字(半角20文字)まで入力できます。
- USSDサービス一覧画面のサブメニュー操作

[1件削除] 🕨 [はい]

[全件削除] 🕨 [はい]

- 応答メッセージー覧画面のサブメニュー操作
- ●応答メッセージー覧画面のサブメニュー操作は、USSDサービス一覧画 面のサブメニュー操作(でア.388)を参照してください。

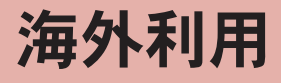

| 国際ローミング(WORLD WING)の概要           |
|----------------------------------|
| ご利用できるサービス                       |
| ご利用時の準備                          |
| 滞在国で電話をかける                       |
| 電話を受ける                           |
| 通信事業者の検索方法を設定する<ネットワークサーチ設定>394  |
| 優先的に接続する通信事業者を設定する               |
| <優先ネットワーク設定>394                  |
| ローミング中の通信事業者名を表示する               |
| <オペレータ名表示設定>394                  |
| 再検索アイコンを表示する<再検索アイコン表示設定>395     |
| ローミングガイダンスを開始する<ローミングガイダンス>395   |
| ローミング中は着信を受け付けないようにする            |
| <ローミング時着信規制>395                  |
| ローミング中に着信通知機能を利用する<ローミング着信通知>396 |
| ローミング中に i モードサービスを利用する           |
| くi モードサービス利用設定>396               |
| ローミング中にネットワークサービスを利用する           |
| <ネットワークサービス>397                  |
|                                  |

# 国際ローミング(WORLD WING)の概要

国際ローミング(WORLD WING)とは、日本国内で使用している FOMA端末を電話番号やメールアドレスはそのままに、ドコモと提携 している海外通信事業者のサービスエリアで利用いただけるサービ スです。音声電話、SMS、iモードメールは設定の変更なくご利用にな れます。

#### 対応エリアについて

本FOMA端末は3Gネットワークのサービスエリアでご利用いただけます。 また、3G850MHzに対応した国・地域でもご利用いただけます。ご利用可能 エリアをご確認ください。GSMネットワーク/GPRSネットワークのサービ スエリアでは、本FOMA端末をご利用いただけません。

#### 海外で本FOMA端末をご利用いただく前に、以下をあわせてご覧くだ さい。

- データBOXの[マイドキュメント]にプリインストールされている「海外 ご利用ガイド」
- ■『ご利用ガイドブック(国際サービス編)』
- ドコモの「国際サービスホームページ」
- 国番号・国際電話アクセス番号・ユニバーサルナンバー用国際識別番号は、『ご利用ガイドブック(国際サービス編)』またはドコモの「国際サービスホームページ」をご確認ください。

# ご利用できるサービス

| 通信サービス                | 3G |
|-----------------------|----|
| 音声電話※1                | 0  |
| テレビ電話 <sup>※ 1</sup>  | 0  |
| SMS <sup>X 2</sup>    | 0  |
| i モード <sup>※3</sup>   | 0  |
| i モードメール              | 0  |
| iチャネル <sup>※3※4</sup> | 0  |
| iコンシェル <sup>※5</sup>  | 0  |
| iウィジェット <sup>※6</sup> | 0  |
| パソコンと接続して行うパケット通信     | 0  |

- ※1 2in1利用時はBナンバーでの発信はできません。マルチナンバー利用 時は付加番号での発信はできません。
- ※2 宛先がFOMA端末の場合は、日本国内と同様に相手の電話番号をその まま入力します。
- ※3 iモード海外利用設定が必要となります(CP.396)。
- ※4 i チャネル海外利用設定が必要となります(€7P.396)。ベーシック チャネルの情報の自動更新もパケット通信料がかかります(日本国内 では i チャネル利用料に含まれます)。
- ※5 i コンシェルの海外利用設定が必要となります(27P.396)。インフォ メーションの受信ごとにパケット通信料がかかります。
- ※6 i ウィジェット海外利用設定が必要となります(107P.396)。i ウィジェット画面を表示すると複数のウィジェットアプリが通信する場合があり、この場合1通信ごとにパケット通信料がかかります。
- 接続する海外通信事業者やネットワークにより利用できないサービス があります。
   接続可能な国・地域および海外通信事業者については、『ご利用ガイド ブック(国際サービス編)』またはドコモの「国際サービスホームペー ジ」をご覧ください。

# ご利用時の準備

#### ■ ご出発前の確認

海外でFOMA端末を利用する際は、日本国内で次の確認をしてください。

#### ご契約について

● WORLD WINGのお申し込み状況をご確認<ださい。詳細は取扱説明書裏面の「総合お問い合わせ先」までお問い合わせください。</p>

#### 充電について

- 海外でのご利用は日本よりも電池を多く消耗する場合があります。
- ACアダプタ(別売)の取り扱い上のご注意については ☞ P.15
- ACアダプタでの充電方法については CFP.45

#### 料金について

● 海外でのご利用料金(通話料、パケット通信料)は日本国内とは異なります。

#### ■ 事前設定

#### iモードについて

i モード海外利用設定の i モードを[利用する]に設定する必要があります (☞P.396)。

#### iモードメールについて

iモードメールについては受信方法が選べます(@P.396)。

#### ネットワークサービスの設定について

ネットワークサービスをご契約いただいている場合、海外からも留守番電 話サービス・転送でんわサービス・番号通知お願いサービスなどのネット ワークサービスをご利用になれます。ただし、一部のネットワークサービス はご利用になれません。

- 海外でネットワークサービスをご利用になるには、遠隔操作設定を「開始」にする必要があります(☎P.382)。
- 渡航先で遠隔操作設定を行うこともできます(☞P.397)。
- 設定/解除などの操作が可能なネットワークサービスの場合でも、利用 する海外通信事業者によっては利用できないことがあります。

#### ■ 滞在国での確認

海外に到着後、FOMA端末の電源を入れると自動的に利用可能な通信事業 者に接続されます。

#### 接続について

ネットワークサーチ設定を[オート]に設定している場合は、利用中のネットワークのサービスエリア外に移動すると、自動的に他の利用できる通信 事業者のネットワークを検索して接続し直されます。

#### ディスプレイの表示について

- オペレータ名表示設定を[表示あり]に設定しているときは、接続してい る通信事業者名が待受画面に表示されます(20 P.394)。

#### 日付時刻設定について

自動時刻・時差補正を[ON]に設定している場合は、接続している海外通信 事業者のネットワークから時刻・時差に関する情報を受信することで FOMA端末の時計の時刻や時差が補正されます。

- 補正されるタイミングは海外通信事業者によって異なります。
- 日付時刻設定については ☞ P.50

#### お問い合わせについて

- FOMA端末やドコモUIMカードを海外で紛失・盗難された場合は、現地からドコモへ速やかにご連絡いただき利用中断の手続きをお取りください。お問い合わせ先については、取扱説明書裏面の「総合お問い合わせ先」をご覧ください。なお、紛失・盗難されたあとに発生した通話・通信料もお客様のご負担となりますのでご注意ください。
- 一般電話などからご利用の場合は、滞在国に割り当てられている「国際電話アクセス番号」または「ユニバーサルナンバー用国際識別番号」が必要です。

#### ■ 帰国後の確認

日本に帰国後は自動的にFOMAネットワークに接続されます。接続できな かった場合は、ネットワークサーチ設定を[オート]に設定してください (☞ P.394)。

### ご利用ガイドを表示する<海外ご利用ガイド>

┃ ノーマルメニューで[地図/海外] ▶ [海外ご利用ガイド]

# 滞在国で電話をかける

国際ローミングサービスを利用して、海外から音声電話やテレビ電話 をかけることができます。

- ●国際テレビ電話の相手先の端末により、FOMA端末に表示される相手側の画像が乱れたり、接続できない場合があります。
- ・ネットワークサービスの発信者番号通知(☎ P.51)を[通知する]に設定していても、通信事業者によっては[通知不可能]や[非通知設定]など正しく番号表示されないことがあります。

# 滞在国外(日本を含む)に電話をかける

滞在国から日本または他の国へ電話をかけます。

- 【待受画面で [ / ▶ [+]([0 / +]をロングタッチ)、国番号、 地域番号(市外局番)、相手先電話番号を入力
  - 地域番号(市外局番)が「0」で始まる場合は、「0」を除いて入力して ください(イタリアなど一部の国・地域では、「0」が必要な場合があ ります)。
- 2 [/](音声電話)/[テレビ電話]

#### ■ 国番号変換を利用して滞在国外に電話をかける

自動変換機能(で)P.64)を[ON]に設定し、よくかける国の国番号を設定しておくと、簡単な操作で国際電話をかけることができます。

● 電話番号の先頭の「0」が国番号変換で設定している国番号に自動的に変換されます。

例:電話帳から発信するとき

電話帳リスト画面で相手を選ぶ

🤰 🗹 (音声電話) / [テレビ電話]

**3** [はい]

• 電話帳に登録されている電話番号のまま発信:[元の番号で発信]

#### ■ 国番号を登録している国にかける<国際電話発信>

国番号(**137**P.64)を登録しておくと、発信時に国名を選択して国際電話をかけることができます。

- 次の操作は、海外でのみ有効です。
- 【 待受画面で [ ▶ 電話番号を入力 ▶ [サブメニュー] ▶ [発 信オプション]
- 2 国際電話発信欄を選ぶ▶ [ON]
- 🖁 国番号欄を選ぶ 🕨 国名を選ぶ
- 4 [発信](音声電話)/[テレビ電話] ▶ [はい]
  - 発信方法で[テレビ電話]を選択した場合は、[キャラ電]を選択する
     と通話中に表示するキャラ電を選択できます。

### 滞在国内に電話をかける

滞在国で国内電話をかけるときは、日本国内にいるときと同様の操作で電 話をかけることができます。

1 待受画面で 

1 待受画面で

1 待受画面で

### 2 [/](音声電話)/[テレビ電話]

- 同一市内でも、必ず地域番号(市外局番)から入力してください。
- 電話帳を利用して滞在国内に電話をかけるときは、P.392「国番号変換を利用して滞在国外に電話をかける」の操作3で、「元の番号で発信]を選択します。

### 海外にいるWORLD WING利用者に電話をかける

海外でWORLD WING利用中の相手に電話をかけるときは、滞在国内外にか かわらず、日本への国際電話として電話をかけます。

- 【待受画面で[2] ▶ 「+」([0 / +]をロングタッチ)、日本の 国番号「81」、先頭の「0」を除いた相手先携帯電話番号を入 カ
- 2 [/](音声電話)/[テレビ電話]

# 電話を受ける

海外でも、日本国内にいるときと同様の操作で電話を受けることができます。

### 電話がかかってきたら了

- 相手と通話できます。
- 相手が発信者番号を通知して電話をかけてきても、利用している通信 事業者によっては発信者番号が通知されないときがあります。
- 国際ローミング中に電話がかかってきたときは、日本からの国際転送 となります。発信者には日本までの通話料がかかり、着信側には着信料 がかかります。

### 相手からの電話のかけかた

### ■ 日本から滞在国に電話をかけてもらう

海外で日本からの電話を受けるときは、日本国内にいるときと同様にお客様の電話番号を入力して電話をかけてもらいます。 090(または080)-XXXX-XXXX

着信履歴からの発信では、電話番号が正しく表示されていないことがありますので、そのままではかからないことがあります。

#### 日本以外の国から滞在国に電話をかけてもらう

滞在国にかかわらず日本への国際電話として、国際電話アクセス番号と日本の国番号「81」を先頭に付け、お客様の電話番号から先頭の「0」を除いた 電話番号を入力して電話をかけてもらいます。

発信国の国際電話アクセス番号-81-90(または80)-XXXX-XXXX

#### ネットワークサーチ設定

### 通信事業者の検索方法を設定する

- 手動で通信事業者を選択するように設定できます。
- ネットワークを再検索して、他の通信事業者に切り替えることができます。
- ●帰国後、[圏外]が表示されているときはネットワークサーチ設定が[オート]になっていることをご確認ください。
- 海外で[マニュアル]に設定し、通信事業者を選んだ場合、帰国後、手動で FOMAネットワーク(DOCOMO)に設定し直すか、[オート]に変更してく ださい。
- 【ノーマルメニューで[地図/海外] ▶ [海外ネットワーク サーチ] ▶ [ネットワークサーチ設定]

2 設定を選ぶ

- ◆ [オート] ▶ [はい] ▶ [OK]
  - ・ [オート]に設定しているとき: [オート] ▶ [OK]
- ◆ [マニュアル] ▶ [はい] ▶ 通信事業者を選ぶ ▶ [OK]
  - ・利用できない通信事業者には[★]が表示されます。
  - 接続する通信事業者が切り替わります。
- ◆ [ネットワーク再検索]
  - ・待受画面に[Ŋ]が表示されているときは、[Ŋ]を選択しても操作 できます。
  - ・ネットワークサーチ設定を[オート]に設定しているとき:[ネット ワーク再検索]▶[OK]
    - ・自動的に接続先が切り替わります。
  - ・ ネットワークサーチ設定を[マニュアル]に設定しているとき: [ネットワーク再検索] ▶ [はい] ▶ 通信事業者を選ぶ ▶ [OK]

### 利用できる通信サービスを確認する<在圏状態表示>

通話、データ通信、バケット通信が利用できる状態にあるかどうかを確認し ます。

ノーマルメニューで[地図/海外] ▶ [海外ネットワーク サーチ] ▶ [在圏状態表示]

#### 優先ネットワーク設定

# 優先的に接続する通信事業者を設定する

ネットワークサーチ設定を[オート]に設定しているとき、接続する通 信事業者の優先順位を設定できます。20件まで登録できます。

- 【ノーマルメニューで[地図/海外] ▶ [海外ネットワーク
  - サーチ]▶[優先ネットワーク設定]
  - 登録した通信事業者の詳細情報を確認:通信事業者を選ぶ
- 🤰 優先順位の番号にカーソルを合わせる ▶ [サブメニュー]
- 🖁 登録方法を選ぶ
  - ◆ [追加] ▶ 登録方法を選ぶ
    - ・登録方法は次のとおりです。
      - マニュアル登録:オペレータコードを入力して登録します。
      - リストから登録:国名と通信事業者を選んで登録します。
      - 在圏ネットワーク登録:現在接続中の通信事業者を登録します。
    - 通信事業者の詳細情報確認:ネットワーク選択画面で通信事業者 を選ぶ
  - ◆ [優先順位変更] ▶ 移動先を選ぶ
  - ◆ [削除] ▶ 削除方法を選ぶ
- 【[登録] ▶ [はい] ▶ [OK]

設定はドコモUIMカードに保存されます。

#### オペレータ名表示設定

# ローミング中の通信事業者名を表示する

国際ローミング中に、接続中の通信事業者名を待受画面に表示するか どうかを設定します。

- ノーマルメニューで[地図/海外] ▶ [海外ネットワーク サーチ] ▶ [オペレータ名表示設定]
- 2 設定を選ぶ▶[はい]
### ■ 通信事業者名を表示したとき

通信事業者名-

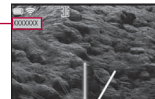

### 再検索アイコン表示設定

# 再検索アイコンを表示する

ネットワークサーチ設定を[マニュアル]に設定しているとき、圏外に なった場合に再検索アイコンを待受画面に表示するかどうか設定し ます。

- 1 ノーマルメニューで[地図/海外] ▶ [海外ネットワーク サーチ] ▶ [再検索アイコン表示設定]
- 2 設定を選ぶ

### ローミングガイダンス

# ローミングガイダンスを開始する

国際ローミング中に電話をかけてきた相手に、国際ローミング中であ ることをお知らせするガイダンスを流すかどうかを設定します。

- ●日本国内で設定してください。
- 滞在国での設定方法については ☞ P.397
- □-ミングガイダンスを設定した場合でも、海外通信事業者により、外国 語のガイダンスが流れることがあります。
- ●[停止]に設定したときは、海外通信事業者で設定している呼び出し音が 流れます。
- 【ノーマルメニューで[地図/海外] ▶ [海外設定] ▶ [ローミ ングガイダンス]
- 2 項目を選ぶ▶[はい]▶[OK]

# ローミング<sup>時着信規制</sup> ローミング中は着信を受け付けないよう にする

国際ローミング中は着信を受けないように設定できます。すべての着 信を規制するか、テレビ電話の着信のみ規制するかを選択できます。

- 海外の通信事業者によっては、設定できないことがあります。
- 海外では64Kデータ通信を利用できません。
- [全着信規制]に設定しても、発信やiモード接続、iチャネルの自動更新、 留守番電話、転送でんわなどは規制されません。また、パケット通信を行 うと、メールなどが受信される場合があります。

# 【ノーマルメニューで[地図/海外] ▶ [海外設定] ▶ [ローミング時着信規制]

### 7 項目を選ぶ

- ◆ [規制開始] ▶ 規制方法を選ぶ ▶ [はい] ▶ ネットワーク暗証番号を入 カ ▶ [OK]
  - ・設定できる規制方法は次のとおりです。
    - 全着信規制:音声着信、i モードメール受信、SMS受信を含むす べての着信を規制します。
  - テレビ電話/64Kデータ規制:テレビ電話の着信のみ規制しま す。
- ◆ [規制停止] ▶ [はい] ▶ ネットワーク暗証番号を入力 ▶ [OK]
- ◆ [規制確認] ▶ [はい] ▶ [OK]

### ローミング着信通知

# ローミング中に着信通知機能を利用する

国際ローミング中に、電波の届かないところにいるとき、電源を切っているとき、かかってきた電話に応答できなかったときに、その着信の情報(着信日時や発信者番号)をSMSにてお知らせします。

- 滞在国での設定方法については ☞ P.397
- SMSの受信料は無料です。
- 【ノーマルメニューで[地図/海外] ▶ [海外設定] ▶ [ローミング着信通知]
- 2 項目を選ぶ▶[はい]▶[OK]

### i モードサービス利用設定

ローミング中に i モードサービスを利用 する

国際ローミング中に、各種 i モードサービスを利用するかどうかを設 定できます。

**ローミング中に i モードを利用する**< i モード>

【ノーマルメニューで[地図/海外] ▶ [海外設定] ▶ [iモー ドサービス利用設定] ▶ [iモード] ▶ [はい]

# ローミング中にメール選択受信を利用する <メール選択受信>

【ノーマルメニューで[地図/海外] ▶ [海外設定] ▶ [メー ル/メッセージ利用設定] ▶ [メール選択受信] ▶ [ON] ▶ [はい] ローミング中にメッセージRを利用する <メッセージR>

1 ノーマルメニューで[地図/海外] ▶ [海外設定] ▶ [メー ル/メッセージ利用設定] ▶ [メッセージR] ▶ [はい]

# **ローミング中に i チャネルを利用する**< i チャネル>

【ノーマルメニューで[地図/海外] ▶ [海外設定] ▶ [iモー ドサービス利用設定] ▶ [iチャネル] ▶ [はい]

# ローミング中に i コンシェルを利用する <お預かりサービス/iコンシェル>

1 ノーマルメニューで[地図/海外] ▶ [海外設定] ▶ [ i モー ドサービス利用設定] ▶ [お預かりサービス/ i コンシェ ル] ▶ [はい]

# ローミング中にiウィジェットを利用する <iウィジェット>

【ノーマルメニューで[地図/海外] ▶ [海外設定] ▶ [iモー ドサービス利用設定] ▶ [iウィジェット] ▶ [はい]

### ネットワークサービス

# ローミング中にネットワークサービスを 利用する

海外から、留守番電話サービスや転送でんわサービスなどのネット ワークサービスを利用できます。

- 海外の通信事業者によっては、設定できないことがあります。
- 留守番電話や転送でんわをご利用になるには、留守番電話サービスや転送でんわサービスのご契約が必要です。
- 海外でネットワークサービスを利用するときは、あらかじめ遠隔操作設定(☞P.382、P.397)を「開始」に設定してください。
- 海外から操作したときは、ご利用いただいた国の日本向け通話料がかかります。

# 滞在国で留守番電話サービスの操作をする <留守番電話(有料)>

- 【ノーマルメニューで[地図/海外] ▶ [海外設定] ▶ [ネット ワークサービス]
- 🥊 [留守番電話(有料)] ▶ 留守番電話サービスの項目を選ぶ
- 3 [はい] ▶ 音声ガイダンスに従って操作

滞在国で転送でんわサービスの操作をする <転送でんわ(有料)>

- 【ノーマルメニューで[地図/海外] ▶ [海外設定] ▶ [ネット ワークサービス]
- 2 [転送でんわ(有料)] ▶ 転送でんわサービスの項目を選ぶ
   3 [はい] ▶ 音声ガイダンスに従って操作

# 滞在国でローミングガイダンスの操作をする

- <ローミングガイダンス(有料)>
- 【 ノーマルメニューで[地図/海外] ▶ [海外設定] ▶ [ネット ワークサービス]
- 2 [ローミングガイダンス(有料)]
- 🖁 [はい] ▶ 音声ガイダンスに従って操作

滞在国で遠隔操作を設定する<遠隔操作(有料)>

- 【 ノーマルメニューで[地図/海外] ▶ [海外設定] ▶ [ネット ワークサービス]
- 2 [遠隔操作(有料)]
- 🖁 [はい] ▶ 音声ガイダンスに従って操作

滞在国で番号通知お願いサービスの操作をする <番号通知お願い(有料)>

- 【ノーマルメニューで[地図/海外] ▶ [海外設定] ▶ [ネット ワークサービス]
- 2 [番号通知お願い(有料)]
- 3 [はい] ▶ 音声ガイダンスに従って操作

滞在国で着信通知設定を設定する <ローミング着信通知(有料)>

- 【ノーマルメニューで[地図/海外] ▶ [海外設定] ▶ [ネット ワークサービス]
- ? [ローミング着信通知(有料)]
- 3 [はい] ▶ 音声ガイダンスに従って操作

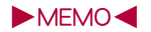

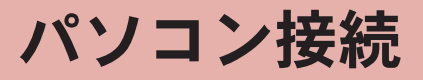

| データ通信                | 400 |
|----------------------|-----|
| ご使用になる前に             | 402 |
| データ転送(OBEX™通信)の準備の流れ | 402 |
| データ通信の準備の流れ          | 403 |
| ATコマンドについて           | 403 |
| CD-ROMを利用する          | 403 |
| ドコモケータイdatalinkの紹介   | 404 |

データ通信の詳細については、付属のCD-ROM<sup>※</sup>内またはドコモのホームページ上のPDF版「パソコン接続マニュアル」をご覧ください。 PDF版「パソコン接続マニュアル」をご覧になるには、Adobe<sup>®</sup> Reader<sup>®</sup>が必要です。お使いのパソコンにインストールされていない場合は、付属の CD-ROMからインストールできます。ご使用方法などの詳細につきましては、「Adobe Readerへルプ」をご覧ください。

※ 付属のCD-ROMをパソコンにセットすると、TOP画面が表示されます。[取扱説明書] ▶ [パソコン接続マニュアル(PDFファイル)]をクリックします。 何らかの理由によりTOP画面が表示されない場合は、Windowsの[スタート]メニューで[コンピューター] (Windows 7の場合) / [コンピュータ] (Windows Vistaの場合) / [マイコンピュータ] (Windows XPの場合) ▶ [SH-08C]を選んで右クリックし、[開<]をクリックし、[manual]をダブルク リックし、[SH-08C\_J\_Manual.pdf]をダブルクリックします。

# データ通信

# FOMA端末から利用できるデータ通信

FOMA端末の通信形態は、パケット通信、64Kデータ通信、データ転送の3つ に分類されます。

- FOMA端末はFAX通信をサポートしていません。
- FOMA端末をsigmarionⅢと接続してデータ通信を行うことができます。 ハイスピードエリア対応の高速通信には対応しておりません。
- FOMA端末は、Remote Wakeupには対応していません。
- 海外では、パソコンなどと接続しての64Kデータ通信は利用できません。
- ●海外でパケット通信を行う場合は、PP接続で通信を行ってください(PPP 接続ではパケット通信できません)。

### ■ データ転送(OBEX™通信)

画像や音楽、電話帳、メールなどのデータを、FOMA端末と他のFOMA端末 やパソコンなどの間で送受信します。

● 送受信できるデータは転送方法によって異なります。

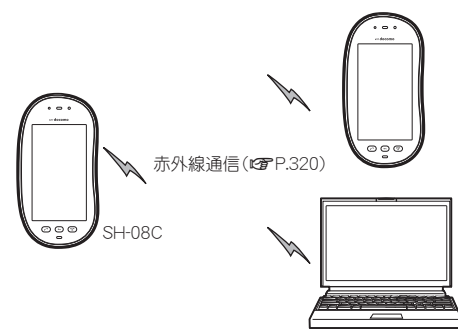

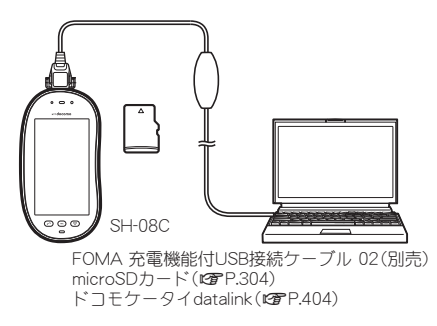

### ■ パケット通信

送受信したデータ量に応じて課金されます。ネットワークに接続中でも データの送受信を行っていないときは通信料がかからないので、ネット ワークに接続したまま必要なときにデータの送受信を行うという使いかた ができます。

ドコモのインターネット接続サービス「mopera U」など、FOMAのパケット 通信に対応したアクセスポイントを利用して、受信最大7.2Mbps、送信最大 5.7Mbpsの高速通信を行うことができます(通信環境や、電波などが混み 合った状態の影響により通信速度が変化するベストエフォート方式による 提供です)。

- 最大7.2Mbps、最大5.7Mbpsとは、技術規格上の最大値であり、実際の通信速度を示すものではありません。実際の通信速度は、ネットワークの混み具合や通信環境により異なります。
- FOMAハイスピードエリア外やHIGH-SPEEDに対応していないアクセス ポイントに接続するとき、またはドコモのPDA「sigmarionⅢ」など HIGH-SPEEDに対応していない機器をご利用の場合は、通信速度が遅く なる場合があります。

バソコン接続

パケット通信はFOMA端末とパソコンなどをFOMA 充電機能付USB接続 ケーブル 02(別売)で接続して、各種設定を行うと利用できます。メールの 文字データの送受信など、比較的少ないデータ量を高速でやりとりする場 合に適しています。

データ量の大きいファイルの送受信を行った場合、通信料金が高額になり ますので、ご注意ください。

FOMA端末では、パソコンなどによるバケット通信と音声電話を同時に利用できます(27P.342)。

### ■ 64Kデータ通信

接続している時間に応じて課金されます。ドコモのインターネット接続 サービス「mopera U」など、FOMA 64Kデータ通信に対応したアクセスポイ ント、またはISDNの同期64Kアクセスポイントを利用します。

64Kデータ通信はFOMA端末とパソコンなどをFOMA 充電機能付USB接続 ケーブル 02で接続して、各種設定を行うと利用できます。データBOXコン テンツのダウンロードなど、比較的データ量の多い送受信を行う場合に適 しています。

長時間通信を行うと、通信料金が高額になりますのでご注意ください。

# ご利用にあたっての留意点

### ■ インターネットサービスプロバイダの利用料について

インターネットをご利用の場合は、ご利用になるインターネットサービス プロバイダに対する利用料が必要になります。この利用料は、FOMAサービ スの利用料とは別に、インターネットサービスプロバイダにお支払いいた だきます。利用料の詳しい内容については、ご利用のインターネットサービ スプロバイダにお問い合わせください。

ドコモのインターネット接続サービス「mopera U」をご利用いただけます。 「mopera U」をご利用いただく場合は、お申し込みが必要(有料)となります。

# 接続先(インターネットサービスプロバイダなど)の設定について

パケット通信と64Kデータ通信では接続先が異なります。パケット通信を行うときは、FOMAパケット通信対応の接続先、64Kデータ通信を行うときは FOMA 64Kデータ通信、またはISDN同期64K対応の接続先をご利用ください。

- DoPaのアクセスポイントには接続できません。
- moperaのサービス内容および接続設定方法についてはmoperaのホーム ページをご確認ください。 http://www.mopera.net/mopera/index.html

■ パケット通信および64Kデータ通信の条件

日本国内でデータ通信(パケット通信/64Kデータ通信)を行うには、次の条件が必要になります。

- FOMA 充電機能付USB接続ケーブル 02を利用できるパソコンであること
- FOMAサービスエリア内であること
- パケット通信の場合、アクセスポイントがFOMAのパケット通信に対応 していること
- 64Kデータ通信の場合、接続先がFOMA 64Kデータ通信、またはISDN同 期64Kに対応していること

ただし、前述の条件が整っていても、基地局が混雑していたり、電波状況な どにより通信ができないことがあります。

パケット接続を行う場合は、FOMA端末と接続する機器がJATE(財団法人電気通信端末機器審査協会)の認定品である必要があります。

### ■ ブラウザ利用時のアクセス認証について

パソコンのブラウザでFirstPass対応サイトを利用するときのアクセス認証 ではFirstPass(ユーザ証明書)が必要です。詳しくはドコモのホームページ をご覧ください。

# ご使用になる前に

# 動作環境

データ通信を利用するためのパソコンの動作環境は次のとおりです。

| 項目                   | 必要環境                                                                                                    |
|----------------------|----------------------------------------------------------------------------------------------------|
| パソコン本体               | PC/AT互換機<br>FOMA 充電機能付USB接続ケーブル 02(別売)を使用<br>する場合:USBボート(Universal Serial Bus<br>Specification Rev1.1/2.0準拠)<br>ディスプレイ解像度800×600ドット、High Color 16<br>ビット以上を推奨<br>● ドコモ コネクションマネージャは1024×600ドッ<br>ト以上(1024×768ドット以上を推奨) |
| OS                   | Windows XP、Windows Vista、Windows 7(各日本語<br>版)                                                                                                    |
| 必要メモリ                | Windows XP:128MB以上<br>Windows Vista:512MB以上<br>Windows 7(32ビット版):1GB以上<br>Windows 7(64ビット版):2GB以上                                                                                                    |
| ハードディスク<br>容量        | 5 MB以上の空き容量<br>● ドコモ コネクションマネージャは10MB以上の空き<br>容量                                                                                                    |
| Webブラウザ <sup>※</sup> | Internet Explorer 6.0以上                                                                                                    |
| メールソフト※              | WindowsメールおよびOutlook Express 6.0                                                                                                    |

 動作環境によってはご使用になれない場合があります。また、上記の動作 環境以外でのご使用による問い合わせおよび動作保証は、当社では責任 を負いかねますのであらかじめご了承ください。

# 必要な機器

FOMA端末とパソコン以外に次のハードウェア、ソフトウェアを使います。

- FOMA 充電機能付USB接続ケーブル 02(別売)、またはFOMA USB接続 ケーブル(別売)
- CD-ROM[SH-08C用CD-ROM](付属)
- USBケーブルは専用の「FOMA 充電機能付USB接続ケーブル 02」、または「FOMA USB接続ケーブル」をご利用ください。パソコン用のUSBケーブルはコネクタ部の形状が異なるため使用できません。
- USB HUBを使用すると、正常に動作しない場合があります。

# データ転送(OBEX™通信)の準備の流れ

FOMA 充電機能付USB接続ケーブル 02(別売)をご利用になる場合は、FOMA通信設定ファイルをインストールしてください。

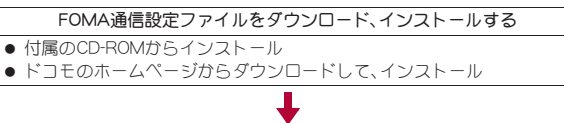

データ転送

- ※ ドコモ コネクションマネージャを利用するための動作環境です。
- 動作環境の最新情報については、ドコモのホームページをご確認ください。
- 必要メモリ・ハードディスク容量は、パソコンのシステム構成によって異なる場合があります。
- OSのアップグレードや追加・変更した環境での動作は保証いたしかねま す。

コン接続

# データ通信の準備の流れ

パソコンとFOMA端末を接続して、パケット通信および64Kデータ通 信を利用する場合の準備について説明します。次のような流れになり ます。

FOMA通信設定ファイルをダウンロード、インストールする

・付属のCD-ROMからインストール
 ・ドコモのホームページからダウンロードして、インストール

パソコンとFOMA端末をFOMA 充電機能付USB接続ケーブル 02(別売) で接続する(20PP.313)

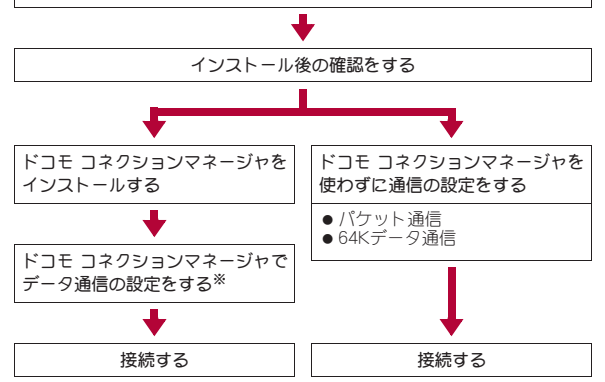

- ※ドコモ コネクションマネージャの設定については、「ドコモ コネクショ ンマネージャ操作マニュアル.pdf」をご覧ください。
- FOMA端末でインターネットをするには、プロードバンド接続などに対応した「mopera U」(お申し込み必要)が便利です。使用した月だけ月額使用料がかかるプランもございます。

# FOMA通信設定ファイルについて

FOMA端末とパソコンをFOMA 充電機能付USB接続ケーブル 02で接続し てデータ通信を行うには、付属のCD-ROMからFOMA通信設定ファイルを インストールする必要があります。

# ドコモ コネクションマネージャについて

付属のCD-ROMからドコモ コネクションマネージャをパソコンにインス トールして使うと、FOMA端末とパソコンを接続して行うパケット通信や、 64Kデータ通信に必要なさまざまな設定を、簡単に行うことができます。

# ATコマンドについて

ATコマンドとは、パソコンでFOMA端末の各機能を設定するためのコ マンド(命令)です。パソコンでコマンドを入力すると、その内容に 従ってFOMA端末が動作します。

ATコマンドの詳細は付属のCD-ROM内の「パソコン接続マニュアル」 をご覧ください。

# CD-ROMを利用する

取扱説明書付属のCD-ROMには、FOMA端末でデータ通信をご利用に なる際のソフトウェアや、「パソコン接続マニュアル」「区点コードー 覧」取扱説明書(PDF)が収録されております。詳細は、付属のCD-ROM をご覧ください。

 CD-ROMをパソコンにセットすると、警告画面が表示される場合があり ます。この警告は、Internet Explorerのセキュリティの設定によって表示 されますが、使用には問題ありません。
 [はい]をクリックしてください。

# ドコモケータイdatalinkの紹介

ドコモケータイdatalinkは、お客様の携帯電話の「電話帳」や「メール」 などをパソコンにバックアップして、編集などを行うソフトです。ド コモのホームページにて提供しており、詳細およびダウンロードは下 記サイトのページをご覧ください。また、付属されているCD-ROMか ら下記サイトへのアクセスも可能です。

http://datalink.nttdocomo.co.jp/

 ドコモケータイdatalinkをご利用になるには、あらかじめFOMA通信設定 ファイルをインストールしておく必要があります。

ダウンロード方法、転送可能なデータ、対応OSなど動作環境、インストール方法、操作方法、制限事項などの詳細については上記ホームページをご覧ください。 また、インストール後の操作方法については、ソフト内のヘルプをご覧ください。 なお、ドコモケータイdatalinkをご利用になるには、別途USB接続ケーブ

ル(別売)が必要になります。

| メニュー一覧                | 406 |
|-----------------------|-----|
| タッチボタンの文字割り当て一覧(かな入力) | 427 |
| ローマ字入力表               | 429 |
| 絵文字一覧                 | 430 |
| マルチアクセスの組み合わせ         | 433 |
| オプション・関連機器のご紹介        | 434 |
| 外部機器との連携              | 434 |

# 困ったときには

| 故障かな?と思ったら             | 435 |
|------------------------|-----|
| こんな表示が出たら              | 438 |
| 保証とアフターサービス            | 449 |
| ソフトウェアを更新するタリントウェア更新>4 | 452 |
| 有害なデータをチェックするくスキャン機能>4 | 457 |
| 主な仕様                   | 459 |
| FOMA端末の保存・登録・保護件数      | 463 |
| 携帯電話機の比吸収率(SAR)について    | 464 |
| 輸出管理規制                 | 467 |
| 知的財産権                  | 467 |
|                        |     |

メニュー一覧

[☆]が付いているものは、各種設定リセット(ピアP.123)でお買い上げ時の状態に戻る項目です。

# ノーマルメニュー/ベーシックメニュー一覧

ノーマルメニューに設定されているきせかえツールによっては、機能名の表記が異なる場合があります。

### ■ メールメニュー

| メール    |                                                                                                    |       |
|--------|----------------------------------------------------------------------------------------------------|-------|
| 機能メニュー | お買い上げ時                                                                                                    | ページ   |
| 受信BOX  | 「Welcome E★エブリスタ」、 「TOUCH WOODデビュー!」 メール一覧画面 表示設定(プレビュー表示★: ON、一覧表示:2行表示、ソート: 日付順(新→旧)) メール詳細画面 表示設定★(文字サイズ設定:中 (標準)) | P.144 |
| 送信BOX  | メール一覧画面<br>表示設定(プレビュー表示★:<br>ON,一覧表示:2行表示、ソート:<br>日付順(新→旧))<br>メール詳細画面<br>表示設定★(文字サイズ設定:中<br>(標準))                    | P.144 |
| 未送信BOX | メールー覧画面<br>表示設定 (プレビュー表示★:<br>ON, 一覧表示: 2 行表示、ソート:<br>日付順 (新→旧))                                                      | P.144 |

| メール    |         |                                                                                                    |       |
|--------|---------|----------------------------------------------------------------------------------------------------|-------|
| 機能     | ב_א     | お買い上げ時                                                                                                    | ページ   |
| 新規メールイ | 乍成      | 本文入力画面<br>入力設定(入力方式・設定(フリッ<br>ク入力:ON、フリック感度:中、フ<br>リック表示ON、タッチかな入力<br>ON)、かな入力★、日・英語入力う<br>測ON★、自動力ーソル★:普通、<br>辞書連携優先辞書★:和英辞書、<br>語調選択★:標準、パレット設定<br>ON、メール起動時表示★:クイッ<br>ク定型文、メール文章履歴ON★) | P.128 |
| 新規デコメ  | アニメ作成   | _                                                                                                    | P.133 |
| デコメテン  | デコメール   | _                                                                                                    | P.134 |
| プレート   | デコメアニメ  | —                                                                                                    | P.134 |
| 新規SMS作 | 戓       | _                                                                                                    | P.162 |
| メール/メ  | ッセージ問合せ | _                                                                                                    | P.141 |
| SMS問合せ |         | _                                                                                                    | P.163 |
| メール選択  | 受信      | _                                                                                                    | P.141 |
| デコメアイ  | 変換パターン  | _                                                                                                    | P.136 |
| テム     | フォント    | _                                                                                                    | P.136 |
| メール設定  | 受信設定☆   | メール選択受信設定:OFF<br>メール受信添付ファイル設定:すべ<br>て受信する<br>添付ファイル自動再生設定:自動再<br>生する                                                                                                    | P.156 |

| メール   |                                 |                                                                                                    |       |
|-------|---------------------------------|----------------------------------------------------------------------------------------------------|-------|
| 機能    | בבא:                            | お買い上げ時                                                                                                    | ページ   |
| メール設定 | 受信設定★                           | <ul> <li>メール着信音</li> <li>メール着信音(メール:きせかえ)</li> <li>ツールに従う<sup>※</sup>、鳴動時間(秒):3</li> <li>や)</li> <li>メッセージR着信音(メッセージ</li> <li>R:メロディ/着信音2、鳴動時間(秒):3秒)</li> <li>メッセージF着信音(メッセージ</li> <li>F:メロディ/着信音2、鳴動時間(秒):3秒)</li> <li>SMS着信音(SMS:メロディ/着</li> <li>信音2<sup>※</sup>、鳴動時間(秒):3秒)</li> </ul> | P.156 |
|       | 表示設定☆                           | 受信・自動送信表示:通知優先<br>送信中画面表示設定:表示する<br>メッセージ自動表示設定:メッセー<br>ジR優先<br>詳細直接表示設定:OFF<br>プレビュー後既読設定:ON<br>メモ検索リンク表示設定:ON                                                                                                    | P.154 |
|       | 署名編集設定☆                         | ON                                                                                                    | P.156 |
|       | 定型文/単語登<br>録                    | _                                                                                                    | P.156 |
|       | メール/メッ<br>セージ問合せ設<br>定 <b>☆</b> | メール:ON<br>メッセージR:ON<br>メッセージF:ON                                                                                                    | P.156 |
|       | 返信設定☆                           | 返信ガイド設定:参照返信<br>メール返信引用設定<br>引用:OFF,引用文字:><br>クイック返信設定:OFF<br>デコメ絵文字自動学習:OFF<br>メール返信時自動学習:ON<br>返信時アドレス登録設定:ON                                                                                                    | P.158 |
|       | ブログ/SNS投<br>稿先設定                | _                                                                                                    | P.158 |
|       | メールグループ                         | グループ 1 ~グループ 10                                                                                                    | P.157 |

| メール   |                         |                                                                |       |
|-------|-------------------------|----------------------------------------------------------------|-------|
| 機能    | ミメニュー                   | お買い上げ時                                                         | ページ   |
| メール設定 | アドレス・迷惑<br>メール設定        | _                                                              | P.158 |
|       | 編集時自動保存<br>設定☆          | ON                                                             | P.158 |
|       | SMS設定☆                  | 送達通知設定:要求しない<br>有効期限設定:3日<br>本文入力設定:日本語(70文字)<br>SMSセンター設定:ドコモ | P.163 |
|       | 緊急速報「エリ<br>アメール」設定<br>☆ | 受信設定:利用する<br>ブザー鳴動時間:10秒<br>マナー/公共モード時設定:マ<br>ナー/公共モード時も鳴動     | P.161 |
| メール送受 | メール送信履歴                 | -                                                              | P.153 |
| 信履歴   | メール受信履歴                 | _                                                              | P.153 |

※ 2in1のモードを[Bモード]に設定しているときは、[メールが届きまし た]になります。

# ■ iモード/webメニュー

| 機能メニュー お買い上げ時 ページ                                                 | ジ |
|-------------------------------------------------------------------|---|
| i Menu总検索 – P.16                                                  | 6 |
| Bookmark [Bookmark]フォルダ<br>フォルダー覧画面<br>フォルダ管理(フォルダセキュリ<br>ティ:OFF) | 7 |
| 画面メモ – P.17                                                       | 9 |
| サイト閲覧履歴 – P.17                                                    | 6 |
| URL入力 URL入力 http:// P.17                                          | 5 |
| URL入力履歴 - P.17                                                    | 6 |

# 付録/困ったときには

次ページへ続く▶ 407

| i モード/web       |                       |                                                                                                    |       |
|-----------------|-----------------------|----------------------------------------------------------------------------------------------------|-------|
| 機能              | -בבא                  | お買い上げ時                                                                                                    | ページ   |
| i チャネル          | i チャネル一覧<br>☆         | サウンド設定:Level 5<br>ポインタ表示設定:表示しない                                                                                                    | P.198 |
|                 | テロップ表示設<br>定 <b>☆</b> | テロップ表示設定:表示する<br>テロップ速度:標準<br>テロップ文字サイズ:中(標準)<br>テロップ色:きせかえに従う                                                                                                    | P.199 |
|                 | i チャネル初期<br>化         | _                                                                                                    | P.199 |
| RSSリーダ-         | -                     | _                                                                                                    | P.181 |
| i モード/<br>web設定 | i モードブラウ<br>ザ設定★      | <ul> <li>画像表示設定:表示する</li> <li>サウンド設定:Level 5</li> <li>動画自動再生設定:自動再生する</li> <li>ページ内データ取得設定:毎回確認</li> <li>Soript動/能設定:有効</li> <li>端末情報利用設定:利用する</li> <li>文字サイズ設定:中(標準)</li> <li>Cookie/Referer</li> <li>Cookie没た:有効</li> <li>Referer設定:有効</li> <li>タブ自動起動設定:自動起動する</li> <li>ポインタ表示設定:表示しない</li> </ul> | P.185 |
|                 | フルプラウザ設<br>定★         | 画像表示設定:表示する<br>サウンド設定:Level 5<br>ページ内データ取得設定:毎回確認<br>Script動作設定:有効<br>端末情報利用設定:利用する<br>文字サイズ設定:中(標準)<br>ズーム:100%<br>Cookie/Referer<br>Cookie設定:有効<br>Referer設定:有効<br>タブ自動起動設定:自動起動する<br>ポインタ表示設定:表示しない                                                                                               | P.185 |

| i モード/web       |                       |                                                                                                    |       |
|-----------------|-----------------------|----------------------------------------------------------------------------------------------------|-------|
| 機能              | ミメニュー                 | お買い上げ時                                                                                                    | ページ   |
| i モード/<br>web設定 | フルブラウザ設<br>定 <b>☆</b> | フルブラウザホーム設定:http://<br>www.google.co.jp<br>表示モード設定:PCレイアウト<br>モード<br>フルブラウザ確認表示:毎回表示<br>フルブラウザ利用設定:利用しない<br>自動通信サイズ設定:毎回確認                                                                  | P.185 |
|                 | 共通設定★                 | 証明書設定:すべて有効*<br>セキュア通信サービス設定<br>センター接続先設定:ドコモ<br>暗証番号入力省略設定:ON<br>接続先設定:iモード<br>自動レイアウト表示設定:ON<br>ポインタ移動距離設定:普通<br>ポインタ加速度設定:普通<br>Bookmark表示設定:サムネイル表<br>示<br>スクロール設定:1行<br>新規タブ開き方設定:表で開く | P.187 |
|                 | i モード設定確<br>認         | _                                                                                                    | P.188 |
|                 | i モード設定リ<br>セット       | _                                                                                                    | P.188 |
| フルブラウ           | ザホーム                  | _                                                                                                    | P.170 |

※ 各種設定リセットを行った場合は、ドコモUIMカードに保存されている 証明書もすべて有効になります。

### ■ iアプリメニュー

| iアプリ       |            |       |  |
|------------|------------|-------|--|
| 機能メニュー     | お買い上げ時     | ページ   |  |
| ソフト一覧      | ソート☆:使用日時順 | P.251 |  |
| i アプリコール履歴 | _          | P.261 |  |

|               | i アプリ                     |                                            |       |  |  |
|---------------|---------------------------|--------------------------------------------|-------|--|--|
| 機能            | ב_א                       | お買い上げ時                                     | ページ   |  |  |
| i アプリ実<br>行情報 | 自動起動失敗履<br>歴              | -                                          | P.264 |  |  |
|               | 異常終了履歴                    | -                                          | P.264 |  |  |
|               | セキュリティエ<br>ラー履歴           | _                                          | P.264 |  |  |
|               | トレース情報                    | -                                          | P.264 |  |  |
| iアプリ設         | i アプリ音量☆                  | Level 5                                    | P.253 |  |  |
| 定             | ソフト情報表示<br>設定☆            | 表示しない                                      | P.251 |  |  |
|               | 自動起動設定☆                   | 自動起動する                                     | P.260 |  |  |
|               | i ウィジェット<br>設定☆           | i ウィジェット効果音設定:ON<br>i ウィジェット海外利用設定:いい<br>え | P.267 |  |  |
|               | ソフトの並べ替<br>え☆             | 使用日時順                                      | P.253 |  |  |
|               | 照明点灯時間設<br>定☆             | ソフトに従う                                     | P.253 |  |  |
|               | バイブレータ設<br>定☆             | 使用する                                       | P.253 |  |  |
|               | i アプリ省電力<br>設定            | OFF                                        | P.254 |  |  |
|               | i アプリコール<br>ダウンロード設<br>定☆ | 拒否しない                                      | P.261 |  |  |
|               | i アプリについて                 | _                                          | P.254 |  |  |

### ■ カメラ/MUSICメニュー

| カメラ/MUSIC   |       |                                                                                                    |       |  |
|-------------|-------|----------------------------------------------------------------------------------------------------|-------|--|
| 機能          | メニュー  | お買い上げ時                                                                                                    | ページ   |  |
| <b>ウ</b> メラ | 静止画撮影 | 撮影メニュー<br>画質選択:ハイクオリティ、連続<br>撮影:OFF、セルフタイマー:OFF、<br>ホワイトパランス:オート、明る<br>さ調整:明るさ0、フレーム撮影:<br>OFF、エフェクト撮影:OFF、シー<br>ン別撮影:自動認識<br>手ぶれ補正:OFF<br>笑顔/振り向きシャッター:OFF<br>顔登録<br>自動顔登録:ON、顔登録情報表<br>示:ON<br>その他設定<br>自動切替モード:ON、「顔登録情報表<br>示:ON<br>その他設定<br>自動切替モード:ON、自動保存<br>モード:ON、「ックライト点灯時<br>間:端末設定に従う、カメラ設定<br>保持:ON、保存先選択:本体、<br>シャッター音:標準音<br>サイズ選択:「5M:1944×2592」<br>フォーカス設定:オートフォーカス<br>ピクチャーライト:OFF | P.211 |  |
|             | 動画撮影  | 撮影メニュー<br>画質選択:ハイクオリティ、セル<br>フタイマー:OFF、ホワイトパラ<br>ンス:オート、明るさ調整:明るさ<br>0、エフェクト撮影:OFF、シーン<br>別撮影:標準<br>手ぶれ補正:OFF<br>映像・音声切替:映像+音声                                                                                                    | P.212 |  |

# 付録/困ったときには

次ページへ続く▶ 409

| 機能メニュー      | お買い上げ時                                                                                                    | ページ            |  |  |
|-------------|----------------------------------------------------------------------------------------------------|----------------|--|--|
| カメラ<br>動画撮影 | ファイルサイズ制限:制限なし<br>その他設定<br>ノイズキャンセラ:OFF、自動保<br>存モード:ON、バックライト点灯<br>時間:常にON、カメラ設定保持:<br>ON、保存先選択:本体、共通再生<br>モード:OFF<br>サイズ選択:FFWVGA:864×480」<br>フォーカス設定:オートフォーカス<br>ピクチャーライト:OFF                                         | P.212          |  |  |
| アレンジカメラ     | エフェクトカメラ<br>静止画撮影参照(自動切替モー<br>ド、サイズ選択、エフェクト撮影、<br>シーン別撮影を除く)<br>撮影メニュー(エフェクト撮影:<br>ミニチュア、シーン別撮影:標<br>準)、その他設定(自動切替モー<br>ド:OFF)、サイズ選択:「フルHD:<br>1080×1920」<br>プリティアレンジカメラ<br>静止画撮影参照(サイズ選択を除<br>く)<br>サイズ選択:「待受:480×854」 | P.222<br>P.223 |  |  |
| 連写カメラ       | <ul> <li>通常(ON)</li> <li>静止画撮影参照(連続撮影、シーン別撮影、自動切替モード、サイズ選択を除く)</li> <li>撮影メニュー(連続撮影:ON、シーン別撮影:標準)、その他設定(自動切替モード:OFF)、サイズ<br/>選択:「待受:480×854」</li> </ul>                                                                 | P.224          |  |  |

|    | 7     | カメラ/MUSIC                                                                                                    |       |
|----|-------|----------------------------------------------------------------------------------------------------|-------|
| 機能 | メニュー  | お買い上げ時                                                                                                    | ページ   |
| 5  | 連写カメラ | オススメフォト<br>静止画撮影参照(連続撮影、シー<br>ン別撮影、自動切替モード、サイ<br>ズ選択を除く)<br>撮影メニュー(連続撮影:オススメ<br>フォト、シーン別撮影:標準)、その<br>他設定(自動切替モード:OFF)、サ<br>イズ選択:「待受:480×854」<br>ペストセレクトフォト<br>静止画撮影参照(連続撮影、シー<br>ン別撮影、自動切替モード、サイ<br>ズ選択を除く)<br>撮影メニュー(連続撮影:ベスト<br>セレクトフォト、シーン別撮影:<br>標準)、その他設定(自動切替モード、サイ<br>ズ選択を除く)<br>撮影メニュー(連続撮影、シー<br>ン別撮影、自動切替モード、サイ<br>ズ選択を除く)<br>撮影メニュー(連続撮影、シー<br>ン別撮影、自動切替モード、サイ<br>ズ選択を除く)<br>撮影メニュー(連続撮影:ストロボ<br>フォト、シーン別撮影:標準)、その<br>他設定(自動切替モード、サイ<br>ズ選択を除く)<br>撮影メニュー(連続撮影:マニュ<br>アル<br>静止画撮影参照(連続撮影、シー<br>ン別撮影、自動切替モード、サイ<br>ズ選択を除く)<br>撮影メニュー(連続撮影:マニュ<br>アル、シーン別撮影:標準)、その<br>他設定(自動切替モード、OFF)、サイ<br>ズ選択を除く)<br>撮影メニュー(連続撮影:マニュ<br>アル、シーン別撮影:標準)、その<br>他設定(自動切替モード:OFF)、<br>サイズ選択:「待受:480×854」 | P.224 |

| カメラ/MUSIC |                   |                                                                                                    |                                           |
|-----------|-------------------|----------------------------------------------------------------------------------------------------|-------------------------------------------|
| 機能        | ミメニュー             | お買い上げ時                                                                                                    | ページ                                       |
| カメラ       | 読取りカメラ            | ショットメモ<br>撮影メニュー(明るさ調整:明る<br>さ0)、サイズ選択:「3M:1536×<br>2048」<br>フクラク瞬漢/ 瞬英ルーペ<br>AFモード:接写、明るさ調整:明<br>るさ0<br>パーコードリーダー<br>AFモード:接写、明るさ調整:明<br>るさ0<br>名刺リーダー<br>AFモード:接写、明るさ調整:明<br>るさ0<br>情報リーダー<br>AFモード:接写、明るさ調整:明<br>るさ0<br>コラムリーダー<br>AFモード:接写、明るさ調整:明<br>るさ0 | P.225<br>P.226<br>P.228<br>P.229<br>P.230 |
|           | メイクデコカメ<br>ラ      | <ul> <li>ジョットデコ</li> <li>サイズ変更:ピクチャ大(240×</li> <li>92)、静止画・アニメモード切替:</li> <li>静止画</li> <li>モーションデコ</li> <li>サイズ変更:ピクチャ大(240×</li> <li>180)</li> </ul>                                                                                                    | P.230<br>P.231                            |
|           | ゴルフスイング<br>ビデオカメラ | 動画撮影参照(サイズ選択を除く)<br>サイズ選択:「FWVGA:864×480」                                                                                                    | P.232                                     |
|           | 静止画アルバム           | データBOXのマイピクチャ参照                                                                                                    | P.285                                     |
|           | 動画再生              | データBOXのiモーション・ムー<br>ビー参照                                                                                                    | P.292                                     |
| ミュージッ     | クプレーヤー            | データBOXのミュージック参照                                                                                                    | P.243                                     |

| カメラ/MUSIC       |                                      |       |  |
|-----------------|--------------------------------------|-------|--|
| 機能メニュー          | お買い上げ時                               | ページ   |  |
| Music&Videoチャネル | Music&Videoチャネルプレーヤー<br>についてはデータBOXの | P.234 |  |

# ■ データBOXメニュー

|        | データBOX                                                                                                    |       |
|--------|----------------------------------------------------------------------------------------------------|-------|
| 機能メニュー | お買い上げ時                                                                                                    | ページ   |
| マイビクチャ | フォルダー覧画面<br>フォルダ管理(フォルダセキュリ<br>ティ:OFF)、静止画設定☆(表示<br>切替:ビジュアルメニュー、バッ<br>クライト点灯時間:照明設定に従<br>う、音量設定:Level5、スライド<br>ショー設定:Setting1)<br>画像一覧画面<br>編集・情報表示(ファイル制限:な<br>し、静止画設定☆(表示切替:ビ<br>ジュアルメニュー、ソート:日付<br>順(新→旧)、バックライト点灯時<br>間:照明設定に従う、音量設定:<br>Level5、スライドショー設定:<br>Setting1)<br><イメージビューア(Flash画像以<br>外)><br>編集・情報表示(ファイル制限:な<br>し)、静止画設定(エフェクト設定<br>☆:ページ、「ックライト点灯時<br>間☆:照明設定に従う、音量設定<br>☆:ページ、「ックライト点灯時 | P.285 |

付録/困ったときには

次ページへ続く▶ 411

|                 |                                                                                                    |       | 1 |              |                                                                                                    |
|-----------------|----------------------------------------------------------------------------------------------------|-------|---|--------------|----------------------------------------------------------------------------------------------------|
|                 | データBOX                                                                                                    |       |   |              | データBOX                                                                                                    |
| 機能メニュー          | お買い上げ時                                                                                                    | ページ   |   | 機能メニュー       | お買い上げ時                                                                                                    |
| マイピクチャ          | <イメージビューア(Flash画像の<br>み)><br>静止画設定★(エフェクト設定:<br>ページ、バックライト点灯時間:<br>照明設定に従う)                                                                                                    | P.285 |   | i モーション・ムービー | フォルダー覧画面<br>フォルダ管理(フォルダセキュリ<br>ティ:OFF)、連続再生☆(リピー<br>ト再生設定:しない、ダイジェス<br>ト再生設定:しない)、i モーショ                                                                                                    |
| ミュージック          | <ミュージックプレーヤー><br>再生設定☆(再生モード設定:通<br>常再生、マナー再生設定:OFF)、<br>Dolby Mobile 設定☆:OFF(長時<br>間再生)                                                                                                    | P.243 |   |              | ン・ムービー設定★(表示切替:ビ<br>ジュアルメニュー、バックライト<br>点灯時間:照明設定に従う)<br>映像一覧画面<br>編集・情報表示(ファイル制限:な                                                                                                    |
| Music&Videoチャネル | フォルダー覧画面<br>フォルダセキュリティ:OFF<br>番組一覧画面<br>表示切替:サムネイル(大)、ソー<br>ト:日付順(新→旧)<br><music&videoチャネルプレー<br>ヤー(音声番組) &gt;<br/>Dolby Mobile 設定★:Virtual5.1ch<br/>(イヤホン)、再生設定★(リピー<br/>ト:OFF、マナー再生設定:OFF)<br/><music&videoチャネルプレー<br>ヤー(動画番組) &gt;<br/>Dolby Mobile 設定★:<br/>Virtual5.1ch(イヤホン)、再生設<br/>定★(リピート:OFF、マナー再生<br/>設定:OFF、バックライト点灯時<br/>間:照明設定に従う)</music&videoチャネルプレー<br></music&videoチャネルプレー<br> | P.238 |   |              | し、連続時44 (リビート時42)<br>定:しない、ダイジェスト再生設<br>定:しない)、i モーション・ムー<br>ビー設定☆(表示切替:ビジュア<br>ルメニュー、ソート:日付順(新→<br>旧)、パックライト点灯時間:照明<br>設定に従う、レジューム再生設<br>定:ON)<br>< i モーションプレーヤー><br>Dolby Mobile 設定☆:<br>Virtual5.1ch(イヤホン)、i モー<br>ション・ムービー設定(エフェク<br>ト設定:ストーム、バックライト<br>点灯時間☆:照明設定に従う、レ<br>ジューム再生設定☆:ON、送り速<br>度指定☆:標準、コマ送り幅指定<br>☆:大まガ(高速)、起動時画面<br>モービ設定(本) |

ページ

P.292

|          | データBOX                                                                                                    |       |
|----------|----------------------------------------------------------------------------------------------------|-------|
| 機能メニュー   | お買い上げ時                                                                                                    | ページ   |
| メロディ     | フォルダー覧画面<br>フォルダ管理(フォルダセキュリ<br>ティ:OFF)、メロディ設定★(表<br>示切替:ビジュアルメニュー、音<br>量設定:Level5)<br>メロディー覧画面<br>メロディ設定(表示切替☆:ビ<br>ジュアルメニュー、開始位置選<br>択:フルコーラス再生、ソート☆:<br>日付順(新→IB)、音量設定☆:<br>Level5)<br><メロディプレーヤー><br>メロディ設定☆(イコライザ設<br>定:ノーマル、ステレオ効果設定<br>(イヤホン):ステレオ/3Dサウ<br>ンドON) | P.302 |
| マイドキュメント | フォルダー覧画面<br>フォルダ管理(フォルダセキュリ<br>ティ:OFF)、表示切替☆:ビジュ<br>アルメニュー<br>マイドキュメントー覧画面<br>マイドキュメント設定☆(表示切<br>替:ビジュアルメニュー、ソート:<br>日付順(新→旧))<br>内容表示画面<br>表示(ページレイアウト:単一<br>ページ、表示モード:全体表示)<br>画面設定☆(スクロールバー:<br>ON、倍率・ページ番号:ON)                                                     | P.326 |

| データBOX  |                                                                                                    |       |  |
|---------|----------------------------------------------------------------------------------------------------|-------|--|
| 機能メニュー  | お買い上げ時                                                                                                    | ページ   |  |
| きせかえツール | フォルダー覧画面<br>フォルダ管理(フォルダセキュリ<br>ティ:OFF)、表示切替☆:ビジュ<br>アルメニュー<br>きせカえツール一覧画面<br>きせカえツール設定☆(表示切<br>替:ビジュアルメニュー、ソート:<br>日付順(新→旧))<br>きせカえツール内データー覧画面<br>音量設定☆:Level5、待受 i モー<br>ション設定☆:拡大 | P.102 |  |
| マチキャラ   | フォルダー覧画面<br>フォルダ管理(フォルダセキュリ<br>ティ:OFF)、表示切替☆:ビジュ<br>アルメニュー<br>マチキャラー覧画面<br>マチキャラ設定☆:ON(ひつじの<br>しつじくん) <sup>※</sup> 、マチキャラ表示<br>設定☆(表示切替:ビジュアルメ<br>ニュー、ソート:日付順(新→旧))                  | P.301 |  |

※マチキャラの[ひつじのしつじくん]を削除したあとで、各種設定リセット(でア.123)を行った場合は[OFF]に設定されます。

|        | データBOX                                                                                                    |       |
|--------|----------------------------------------------------------------------------------------------------|-------|
| 機能メニュー | お買い上げ時                                                                                                    | ページ   |
| キャラ電   | フォルダー覧画面<br>フォルダ管理(フォルダセキュリ<br>ティ:OFF)、キャラ電表示設定☆<br>(表示切替:ビジュアルメニュー、<br>バックライト点灯時間:照明設定<br>に従う)<br>キャラ電一覧画面<br>キャラ電表示設定☆(表示切替:<br>ビジュアルメニュー、ソート:日<br>付順(新→IB)、バックライト点灯<br>時間:照明設定に従う)<br><キャラ電プレーヤー><br>バックライト点灯時間☆:照明設<br>定に従う | P.300 |
| その他    | ストレダー覧画面<br>フォルダー覧画面<br>フォルダ管理(フォルダセキュリ<br>ティ:OFF)、表示切替☆:ビジュ<br>アルメニュー<br>ファルメニュー、ソート:日付<br>順(新→旧))<br>内容表示画面<br>表示設定☆(ステータスパー設<br>定:表示する、スクロールパー設<br>定:表示する、スクロールパー設<br>定:表示する、スクロール影定:4方向、バッ<br>クライト点灯時間:照明設定に従<br>う)         | P.328 |

| データBOX |                                                                                                    |       |  |  |
|--------|----------------------------------------------------------------------------------------------------|-------|--|--|
| 機能メニュー | お買い上げ時                                                                                                    | ページ   |  |  |
| データ検索  | 検索設定画面<br>フォルダセキュリティ表示:<br>OFF、表示切替☆:ビジュアルメ<br>ニュー<br>検索結果画面<br>検索表示設定☆(表示切替:ビ<br>ジュアルメニュー、ソート:日付<br>順(新→旧)) | P.318 |  |  |
| アルバム   | _                                                                                                    | P.320 |  |  |

# ■ 便利ツールメニュー

| 便利ツール  |         |                                                                                                    |       |
|--------|---------|----------------------------------------------------------------------------------------------------|-------|
| 機能     | ミメニュー   | お買い上げ時                                                                                                    | ページ   |
| バーコード  | リーダー    | AFモード:接写                                                                                                    | P.226 |
| 電卓     |         | -                                                                                                    | P.358 |
| アラーム   |         | -                                                                                                    | P.344 |
| 赤外線    | 赤外線受信   | -                                                                                                    | P.323 |
|        | 赤外線全件送信 | -                                                                                                    | P.323 |
|        | データ送受信設 | 通信終了音:OFF                                                                                                    |       |
|        | 定☆      | 自動認証:なし                                                                                                    | P.324 |
|        |         | 電話帳の画像送信:あり                                                                                                    |       |
| スケジュー) | ŀ       | 設定/確認<br>シール設定(シール表示設定:<br>ON)、休日/祝日設定(曜日休日<br>設定:土曜日と日曜日)、スケ<br>ジュール表示設定(スケジュール<br>タイプ:ノーマル、カレンダー<br>モード(週の先頭:日曜日))、ア<br>ラーム初期値設定(通常登録時:<br>アラームなし、クイック登録時:<br>アラームなし、人事本表示設定:月 | P.345 |
| メモ     |         | -                                                                                                    | P.358 |

| 便利ツール          |               |                                                                                                    |       |
|----------------|---------------|----------------------------------------------------------------------------------------------------|-------|
| 機能             | ב_א           | お買い上げ時                                                                                                    | ページ   |
| お知らせタ・         | 1マ−☆          | 3分                                                                                                    | P.344 |
| ボイスレコ・         | ーダー           | セルフタイマー:OFF                                                                                                    | P.325 |
| クイックラ          | 機能検索          | _                                                                                                    | P.353 |
| ンチャ            | 電話帳検索         | _                                                                                                    | P.90  |
| ウェルネス          | 歩数確認          | -                                                                                                    | P.338 |
|                | プロフィール登<br>録☆ | 身長(cm):160<br>歩幅(cm):59<br>体重(kg):50                                                                                                    | P.336 |
|                | 設定☆           |                                                                                                    | P.336 |
|                | ワークアウト        | _                                                                                                    | P.337 |
|                | ヘルプ           | _                                                                                                    | P.338 |
| 手書き            |               | _                                                                                                    | P.339 |
| <i>хЭл</i> •УУ | yy=y=         | フォルダ <sup>ー</sup> 勇画面<br>フォルダ管理(フォルダセキュリ<br>ティ:OFF)<br>ファイルー覧画面<br>表示フォルダ切替:マンガ・ブッ<br>クリーダー、ソート★(電子コ<br>ミックのみ):日付順(新→旧)、<br>バックライト点灯時間★:照明設<br>定に従う<br>内容表示画面<br>表示設定★(文字サイズ設定:標<br>準、縦横設定:縦書き、ルビ表示:<br>OFF、画像サイズ:2倍表示、行間<br>設定:OFF)、マンガ表示設定★:<br>コマ/ページ切替、音量設定★:<br>中、パイプレータ設定★:ON、<br>パックライト点灯時間★:照明設<br>定に従う | P.330 |

| 便利ツール         |                  |                                                                                                    |       |
|---------------|------------------|----------------------------------------------------------------------------------------------------|-------|
| 機能            | -בבא             | お買い上げ時                                                                                                    | ページ   |
| ドキュメン         | ~Ľ1-7            | フォルダー覧画面<br>表示切替☆:ビジュアルメニュー<br>ファイルー覧画面<br>その他表示設定☆(表示切替:ビ<br>ジュアルメニュー、ソート:日付<br>順(新→IB))<br>内容表示画面<br>表示設定☆(ステータスパー設<br>定:表示する、スクロールパー設<br>定:表示する、マップ設定:表示す<br>る、スクロール設定:4方向、バッ<br>クライト点灯時間:照明設定に従<br>う) | P.328 |
| ケータイ<br>データお預 | データ確認/ダ<br>ウンロード | _                                                                                                    | P.123 |
| かりサービ         | 電話帳等を更新          | -                                                                                                    | P.120 |
| ス             | 画像を更新            | -                                                                                                    | P.121 |
|               | 設定情報を更新          | -                                                                                                    | P.122 |
|               | 詳細設定/通信<br>履歴☆   | 電話帳画像送信設定<br>電話帳内画像送信:なし<br>メモ添付画像送信設定:あり                                                                                                    | P.123 |
| microSD       | データBOX           | _                                                                                                    | P.312 |
|               | PIM              | _                                                                                                    | P.312 |
|               | トルカ              | _                                                                                                    | P.312 |
|               | i アプリ使用<br>データ   | _                                                                                                    | P.264 |
|               | デコメアニメテ<br>ンプレート | _                                                                                                    | P.312 |
|               | マンガ・ブック<br>リーダー  | _                                                                                                    | P.312 |
|               | バックアップ/<br>復元    | _                                                                                                    | P.311 |

次ページへ続く▶ 415

|               | 便利ツール           |                                                     |       |  |
|---------------|-----------------|-----------------------------------------------------|-------|--|
| 機能            | ב_א             | お買い上げ時                                              | ページ   |  |
| microSD       | その他             | _                                                   | P.312 |  |
|               | 個別バックアッ<br>プ/復元 | _                                                   | P.312 |  |
|               | インポート           | _                                                   | P.314 |  |
| 使いかたガ・        | イド              | -                                                   | P.42  |  |
| クイック検索        |                 | 内蔵辞書登録☆:明鏡モバイル国語<br>辞典<br>フルブラウザ検索先変更☆:Google<br>検索 | P.353 |  |
| 定型文/単         | 定型文             | _                                                   | P.371 |  |
| 語登録           | 単語登録            | -                                                   | P.372 |  |
| ダウンロー         | ド辞書             | _                                                   | P.373 |  |
| ドコモへの<br>お問合せ | ドコモ総合案<br>内•受付  | _                                                   | P.381 |  |
|               | ドコモ故障問合<br>せ    | _                                                   | P.381 |  |

# ■ 電話機能メニュー

| 電話機能   |                           |           |      |
|--------|---------------------------|-----------|------|
| 機能メニュー |                           | お買い上げ時    | ページ  |
| 電話帳    | 電話帳検索☆                    | 全件表示(50音) | P.83 |
|        | 電話帳登録                     | _         | P.80 |
|        | UIMカード<br>(FOMAカード)<br>操作 | _         | P.80 |
|        | グループ登録                    | _         | P.82 |

| 電話機能         |                 |                                                                          |       |
|--------------|-----------------|--------------------------------------------------------------------------|-------|
| 機能           | ミメニュー           | お買い上げ時                                                                   | ページ   |
| 伝言メモ/        | 伝言メモー覧          | -                                                                        | P.74  |
| 音声メモ         | 音声メモ一覧          | _                                                                        | P.74  |
|              | 音声メモ録音          |                                                                          | P.356 |
|              | 伝言メモ設定★         | OFF<br>応答時間の変更: 13秒<br>伝言メモガイダンスの設定<br>伝言メモ応答ガイダンス: 内蔵音                  | P.72  |
| 発着信履歴        | 着信履歴            | _                                                                        | P.58  |
|              | リダイヤル           | _                                                                        | P.58  |
| 発着信・通<br>話設定 | 迷惑電話ストッ<br>プ    | _                                                                        | P.380 |
|              | 番号通知お願い<br>サービス | -                                                                        | P.380 |
|              | 発信者番号通知         | -                                                                        | P.51  |
|              | 通話中の着信動<br>作☆   | 通話中の着信動作選択:通常着信                                                          | P.382 |
|              | 発信詳細設定☆         | サブアドレス設定: ON<br>プレフィックス設定<br>プレフィックス 1 : 009 1300 10                     | P.65  |
|              | 着信詳細設定☆         | オート着信設定<br>自動着信機能:オート着信なし<br>呼出動作開始時間設定<br>着信呼出動作:OFF<br>マルチアクセス中表示:設定なし | P.68  |

| 電話機能         |                       |                                                                                                    |       |
|--------------|-----------------------|----------------------------------------------------------------------------------------------------|-------|
| 機能           | ミメニュー                 | お買い上げ時                                                                                                    | ページ   |
| 発着信·通<br>話設定 | 通話中詳細設定<br>★          | <ul> <li>通話品質アラーム音:アラームOFF</li> <li>再接続アラーム音:アラームOFF</li> <li>ノイズキャンセラ設定:トリプル</li> <li>くっきりトーク</li> <li>保留音設定</li> <li>応答保留ガイダンス設定(保留</li> <li>音:内蔵音)</li> <li>通話保留音:保留音 1</li> <li>受話音量:Level5</li> </ul> | P.66  |
|              | イヤホン機能設<br>定 <b>☆</b> | イヤホン切替設定:イヤホン+ス<br>ピーカー<br>イヤホンスイッチ発信設定<br>イヤホンスイッチ発信設定:OFF                                                                                                    | P.361 |
|              | 着信拒否設定☆               | 非通知設定:設定解除<br>公衆電話:設定解除<br>通知不可能:設定解除                                                                                                    | P.119 |
|              | 着信通知                  | -                                                                                                    | P.377 |
|              | 電話発着信設定<br>☆          | 電話発信設定<br>イメージ表示:きせかえツールに<br>従う<br>電話着信設定<br>着信音:きせかえツールに従<br>う <sup>※1</sup> 、イメージ表示:きせかえ<br>ツールに従う、バイブレータ:<br>OFF<br>発着信番号表示設定<br>識別表示:OFF                                                               | P.69  |
|              | メモリ着信拒<br>否/許可☆       | メモリ別着信拒否/許可:拒否設定<br>メモリ登録外着信拒否:OFF                                                                                                    | P.118 |

| 電話機能        |                  |                                                                                                    |      |
|-------------|------------------|----------------------------------------------------------------------------------------------------|------|
| 機能          | メニュー             | お買い上げ時                                                                                                    | ページ  |
| テレビ電話<br>設定 | テレビ電話発信<br>設定☆   | イメージ表示:きせかえツールに従<br>う                                                                                                    | P.69 |
|             | テレビ電話着信<br>設定☆   | 着信音:きせかえツールに従う <sup>※2</sup><br>イメージ表示:きせかえツールに従う<br>バイブレータ:OFF                                                            | P.69 |
|             | パケット通信中<br>着信設定☆ | テレビ電話優先                                                                                                    | P.78 |
|             | テレビ電話動作<br>設定☆   | 音声自動再発信:OFF<br>テレビ電話画面設定:両方<br>子画面設定:自画像<br>画面サイズ設定:大<br>受信画質設定:標準<br>明るさ調整:明るさ1<br>ハンズフリー設定:ON                            | P.77 |
|             | テレビ電話画像<br>選択★   | 代替画像<br>イメージ表示:標準キャラ電<br>伝言メモ画像<br>イメージ表示:標準画像<br>応答保留画像<br>イメージ表示:標準画像<br>通話中保留画像<br>イメージ表示:標準画像<br>動画メモ画像<br>イメージ表示:標準画像 | P.76 |
|             | テレビ電話切替<br>機能通知  | _                                                                                                    | P.77 |

- ※1 2in1のモードを[Bモード]に設定しているときは、[着信音4]になり ます。
- ※2 2in1のモードを[Bモード]に設定しているときは、[High and Low]に なります。

次ページへ続く▶ 417

| 電話機能  |                       |                                                |       |
|-------|-----------------------|------------------------------------------------|-------|
| 機能    | 1<br>1<br>1<br>1<br>1 | お買い上げ時                                         | ページ   |
| 通話時間・ | 通話料金表示                | -                                              | P.357 |
| 料金    | 通話時間表示                | -                                              | P.357 |
|       | 通話料金自動リ<br>セット設定      | OFF                                            | P.357 |
|       | 通話料金上限通<br>知☆         | OFF                                            | P.357 |
|       | 上限通知アイコ<br>ン消去        | -                                              | P.358 |
| 着もじ   | メッセージ作成               | _                                              | P.61  |
|       | メッセージ表示<br>設定☆        | 番号通知ありのみ                                       | P.61  |
| 2in1  | 2in1モード切替<br>☆        | デュアルモード                                        | P.384 |
|       | 電話帳2in1設定             | _                                              | P.384 |
|       | モード別待受画<br>面設定☆       | デュアルモード:待受画面2<br>Aモード:きせカえツールに従う<br>Bモード:待受画面3 | P.384 |

| 電話機能    |               |                                                                                                    |       |
|---------|---------------|----------------------------------------------------------------------------------------------------|-------|
| 機能      | メニュー          | お買い上げ時                                                                                                    | ページ   |
| 2in 1   | 番号別発着信設<br>定☆ | 発着信番号表示設定<br>Aナンバー(識別表示:OF)、Bナ<br>ンバー(識別表示:ON、識別記号:<br>(2))<br>着信設定<br>Aナンバー(電話着信音(電話:き<br>せカえツールに従う)、テレビ電<br>話着信音(テレビ電話:きせかえ<br>ツールに従う)、メール着信音<br>(メール:きせかえツールに従う、<br>鳴動時間(秒):3秒)、SMS着信音<br>(SMS:メロディ/着信音(電話:メ<br>ロディ/着信音4)、テレビ電話<br>着信音(テレビ電話:メロディ/<br>High and Low)、メール着信音<br>(メール:メロディ/メールが届<br>きました、鳴動時間(秒):3秒)、<br>SMS着信音(SMS:メロディ/<br>メールが届きました、鳴動時間<br>(秒):3秒)) | P.385 |
|         | 2in1機能OFF     | -                                                                                                    | P.385 |
|         | 着信回避設定        | 着信回避設定変更<br>Aナンバー着信回避・Bナンバー<br>着信回避:変更しない<br>モード切替連動設定☆:停止                                                                                                    | P.385 |
| メロディコール |               |                                                                                                    | P.94  |
| 留守番電話   | 開始            |                                                                                                    | P.376 |
| サービス    | 呼出時間          | _                                                                                                    | P.376 |
|         | 停止            | _                                                                                                    | P.376 |

| 電話機能  |                |                                                                                                    |       |
|-------|----------------|----------------------------------------------------------------------------------------------------|-------|
| 機能    | ב_א            | お買い上げ時                                                                                                    | ページ   |
| 留守番電話 | 設定確認           | _                                                                                                    | P.376 |
| サービス  | メッセージ再生        | -                                                                                                    | P.376 |
|       | 設定             | _                                                                                                    | P.376 |
|       | メッセージ問合<br>せ   | -                                                                                                    | P.376 |
|       | 件数増加鳴動設<br>定☆  | ON                                                                                                    | P.376 |
|       | 表示消去           | _                                                                                                    | P.376 |
|       | テレビ電話設定        | _                                                                                                    | P.376 |
| その他ネッ | 転送でんわ          | _                                                                                                    | P.379 |
| トワーク  | キャッチホン         | -                                                                                                    | P.377 |
| サービス  | 英語ガイダンス        | _                                                                                                    | P.381 |
|       | 遠隔操作設定         | _                                                                                                    | P.382 |
|       | マルチナンバー<br>☆   | 電話番号設定<br>付加番号1(名称:付加番号1)、<br>付加番号2(名称:付加番号2)、<br>マルチナンバー発信:無効<br>着信音設定<br>付加番号1(個別設定:OFF)<br>付加番号2(個別設定:OFF) | P.383 |
|       | デュアルネット<br>ワーク | -                                                                                                    | P.380 |
|       | 追加サービス         | _                                                                                                    | P.388 |
|       | OFFICEED☆      | エリア表示設定:OFF                                                                                                   | P.388 |

## ■ 本体設定メニュー

| 本体設定          |                        |                                                                                                    |                                                         |
|---------------|------------------------|----------------------------------------------------------------------------------------------------|---------------------------------------------------------|
| 機能            | -בבא                   | お買い上げ時                                                                                                    | ページ                                                     |
| 画面・ディ<br>スプレイ | きせかえツール<br>設定 <b>☆</b> | TOUCH WOOD                                                                                                    | P.102                                                   |
|               | 待受画面設定☆                | 待受画面選択:きせかえツールに従う<br>時計表示設定(デザイン:ON/デジ<br>タル+アナログ,形式:12時間表示、<br>曜日:英語)<br>待受アクセサリ設定:ON<br>カレンダー/待受カスタマイズ:<br>OFF<br>存受メモ表示設定:OFF<br>卓上設定:OFF<br>ウエルネス表示設定:OFF<br>画面切替時エフェクト設定:スライ<br>ド<br>電池アイコン設定:きせかえツール<br>に従う<br>アンテナアイコン設定:きせかえ<br>ツールに従う<br>インフォメーション表示設定:表示<br>する | P.96<br>P.97<br>P.98<br>P.99<br>P.104<br>P.202<br>P.338 |
|               | カラーテーマ設<br>定 <b>☆</b>  | Green                                                                                                    | P.105                                                   |

|               |                       | 本体設定                                                                                                    |       |
|---------------|-----------------------|----------------------------------------------------------------------------------------------------|-------|
| 機能            | ビメニュー                 | お買い上げ時                                                                                                    | ページ   |
| 画面・ディ<br>スプレイ | 表示画質設定☆               | 鮮やか画質モード設定<br>待受:ダイナミック<br>カメラ:ノーマル<br>iアプリ:ゲーム<br>データBOX(マイピクチャ):<br>シャーブネス<br>データBOX(Music&V ch):ダイ<br>ナミック<br>データBOX(iモーション・ムー<br>ビー):ダイナミック<br>データBOX(レコーダー連携):<br>ノーマル<br>インターネットムービープレー<br>ヤー:ダイナミック<br>シーン別制御:ON | P.106 |
|               | ベールビュー設<br>定 <b>☆</b> | マナーモード連動:OFF<br>表示パターン設定:きせかえに従う<br>濃度設定<br>濃度設定:標準、正面からの見栄<br>えを調整:0                                                                                                    | P.108 |
|               | 各種画面設定                | 背景設定★<br>背景画像(縦):きせかえツールに<br>従う、背景画像(横):きせかえ<br>ツールに従う、表示設定:9イル<br>表示、濃度設定:16<br>電話発着信画像★<br>電話発信設定(イメージ表示:き<br>せかえツールに従う)<br>電話着信設定(イメージ表示:き<br>せかえツールに従う)<br>人物画像表示設定:ON<br>着信拒否設定(非通知設定・公衆<br>電話・通知不可能:設定解除)         | P.99  |

|             | 本体設定                                                                                                    |      |
|-------------|----------------------------------------------------------------------------------------------------|------|
| 機能メニュー      | お買い上げ時                                                                                                    | ページ  |
| ם・ディ<br>ブレイ | メール送受信画像☆<br>メール送信画像設定(イメージ表示:きせカえツールに従う)<br>メール受信画像設定(イメージ表示:きせカえツールに従う)<br>メール受信完3画像設定(イメージ表示:きせカえツールに従う)<br>メール受信完3画像設定(イメージ<br>表示:きせカえツールに従う)<br>メッセージR受信完3画像設定<br>(イメージ表示:きせカえツール<br>に従う)<br>メッセージF受信完3画像設定<br>(イメージ表示:きせカえツール<br>に従う)<br>ドレビ電話画像☆<br>テレビ電話画像☆<br>テレビ電話巻信設定(イメージ表示:<br>きせカえツールに従う)<br>テレビ電話●は設定(イメージ表示:<br>きせカえツールに従う)<br>デレビ電話●は設定(イメージ表示:<br>きせカえツールに従う)<br>デレビ電話●は設定(イメージ表示:<br>きせカえツールに従う)<br>デレビ電話●は設定(イメージ表示:<br>きせカえツールに従う)<br>デレビ電話●は意定(イメージ表示:<br>きせかえツールに従う)<br>第にきせかえツールに従う)<br>着信表示設定(イメージ表示:<br>名前+電話をした)<br>米ール着信時設定(ディスプレイ着信表示設定☆:<br>N<br>発着信履歴表示設定☆:<br>N<br>米ール送受信履歴設定☆:<br>N | P.99 |

|               | 本体設定          |                                                                                                    |       |
|---------------|---------------|----------------------------------------------------------------------------------------------------|-------|
| 機能            | ミメニュー         | お買い上げ時                                                                                                    | ページ   |
| 画面・ディ<br>スプレイ | マチキャラ設定<br>☆  | 表示設定<br>表示設定:ON/ひつじのしつじ<br>くん <sup>※1</sup><br>自動アップデート設定:ON<br>アップデート通知設定:OFF                                                                                                    | P.104 |
|               | メニュー設定☆       | 表示メニュー設定: ノーマルメ<br>ニュー                                                                                                    | P.103 |
|               | 縦横画面自動切<br>替☆ | ON                                                                                                    | P.99  |
| 音/バイブ<br>/マナー | 着信音設定☆        | <ul> <li>音声電話</li> <li>電話着信音(電話:きせかえツー<br/>ルに従う※2)</li> <li>着信拒否設定(非通知設定・公衆<br/>電話:通知不可能:設定解除)</li> <li>テレビ電話</li> <li>テレビ電話:きせかえツールに従う※3</li> <li>メール</li> <li>メール</li> <li>メール</li> <li>メール</li> <li>メール</li> <li>メール</li> <li>メール</li> <li>ギール</li> <li>メール</li> <li>ギール</li> <li>メール</li> <li>ギール</li> <li>メール</li> <li>オール</li> <li>メール</li> <li>ボール</li> <li>ボール</li></ul> | P.92  |
|               | その他音設定☆       | i コンシェル着信音<br>i コンシェル:メロディ/Beat<br>On Motion、鳴動時間(秒):3秒                                                                                                    | P.93  |

|               | 本体設定                   |                                                                                                    |      |  |
|---------------|------------------------|----------------------------------------------------------------------------------------------------|------|--|
| 機能            | メニュー                   | お買い上げ時                                                                                                    | ページ  |  |
| 音/バイブ<br>/マナー | その他音設定★                | <ul> <li>アラーム音</li> <li>アラーム音(アラーム音:メロディ/TI(標準音))</li> <li>スケジュール音(アラーム:メロディ/TI(時間です))</li> <li>操作確認音</li> <li>タッチ音:OFF</li> <li>キー確認音:キー音 1</li> <li>静止画撮影シャッター音:標準音</li> <li>充電確認音:ON</li> <li>電池アラーム音:ON</li> </ul>                                                                      | P.93 |  |
|               | 音量設定★                  | <ul> <li>着信音量</li> <li>電話者信音量:Level5</li> <li>受話音量:Level5</li> <li>メール・メッセージ者信音量:</li> <li>Level5</li> <li>i コンジェル着信音量:Level5</li> <li>アラーム音量:Level5</li> <li>スケジュール音量:Level5</li> <li>i アプリ音量:Level5</li> <li>操作確認音量:Level5</li> <li>メロディ音量:Level5</li> <li>特受 i モーション音量:Level5</li> </ul> | P.93 |  |
|               | スピーカーブー<br>スター設定☆      | ON                                                                                                    | P.94 |  |
| ※1 マチキ        | ャラの[ひつじの <br>を行った場合は[( | しつじくん]を削除したあとで、各種語<br>DFF1に設定されます。                                                                                                    | 定り   |  |

- ※2 2in1のモードを[Bモード]に設定しているときは、[着信音4]になり ます。
- ※3 2in1のモードを[Bモード]に設定しているときは、[High and Low]に なります。
- ※4 2in1のモードを[Bモード]に設定しているときは、メール着信音、SMS 着信音は[メールが届きました]になります。

次ページへ続く▶ 421

| 本体設定                |                   |                                                                                                    |       |
|---------------------|-------------------|----------------------------------------------------------------------------------------------------|-------|
| 機能                  | -בבא              | お買い上げ時                                                                                                    | ページ   |
| 音/バイブ<br>/マナー       | バイブレータ設<br>定☆     | <ul> <li>電話着信時</li> <li>電話着信時:OFF</li> <li>テレビ電話着信時:OFF</li> <li>メール・メッセージ着信時:OFF</li> <li>メッセージR着信時:OFF</li> <li>メッセージF着信時:OFF</li> <li>i コンジェル着信時:OFF</li> <li>アラーム鳴動時:OFF</li> <li>スケジュール鳴動時:OFF</li> <li>ュアジリ利用時:ON</li> <li>タッチ操作時:OFF</li> </ul> | P.94  |
|                     | マナーモード選<br>択☆     | 通常マナーモード                                                                                                    | P.95  |
|                     | モーションサイ<br>レント☆   | OFF                                                                                                    | P.96  |
|                     | 音楽再生音優先<br>設定☆    | ON                                                                                                    | P.94  |
|                     | マチキャラお<br>しゃべり設定☆ | ON(スピーカー)                                                                                                    | P.104 |
| 照明・イル<br>ミネーショ<br>ン | 照明設定★             | 照明点灯時間設定<br>通常時:10秒<br>ACアダプタ接続時:端末設定に<br>従う<br>iモード中:端末設定に従う<br>静止画撮影中:端末設定に従う<br>動画撮影中:常時点灯<br>iアプリ:ソフトに従う<br>画面オフ時間設定:30秒<br>明るさ調整:明るさ3、明るさセ<br>ンサー:ON                                                                                              | P.101 |

| 本体設定                |                 |                                                                                                    |       |
|---------------------|-----------------|----------------------------------------------------------------------------------------------------|-------|
| 機能                  | ーニニメ            | お買い上げ時                                                                                                    | ページ   |
| 照明・イル<br>ミネーショ<br>ン | イルミネーショ<br>ン設定★ | 電話着信イルミネーション<br>電話着信・テレビ電話着信(設定:<br>オリジナル、イルミネーションパ<br>ターン:パターン7、イルミネー<br>ションカラー:カラー8)<br>メール着信イルミネーション<br>メール着信(設定:オリジナル、イ<br>ルミネーションパターン:パター<br>ン4、イルミネーションカラー:<br>カラー2)、メッセージR着信・<br>メッセージF着信(イルミネー<br>ションパターン:パターン4、イ<br>ルミネーションカラー:カラー<br>2)<br>i コンシェル着信イルミネーション<br>i コンシェル着信イルミネーション<br>ン<br>i コンシェル着信(イルミネー<br>ションパターン:パターン4、イ<br>ルミネーションカラー:カラー<br>2)<br>i コンシェル着信(イルミネー<br>ションパターン:パターン4、イ<br>ルミネーションカラー:カラー<br>10)<br>通話中イルミネーション:OFF | P.106 |
| 文字表示/<br>入力         | 文字サイズ設定<br>☆    | 全体:中(標準)<br>i モード:中(標準)<br>フルブラウザ:中(標準)<br>メール閲覧:中(標準)<br>メール編集/文字入力:中(標準)                                                                                                    | P.107 |
|                     | フォント選択☆         | AXISフォント                                                                                                    | P.107 |
|                     | 文字入力設定☆         | 文字入力<br>日・英語入力予測:ON、自動カー<br>ソル:普通、フリック入力:ON、フ<br>リック感度:中、フリック表示:<br>ON、タッチかな入力:ON                                                                                                    | P.364 |

|                |                         | 本体設定                                                                                           |                         |
|----------------|-------------------------|------------------------------------------------------------------------------------------------|-------------------------|
| 機能             | メニュー                    | お買い上げ時                                                                                         | ページ                     |
| 文字表示/<br>入力    | Select language         | 日本語                                                                                            | P.108                   |
| 時計             | 日付時刻設定☆                 | 自動時刻・時差補正:ON、オフセッ<br>ト時間:+/00時間00分                                                             | P.50                    |
|                | 時計表示設定☆                 | デザイン:ON/デジタル+アナロ<br>グ、形式:12時間表示、曜日:英語                                                          | P.97                    |
|                | 自動電源ON/<br>OFF★         | 自動電源ON<br>自動電源ON:OFF<br>自動電源OFF:OFF<br>戸ラーム自動電源ON:OFF                                          | P.343                   |
| ロック・セ<br>キュリティ | ロック設定                   | オールロック:解除<br>パーソナルデータロック:OFF<br>画面オフロック設定☆:OFF                                                 | P.113<br>P.115<br>P.116 |
|                | パネルロック解<br>除設定 <b>☆</b> | 2 ステップ解除                                                                                       | P.35                    |
|                | シークレット<br>モード☆          | シークレットモード:OFF                                                                                  | P.118                   |
|                | プライバシー設<br>定★           | 電話帳<br>発着信履歴に表示:しない、着信<br>音鳴動:通常<br>メール<br>未読マーク・受信件数表示:表示<br>する、送受信履歴:保存しない、受<br>信時表示・鳴動設定:通常 | P.117                   |
|                | 電話/メール着<br>信時設定         | ディスプレイ着信表示<br>電話着信時表示:名前+電話番<br>号、メール着信時テロップ表示:<br>名前+題名                                       | P.99                    |
|                | ダイヤル発信制<br>限☆           | OFF                                                                                            | P.117                   |

| 本体設定           |                           |                                                      |                         |
|----------------|---------------------------|------------------------------------------------------|-------------------------|
| 機能             | ב_א                       | お買い上げ時                                               | ページ                     |
| ロック・セ<br>キュリティ | 着信拒否設定☆                   | 非通知設定:設定解除<br>公衆電話:設定解除<br>通知不可能:設定解除                | P.119                   |
|                | 端末暗証番号設<br>定              | 0000                                                 | P.111                   |
|                | 手書き認証設定<br>☆              | OFF                                                  | P.111                   |
|                | UIMカード<br>(FOMAカード)<br>設定 | _                                                    | P.112                   |
|                | スキャン機能                    | 自動更新設定:有効<br>スキャン機能設定☆<br>スキャン機能:有効、メッセージ<br>スキャン:有効 | P.457<br>P.458<br>P.459 |
| 電池             | ecoモード☆                   | OFF                                                  | P.101                   |
|                | 自動ecoモード<br>設定☆           | 自動ecoモード設定:OFF                                       | P.102                   |
|                | 電池残量                      | -                                                    | P.48                    |
|                | 電池アイコン設<br>定☆             | きせかえツールに従う                                           | P.48                    |
|                | 電池マーク%一<br>時表示 <b>☆</b>   | OFF                                                  | P.48                    |
| 外部接続           | USBモード☆                   | 通信モード                                                | P.313                   |
|                | フェムトセル☆                   | フェムトセル利用設定<br>フェムトセル利用設定:OFF                         | P.362                   |
|                | データ送受信設<br>定 <b>☆</b>     | データ送受信設定<br>通信終了音:OFF、自動認証:な<br>し、電話帳の画像送信:あり        | P.324                   |

|                | 本体設定            |                                                                         |                         |  |
|----------------|-----------------|-------------------------------------------------------------------------|-------------------------|--|
| 機能             | ב_א             | お買い上げ時                                                                  | ページ                     |  |
| その他設定          | セルフモード☆         | OFF                                                                     | P.115                   |  |
|                | 初期設定            |                                                                         | P.50                    |  |
|                | 端末クリーン<br>アップ   | 自動実施設定☆<br>自動実施:ON、時刻:FOMA端末<br>によって異なる、繰り返し:曜日<br>指定/FOMA端末によって異な<br>る | P.362                   |  |
|                | データー括削除         | -                                                                       | P.124                   |  |
|                | 各種設定リセッ<br>ト    | _                                                                       | P.123                   |  |
|                | ソフトウェア更<br>新☆   | 自動更新設定<br>自動更新設定:自動で更新、曜日:<br>指定なし、時刻:03時00分                            | P.453<br>P.455<br>P.456 |  |
|                | リモート機能設<br>定確認  | _                                                                       | P.125                   |  |
|                | メモリ確認           | _                                                                       | P.320                   |  |
| きせかえ/<br>ライフスタ | トータルカスタ<br>マイズ  | _                                                                       | P.105                   |  |
| イル             | ライフスタイル<br>設定   | _                                                                       | P.105                   |  |
| ■ 地図/淮         | <b>募外メニュー</b>   |                                                                         |                         |  |
|                |                 | 地図/海外                                                                   |                         |  |
| 機能             | -ב=             | お買い上げ時                                                                  | ページ                     |  |
| 地図             |                 | _                                                                       | P.276                   |  |
| イマドコ<br>サーチ    | イマドコかんた<br>んサーチ | _                                                                       | P.277                   |  |

\_

\_

地図アプリ

P.277

P.277

P.276

イマドコサーチ

iエリア-周辺情報-

地図選択

|                |                        | 地図/海外                                                                                                    |                |
|----------------|------------------------|----------------------------------------------------------------------------------------------------|----------------|
| 機能             | メニュー                   | お買い上げ時                                                                                                    | ページ            |
| 海外ネット<br>ワークサー | ネットワーク<br>サーチ設定        | オート                                                                                                    | P.394          |
| チ              | 優先ネットワー<br>ク設定         | _                                                                                                    | P.394          |
|                | オペレータ名表<br>示設定☆        | 表示あり                                                                                                    | P.394          |
|                | 在圈状態表示                 | _                                                                                                    | P.394          |
|                | 再検索アイコン<br>表示設定☆       | 表示する                                                                                                    | P.395          |
| 海外設定           | お問合せ(海外)               | -                                                                                                    | P.381          |
|                | ローミング時着<br>信規制         | _                                                                                                    | P.395          |
|                | ローミング着信<br>通知          | _                                                                                                    | P.396          |
|                | ローミングガイ<br>ダンス         | _                                                                                                    | P.395          |
|                | 国際ダイヤルア<br>シスト★        | 自動変換機能<br>国番号変換:ON/+81 日本、国<br>際プレフィックス変換:ON/<br>WORLD CALL 009130010<br>国番号<br>自動変換設定:81 日本<br>国際プレフィックス<br>WORLD CALL 009130010 | P.64           |
|                | i モードサービ<br>ス利用設定☆     | i ウィジェット :いいえ                                                                                                    | P.396          |
|                | メール/メッ<br>セージ利用設定<br>☆ | メール選択受信:OFF                                                                                                    | P.396<br>P.396 |
|                | ネットワーク<br>サービス         | -                                                                                                    | P.397          |
| 海外ご利用フ         | ガイド                    |                                                                                                    | P.392          |

### i コンシェルメニュー

| iコンシェル |        |       |
|--------|--------|-------|
| 機能メニュー | お買い上げ時 | ページ   |
| iコンシェル | -      | P.202 |

### ■ プロフィールメニュー

| プロフィール |        |               |  |
|--------|--------|---------------|--|
| 機能メニュー | お買い上げ時 | ページ           |  |
| プロフィール | _      | P.52<br>P.355 |  |

# ■ トルカメニュー

|            | トルカ                                                              |       |
|------------|------------------------------------------------------------------|-------|
| 機能メニュー     | お買い上げ時                                                           | ページ   |
| トルカ        | トルカ一覧画面<br>ソート★:日付順(新→旧)<br>トルカ表示画面<br>表示/設定★(サウンド設定:<br>Level5) | P.271 |
| トルカサウンド設定☆ | Level 5                                                          | P.274 |

# その他の機能

| 機能メニュー   | お買い上げ時                                                                      | ページ  |
|----------|-----------------------------------------------------------------------------|------|
| クイック設定   | ベールビュー、受話音量選択、音声<br>伝言メモ、2in1モード切り替え、き<br>せかえ/フォントリセット、ロック<br>セレクション、ecoモード | P.41 |
| セレクトメニュー | 電卓、メモ、アラーム、ロック・セ<br>キュリティ、音量設定、フェムトセ<br>ル、ecoモード、背景設定、メッセー<br>ジ再生           | P.38 |
| 受話音量調節☆  | Level 5                                                                     | P.69 |

| 機能           | メニュー  | お買い上げ時                                                                                               | ページ                  |  |  |
|--------------|-------|----------------------------------------------------------------------------------------------------|----------------------|--|--|
| テレビ電話        |       | カメラ調整(明るさ(カメラ映像送<br>信時):明るさ0)<br>テレビ電話動作設定☆(テレビ電話<br>画面設定:両方、子画面表示:自画<br>像、画面サイズ設定:大、明るさ調<br>整:明るさ1) | P.56<br>P.76<br>P.77 |  |  |
| マナーモート       | ×*☆   | OFF                                                                                                  | P.95                 |  |  |
| おまかせロ        | ック    | 解除                                                                                                   | P.114                |  |  |
| <i>おんたんデ</i> | X     | 変換パターン:男性向け<br>絵文字挿入☆:文中+文末<br>文字色★:ON<br>文字サイズ★:ON<br>背景色★:ON                                       | P.135                |  |  |
| 文字入力         | 入力設定☆ | かな入力<br>日・英語入力予測ON<br>自動カーソル:普通<br>辞書連携優先辞書:和英辞書<br>語調選択:標準                                          | P.364                |  |  |

# シンプルメニュー一覧

 きせかえツールを[シンプル]に設定した場合、ノーマルメニューガシン プルメニューに切り替わります。

|       | 機能メニュー     | ページ   |
|-------|------------|-------|
| 電話    | 電話帳の表示     | P.84  |
|       | 電話帳の登録     | P.80  |
|       | リダイヤル      | P.58  |
|       | 着信履歴       | P.58  |
|       | 音声/伝言メモ    | P.72  |
|       |            | P.74  |
|       |            | P.356 |
|       | 自分の電話番号    | P.355 |
|       | 通話時間/料金    | P.356 |
|       | 留守番電話      | P.376 |
| メール   | メールの作成     | P.128 |
|       | 受信メール      | P.144 |
|       | 送信メール      | P.144 |
|       | 未送信メール     | P.144 |
|       | メール問合せ     | P.141 |
| i モード | i Menuü¢検索 | P.166 |
|       | Bookmark表示 | P.177 |
|       | 画面メモの表示    | P.179 |
|       | サイト閲覧履歴    | P.176 |
| カメラ   | 写真を撮る      | P.211 |
|       | 写真を見る      | P.285 |
|       | 映像を撮る      | P.212 |
|       | 映像を見る      | P.292 |
|       | バーコードリーダー  | P.226 |

|       | 機能メニュー  | ページ   |
|-------|---------|-------|
| 便利ツール | 電卓      | P.358 |
|       | アラーム    | P.344 |
|       | 赤外線     | P.323 |
|       |         | P.324 |
|       | スケジュール  | P.345 |
|       | メモ      | P.358 |
|       | 使いかたガイド | P.42  |
| 設定    | 着信音量    | P.93  |
|       | 着信音     | P.92  |
|       | メール着信音量 | P.93  |
|       | メール着信音  | P.92  |
|       | 待受画面の設定 | P.96  |

# タッチボタンの文字割り当て一覧(かな入力)

文字入力は、タッチボタンで行います。1つのボタンには、次の表のように複数の文字が割り当てられています。

### ■ 全角文字の割り当て

| 漢字(ひら   | らがな)入力モード     | 全角力:    | タカナ入力モード                         |         | 全角英     | 全角数字モード              |              |      |  |
|---------|---------------|---------|----------------------------------|---------|---------|----------------------|--------------|------|--|
| タッチ     | 入力文字          | タッチ     | マンサン                             | 入力文字    | ロッチボロン  | 入力文字                 |              |      |  |
| ボタン     | - AUX-        | ボタン     | - XUX+                           | 大文字     | 小文字     |                      | シッテホシン       | TUX- |  |
| [あ]     | あいうえお         | [ア]     | アイウエオ                            | [./@1]  | [./@1]  | . ⁄@ - :~_1          | [1]          | 1    |  |
|         | あいうえお         |         | アイウエオ 1                          |         |         |                      |              |      |  |
| [か]     | かきくけこ         | [カ]     | カキクケコ2                           | [ABC2]  | [abc2]  | abcABC2              | [2]          | 2    |  |
| [さ]     | さしすせそ         | [サ]     | サシスセソ3                           | [DEF3]  | [def3]  | d e f D E F 3        | [3]          | 3    |  |
| [た]     | たちつてとっ        | [9]     | タチツテトッ4                          | ghiGHI4 | [4]     | 4                    |              |      |  |
| [な]     | なにぬねの         | [ナ]     | [ナ] ナニヌネノ5 [JKL5] [jkl5] jklJKL5 |         |         |                      |              | 5    |  |
| [は]     | はひふへほ         | [/\]    | ハヒフヘホ6                           | [MN06]  | [mno6]  | mnoMNO6              | [6]          | 6    |  |
| [ま]     | まみむめも         | [7]     | マミムメモ7                           | [PQRS7] | [pqrs7] | pqrsPQRS7            | [7]          | 7    |  |
| [47]    | やゆよゃゆよ        | [ヤ]     | ヤユヨヤユヨ8                          | [TUV8]  | [tuv8]  | tuvTUV8              | [8]          | 8    |  |
| [5]     | らりるれろ         | [ラ]     | ラリルレロ 9                          | [WXYZ9] | [wxyz9] | wxyzWXYZ9            | [9]          | 9    |  |
| [わ]     | わをんわー         | [ワ]     | ワヲンヮー 0                          | [0]     | [0]     | 0                    | [0]          | 0    |  |
| ["大/小✔] | 大小切替゛゜↓※      | ["大/小✔] | 大小切替゛゜↓※                         | [A/a✔]  | [a/A♥]  | 大小切替↓※               | [ <b>*</b> ] | *    |  |
| [、。?!]  | 、。?!・!)(スペース) | [、。?!]  | 、。?!・!!(スペース)                    | ["?!]   | [,.?!]  | ,. ?!'-&()¥!! (スペース) | [#]          | #    |  |

※ [↓] (改行)されます。[↓] は半角で表示された場合でも、全角1文字分として数えられます。他の文字と同様に削除や追加できます。

● 全角1文字は、半角2文字分として数えられます。

## ■ 半角文字の割り当て

| 半角た     | 9タカナ入力モード                                                     |         | 半角数字モード  |                    |                            |      |
|---------|---------------------------------------------------------------|---------|----------|--------------------|----------------------------|------|
| ロッチギロン  | ッキャウ                                                          | タッチ     | ボタン      | していたので             |                            |      |
| シッテホシン  | ллх <del>з</del>                                              | 大文字     | 小文字      |                    | マッナホマン                     | VUX- |
| [ア]     | Ρイウエオアイウエオ 1                                                  | [./@1]  | [./@1]   | . / @ - : ~ _ 1    | [1]                        | 1    |
| [カ]     | カキクケコ2                                                        | [ABC2]  | [abc2]   | abcABC2            | [2]                        | 2    |
| [サ]     | サシスセソ3                                                        | [DEF3]  | [def3]   | defDEF3            | [3]                        | 3    |
| [9]     | <u>9</u> <del>7</del> <u>9</u> <del>7</del> <u>7</u> <u>7</u> | [GHI4]  | [ghi4]   | ghiGHl4            | [4]                        | 4    |
| [ナ]     | ナニヌネノ5                                                        | [JKL5]  | [jkl5]   | jkIJKL5            | [5]                        | 5    |
| [/\]    | ハヒフへホ6                                                        | [MN06]  | [mno6]   | mnoMNO6            | [6]                        | 6    |
| [7]     | 73KJE7                                                        | [PQRS7] | [pqrs7]  | pqrsPQRS7          | [7]                        | 7    |
| [ヤ]     | 8654654                                                       | [TUV8]  | [tuv8]   | tuvTUV8            | [8]                        | 8    |
| [ラ]     | JUN109                                                        | [WXYZ9] | [wxyz9]  | wxyzWXYZ9          | [9]                        | 9    |
| [7]     | フヲンーロ                                                         | [0]     | [0]      | 0                  | [0]*1                      | 0    |
| ["大/小✔] | 大小切替゛゜↓※2                                                     | [A/a♥]  | [a/A 🗸 ] | 大小切替↓※2            | [ <b>*</b> ] <sup>*1</sup> | *    |
| [、。?!]  | 、。?!・!!(スペース)                                                 | ["?!]   | [,.?!]   | ,.?!′-&()¥ij(スペース) | [#]*1                      | #    |

※1 電話番号の入力欄などでは[0/+]、[\*/P]、[#/T]と表示され、ロングタッチすると、[+]、[P]、[T]が入力されます。

※2 [4](改行)されます。[4]は半角で表示された場合でも、全角1文字分として数えられます。他の文字と同様に削除や追加できます。

● 半角文字では、濁点・半濁点も1文字分として数えられます。

# ローマ字入力表

## QWERTY入力モードに切り替えたときは、ローマ字入力を行うことができます。

| あ行 | あ   | L)  | う   | え   | お  | あ            | L١                                                                           | 5                                                                           | え   | お   | さ行 |    |     |      |    |    | すぁ  | すい  | すう  | すえ  | すぉ  | は行 |     |    |     |        |    | 3.th |     | ßф  |     | ふよ  |
|----|-----|-----|-----|-----|----|--------------|------------------------------------------------------------------------------|-----------------------------------------------------------------------------|-----|-----|----|----|-----|------|----|----|-----|-----|-----|-----|-----|----|-----|----|-----|--------|----|------|-----|-----|-----|-----|
|    | a   | i   | u   | е   | 0  | la           | li                                                                           | lu                                                                          | le  | lo  |    |    |     |      |    |    | swa | swi | swu | swe | SWO |    |     |    |     |        |    | fya  |     | fyu |     | fyo |
|    |     | yi  | wu  |     |    | xa           | ×i                                                                           | xu                                                                          | xe  | хо  |    | ざ  | じ   | ರೆ   | ぜ  | ぞ  | じゃ  | じい  | じゅ  | じぇ  | じょ  |    |     |    |     |        |    | ふぁ   | ふい  | ふう  | ふえ  | ふぉ  |
|    |     |     | whu |     |    |              | lyi                                                                          |                                                                             | lye |     |    | za | zi  | zu   | ze | zo | zya | zyi | zyu | zye | zyo |    |     |    |     |        |    | fwa  | fwi | fwu | fwe | fwo |
|    |     |     |     |     |    |              | xyi                                                                          |                                                                             | xye |     |    |    | ji  |      |    |    | ja  |     | ju  | je  | jo  |    |     |    |     |        |    | fa   | fi  |     | fe  | fo  |
|    |     |     |     |     |    |              |                                                                              |                                                                             | いえ  |     |    |    |     |      |    |    | jya | jyi | jyu | jye | јуо |    |     |    |     |        |    |      | fyi |     | fye |     |
|    |     |     |     |     |    |              |                                                                              |                                                                             | ye  |     | た行 | た  | ち   | 0    | 7  | ٢  | ちゃ  | ちい  | ちゅ  | ちえ  | ちょ  |    | ば   | U  | 3ĩ  | ~      | I₹ | びや   | びい  | びゆ  | びえ  | びよ  |
|    |     |     |     |     |    | うぁ           | うい                                                                           |                                                                             | うえ  | うぉ  |    | ta | ti  | tu   | te | to | tya | tyi | tyu | tye | tyo |    | ba  | bi | bu  | be     | bo | bya  | byi | byu | bye | byo |
|    |     |     |     |     |    | wha          | whi                                                                          |                                                                             | whe | who |    |    | chi | tsu  |    |    | cha |     | chu | che | cho |    |     |    |     |        |    | ヴぁ   | ヴぃ  | ヴ   | ヴぇ  | ヴぉ  |
|    |     |     |     |     |    |              | wi                                                                           |                                                                             | we  |     |    |    |     |      |    |    | суа | cyi | cyu | cye | суо |    |     |    |     |        |    | va   | vi  | vu  | ve  | vo  |
| か行 | か   | き   | <   | け   | С  | きや           | きい                                                                           | きゆ                                                                          | きえ  | きょ  |    |    |     | >    |    |    | つぁ  | つい  |     | つえ  | つお  |    |     |    |     |        |    | ヴゃ   | ヴぃ  | ヴゅ  | ヴぇ  | ヴょ  |
|    | ka  | ki  | ku  | ke  | ko | kya          | kyi                                                                          | kyu                                                                         | kye | kyo |    |    |     | ltu  |    |    | tsa | tsi |     | tse | tso |    |     |    |     |        |    | vya  | vyi | vyu | vye | νуо |
|    | са  |     | cu  |     | со |              |                                                                              |                                                                             |     |     |    |    |     | xtu  |    |    |     |     |     |     |     |    | ぱ   | U  | 131 | $\sim$ | ß  | ぴや   | ぴい  | ぴゆ  | びえ  | ぴよ  |
|    |     |     | qu  |     |    |              |                                                                              |                                                                             |     |     |    |    |     | ltsu |    |    |     |     |     |     |     |    | ра  | pi | pu  | pe     | ро | руа  | pyi | руи | руе | руо |
|    | カ   |     |     | ケ   |    | $< \diamond$ |                                                                              | $<\!\!\!\!\!\!\!\!\!\!\!\!\!\!\!\!\!\!\!\!\!\!\!\!\!\!\!\!\!\!\!\!\!\!\!\!$ |     | くよ  |    |    |     |      |    |    | てや  | てい  | てゆ  | てえ  | てよ  | ま行 | ま   | д  | đ   | හ      | も  | みや   | みい  | みゆ  | みえ  | みよ  |
|    | lka |     |     | lke |    | qya          |                                                                              | qyu                                                                         |     | qyo |    |    |     |      |    |    | tha | thi | thu | the | tho |    | ma  | mi | mu  | me     | mo | mya  | myi | myu | mye | myo |
|    | xka |     |     | xke |    |              |                                                                              |                                                                             |     |     |    |    |     |      |    |    | とあ  | とい  | とう  | とえ  | とお  | や行 | 10  |    | Ø   |        | よ  | ct   |     | Φ   |     | よ   |
|    |     |     |     |     |    | くあ           | $< \iota \iota$                                                              | < 5                                                                         | くえ  | <#  |    |    |     |      |    |    | twa | twi | twu | twe | two |    | ya  |    | yu  |        | yo | lya  |     | lyu |     | lyo |
|    |     |     |     |     |    | qwa          | qwi                                                                          | qwu                                                                         | qwe | qwo |    | だ  | ぢ   | づ    | で  | ど  | ぢゃ  | ぢい  | ぢゅ  | ぢぇ  | ぢょ  |    |     |    |     |        |    | хуа  |     | xyu |     | хуо |
|    |     |     |     |     |    | qa           | qi                                                                           |                                                                             | qe  | qo  |    | da | di  | du   | de | do | dya | dyi | dyu | dye | dyo | 5行 | 5   | り  | 3   | n      | 3  | りゃ   | りい  | りゅ  | りえ  | りよ  |
|    |     |     |     |     |    | kwa          | qyi                                                                          |                                                                             | qye |     |    |    |     |      |    |    | でや  | でい  | でゆ  | でえ  | でよ  |    | ra  | ri | ru  | re     | ro | rya  | ryi | ryu | rye | ryo |
|    | ガ   | ේ   | <   | げ   | Z  | ぎゃ           | ぎい                                                                           | ぎゆ                                                                          | ぎえ  | ぎょ  |    |    |     |      |    |    | dha | dhi | dhu | dhe | dho | わ行 | わ   |    |     |        | を  | h    |     |     |     |     |
|    | ga  | gi  | gu  | ge  | go | gya          | gyi                                                                          | gyu                                                                         | gye | gyo |    |    |     |      |    |    | どぁ  | どい  | どう  | どえ  | どぉ  |    | wa  |    |     |        | WO | n    |     |     |     |     |
|    |     |     |     |     |    | ぐぁ           | ${<\!\!\!\!\!\!\!\!\!\!\!\!\!\!\!\!\!\!\!\!\!\!\!\!\!\!\!\!\!\!\!\!\!\!\!\!$ | ぐう                                                                          | ぐえ  | ぐぉ  |    |    |     |      |    |    | dwa | dwi | dwu | dwe | dwo |    |     |    |     |        |    | nn   |     |     |     |     |
|    |     |     |     |     |    | gwa          | gwi                                                                          | gwu                                                                         | gwe | gwo | な行 | な  | 2   | ත    | ね  | Ø  | にゃ  | にい  | にゅ  | にえ  | にょ  |    |     |    |     |        |    | 'n   |     |     |     |     |
| さ行 | ð   | L   | す   | せ   | そ  | しゃ           | しい                                                                           | しゅ                                                                          | しえ  | しょ  |    | na | ni  | nu   | ne | no | nya | nyi | nyu | nye | nyo |    |     |    |     |        |    | xn   |     |     |     |     |
|    | sa  | si  | su  | se  | SO | sya          | syi                                                                          | syu                                                                         | sye | SYO | は行 | は  | U   | 3    | ~  | ほ  | ひや  | ひい  | ひゆ  | ひえ  | ひよ  |    | わ   |    |     |        |    |      |     |     |     |     |
|    |     | ci  |     | се  |    | sha          |                                                                              | shu                                                                         | she | sho |    | ha | hi  | hu   | he | ho | hya | hyi | hyu | hye | hyo |    | lwa |    |     |        |    |      |     |     |     |     |
|    |     | shi |     |     |    |              |                                                                              |                                                                             |     |     |    |    |     | fu   |    |    |     |     |     |     |     |    | xwa |    |     |        |    |      |     |     |     |     |

絵文字一覧

## 読みを入力して絵文字に変換できます。

| 能文字              | 見出し(ヨミ)                                  | 総文字         | 見出し(ヨミ)                                       |
|------------------|------------------------------------------|-------------|-----------------------------------------------|
| Ŷ                | はーと、あい、こころ、すき、らぶ、はあと、はぁ<br>と             | ٠           | きす、きっす、くちびる、くち、ちゅ、ちゅう、<br>ちゅー、きすまーく           |
| ۲                | はーと、あい、こころ、どきどき、すき、らぶ、ゆ<br>れるはーと、はあと、はぁと | \$\$        | きらきら、びかびか、きら、あたらしい                            |
| 9                | はーと、しつれん、ふられた、わかれた、しょっ<br>く、はあと、はぁと      | -`ģʻ-       | でんきゅう、びか、あいであ、あいでいあ、ひら<br>めき、きら               |
| **               | はーと、あい、こころ、すき、らぶ、はーとたち、<br>はあと、はぁと       | ،ێڒ         | いかり、おこる、おこり、きれる、むかつく、む<br>か、むかっ               |
| î                | かあ、えがあ、わらう、わらい、わーい、うれしい、<br>にこにこ、にこ      | W           | ガんばる、ガんばれ、ばんち、ぐー、ぐう、いか<br>り、て                 |
| ×                | かお、おこる、いかり、ぷん、ちっ、むか                      | <b>ø</b>    | ばくだん、ばくはつ、いかり                                 |
| $\simeq$         | かお、かなしい、こまった、こまる、ごめん、がく                  | zzz         | おやすみ、すいみん、ねる、ねむい、ぐー、ずー、<br>ぐう、ずう              |
| <u>ش</u>         | かお、かなしい、こまった、こまる、さいあく、も<br>うやだ、やだ        | !           | びっくり、あっ、えくすくらめーしょん、えくす<br>くらめいしょん、おどろき        |
| * *<br>0         | かお、だめ、ふら、ふらふら、しょっく                       | !?          | びっくり、ほんと、えっ、えー、えくすくらめー<br>しょん、えくすくらめいしょん、おどろき |
| ž                | どうぶつ、いぬ                                  | !!          | びっくり、ちょー、えくすくらめーしょん、えく<br>すくらめいしょん、おどろき       |
| £";}             | どうぶつ、ねこ                                  | Σζ          | しょっく、ぐらぐら、どん、いらいら、しょうげ<br>き                   |
| ۲                | てんき、はれ、たいよう                              | $^{\gamma}$ | あせ、あせる、ひやあせ、あせあせ                              |
| င္ဆ              | てんき、くもり、くも                               | 6           | あせ、あせる、ひやあせ、なみだ、だらー、た<br>らー、たらーっ              |
| <b>†</b>         | てんき、あめ、かさ                                | =3          | いそぐ、いそげ、だっしゅ、ためいき、ふぅ、ふ<br>う、ふー、はしる、にげろ        |
| 8                | てんき、ゆき、ゆきだるま                             | ~~          | のばす、ちょうおん、ちょーおん、ー                             |
| 4                | てんき、かみなり、いかずち、いかづち、でんき、<br>ぴか            | 9           | のばす、くるり、ちょうおん、ちょーおん、ー                         |
| 0                | てんき、うずまき、たいふう、あらし、ぐるぐる、<br>くるくる、めまい、まる   | <u>OK</u>   | おっけー、おーけー、おーけい、おうけい、けっ<br>てい                  |
|                  | てんき、きり、あめ                                | 7           | やじるし、みぎうえ、あがる、あげる、あっぷ、み<br>ぎななめうえ、うえ、や        |
| 7                | てんき、こさめ、あめ、かさ                            | 2           | やじるし、みぎした、さがる、さげる、だうん、み<br>ぎななめした、した、や        |
| ♪                | おんぷ、おんがく、うた、るん、るんるん                      | 5           | やじるし、ひだりうえ、あがる、あげる、あっぷ、<br>ひだりななめうえ、うえ、や      |
| a <sup>a</sup> a | おんぷ、おんガく、うた、さんれんぷ、るん、むー<br>ど、わーい         | Ľ           | やじるし、ひだりした、さがる、さげる、だうん、<br>ひだりななめした、した、や      |
| ঝাচ              | おんせん、ふろ、おふろ、いいきぶん、ゆげ                     | Ĵ           | やじるし、ぐっど、あがる、あげる、ぐっと、う<br>え、や                 |
| $\odot$          | はな、かわいい                                  | J           | やじるし、ばっど、さがる、さげる、ばっと、し<br>た、や                 |

| 総文字       | 見出し(ヨミ)                                     | 能文字       | 見出し(ヨミ)                                                      |
|-----------|---------------------------------------------|-----------|--------------------------------------------------------------|
| 00        | かお、め、からだ、みる、みて                              | <u>GS</u> | がそりんすたんど、がそりん、がすすた、すたん<br>ど、がす、がすすたんど、がそすた                   |
| 3         | <i>か</i> あ、みみ、からだ、きく                        | Ð         | ちゅうしゃじょう、ちゅうしゃ、ばーきんぐ、<br>ぴー                                  |
| 뎹         | ペー、ぐう、じゃんけん、て、こぶし、ばんち、か<br>らだ               | P         | しんごう、しんごうき                                                   |
| 8         | ちょき、じゃんけん、て、ぴーす                             | 1         | といれ、かっぷる、でーと、けっこん、べんじょ                                       |
| Ð         | ばー、ばあ、じゃんけん、て、ばい、さんせい                       | 10        | しょくじ、ごはん、れすとらん、ふぁみれす、め<br>し、ないふ、ふぉ-く                         |
| Î         | あし、あしあと、あるく、とほ、からだ、きっく、<br>けり、ける            |           | こーひー、どりんく、のみもの、かっぷ、こっぷ、きっさてん、<br>さてん、おちゃ、しょくじ、かふぇ、きゅうけい、いっぷく |
| ۲         | とらんぷ、はーと、あい、こころ                             | Ý         | かくてる、おさけ、さけ、ばー、しょくじ、かんば<br>い                                 |
| ٠         | とらんぷ、すぺーど                                   | Ð         | びーる、おさけ、さけ、いざかや、のみかい、こん<br>ば、かんばい、しょくじ、なま、なまびーる              |
| ۲         | とらんぶ、だいや                                    |           | はんばーガー、ばーガー、けいしょく、ふぁーす<br>とふーど、しょくじ                          |
| \$        | とらんぶ、くらぶ、くろーぱー                              | A         | はいひーる、ひーる、くつ、あし、ぶていっく、ふ<br>く                                 |
| 貝         | のりもの、こうつう、でんしゃ、れっしゃ、えき                      | X         | はさみ、かっと、びよういん、びようしつ、さん<br>ばつ、とこや                             |
| Μ         | のりもの、こうつう、ちかてつ、えむ、めとろ                       | ę         | まいく、からおけ、うた、うたう                                              |
| ß         | のりもの、こうつう、しんかんせん、のぞみ、ひ<br>かり、こだま            | æ         | えいが、えいがかん、しねま、かめら、さつえい、<br>びであ                               |
| \$        | のりもの、こうつう、じどうしゃ、くるま、たく<br>しー、どらいぶ、せだん       | F         | うま、けいば、もくば、めりーごーらんど、ゆう<br>えんち                                |
| \$        | のりもの、こうつう、じどうしゃ、くるま、たく<br>しー、どらいぶ、あーるぶい     | R         | おんがく、おと、きく、へっどほん、へっどふぉ<br>ん                                  |
|           | のりもの、こうつう、ばす                                | 9         | え、あーと、げいじゅつ、びじゅつ、ばれっと、か<br>いが                                |
| ľ.        | のりもの、こうつう、ふね、ふぇりー、こうかい                      | J         | えんげき、ひと、しんし、ぼうし、しばい                                          |
| 방         | のりもの、こうつう、ひこうき、じぇっと、<br>じぇっとき、ふらいと、くうこう、えあー | Å         | いべんと、はた                                                      |
| 4         | のりもの、よっと、ふね、りぞーと                            |           | ちけっと、きっぷ、けん                                                  |
| ۸         | つりー、くりすます、き                                 | 2         | すぼーつ、うんどう、しゃつ、たんくとっぷ、ふ<br>く、ゆにふぉーむ                           |
| ₽         | いえ、うち、おうち、じたく、たてもの                          | 0         | すぼーつ、うんどう、やきゅう、そふと、ぼーる、<br>そふとぼーる                            |
| E         | びる、かいしゃ、しょくば、がっこう、たてもの                      | •         | すぼーつ、うんどう、ごるふ                                                |
| Ē         | ゆうびん、ゆうびんきょく、ぼすと                            | ۹.        | すほーつ、うんどう、てにす、たっきゅう、ら<br>けっと                                 |
| Ŧ         | びょういん、びょうき、けが、きゅうきゅう                        | ⊛         | すほーつ、うんどう、さっかー、ほーる                                           |
| <u>BK</u> | ぎんこう、ばんく                                    |           | すほーつ、うんどう、すきー、すのーほーど、<br>ほーど、すけーと、すのほ、すべる                    |
| ÂTM       | えーてぃーえむ、えいてぃえむ、ぎんこう、ばん<br>く                 | ₩         | すぼーつ、うんどう、ばすけっと、ばすけ、ばす<br>けっとぼーる                             |
| Ĥ         | ほてる、しゅくはく、やど、りょかん                           | 2000      | すぼーつ、うんどう、ごーる、はた、れーす、えふ<br>わん、もーたーすぼーつ、ふらっぐ                  |
| CVS       | こんびに、こんびにえんす、こんびにえんすす<br>とあ                 |           | ぼけべる、ほけっとべる、ペーじゃー、べる                                         |
| 給文字                     | 見出し(ヨミ)                                    | 総文字        | 見出し(ヨミ)                                                   |
|-------------------------|--------------------------------------------|------------|-----------------------------------------------------------|
| Ð                       | たばこ、しガー、しガれっと、きつえん、いっぷ<br>く、きつえんせき         | <b>m</b>   | せいざ、みずがめざ、みずがめ、なみ                                         |
| Ø                       | たばこ、しガー、しガれっと、きんえん、きんえ<br>んせき              | H          | せいざ、うおざ、うお、さかな                                            |
| ·ô                      | かめら、しゃしん、さつえい、げきしゃ、でじか<br>め、でじたるかめら、いちがんれふ |            | つき、しんげつ、まる                                                |
|                         | かばん、ばっぐ、てさげ、りょこう、ぶれぜんと                     | $\bigcirc$ | つき、はんつき、ややかけつき                                            |
| Ľ,                      | ほん、のーと、しょしんしゃ                              | Ø          | つき、はんげつ、はんつき                                              |
| B                       | りぼん、ちょうねくたい、ねくたい、あめ                        |            | つき、みかづき                                                   |
| Ě                       | ぷれぜんと、たんじょうび、おくりもの、おめで<br>とう               | 0          | つき、まんげつ、まる                                                |
| i i i                   | ろうそく、きゃんどる、たんじょうび、ばーすで<br>い、ばーすでー、おめでとう    | ⇒∎         | でんわ、けいたいでんわ、けいたい、けーたい、ふぉーん、<br>ふぉん、ぴっち、はっしん、ちゃくしん、でんわばんごう |
| $\overline{\mathbf{O}}$ | でんわ、くろでん、てれふぉん、てれほん、てる、<br>てれ              | ₩<br>N     | めーる、てがみ、じゅしん、あどれす                                         |
|                         | けいたいでんわ、けいたい、けーたい、でんわ、<br>ぴっち、ふぉーん、ふぉん     | ₩<br>FAX   | ふぁっくす、ふぁくす、じゅしん                                           |
| $\square$               | めーる、てガみ、あどれす                               | 8          | あいもーど、あい、どこも                                              |
|                         | めも、しょるい、れぼーと、しゅくだい、しけん                     | 8          | あいもーど、あい、どこも                                              |
| Ĕ                       | てれび、がめん、ばんぐみ                               | Ð          | どこもていきょう、でい、でー、でぃー、どこも                                    |
| R                       | げーむ、こんとろーら、こんとろーらー                         | 9          | どこもほいんと、ほいんと、でい、でー、でぃー、<br>どこも                            |
| 0                       | しーでぃー、あるばむ、しんぐる、でぃすく、<br>でぃーぶいでぃー          | ¥          | えん、かね、きんがく、ねだん、りょうきん、ゆう<br>りょう、おかね                        |
|                         | くつ、しゅーず、すにーかー、あし、ふく                        | FREE       | ただ、むりょう、じゆう、ひま、ふりー                                        |
| იგი                     | めガね                                        | ID         | あいでぃ、あいでぃー、あいでー                                           |
| ቴ                       | くるまいす                                      | Ŧ          | かぎ、きー、ひみつ、ばすわーど、ろっく、しーく<br>れっと                            |
| Υ                       | せいざ、あひつじざ、あひつじ                             | ₹          | かいぎょう、まがる、つづく、つづき、つぎ、り<br>たーん                             |
| Й                       | せいざ、おうしざ、おうし                               | <u>CL</u>  | さくじょ、しーえる、くりあ、くーる                                         |
| Π                       | せいざ、ふたござ、ふたご、すなどけい                         | Q,         | さがす、しらべる、むしめがね、さーち                                        |
| ୍ତ                      | せいざ、かにざ、かに                                 | NEW        | にゅー、にゅう、あたらしい、しん                                          |
| શ                       | せいざ、ししざ、しし                                 | ₽          | はた、もくひょう、ごるふ、いちじょうほう、い<br>ち、ふらっぐ、ぐりーん、びん                  |
| SU                      | せいざ、おとめざ、おとめ                               | 20         | だいやる、だいある、ふりーだいやる、ふりーだ<br>いある                             |
| Ω                       | せいざ、てんぴんざ、てんぴん、おもち、もち                      | #          | しゃーぶ                                                      |
| ۳ŀ                      | せいざ、さそりざ、さそり                               | 0          | もばきゅー、もばきゅう、しつもん、きゅう、<br>きゅー                              |
| ≁                       | せいざ、いてざ、いて、あがる、あっぷ                         | 1          | いち、すうじ、ばんごう                                               |
| 13                      | せいざ、やぎざ、やぎ                                 | 2          | に、すうじ、ばんごう                                                |

| 総文字     | 見出し(ヨミ)                                    | 榓文字         | 見出し(ヨミ)                                    |
|---------|--------------------------------------------|-------------|--------------------------------------------|
| 3       | さん、すうじ、ばんごう                                | 禁           | きんし、げんきん、だめ                                |
| 4       | よん、し、すうじ、ばんごう                              | 空           | くうしつ、くうせき、くうしゃ、あき、あく、から                    |
| 5       | ご、すうじ、ばんごう                                 | 合           | ごうかく                                       |
| 6       | ろく、すうじ、ばんごう                                | 満           | まんしつ、まんせき、まんしゃ、いっぱい、まん<br>たん、ふる            |
| 7       | しち、なな、すうじ、ばんごう                             | $\triangle$ | けいこく、きけん、ぴっくり、ちゅうい                         |
| 8       | はち、すうじ、ばんごう                                | ©           | こぴーらいと、しー、まるしー                             |
| 9       | きゅう、く、きゅー、すうじ、ばんごう                         | ΤМ          | とれーどまーく、てぃーえむ、しょうひょう                       |
| 0       | ぜろ、れい、すうじ、ばんごう                             | ®           | れじすたーどとれーどまーく、とれーどまー<br>く、あーる、まるあーる、しょうひょう |
|         | かちんこ、さつえい、すたーと、はこ、かっと、か<br>んとく             | R           | あいあぶり、あるふぁ、あぶり                             |
| 8       | ふくろ、つぼ                                     | R           | あいあぶり、あるふぁ、あぶり                             |
| Ø       | べんさき、べん、めも                                 | ٢           | どるぶくろ、どる、かね、おかね                            |
| Ω       | はんこ、ひと、ひとかげ                                | ٥           | うでどけい、とけい、うぉっち、じかん                         |
| F       | いす、ざせき、すわる、せき                              | X           | すなどけい、とけい、じかん                              |
| じ       | よる、よなか、しんや、れいと、つき、おやすみ                     |             | おにぎり、おむすび、ごはん、おべんとう、べん<br>とう、たべもの          |
| soon    | すぐ、もうすぐ、すーん                                |             | けーき、しょーとけーき、でざーと、おかし、か<br>し、たべもの、おやつ       |
| ON!     | おん                                         |             | ばん、ぶれっど、たべもの、しょくじ、しょくば<br>ん                |
| end     | おわり、えんど、ここまで                               | $\ominus$   | どんぶり、らーめん、めん、うどん、そば、たべも<br>の、ごはん、しょくじ、ゆげ   |
| $\odot$ | じかん、じこく、たいむ、とけい                            | Ö           | ゆのみ、おゆのみ、おちゃ、ちゃ、ゆげ                         |
| dio     | じてんしゃ、ちゃり、ちゃりんこ、のりもの、ば<br>いく               | 2           | とっくり、おちょこ、おさけ、さけ、にほんしゅ、<br>かんばい、のみや、いざかや   |
| Ł       | れんち、すばな、こうぐ、どうぐ、しゅうり                       | 9           | わいんぐらす、わいん、おさけ、さけ、かんばい、<br>しょくじ、ぐらす        |
| ٩       | ばそこん、ぴーしー、こんぴゅーた、こんぴゅー<br>たー、ですくとっぷ        | 3           | ばなな、くだもの、たべもの                              |
| Ø       | えんぴつ、ぶんぽうぐ、めも、べんきょう、しけ<br>ん、てすと、しゅくだい、れぼーと | Š           | りんご、あっぷる、くだもの、たべもの                         |
| Ø       | くりっぷ、ぶんぽうぐ、てんぷ                             | •7          | さくらんぼ、ちぇりー、くだもの、はな                         |
| ⇔       | やじるし、さゆう、や                                 | ×           | くろーばー、よつば、はっぱ、はな                           |
| 1       | やじるし、じょうげ、や                                |             | ちゅーりっぷ、はな                                  |
| Ð       | やじるし、りさいくる、かいてん、まわる、り<br>たーん               | ۲           | わかば、ふたば、はっば、め、は、はな                         |
| NG      | えぬじー、だめ                                    | *           | もみじ、こうよう、はっぱ、は、はな                          |
| 秘       | ひみつ、まるひ、しーくれっと                             | ⋑           | さくら、はな、そつぎょう、にゅうがく                         |
|         |                                            |             |                                            |

次ページへ続く▶ 431

| 能文字          | 見出し(ヨミ)                                        | 総文字            | 見出し(ヨミ)                                           |
|--------------|------------------------------------------------|----------------|---------------------------------------------------|
| Ó            | かたつむり、まいまい、でんでんむし、どうぶ<br>つ、むし、ゆっくり、おそい         | Ű              | かお、ほっ、にこ                                          |
| 0            | ひよこ、とり、どうぶつ                                    | <u> 20</u> 0   | かお、ひやあせ、たらー、だらー、あせ、あせる                            |
| A            | ぺんぎん、とり、どうぶつ                                   | <u>''</u> o    | かお、ひやあせ、たらー、だらー、あせ、あせる                            |
| ক্র          | さかな、おさかな、どうぶつ、つり                               | 5-0            | かあ、あこる、ぷー、ぷー、いかり、むか、むかっ、<br>ぷっくっく                 |
| 5            | うま、どうぶつ、けいば                                    |                | かお、ほけー、しらー、しらけ、ほけ                                 |
| ÷            | ぶた、どうぶつ、ぶー                                     | ŝà             | かお、はーと、らぶ、すき、わーい、うれしい、は<br>あと、はぁと                 |
| 꿈            | しゃつ、てぃーしゃつ、ふく、ようふく、てぃ<br>しゃつ                   | <u>، ۲</u>     | かお、あっかんべー、べー、いたずら、あかんべ                            |
| R            | ずほん、ばんつ、じーばん、じーんず、ふく、よう<br>ふく                  | <u>ئ</u>       | かお、うぃんく、ういんく、ばちっ、ばち                               |
| A            | けしょう、くちべに、るーじゅ、りっぷ                             | ÷              | かお、うれしい、わーい、きゃっ、きゃ、にこ                             |
| 40           | ゆびわ、あくせさりー、りんぐ、ぷれぜんと、<br>けっこん                  | *              | かお、がまん、かなしい                                       |
| W            | おうかん、かんむり、おうさま、おう、きんぐ                          | τī             | かお、どうぶつ、ねこ、むふふ                                    |
| $\checkmark$ | べる、ちゃぺる、かね、きょうかい、けっこん                          | <del>ئ</del> ٹ | かお、かなしい、なく、えーん、わーん、なきが<br>お、なみだ、なき                |
| <b>!</b>     | どあ、とびら、と                                       | ŏ              | かあ、なみだ、かなしい、ほろり、なく、なきが<br>あ、なき                    |
| 品            | がっこう、だいがく、しょうがっこう、ちゅうが<br>く、ちゅうがっこう、こうこう       |                | かお、おいしい、うまい、まんぞく、たべる                              |
| <b>N</b>     | なみ、うみ、つなみ、おおなみ、うぇーぶ                            | <b></b>        | かあ、えがあ、わらう、うっしっし、うしし、しし<br>し、にやり、わらい              |
|              | ふじさん、やま、とざん、やまのぼり                              | <b>N</b> 87    | かあ、さけぶ、さけび、げっそり、ひゃー、むんく                           |
| <u>ج</u>     | すぼーつ、うんどう、すのーぼーど、ぼーど、す<br>のぼ、すべる               | 诌              | て、おっけー、おーけー、おーけい、おうけい、<br>ぐっど、ゆび、おやゆび、ぐっと、あうと、ないす |
| =sk          | すぼーつ、うんどう、はしる、にげる、ひと、はし<br>るひと、だっしゅ、まらそん、じょぎんぐ | •Ø             | てがみ、めーる、らぶれたー、こいぶみ、らぶ<br>めーる                      |
| , ,<br>,     | かお、こまる、うーむ、うーん、うむ、むすっ、か<br>んがえる                | ۲              | がまぐち、さいふ、おかね、かね                                   |

本絵文字を送信した場合、相手の機種によっては正しく表示されないことがあります。また、iモード端末以外の携帯電話やパソコンなどに送信した場合、正しく表示されないことがあります。SMSでは[♥]、[♥]、
 [③]以外はスペースになります。

# マルチアクセスの組み合わせ

マルチアクセスで同時に使用可能な通信機能の主な組み合わせは次のとおりです。

| 実行する通信       | 音声                     | 電話                     | テレビ                              | ご電話                  | i モード<br>培娃  | i E-H               | ドメール | SN                  | ٨S | デー?<br>(パク | 9通信<br><sup>·</sup> ット) | デー?<br>(64 | 9通信<br>4K)       |
|--------------|------------------------|------------------------|----------------------------------|----------------------|--------------|---------------------|------|---------------------|----|------------|-------------------------|------------|------------------|
| 現在の通信状態      | 発信                     | 着信                     | 発信                               | 着信                   | <b>1</b> 女称7 | 送信                  | 受信   | 送信                  | 受信 | 発信         | 着信                      | 発信         | 着信               |
| 音声電話中        | $\Delta^{\text{** 1}}$ | $\Delta^{\text{** 1}}$ | ×                                | $\Delta^{\text{*2}}$ | 0            | 0                   | 0    | 0                   | 0  | 0          | 0                       | ×          | ×*3              |
| テレビ電話中       | ×                      | ∆ <sup>%2</sup>        | ×                                | $\Delta^{\text{*2}}$ | ×            | ×                   | ×    | ×                   | 0  | ×          | ×                       | ×          | ×*3              |
| iモード中        | 0                      | 0                      | $\Delta^{\stackrel{*}{\times}4}$ | $\Delta^{\%5}$       | ×            | 0                   | 0    | 0                   | 0  | ×          | ×                       | ×          | × <sup>⋇6</sup>  |
| i アプリ通信中     | $\Delta^{\text{*}7}$   | $\Delta^{\text{*}7}$   | $\Delta^{\text{*}7}$             | $\Delta^{\%5}$       | ×            | $\Delta^{\times 7}$ | 0    | $\Delta^{\times 7}$ | 0  | ×          | ×                       | ×          | × <sup>%6</sup>  |
| データ通信中(パケット) | 0                      | 0                      | ×                                | × <sup>⋇6</sup>      | ×            | ×                   | ×    | 0                   | 0  | ×          | ×                       | ×          | × <sup>* 6</sup> |
| データ通信中(64K)  | ×                      | $\Delta^{\text{*2}}$   | ×                                | ×*3                  | ×            | ×                   | ×    | ×                   | 0  | ×          | ×                       | ×          | ×*3              |

○: 現在の通信状態を継続したまま、実行する通信を処理できます。

×: 現在の通信状態を継続します(実行する通信を処理することはできません)。

△:条件により処理できます。

※1 キャッチホンをご利用の場合は、処理できます(@P.377)。

※2 キャッチホンをご利用の場合は、現在の通信を切断し着信に応答できます。

※3 キャッチホンをご利用の場合は、着信履歴には記憶されます。

※4 i モード接続を切断してからテレビ電話発信を行います。

※5 テレビ電話を着信するか、パケット通信を継続するかを選択できます(CPP.78)。

※6 着信履歴には記憶されます。

※7 i アプリからの通信は切断または中断され、実行する通信を処理できます。

# オプション・関連機器のご紹介

FOMA端末にさまざまな別売りのオプション機器を組み合わせることで、パーソナルからビジネスまでさらに幅広い用途に対応できます。 なあ、地域によってはお取り扱いしていない商品もあります。詳しく は、ドコモショップなど窓口へお問い合わせください。 また、オプションの詳細については、各機器の取扱説明書などをご覧 ください。

- FOMA ACアダプタ01<sup>※1</sup>/02<sup>※1</sup> 電池パック SH23
- ウッドパネル SH50
- イヤホンターミナル P001※2
- 平型ステレオイヤホンセット P01\*3
- 平型スイッチ付イヤホンマイク P01\*3 / P02\*3
- ステレオイヤホンセット P001※2
- スイッチ付イヤホンマイク P001<sup>※2</sup> / P002<sup>※2</sup>
- イヤホンマイク 01
   ステレオイヤホンマイク 01
- イヤホンジャック変換アダプタ P001<sup>※3</sup>
- 外部接続端子用イヤホン変換アダプタ 01
- イヤホン変換アダプタ 01 FOMA USB接続ケーブル<sup>※4</sup>
- FOMA海外兼用ACアダプタ 01<sup>※1</sup>
- FOMA DCアダプタ01/02 FOMA室内用補助アンテナ<sup>※5</sup>
- 車載ハンズフリーキット 01<sup>※6</sup>
- FOMA車載ハンズフリー接続ケーブル 01
- 車内ホルダ01

- FOMA乾電池アダプタ 01
- キャリングケースS 01
   キャリングケース 02
- キャリングケースL 01
- 骨伝導レシーバマイク 01<sup>※3</sup>
- FOMA 充電機能付USB接続ケーブル 02<sup>※ 4</sup>
- FOMA 補助充電アダプタ 01/02/03
- FOMA室内用補助アンテナ(スタンドタイプ)\*5
- ※1 ACアダプタでの充電方法については、P.45をご覧ください。
- ※2 外部接続端子用イヤホン変換アダプタ 01とイヤホンジャック変換ア ダプタを接続しないとご利用になれません。
- ※3 外部接続端子用イヤホン変換アダプタ 01を接続しないとご利用にな れません。

- ※4 USB HUBを使用すると、正常に動作しない場合があります。
- ※5 日本国内でご利用ください。
- ※6 SH-08Cを利用/充電するためには、FOMA車載/ソズフリー接続 ケーブル01が必要です。

# 外部機器との連携

対応する外部機器を利用してmicroSDカードに保存した動画を、 FOMA端末で再生できます。<sup>※</sup>

microSDカードをご利用になるには、別途microSDカードが必要となります。microSDカードをお持ちでない場合は、家電量販店などでお買い求めいただけます(127P.304)。

対応機器などについては、http://k-tai.sharp.co.jp/support/d/sh-08c/をご覧ください。または下記にお問い合わせください。

- 外部機器で作成した i モーション(AAC形式の音楽データを含む)を FOMA端末で再生する(27 P.241)。
- ※ 保存した動画や外部機器の形式によっては、再生できない場合がありま す。

シャープ データ通信サポートセンター TEL 03-5396-2351 受付時間:平日10:00~12:00/13:00~17:00 (土・日・祝日および所定の休日を除く)

ダイヤルの番号をよくご確認の上、お間違いのないようにおかけください。

### 動画再生ソフトのご紹介

パソコンで動画を再生するには、アップルコンピュータ(株)のQuickTime™ Player(無料)ver.6.4以上(またはver.6.3+3GPP)が必要です。 QuickTime™ Playerは、下記のホームページよりダウンロードできます。 http://www.apple.com/jp/quicktime/download/

- ダウンロードするには、インターネットと接続した環境のパソコンガ必要です。また、ダウンロードにあたっては別途通信料ガカかります。
- ●動作環境、ダウンロード方法、操作方法などについては、アップルコン ビュータ(株)のホームページをご覧ください。

付録

困

ったときには

# 故障かな?と思ったら

- まずはじめに、ソフトウェアを更新する必要があるかをチェックして、必要な場合にはソフトウェアを更新してください(でP.452)。
- 気になる症状のチェック項目を確認しても症状が改善されないときは、 取扱説明書裏面の「故障お問い合わせ先」、またはドコモ指定の故障取扱 窓口までお気軽にご相談ください。

#### 🔳 電源

#### FOMA端末の電源が入らない

| • | 電池パックが正しく取り付けられていますか。 | P.45 |
|---|-----------------------|------|
| • | 電池切れになっていませんか。        | P.49 |

#### ■ 充電

| 充電ができない(充電ランプが点灯しない、または点滅する)                                                                                  |      |
|----------------------------------------------------------------------------------------------------|------|
| ● 電池パックが正しく取り付けられていますか。                                                                                       | P.45 |
| <ul> <li>アダプタの電源プラグガコンセントまたはシガーライターソ<br/>ケットに正しく差し込まれていますか。</li> </ul>                                        | P.47 |
| ● アダプタとFOMA端末が正しくセットされていますか。                                                                                  | P.47 |
| <ul> <li>ACアダプタ(別売)をご使用の場合、ACアダプタのコネクタガ<br/>FOMA端末にしっかりと接続されていますか。</li> </ul>                                 | P.47 |
| ● 充電しながら通話や通信、その他機能の操作を長時間行うと、<br>FOMA端末の温度が上昇して充電ランプが点滅する場合があり<br>ます。その場合は、FOMA端末の温度が下がってから再度充電を<br>行ってください。 | P.46 |

#### ■ 端末操作

#### 操作中・充電中に熱くなる

| • | 操作中や充電中、また、充電しながら i アプリやテレビ電話な |      |
|---|--------------------------------|------|
|   | どを長時間行った場合などには、FOMA端末や電池パック、アダ | P/6  |
|   | プタの温度が高くなることがありますが、安全上問題ありませ   | 1.40 |
|   | んので、そのままご使用ください。               |      |

#### 電池の使用時間が短い ● 圏外の状態で長い時間放置されるようなことはありませんか。 圏外時は通信可能な状態にできるよう電波を探すため、より多 くの電力を消費しています。 ● 電池パックの使用時間は、使用環境や劣化度により異なります。 ●電池パックは消耗品です。充電を繰り返すごとに、1回で使え る時間が次第に短くなっていきます。 十分に充電しても購入時に比べて使用時間が極端に短くなっ た場合は、指定の電池パックをお買い求めください。 電源断・再起動が起きる ● 電池パックの端子が汚れていると接触が悪くなり、電源が切れ、 ることがあります。汚れたときは、電池パックの端子を乾いた 綿棒などで拭いてください。 ● ドコモUIMカードのIC部分が汚れていませんか。 タッチしたり、ボタンを押しても動作しない オールロックを設定していませんか。 ● FOMA端末の電源が切れていませんか。 タッチしたり、ボタンを押したときの画面の反応が遅い ● FOMA端末に大量のデータが保存されているときや、FOMA端

 FOMA端木に大軍のテータが保存されているこさや、FOMA端 末とmicroSDカードの間で容量の大きいデータをやりとりして いるときなどに起きる場合があります。
 P.463

#### ドコモUIMカードが認識しない

ドコモUIMカードを正しい向きで挿入していますか。
 P.42
 FOMAカード(青色)を挿入していませんか。
 P.42

#### 時計がずれる

● 長い間電源を入れた状態にしていると時計がずれる場合があります。
 自動時刻・時差補正が[ON]に設定されているかを確認し、電波のよい
 P.50
 場所で電源を入れ直してください。

P.46

P.46

P.46

P.42

P.113

P.49

435

### ■ 通話

| ダイヤル発信できない                            |       |
|---------------------------------------|-------|
| ● オールロックを設定していませんか。                   | P.113 |
| ● ダイヤル発信制限を設定していませんか。                 | P.117 |
| <ul> <li>セルフモードを設定していませんか。</li> </ul> | P.115 |
| 着信音が鳴らない                              |       |
| ● 着信音量を[Silent]にしていませんか。              | P.93  |
| ● 公共モード(ドライブモード)、マナーモード、セルフモードを       | P.70  |
| 設定していませんか。                            | P.95  |
|                                       | P.115 |
| ● メモリ別着信拒否/許可、着信拒否設定、呼出動作開始時間設        | P.68  |
| 定、メモリ登録外着信拒否を設定していませんか。               | P.118 |
|                                       | P.119 |
| ● 留守番電話サービスまたは転送でんわサービスの呼出時間を         | P.376 |
| 「0秒」にしていませんか。                         | P.379 |
| ● 応答時間を「0秒」にしていませんか。                  | P.72  |
| ● オート着信設定の着信時間を「0秒」にしていませんか。          | P.68  |
| 通話ができない(場所を移動しても[圏外]の表示が消えない、電波の      | D状態   |
| は悪くないのに発信または着信ができない)                  |       |
| ● 電源を入れ直すか、電池パックまたはドコモUIMカードを入れ       | P.42  |
| 直してください。                              | P.45  |
|                                       | P.49  |
| ● 電波の性質により、「圏外ではない」「電波状態は[ 令]を表示し     |       |
| ている」状態でも発信や着信ができない場合があります。場所          | P.28  |
| を移動してかけ直してください。                       |       |
| ● メモリ別着信許可、メモリ別着信拒否など着信制限を設定して        | P.118 |
| いませんか。                                |       |
| ● 電波の混み具合により、多くの人が集まる場所では電話やメー        |       |
| ルが混み合い、つながりにくい場合があります。その場合は[し         | _     |
| はらくお待ちくたさい」と表示され、話中音が流れます。場所を         |       |
| 移動するか、時間をすらしてかけ直してくたさい。               |       |

| クイックダイヤルで電話がかけられない                                                    |       |
|-----------------------------------------------------------------------|-------|
| ● パーソナルデータロックを設定していませんか。                                              | P.116 |
| ● オールロックを設定していませんか。                                                   | P.113 |
| ■ 画面                                                                  |       |
| ディスプレイが暗い                                                             |       |
| ● ecoモードに設定したり、照明点灯時間設定を短く設定していませんか。                                  | P.101 |
| ● 表示画質設定のシーン別制御を[ON]にしていませんか。                                         | P.106 |
| <ul> <li>ベールビューを設定していませんか。</li> </ul>                                 | P.108 |
| 画面表示が消えた                                                              |       |
| ● FOMA端末の電源が切れていませんか。                                                 | P.49  |
| ● 電池切れになっていませんか。                                                      | P.49  |
| ● 一定時間FOMA端末を使用しないと、ディスプレイの表示が消<br>えます。画面オフ時間設定で表示時間を変更することができま<br>す。 | P.101 |
| ● 自動電源OFFを設定していませんか。                                                  | P.343 |
| 画面が白っぽく見えたり、模様などが映り込んで見える                                             |       |
| ● ベールビューを設定していませんか。                                                   | P.108 |
| ■ 音声                                                                  |       |
| 通話中、相手の声が聞こえにくい、相手の声が大きすぎる                                            |       |
| ● 受話音量を変更していませんか。                                                     | P.66  |
| ■ メール                                                                 |       |
| メールを自動で受信しない                                                          |       |
| <ul> <li>メール設定のメール選択受信設定を[ON]に設定していませんか。[OFF]に設定してください。</li> </ul>    | P.156 |
| メールを受信したときにストックアイコンが表示されない                                            |       |
| <ul> <li>プライバシー設定のメールの未読マーク・受信件数表示を[表示しない]に設定していませんか。</li> </ul>      | P.117 |

| メールを受信したときに着信音が鳴らない                     |       |
|-----------------------------------------|-------|
| ● 受信・自動送信表示を[操作優先]に設定していませんか。           | P.154 |
| ● プライバシー設定のメールの受信時表示・鳴動設定を[表示し          | P117  |
| ない/鳴動なし]に設定していませんか。                     | 1.117 |
| 添付ファイルが削除されて画像を見ることができない                |       |
| ● メール受信添付ファイル設定を確認してください。               | P.156 |
| ●「メールサイズ制限の設定」を確認してください。詳しくは『ご          | P 126 |
| 利用ガイドブック(i モード <foma>編)』をご覧ください。</foma> | 1.120 |
| ■ iモード                                  |       |
| iモード、iモードメール、iアプリ、iチャネル、iコンシェルに挑        | 妄続 で  |
| きない                                     |       |
| ● 接続先設定を[iモード]以外に設定していませんか。             | P.187 |
| ● i モードを途中からご契約いただいた場合は、FOMA端末の電        | D 10  |
| 源を一度切ってから、再度電源を入れ直してください。               | 1.43  |
| ● i モードをご利用になるにはお申し込みが必要です。             | P.166 |
| i モードマークが点滅したまま消えない                     |       |
| ● メール/メッセージ問合せ・メール送受信などのあとや途中で          |       |
| i モード接続が切れたときは、i モードマークは点滅したまま          | P.166 |
| になります。データのやりとりを行わなければ自動的に切断さ            |       |
| れますか、回を押すとすぐに終うできます。                    |       |
| ■ カメラ                                   |       |
| カメラで撮影した静止画や動画がぼやける                     |       |
| ● 近くの被写体を撮影するときは、フォーカス設定を[接写]に設         | P216  |
| 定してください。                                | 1.210 |
| ● カメラのレンズにくもりや汚れが付いていないかを確認して           | P 204 |
| ください。                                   | 1.204 |
| ● フォーカスロックを利用してください。                    | P.217 |
| ● 人物を撮影するときは、フォーカス設定の顔認識フォーカスを          | P216  |
| LON」に設定してください。                          |       |
| ● 手ぶれ補正を[オート] (静止画) / [ON] (動画) で撮影してくだ | P.217 |
| 2110                                    |       |

### ■ 海外利用

| [圏外]が表示され、国際ローミングサービスが利用できない                           |       |
|--------------------------------------------------------|-------|
| ● 国際ローミングサービスのサービスエリア外か、電波の弱いと<br>コスロいませんか             | P.28  |
|                                                        | P.390 |
| ● 利用可能なサービスエリアはたに通信事業者かどつか、『ご利                         |       |
| 用カイトノック(国際サービス編)』などの国際サービスカイト<br>で確認してください。            | P.390 |
| ● ネットワークサーチ設定でサービスに対応している通信事業                          |       |
| 者を検索してください。                                            | P.394 |
| 海外での利用中に音声電話やテレビ電話がかかってこない                             |       |
| ● □-ミング時着信規制を「開始」に設定していませんか。                           | P.395 |
| <ul> <li>パケット通信中着信設定を[テレビ電話優先]以外に設定していませんか。</li> </ul> | P.78  |
| 海外で利用中に突然、発信や着信ができない                                   |       |
| ● ドコモ インフォメーションセンターで ご利田要猜顔をご確認                        |       |
| ください、「国際ローミングサービフ (WORLD WING) Iのご利                    |       |
| 用には、あらかじめご利用停止日安額が設定されています。超                           |       |
| 過するとサービスがすべて停止します。ご利用停止日安額を超                           | P.390 |
| えてしまった場合、ご利用累積額を清算していただくことで、                           |       |
| サービスを再開します。                                            |       |
| 相手の電話番号が通知されない/相手の電話番号とは違う番号が追                         | 通知さ   |
| れる/電話帳の登録内容や発信者番号通知を利用する機能が動作し                         | んい    |
| ● 相手が発信者番号を通知して電話をかけてきても、利用してい                         |       |
| るネットワークや通信事業者から発信者番号が通知されない                            |       |
| 場合は、FOMA端末に発信者番号は表示されません。また、利用                         | P.393 |
| しているネットワークや通信事業者によっては、相手の電話番                           |       |
| 号とは違う番号が通知される場合があります。                                  |       |
| ■ データ管理                                                |       |
| データ転送が行われない                                            |       |
| ● USB HUBを使用していませんか。USB HUBを使用すると、正常                   | D 102 |
| に動作しない場合があります。                                         | F.40Z |
| microSDカードに保存したデータが表示されない                              |       |
| ● microSDカードの管理情報の更新を行ってください。                          | P.314 |

#### 画像表示しようとするとアイコンが表示される、またはプレビューでアイ コンが表示される

#### ■ データ表示

- 各機能で設定した画像やメロディなどが動作せず、お買い上げ時の設定で 動作する
- ・ 画像やメロディなどの取得時に挿入していたドコモUIMカード が挿入されていますか。

#### ■ その他

カーナビやハンズフリー機器などの外部機器を接続した状態でFOMA端 末から発信できない

- 相手が電話に出ない、圏外などの状態で複数回発信すると、その番号へ発信できなくなる場合があります。その場合は、FOMA端末の電源を一度切ってから、再度電源を入れ直してください。
   着信またはメールの受信をしたとき設定した着信ランプ以外の着信ランプが点滅する
   グループの電話着信イルミネーション/グループのメール着信イルミネーションクジェレを設定した相手からの着信またはメール
- 複数のメールを受信した場合、最後に受信したメールアドレス に設定したイルミネーションで点滅します。

# こんな表示が出たら

FOMA端末に表示される主なエラーメッセージを「英数字」、「50音」の 順に記載しております。

 ● iモード関連のエラーメッセージ中の()で囲まれた数字は、iモード センターから送信されるもので、エラーの内容を区別するためのコード です。

#### [iアプリTo設定されていません]

サイトやインターネットホームページ、メッセージR/Fやiモードメールからソフトを起動しようとした場合に、指定したソフトが連携許可されていないため、起動できません。CGP.262

#### [iアプリの通信回数が多くなっています。通信を継続しますか?]

- i アプリご利用時の通信回数が一定時間内に著しく多い場合に表示され ます。
- 通信を行ってiアプリを継続する場合は[はい]を選択します。通信を行 わずにiアプリを継続する場合は[いいえ]を選択します。iアプリを終 ろする場合は[終了]を選択します。

#### [iアプリ利用を継続し、通信を行いますか?]

- [iアプリの通信回数が多くなっています。通信を継続しますか?]と表示された際に[いいえ]を選択してiアプリを継続している場合、再度iアプリが通信を行おうとしたときに表示されます。
- 通信を行ってiアプリを継続する場合は[はい]を選択します。通信を行 わずにiアプリを継続する場合は[いいえ]を選択します。iアプリを終 ろする場合は[終了]を選択します。

[iモーション再生サイズを超えました]

#### [iモーション最大サイズを超えています]

●標準タイプで分割して取得可能なiモーションまたはストリーミングタイプのiモーションを取得する場合、iモーションのサイズが10Mバイトを超えているため取得ができないときに表示されます。2017 P.194

#### [ i モーション最大サイズを超えました]

- 標準タイプで分割して取得可能な i モーションまたはストリーミングタ イプの i モーションを取得する場合、i モーションのサイズが 10Mバイ トを超えているため取得が完了しなかったときに表示されます。
   27 P.194
- [iモードセンターが混み合っています。しばらくお待ちください(555)]
- iモードセンターが混み合っています。しばらくたってから操作し直してください。

#### [microSDが抜かれました]

 microSDカード内のデータを使用中や閲覧中にmicroSDカードが取り外 されたときなどに表示されます。

[Music&Videoチャネル未契約です] [Music&Videoチャネル未契約です 番組を削除しました]

 Music&Videoチャネルのサービスをご契約されておりません。 Music&Videoチャネルをご利用になるにはお申し込みが必要です。 ☞P.234

#### [PIN1コードガロックされています]

PIN1コードガロックされている場合に、電源を入れると表示されます。
 PINロック解除コードを入力し、ロックを解除してください。でP.113

[PINロック解除コードがロックされています]

 ● PINロック解除コードガロックされている場合に、電源を入れたりドコモ UIMカードに関係した操作を行うと表示されます。
 ドコモショップ窓口までお問い合わせください。20 P.111

[SMSがいっぱいです。これ以上コピーできません]

#### [SMSセンター設定を確認してください]

● SMSセンター設定の内容が誤っています。 @ P.163

#### [SSL/TLS通信が切断されました]

 SSL/TLS通信に対応したサイトやインターネットホームページに接続 できなかった場合に表示されます。再び接続し直してください。図FP.169 [SSL/TLS通信が無効です]

 SSL/TLS通信の認証中にエラーが発生してSSL/TLS通信が切断され た場合に表示されます。CPP.169

#### [SSL/TLS通信が無効に設定されています]

- ●証明書設定で無効に設定した証明書を受信した場合に表示されます。無効に設定した理由を確認し、証明書の安全性に問題がない場合は、証明書を有効に設定してから再び接続し直してください。
- ソフトウェアの更新時、SSL/TLS証明書が有効に設定されていない場 合に表示されます。証明書設定でCA証明書 1~16のすべてを有効にし てください。☞ P.189

[SSL/TLS通信を切断しました]

● ソフトウェアの更新時、FOMA端末の日付(年月日)が正しく設定されて いない場合に表示されます。FOMA端末の日付時刻設定を行ってくださ い。 ☞ P.50

#### [URLが長すぎて登録できません]

● URLが登録可能文字数を超えるため、Bookmarkへ登録できません。
 ☞ P.177

[WMAデータの管理情報が正しくないか、本機で作成されたものではあり ません。ファイル種別画面のWMAフォルダ上で「全削除」操作を行ってくだ さい]

[WMAデータの管理情報が正しくないか、本機で作成されたものではあり ません。WMAデータの全削除を行いますか?]

● WMAファイルのデータベースが破損している場合に表示されます。

[アプリケーションを起動できません]

● ドキュメントビューアの起動に失敗した場合に表示されます。☞P.328

[以下の宛先にはメール送信できませんでした(561) Mails could not be sent to following address.(561) ○○@△△△.ne.jp]

- メールアドレスは送信先により表示が異なります。電話帳に登録されているときは名前が表示されます。
- ●表示された宛先にメールが正しく送信できなかった場合に表示されます。

#### [一部コピーできない項目がありますが、コピーしますか?]

FOMA端末とドコモUIMカードでは、1つの電話帳に登録できる電話番号やメールアドレスの件数、使える文字や文字数などが異なるため、2件以上の電話番号やメールアドレスが登録されている場合や、コピーできないデータがある場合にドコモUIMカードにコピーしようとすると表示されます。[はい]を選択すると、1件目の電話番号とメールアドレスがコピーされます。コピーできないデータは削除されます。

#### [一部コピーできませんでした]

● microSDカード内に、SH-08C以外の端末やパソコンで作成したファイルやフォルダガ存在する場合に表示されることがあります。

[一部登録できないデータがあります。登録しますか?]

● コラムリーダーで読み取った文字を電話帳に登録する場合、登録できないデータがあるときに表示されます。[はい]を選択すると、登録されます。

#### [閲覧可能回数が終了しました。削除しますか?]

閲覧可能回数が終了した電子書籍などを表示しようとした場合に表示されます。
 ☎ P.330

#### [閲覧可能期限が切れました。削除しますか?]

閲覧期間または閲覧期限が終了した電子書籍などを表示しようとした場合に表示されます。でア.330

#### [閲覧可能日前です。閲覧できません]

閲覧期間が設定されている電子書籍などを、閲覧可能期間前に表示しようとした場合に表示されます。でP.330

#### [エリアメールを受信しました]

 エリアメールを受信するように設定し、エリアメールを受信した場合に 表示されることがあります。しばらくすると自動的に受信前の画面に戻 ります。

#### [応答がありませんでした(408)]

サイトやインターネットホームページからの応答がなく、通信が中断されました。もう一度接続をお試しください。
 (♂ P.166

#### [同じサービスを利用するソフトがあるため[ダウンロード/バージョン アップ/起動]できません。該当するサービスを削除しますか?]

同様のサービスをすでにダウンロード済みの場合、すでに登録されている該当サービスを削除しないと、新しいサービスを[ダウンロード/バージョンアップ/起動]できません。[はい]を選択すると削除対象となるサービスが表示されますので、登録済みのサービスを削除してください。

#### [おまかせロック中です]

● おまかせロックが設定されている場合に表示されます。 @ P.114

[海外でご利用の場合、Bナンバー発信はできません。Aナンバー発信します]

● 海外で2in1利用時に、Bナンバーから発信しようとした場合に表示されます。[発信]を選択するとAナンバーで発信します。[非通知発信]を選択すると発信者番号非通知で発信します。図P.383

#### [画像に誤りがあり、正しく動作しません]

● Flash画像に誤りがあります。

#### [カメラを終了します。しばらくしてからお使いください]

● カメラを長時間連続で使用して、FOMA端末やカメラ周辺部の温度が高くなった場合に表示されます。しばらくたってからカメラをご利用ください。

#### [カメラを正常に起動できません]

 ● ソフトウェア更新が正常に完了していない可能性がありますので、ドコ モ指定の故障取扱窓□にお問い合わせください。

#### [画面メモガいっぱいです。上書きしますか?]

 ● 画面メモを保存するメモリの空き容量がない場合に表示されます。
 [はい]を選択して上書きする画面メモを選択すると、保存確認の画面に 進みます。

付

#### [携帯電話/ドコモUIMカード(FOMAカード)の製造番号を送信します]

- サイトやインターネットホームページを閲覧中に表示されることがあり ます。[はい]を選択すると、「携帯電話/ドコモUIMカードの製造番号」が 送信されます。送信せずに元の画面に戻るには、[戻る]または[CLR]を選 択します。☞ P.169
- 送信される「携帯電話/ドコモUIMカードの製造番号」は、IP(情報サービ ス提供者)がお客様を識別し、お客様にカスタマイズした情報を提供した り、IP(情報サービス提供者)の提供するコンテンツが、お客様の携帯電話 で使用できるかどうかを判定するために用いられます。

#### [圏外です]

 サービスエリア外や電波が届かないところで、電話発信やiモード通信、 各種ネットワークサービスの操作をしようとした場合に表示されます。
 [令]が表示されるところまで移動して操作をしてください。

#### [圏外です 送信予約しますか?]

 サービスエリア外や電波が届かないところで、メールを送信しようとし を場合に表示されます。[はい]を選択すると、圏内になったときにメール を自動送信することができます。

#### [このカードは使用できません] [このカードは認識できません]

- 使用できないドコモUIMカードが差し込まれている可能性がある場合に 表示されます。なお、本FOMA端末ではFOMAカード(青色)はご使用にな れません。☞ P.42
- ▶ ドコモUIMカードが正しく差し込まれていないか、破損している可能性がある場合に表示されます。

ドコモUIMカードが正しく差し込まれているかご確認ください。CPP.42

#### [このサイトとのSSL/TLS通信は無効です]

●書換えられたSSL/TLS証明書を受信した場合に表示されます。このサイトやインターネットホームページとはSSL/TLS通信できません。
 27 P.169

#### [このサイトの安全性が確認できません。接続しますか?]

● FOMA端末では検証できないサーバ証明書を受信した場合に表示されます。

安全性を確認できないことを承知の上で接続する場合は、[はい]を選択します。接続しない場合には、[いいえ]を選択します。@P.168

[このサイトは安全でない可能性があります。接続しますか?]

● 期限切れまたは有効期間前のSSL/TLSサーバ証明書を受信した場合に 表示されます。 安全性を確認できないことを承知の上で接続する場合は、[はい]を選択 します。接続しない場合には、[いいえ]を選択します。(☎P.169)

#### [この接続先の安全性が確認できません。接続しますか?]

署名の有効期限が切れたサーバ証明書を受信した場合に表示されます。
 安全性を確認できないことを承知の上で接続する場合は、[はい]を選択します。
 日付時刻設定を行ってください。
 ☞P.168

[この接続先は安全でない可能性があります。接続しますか?]

 ● 正しくない情報を持ったSSL/TLSサーバ証明書を受信した場合に表示 されます。安全性を確認できないことを承知の上で接続する場合は、 [はい]を選択します。接続しない場合には、[いいえ]を選択します。
 27 P.169

#### [このソフトは最新です]

● i アプリガ更新されていないためバージョンアップされません。
 ☞ P.263

#### [このデータは閲覧できません。削除しますか?]

 日付時刻設定がリセットされたあとで、閲覧期限/閲覧期間のある電子 書籍などを表示しようとした場合に表示されます。

#### [このデータは再生できない可能性があります]

● FOMA端末では再生できない可能性があるiモーションを取得しようとした場合に表示されます。GP.284

[このデータは再生できません]

 ● microSDカード内のうた・ホーダイを再生しようとした場合、対応する ミュージック(会員制)サービスのライセンスがないときに表示されま す。

#### [このデータは再生できません。削除しますか?]

- 日付時刻設定がリセットされたあとで、再生期限/再生期間のある FOMA端末内の i モーションや着うたフル<sup>®</sup>を再生しようとした場合に 表示されます。
- FOMA端末のうた・ホーダイを再生しようとした場合、対応するミュージック(会員制)サービスのライセンスがないときに表示されます。

#### [このデータを閲覧するためには日時設定をして下さい]

 閲覧期限/閲覧期間のある電子書籍などを表示しようとした場合、日付・ 時刻が正しく設定されていないときに表示されます。

#### [このデータを再生するためには自動時刻時差補正をONにし時刻情報を取 得してください]

- [iモード(microSD)]フォルダ内の再生期限/再生期間のある着うたフル®や、再生期限/再生期間のあるWMAファイル、Music&Videoチャネルの時刻連動が設定されている番組を再生しようとした場合、日付・時刻が正しく設定されていないときに表示されます。☞P.50、P.235、P.246

#### [このデータを再生するためには日時設定をしてください]

● 「移行可能コンテンツ]フォルダ内の再生期限/再生期間のあるiモーションを再生しようとした場合、日付・時刻が正しく設定されていないときに表示されます。

#### [これ以上タブを開けません。別のタブを閉じますか?]

 表示可能なフレーム数を超えた場合やメモリ不足などにより、新タブ ウィンドウで開くことができないときに表示されます。

#### [サービス未契約です]

- i モードをご契約されておりません。i モードをご利用になるにはお申し込みが必要です。
   Ⅰ37 P.166
- i モードを途中から契約された場合は、FOMA端末の電源を一度切って から再度電源を入れ直してください。

#### [(IP(情報サービス提供者)名)サービス未登録です。再生するにはサービス 登録が必要です。サイトに接続しますか?]

 ● 再生期限が切れたうた・ホーダイの更新時に、P(情報サービス提供者)と 未契約の場合に表示されます。[はい]を選択するとP(情報サービス提供 者)のサイトに接続されます。でP.246

#### [再起動しました。ドコモUIMカード(FOMAカード)の金属部分の汚れは再 起動の原因となります。金属部分は定期的な清掃をお勧めします]

- ▶ ドコモUIMカードが正しく差し込まれていないか、破損している可能性がある場合に表示されます。
  - ドコモUIMカードが正しく差し込まれているかご確認ください。 @P.42

[最後まで取得できないデータの可能性があります。取得しますか?]

● 標準タイプの i モーションを取得する場合、ファイルサイズが不明なときに表示されます。5万 P.194

#### [再生可能回数が終了しました。再生できません] [再生可能回数が終了しました。削除しますか?]

 再生可能回数が終了したiモーションや着うたフル®、Music&Videoチャネルの番組を再生しようとした場合に表示されます。でア.195、P.235、 P.246

#### [再生可能期限が切れました。再生できません] [再生可能期限が切れました。削除しますか?]

 ● 再生期間または再生期限が終了した i モーションや着うたフル<sup>®</sup>、 Music&Videoチャネルの番組を再生しようとした場合に表示されます。
 27 P.195、P.235、P.246

#### [再生可能日前です。再生できません]

#### [(IP(情報サービス提供者)名)再生期限の更新ができませんでした]

● 再生期限が切れたうた・ホーダイの更新に失敗した場合に表示されます。 ☞ P.246

[再生時間外のため再生できません。次回の番組再生開始時間は、xxxx年 xx月xx日xx時xx分です]

● 時刻連動が設定されているMusic&Videoチャネルの番組を、再生可能期 間前に再生しようとした場合に表示されます。☞ P.235

#### [再生できません。microSDのメモリがいっぱいです]

 WMAファイルを再生しようとした場合、microSDカードの空き容量が 64Kバイト以下のときに表示されます。でP.240

#### [最大サイズを超えたので中断しました]

 ● メロディやダウンロード辞書などをダウンロード中に最大サイズを超え た場合に表示されます。

付録

# [最大サイズを超えているため、一部のデータが失われる可能性があります。編集終了しますか?]

 本文のみのサイズが10000バイトを超えている場合に表示されます。
 [はい]を選択すると、メール作成画面が表示されますが、超過しているデータは削除され、[図]が表示されます。メールの内容(文字、画像など) によっては、削除されない場合もあります。編集し直す場合は、[いいえ] を選択すると本文入力画面に戻ります。10000バイト以内になるように 編集してください。

#### [最大サイズを超えているためダウンロードできません]

 着うたフル®やマチキャラなどをダウンロード中に最大サイズを超えた 場合に表示されます。

#### [最大サイズを超えました]

iモードでサイトやインターネットホームページを表示する場合、受信したデータが最大サイズを超えたときに表示されます。[OK]を選択すると、ダウンロードしたところまでのデータを表示します。「3PP.166、P.175

#### [(P(情報サービス提供者)名)サイトが移動していたため再生期限を更新で きませんでした]

 再生期限が切れたうた・ホーダイの更新時に、サイトが移動したため接続 できず、再生期限の更新に失敗した場合に表示されます。☎P.246

#### [サイトが移動しました(301)]

 サイトやインターネットホームページが移動したためURLが変更されて います。古いURLをBookmarkに登録している場合は新しいURLに更新されます。

 ・
 ・
 のア.177

#### [サイトが移動しました。移動先に接続しますか?]

 再生期限が切れたうた・ホーダイの更新時に、サイトが移動したためURL が変更されている場合に表示されます。[はい]を選択すると移動先に接 続されます。図 P.246

#### [(IP(情報サービス提供者)名)サイトに接続できなかったため再生期限の更 新ができませんでした]

再生期限が切れたうた・ホーダイの更新時に、何らかの原因でサイトに接続できず、再生期限の更新に失敗した場合に表示されます。もう一度接続をお試しください。

#### [サイトに接続できませんでした(403)]

 ●何らかの原因でサイトやインターネットホームページに接続できません でした。もう一度接続をお試しください。
 ☞P.166

#### [削除される添付ファイルがあります]

 転送または引用返信するiモードメールに、iモードメールへの添付や FOMA端未外への出力が禁止されているファイルが添付/貼り付けされ ています。(プP.137 メッセージが表示されたあと、ファイルが削除された状態でiモード

メール編集画面が表示されます。

#### [シークレット属性のため、上書きできません]

● シークレットモードが[OFF]の場合に、シークレット属性設定中のメモリ番号と同じ番号に電話帳を登録しようとすると表示されます。
 ☞ P.89、P.118

#### [次回再生時に再生期限の更新あるいはサービス登録をしてください]

● 再生期限の更新有効期間中のうた・ホーダイを再生しようとした場合に表示されます。

#### [時間内に接続できませんでした]

i モードセンターが混み合っています。しばらくたってからサイトやインターネットホームページへの接続や i モードメール送信などを行ってください。

#### [指定サイトガみつかりません(404)]

 サイトやインターネットホームページが見つかりませんでした。サイト やインターネットホームページが存在しない可能性があります。

[指定サイトに表示データがありません(204)]

 ● 接続したサイトやインターネットホームページに表示するデータがない 場合に表示されます。

#### [指定されたソフトがありません]

iモードメール、赤外線通信機能からのiアプリ起動時に、該当するソフトがない場合に表示されます。
 Ⅰ
 1
 1
 1
 2
 5
 2
 3
 3
 4
 5
 5
 5
 5
 5
 5
 5
 5
 5
 5
 5
 5
 5
 5
 5
 5
 5
 5
 5
 5
 5
 5
 5
 5
 5
 5
 5
 5
 5
 5
 5
 5
 5
 5
 5
 5
 5
 5
 5
 5
 5
 5
 5
 5
 5
 5
 5
 5
 5
 5
 5
 5
 5
 6
 5
 5
 5
 5
 5
 5
 5
 5
 5
 5
 5
 5
 5
 5
 5
 5
 5
 5
 5
 5
 5
 5
 5
 5
 5
 5
 5
 5
 5
 5
 5
 5
 5
 5
 5
 5
 5
 5
 5
 5
 5
 5
 5
 5
 5
 5
 5
 5
 5
 5
 5
 5
 5
 5
 5
 5
 5
 5
 5
 5
 5
 5
 5
 5
 5
 5
 5
 5</l

#### [指定されたソフトが起動できませんでした]

- サイトやインターネットホームページ、メッセージR/Fやiモードメール、赤外線通信機能からソフトを起動しようとした場合、指定したソフトが起動できなかったときに表示されます。☞P.262
- 2in1のモードを[Bモード]に設定しているときに、メール連動型iアプリのソフトを起動しようとすると表示されます。
   「のP.383

#### [指定したサイトへは接続できませんでした(504)]

●何らかの原因でサイトやインターネットホームページに接続できませんでした。もう一度接続をお試しください。
 「⑦P.166

#### [しばらくお待ちください]

- 音声回線/パケット通信設備が故障、または音声回線ネットワーク/パ ケット通信ネットワークガ非常に混み合っていますので、しばらくたってからかけ直してください。
- 110番、119番、118番には電話をかけることができます。
   ただし、状況によりつながらない場合があります。

#### [しばらくお待ちください(パケット)]

 パケット通信設備が故障、またはパケット通信ネットワークが非常に混 み合っていますので、しばらくたってから、再度操作してください。

#### [重複したアドレスを削除しました]

iモードメール作成時、複数の宛先に同じメールアドレスを入力して送信しようとすると表示され、重複するアドレスを削除します。

#### [祝日データが壊れています。お買い上げ時の状態に戻しますか?]

登録した祝日データが壊れているため、起動できません。[はい]を選択して、お買い上げ時の状態に戻してください。

#### [スケジュールデータと祝日データが壊れています。お買い上げ時の状態に 戻しますか?]

登録したスケジュールデータと祝日データが壊れているため、起動できません。[はい]を選択して、お買い上げ時の状態に戻してください。

#### [既に起動されています。実行中の機能を終了し新規起動しますか?]

 すでに起動している機能を選択した場合に表示されます。すでに起動中の機能を終了させて新規に起動するか、起動中の画面に切り替えるかを 選択できます。

#### [既にメッセージをお預かりしています]

● すでにSMSは送信済みです。

#### [正常に接続できませんでした(400)]

サイトやインターネットホームページのエラーにより接続できません。
 URLが正しいかどうか確認してください。

#### [セキュリティエラーのため、終了しました]

- i アプリが不正な動作をしようとしました。☞P.262
- ソフトガ許可されている機能以外の動作をしようとする場合に表示されます。セキュリティエラーによりソフトガ終了した場合、エラー履歴ガ保存されます。137P.264

#### [接続相手が見つかりません。続けますか?]

 ・赤外線通信の相手が認識できなかった場合に表示されます。[はい]を選
 択すると、もう一度やり直すことができます。
 「愛P.322

#### [接続が中断されました]

- 電波が弱いため、iモードが中断されました。
   電波の強い場所に移動してから i モードのサービスをご利用ください。
   ピア P.28
- 電波が強く[令]が表示されているのにこのメッセージが表示される場合には、接続したサイトやインターネットホームページが非常に混み合っています。しばらくたってから接続してください。

#### [接続できません]

- ・ 接続先の設定が正しくない場合に表示されます。

   i モード/web設定の共通設定の接続先設定で接続先を正しく設定し直してください。
   i ℃P.187
- 何らかの原因で i モードに接続できませんでした。もう一度接続をお試 しください。€5 P.166

#### [接続できませんでした(562)]

 i モードセンターとの接続に失敗しました。電波状態のよい場所で操作 し直してください。

#### [セルフモード中です]

 ● セルフモード設定中に、使えない機能の操作をしようとした場合に表示 されます。

#### [送信できません。宛先を確認してください(451)]

● i モードメールやSMSを正常に送信できなかった場合に表示されます。 宛先を確認し、修正してから送信してください。

#### [送信できませんでした]

- i モードメールやSMSを正常に送信できなかった場合に表示されますので、電波の強いところでもう一度メールを送信し直してください。
- [送信先のメールがいっぱいです]が合わせて表示される場合は、送信先 でメールを受け取ることができないためメールを送信できません。

#### [ソフトに誤りがあります] [ソフトに誤りがあるため、ダウンロードできません]

iアプリのデータガ不正のためダウンロードやバージョンアップができません。

#### [対応機種ではありません]

ダウンロードしようとしたiアプリがFOMA端末に対応していないため、ダウンロードできません。

#### [ダイヤル発信制限中です]

● 電話帳に登録されていない電話番号へ電話をかける場合は、ダイヤル発信制限を解除してください。 20 P.117

#### [ダウンロード済みです]

同じバージョンのソフトがすでにダウンロードされています。
 「ア263
 [ダウンロードできませんでした]

#### [コンテンツに誤りがあるためダウンロードできません]

- ダウンロードするデータがない場合や、データが正しくない場合に表示 されます。ダウンロードすることはできません。
- 正しくない、または未対応の形式であるためダウンロードできません。

#### [ダウンロードを中止しました]

ダウンロード中に、ダウンロードを中止する操作を行った場合に表示されます。

#### [他機能実行中のため起動できませんでした]

●他の機能が実行されているため、予約時刻にソフトウェア更新を実行できませんでした。即時更新を行うか、別の日時を予約し直してください。
 ☞P.455、P.456

#### [ただいまカメラを利用できません]

- カメラの周辺の温度が高くなっている場合にカメラを起動しようとする と表示されます。しばらくたってからカメラをご利用ください。
- カメラの撮影画面が表示されている場合に着信などが発生すると、機能 制限により表示され、カメラが終了することがあります。この場合、再度 カメラを起動すると使用できます。

#### [ただいま利用制限中の為しばらくしてからご利用下さい]

iモードバケット定額サービスをご利用の場合に限り、一定時間内に著しく大量なデータ通信があったときに表示されます。一定時間接続できなくなることがありますので、しばらくたってからiモードをご利用ください。

#### [端末暗証番号が誤っています]

端末暗証番号の入力が必要な機能で、端末暗証番号を間違えた場合に表示されます。正しい端末暗証番号を入力してください。
 ・プP.110

#### [端末暗証番号を入力してください]

●端末暗証番号の入力が必要な機能を利用しようとした場合に表示されます。

#### [中断しました]

● 赤外線通信を中止する操作をした場合に表示されます。☞ P.322

[著作権管理情報が正しくありません。WMAフォルダから全削除を行って ください]

 WMAファイルを利用していたmicroSDカードを別のFOMA端末に入れ、 WMAファイルの再生を行おうとした場合に表示されます。 C ア.240

#### [通信に失敗しました]

ソフトウェアの更新ができなかった場合に表示されます。
 再度ソフトウェア更新を実施してください。(37 P.452

#### [通話料金が上限を超えました]

 ▶「コモUIMカード内に設定されている積算通話料金上限値を超えている ため発信できない場合に表示されます。積算通話料金リセットを実行す ると規制が解除されます。

#### [データベースの更新を行います]

- データBOXのデータベースの復旧処理を行います。 復旧処理を行っても、データBOX内の下記情報などは復旧できない可能 性があります。
  - 破損されたデータ
  - お客様が作成したフォルダ(ユーザフォルダ) ただし、フォルダ内のデータは消えずに、移動元のフォルダに残って います。
  - 再生制限のある i モーション、ミュージックのデータ
  - プリインストール以外のPDFデータ
  - データBOXに保存されるi アプリガ使用する一部のデータ

「伝言メモ件数がいっぱいのため起動できません。不要なメモを削除してく ださい]

● 音声電話伝言メモとテレビ電話伝言メモガ合わせて4件、録音/録画済 みです。

不要な伝言メモを削除してからやり直してください。CPP.75

[電池がありません。操作を終了して充電してください]

- 電源が切れそうになると表示されます。充電してください。 @ P.45、P.49
- [電池残量が足りません]
- 電池残量が不足しています。カメラモードを起動できません。充電してか らお使いください。 @P.45

#### [電池不足です]

[Battery too low.]

[フル充電してください]

[Please recharge and retry]

● ソフトウェアの更新時、電池残量が少ない場合に表示されます。[@@@]に なるように充電してください。 CCFP.45

#### [添付可能サイズを超えるため、添付できません]

 サイズを超えているため添付できません。 本文を削除するかファイルを添付せずに送信してください。CPP.137

[同時に利用できない機能を使用中です。起動できません]

 同時に利用できない機能を使用しています。 使用中の機能を終了させてから操作してください。 「登録件数がいっぱいです。不要な電話帳を削除してから登録してくださ L11

● すでにFOMA端末の電話帳が2000件登録されている場合に、メモリ番号 を入力せずに、新たに電話帳を登録しようとしたときに表示されます。 GP P.80, P.228, P.229

#### [登録中です。しばらくしてからご利用ください(554)]

 i モードへのユーザ登録中です。しばらくたってから操作し直してくだ さい。

「登録できるサービスがいっぱいです。上書きされたサービスの楽曲は再生 できなくなります。上書きしますか?]

● 登録できるミュージック(会員制)サービスの上限値(50件)を超えてい る場合に表示されます。「はい]を選択すると、再生期限が最も古いミュー ジック(会員制)サービスから上書きされます。また、上書きされたミュー ジック(会員制)サービスからダウンロードしたうた・ホーダイは再生で きなくなります。

[ドコモUIMカード(FOMAカード)が異なるため起動できませんでした]

 ドコモUIMカードセキュリティ機能により保護されているiアプリを自 動起動しようとした場合に表示されます。**☞**P.43

[ドコモUIMカード(FOMAカード)が異なるためご利用できません]

 ● ドコモUIMカードセキュリティ機能により保護されている画面メモ、 メッセージR/F、i アプリを選んで起動しようとした場合に表示されま ರ.**೧೯**₽43

「ドコモUIMカード(FOMAカード)が異なるため指定されたソフトが起動で きませんでした]

「ドコモUIMカード(FOMAカード)が挿入されていないため指定されたソフ トガ記動できませんでした]

- 受信したデータに i アプリToが設定されていても、ドコモUIMカード未 插入やドコモUIMカードセキュリティ機能により起動できません。 **G** P.43
- サイトやインターネットホームページ、iモードメールから、iアプリを 指定して起動しようとした場合にドコモUIMカード未挿入やドコモUIM カードセキュリティ機能により起動できません。 @P.43

付録

困

ったときには

#### [ドコモUIMカード(FOMAカード)を挿入してください] [ドコモUIMカード(FOMAカード)を挿入/再確認してください]

● ドコモUIMカードが正しく差し込まれているかご確認ください。
 ☞ P.42

#### [入力値が正しくありません]

- ●受信メールの振分け条件設定でドメイン(差出人)を選択した場合、入力 したドメインに「@」が含まれているときに表示されます。℃アP.154
- エリアメールの受信登録を設定する場合、MessageIDが正しくないとき に表示されます。GP.161

#### [入力データまたはURLが長すぎます]

● テキストボックスなどで入力した文字やURLなどの文字数が多すぎて送 信できません。

文字数を減らしてから送信し直してください。

#### [入力データをご確認ください(205)]

 ● サイトやインターネットホームページで入力を行い送信したあとに、 サーバガこの内容をリセットしたい場合に表示されます。
 画面上の入力した文字や設定が消去されます(直前に送信した内容はすでに送信されています)。

#### [認証接続できませんでした]

 認証パスワードが正しくないため、赤外線通信でのデータの全件送信や 全件受信が正確に行えなかった場合に表示されます。[OK]を選択する と、もう一度やり直すことができます。☎P.322

#### [認証タイプに未対応です(401)]

認証できない場合に表示されます。
 元のページに戻ります。

#### [認証を中止しました]

 ● サイトやインターネットホームページの認証画面(IDとバスワードの入 力画面)で[中止]や[キャンセル]、[CLR]を選択した場合に表示されま す。

#### [ネットワーク暗証番号が誤っています]

 
 ・ネットワーク暗証番号の入力が必要な機能で、ネットワーク暗証番号を 間違えた場合に表示されます。正しいネットワーク暗証番号を入力して ください。

ネットワーク暗証番号を万が一あ忘れになった場合は、FOMA端末およびご契約されたご本人であるかどうかが確認できるもの(運転免許証など)をドコモショップ窓口までご持参いただく必要があります。 197 P.110

#### [パーソナルデータロック中です]

パーソナルデータロックが設定されています。
 解除してからやり直してください。
 ア.116

[パスワードをご確認ください(401)]

 ● サイトやインターネットホームページの認証画面(IDとパスワードの入 力画面)で認証できない場合に表示されます。

#### [ファイルが正しくありません]

 ファイル内に、ドキュメントビューアがサポートしていない機能がある 場合に表示されます。127 P.328

[ファイルの読み込みができませんでした]

● ドキュメントビューアの起動に失敗した場合に表示されます。☞ P.328

#### [保存中止しました]

● ダウンロード時に保存できなかった場合に表示されます。

#### [保存データが壊れています。お買い上げ時の状態に戻しますか?]

 
 ・データが壊れているため、起動できません。[はい]を選択して、お買い上 げ時の状態に戻してください。

[本体/ドコモUIMカード(FOMAカード)の容量がいっぱいです。空きがないため、これ以上受信できません]

#### [本体内の容量がいっぱいです。空きがないため、これ以上受信できません]

 ● FOMA端末とドコモUIMカードの容量がいっぱいで、新規にSMSを受信できない場合に表示されます。FOMA端末とドコモUIMカード内の未読 iモードメール/SMSの確認(でア.143)、保護解除(でア.152)、不要な iモードメール/SMSの削除(でア.152)を行ってください。

#### [未送信BOXがいっぱいのため、起動できません]

未送信BOXの空き容量がない、または未送信メールが500件保存されているために新規メール/SMSを作成できません。
 未送信メールを送信または削除してから作成してください。でP.139、P.152

#### [未対応画像です。画像編集できません]

画像データが正しくないため編集ができません。

#### [無効なデータが含まれています。一部送信できませんでした]

● お預かりセンターとFOMA端末電話帳の更新時やメールの選択保存時 に、ドコモUIMカードセキュリティ機能が設定された画像を削除して送 信した場合に表示されます。

#### [無効なデータを受信しました] [無効なデータを受信しました(xxx)]

- 受信したデータにエラーがあるため表示できません。
   受信したデータは破棄されます。
- ●「×××」には3桁の数字が表示されます。

#### [メッセージがいっぱいです]

● 受信BOXの空き容量がない、または未読メールと保護された既読メール が合わせて2500件保存されているため、iモードメールを受信できな かった場合に表示されます。

#### [メモリがいっぱいです。] [メモリまたは件数がいっぱいです。] [microSDの保存領域がいっぱいです]

データのコピー中や移動中、バックアップ中などに、メモリの空き容量がなくなった場合や最大保存件数を超えた場合に表示されます。また、「これ以上〇ムロできません」、「〇ムロできません」、「一部〇ムロできませんでした」などが合わせて表示されることがあります。不要なデータを削除してから、もう一度操作してください。

#### [メモリガ少なくなっています]

- FOMA端末のメモリまたはmicroSDカードの空き容量が少なくなっている場合に、静止画モード/動画モードを起動したときに表示されます。
- FOMA端末のメモリの空き容量が少なくなっている場合に、カメラ(バー コードリーダー、コラムリーダーを除く)を起動したときに表示されます。
- microSDカードの空き容量が少なくなっている場合に、ボイスレコー ダーを起動したときに表示されます。

#### [メモリガ不足しているか保存可能件数を超えました。上書きしますか?]

 データを保存する場合にメモリの空き容量がない、または最大件数まで 保存されているときに表示されます。不要なデータやファイルを削除し てから保存できます。でP.320

#### [メモリガ不足しているため、情報の更新ができませんでした]

● メモリガ不足しデータの更新ができない場合に表示されます。

#### [メモリ不足です]

 サイト表示中に表示や操作などの処理に必要なメモリガ不足した場合に 表示されます。この場合は、「確認」を選択してください。開いていたすべてのタブウィンドウガ終了します。

#### [容量が不十分です。他の画面メモを上書きしますか?]

●保存する画面メモの容量が選択した画面メモよりも大きい場合に表示されます。[はい]を選択して上書きする画面メモを選択します。選択した時点で、その画面メモは削除されます。

#### [読み取りパスワードが設定されているため開けません]

ファイルにパスワードが設定されているためドキュメントビューアの起動に失敗した場合に表示されます。

#### [録音処理に失敗しました]

#### [録画処理に失敗しました]

microSDカードに空き容量がない場合、保存先をmicroSDカードに設定して動画撮影をしようとしたときに表示され、カメラモードが終了します。

#### [ワークメモリ不足が発生したためアプリケーションを終了します]

 メモリ不足が発生したため、アプリケーションの処理を中断して終了す る場合に表示されます。

#### [ワークメモリ不足です。起動中の機能を終了してください]

- メモリが不足したため、ソフトを起動できません。
- メモリ不足が発生したため、処理を中断します。頻繁に表示される場合は、一度電源を入れ直してください。

[ワークメモリ不足です。端末クリーンアップしてください]

 メモリが不足したため、処理を中断します。端末クリーンアップを行って ください。でP.362

["○△□.ne.jp"宛のメールが混み合っているため、送信することができません(555)
 Unable to send. "○△□.ne.jp" is not available temporarily.]
 ドメイン名は送信先により表示が異なります。

 ●回線設備が故障、または回線が非常に混み合っています。しばらくたって から送信し直してください。

# 保証とアフターサービス

### 保証について

- FOMA端末をお買い上げいただくと、保証書が付いていますので、必ずお 受け取りください。記載内容および「販売店名・お買い上げ日」などの記載 事項をお確かめの上、大切に保管してください。 必要事項が記載されていない場合は、すぐにお買い上げいただいた販売 店へお申し付けください。 無料保証期間は、お買い上げ日より1年間です。
- この製品は付属品を含め、改良のため予告なく製品の全部または一部を 変更することがありますので、あらかじめご了承ください。
- FOMA端末の故障・修理やその他お取り扱いによって電話帳などに登録 された内容が変化・消失する場合があります。万が一に備え、電話帳など の内容はメモなどに控えをお取りくださるようお願いします。また、 FOMA端末の修理などを行った場合、iモード・iアプリにてダウンロー ドした情報は、一部を除き著作権法により修理済みのFOMA端末などに 移行を行っておりません。
- ※本FOMA端末は、電話帳やiモーション、iアプリの利用するデータを microSDカードに保存していただくことができます。
- ※本FOMA端末は、ケータイデータお預かりサービス(お申し込みが必要な 有料サービス)をご利用いただくことにより、電話帳などのデータをお預 かりセンターにバックアップしていただくことができます。
- ※ パソコンをお持ちの場合は、ドコモケータイdatalink(107P.404)とFOMA 充電機能付USB接続ケーブル 02(別売)またはFOMA USB接続ケーブル (別売)をご利用いただくことにより、電話帳などに登録された内容をパ ソコンに転送・保管していただくことができます。

### アフターサービスについて

#### ■ 調子が悪い場合は

修理を依頼される前に、この取扱説明書の「故障かな?と思ったら」をご覧 になってお調べください。

それでも調子が良くないときは、取扱説明書裏面の「故障お問い合わせ先」 にご連絡の上、ご相談ください。

#### ■ お問い合わせの結果、修理が必要な場合

ドコモ指定の故障取扱窓口にご持参いただきます。ただし、故障取扱窓口の 営業時間内の受付となります。また、ご来店時には必ず保証書をご持参くだ さい。なお、故障の状態によっては修理に日数がかかる場合がございますの で、あらかじめご了承ください。

#### 保証期間内は

- 保証書の規定に基づき無料で修理を行います。
- 故障修理を実施の際は、必ず保証書をお持ちください。保証期間内であっても保証書の提示がないもの、お客様のお取り扱い不良(液晶・コネクタなどの破損)による故障・損傷などは有料修理となります。
- ドコモの指定以外の機器および消耗品の使用に起因する故障は、保証期 間内であっても有料修理となります。

#### 以下の場合は、修理できないことがあります。

- 故障取扱窓口にて水濡れと判断した場合(例:水濡れシールが反応している場合)
- ※ 修理を実施できる場合でも保証対象外になりますので有料修理となりま す。

#### 保証期間が過ぎた場合は

ご要望により有料修理いたします。

#### 部品の保有期間は

FOMA端末の補修用性能部品(機能を維持するために必要な部品)の最低保 有期間は、製造打ち切り後6年間を基本としております。ただし、故障箇所 によっては修理部品の不足などにより修理ができない場合もございますの で、あらかじめご了承ください。また、保有期間が経過したあとも、故障箇所 によっては修理可能なことがありますので、取扱説明書裏面の「故障お問い 合わせ先」へお問い合わせください。

#### ■ お願い

- FOMA端末および付属品の改造はおやめください。
  - 火災・けが・故障の原因となります。
  - 改造が施された機器などの故障修理は、改造部分を元の状態に戻すことをご了承いただいた上でお受けいたします。ただし、改造の内容によっては故障修理をお断りする場合があります。
    - 以下のような場合は改造とみなされる場合があります。
    - 液晶部やボタン部にシールなどを貼る
    - ・接着剤などによりFOMA端末に装飾を施す
    - 外装などをドコモ純正品以外のものに交換するなど
  - 改造が原因による故障・損傷の場合は、保証期間内であっても有料修理となります。
- FOMA端末に貼付されている銘版シールは、はがさないでください。
  - 銘版シールには、技術基準を満たす証明書の役割があり、銘版シール が故意にはがされたり、貼り替えられた場合など、銘版シールの内容 が確認できないときは、技術基準適合の判断ができないため、故障修 理をお受けできない場合がありますので、ご注意願います。

#### 技術基準適合認証品

- 各種機能の設定や積算通話時間などの情報は、FOMA端末の故障・修理や その他お取り扱いによってクリア(リセット)される場合があります。
  - お手数をおかけしますが、この場合は再度設定を行ってくださるよう お願いいたします。
- FOMA端末の下記の箇所に、磁気を発生する部品を使用しています。
   キャッシュカードなど、磁気の影響を受けやすいものを近づけますと
   カードが使えなくなることがありますので、ご注意ください。
  - 使用箇所:スピーカ、受話口部

- FOMA端末内部が濡れたり湿気を帯びてしまった場合は、すぐに電源を切って電池バックを外し、お早めに故障取扱窓口へご来店ください。ただし、FOMA端末の状態によって修理できないことがあります。
- メモリダイヤル(電話帳機能)およびダウンロード情報などに ついて
- FOMA端末を機種変更や故障修理をする際に、お客様が作成されたデー タまたは外部から取り込まれたデータあるいはダウンロードされたデー タなどが変化・消失などする場合があります。これらについて当社は一切 の責任を負いません。また、当社の都合によりお客様のFOMA端末を代替 品と交換することにより修理に代えさせていただく場合があります。本 FOMA端末はFOMA端末にダウンロードされた画像・着信メロディを含 むデータおよびお客様が作成されたデータを故障修理時に限り移し替え を行います(一部移し替えできないデータもあります。また、故障の程度 によっては移し替えできない場合があります)。
- ※ FOMA端末に保存されたデータの容量により、移し替えに時間がかかる 場合もしくは移し替えができない場合がございます。

### iモード故障診断サイト

ご利用中のFOMA端末において、メール送受信や画像・メロディのダウン ロードなどが正常に動作しているかを、お客様ご自身でご確認いただけま す。ご確認の結果、故障と思われる場合は、取扱説明書裏面の「故障お問い合 わせ先」までお問い合わせください。

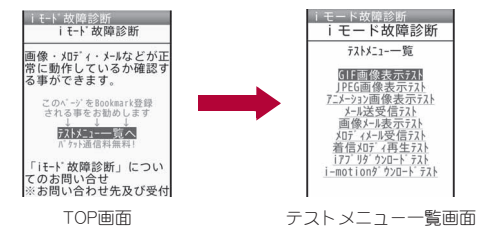

#### 「iモード故障診断サイト」への接続方法

i モードサイト:[i Menu] ▶ [お知らせ] ▶ [サポート情 報] ▶ [お問い合わせ] ▶ [故障・電波状況お問い合わせ先] ▶ [i モード故障診断]

- 海外からのアクセスの場合は有料となります。
- FOMA端末の機種によりテスト項目は異なります。また、テスト項目は変更されることがあります。

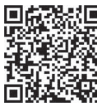

サイト接続用

ORコード

付録/困ったときには

- 各テスト項目で動作をご確認する際は、サイト内の注意 事項をよくお読みになり、テストを行ってください。
- i モード故障診断サイトへの接続およびメール送信テストを行う際に、 お客様のFOMA端末固有の情報(機種名やメールアドレスなど)が自動的 にサーバ(iモード故障診断サーバ)に送信されます。当社は送信された 情報をiモード故障診断以外の目的には利用いたしません。

#### ソフトウェア更新

### ソフトウェアを更新する

FOMA端末のソフトウェアを更新する必要があるかどうかネットワークに接続してチェックし、必要な場合にはパケット通信を使ってソフトウェアの一部をダウンロードし、ソフトウェアを更新する機能です。

#### FOMA端末を操作する上で重要な部分であるソフトウェアを更新する ことで、FOMA端末の機能・操作性を向上させることができます。

- ソフトウェア更新が必要な場合は、ドコモのホームページおよび i Menuの「お客様サポート」にてご案内させていただきます。
- 更新方法には、「自動更新」、「即時更新」、「予約更新」の3種類があります。
   自動更新:新しいソフトウェアを自動でダウンロードし、あらかじめ設定した時間に書換えを行います。

即時更新:更新したいときすぐ更新を行います。

- 予約更新:更新したい日時を予約すると、予約した日時に自動的にソフ トウェアが更新されます。
- ソフトウェア更新は、FOMA端末に登録された電話帳、カメラ画像、ダウンロードデータなどのデータを残したまま行うことができますが、お客様のFOMA端末の状態(故障・破損・水濡れなど)によってはデータの保護ができない場合がございますので、あらかじめご了承願います。必要なデータはバックアップを取っていただくことをおすすめします。ただし、ダウンロードデータなどバックアップが取れないデータがありますので、あらかじめご了承願います。

### ご利用にあたって

- i モード/web設定の共通設定の接続先設定をユーザ接続先に設定している場合もソフトウェア更新を行うことができます。
- ソフトウェア更新中は電池パックを外さないでください。更新に失敗することがあります。
- ソフトウェア更新を行う際は、電池をフル充電しておいてください。
- 次の場合はソフトウェアを更新できません。
  - セルフモード中 通話中・圏外にいるとき 外部機器と接続中
  - おまかせロック中 国際ローミング中
  - 日付・時刻を正しく設定していないとき
  - ソフトウェア更新に必要な電池残量がないとき
- ソフトウェア更新(ダウンロード、書換え)には時間がかかることがあります。
- ソフトウェア更新中は、電話の発信、着信、各種通信機能および、その他の 機能を利用できません(ダウンロード中は音声着信が可能です)。
- ・ソフトウェアの更新の際には、サーバ(当社のサイト)へSSL/TLS通信 を行います。SSL/TLS証明書を有効にしておく必要があります(お買い 上げ時は[有効]に設定されています
   ・アP.189)。
- ソフトウェア更新は、電波が強く、アンテナマークが3本表示されている 状態で、移動せずに実行することをおすすめします。ソフトウェアダウン ロード中に電波状態が悪くなったり、ダウンロードが中止された場合は、 再度電波状態のよい場所でソフトウェア更新を行ってください。
- すでにソフトウェア更新済みの場合は、ソフトウェア更新のチェックを 行った際に[更新は必要ありません このままご利用<ださい]と表示されます。</li>
- ソフトウェア更新中に送信されてきた、iモードメールやメッセージ R/Fはiモードセンターに、SMSはSMSセンターに保管されます。
- ソフトウェア更新の再起動時、iモードセンター保管状態表示(37)2.28)のアイコンは消えます。また、メール選択受信設定を[ON]に設定している場合、ソフトウェア更新中にメールが届くと、ソフトウェア更新後にメールがあることを通知する画面が表示されないことがあります。 iモードセンターには保管されています。

付録

困

ったときには

- ソフトウェア更新の際、お客様のFOMA端末固有の情報(機種や製造番号など)が、自動的にサーバ(当社が管理するソフトウェア更新用サーバ)に送信されます。当社は送信された情報を、ソフトウェア更新以外の目的には利用いたしません。
- ソフトウェア更新に失敗した場合、[書換え失敗しました]と表示され、一切の操作ができなくなります。その場合には、大変お手数ですがドコモ指定の故障取扱窓口までお越しいただきますようお願いいたします。

### ソフトウェア更新を自動で行う<自動更新設定>

新しいソフトウェアを自動でダウンロードし、あらかじめ設定した時間に 書換えを行います。

お買い上げ時は、自動更新設定が[自動で更新]、曜日が[指定なし]、時刻が [03時00分]に設定されています。

書換え可能な状態になると[₩]が表示され、書換え時刻の確認を行い、書換 え時刻の変更や今すぐ書換えするかを選択できます。

[い]が表示された状態で書換え時刻になると、自動で書換えが行われ、[い] は消去されます。

#### ■ 自動更新日時の設定

### ノーマルメニューで[本体設定] ▶ [その他設定] ▶ [ソフト ウェア更新] ▶ 端末暗証番号を入力 ▶ [自動更新設定]

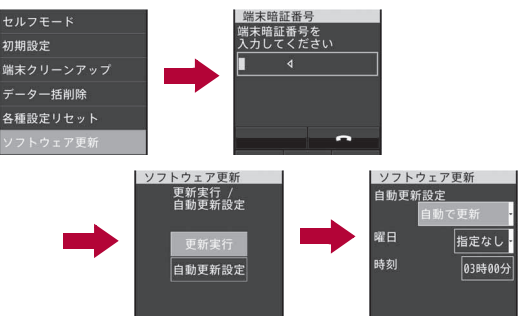

### 2 各項目を設定 ▶ [完了]

- 自動更新時刻にソフトウェア更新が起動できなかったときは、待受画面に[₩]または[₩]が表示されます。
- [更新の通知のみ]を選択したときは、新しいソフトウェアはダウン
   ロードされません。ダウンロードして、書換えを行う方法については 「ア.454

#### ■ 更新が必要な場合の動作

ソフトウェアが自動でダウンロードされると、待受画面に[い]が表示されます。

### 1 待受画面に[ぬ]表示▶[ぬ]を選ぶ

### 2 書換え方法を選ぶ

- 設定の確認:[OK]
  - ・待受画面に戻ります。設定時刻になると書換えを開始します。
- 設定の変更:[時刻変更]
  - ・曜日と時刻を設定します。
- 書換え開始:[今すぐ書換え]
- アイコンは、一度確認すると消えます。

### ソフトウェア更新を起動する

ソフトウェア更新を起動するには、待受画面で[19]から行う方法とメニューを選択して行う方法があります。

- 待受画面で[₽]は、次の場合に表示されます。
  - 自動更新設定を[更新の通知のみ]に設定しているときに、ドコモから 通知があったとき
  - 予約更新に失敗したり、取り消したとき
  - ソフトウェア更新の中断後、更新が必要なとき

### ■ アイコンから起動する

### 1 待受画面に[19]表示 ▶ [19]を選ぶ ▶ [はい]

• ソフトウェア更新を起動しないとき:[いいえ]

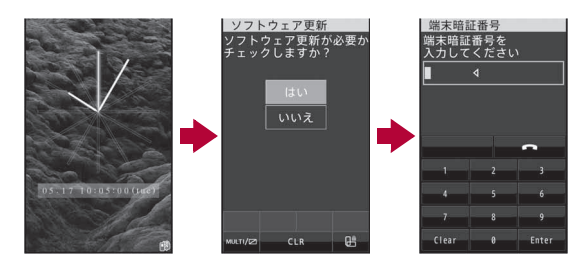

### 2 端末暗証番号を入力

 入力した端末暗証番号は、「\*」で表示されます。お買い上げ時は [0000]に設定されています。

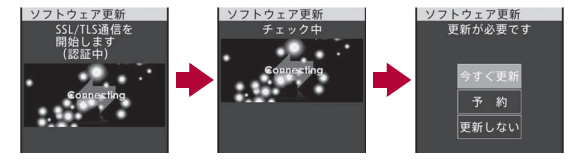

### 🖁 更新方法を選ぶ

- ソフトウェア更新が必要なときは、[更新が必要です]と表示されます。
- 更新開始:[今すぐ更新] ▶ P.455「すぐにソフトウェアを更新する」の 操作1へ
- 予約して更新: [予約] ▶ P.456「日時を予約してソフトウェアを更新 する」の操作1へ
- 更新しない: [更新しない] ▶ [はい] ▶ 待受画面へ戻る
- ソフトウェア更新の必要がないときは、「更新は必要ありません このままご利用ください」と表示されます。
- ソフトウェア更新の際、お客様のFOMA端末固有の情報(機種や製造 番号など)が、自動的にサーバ(当社が管理するソフトウェア更新用 サーバ)に送信されます。当社は送信された情報を、ソフトウェア更 新以外の目的には利用いたしません。

454

#### ■ メニューから起動する

- ノーマルメニューで[本体設定] ▶ [その他設定] ▶ [ソフト ウェア更新]
- 2 端末暗証番号を入力 ▶ [更新実行]
  - ソフトウェア更新が必要かどうかのチェックを開始します。
  - 以降の操作についてはCP.454「アイコンから起動する」の操作3へ

### すぐにソフトウェアを更新する<即時更新>

### [今すぐ更新] ▶ [OK] ▶ ダウンロード開始

- [今すぐ更新]を選択して約5秒経過すると、自動的にダウンロードを開始します。
- ダウンロードを開始すると、あとはメニューなどを選択しなくても、 自動的にソフトウェア更新が実行されます。
- ダウンロードの途中で中止すると、それまでダウンロードしたデー タは削除されます。

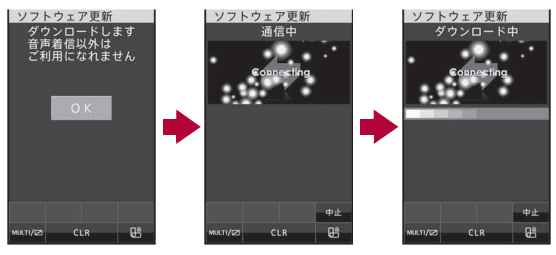

• 予約更新のときは[SSL/TLS通信を開始します(認証中)]→[通信 中]が表示されます。

- 2 ダウンロードが終了すると[書換え開始します]が表示▶ [OK]
  - [書換え開始します]の表示が約5秒経過すると、自動的に書換えを 開始します。
  - 書換え中は、すべてのボタン操作が無効となります。書換えを中止したり、電話を受けることもできません。
  - 自動的に電源が切れ、すぐに電源が入ります。

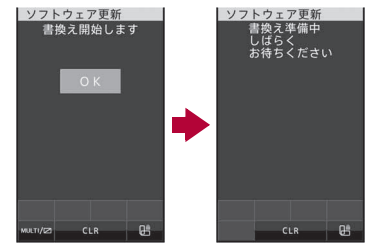

### 🖁 電源が入ると、自動的にソフトウェア更新が開始

- 更新中は、すべてのボタン操作が無効となります。更新を中止したり、電話を受けることもできません。
- 更新が終了すると、約5秒後に電源が切れ、すぐに電源が入ります。

### 4 [ソフトウェア更新完了しました]が表示▶[OK]

• ソフトウェア更新を終了し、待受画面が表示されます。

### サーバが混み合っているとき

[サーバガ混みあっています]と表示されたときは、 [予約]を選んで更新日時を設定してください (☞P.456)。

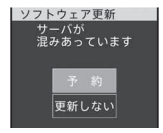

### 日時を予約してソフトウェアを更新する<予約更新>

ダウンロードに時間がかかる場合やサーバが混み合っている場合には、ソ フトウェア更新を行う日時をあらかじめ設定しておくことができます。

### [予約]

- 予約候補選択画面が表示されます。
- 日時は、サーバの時刻に合わせて表示されます。

| ソフトウェア更新         |
|------------------|
| 希望日時を<br>選んでください |
| 05/17(火) AM10:30 |
| 05/17(火) PM 1:57 |
| 05/17(火) PM 2:37 |
| 05/17(火) PM 3:58 |
| 05/17(火) PM 4:01 |
| 05/17(火) PM 5:44 |
|                  |

### 2 希望日時を選ぶ▶[はい]

- [その他の日時]を選んだときは、サーバと通信したあと、ご希望の 日、時間帯を選ぶことができます。時間帯を選択する画面には、各時 間帯の予約空き状況が[○:空あり]、[△:空わずか]のように表示さ れます。希望する時間帯を1つ選択すると、再びサーバと通信して予 約時刻の候補が表示されます。ご希望の予約候補を選択します。
- 予約が完了すると、待受画面に[₩]が表示されます。

### ■ 予約した日時になると

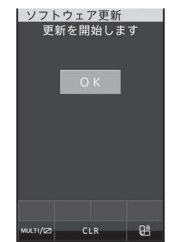

### [更新を開始します]が表示 ▶ [OK]

• [更新を開始します]の表示が約5秒経過すると、自動的にソフト ウェア更新を開始します。

- ソフトウェア更新の予約日時には、電波の十分届くところで待受画 面を表示させておいてください。また、予約した日時にソフトウェア 更新に必要な電池残量がないときは、ソフトウェアは更新されませ ん。
- 予約した日時にメール送信中、メール受信中、iモード中、iアプリ 起動中などの操作を行っていた場合、ソフトウェアは更新されません。操作終了後に待受画面に戻ると、ソフトウェアが更新されます。
- 予約した日時に外部機器接続中、セルフモード中、あまかせロック中の場合、ソフトウェアは更新されません。
- ソフトウェア更新の予約日時になったときFOMA端末の電源が切れている場合や、予約起動後すぐにFOMA端末の電源を切った場合は、 予約は無効となります。
- 予約が完了したあとに「データー括削除」(100 P.124)を行うと、予約 は取り消されます。再度ソフトウェア更新の予約を行ってください。

#### 予約した日時を確認・変更・取り消す

ノーマルメニューで[本体設定] ▶ [その 他設定] ▶ [ソフトウェア更新] ▶ 端末暗 証番号を入力 ▶ [更新実行]

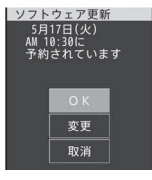

### 2 項目を選ぶ

- 予約の確認:[OK]
- 予約の変更:[変更] ▶希望日時を選び ▶ P.456「日時を予約してソフトウェアを更新する」の操作2へ
- 予約を取り消す:[取消] ▶ [はい] ▶ [OK]

#### ■ ソフトウェアの更新を終了する

各画面で[いいえ]を選択した場合や中止した場合は、操作終了の画面が表示されます。

[はい]を選択するとソフトウェア更新を終了してメニュー画面に戻ります。[いいえ]を選択すると前の画面に戻ります。

#### スキャン機能

### 有害なデータをチェックする

サイトからのダウンロードやiモードメールなど、外部からFOMA端 末に取り込んだデータやプログラムについて、データを検知して、障 害を引き起こす可能性を含むデータの削除やアプリケーションの起 動を中止します。

- チェックのためにパターンデータを使います。パターンデータは新たな
   問題が発見された場合に随時バージョンアップされますので、パターン データを更新してください(健 P.457)。
- スキャン機能は、ホームページの閲覧やメール受信などの際にFOMA端 末に何らかの障害を引き起こすデータの侵入から一定の防衛手段を提供 する機能です。各障害に対応したパターンデータがFOMA端末にダウン ロードされていない場合、または各障害に対応したパターンデータが存 在しない場合、本機能にて障害などの発生を防ぐことができませんので あらかじめご3承ください。
- パターンデータはFOMA端末の機種ごとにデータの内容が異なります。
   当社の都合により端末発売開始後3年を経過した機種向けパターンデータの配信は、停止することがありますのであらかじめご了承ください。

### パターンデータを更新する<パターンデータ更新>

まずはじめに、パターンデータの更新を行い、パターンデータを最新にしてください。

↓ ノーマルメニューで[本体設定] ▶ [ロック・セキュリティ] ▶ [スキャン機能] ▶ [パターンデータ更新]

2 [はい] ▶ [はい]

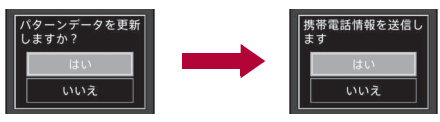

• 携帯電話情報を送信しないときは、[いいえ]を選択します。

- ダウンロードが開始されます。
- バターンデータ更新の必要がないときは、「パターンデータは最新です]と表示されます。[OK]を選択して、そのままご利用ください。

### 3 パターンデータ更新が完了したら[OK]

- パターンデータ更新の際、お客様のFOMA端末固有の情報(機種や製造 番号など)が自動的にサーバ(当社が管理するスキャン機能用サーバ) に送信されます。当社は送信された情報をスキャン機能以外の目的に は利用いたしません。
- 電波の状態により、ダウンロードが中断される場合があります。

### パターンデータを自動的に更新するように設定する <自動更新設定>

自動更新設定を[有効]に設定すると、バターンデータガバージョンアップ されたときに、自動的に更新されます。

自動更新が成功した場合、待受画面に自動更新を行った旨のメッセージが 表示されます。また、FOMA端末の状態によっては自動更新が行われないこ とがあります。その場合は、パターンデータのバージョンアップがあった旨 のメッセージが表示されます。

1 ノーマルメニューで[本体設定] ▶ [ロック・セキュリティ] ▶ [スキャン機能] ▶ [自動更新設定]

2 [有効] ▶ [はい] ▶ [はい] ▶ [OK]

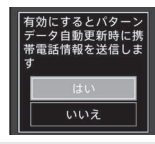

- 自動更新設定の有効/無効の情報はネットワークで保持しています。
   そのため、設定の際、FOMA端末では常に[有効]が選択された状態になっています。
- 自動更新設定の際、お客様のFOMA端末固有の情報(機種や製造番号など)が自動的にサーバ(当社が管理するスキャン機能用サーバ)に送信されます。当社は送信された情報をスキャン機能以外の目的には利用いたしません。

• 電波の状態により、自動更新設定が中断される場合があります。

### スキャン機能を設定する<スキャン機能設定>

スキャン機能を[有効]に設定すると、データやプログラムを実行する際、自動的にチェックします。

SMSにスキャン機能を実行するかどうかを設定することもできます。

- メッセージスキャンの設定は、スキャン機能が[有効]に設定されている 場合に設定できます。
- スキャン機能が[無効]の場合、メッセージスキャンは現在の設定にかかわらず[無効]となります。
- 1 ノーマルメニューで[本体設定] ▶ [ロッ ク・セキュリティ] ▶ [スキャン機能] ▶ [スキャン機能設定]

| スキャン機能設  | 定         |
|----------|-----------|
|          | 有効・       |
| メッセージスキ・ | ャン<br>有効・ |

### 2 各項目を設定 ▶ [登録] ▶ [はい]

- 設定できる項目は次のとおりです。
- スキャン機能:スキャン機能を有効にするかどうかを設定できます。
  - スキャン機能を[有効]に設定すると、障害を引き起こすデータ を検出した場合に、5段階の警告レベルで表示されます (27 P.458)。
- メッセージスキャン:メッセージスキャンを有効にするかどうか を設定できます。

### スキャン結果の表示について

障害を引き起こす可能性を含むデータがあった場合は、警告画面が表示されます。

#### ■ スキャンされた問題要素の表示について

- 警告画面で[詳細]を選択すると、問題要素名が表示 されます。パターンデータの内容によって問題要素
   名がない場合、[詳細]は表示されません。
- 問題要素名は最大5個まで表示されます。6個以上 検出した場合は、6個目以降の問題要素名は省略さ れ、検出された問題要素の総数が表示されます。ま た、同じ問題要素を複数検出した場合は、1個のみ表 示されます。

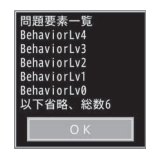

#### ■ スキャン結果の表示について

| 警告レベル 0 | 問題要素が検出されま<br>した<br>正常に動作できない場<br>合があります<br>OK 詳細                   | 表示/起動/発信できます。以前<br>に問題があったが、現在は問題が<br>起こらない場合に表示されます。<br>[OK]:表示/起動/発信 |
|---------|---------------------------------------------------------------------|------------------------------------------------------------------------|
| 警告レベル 1 | 問題要素が検出されま<br>した<br>正常に動作できない場<br>合かあります<br>動作を中止しますか?<br>はい いいえ 詳細 | [いいえ]:表示/起動/発信<br>[はい]:動作の中止                                           |
| 警告レベル 2 | 問題要素が検出されま<br>した<br>正常に動作できない場<br>合があるため終了しま<br>す<br>OK 詳細          | 表示/起動/発信できません。<br>[OK]:終了                                              |

| 警告レベル3  | 問題要素が検出されま<br>した<br>正常に動作できない場<br>合があります<br>データを削除しますか<br>?<br>はい いいえ 詳細 | 表示/起動/発信できません。<br>[はい]:データ削除<br>[いいえ]:データを削除しないで<br>終了 |
|---------|--------------------------------------------------------------------------|--------------------------------------------------------|
| 警告レベル 4 | 問題要素が検出されま<br>した<br>正常に動作できないた<br>めデータを削除します<br>のK 詳細                    | 表示/起動/発信できません。<br>[OK] : データ削除                         |

パターンデータの内容によっては、前記以外の警告画面が表示されることがあります。

| パターンデータのバーシ | ۶З | ン | を確認 | 忍す | る |
|-------------|----|---|-----|----|---|
| <バージョン表示>   |    |   |     |    |   |

1 ノーマルメニューで[本体設定] ▶ [ロッ ク・セキュリティ] ▶ [スキャン機能] ▶ [バージョン表示]

| パージョン表示<br>パターンデータの<br>パージョン | 1.1 |
|------------------------------|-----|
| McAfee                       | 9   |

# 主な仕様

### ■ 本体

| 品名              |            | SH-08C                                                                                                  |  |  |
|-----------------|------------|----------------------------------------------------------------------------------------------------|--|--|
| サイズ             |            | 高さ約120mm×幅約63mm×厚さ約<br>14.5mm                                                                           |  |  |
| 質量              |            | 約116g(電池パック装着時)                                                                                         |  |  |
|                 |            | 音声電話時:約190分                                                                                             |  |  |
| 時間※1※2          | FOMA/3G    | テレビ電話時:約130分                                                                                            |  |  |
| 001-0           |            | (代替画像表示時)                                                                                               |  |  |
| 連続待受            |            | 移動時:約350時間※4                                                                                            |  |  |
| 時間※2※3          | TOWA7 50   | 静止時:約520時間 <sup>※5</sup>                                                                                |  |  |
| 方面時間            |            | ACアダプタ:約130分                                                                                            |  |  |
| 尤龟时间            |            | DCアダプタ:約130分                                                                                            |  |  |
|                 | 方式         | NEWモバイルASV液晶                                                                                            |  |  |
| ディスプレ           |            | 16,777,216色                                                                                             |  |  |
| イ               | サイズ        | 約3.4inch                                                                                                |  |  |
|                 | 画素数        | 409,920画素(480×854ドット)                                                                                   |  |  |
| 坦焰夷マ            | 種類         | CMOS <sup>* 6</sup>                                                                                     |  |  |
| 御隊糸丁            | サイズ        | 1/4.0inch                                                                                               |  |  |
|                 | 有効画素数      | 約530万画素                                                                                                 |  |  |
| カメラ部            | 記録画素数(最大時) | 約500万画素                                                                                                 |  |  |
|                 | ズーム(デジタル)  | 最大約22.0倍                                                                                                |  |  |
| ピクチャーライト光源LED特性 |            | a) 連続発光<br>b) 波長<br>白:400-700nm<br>赤:600-670nm<br>c) 最大出力<br>白:371μW(本体内部1.46mW)<br>赤:210μW(本体内部1.26mW) |  |  |

|        |                                        | 約1500枚 <sup>※7※8</sup>                                      |  |  |
|--------|----------------------------------------|-------------------------------------------------------------|--|--|
|        | 静止画記録枚数                                | 約60000枚(microSDカード(2Gバイ<br>ト)保存時) <sup>※7</sup>             |  |  |
|        | 静止画連続撮影                                | 待受:8枚/VGA:10枚/QVGA:40<br>枚/QCIF:40枚                         |  |  |
| 三口本が出り | 静止画ファイル形式                              | JPEG                                                        |  |  |
|        |                                        | 1件あたり約26分 <sup>※9</sup>                                     |  |  |
|        | 動画録画時間                                 | 1件あたり約60分(microSDカード<br>(2Gバイト)保存時) <sup>※9</sup>           |  |  |
|        | 動画ファイル形式                               | MP4                                                         |  |  |
|        |                                        | i モーション:約440分 <sup>※10</sup>                                |  |  |
|        |                                        | 着うたフル <sup>®</sup> (バックグラウンド再生<br>対応):約3860分 <sup>※10</sup> |  |  |
| 音楽再生   | 連続再生時間                                 | WMAファイル(バックグラウンド再<br>生対応):約3290分 <sup>※11</sup>             |  |  |
|        |                                        | Music&Videoチャネル(音声)(バック<br>グラウンド再生対応):約440分                 |  |  |
|        |                                        | Music&Videoチャネル(動画):約440<br>分                               |  |  |
| 保存容量   | 着うた <sup>®</sup><br>着うたフル <sup>®</sup> | 約186M/ヾイト <sup>※12</sup>                                    |  |  |

- 付録/困ったときには
- ※1 連続通話時間とは、電波を正常に送受信できる状態で通話に使用でき る時間の目安です。
- ※2 データ通信やマルチアクセス実行時およびカメラ起動時も、前述の通 話時間や待受時間より短くなります。
- ※3 連続待受時間とは、電波を正常に受信できる状態で移動したときの目 安です。なお、電池パックの充電状態、機能設定状況、気温などの使用 環境、利用場所の電波状態(電波が届かない、または弱い)などにより、 通話・待受時間は半分程度になることがあります。iモード通信を行 うと通話(通信)・待受時間は短くなります。また、通話やiモード通信 をしなくても、iモードメールの作成、ダウンロードしたiアプリ、 iアプリ待受画面を起動させると通話(通信)・待受時間は短くなりま す。

- ※4 電波を正常に受信できるエリア内で「静止」、「移動」と「圏外」を組み合 わせた状態での平均的な利用時間です。
- ※5 電波を正常に受信できる静止状態での平均的な利用時間です。
- ※6 CMOS(complementary metal-oxide semiconductor:相補型金属酸化 膜半導体)とは、銀塩カメラのフィルムに当たる部分を構成する撮像 素子です。
- ※7 画像サイズ:QVGA(240×320ドット)/画質:ノーマル/ファイルサ イズ:25Kバイト
- ※8 お買い上げ時に登録されているデータ(削除可能なデータ)を削除していない場合の撮影枚数です。
- ※9 画像サイズ:QCIF(176×144ドット)/画質:ノーマル/ファイルサイ ズ制限:制限なし/種別:映像+音声
- ※10 ファイル形式:AAC形式
- ※11 ファイル形式:WMA形式
- ※12 静止画、動画、ミュージック、メロディ、マイドキュメント、きせかえ ツール、マチキャラ、キャラ電、iアブリ、電子書籍/電子辞書/電子 コミック、Music&Videoチャネル、トルカを保存している場合には、着 うた<sup>®</sup>/着うたフル<sup>®</sup>の保存容量は少なくなります。

#### ■ 電池パック

| 品名   | 電池パック SH23 |
|------|------------|
| 使用電池 | リチウムイオン電池  |
| 公称電圧 | DC 3.7 V   |
| 公称容量 | 800 mAh    |

### 撮影/保存できる目安

撮影枚数/撮影時間は、FOMA端末、2GバイトのmicroSDカードに保存したときの目安です。FOMA端末、2GバイトのmicroSDカードに他の画像や iアプリのソフトなどが保存されているとき、撮影できる枚数や時間は少 なくなります。また、撮影環境や被写体などの条件により、撮影できる枚数 や時間が少なくなることがあります。

● 静止画および動画の撮影サイズの設定方法については ☞ P.214

### ■ 静止画の撮影枚数

#### FOMA端末

|                 | ノーマル   | ファイン   | ハイクオリティ |
|-----------------|--------|--------|---------|
| 5 M: 1944×2592  | 約370枚  | 約190枚  | 約100枚   |
| 3 M: 1536×2048  | 約370枚  | 約240枚  | 約130枚   |
| フルHD: 1080×1920 | 約640枚  | 約400枚  | 約250枚   |
| UXGA: 1200×1600 | 約660枚  | 約410枚  | 約250枚   |
| 1.2M:960×1280   | 約1200枚 | 約630枚  | 約390枚   |
| 待受:480×854      | 約1500枚 | 約1500枚 | 約950枚   |
| VGA:480×640     | 約1500枚 | 約1500枚 | 約1100枚  |
| QVGA:240×320    | 約1500枚 | 約1500枚 | 約1500枚  |
| QCIF: 176×144   | 約1500枚 | 約1500枚 | 約1500枚  |

#### 2GバイトのmicroSDカード

|                 | ノーマル    | ファイン    | ハイクオリティ |
|-----------------|---------|---------|---------|
| 5 M: 1944×2592  | 約3700枚  | 約1900枚  | 約1000枚  |
| 3 M: 1536×2048  | 約3700枚  | 約2400枚  | 約1300枚  |
| フルHD: 1080×1920 | 約6000枚  | 約4000枚  | 約2500枚  |
| UXGA: 1200×1600 | 約6700枚  | 約4000枚  | 約2500枚  |
| 1.2M:960×1280   | 約12000枚 | 約6000枚  | 約3700枚  |
| 待受:480×854      | 約30000枚 | 約15000枚 | 約8600枚  |
| VGA:480×640     | 約30000枚 | 約20000枚 | 約12000枚 |
| QVGA:240×320    | 約60000枚 | 約30000枚 | 約20000枚 |
| QCIF: 176×144   | 約60000枚 | 約60000枚 | 約30000枚 |

### ■ 動画の撮影時間

### FOMA端末の1回あたりの連続撮影時間

|          | <u> </u>    |       | エコノミー | ノーマル | ファイン | ハイクオ<br>リティ |
|----------|-------------|-------|-------|------|------|-------------|
| FWVGA:   | <b>生山7日</b> | 映像+音声 | -     | -    | -    | 約26秒        |
| 864× 制限  | 映像のみ        | -     | -     | -    | 約27秒 |             |
| 480 /200 |             | 音声のみ  | 約40分  |      |      |             |

|          |              |       | エコノ<br>ミー | ノーマル  | ファイン  | ハイクオ<br>リティ |
|----------|--------------|-------|-----------|-------|-------|-------------|
| VGA:     |              | 映像+音声 | _         | _     | _     | 約26秒        |
| 640×     | 制限           | 映像のみ  | _         | _     | _     | 約27秒        |
| 480 /000 | <i>A</i> U   | 音声のみ  | 約40分      |       |       |             |
|          | . / 11       | 映像+音声 | _         | -     | _     | 約10秒        |
|          | メール<br>田(短)  | 映像のみ  | _         | _     | -     | 約10秒        |
|          |              | 音声のみ  |           | 約1    | 19秒   |             |
| QVGA:    |              | 映像+音声 | _         | -     | -     | 約41秒        |
| 320×     | メール<br>田(트)  | 映像のみ  | _         | _     | -     | 約42秒        |
| 240      | 用(皮)         | 音声のみ  | 約488秒     |       |       |             |
|          | 制限<br>なし     | 映像+音声 | _         | -     | -     | 約206秒       |
|          |              | 映像のみ  | _         | _     | _     | 約212秒       |
|          |              | 音声のみ  | 約40分      |       |       |             |
|          |              | 映像+音声 | 約134秒     | 約78秒  | 約28秒  | 約19秒        |
|          | メール<br>田(5回) | 映像のみ  | 約176秒     | 約91秒  | 約31秒  | 約20秒        |
|          | 用(应)         | 音声のみ  |           | 約1    | 19秒   |             |
| QCIF:    |              | 映像+音声 | 約552秒     | 約323秒 | 約117秒 | 約79秒        |
| 176×     | メール 田(目)     | 映像のみ  | 約12分      | 約375秒 | 約129秒 | 約85秒        |
| 144      | /m (199)     | 音声のみ  |           | 約48   | 38秒   |             |
|          | #1170        | 映像+音声 | 約46分      | 約26分  | 約588秒 | 約399秒       |
|          | 市川内区         | 映像のみ  | 約60分      | 約31分  | 約10分  | 約425秒       |
|          | はし           | 音声のみ  |           | 約4    | 0分    |             |

#### FOMA端末の合計撮影時間

|                   | <u> </u>    |       | エコノ<br>ミー | ノーマル | ファイン | ハイクオ<br>リティ |
|-------------------|-------------|-------|-----------|------|------|-------------|
| FWVGA:<br>864× 制限 | #1180       | 映像+音声 | -         | -    | -    | 約502秒       |
|                   | 市限          | 映像のみ  | -         | -    | -    | 約508秒       |
| 480               | <i>'</i> aU | 音声のみ  |           | 約7!  | 59分  |             |

付録/困ったときには

|       |             | エコノ<br>ミー | ノーマル   | ファイン  | ハイクオ<br>リティ |                                                                                                    |  |
|-------|-------------|-----------|--------|-------|-------------|----------------------------------------------------------------------------------------------------|--|
| VGA:  | #upp        | 映像+音声     | -      | -     | _           | 約502秒                                                                                                    |  |
| 640×  | 制限          | 映像のみ      | -      | -     | _           | 約508秒                                                                                                    |  |
| 480   | 100         | 音声のみ      |        | 約7!   | 59分         |                                                                                                    |  |
|       | . / 11      | 映像+音声     | -      | -     | -           | 約32分                                                                                                    |  |
|       | メール<br>田(短) | 映像のみ      | —      | -     | _           | 約32分                                                                                                    |  |
|       | л (Да)      | 音声のみ      |        | 約38   | 38分         | <ul> <li>ハイクオ<br/>リティ</li> <li>約502秒</li> <li>約508秒</li> <li>約32分</li> <li>約32分</li> <li>約32分</li> <li>約63分</li> <li>約65分</li> <li>約66分</li> <li>約66分</li> <li>約66分</li> <li>約65分</li> <li>約65分</li> <li>約65分</li> <li>約65分</li> <li>約122分</li> <li>約124分</li> <li>約124分</li> <li>約124次</li> <li>※約124次</li> <li>※約124次</li> <li>※約124次</li> <li>※約124次</li> <li>※約124次</li> </ul> |  |
| QVGA: | . / 11      | 映像+音声     | -      | -     | -           | 約63分                                                                                                    |  |
| 320×  | メール<br>田(트) | 映像のみ      | -      | -     | _           | 約65分                                                                                                    |  |
| 240   | 而(政)        | 音声のみ      |        | 約7!   | 57分         | 約65分<br>約64分<br>約66分                                                                                                    |  |
|       | #upp        | 映像+音声     | -      | -     | -           | 約64分                                                                                                    |  |
|       | 制限          | 映像のみ      | -      | -     | - 約66分      |                                                                                                    |  |
|       | 10 U        | 音声のみ      | 約759分  |       |             |                                                                                                    |  |
|       | . 7 . 11    | 映像+音声     | 約437分  | 約254分 | 約91分        | 約62分                                                                                                    |  |
|       | メール<br>田(短) | 映像のみ      | 約574分  | 約297分 | 約101分       | 01分 約65分                                                                                                    |  |
|       | л (ла)      | 音声のみ      |        | 約38   | 38分         |                                                                                                    |  |
| QCIF: |             | 映像+音声     | 約856分  | 約501分 | 約181分       | 約122分                                                                                                    |  |
| 176×  | メール         | 映像のみ      | 約1122分 | 約582分 | 約200分       | 約131分                                                                                                    |  |
| 144   | 而(反)        | 音声のみ      |        | 約7!   | 57分         |                                                                                                    |  |
|       | 生山7日        | 映像+音声     | 約857分  | 約502分 | 約182分       | 約124分                                                                                                    |  |
|       | 市限          | 映像のみ      | 約1124分 | 約583分 | 約200分       | 約132分                                                                                                    |  |
|       | άU.         | 音声のみ      |        | 約7!   | 59分         |                                                                                                    |  |

| 2GバイトのmicroSDカード | D1回あたりの連続撮影時間 |
|------------------|---------------|
|------------------|---------------|

|        |      |       | エコー | ノーマル | ファイン | ハイクオ<br>リティ |
|--------|------|-------|-----|------|------|-------------|
| FWVGA: | 生山7日 | 映像+音声 | -   | -    | -    | 約60分        |
| 864×   | 市政   | 映像のみ  | -   | -    | -    | 約60分        |
| 480    | , C  | 音声のみ  |     | 約36  | 60分  |             |

|              |                     | エコノミー | ノーマル  | ファイン  | ハイクオ<br>リティ |                                                                    |  |
|--------------|---------------------|-------|-------|-------|-------------|--------------------------------------------------------------------|--|
| VGA:<br>640× | #1180               | 映像+音声 | -     | -     | -           | 約60分                                                               |  |
|              | 制限                  | 映像のみ  | -     | -     | -           | 約60分                                                               |  |
| 480          | 00                  | 音声のみ  |       | 約36   | 60分         |                                                                    |  |
|              |                     | 映像+音声 | -     | -     | -           | 約10秒                                                               |  |
|              | メール<br>田(短)         | 映像のみ  | -     |       |             | 約10秒                                                               |  |
|              | /⊐ (,\\\\)          | 音声のみ  |       | 約1    | 19秒         |                                                                    |  |
| QVGA:        |                     | 映像+音声 | -     | -     | -           | 約41秒                                                               |  |
| 320×<br>240  | メール<br>田(県)         | 映像のみ  | -     |       |             | <ul> <li>約41秒</li> <li>約42秒</li> <li>約60分</li> <li>約60分</li> </ul> |  |
|              | л ( <sub>12</sub> ) | 音声のみ  | 約488秒 |       |             |                                                                    |  |
|              | 制限<br>なし            | 映像+音声 | -     | -     | -           | 約60分                                                               |  |
|              |                     | 映像のみ  | -     |       |             | 約60分                                                               |  |
|              |                     | 音声のみ  | 約360分 |       |             |                                                                    |  |
|              | . /                 | 映像+音声 | 約134秒 | 約78秒  | 約28秒        | 約19秒                                                               |  |
|              | メール<br>田(短)         | 映像のみ  | 約176秒 | 約91秒  | 約31秒 約      | 約20秒                                                               |  |
|              | /IJ (\\\\\/         | 音声のみ  | 約119秒 |       |             |                                                                    |  |
| QCIF:        |                     | 映像+音声 | 約552秒 | 約323秒 | 約117秒       | 約79秒                                                               |  |
| 176×         | メール<br>田(県)         | 映像のみ  | 約12分  | 約375秒 | 約129秒 約8    | 約85秒                                                               |  |
| 144          | /13(14)             | 音声のみ  | 約488秒 |       |             |                                                                    |  |
|              | 生山7日                | 映像+音声 | 約60分  | 約60分  | 約60分        | 約60分                                                               |  |
|              | 市明成                 | 映像のみ  | 約60分  | 約60分  | 約60分        | 約60分                                                               |  |
|              | ゆし                  | 音声のみ  |       | 約36   | 60分         |                                                                    |  |

### 2GバイトのmicroSDカードの合計撮影時間

|                  |             |       | エコノ<br>ミー | ノーマル | ファイン | ハイクオ<br>リティ |
|------------------|-------------|-------|-----------|------|------|-------------|
| FWVGA:<br>864× 却 | <b>生山7日</b> | 映像+音声 | -         | -    | -    | 約84分        |
|                  | 市限          | 映像のみ  | -         | -    | -    | 約85分        |
| 480              |             | 音声のみ  |           | 約76  | 90分  |             |

|              |              | エコノミー | ノーマル    | ファイン   | ハイクオ<br>リティ |        |
|--------------|--------------|-------|---------|--------|-------------|--------|
| VGA:         | #1170        | 映像+音声 | —       | _      | —           | 約84分   |
| $640 \times$ | 市限 たい        | 映像のみ  | _       | -      | _           | 約85分   |
| 480          | <i>'</i> aU  | 音声のみ  |         | 約76    | 90分         |        |
|              |              | 映像+音声 | -       | -      | -           | 約641分  |
|              | メール<br>田(短)  | 映像のみ  | —       | -      | _           | 約641分  |
|              | 111 (722)    | 音声のみ  |         | 約76    | 30分         |        |
| QVGA:        | メール<br>田(트)  | 映像+音声 | -       | -      | -           | 約642分  |
| 320×         |              | 映像のみ  | —       | -      | _           | 約658分  |
| 240          | /m (120)     | 音声のみ  |         | 約76    | 10分         |        |
|              | 制限<br>なし     | 映像+音声 | -       | -      | -           | 約648分  |
|              |              | 映像のみ  | -       | -      | -           | 約669分  |
|              |              | 音声のみ  | 約7690分  |        |             |        |
|              | メール<br>田(53) | 映像+音声 | 約8590分  | 約5000分 | 約1790分      | 約1210分 |
|              |              | 映像のみ  | 約11200分 | 約5830分 | 約1980分      | 約1280分 |
|              | 111 ( \\\    | 音声のみ  | 約7630分  |        |             |        |
| QCIF:        |              | 映像+音声 | 約8640分  | 約5000分 | 約1830分      | 約1230分 |
| 176×         | メール<br>田(투)  | 映像のみ  | 約11300分 | 約5870分 | 約2020分      | 約1330分 |
| 144          | 111 (194)    | 音声のみ  | 約7640分  |        |             |        |
|              | 生山四          | 映像+音声 | 約8680分  | 約5080分 | 約1850分      | 約1250分 |
|              | 市川政          | 映像のみ  | 約11300分 | 約5900分 | 約2030分      | 約1330分 |
|              | ゆし           | 音声のみ  |         | 約76    | 90分         |        |

## ボイスレコーダーの録音時間

|                    | 保存件数    | 録音時間     |
|--------------------|---------|----------|
| microSDカード(2Gバイト)※ | 最大1000件 | 最長約128時間 |

※ 1回あたりの録音時間は約360分までです。

# FOMA端末の保存・登録・保護件数

|                    | 種           | 別                | 保存•登録可能<br>件数           | 保護可能<br>件数 |
|--------------------|-------------|------------------|-------------------------|------------|
| 電話帳                |             |                  | 2000*1*2                | -          |
| Music&Videoチャネルの番組 |             |                  | 22*2                    | -          |
| ミュージック             | 着う          | たフル <sup>®</sup> | 62 <sup>** 2</sup>      | _          |
|                    | うた          | 文字               | 100 <sup>* 2</sup>      | —          |
|                    | プレ          | イリスト             | 10                      | —          |
| スケジュール             | ジュール スケジュール |                  | 2600 <sup>* 2</sup> * 3 | —          |
|                    | 休日          |                  | 30                      | —          |
|                    | 祝日          |                  | 5 * 4                   | —          |
| メモ                 |             |                  | 2600 <sup>* 5</sup>     | —          |
| メール                | 受信          | メール              | 2500*2*6*7              | 2500       |
| (SMSとiモー<br>ドメールの含 |             | ユーザフォルダ          | 20                      | _          |
| 計)                 | 送信メール       |                  | 500*2*6                 | 500        |
|                    |             | ユーザフォルダ          | 20                      | _          |
|                    | 未送信メール      |                  | 500 <sup>×2</sup>       | 500        |
|                    |             | ユーザフォルダ          | 20                      | _          |
| エリアメール             |             |                  | 30                      | _          |
| デコメ®テンプ            | デコ          | メール®             | 100 <sup>% 7</sup>      | —          |
| レート                | デコ          | メアニメ®            | 100 <sup>% 7</sup>      | —          |
| デコメ®アイテ            | 変換          | パターン             | 10                      | -          |
| 4                  | フォ          | ント               | 5                       | —          |
| メッセージ              | メッセージR      |                  | 50 <sup>% 2</sup>       | 25         |
|                    | メッ          | セージF             | 50 <sup>% 2</sup>       | 25         |
| Bookmark           |             |                  | 200                     | -          |
|                    | Book        | markフォルダ         | 20 <sup>% 8</sup>       | -          |
| 画面メモ               |             |                  | 400**2                  | 400        |

| 種別                      | 保存•登録可能<br>件数          | 保護可能<br>件数 |
|-------------------------|------------------------|------------|
| ダウンロード辞書                | 10 <sup>※9</sup>       | —          |
| i アプリ                   | 100 <sup>* 2</sup> * 7 | _          |
| メール連動型 i アプリ            | 5                      | -          |
| ユーザフォルダ                 | 19                     | -          |
| 画像                      | 3000*2*7               | -          |
| ユーザフォルダ                 | 20                     | -          |
| 動画/iモーション               | 200 <sup>※2※7</sup>    | -          |
| ユーザフォルダ                 | 20                     | -          |
| きせかえツール                 | 50 <sup>% 2 % 7</sup>  | -          |
| ユーザフォルダ                 | 20                     | -          |
| マチキャラ                   | 50*2*7                 | _          |
| ユーザフォルダ                 | 20                     | _          |
| キャラ電                    | 50*2*7                 | -          |
| ユーザフォルダ                 | 20                     | -          |
| メロディ                    | 500 <sup>※ 2</sup>     | -          |
| ユーザフォルダ                 | 20                     | -          |
| PDFデータ                  | 100 <sup>* 2</sup> * 7 | -          |
| ユーザフォルダ                 | 20                     | -          |
| Word, Excel, PowerPoint | 100                    | -          |
| トルカ                     | 200 <sup>% 2</sup>     | -          |
| ユーザフォルダ                 | 20                     | _          |
| 電子書籍/電子辞書/電子コミック        | 1000 <sup>※2※7</sup>   | _          |
| フォルダ                    | 400 <sup>% 8</sup>     | _          |
| フォント(TTF)               | 3                      | _          |

※1 50件までドコモUIMカードに保存できます。

- ※2 メモリの使用状況によっては実際に保存できる件数が少なくなる場合があります(四P.320)。
- ※3 メモも含みます。
- ※4 あらかじめ登録されている国民の祝日とは別に登録できます。
- ※5 スケジュールも含みます。

- ※6 SMSの場合はさらに受信メールと送信メールを合わせて20件までド コモUIMカードに保存できます(20ア.164)。
- ※7 お買い上げ時に登録されている削除可能なデータも含みます。
- ※8 お買い上げ時に登録されているフォルダも含みます。
- ※9 使用辞書には5件まで設定できます。

# 携帯電話機の比吸収率(SAR)について

この機種SH-08Cの携帯電話機は、国が定めた電波の人体吸収に関する 技術基準あよび電波防護の国際ガイドラインに適合しています。 この携帯電話機は、国が定めた電波の人体吸収に関する技術基準(※1)な らびに、これと同等な国際ガイドラインが推奨する電波防護の許容値を遵 守するよう設計されています。この国際ガイドラインは世界保健機関 (WHO)と協力関係にある国際非電離放射線防護委員会(ICNIRP)が定めた ものであり、その許容値は使用者の年齢や健康状況に関係なく十分な安全 率を含んでいます。

国の技術基準および国際ガイドラインは電波防護の許容値を人体頭部に吸収される電波の平均エネルギー量を表す比吸収率(SAR:Specific Absorption Rate)で定めており、携帯電話機に対するSARの許容値は2.0W/kgです。この携帯電話機の側頭部におけるSARの最大値は0.934W/kgです。個々の製品によってSARに多少の差異が生じることもありますが、いずれも許容値を満足しています。

携帯電話機は、携帯電話基地局との通信に必要な最低限の送信電力になる よう設計されているため、実際に通話している状態では、通常SARはより小 さい値となります。一般的には、基地局からの距離が近いほど、携帯電話機 の出力は小さくなります。

この携帯電話機は、側頭部以外の位置でも使用可能です。NTTドコモ推奨の キャリングケース等のアクセサリを用いて携帯電話機を身体に装着して使 用することで、この携帯電話機は電波防護の国際ガイドラインを満足しま す(※2)。NTTドコモ推奨のキャリングケース等のアクセサリをご使用に ならない場合には、身体から1.5cm以上の距離に携帯電話機を固定でき、金 属部分の含まれていない製品をご使用ください。 世界保健機関は、モバイル機器の使用に関して、現在の科学情報では人体へ の悪影響は確認されていないと表明しています。もし個人的に心配であれ ば、通話時間を抑えたり、頭部や体から携帯電話機を離して使用することが 出来るハンズフリー用機器を利用しても良いとしています。 さらに詳しい情報をお知りになりたい場合には世界保健機関のホームペー

ジをご参照ください。

http://www.who.int/docstore/peh-emf/publications/facts\_press/

fact\_japanese.htm

SARについて、さらに詳しい情報をお知りになりたい方は、下記のホームページをご参照ください。

総務省のホームページ

http://www.tele.soumu.go.jp/j/sys/ele/index.htm

社団法人電波産業会のホームページ

http://www.arib-emf.org/index02.html

ドコモのホームページ

http://www.nttdocomo.co.jp/product/sar/

シャープ株式会社のホームページ

http://www.sharp.co.jp/products/menu/phone/cellular/sar/index.html

- ※1 技術基準については、電波法関連省令(無線設備規則第14条の2)で規 定されています。
- ※2 携帯電話機本体を側頭部以外でご使用になる場合のSARの測定法に ついては、平成22年3月に国際規格(IEC62209-2)が制定されました が、国の技術基準については、情報通信審議会情報通信技術分科会に 設置された局所吸収指針委員会にて審議している段階です(平成23年 2月現在)。

#### European RF Exposure Information

Your mobile device is a radio transmitter and receiver. It is designed not to exceed the limits for exposure to radio waves recommended by international guidelines. These guidelines were developed by the independent scientific organization ICNIRP and include safety margins designed to assure the protection of all persons, regardless of age and health.

The guidelines use a unit of measurement known as the Specific Absorption Rate, or SAR. The SAR limit for mobile devices is 2 W/kg and the highest SAR value for this device when tested at the ear was 0.980 W/kg<sup> $\times$ </sup>.

As SAR is measured utilizing the devices highest transmitting power the actual SAR of this device while operating is typically below that indicated above. This is due to automatic changes to the power level of the device to ensure it only uses the minimum level required to reach the network.

The World Health Organization has stated that present scientific information does not indicate the need for any special precautions for the use of mobile devices. They note that if you want to reduce your exposure then you can do so by limiting the length of calls or using a hands-free device to keep the mobile phone away from the head.

% The tests are carried out in accordance with international guidelines for testing.

#### **Declaration of Conformity**

# <u>C € 0168</u>

Hereby, Sharp Telecommunications of Europe Ltd, declares that this SH-08C is in compliance with the essential requirements and other relevant provisions of Directive 1999/5/EC.

A copy of the original declaration of conformity can be found at the following Internet address: http://www.sharp.co.jp/k-tai/ This device complies with part 15 of the FCC Rules.
Operation is subject to the following two conditions:
(1) This device may not cause harmful interference, and (2) this device must accept any interference received, including interference that may

cause undesired operation.

 Changes or modifications not expressly approved by the manufacturer responsible for compliance could void the user's authority to operate the equipment.

#### Information to User

This equipment has been tested and found to comply with the limits of a Class B digital device, pursuant to Part 15 of the FCC Rules. These limits are designed to provide reasonable protection against harmful interference in a residential installation. This equipment generates, uses and can radiate radio frequency energy and, if not installed and used in accordance with the instructions, may cause harmful interference to radio communications.

However, there is no guarantee that interference will not occur in a particular installation; if this equipment does cause harmful interference to radio or television reception, which can be determined by turning the equipment off and on, the user is encouraged to try to correct the interference by one or more of the following measures:

- 1. Reorient/relocate the receiving antenna.
- 2. Increase the separation between the equipment and receiver.
- 3. Connect the equipment into an outlet on a circuit different from that to which the receiver is connected.
- 4. Consult the dealer or an experienced radio/TV technician for help.

#### FCC RF Exposure Information

Your handset is a radio transmitter and receiver.

It is designed and manufactured not to exceed the emission limits for exposure to radio frequency (RF) energy set by the Federal Communications Commission of the U.S. Government. The guidelines are based on standards that were developed by independent scientific organisations through periodic and thorough evaluation of scientific studies. The standards include a substantial safety margin designed to assure the safety of all persons, regardless of age and health.

The exposure standard for wireless handsets employs a unit of measurement known as the Specific Absorption Rate, or SAR. The SAR limit set by the FCC is 1.6 W/kg.

The tests are performed in positions and locations (e.g., at the ear and worn on the body) as required by the FCC for each model. The highest SAR value for this model handset when tested for use at the ear is 0.780 W/kg and when worn on the body, as described in this user guide, is 0.535 W/kg.

Body-worn Operation; This device was tested for typical body-worn operations with the back of the handset kept 1.5 cm from the body. To maintain compliance with FCC RF exposure requirements, use accessories that maintain a 1.5 cm separation distance between the user's body and the back of the handset. The use of beltclips, holsters and similar accessories should not contain metallic components in its assembly. The use of accessories that do not satisfy these requirements may not comply with FCC RF exposure requirements, and should be avoided. The FCC has granted an Equipment Authorization for this model handset with all reported SAR levels evaluated as in compliance with the FCC RF emission guidelines. SAR information on this model handset is on file with the FCC and can be found under the Display Grant section of http:// www.fcc.gov/oet/ea/fccid/ after searching on FCC ID APYHR000139. Additional information on Specific Absorption Rates (SAR) can be found on the Cellular Telecommunications & Internet Association (CTIA) Website at http://www.ctia.org/.
# 輸出管理規制

本製品及び付属品は、日本輸出管理規制(「外国為替及び外国貿易法」 及びその関連法令)の適用を受ける場合があります。また米国再輸出 規制(Export Administration Regulations)の適用を受けます。本製品 及び付属品を輸出及び再輸出する場合は、お客様の責任及び費用負担 において必要となる手続きをお取りください。詳しい手続きについて は経済産業省または米国商務省へお問い合わせください。

# 知的財産権

# 著作権・肖像権について

 
 ・
 お客様が本製品を利用して撮影またはインターネット上のホームページ からのダウンロードなどにより取得した文章、画像、音楽、ソフトウェア など第三者が著作権を有するコンテンツは、私的使用目的の複製や引用 など著作権法上認められた場合を除き、著作権者に無断で複製、改変、公 衆送信などすることはできません。

実演や興行、展示物などには、私的使用目的であっても撮影または録音を 制限している場合がありますので、ご注意ください。

また、お客様が本製品を利用して本人の同意なしに他人の肖像を撮影し たり、撮影した他人の肖像を本人の同意なしにインターネット上のホー ムページに掲載するなどして不特定多数に公開することは、肖像権を侵 害するおそれがありますのでお控えください。

## 商標について

- 「FOMA」、「mova」、「トルカ」、「mopera」、「mopera U」、「FirstPass」、「キャ ラ電」、「デコメール®」、「デコメ®」、「デコメアニメ®」、「デコメ絵文字®」、 「着モーション」、「iモーションメール」、「iアプリ」、「iアプリDX」、 「iモーション」、「iモード」、「iチャネル」、「WORLD WING」、「公共モー ド」、「DoPa」、「WORLD CALL」、「デュアルネットワーク」、「ビジュアル ネット」、「セキュリティスキャン」、「sigmarion」、「メッセージF」、「マルチ ナンバー」、「あまかせロック」、「ケータイデータお預かりサービス」、「着 もじ」、「きせかえツール」、「ケータイお探しサービス」、「OFFICEED」、 「IMCS」、「iエリア」、「2in1」、「うた・ホーダイ」、「Music&Videoチャネ ル」、「メロディコール」、「エリアメール」、「iBodymo」、「イマドコサー チ」、「イマドコかんたんサーチ」、「マチキャラ」、「iコンシェル」、「iウィ ジェット」、「iアプリコール」、「iスケジュール」、「iBodymo」、「かんた んデコメ」、「spモードメール」、「imode」ロゴ、「irappli」ロゴはNTTドコモ の商標または登録商標です。
- 本機には、Symbian Foundation Limitedよりライセンス供与されたソフトウェアが含まれています。

SymbianはSymbian Foundation Limitedの登録商標です。

- キャッチホンは日本電信電話株式会社の登録商標です。
- マルチタスク/Multitaskは、日本電気株式会社の登録商標です。
- Microsoft<sup>®</sup>、Windows<sup>®</sup>、Windows Vista<sup>®</sup>、PowerPoint<sup>®</sup>、Windows Media<sup>®</sup>は、米国Microsoft Corporationの米国およびその他の国における 商標または登録商標です。
- Microsoft Excel、Microsoft Wordは、米国のMicrosoft Corporationの商品名称です。
- QuickTimeは、米国および他の国々で登録された米国Apple Inc.の登録商標です。
- QRコードは株式会社デンソーウェーブの登録商標です。
- microSDHC□ゴはSD-3C, LLCの商標です。
- Powered by JBlend<sup>™</sup> Copyright 2002-2011 Aplix Corporation. All rights reserved.

JBIendなよびJBIendに関する商標は、日本およびその他の国に おける株式会社アプリックスの商標または登録商標です。

次ページへ続く▶ 467

Migro

0

Blend

- 「AXISフォント」は株式会社アクシスの登録商標です。 また、「AXIS」フォントはタイププロジェクト株式会社が制作したフォン トです。
- この製品では、シャープ株式会社が液晶画面で見やすく、読みやすくなるよう設計したLCフォントが搭載されています。LCフォント/LCFONTおよびを●<sup>®</sup>は、シャープ株式会社の登録商標です。
- McAfee<sup>®</sup>、マカフィー<sup>®</sup>は米国法人McAfee, Inc. またはその関係会社の 米国またはその他の国における登録商標です。
- Gガイド、G-GUIDE、Gガイドモバイル、G-GUIDE MOBILE、 あよびGガイド関連ロゴは、米Gemstar-TV Guide International, Inc. またはその関連会社の日本国内におけ る商標または登録商標です。

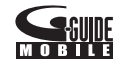

- Google, モバイルGoogle マップは、Google, Inc.の登録商標です。
- OBEX™、IrSimple™、IrSS™またはIrSimpleShot™は、Infrared Data Association®の商標です。
- ドルビーラボラトリーズからの実施権に基づき製造されています。
   Dolby、ドルビー及びダブルD記号はドルビーラボラトリーズの商標です。
- FlashFX<sup>®</sup> Pro™は、米国Datalight, Inc.の商標または登録商標です。 (U.S.Patent Office 5,860,082/6,260,156)
- PhotoSolid®、PhotoScouter®、ImageSurf®、StroboPhoto®、Morpho Smart Select™、Morpho Motion Sensor™は株式会社モルフォの商標ま たは登録商標です。
- 本製品には株式会社モルフォのMorpho Effect Library [PRETTY]を採用 しております。

Morpho Effect Library [PRETTY]は株式会社モルフォの商標です。

 本製品は沖電気工業株式会社の顔認識エンジン FSE(Face Sensing Engine)を使用しています。
 FSEおよびFSEロゴは沖電気工業株式会社の商 標です。

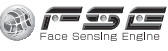

- 文字変換は、オムロンソフトウェア株式会社のiWnnを使用しています。 iWnn©OMRON SOFTWARE Co., Ltd. 2008-2011 All Rights Reserved.
- SNSF © J-DATA Co., Ltd. © OMRON SOFTWARE Co., Ltd. 2004-2009 All Rights Reserved.

- 「らくらく瞬漢ルーペ®」及び「ラクラク瞬英ルーペ®」は株式会社アイエ スピーの登録商標です。
- TOUCH WOODは株式会社ライトニングの登録商標です。
- more treesは、一般社団法人モア・トゥリーズの登録商標です。
- 「ベールビュー」、「VeilView」、「笑顔フォーカスシャッター」、「振り向き シャッター」、「ショットメモ」、「モーションデコ」、「ショットデコ」、「ベス トセレクトフォト」、「プリティアレンジカメラ」、「ロングタッチメ ニュー」、「クイック設定」、「クイック壁紙セッティング」、「ピクチャテー ブル」、「トリプルくっきりトーク」はシャープ株式会社の商標または登録 商標です。
- その他の社名および商品名は、それぞれ各社の商標または登録商標です。

## その他

- 本製品はMPEG-4 Visual Patent Portfolio Licenseに基づき、下記に該当 するお客様による個人的で且つ非営利目的に基づく使用がライセンス許 諾されております。これ以外の使用については、ライセンス許諾されてお りません。
  - MPEG-4ビデオ規格準拠のビデオ(以下「MPEG-4ビデオ」と記載します)を符号化すること。
  - 個人的で且つ営利活動に従事していないお客様が符号化したMPEG-4 ビデオを復号すること。
  - ライセンス許諾を受けているプロバイダから取得したMPEG-4ビデオ を復号すること。

その他の用途で使用する場合など詳細については、米国法人MPEG LA, LLCにお問い合わせください。

- 本製品はMPEG-4 Systems Patent Portfolio Licenseに基づき、MPEG-4 システム規格準拠の符号化についてライセンス許諾されています。ただ し、下記に該当する場合は追加のライセンスの取得およびロイヤリティ の支払いガ必要となります。
  - タイトルベースで課金する物理媒体に符号化データを記録または複 製すること。
  - 永久記録および/または使用のために、符号化データにタイトルベー スで課金してエンドユーザに配信すること。 追加のライセンスについては、米国法人MPEG LA, LLCより許諾を受け ることができます。詳細については、米国法人MPEG LA, LLCにお問い合 わせください。
- 本製品は、AVCポートフォリオライヤンスに基づき、お客様が個人的に、 日つ非商業的な使用のために(i)AVC規格準拠のビデオ(以下[AVCビ デオ |と記載します)を符号化するライヤンス、および/または(i i) AVCビデオ(個人的で、日つ商業的活動に従事していないお客様により 符号化されたAVCビデオ、および/またはAVCビデオを提供することに ついてライヤンス許諾されているビデオプロバイダーから入手した AVCビデオに限ります)を復号するライヤンスが許諾されております。 その他の使用については、黙示的にも一切のライセンス許諾がされてお りません。さらに詳しい情報については、MPEG LA, LL.C.から入手でき る可能性があります。

HTTP://WWW.MPEGLA.COMをご参照ください。

●本製品は、VC-1 Patent Portfolio Licenseに基づき、お客様が個人的に、日 つ非商業的な使用のために(i)VC-1規格準拠のビデオ(以下[VC-1ビデ オ lと記載します)を符号化するライヤンス、および/または(i i)VC-1 ビデオ(個人的で、日つ商業的活動に従事していないお客様により符号化 されたVC-1ビデオ、および/またはVC-1ビデオを提供することについて ライセンス許諾されているビデオプロバイダーから入手したVC-1ビデ オに限ります)を復号するライヤンスが許諾されております。その他の使 用については、黙示的にも一切のライヤンス許諾がされておりません。さ らに詳しい情報については、MPEG LA, L.L.C.から入手できる可能性があ ります。

HTTP://WWW.MPEGLA.COMをご参照ください。

- 本製品はAdobe Systems Incorporated Powered by @Adobe<sup>®</sup> Flash<sup>®</sup> Player, Adobe<sup>®</sup> Flash<sup>®</sup> Lite<sup>®</sup>および Adobe Reader<sup>®</sup> Mobileテクノロジーを搭載しています。 Adobe Flash Player Copyright © 1996-2011 Adobe Systems Incorporated. All rights reserved. Adobe Flash Lite Copyright © 2003-2011 Adobe Systems Incorporated. All rights reserved. Adobe Reader Mobile Copyright © 1993-2011 Adobe Systems Incorporated. All rights reserved. Adobe、Adobe Reader、Flash、およびFlash Lite はAdobe Systems Incorporated (アドビシステムズ社)の米国ならびにその他の国における 登録商標または商標です。 ● 本製品は、株式会社ACCESSのNetFront Browser、NetFront Document Viewer、NetFront Sync Clientを搭載しています。
  - ACCESS、ACCESSロゴ、NetFrontは日本国、米国、およびその他の国にお ける株式会社ACCESSの登録商標または商標です。

Copyright © 2011 ACCESS CO., LTD. All rights reserved. 本製品の一部分にIndependent JPEG Groupが開発したモジュールが含 まれています。

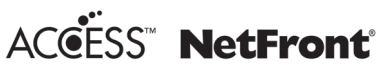

 ●本製品はジェスチャーテックの技術を搭載しております。 Copyright © 2006-2009, GestureTek, Inc. All Rights Reserved.

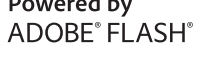

- コンテンツ所有者は、WMDRM(Windows Media digital rights management)技術によって著作権を含む知的財産を保護しています。本 製品は、WMDRMソフトウェアを使用してWMDRM保護コンテンツとア クセスします。WMDRMソフトウェアガコンテンツを保護できない場 合、保護コンテンツを再生またはコピーするために必要なソフトウェア のWMDRM機能を無効にするよう、コンテンツ所有者はMicrosoftに要求 することができます。無効にすることで保護コンテンツ以外のコンテン ツが影響を受けることはありません。保護コンテンツを利用するために ライセンスをダウンロードする場合、Microsoftがライセンスに無効化リ ストを含める場合がありますのであらかじめご3承ください。コンテン ツ所有者はコンテンツへのアクセスに際し、WMDRMのアップグレード を要求することがあります。アップグレードを拒否した場合、アップグ レードを必要とするコンテンツへのアクセスはできません。
- [CP8 PATENT]
- 本書では各OS(日本語版)を次のように略して表記しています。
  - Windows 7は、Microsoft<sup>®</sup> Windows<sup>®</sup> 7 (Starter, Home Basic, Home Premium, Professional, Enterprise, Ultimate)の略です。
  - Windows Vistaは、Windows Vista<sup>®</sup>(Home Basic、Home Premium、 Business、Enterprise、Ultimate)の略です。
  - Windows XPは、Microsoft<sup>®</sup> Windows<sup>®</sup> XP Professional operating systemまたはMicrosoft<sup>®</sup> Windows<sup>®</sup> XP Home Edition operating systemの略です。
- ●本製品に搭載しているHMM音声合成エンジンは、修正BSDライセンスを 使用しています。

The HMM-Based Speech Synthesis System (HTS)

hts\_engine API developed by HTS Working Group

http://hts-engine.sourceforge.net/

Copyright ©

2001-2010 Nagoya Institute of Technology, Department of Computer Science

2001-2008 Tokyo Institute of Technology, Interdisciplinary Graduate School of Science and Engineering

All rights reserved.

Redistribution and use in source and binary forms, with or without modification, are permitted provided that the following conditions are met:

- Redistributions of source code must retain the above copyright notice, this list of conditions and the following disclaimer.
- Redistributions in binary form must reproduce the above copyright notice, this list of conditions and the following disclaimer in the documentation and/or other materials provided with the distribution.
- Neither the name of the HTS working group nor the names of its contributors may be used to endorse or promote products derived from this software without specific prior written permission.

THIS SOFTWARE IS PROVIDED BY THE COPYRIGHT HOLDERS AND CONTRIBUTORS "AS IS" AND ANY EXPRESS OR IMPLIED WARRANTIES, INCLUDING, BUT NOT LIMITED TO, THE IMPLIED WARRANTIES OF MERCHANTABILITY AND FITNESS FOR A PARTICULAR PURPOSE ARE DISCLAIMED. IN NO EVENT SHALL THE COPYRIGHT OWNER OR CONTRIBUTORS BE LIABLE FOR ANY DIRECT, INDIRECT, INCIDENTAL, SPECIAL, EXEMPLARY, OR CONSEQUENTIAL DAMAGES (INCLUDING, BUT NOT LIMITED TO, PROCUREMENT OF SUBSTITUTE GOODS OR SERVICES; LOSS OF USE, DATA, OR PROFITS; OR BUSINESS INTERRUPTION) HOWEVER CAUSED AND ON ANY THEORY OF LIABILITY, WHETHER IN CONTRACT, STRICT LIABILITY, OR TORT (INCLUDING NEGLIGENCE OR OTHERWISE) ARISING IN ANY WAY OUT OF THE USE OF THIS SOFTWARE, EVEN IF ADVISED OF THE POSSIBILITY OF SUCH DAMAGE.

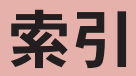

# 本索引は、機能名や記載内容を要約した用語を「50音」、「英数字」の順に収録しています。

● サブメニュー操作(☞P.40)については、P.479「画面別サブメニュー一覧」をご利用ください。

## あ

|                        | _      |
|------------------------|--------|
| マイコンの種類 28             | ,      |
| 11100112歳              |        |
| 相子からの電話のかりかた 39        | 5      |
| 明るさ7                   | e      |
| 明るさ調整21                | 3      |
| アクション一覧 7              | F      |
| フクション/切麸 7             | F      |
| アフラフジロ                 | 2      |
|                        | 2      |
| アップロード                 | 5      |
| アドレス・迷惑メール設定 15        | 8      |
| $\mathcal{P} = \times$ | 1      |
| アニメーション作成 34           | Ś      |
|                        | 2<br>C |
| アノターリーヒス               | L      |
| <b>アフーム</b>            |        |
| 解除/冉設定34               | 5      |
| ソフト起動中                 | 6      |
| 利用 34                  | 2      |
| / 設定時刻の動作              |        |
|                        | _      |
| アフーム                   | 5      |
| スケジュール34               | 5      |
| アラーム設定内容画面34           | 2      |
| アラームの優先順位34            | Ζ      |
| アルバム 32                | r      |
| ッルハム                   |        |
|                        | _      |
| ト」モリIMカート4             | 5      |
| FOMA端末 11              | C      |
| 暗証番号入力省略設定 19          | 2      |
| 安全上のご注意 1              | (      |
|                        |        |

| ア異位一段       | ン常置括動       | テ終情解        | ナ了報除          | ア履             | イ歴         | □<br><br>        | ン<br><br>   | 設<br><br>  | 定<br>···<br>·· | <br>                                      | <br><br>                                  | <br><br>                         | <br><br>                              | . 1<br>. 2<br>. 2<br>. 1 | 04<br>264<br>277<br>103                             |
|-------------|-------------|-------------|---------------|----------------|------------|------------------|-------------|------------|----------------|-------------------------------------------|-------------------------------------------|----------------------------------|---------------------------------------|--------------------------|-----------------------------------------------------|
| 16 イイイイイ入イイ | 動トメママメヤル替ンン | ルードドーホミえタタ  | カルココジンネ ・ – – | : : かサビ機一 : ネネ | ::んーユ能シ:ツツ | : : たチー 設 ヨ : トト | ::ん:ア定ン:接ム  | ::サ:::設:続- | 定 ビ            | ・・・チ・・・・・・・・・・・・・・・・・・・・・・・・・・・・・・・・・・    | ・・・・・・・・・・・・・・・プ                          |                                  | · · · · · · · · · · · · · · · · · · · | 2122231.11               | 273<br>277<br>277<br>285<br>261<br>106<br>88<br>175 |
| ・イイウウ       | ンンンイイ       | :フポジジ       | オーエエ          | :メトッツ          |            | ・シ・アア            | ::ョ<br>::ププ | ・ン・ワリ      | :表 :起ダ         | :示 :動ウ                                    | <br>設<br>ン                                | ·定···                            | · · ·<br>· · ·                        | - 14 05 04 ×             | 902<br>314<br>267                                   |
| :ウウウううウ英映映  | :エエエたたッ語像像  | :ルルル文文ドガ・モカ | :ネネネ字字パイ 鈩ッ   | :ススス:ダネダ託タ     | ::表利:ウルン臛- | ::示用:ン:ス計:       | : : 設手 : ロ  | : . 定順 . 一 |                | · · ·<br>· · ·<br>· · ·<br>· · ·<br>· · · | · · ·<br>· · ·<br>· · ·<br>· · ·<br>· · · | · · ·<br>· · ·<br>· · ·<br>· · · | · · ·<br>· ·<br>· ·<br>· ·<br>· ·     |                          | 268<br>236<br>238<br>248<br>240<br>20<br>281<br>299 |

| 映像編集                    |
|-------------------------|
| 笑顔/振り向きシャッター218         |
| 閲覧回数のクリア                |
| Tフェクトカメラ                |
| 絵文字一覧                   |
| 絵文字入力 369               |
| エリアメール<br>160           |
| 遠隔カフタマイブ 125            |
| 遠隔初期化 125               |
| 遠隔場作設定 382              |
| 這隔操作(右對) 307            |
| 思開深(F(F)(F)) / i コンド/エル |
| 396                     |
| お猫かり溶アイコンクリア 121        |
| あ 初かり ヤンター 202          |
| お預かりセンターに画像保存           |
| 0項のクビンク に回家休庁 121       |
| お預かりわいターに保存 122         |
| お預かりデータ確認/設定/再新         |
|                         |
| 広 な 促 図 70              |
|                         |
| メールロック                  |
|                         |
| 使利ワール                   |
| 17文回回                   |
| の向古じ(海外)                |
| 百•畎隊設止                  |
| 百改止                     |
| イノション面                  |
| オハレーダ名表示設定              |

| おまかせロック 114      |
|------------------|
| 主な機能8            |
| 主な仕様 459         |
| オリジナル証明書の設定 192  |
| 音楽再生音優先設定 94     |
| 音楽データ 247        |
| 音楽データ/うた文字保存 239 |
| 音声クイック起動 41      |
| 音声で文字入力 373      |
| 音声電話切替 57        |
| 音声メモ 356         |
| 音声メモ再生 74        |
| 音声メモ削除74         |
| 音声メモ録音 356       |
| 音量設定 93          |
|                  |

| 海外ご利用ガイド | 2<br>3<br>0<br>1<br>8<br>4<br>2 |
|----------|---------------------------------|
| 静止画撮影    | 9<br>9<br>0<br>6                |

か

| 顔      | 文        | 字        |           |     |          |               |     |     |    |     |   |     |                      |     |    |     | . 3 | 370 |
|--------|----------|----------|-----------|-----|----------|---------------|-----|-----|----|-----|---|-----|----------------------|-----|----|-----|-----|-----|
| 4      | 社        | 発        | 行         | ĒF  | 明        | 書             | 1   | 97  | ŧ  |     |   |     |                      |     |    |     | . 1 | 89  |
| z      | 看        | 而        | 而         | 1   | 定        |               |     | ~   | -  |     |   |     |                      |     |    |     |     | 99  |
| 2      | 活        | ±0-      | ÷         | 立   | 赤        | ÷<br>m        |     |     | •  | • • | · | • • |                      |     |    | • • |     | 02  |
| T<br>R | 任生       | =n.      | 춘         |     | 오        | Æ.            | 1   |     | •  | • • | • | • • | •                    | • • | •  | • • | ٠.  | 30  |
| Ô      | 悝        | 設        | 포         | יבי | Ľ        | 9             |     |     | ÷. | • • | ÷ | • • | •                    | • • | •  | • • |     | 23  |
| 쏨      | 揰        | デ        | -         | 9   | $\Box$   | E             | -   | - ( | 4  | 51  | Ŧ | 4   | ¢r                   | ni  | cr | 0   | SL  | ))  |
|        |          |          |           |     |          |               |     |     |    |     |   |     |                      |     |    |     | . 3 | 308 |
| 各      | 部        | ற        | 8         | 称   | E        | 機             | 尙   | í.  |    |     |   |     |                      |     |    |     |     | 24  |
| 2      | ×        | -        | 7         | _   | 表        | 示             |     |     |    |     |   |     |                      |     |    |     |     | 38  |
| 両      | 啠        | <br>译    | 坂         |     | 1        |               |     |     |    |     |   |     |                      |     |    |     | 6   | 15  |
| 回加     | 見詞       | 运主       | =         |     | • •      | • •           | • • |     | •  | • • | · | • • |                      |     |    | • • | 6   | 210 |
| 파      | 凹        | 北山       | 2         |     | ÷        | • •           | • • |     | •  | • • | • | • • | •                    | • • | •  | • • | . 4 | 40  |
| 凹      | 1家       | Ŵ        | 2         | 山   | Ļ        | <u> </u>      | 1.7 |     | :  | • • | · | • • | •                    | • • | ·  | • • | . 2 | 91  |
| ⊞      | 傢        | /        | 2         | 刖   | 表        | 小             | り   | Jđ  | Ś  | •   | · | • • | •                    | • • | •  | • • | • • | 87  |
| 画      | 像        | 表        | 示         |     |          |               |     |     |    |     |   |     |                      |     |    |     | 2   | 248 |
| 画      | 像        | 8        | 質         | 設   | 定        |               |     |     |    |     |   |     |                      |     |    |     |     | 76  |
| 面      | 像        | 編        | 集         |     |          |               |     |     |    |     |   |     |                      |     |    |     | 2   | 290 |
| 雨      | 俍        | 保        | 友         |     |          |               |     |     |    |     |   |     |                      |     |    |     | 1   | 83  |
| 画      | 脉便       | ふな       | 峀         | 部   |          | • •           |     |     | •  | • • | · | • • |                      | • • |    | • • | 1   | 21  |
| 回<br>  | ≷X<br> + | 낢        | 丈<br>**   | .水口 | <br>協    | • •           | • • |     | •  | • • | • | • • | •                    | • • |    | • • |     | 20  |
| 11     | ニ        | 쯧        | 幺         | 32  | 厌        | •             | • • | ·   | •  | • • | · | • • | •                    | • • | ·  | • • |     | 000 |
| ŢĴ     | 4        | V        | ני        | • • | ·        | • •           | • • | ·   | ·  | • • | · | • • | •                    | • • | •  | • • | - 3 | 365 |
| カ      | Х        | フ        | Ŧ         | ヤ   | フ        | IJ            | -   | -   | ·  | • • | · | • • | •                    | • • | •  | • • | . G | 318 |
| カ      | Х        | ラ        | 使         | 用   | ф        | D             | 動   | bŕ  | F  |     |   |     |                      |     |    |     | . 2 | 204 |
| カ      | Х        | ラ        | 設         | 定   |          |               |     |     |    |     |   |     |                      |     |    |     | 2   | 220 |
| カ      | Х        | 5        | 19        | 定   | 保        | 持             |     |     |    |     |   |     |                      |     |    |     | . 2 | 21  |
| ħ      | 2        | Ś        | 利         | 田   |          | 5.5           |     |     |    |     |   |     |                      |     |    |     | 2   | 65  |
| 5      | 5        | É        | ¥II       | Ē   | ···<br>台 | 17            |     |     | •  | • • | · | • • |                      | • • |    | • • | 6   | 200 |
| 一一一    | ž        | ',       | 小リ        | .≡∩ | 中<br>EU  |               | т.  | n⊧  | 18 |     | ċ | • • | •                    | • • |    | • • | 1   | 109 |
| 凹      | 凹        | <u>_</u> |           | 或   | ル        | 0             | 11  | 历   | 别  | 1C  | J | • • | •                    | • • | •  | • • |     | 103 |
| ▦      | ▣        | 긴        | 2         |     | Ÿ        | 2             | 5   | ζī  | E  | ÷   | Ŀ |     |                      | • • | •  | • • |     | 115 |
| 囲      | 伯        | 切        | 찹         | 時   | Τ        | フ             | I   |     | )  | Þ   | ā | 殳,  | 正                    |     |    | • • |     | 98  |
| 画      | 面        | 設        | 定         |     |          |               |     |     |    |     |   |     |                      |     |    |     | 2   | 289 |
| 画      | 面        | 表        | 示         |     |          |               |     |     |    |     |   |     |                      |     |    |     | . 1 | 72  |
| 面      | 而        | ×        | Ŧ         |     |          |               |     |     |    |     |   |     |                      |     |    |     |     |     |
|        | 患        | -        | -         |     |          |               |     |     |    |     |   |     |                      |     |    |     | 1   | 79  |
|        | 北        | カ        |           | • • | • •      | • •           |     |     | •  | • • | • | • • |                      | • • |    | • • | 1   | 170 |
| -      | 下二       | 15       | ·         | • • |          | <br>=n        |     |     | •  | • • | · | • • | •                    | • • | •  | • • |     |     |
| Ŋ      | 2        | _        | ァ         | _   | X        | 設             | 잔   |     | ÷  | · · | ÷ |     | •                    | • • | ÷. |     |     | 105 |
| カ      | V        | ン        | Y         | -   | /        | 待             | 受   | 27  | 5  | フ   |   | 7   | $\overline{\langle}$ | 1   | 2  | ζ   |     |     |
|        |          |          |           |     |          |               |     |     |    |     |   |     |                      |     |    |     |     | 97  |
| か      | h        | た        | h         | 検   | 索        |               |     |     |    |     |   |     |                      |     |    |     |     | 4   |
| か      | h        | た        | hi        | デ   | 5        | Х             |     |     |    |     |   |     |                      |     |    |     | . 1 | 35  |
| 関      | 連        | 櫟        | 哭         | Ē.  |          |               |     | Ĵ   |    |     | Ĵ |     |                      |     |    |     | 2   | 134 |
| 1      | 긑        | 7        | <u></u> つ |     |          |               |     |     | Ċ  |     | · |     |                      |     |    |     | 5   | 269 |
| ーレ     | 5 #      |          | 1         |     | • •      |               | • • | •   | •  | • • | · | • • | •                    | • • |    | • • | 1   | 103 |
| Ċ      | C        | IJ       | ん         | . 7 | _        | $\mathcal{N}$ |     |     |    |     | · |     | •                    | • • |    |     |     | υZ  |

1 ţ

| きせかえツールのリセット103<br>起動                               |
|-----------------------------------------------------|
| 辺<br>切り出して保存341<br>切り取り372                          |
| 緊急速報「エリアメール」受信                                      |
|                                                     |
|                                                     |
| マーマンマンド       1000000000000000000000000000000000000 |

| 携帯電話機の比吸収率(SAR)<br>                                                                                                    | ササササ削 名                                                                                                    |
|----------------------------------------------------------------------------------------------------|----------------------------------------------------------------------------------------------------|
| <ul> <li>公共モート・(電源OFF)・・・・・71</li> <li>公共モード(ドライブモード)・・・70</li> <li>高速赤外線通信・・・・・289</li> <li>項目選択・・・・172</li> <li>国際ダイヤルアシスト・・・・64</li> <li>国際電話発信</li> <li>WORLD CALL・・・・64</li> <li>WORLD CALL・・・・64</li> <li>WORLD CALL・・・・64</li> <li>WORLD WING・・・・392</li> <li>国際ローミング(WORLD WING)</li> </ul> | <b>康撮:撮撮撮撮サ参シー</b><br>一個面:時でポモメメクロ<br>のです。こででは、このでのです。<br>でのでは、このでのでので、こので、こので、こので、こので、こので、こので、こので、こので                                                                              |
|                                                                                                    | シシシシし自辞自自自自自自自自主のシシシシンの番モの顔動動動した。そのアンシッチを引きました。                                                                                                    |
| コンテンツ移行対応                                                                                                    | 自自自自<br>動動動<br>リノパ<br>動<br>動<br>動<br>り<br>ノパ<br>動<br>動<br>し<br>マ<br>の<br>認<br>保<br>の<br>マ<br>の<br>記<br>の<br>の<br>の<br>の<br>の<br>の<br>の<br>の<br>の<br>の<br>の<br>の<br>の<br>の<br>の<br>の |

| ササササ削       | イイイイ除       | イイイイ         | ででのの                  | i i 操見      | モモ作か                 | ー<br>・<br>た          | シシ・・                 | ∃<br>∃<br>     | ンン                        | 再取                      | i生<br>2(得<br>           |                         |         | <br><br>                                  | 19<br>19<br>17<br>17                                                                                                    | 95<br>95<br>72<br>72                                     |
|-------------|-------------|--------------|-----------------------|-------------|----------------------|----------------------|----------------------|----------------|---------------------------|-------------------------|-------------------------|-------------------------|---------|-------------------------------------------|----------------------------------------------------------------------------------------------------|----------------------------------------------------------|
| 177         | 各名          | 種種           | デデ                    | _           | 9<br>9               | σ                    | <br>בי               |                | <br>H                     | :-                      | <br>יオ                  | <br>J                   | ι.<br>ι | <br>T                                     | 3                                                                                                    | 18                                                       |
| 撮撮          | ・メメ影影       |              | :<br>ル<br>ル<br>面<br>面 | <br>の<br>の  | ・・<br>・・<br>ロー・<br>タ | ・・<br><br>・・<br>ツ    | ・・・<br>サ<br>・チ       | ・・<br>シン<br>・・ | ・・<br>・・<br>パオ<br>・・<br>ネ | ・・<br>・ル                | ・・・ろ・・ 操                | ・・<br>ア                 |         | <br><br>                                  | 3<br>15<br>15<br>20                                                                                                    | 16<br>52<br>51<br>09                                     |
| :撮撮撮撮サ参シシシ  | :影影影影影ブ照--- | :時でポモメメククク   | :設きジーニーレレレ            | :定るシドユルッツッ! | : ・目ョ切ー表トトト          | ::安ン替.示コ属モ           |                      | ・・・・・・・・ド設ド    | :::::::設定 .               | :::::::定: :             | ••••                    |                         |         | · · ·<br>· · ·<br>· · ·<br>· · ·          | 2(<br>2(<br>2(<br>2)<br>. 4(<br>2)<br>. 4(<br>2)<br>. 4(<br>2)<br>. 4(<br>2)<br>. 4(<br>. 4(<br>2)<br>. 4(<br>2)<br>. 4(<br>2)<br>. 4(<br>2)<br>. 4(<br>1)<br>. 4(<br>1)<br>. 4()<br>. 4(<br>1)<br>. 4(<br>1)<br>. 4()<br>. 4()<br>. 4()<br>. 4()<br>. 4()<br>. 4()<br>. 4()<br>. 4()<br>. 4()<br>. 4()<br>. 4()<br>. 4()<br>. 4()<br>. 4()<br>. 4()<br>. 4()<br>. 4()<br>. 4()<br>. 4()<br>. 4()<br>. 4()<br>. 4()<br>. 4()<br>. 4()<br>. 4()<br>. 4()<br>. 4()<br>. 4()<br>. 4()<br>4()<br>. 4()<br>. 4()<br>. 4()<br>4()<br>. 4()<br>4()<br>4()<br>4()<br>4()<br>4()<br>4()<br>4()<br>4()<br>4()<br>4()<br>4()<br>4()<br>4()<br>4()<br>4()<br>4()<br>4() | 13<br>50<br>55<br>13<br>40<br>31<br>39<br>39             |
| シシし自辞自自自自自自 | お局書動動動動動]   | ンンり番モお顔起起起起. | 別/表号 預登動動動動           | 撮モ示・ドカ録・失設設 | 影- · · ・り · :敗定定     | ・ド : : 、 : : 履 ・ の : | :設 : : : 移 : : 歴 . 優 | :定:::動::::先    | :変 : :                    |                         |                         |                         |         | · · ·<br>· · ·<br>· · ·<br>· · ·<br>· · · | 2<br>32<br>38<br>36<br>12<br>26<br>26<br>26<br>26                                                                                                    | 16<br>17<br>27<br>34<br>58<br>21<br>19<br>50<br>50<br>50 |
| 自自 自自自シシ    | 動動ソバ動動動ヤヤ   | 切更フタ電保 ec ツッ | 替新トー源存 タフ             | モ設ウンロモヒール   | 一定 エデ ラー 一音・         | ド アニ・ドバー・            | ・ 更タ・・ 設・・           | : )新一          | · · ·<br>· · ·<br>· · ·   | · · ·<br>· · ·<br>· · · | · · ·<br>· · ·<br>· · · | · · ·<br>· · ·<br>· · · |         | · · ·<br>· · ·<br>· · ·                   | 49<br>49<br>32<br>10<br>22<br>20<br>20<br>20<br>20<br>20                                                                                                    | 21<br>53<br>57<br>43<br>21<br>22<br>22<br>57             |

| 充雷                                                                                                    |
|----------------------------------------------------------------------------------------------------|
| 祝日設定                                                                                                    |
| 受信設定 156                                                                                                    |
| 受信設定                                                                                                    |
| ② (1000) (100) (100) |
| と 旧 通 知 つ く バ 当 生 の は の い ・ ・ ・ ・ ・ ・ ・ ・ ・ ・ ・ ・ ・ ・ ・ ・ ・ ・                                                                                                    |
| 上限通知/「コノ内云330<br>詳細汎ウ / 通信履歴 102                                                                                                    |
| 中細設 上/ 迪信 履 歴 123                                                                                                    |
| 招集                                                                                                    |
| 肖像権                                                                                                    |
| 商標                                                                                                    |
| 情報表示318                                                                                                    |
| 情報編集248                                                                                                    |
| 情報リーダー 229                                                                                                    |
| 証明書設定189                                                                                                    |
| 照明設定101                                                                                                    |
| 昭明占灯時間設定 253                                                                                                    |
| 初期設定 50                                                                                                    |
| ショットデコ 230                                                                                                    |
| 237 J J 200                                                                                                    |
| フラフトスレ                                                                                                    |
| 者 白 柵 朱 政 た 130                                                                                                    |
| 利祝作成                                                                                                    |
| 新有メツセーシR/F衣示 159                                                                                                    |
| 新看   モートメール表示 140                                                                                                    |
| シンプルメニュー                                                                                                    |
| シンブルメニュー一覧 426                                                                                                    |
| スイッチ付イヤホンマイク 361                                                                                                    |
| スイッチ付イヤホンマイクで電話を                                                                                                    |
| 受ける362                                                                                                    |
| スイッチ付イヤホンマイクで電話を                                                                                                    |
| かける                                                                                                    |
| ブーム調整                                                                                                    |
| フキャン機能 457                                                                                                    |
| フキャン機能設定 458                                                                                                    |
| フェッンは甲素示 158                                                                                                    |
|                                                                                                    |
| スプジュール ちし シパ 吉二 249                                                                                                    |
| フレフター衣小                                                                                                    |
| 使利ツール                                                                                                    |
| 利用/管埋345                                                                                                    |
| スケシュール確認349                                                                                                    |
| スケシュール連絡先351                                                                                                    |
| スタンブ貼り付け341                                                                                                    |

| ステレオ効果設定(イヤホン)    |
|-------------------|
|                   |
| ストックアイコン31        |
| ストリーミングタイプ        |
| ムービー194           |
| i モーション 194       |
| スピーカーブースター設定94    |
| スライドショー設定288      |
| 静止画撮影211          |
| 静止画添付             |
| 製造番号送信169         |
| 赤外線受信             |
| テータ               |
| iアブリ              |
| 亦外線送信             |
| 亦外線通信             |
| ソフト起動屮            |
| 利用320             |
| ホ外線通信使用時の注息322    |
| 赤外線通信で达文信できるナータ   |
|                   |
| - 小小家フレコン         |
| ビイユリティエノー復座204    |
| (フエゎヽ/継給) /57     |
| 接続生設定 187         |
| 設定                |
| 設定<br>            |
| 設定1へ保存 220        |
| 設定2へ保存            |
| セルフタイマー           |
| セルフモード            |
| セレクトメニュー          |
| セレクトメニュー登録353     |
| 全画面表示切替220        |
| 全削除248            |
| センター接続先設定191      |
| 選択受信添付ファイル取得142   |
| 操作手順1             |
| 送信者アドレス切替(A•B)384 |
| 送信日時予約138         |
| 送信BOX143          |

| ソート                                                                                                    |
|----------------------------------------------------------------------------------------------------|
| た                                                                                                    |
|                                                                                                    |
| 滞在国外(日本を含む)に電話を<br>かける                                                                                                    |
| 各種データ                                                                                                    |
| タッチボタンの文字割り当て一覧<br>(おな入力)、427<br>縦横画面自動切替、99<br>単語登録(ユーザ辞書)、372<br>端末暗証番号、110<br>端末暗証番号設定、111<br>端末クリーンアップ、362<br>地図・276<br>地図選択・276<br>知的財産権、467 |

| 主   | ~        | -                | _      | ш                  | R .        | d' i   |     | . ~    |    |   | _   |    |    | L   | ٠ |   |   |         |   |    | 0 | 20         |
|-----|----------|------------------|--------|--------------------|------------|--------|-----|--------|----|---|-----|----|----|-----|---|---|---|---------|---|----|---|------------|
| 日   | ビ        | IĊ,              | ~      | 2                  | 1          | 7      | ~   | 1      | /  |   | -   |    | _  | 5   | - |   | ÷ | <br>110 |   | ۰, | 2 | 09         |
| 看   | 信        | 1                | ル      | =                  | イ          | _      | 2   | 9      | Ξ  | Э | 2   | /  | U_ | 21  | 复 | 5 | ή | jII     | į | 1. | V |            |
|     |          |                  |        |                    |            |        |     |        |    |   |     |    |    |     |   |   |   |         |   |    | 1 | 06         |
| 着   | 信        | 音                | 設      | 定                  |            |        |     |        |    |   |     |    |    |     |   |   |   |         |   |    |   |            |
| _   | z        | 種                | Ŷ      | _                  | D          |        |     |        |    |   |     |    |    |     |   |   |   |         |   |    |   | a2         |
|     | 山主       | 11               | 5      | -                  | ű.         | ®.     | •   | •      | •  | • | • • |    |    |     | • | • | • |         |   | •  | つ | 10         |
| -   | 自归       | 7                | 10     |                    | ル          | , U    |     | ÷      | •  | • | • • |    |    | •   | · | • | • | •       |   | •  | 2 | 40         |
| 看   | 信        | Ë                | Ø      | 懓                  | 九          | 顺      | 1   | V      |    | • | • • |    | •  | •   | · | • | • | •       |   | •  |   | 92         |
| 着   | 信        |                  | 避      | 設                  | 定          |        |     |        |    |   |     |    |    |     |   |   |   |         |   |    | 3 | 85         |
| 着   | 信        | 拒                | 否      | 設                  | 定          |        |     |        |    |   |     |    |    |     |   |   |   |         |   |    | 1 | 19         |
| 差   | 信        | Ĭ                | 細      | 19                 | 定          |        |     |        |    |   |     |    |    |     |   |   |   |         |   |    |   | 68         |
| 主   | 這        | 涌                | 印      |                    | ~          |        | Ċ   | ·      |    |   |     |    |    |     | · |   |   |         |   |    | २ | 77         |
| 日羊  |          | 厄尼               |        | •                  | • •        | • •    | •   | •      | •  | • | • • |    |    | •   | • | • | • |         |   | •  | 0 | <br>       |
| 百   | 10       | 腹                | ЛĒ     | •                  | • •        | • •    | ·   | ·      | •  | • | • • |    | •  | •   | · | • | · | •       |   | •  | • | 20         |
| 看   | Ð        | U                | • •    | • •                | • •        | • •    | ·   | ·      | •  | • | • • |    |    | •   | · | • | • | •       |   | •  | • | 61         |
| 看   | も        | Ű                | 設      | 定                  |            |        |     |        |    |   |     |    |    |     |   |   |   |         |   |    |   | 61         |
| 着   | も        | Ľ                | 編      | 集                  |            |        |     |        |    |   |     |    |    |     |   |   |   |         |   |    |   | 61         |
| 差   | ŧ,       | Ē                | 利      | 曲                  |            |        |     |        |    |   |     |    |    |     |   |   |   |         |   |    |   | 61         |
| Ŧ   | +        | 7                | 0      |                    |            | 탄      | ŕ   |        |    |   |     |    |    |     |   |   |   |         |   |    | ? | 37         |
| ÷   | ù=       | ノ伝               |        |                    |            | 50     | 5   | •      | •  | • | • • |    |    |     | • | • | • |         |   | •  | ~ | 67         |
| 石   | 1 F      | 惟                | • •    | •••                |            | • •    | •   | •      | •  | • | • • | 1  | •  | •   | • | • | • | •       |   | •  | 4 | 01         |
| 垣   | ມ        | פ                | _      | E                  | ノ          | •      | ·   | ·      | •  | • | • • |    | •  | •   | · | · | · | •       |   | •  | 3 | 88         |
| 通   | 信        | Ę                | -      | F                  |            | • •    | •   | •      | •  | • | • • |    |    | •   | • | • | • | •       |   | •  | 3 | 13         |
| 通   | 話        | 時                | 間      | 表                  | 示          |        |     |        |    |   |     |    |    |     |   |   |   |         |   |    | 3 | 57         |
| 通   | 話        | 時                | 間      | •*                 | 計畫         | È      |     |        |    |   |     |    |    |     |   |   |   |         |   |    | 3 | 56         |
| 诵   | 話        | ф                | 音      | 声                  | 雷          | 17     | i   | ř      | 僋  | Ę |     |    |    |     |   |   |   |         |   |    | 3 | 43         |
| 逼   | E        | ்                | 뇶      | ,<br>吉             | ~          | Ŧ      |     | 0      |    |   |     |    |    |     |   |   |   |         |   |    | ŝ | 56         |
| 品   | ≣∓       | ÷                | 呈      | ,<br>⊀田            |            | ÷      | ,   | •      | •  | • | • • |    |    |     | • | • | • |         |   | •  | 0 | 80<br>88   |
| 四、家 | □□<br>≣∓ | Ψ                | 1      | 和山<br>ノ二           | 夏火         | 사      |     |        |    | ÷ | • • |    | •  | •   | • | • | • | •       |   | •  | • | 40         |
| 遇   | ٥¢       | Ψ                | 乪      | 10                 | 饿          | 1.     | 51  | 'n     | 7  | H |     | •  | ·  | •   | · | • | · | •       |   | •  | 3 | 42         |
| 週   | 50       | Ψ                | Ć      | 電                  | ēΤ         | Ċ      | Ľ   | Б      | 6  | 5 |     | •  | ·  | •   | · | • | · | •       |   | •  | З | 18         |
| 通   | 訪        | 中                | E      | 電                  | 訪          | を      | :7  | 5      | I, | t | 2   | 5  |    |     |   |   |   |         |   |    | 3 | 78         |
| 通   | 話        | ф                | ற      | 着                  | 信          | 動      | ]ł  | Έ      |    |   |     |    |    |     |   |   |   |         |   |    | З | 82         |
| 诵   | 話        | ф                | 保      | 密                  |            |        |     |        |    |   |     |    |    |     |   |   |   |         |   |    |   | 57         |
| 诵   | 話        | ¥1               | 全      | ŏ                  | 勈          | ij     | Ĥ   | -<br>- | \\ | j | ŀ   |    | Ľ  | y r | ÷ | , |   |         |   |    | 3 | 57         |
| 品   | ≣∓       | 小一<br>半川         | Ť      | F                  | 印          | 12     | د   |        | 1  |   | '   | 1  | ~  |     |   | - | • |         |   | •  | 2 | 57         |
| 四、家 | □□<br>≣∓ | <b>小</b> 子<br>火日 | 亚      | ÷                  |            | 世      | v   | U      |    | • | • • | 1  | •  | •   | • | • | • | •       |   | •  | 2 | 57         |
| 遇   | ٥¢       | 孙                | 並      | 衣                  | <u>۱</u> ۱ | ·      |     | ÷      | :  | - |     |    | ÷  | ċ.  | · | • | · | •       |   | •  | 3 | 21         |
| 週   | 50       | e                | 於      | S                  | U          | C      | Ē   | ē      | ō  | ð | k   | -1 | 4  | 1   | 0 |   | · | •       |   | •  | З | 18         |
| 便   | L١       | か                | た      | ガ                  | 1          | F      |     | •      | •  | • |     |    |    |     | • |   | • |         |   | •  |   | 42         |
| 定   | 型        | 文                |        |                    |            |        |     |        |    |   |     |    |    |     |   |   |   |         |   |    | 3 | 69         |
| 定   | 型        | 文                | /      | 単                  | 語          | 왾      | ŝ   | 录      |    |   |     |    |    |     |   |   |   |         |   |    | 1 | 56         |
| 定   | 刑        | ∀                | ,<br>沯 | ,<br>録             |            |        |     |        |    |   |     |    |    |     |   |   |   |         |   |    | 3 | 71         |
| Ť   | -        | ŝ                | Ť      | ار <i>بند</i><br>ا | 1          | • •    | •   | •      | •  | • | • • | 1  |    |     | • | • | • |         |   | •  | 9 | .  <br>27  |
| Ĩ   | 1        | 5                | 4      | ľ                  | 1          | た      | ÷   |        | ì  | • |     | ,  | -  | ŕ   | • | • | • | •       |   | •  | 1 | <u>د</u> ۱ |
| _   | -1       | ~                | /      | レ影                 | -।<br>जन्म | C<br>7 | - 1 | r      | L  | / | -   |    | 2  |     | • | • | • | •       |   | •  | - | 04         |
| こ   | _        | Ž                | _      | 筧                  | 巴          | 山      | J   | ·      | •  | • | • • | •  | •  | •   | · | • | • | •       |   | •  | 4 | రచ         |
| デ   | _        | ム                | _      | 枯                  | 首日         | 峪      | 2   |        |    |   |     |    |    |     |   |   |   |         |   |    | 1 | 24         |

| データ確認/ダウンロード 123                                                                    | テレビ電話伝言マモ 72                                             | 電話幅容稳                                        |                     |
|-------------------------------------------------------------------------------------|----------------------------------------------------------|----------------------------------------------|---------------------|
| ブ ク唯間/ グランロ   1 125                                                                 | ノレビ电山仏ログビーー・・・・・・・・・・・・・・・・・・・・・・・・・・・・・・・・・・・           |                                              |                     |
| ノーツ官珪                                                                               | ノレレ电站1ム古メモゼ政止9つし                                         | 电 回版00                                       |                     |
| テージ快楽                                                                               |                                                          | X-1/                                         | 電話帳内谷衣小画山           |
| テータ运受信 323                                                                          | テレビ電話動作設定((                                              | 電話帳寺を史新120                                   | 電話帳リスト画面81          |
| データ送受信設定324                                                                         | テレビ電話発信設定69                                              | 電話帳内容表示画面                                    | ドコモUIMカード(FOMAカード)へ |
| データ通信400                                                                            | テロップ表示設定199                                              | 電話帳2in1設定                                    | コピー                 |
| データ通信準備 403                                                                         | 電源OFF 49                                                 | 電話/テレビ電話切替68                                 | メール一覧画面 164         |
| データ通信に必要な機器 402                                                                     | 雷源OFF・圏外時着信お知らせサー                                        | 電話/テレビ電話を受ける 67                              | メール詳細画面 164         |
| データ通信の動作環境 402                                                                      | ビフ 377                                                   | 電話/テレビ電話をかける 55                              | 取り扱い上のご注意 17        |
| データ通信利田 100                                                                         | 空気ON /9                                                  | 電話発信                                         | トリプルくっきりトーク 66      |
| デーの通信利用にあちい 401                                                                     | 電泳の11                                                    | モロス旧                                         | ku.h 270            |
| 」<br>「<br>ク 曲 h m h c の c り 40 1<br>ゴ の 転 X (ODEV™ 3 /=) ) 進 借                      |                                                          | リファトレス相応・・・・・・・・・・・・・・・・・・・・・・・・・・・・・・・・・・・・ | トルカ答理 272           |
| ) - '9 私达(ODEA 通信) 卒佣                                                               |                                                          | シント起動中                                       | トルル目圧               |
|                                                                                     | 伝言×七則际                                                   | メール                                          | トルカリワノト設止           |
| τ-9BUX                                                                              | 伝言メモ設定(2                                                 | 電話発着信画像の優先順位100                              | トル力取得               |
| テータBOXのビューア                                                                         | 伝言メモを設定すると                                               | 電話発着信設定                                      | トル刀(詳細)取得           |
| データBOX表示 220                                                                        | 電子辞書                                                     | 動画/音声の冉生                                     | トルカビューア             |
| 手書き339                                                                              | 転送ガイダンス設定379                                             | 動画再生ソフト434                                   | トルカ保存               |
| 手書きデコメ <sup>®</sup> 133                                                             | 転送でんわサービス378                                             | 動画撮影212                                      | トルカメール添付            |
| 手書き認証111                                                                            | 転送でんわサービスの流れ379                                          | 動画メモ                                         | トレース情報264           |
| 手書き認証実行112                                                                          | 転送でんわサービスの料金379                                          | 動作設定                                         | +>                  |
| 手書き認証設定111                                                                          | 転送でんわサービス利用379                                           | 同時再生                                         | る                   |
| 手書きメニュー                                                                             | 転送でんわ(有料)                                                | 登録件数                                         |                     |
| テキスト範囲選択 174                                                                        | 電卓                                                       | 登録サイト表示170                                   | 内蔵辞書                |
| デコメアニメ <sup>®</sup>                                                                 | 電池アイコン設定                                                 | トータルカスタマイズ105                                | 内蔵辞書登録 354          |
| デコメアニメ <sup>®</sup> 作成. 133                                                         | 雷池 48                                                    | ドキュメントビューア                                   | 入力モード切替             |
| $\vec{r}_{1} \times - \mathbb{L}^{\mathbb{R}}$ 131                                  | 4.3 (104)                                                | 時計表示設定 97                                    | かな入力 365            |
| $\vec{z} = \sqrt{2} \sqrt{2} \sqrt{2} \sqrt{2} \sqrt{2} \sqrt{2} \sqrt{2} \sqrt{2}$ | 電池が切れたら /0                                               | ドコモケータイdatalink 404                          | ローフ字入力 370          |
| デコレーション 131                                                                         | 電池店景 /8                                                  | ドコモカ障問会せ 381                                 | し マテハリ              |
| ブリレ フョン                                                                             | 电池戏里                                                     | ドコモ コウクションマウージャ                              | かたる カー 265          |
| ノノイルド改足に大9 · · · · · · 222<br>チズわ端正 017                                             | 电心浅単低心                                                   | 102<br>102                                   |                     |
|                                                                                     | 电池ハック取り付け力に43<br>電池パック取り付け力を 45                          | いっていたのです。 (403)                              |                     |
| テュアルネットワークリーヒス                                                                      | 電池ハック取りかしかだ43                                            | トリモ応ロ余内・文门                                   | イットワーク暗証备号          |
|                                                                                     | 電池マーク%一時衣示48                                             |                                              | イツトワークサーナ設定 394     |
| テユアルネットワークサービス利用                                                                    | 添付ノアイル137                                                | ト」モUIMカート                                    | ネットワークサービス 397      |
|                                                                                     | 添付ファイル管理142                                              | ドコモUIMカードセキュリティ機能                            | ノイズキャンセラ            |
| テレビ電話54                                                                             | 添付ファイル削除142                                              |                                              | ノーマルメニュー            |
| テレビ電話画像選択                                                                           | 添付ファイル保存142                                              | ドコモUIMカード電話帳80                               | ノーマルメニュー一覧 406      |
| テレビ電話切替 57                                                                          | 電話帳                                                      | ドコモUIMカード取り付けかた                              | ノーマルメニュー変更 102      |
| テレビ電話切替機能通知 77                                                                      | 電話帳検索して電話をかける84                                          |                                              | 1+                  |
| テレビ電話送信映像設定 76                                                                      | 電話帳検索83                                                  | ドコモUIMカード取り外しかた                              | IQ                  |
| 二」 『雨話美伝記中 60                                                                       | 電話框コピー(木体ムドコモル)                                          | 12                                           |                     |
| ブレビ単动有16歳止                                                                          |                                                          |                                              |                     |
| テレビ電話中画面                                                                            | ■品帳」こ=(本体⇔下」こ0000<br>カード)81                              | ドコモUIMカードに保存164                              | バーコードリーダー           |
| テレビ電話中画面                                                                            | <ul> <li>電品帳</li> <li>カード)81</li> <li>電話帳削除89</li> </ul> | ドコモUIMカードに保存164                              | バーコードリーダー           |

| 読み取り 226        | 表示画質設定106          | フルブラウザ利用確認画面172 | 保証               |
|-----------------|--------------------|-----------------|------------------|
| 利用 227          | 表示切替               | プレイリスト          | 保証とアフターサービス 449  |
| バージョンアップ263     | データ/フォルダ一覧285      | 管理247           | 歩数確認 338         |
| バージョン表示459      | 電話帳87              | 再生245           | 保存               |
| パーソナルデータロック 116 | 表示設定154            | プレイリスト管理        | i モーション 196      |
| バーチャルキー         | 表示方法変更             | プレイリスト新規作成247   | i モードメール 138     |
| バイブレータ設定        | 標準タイプ194           | プレイリストに登録247    | 保存件数 463         |
| 各機能 94          | ファイルサイズ制限218       | フレーム撮影215       | 保存件数オーバーになると 320 |
| i アプリ253        | ファイル名編集317         | フレーム対応ページ174    | 保存先選択 220        |
| パケット通信中着信設定 78  | フェムトセル             | プレフィックス65       | 保存したiモードメールを送信   |
| パソコン接続利用前に 402  | フォーカス設定216         | ブログ機能222        |                  |
| パターンデータ更新457    | フォーカスロック217        | ブログ/SNS投稿先設定158 | 保存したiモードメールを編集   |
| バックアップ/復元311    | フォルダ間移動317         | プロフィール          |                  |
| バックライト点灯時間221   | フォルダ管理315          | ウェルネス           | 保存できる目安460       |
| 発信オプション56       | フォルダシークレットOFF151   | 詳細              | ボタン表記1           |
| 発信者番号通知51       | フォルダシークレットON151    | 表示              | ポップアップメッセージ 31   |
| 発信詳細設定65        | フォルダ新規作成           | プロフィール登録        | ホワイトバランス         |
| 発着信時動作設定 69     | 各種データ315           | ウェルネス           | 本書の引きかた1         |
| パネルロック解除設定      | メールBOX150          | プロフィール          | 本書の見かた1          |
| 貼り付け372         | フォルダセキュリティ316      | 分類登録            | 本体付属品 22         |
| 範囲選択132         | フォルダ名編集316         | ベーシックメニュー       | 本体へ移動            |
| 番組移動238         | フォント 136           | ベーシックメニュー一覧406  | データー覧画面 310      |
| 番組再生235         | フォント (書体)のリセット 107 | ベーシックメニュー変更105  | フォルダー覧画面310      |
| 番組手動取得235       | フォント選択107          | ベールビュー108       | 本体へコピー           |
| 番組設定234         | フォントチェンジ136        | ベールビュー設定108     | データー覧画面 309      |
| 番組を設定すると 235    | 複数のソフト起動256        | ヘルプ             | 電話帳内容表示画面        |
| 番号通知            | 不在着信72             | 変換パターン136       | 電話帳リスト画面 81      |
| 発信オプション62       | プチエステ292           | 編集              | メール一覧画面 164      |
| 利用 62           | プッシュホン信号登録63       | スケジュール          | 本体へ全件コピー 309     |
| 番号通知お願いサービス 380 | プッシュホン信号利用63       | 電話帳88           | 本体へ1件移動311       |
| 番号通知お願いサービス利用   | プライバシー設定117        | 編集時自動保存設定158    | 本体へ1件コピー         |
|                 | フラグOFF 152         | 返信設定158         | 各種データ 309        |
| 番号通知お願い(有料)397  | フラグON              | 便利ツールのビューア      | メール詳細画面 164      |
| 番号非通知62         | プリインストールiアプリ256    | ボイスレコーダー        | ±                |
| 番号別発着信設定        | プリティアレンジカメラ223     | 利用              | <u>a</u>         |
| ハンズフリー58        | 振分け条件設定154         | 録音325           |                  |
| ハンズフリー対応機器66    | 振分け条件登録155         | ボイスレコーダー録音時間463 | マークの意味31         |
| 反転表示情報180       | ブルーレイディスクレコーダー     | ポインタ操作174       | マークの説明           |
| ピクチャーライト214     |                    | ポーズダイヤル63       | マークの追加 328       |
| ピクチャテーブル        | フルブラウザ切替174        | 保護解除152         | マーク表示 328        |
| 日付時刻設定50        | フルブラウザ設定185        | 保護件数463         | マイカメラ            |
| 表示位置調整341       | フルブラウザホーム170       | 保護設定152         | マイピクチャ登録 334     |

| マ<br>マ         | イス            | メク            | <br>(E                  | ユ<br>319      | —<br>哥し         | ,)                      | <br>さ         | <br>ก                                                   | <br>た                                 | <br>情                                 | . ·<br>南        | <br>₹                                 |         | <br>T                                     | 16                                                                        | 69                                                                                     |
|----------------|---------------|---------------|-------------------------|---------------|-----------------|-------------------------|---------------|---------------------------------------------------------|---------------------------------------|---------------------------------------|-----------------|---------------------------------------|---------|-------------------------------------------|---------------------------------------------------------------------------|----------------------------------------------------------------------------------------|
| <br>待          | <br>受         | <br>ア         | <br>ク                   | <br>t         | <br>サ           | <br>IJ                  | <br>か         | 5                                                       | <br>機                                 | <br>能                                 | 吇               | 2<br>1<br>2                           |         |                                           | 33                                                                        | 34                                                                                     |
| :待待待待待ママママママママ | :受受受受受チチチナナルル | :アア画画メキキキーーチチ | :クク面面モヤヤヤ解モアア           | :セセ設選表ラララ除-クク | :ササ定択示 :お設 :ドセセ | :リリ・・設:し定 : 選スス         | :設利::定:や・・択・の | :定用:: : : : べ : : _ : . : : : : : : : : : : : : : : : : | ····································· |                                       | ・・・・・・・ 定・・・・ た |                                       |         | · · ·<br>· · ·<br>· · ·<br>· · ·<br>· · · | . 3<br>. 9<br>. 9<br>. 9<br>. 9<br>. 9<br>. 9<br>. 9<br>. 9<br>. 9<br>. 9 | 35<br>98<br>96<br>96<br>96<br>97<br>96<br>97<br>97<br>97<br>97<br>97<br>97<br>97<br>97 |
| <br>7          | <br>ル         | <br>チ         | <br>ア                   | <br>シ         | <br>ス           | <br>Я                   | ン             | <br>                                                    | <br>(ī                                | <br>7)                                |                 | ÷                                     | 9       | <br>ス                                     | 43                                                                        | 33                                                                                     |
| :マママ未ミミミミ      | :ルルン送ニュュュ     | :チチガ信プーーー     | :ナナ・B(レジジジ              | ・ンンブンビッッッ     | :バババ ニュククク      |                         | : . 選丿 : :    | :.択一:                                                   |                                       | · · · · · · · · · · · · · · · · · · · |                 |                                       |         | · · ·<br>· · ·<br>· · ·                   | 32<br>38<br>33<br>14<br>21<br>24<br>23                                    | 13<br>33<br>33<br>30<br>43<br>11<br>43<br>39                                           |
| : 111          | <br>ב         |               | <br>ジ                   | <br>ッ         | <br>ク           | <br>ブ                   | <br>℃         |                                                         | <br>ヤ                                 |                                       |                 | 2.<br>19                              | 24<br>E | 1,                                        | 24                                                                        | 12                                                                                     |
| : 111          | <br>ב         |               | <br>ジ                   | <br>ッ         | <br>ク           | <br>ブ                   | <br>ピレ        | <br>_                                                   | <br>ヤ                                 |                                       | <br>σ           | <br>)]                                | 7;      | ・・<br>オリ                                  | 24<br>12                                                                  | 13<br>T                                                                                |
| :ムム名迷迷         | :             | :ビビリ電電        | ·                       | :::取ダスス       | ・ :得一トト         | ・・<br>・・<br>・<br>ツ<br>ツ | ・・・・・フプ       | ・・<br>・・<br>?サ                                          | · · ·<br>· · ·                        | ::::<br>:::<br>ビビ                     | <br>עע:         | ····································· | <br>    | ・・<br>・・<br>・・<br>刊                       | 24<br>19<br>22<br>37                                                      | 11<br>94<br>95<br>28<br>79                                                             |
| - メメメ          |               | ・ルルル          | <ol> <li>ア管記</li> </ol> | :ド<br>理<br>動  | <br>レ<br><br>時  | ス<br>                   | <br>自<br>     | <br>動<br>                                               | <br>取                                 | <br>得<br>                             | •••             |                                       |         | · · ·<br>· ·                              | 38<br>35<br>15<br>13                                                      | 30<br>55<br>50<br>39                                                                   |

| Х      | -       | ル        | 機         | 能       |         |         |          |      |     |     |   |     |     |          |     |    | 2      | 22         | 2      |
|--------|---------|----------|-----------|---------|---------|---------|----------|------|-----|-----|---|-----|-----|----------|-----|----|--------|------------|--------|
| Х      | _       | ル        | ク         | ル       | _       | ブ       | ·        |      |     |     |   |     |     |          |     |    | 1      | 5          | 7      |
| Х      | _       | ル        | 検         | 索       |         |         |          |      |     |     |   |     |     |          |     |    | 1      | 52         | 2      |
| ×      | _       | ル        | 甬         | 振       | 分       | け       |          |      |     |     |   |     |     |          |     |    | 1      | 52         | 2      |
| x      | _       | jį,      | 白         | 動       | 赍       | ్       |          |      |     |     |   |     | Ĵ.  |          |     | Ĵ  | 1      | 4(         | Ŋ      |
| 2      | _       | íL,      | 哥         | 偏       | 肩       | 麻       |          |      |     |     |   |     |     |          |     | Ċ  | 1      | 5          | ŝ      |
| 7      | _       | IL.      | 10        | 定       | næ      | /110    |          |      |     | • • |   | • • |     |          | • • | ·  | 1      | 5,         | 1      |
| 5      | _       | 11.      | 深         | ん切      | <br>函   | <br>/≣  |          |      |     | • • |   | • • |     |          | • • | •  | ľ      | 0-         | Ť      |
| $\sim$ | ×=      | ער<br>הא | 出         | 小中      | 2       |         |          |      |     |     |   |     |     |          |     |    | 0      | 0          | 2      |
|        | 周       | 21       | ¢ם∙<br>וו | .JE     | • •     | • •     | • •      | • •  | •   | • • | • | • • | •   | •        | • • | ·  | 0<br>1 | 30         | ر<br>1 |
|        | ~       | -<br>-   | · //      | ' · · · | • •     | • •     | • •      | • •  | ·   | • • | • | • • | •   | •        | • • | ·  | 1      | 4          | 1      |
| ,      | 1       | t        | ~>~       |         |         |         | • •      | • •  | ·   | • • | • | • • | •   | •        | • • | ·  | 1      | 4          |        |
| ~      | _       | 1        | 达         | 信       | 腹       | 歴       | • •      | • •  | ·   | • • | • | • • | ·   | •        | • • | ·  | 1      | 5          | 3      |
| Х      | -       | ル        | チ         | Ι       | ン       | シ       | • •      | • •  | ·   | • • | • | • • |     | •        |     | ÷  | 1      | 36         | Ś      |
| Х      | _       | ル        | 看         | 信       | 1       | ル       | Ξ        | ネ    | -   | - 3 | シ | Э   | 2   | )(       | σ   | )個 | 2      | 先          | j      |
| 順      | 位       |          |           |         |         |         |          |      |     |     |   |     |     |          |     |    | 1      | 06         | 3      |
| Х      | -       | ル        | 着         | 信       | 音       | Ф       | 優        | 先    | 训   | 剢   | ή |     |     |          |     |    |        | 92         | 2      |
| Х      | _       | ル        | 冒         | 頭       | 文       | Л       | 力        | ۱    |     |     |   |     |     |          |     |    | 1      | 39         | 9      |
| Х      | _       | ル        | /         | X       | w       | Þ       | _        | Ð    | 면   | 517 | ŝ | IJ  |     |          |     |    | 1      | 4          | 1      |
| ×      | _       | JI.      | /         | ×       | ŝ       | ÷       | _        | Ξj   | È   | 97  | ₹ | ÷   | - 1 | <u>.</u> | 疜   | 2  |        |            |        |
| Ĩ.,    |         |          | ĺ.,       | Ĩ.,     | ĺ.      | _       |          | Ĩ.,  | ÷.  |     |   |     |     | <u> </u> |     |    | 1      | 56         | ŝ      |
| ~      | _       | JL.      | /         | SN      | 15      | 北下      | : Ft     | ; .  |     |     |   |     |     |          |     |    | 1      | <u></u> 4' | 2      |
| 7      | w)      | 10       | _         | =1      | 作       | ль<br>Б | - 1-2    | ų    |     | • • |   | • • |     |          | • • | •  | 1      | 6          | 1      |
| 5      | <i></i> | 5        | _         | -1      | Ŧ       | 一一      | ≣Ω       | <br> | , ' | • • |   | • • |     |          | • • | ·  | •      | e<br>a     | 1      |
| 5      |         | 5        |           | -1      | 1X<br>D | 11      | οx       |      |     | • • |   | • • |     | •        | • • | ·  | ·<br>。 | 0          | 2      |
| 2      |         | Ľ        | _         | ミ       |         |         | -1       |      | 1   | • • | ÷ | 1   |     | <br>הד   |     | ÷  | 0      | 90         | ر      |
| ×      | Ÿ       | Ľ        | _         | ン       | К,      | / 1     | -/_      | re   | ) I |     | л | 1). | JI  | X        | 1   | Ŧ  | _      | _,         | ~      |
| • ;    | • •     |          | • • •     | •••     |         | • • •   |          |      | 1   | • • | • | • • | ·   | •        | • • | ·  | 2      | ()         | J      |
| Х      | ッ       | Ľ        | -         | シ       | К,      | /ł      | -3       | ŹſĒ  | 5   | • • | • | • • | ·   | •        | • • | ·  | 1      | 5          | 3      |
| Х      | ッ       | t        | -         | シ       | R,      | /F      | - 表      | え刀   | 7   | • • | • | • • | ·   | •        |     | ·  | 1      | 5          | Э      |
| Х      | =       | ב        | -         | -       | 覧       |         |          |      |     |     |   |     |     |          |     |    | 4      | 06         | 5      |
| Х      | _       | ב        | _         | 画       | 面       | リ       | t        | ッツ   | ŀ   | ۰.  |   |     |     |          |     |    | 1      | 0          | 3      |
| Х      | _       | ב        | _         | 設       | 定       |         |          |      |     |     |   |     |     |          |     |    | 1      | 0          | 3      |
| Х      | _       | Г        | _         | 設       | 定       | オ       | _        | ル    | Π,  | J   | Þ | w   | ŀ   |          |     |    |        |            |        |
| ·      |         |          |           |         |         |         |          |      |     |     |   |     | ġ   |          |     |    | 1      | 06         | ñ      |
| ~      | -       | 7        | _         | ர       | ΞQ      | 定       | j        | 握    | 44  | F   |   |     |     |          |     |    |        | 3          | ą      |
| 5      | =       | 5        | _         | 课       | 识       |         | <u> </u> | J.   |     | - · |   | • • |     |          | • • | ·  |        | 29         | R      |
| 3      | Ŧ       | -        |           | 齿       | 3/ \    | • •     | • •      |      | •   | • • |   | • • |     |          | • • | •  | 2      | 5          | 2      |
| 3      | ÷       | <br>тф   |           | • •     | • •     | • •     | • •      |      | •   | • • | • | • • | •   | •        | • • | •  | 0<br>0 |            | נ<br>ר |
| ~      | T       | 111      | điể       | • •     | • •     | • •     | • •      | • •  | ·   | • • | • | • • | •   | •        | • • | ·  | 3      |            | ן<br>ר |
| ×      | t       | 16       | 止         |         | • •     | • •     | • •      | • •  | ·   | • • | • | • • | ·   | •        | • • | ·  | 3      | 0          | J      |
| Х      | t       | Y        | 催         | 影       |         |         |          |      | •   | • • | • | • • | •   |          | • • | ·  | 3      | 20         | J      |
| Х      | Ð       | リ        | 使         | 用       | 状       | 況       | 確        | 該    | ί.  | • • | • |     |     | •        |     |    | 3      | 2(         | )      |
| Х      | Ð       | リ        | 着         | 信       | 許       | 미       | ۰.       |      |     |     |   |     |     |          |     |    | 1      | 18         | 3      |
| Х      | Ð       | リ        | 着         | 信       | 拒       | 否       |          |      |     |     |   |     |     |          |     |    | 1      | 18         | 3      |
|        |         |          |           |         |         |         |          |      |     |     |   |     |     |          |     |    |        |            |        |

| メモリ个足<br>メロディコ<br>メロディ添<br>メロディプ<br>モーション<br>モーション | になると          |
|----------------------------------------------------|---------------|
| し フョン<br>カメラ<br>動画/ i<br>モーション                     | ノコ<br>        |
| ・・・・・・・・・・・・・・・・・・・・・・・・・・・・・・・・・・・・               | ンロック<br>受画面設定 |
| タッチか<br>フリック<br>利用<br>ローマ字<br>文字入力設<br>元に戻す        | な入力           |
| や                                                  |               |
| ユーザ証明<br>ユーザ証明<br>ユーザ証明<br>優先ネット<br>郵便番号/          | 書             |

ライフスタイル設定.....105 ラクラク瞬漢/瞬英ルーペ.....226

| 100,000,000                 | <u> </u>   |           | ,                     |         |     |     |
|-----------------------------|------------|-----------|-----------------------|---------|-----|-----|
| リンク                         | 先選択        |           |                       |         |     | 172 |
| リンク                         | 先ペー        | ジ表示       | ÷                     |         |     | 334 |
| 留守番                         | 電話サ        | ービス       |                       |         |     | 376 |
| 留守番                         | 雷話サ        | - ビフ      | の流                    | h       |     | 376 |
| 四字来                         | 電話サ        | _ Ľ 7     |                       | 16      | ••• | 376 |
| 田寸田                         | 電태/≠       |           | ברניי                 |         | • • | 207 |
| 田丁田                         |            | ヨ 本 斗 ノ ・ |                       |         | • • | 291 |
| 進ラル                         | メフ         |           |                       |         | • • | 224 |
| 連続再                         | 生          |           |                       |         |     | 303 |
| $\Box - \bigtriangledown$   | 字入力        | 表         |                       |         |     | 429 |
| $\Box - \overline{\langle}$ | 字方式        |           |                       |         |     | 370 |
| $\Box - \Xi$                | ングガ        | イダン       | /ス                    |         |     | 395 |
| 0-3                         | ングガ        | イダン       | · 」(有                 | [料]     |     | 397 |
| <u> </u>                    | シグ時        | ・クク       | 制                     |         |     | 395 |
|                             | トノグ差       | (言:通知)    | 1                     |         | • • | 396 |
|                             | ノノ自        | (=\ヱ/     | 」<br>. <i>( ★</i> _₩` | 4.5     | • • | 207 |
| $\Box = \Xi$                | ンク有        | 三))       | 」(有朴                  | ¥ノ · ·  | • • | 391 |
| ログイ                         | ン情報        | 削除 .      |                       |         |     | 175 |
| ログイ                         | ン情報        | 貼付.       |                       |         |     | 175 |
| ログイ                         | ン情報        | 登録.       |                       |         |     | 175 |
| $\square w / 2$             | <b>櫞</b> 能 |           |                       |         |     | 113 |
|                             |            | ~ ~       | ,                     |         | • • | 110 |
| ロック                         | ビレク        | ンヨン       | · · · · ·             | • • • • | • • | 110 |
| わ                           |            |           |                       |         |     |     |

履歴からメール送信 ..... 154

#### 

# 英数字

| 184を付けてダイヤル6                           | ź |
|----------------------------------------|---|
| 186を付けてダイヤル 6                          | c |
|                                        | 4 |
| 2in1                                   | З |
| 0に 1 林悠台に〇FF 20                        | 5 |
| ∠IIII111111111111111111111111111111111 | ù |
| 2in1モード切麸 38                           | 1 |
| 소비미는 다 벳 =                             | 4 |
| 2in1モード別動作38                           | 6 |
| ACDATA A                               | 7 |
| AC/9/9/94                              | 1 |
| ASFファイル                                | З |
| AT                                     |   |
| AIJY / F 40                            | C |

| Bookmark           | 利用266            | i モードメール保存138       | OFFICEED                  |
|--------------------|------------------|---------------------|---------------------------|
| 表示 177             | i ウィジェット設定267    | i モード/web設定185      | PDF対応ビューア326              |
| 使用 177             | i ウィジェット利用266    | i Menu検索            | Phone To(AV Phone To)機能   |
| Bookmark登録177      | i エリア-周辺情報277    | i Menu表示            |                           |
| CD-ROM利用403        | i コンシェル202       | JANコード              | Phone To(AV Phone To)機能利用 |
| DCアダプタ47           | i コンシェル設定202     | Mail To機能180        |                           |
| ecoモード 101         | i コンシェル利用199     | Mail To機能利用         | PINロック解除 113              |
| ecoモードのクイック設定 102  | i スケジュール確認352    | microSD             | PINロック解除コード 111           |
| FirstPass設定 189    | i チャネル           | microSD一括振分け315     | PIN1コード 110               |
| Flash機能184         | 海外設定             | microSDカード304       | PIN2コード 110               |
| Flash®Video185     | 利用198            | microSDカード管理313     | QRコード226                  |
| FOMA端末電話帳80        | i チャネル初期化199     | microSDカード取り付け304   | QRコード利用228                |
| FOMA通信設定ファイル 403   | i チャネル表示198      | microSDカード取り外し304   | RSS登録181                  |
| i アプリ250           | i モーション194       | microSDカードの管理情報更新   | RSSリーダー                   |
| i アプリ音量253         | i モーション取得195     |                     | 表示 181                    |
| i アプリ管理263         | i モーションプレーヤー292  | microSDカードの使用状況確認   | 利用 181                    |
| i アプリ起動251         | i モーション保存241     |                     | Select language 108       |
| i アプリコール           | i モーション・ムービー194  | microSDカードの初期化313   | SMS作成 162                 |
| i アプリコール受信261      | i モーションメール296    | microSDカードのフォルダ構成   | SMS受信 163                 |
| i アプリコール設定         | i モード            |                     | SMS設定 163                 |
| i アプリコールダウンロード設定   | 海外設定396          | microSDへ移動          | SMS送信 162                 |
|                    | 利用166            | データー覧画面310          | SMS問合せ 163                |
| i アプリコール履歴261      | i モード故障診断サイト451  | フォルダ一覧画面310         | SSL/TLS証明書189             |
| i アプリ実行情報264       | i モードサービス利用設定396 | microSDヘコピー         | SSL/TLS対応ページ169           |
| i アプリ自動起動260       | i モードしおりの追加328   | microSDへ全件コピー       | UIMカード(FOMAカード)設定         |
| i アプリ使用データ         | i モード設定確認188     | microSDへ 1 件移動      |                           |
| (コンテンツ移行対応)264     | i モード設定リセット188   | microSDへ1件コピー309    | UIMカード(FOMAカード)操作         |
| i アプリ省電力設定254      | i モードパスワード110    | microSDモード314       |                           |
| i アプリ設定253         | i モードパスワード変更170  | microSDリーダーライター313  | URL入力履歴 176               |
| i アプリと赤外線通信の連携 324 | i モードブラウザ設定185   | MTPモード              | USBモード                    |
| i アプリについて254       | i モードメール 128     | Music&Videoチャネル     | Web To機能 181              |
| i アプリの機能利用265      | i モードメールからトルカ取得  | データBOX238           | Web To機能利用 333            |
| i アプリ待受設定262       |                  | 利用                  | WMAファイル保存 240             |
| i アプリTo機能          | i モードメール作成128    | Music&Videoチャネル番組再生 | WORLD CALL 63             |
| i アプリTo機能利用 181    | i モードメール送信128    |                     | WORLD WING 390            |
| i ウィジェット           | i モードメール転送142    | Music&Videoチャネル番組設定 | WORLD WING利用者に電話を         |
| 海外設定               | i モードメール返信141    |                     | かける 393                   |

# 画面別サブメニュー一覧

| 画面メモ             | 静止画プレビュー画面212                          | 電話番号入力画面56     | プレイリスト音楽データ一覧画面 |
|------------------|----------------------------------------|----------------|-----------------|
| 画面メモー覧画面 179     | 連続撮影プレビュー画面225                         | ドキュメントビューア     |                 |
| 画面メモ表示画面 180     | セレクトメニュー画面39                           | データー覧画面        | ミュージックプレーヤー 244 |
| スクリーンキャプチャ表示画面   | 着もじ                                    | 内容表示画面         | ユーザプレイリスト一覧画面   |
|                  | メッセージ一覧画面61                            | フォルダー覧画面       |                 |
| きせかえツール          | 使いかたガイド                                | トルカ            | 名刺リーダー画面 229    |
| きせかえツール一覧画面 103  | 内容表示画面42                               | 検索結果画面         | メール             |
| きせかえツール内データ一覧画面  | データ検索                                  | トルカー覧画面272     | 受信メール一覧画面 148   |
|                  | 検索結果画面                                 | トルカ(詳細)表示画面273 | 受信メール詳細画面 149   |
| フォルダー覧画面 102     | 検索設定画面                                 | トルカ表示画面272     | 送信メール一覧画面 149   |
| キャラ電プレーヤー        | 手書き入力画面340                             | フォルダー覧画面272    | 送信メール詳細画面 150   |
| キャラ電一覧画面 300     | デコメアニメ®                                | ノーマルメニュー画面     | 振分け条件設定画面 155   |
| キャラ電再生画面 300     | デコメアニメ <sup>®</sup> 作成画面 134           | バーコードリーダー      | 本文入力画面 130      |
| フォルダー覧画面 300     | デコメアニメ®テンプレート                          | バーコードリーダー画面227 | 未送信メール一覧画面 149  |
| クイック検索           | 一覧画面135                                | 読み取り結果画面227    | メールグループ一覧画面 157 |
| クイック検索画面         | デコメアニメ <sup>®</sup> 編集画面 134           | フルブラウザ         | メールグループ詳細画面 157 |
| 内蔵辞書一覧画面         | デコメール <sup>®</sup> テンプレート <i>一</i> 覧画面 | サイト表示画面171     | メール作成画面 129     |
| 内蔵辞書検索結果表示画面     |                                        | プロフィール詳細画面     | 履歴一覧画面 153      |
|                  | 電卓画面358                                | ベーシックメニュー画面39  | 履歴詳細画面 153      |
| 国際ダイヤルアシスト       | 電話帳検索                                  | ボイスレコーダー画面     | BOX一覧画面 147     |
| 国番号一覧画面 65       | 会社名一覧画面86                              | マイピクチャ         | メッセージR/F表示      |
| 国際プレフィックス一覧画面    | グループ一覧画面85                             | 画像一覧画面         | メッセージー覧画面 160   |
|                  | 電話帳内容表示画面                              | 画像表示画面         | メッセージ詳細画面 160   |
| コラムリーダー画面230     | 電話帳リスト画面84                             | 画像編集画面         | メモ              |
| サイト閲覧履歴一覧画面 176  | ドコモUIMカード電話帳グループ                       | フォルダー覧画面       | メモー覧画面 359      |
| 情報リーダー画面 229     | 一覧画面85                                 | 待受メモ画面98       | メモ詳細画面 360      |
| ショットデコ撮影画面231    | ドコモUIMカード電話帳内容表示                       | マチキャラ          | メモリスト画面75       |
| スケジュール           | 画面86                                   | フォルダー覧画面       | メロディプレーヤー       |
| カレンダー画面          | ドコモUIMカード電話帳リスト画                       | マチキャラ一覧画面301   | フォルダ一覧画面 302    |
| スケジュール詳細画面 351   | 面85                                    | マンガ・ブックリーダー    | メロディー覧画面 302    |
| スケジュール連絡先画面 351  | 電話/テレビ電話                               | データー覧画面        | メロディ再生画面 303    |
| 予定リスト画面 350      | 音声電話着信中画面67                            | 内容表示画面         | モーションデコ撮影画面 232 |
| i スケジュール一覧画面 352 | 音声電話中画面56                              | フォルダ一覧画面331    | 文字入力画面 367      |
| i スケジュール詳細画面 352 | 音声電話通話中着信画面67                          | ミュージック         | ラクラク瞬漢/瞬英ルーペ画面  |
| i スケジュール予定一覧画面   | テレビ電話着信中画面67                           | 音楽データ一覧画面244   |                 |
|                  | テレビ電話中画面56                             | フォルダ一覧画面244    | リダイヤル/着信履歴      |
| 静止画撮影            | テレビ電話通話中着信画面68                         |                | 着信履歴一覧画面 60     |

| 着信履歴詳細画面 60           | i アプリ使用データ一覧画面 | サイト表示画面168           |   |
|-----------------------|----------------|----------------------|---|
| リダイヤル一覧画面 60          |                | Music&Videoチャネル      |   |
| リダイヤル詳細画面 60          | i チャネル一覧画面199  | チャプター一覧画面238         |   |
| Bookmark              | i モーション        | 番組一覧画面239            | F |
| Bookmark一覧画面 178      | 映像一覧画面         | フォルダー覧画面             |   |
| Bookmarkフォルダー覧画面      | 映像編集画面         | Music&Videoチャネルプレーヤー |   |
|                       | フォルダー覧画面294    |                      |   |
| FirstPassセンター表示画面 190 | i モーション再生画面295 | Music&Videoチャネルメニュー  | S |
| i アプリ                 | i モーション・ムービー取得 |                      | ι |
| ソフト一覧画面 253           | ムービー再生画面197    | PDF対応ビューア            | ι |
| フォルダー覧画面 252          | i モーション取得再生画面  | 検索画面328              |   |
| i アプリコール履歴261         |                | データー覧画面326           |   |
|                       | i モード          | 内容表示画面               |   |

| 326 |
|-----|
| 328 |
| 328 |
|     |
| 182 |
| 182 |
| 182 |
| 162 |
| 176 |
|     |
| 388 |
| 388 |
|     |

## ご契約内容の確認・変更、各種サービスのお申し込み、各種資料請求をオンライン上で承っております。

iモードから i Menu ▶ お客様サポート ▶ お申込・お手続き ▶ 各種お申込・お手続き パケット通信料無料

パソコンから My docomo(http://www.mydocomo.com/) ▶ 各種お申込・お手続き

- ※ i モードからご利用になる場合、「ネットワーク暗証番号」が必要となります。
- ※ iモードからご利用になる場合のパケット通信料は無料です。海外からのアクセスの場合は有料となります。
- ※ パソコンからご利用になる場合、「docomo ID/パスワード」が必要となります。
- ※「ネットワーク暗証番号」および「docomo ID/バスワード」をお持ちでない方・お忘れの方は取扱説明書裏面の「総合お問い合わせ先」にご相談ください。
- ※ ご契約内容によってはご利用になれない場合があります。
- ※ システムメンテナンスなどにより、ご利用になれない場合があります。

# マナーもいっしょに携帯しましょう

FOMA端末を使用する場合は、周囲の方の迷惑にならないように注意しましょう。

#### こんな場合は必ず電源を切りましょう

#### ■ 使用禁止の場所にいる場合

航空機内、病院内では、必ずFOMA端末の電源を切ってください。

- ※ 医用電気機器を使用している方がいるのは病棟内だけではありません。 ビーや待合室などでも、必ず電源を切ってください。
- ■満員電車の中など、植込み型心臓ペースメーカあよび植込み型除細 動器を装着した方が近くにいる可能性がある場合 植込み型心臓ペースメーカおよび植込み型除細動器に悪影響を与えるおそれ。

他立の空心調、「ススーカのよし他立の空味和動品に志影響と与えるのとれ があります。

#### こんな場合は公共モードに設定しましょう

#### ■ 運転中の場合

運転中の携帯電話を手で保持しての使用は罰則の対象となります。 ただし、傷病者の救護または公共の安全の維持など、やむを得ない場合を除き ます。

■ 劇場・映画館・美術館など公共の場所にいる場合

静かにすべき公共の場所でFOMA端末を使用すると、周囲の方への迷惑になり ます。

#### 使用する場所や声・着信音の大きさに注意しましょう

レストランやホテルのロビーなどの静かな場所でFOMA端末を使用する場合は、声の大きさなどに気を付けましょう。
 街の中では、通行の妨げにならない場所で使用しましょう。

## プライバシーに配慮しましょう

カメラ付き携帯電話を利用して撮影や画像送信を行う際は、プ ライバシーなどにご配慮ください。

#### こんな機能が公共のマナーを守ります

かかってきた電話に応答しない設定や、FOMA端末から鳴る音を消 す設定など、便利な機能があります。

- マナーモード(1037 P.95)/オリジナルマナーモード(1037 P.95) タッチ音・着信音などFOMA端末から鳴る音を消し、伝言メモガ起動します (マナーモード)。マナーモード設定時に、自動的に設定される機能(パイプ レータ、タッチ音、キー確認音、電池アラーム音、アラーム音、スケジュール 音、iアプリ音、マイク感度UP、伝言メモのON(設定)/OFF(解除)、電話着 信音量、メール着信音量、iコンジェル着信音量、メロディ音量)を設定する こともできます(オリジナルマナーモード)。
- 公共モード(ドライブモード/電源OFF)(23°P.70) 電話をかけてきた相手に、運転中もしくは携帯電話の利用を控えなければ ならない場所、または電源を切る必要がある場所にいる旨のガイダンスを 流し、通話を終了します。
- バイブレータ(ピアP.94)
   電話がかかってきたことを、振動で知らせます。

電話に出られない場合に、電話をかけてきた相手の方の用件を録音します。

※ その他にも、留守番電話サービス(27P.376)、転送でんわサービス(27P.378)などのオプションサービスが利用できます。

#### 総合お問い合わせ先<ドコモ インフォメーションセンター>

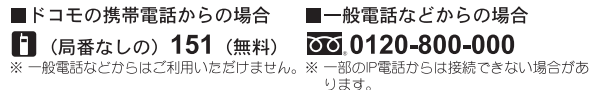

#### 受付時間 午前9:00~午後8:00 (年中無休)

●番号をよくご確認の上、お間違いのないようにおかけください。

●各種手続き、故障・アフターサービスについては、上記お問い合わせ先にご連絡いただくか、ドコモホームページ、「モードサイトにてお近くのドコモショップなどにお問い合わせください。 ドコモホームページ http://www.nttdocomo.co.jo/ iモードサイト iMenu ▶お客様サポート ▶ドコモショップ

#### 海外での紛失、盗難、精算などについて <ドコモ インフォメーションセンター>(24時間受付)

#### ドコモの携帯電話からの場合

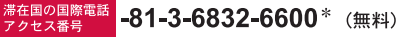

\*一般電話などでかけた場合には、日本向け通話料がかかります。 ※SH-08Cからご利用の場合は、+81-3-6832-6600でつながります。 (「+」は[0/+]をロングタッチします。)

#### 一般電話などからの場合

<ユニバーサルナンバー>

#### ユニバーサルナンバー用 国際識別番号 -8000120-0151\*

\*滞在国内通話料などがかかる場合があります。

※主要国の国際電話アクセス番号/ユニバーサルナンバー用国際識別番号については、ドコ モの「国際サービスホームベージ」をご覧ください。

●紛失・盗難などにあわれたら、速やかに利用中断手続きをお取りください。 ●お客様が購入されたFOMA端末に故障が発生した場合は、ご帰国後にドコモ指定の故障取扱窓口へご持参ください。

# Ċ

#### マナーもいっしょに携帯しましょう。

◎公共の場所で携帯電話をご利用の際は、周囲の方への心くばりを忘れずに。

販売元株式会社NTTドコモ

製造元 シャープ株式会社

'11.3(1.1版) TINSJA787AFZZ 11B MS484①

#### 故障お問い合わせ先

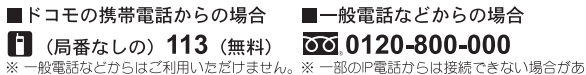

ります。

#### 受付時間 24時間 (年中無休)

海外での故障について <ネットワークオペレーションセンター>(24時間受付)

#### ドコモの携帯電話からの場合

滞在国の国際電話 79423番号 -81-3-6718-1414\* (無料)

\*一般電話などでかけた場合には、日本向け通話料がかかります。 ※SH-08Cからご利用の場合は、+81-3-6718-1414でつながります。 (「+」は [0/+]をロングタッチします。)

#### 一般電話などからの場合

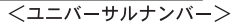

#### ユニバーサルナンバー用 国際識別番号 -8005931-8600\*

\*滞在国内通話知などがかかる場合があります。 ※主要国の国際電話アクセン番号/ンユンパー/川オンパー用国際識別番号については、ドコ モの「国際サービスホームページ」をご覧ください。

堤 LI-Ion00

環境保全のため、不要になった電池は NTTドコモまたは代理店、リサイクル 協力店などにお持ちください。

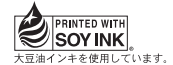

再生紙を使用しています